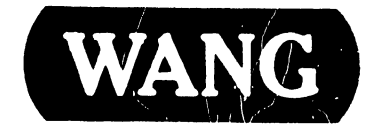

### VS-5/6 Computer System

#### **COMPANY PROPRIETARY STATEMENT**

This document is the property of Wang Laboratories, Inc. All information contained herein is considered Company Proprietary, and its use is restricted solely to assisting you in servicing Wang products. Neither this document nor its contents may be disclosed, copied, revealed, or used in whole or in part for any other purpose without the prior written permission of Wang Laboratories, Inc. This document must be returned upon request of Wang Laboratories, Inc.

#### Customer Engineering Product Maintenance Manual

741-1705

#### COMPANY CONFIDENTIAL

#### PREFACE

This document is the Product Maintenance Manual (PMM) for the Wang VS-5/6 Computer System. The manual is organized in accordance with Customer Engineering Technical Documentation's approved PMM outline. The scope of this manual reflects the type of maintenance philosophy selected for this product.

The purpose of this manual is to provide the Wang-trained Customer Engineer (CE) with sufficient instructions to operate, troubleshoot, and repair the VS-5/6 Computer System. The manual will be updated on a regular schedule or as necessary. Such updates will be published either as Publication Update Bulletins (PUBs) or as full revisions.

#### First Edition (April, 1986)

Use of the material in this document is authorized only for the purpose stated in the Preface, above.

Page ii

© Copyright 1986, Wang Laboratories, Inc.

#### **CUSTOMER ENGINEERING**

## **PUBLICATION UPDATE BULLETIN**

TITLE: VS-5E/6E Computer System

DATE: 10/09/87

PRINTED IN U.S.A

741-17

| This PUB affects:   | 741–1705<br>742–1705 | Color: Blue |
|---------------------|----------------------|-------------|
| Previous Notice(s): | 741-1705, 741-1705-1 |             |

\_\_\_\_\_

#### **REASON FOR CHANGE:**

This PUB. provides updated information to the appropriate sections of the VS-5/6 Computer System Product Maintenance Manual.

\_\_\_\_\_

#### INSTRUCTIONS:

Remove and insert attached pages and/or microfiche as follows:

| vii/viii        | vii/viii       |
|-----------------|----------------|
| ix/x            | ix/x           |
| xi/xii          | xi/xii         |
| 4-9/10          | 4-9/10         |
| Sect. 9 T of C  | Sect. 9 T of C |
| 9-23/24-9-27/28 | 9-23           |
|                 | Appendix A     |
|                 | Appendix B     |
|                 |                |

REMOVE FICHE INSERT FICHE 1. 1 1 2. 4 4 5 3. 5 4. 6 6 5. 7 7 6. 8 7. 9 8. 10

This page constitutes a permanent record of revisions; place it directly following title page.

, Agel Beach Bells - 12

ONE INDUSTRIAL AVENUE LOWELL MASSACHUSETTS 01851 TEL 617 459 5000 TWX 710 343 6769 TELEX 94 7421

#### COMPANY CONFIDENTIAL

#### COMPANY PROPRIETARY STATEMENT

This document is the property of Wang Laboratories, Inc. All information contained herein is considered Company Proprietary, and its use is restricted solely to assisting you in servicing Wang products. Neither this document nor its contents may be disclosed, copied, revealed, or used in whole or in part for any other purpose without the prior written permission of Wang Laboratories, Inc. This document must be returned upon request of Wang Laboratories, Inc.

© Copyright 1987, Wang Laboratories, Inc.

#### **COMPANY CONFIDENTIAL**

### **PUBLICATION UPDATE BULLETIN**

TITLE: VS-5/6 Computer

DATE: 09/23/86

This PUB affects: 741-1705 742-1705 CLASS CODE: 6108

Previous Notice(s): None

REASON FOR CHANGE:

This PUB contains updated part numbers, specifications, cabling, and Illustrated Parts breakdown information for the VS-5/6 Computer.

#### **INSTRUCTIONS:**

Remove and insert attached pages and/or microfiche as follows:

|     | REMOVE PAGES         | INSERT PAGES         |
|-----|----------------------|----------------------|
| 1.  | Nothing              | 3-17/Blank           |
| 2.  | 4-9/10               | 4-9/10               |
| з.  | 5-1/2                | 5-1/2                |
| 4.  | 6-29/30 - 6-35/36    | 6-29/30 - 6-35/36    |
| 5.  | 6-47/Blank           | 6-47/Blank           |
| 6.  | 7-15/16 - 7-17/18    | 7-15/16 - 7-17/18    |
| 7.  | 7-31/32              | 7-31/32              |
| 8.  | Nothing              | 7-32A                |
| 9.  | 8-3/Blank            | 8-3/4                |
| 10. | 9-3/4                | 9-3/4                |
| 11. | 9-7/8                | 9-7/8                |
| 12. | 9-11/12              | 9-11/12              |
| 13. | 9-23/24              | 9-23/24              |
| 14. | 9-33/34              | 9-33/34              |
| 15. | 9-43/44 - 9-45/Blank | 9-43/44 - 9-45/Blank |
| 16. | 11-5/6               | 11-5/6               |
| 17. | 12-5/6 - 12-7/8      | 12-5/6 - 12-7/8      |
| 18. | 12-11/12 - 12-13/14  | 12-11/12 - 12-13/14  |
|     |                      |                      |
|     | REMOVE FICHE         | INSERT FICHE         |

1.

This page constitutes a permanent record of revisions; place it directly following title page.

Fiche 1 - 4

WANG THE INDUSTRIAL AVENUE LOWELL MASSACHUSETTS 01851 TEL 617 459 5000 TWX 710 343 6769 TELEX 94 7421

PRINTED IN U.S.A.

741-1705-1

#### COMPANY CONFIDENTIAL

Fiche 1 - 4

#### COMPANY PROPRIETARY STATEMENT

This document is the property of Wang Laboratories, Inc. All information contained herein is considered Company Proprietary, and its use is restricted solely to ascisting you in servicing Wang products. Neither this document nor its contents may be disclosed, copied, revealed, or used in whole or in part for any other purpose without the prior written permission of Wang Laboratories, Inc. This document must be returned upon request of Wang Laboratories, Inc.

© Copyright 1986, Wang Laboratories, Inc.

#### COMPANY CONFIDENTIAL

#### WARNING

DO NOT OPEN THE SWITCHING POWER SUPPLY UNDER ANY CIR-CUMSTANCE. EXTREMELY DANGEROUS VOLTAGE AND CURRENT LEVELS, IN EXCESS OF 300 VOLTS DC AND UNLIMITED CURRENT, ARE PRESENT WITHIN THE POWER SUPPLY.

DO NOT ATTEMPT TO REPAIR THE POWER SUPPLY; IT IS FIELD REPLACEABLE ONLY.

AFTER POWERING THE UNIT DOWN AND DISCONNECTING THE AC POWER PLUG FROM THE WALL OUTLET, ALLOW ONE MINUTE BEFORE REMOVING THE POWER SUPPLY TO PROVIDE ADEQUATE TIME FOR ANY RESIDUAL VOLTAGE TO DRAIN THROUGH THE BLEEDER RES-ISTORS.

#### WARNING

THE VS-5/6 COMPUTER DOES NOT HAVE AN AC POWER ON/OFF SWITCH. BEFORE PERFORMING ANY SERVICE ON THE VS-5/6 COMPUTER, REMOVE THE AC POWER PLUG FROM THE WALL OUTLET.

Page

Page

#### SECTION 1 INTRODUCTION

| 1.1 | Scope And Purpose -       | -    |    | -    | -      | - | - | - | 1-1 |
|-----|---------------------------|------|----|------|--------|---|---|---|-----|
| 1.2 | Organization And Layout   | -    | -  | -    | -      |   |   | - | 1-1 |
| 1.3 | Abbreviations And Symbols | Used | In | This | Manual | - |   | - | 1-1 |

#### SECTION 2 IDENTIFICATION

|       |                   |   |   |   |   |   |   |   |   | Page |
|-------|-------------------|---|---|---|---|---|---|---|---|------|
| 2.1   | Major Assemblies  | - | - | _ | - | _ | _ | _ | - | 2-1  |
| 2.1.1 | System Components | - | - | - | _ | - | _ | - | _ | 2-1  |
| 2.2   | VS-5 Major Parts  | - | - | - | - |   | - | - | - | 2-2  |
| 2.3   | VS-6 Major Parts  | - | - | - | - | - | - | - | - | 2-3  |

#### SECTION 3 CONTROLS AND INDICATORS

| 3.1   | Operator Controls -           | -     | -     | _     | _ |   | _ | _ | 3-1  |
|-------|-------------------------------|-------|-------|-------|---|---|---|---|------|
| 3.1.1 | VS-5/6 Front Panel Controls   | s     | _     | _     | - |   | _ |   | 3-1  |
| 3.1.2 | VS-5/6 TC Panel Controls      |       | -     | _     | _ | _ | - | _ | 3-2  |
| 3.1.3 | VS-5/6 Rear Panel Controls    |       |       | _     | _ | - | _ | _ | 3_3  |
| 3.2   | Operator Indicators -         | _     | -     | _     | _ | - |   | _ | 3_1  |
| 3.2.1 | Front Panel Indicators        | -     | -     | _     |   | _ | _ | _ | 3-4  |
| 3.2.2 | TC Panel Indicators -         | _     | _     |       | _ | _ |   |   | 3-5  |
| 3.2.3 | Power Supply/Winchester Dr.   | ive T | ndica | ators |   | _ | _ | _ | 3-5  |
| 3.3   | Service Controls -            | _     | -     | -     | _ | _ |   | _ | 3-0  |
| 3.3.1 | Power Supply Controls         |       | _     | _     | _ | _ | _ | - | 3-1  |
| 3.3.2 | Motherboard Test Points       | _     | -     | _     | _ | _ |   | - | 2-1  |
| 3.3.3 | 1-Port TC DA Controls         | _     | _     | _     | _ | _ | _ | - | 3-0  |
| 3.3.4 | 2-Port TC DA Controls         | _     | _     | _     | _ | _ | - | - | 3-9  |
| 3.3.5 | Bus Processor (BP) Control    | c     | _     | _     | _ | - | - | - | 3-10 |
| 3.3.6 | SMD 2-Port Board Controls     | -     |       | _     | - | - | - |   | 3-11 |
| 3.3.7 | SMD 4-Port Board Controls     |       | _     |       | - | - | - | - | 3-12 |
| 3 3 8 | VS-5 CPU/Momory Roand Control | -     | -     | -     | - | - | - | - | 3-13 |
| 2.2.0 | VS-5 CF0/Memory Board Cont    | rois  | -     | -     | - | - | - | - | 3-14 |
| 3.3.9 | VS-6 Cache Memory Board Co    | ntrol | S     | -     | - | - | - | - | 3-15 |
| 3.4   | Service Indicators -          | -     | -     | -     | - | - | - | - | 3-16 |
| 3.4.1 | UISIO Board Indicators        | -     | -     | -     | - | - | - | - | 3-16 |

#### SECTION 4 OPERATION

|       |                     |       |   |   |   |   |   |   |   | Page |
|-------|---------------------|-------|---|---|---|---|---|---|---|------|
| 4.1   | Scope – –           | _     | _ |   | - | _ | _ | _ | _ | 4-1  |
| 4.2   | Power-Up Procedure  | -     | - |   | _ | - | - | _ |   | 4-1  |
| 4.2.1 | Stand Alone Utility | (SAU) | - | - | - |   | - | - |   | 4-7  |

Page

Page

#### SECTION 4 OPERATION (Con't)

| 4.2.1.1 | Copy Utility                    | _ | - | - | - | _ | 4-7   |
|---------|---------------------------------|---|---|---|---|---|-------|
| 4.2.1.2 | Loading SAU                     | - | - | - | - | - | 4 - 8 |
| 4.2.1.3 | Running SAU                     | - | - | - | _ | - | 4-9   |
| 4.3     | Power-up Diagnostics            | - | _ |   | _ | - | 4-16  |
| 4.4     | Normal Power-down Procedures -  | _ | _ | - | _ |   | 4-16  |
| 4.5     | Emergency Power-down Procedures | - | _ | - | _ |   | 4-17  |

#### SECTION 5 PREVENTIVE MAINTENANCE

|     |                    |   |   |   |   |   |   |   |   | Page |
|-----|--------------------|---|---|---|---|---|---|---|---|------|
| 5.1 | Materials Required | - | _ | - | _ | - | _ | _ | - | 5-1  |
| 5.2 | PM Schedules -     | - | - | _ | _ |   | - |   | _ | 5-1  |
| 5.3 | Operational Check  | _ | - | _ | _ | _ | _ | _ | _ | 5-1  |
| 5.4 | Cleaning           | - | - | - | - | _ | - | - | _ | 5-1  |
| 5.5 | Inspection         | - | - | _ | - | - | _ | _ | - | 5-2  |
| 5.6 | Adjustments -      | - | - | - | - | - | - | _ | - | 5-2  |

#### SECTION 6 TROUBLESHOOTING

| 6.1     | Scope –         |             | -      | -      | -      | -     | _     | _        | _ | 6-1  |
|---------|-----------------|-------------|--------|--------|--------|-------|-------|----------|---|------|
| 6.2     | BP Prom Error C | odes -      | _      |        | _      | _     | -     | _        | - | 6-1  |
| 6.3     | BP Microcode Er | ror Codes   | _      | -      | -      | -     | -     | _        | _ | 6-6  |
| 6.4     | VS-5/6 Monitor  | Error Codes | 5      | -      |        | -     | -     |          | - | 6-19 |
| 6.5     | VS-5/6 Troubles | hooting Flo | owchar | ts     | -      | -     | -     | _        | - | 6-30 |
| 6.6     | VS-5/6 DIAGNOST | IC CONTROL  | PACKA  | GE     | -      | -     | -     | -        | - | 6-36 |
| 6.6.1   | VS-5 Test Confi | gurations   | -      | _      | -      | -     | _     | _        | - | 6-36 |
| 6.6.2   | VS-6 Test Confi | gurations   | -      | -      | -      | -     | _     | _        | - | 6-38 |
| 6.6.3   | VS-5/6 Diagnost | ic Monitor  | Proce  | dure   | -      | -     |       | _        | - | 6-40 |
| 6.6.3.1 | Diagnostic Moni | tor Program | n Sele | ection | . Menu | IS    | _     | <u> </u> | - | 6-40 |
| 6.6.3.2 | Running Selecte | d Diagnost: | ics    | -      | -      | _     |       | _        | - | 6-42 |
| 6.6.4   | Run-Time Menu S | creen Comma | ands a | ind De | scrip  | tors  | -     | _        | - | 6-42 |
| 6.6.4.1 | Run-Time Select | ion Screen  | Comma  | inds a | ind Fu | nctic | n Key | 'S       | _ | 6-43 |
| 6.6.4.2 | Run-Time Select | ion Screen  | Descr  | iptor  | s      | -     | - 1   | _        | - | 6-44 |
| 6.6.4.3 | Run-Time Select | ion Screen  | Error  | Mess   | ages   | and F | rompt | s        | _ | 6-44 |
| 6.6.5   | RUNNING THE DIA | G. MONITOR  | PROGR  | AM (F  | 'RÔM F | LOPPY | DRĪV  | Έ)       |   | 6-45 |
| 6.6.5.1 | Interpreting th | e Diagnost: | ic Mon | itor   | Error  | Log   | -     | -        | - | 6-46 |
|         |                 |             |        |        |        | -     |       |          |   |      |

#### SECTION 7 REPAIR

#### Page

| 7.1          | Scope        | · _      | -          | _           | -                  | -          |        |            | - |    | 7-1        |
|--------------|--------------|----------|------------|-------------|--------------------|------------|--------|------------|---|----|------------|
| 7.1.1        | Tools And Te | st Equip | ment       |             | -                  | -          | -      | د. بر<br>م | - | -  | 7-1        |
| 7.2          | Removal Proc | edures   | -          | -           | -                  | -          | _      | -          | _ | _  | 7-1        |
| 7.2.1        | Top Cover Re | moval    | -          | -           | -                  |            | _      | -          |   | _  | 7-1        |
| 7.2.2        | Front Cover  | Removal  | -          | _           | -                  | -          |        | _          | _ | -  | 7_2        |
| 7.2.3        | Side Cover R | emoval   |            | _           | -                  | _          | _      | _          | _ |    | 7_3        |
| 7.3          | General VS-5 | /6 PCA R | emoval     | /Rep        | laceme             | ont        | _      | _          | _ | _  | 7-3        |
| 7.3.1        | VS-5 CPU Rem | iova 1   | _          | -           | -                  | _          | _      | _          | _ |    | 7 5        |
| 7.3.1.1      | VS-5 CPU/Mem | orv Boar | d Memo     | orv Ex      | xnans <sup>1</sup> | ion        | _      | _          | _ | -  | 7 6        |
| 7.3.2        | VS-5/6 Bus P | rocessor | (RP)       | Remov       | val                | _          | _      |            |   | -  | י-ט<br>ר ר |
| 7.3.3        | VS-6 Cache M | emory Re | moval      | -           | -                  | _          | _      | _          | - | -  | 7 11       |
| 7.3.4        | VS-6 CPU Boa | rd (210- | 8699)      |             | va l               | _          | _      | -          | - | -  | 7 12       |
| 7.3.5        | SMD 2-Port B | oard (2) | 0-9313     |             | noval              | _          | -      | -          | - | -  | 7 14       |
| 7.3.6        | SMD 4-Port 3 | oard (2) | 0_9315     | 5) Ron      | noval              | _          | -      | -          | - | -  | 7-14       |
| 7.3.7        | TC DA 1-Port | Board (  | 210-03     | 2271 6      |                    |            | -      | -          | - | -  | 7-10       |
| 7.3.8        | IC DA 2-Port | Board (  | 210-90     | 5377 F      |                    | 1  <br>5 ] |        | -          | - |    | /-18       |
| 7.3.9        | Async Device | Control  | 1  or  (2) |             |                    |            | . 1    | -          | - | -  |            |
| 7 3 10       | IIISIO Board | (210 249 |            | . 10-9.<br> | 5007 r             | teniova    | . 1    | -          | - | -  | 7-22       |
| 7 4          | 1 2MB Floppy | Driva D  |            | loval       | -                  | -          | -      | -          | - | -  | 7-23       |
| 7 4 1        | Flonny Drivo | Mountin  |            | kat r       | -                  | -          | -      | -          | - | -  | /-24       |
| 7 4 2        | Floppy Drive | Tormina  | y Dial     | .Kel r<br>  | (eniove            | 11         | -      | -          | - | -  | 1-25       |
| 7 5          | 67 5MP Winch | nermina  |            | iip/Jt      | Jmper              | LOCAT      | tions  | -          | - | -  | /-26       |
| 751          | Winchester D | ester Dr | IVE RE     | Bussl       | <br>/              |            | -      | -          | - | •• | 1-21       |
| 7 5 2        | 67 EMP Winch | rive mou | nting      | Brack       | Ket Ke             | emovai     |        | -          | - | -  | /-28       |
| 7.5.2        | CCCT Intenfa | ester Dr | ive ie     | ermina      | ator/              | Jumper     | Acce   | ess        | - | -  | 7-29       |
| 7.0          | SCSI Interra | ce Board | кеточ      | 'al         | -                  | -          |        | -          | - | -  | 7-31       |
| 7.0.1<br>7 7 | SUSI Interra | ce mount | ing Br     | acket       | t Remo             | oval/F     | leplac | emerit     |   | -  | 7-32       |
| 7.7          | Front Panel  | PCA (210 | -9113)     | Remo        | oval/F             | Replac     | ement  | -          | - | -  | 7-33       |
| /.0          | IC LIGHT PAN | el PCA ( | 210-//     | 85) F       | Remova             | al/Rep     | lacen  | nent       | - | -  | 7-34       |
| 7.9          | Keyswitch As | sembly ( | 220-24     | 151) F      | Remova             | ul/Rep     | lacen  | ient       | - | -  | 7-35       |
| 7.10         | SPS500 Power | Supply   | Remova     | l/Rep       | placen             | nent       | -      | -          | - | -  | 7-36       |
| 7.11         | Motherboard  | Removal/ | Replac     | ement       | t                  | -          | -      | -          | - | -  | 7-38       |
| 7.12         | Bulkhead Doo | r Remova | 1          | -           | -                  | -          | -      | -          | - | -  | 7-42       |
| 7.12.1       | I/O Panel Re | moval/Re | placem     | ent         | -                  | -          | -      | -          | - | -  | 7-43       |
| 1.12.2       | EAPA Panel R | emova1/R | eplace     | ment        | -                  | -          | -      | -          | - | -  | 7-44       |
| 1.12.3       | SCSI Panel C | able Rem | oval/R     | leplac      | :ement             |            | -      | -          | - | -  | 7-45       |

#### SECTION 8 ADJUSTMENTS

|     |                        |   |   |   |   |   |   |   | Page |
|-----|------------------------|---|---|---|---|---|---|---|------|
| 8.1 | Tools And Equipment -  | - | - | - | - | _ | _ | _ | 8-1  |
| 8.2 | Mechanical Adjustments | - | - | - | - | - | - | - | 8-1  |
| 8.3 | Electrical Adjustments | - | - | ~ | - | - | - | - | 8-1  |

#### SECTION 9 UNPACKING AND SETUP

| Page |
|------|
|------|

| 9.1    | General – – –              | _      | -     | -     | -   | - | _ | _ | 9-1  |
|--------|----------------------------|--------|-------|-------|-----|---|---|---|------|
| 9.2    | Installation Site Check    |        | -     | -     | -   | _ | - | _ | 9-1  |
| 9.3    | Tools And Equipment        | -      | -     | -     | -   | _ | _ | _ | 9-2  |
| 9.4    | Unpacking Procedures -     | -      | -     | -     | -   | _ |   | _ | 9_2  |
| 9.4.1  | Claims Information -       |        | _     | -     | -   | - | - | - | 9-2  |
| 9.4.2  | Unpacking Peripherals      | -      | -     | -     | -   | - |   | _ | 9-5  |
| 9.5    | VS-5/6 Mainframe Inspectic | on     | -     | -     | -   | - | _ | _ | 9-6  |
| 9.5.1  | Peripheral Inspection      | -      | -     | _     | -   | _ | _ | _ | 9-6  |
| 9.6    | Software/Diagnostic Requir | ement  | s     | -     | -   | - | - | - | 9-7  |
| 9.6.1  | Software Requirements      | -      | -     |       | _   |   | _ | _ | 9-7  |
| 9.6.2  | Diagnostics – –            | -      | -     |       | _   | - | _ | - | 9-8  |
| 9.7    | VS-5/6 Power Service Requi | remen  | ts (D | omest | ic) | _ | - | _ | 9-9  |
| 9.8    | VS-5/6 Line Voltage Select | : Swit | ch    | -     | -   | - | _ | _ | 9-11 |
| 9.9    | Connections – –            | -      | -     | -     |     | - | - | - | 9-12 |
| 9.9.1  | VS-5/6 Voltage Check -     | -      | -     | -     | -   | - | - | _ | 9-12 |
| 9.9.2  | Workstation 0 Connection   | -      | -     | -     | -   | - | _ | - | 9-14 |
| 9.10   | First-Time IPL Procedure   | -      | -     |       | _   |   | _ | - | 9-16 |
| 9.10.1 | VS 5/6 Jumper Addresses    | -      | -     | -     | -   | _ | _ | _ | 9-21 |
| 9.11   | Remote Maintenance –       | -      | -     |       | -   | - | - | _ | 9-23 |
| 9.12   | VS-5/6 Option Board Instal | latio  | n     | -     | -   | _ | - | - | 9-29 |
| 9.12.1 | VS-5/6 ASYNC Option (289-C | )572)  | Insta | llati | on  | _ | - | - | 9-29 |
| 9.12.2 | 1-Port TC DA Option (289-C | )568)  | Insta | llati | on  | - | - | - | 9-31 |
| 9.12.3 | 2-Port TC DA Option (289-0 | )569)  | Insta | llati | on  | _ | _ | _ | 9-33 |
| 9.12.4 | 2-Port SMD Option (289-057 | '0) In | stall | ation | l   |   | - | - | 9-35 |
| 9.12.5 | 4-Port SMD Option (289-057 | '8) In | stall | ation | I   | _ | - | - | 9-37 |
| 9.12.6 | UISIO Option (289-0571) In | istall | ation |       | -   | - | _ | _ | 9-39 |
| 9.12.7 | External Drive Cabling     | -      | -     | -     | -   | - | - | _ | 9-41 |
| 9.13   | VS-5/6 Upgrades -     -    | -      | -     | -     | -   | - | - | - | 9-43 |
| 9.13.1 | VS-5 2M Memory Upgrade (28 | 9-057  | 3)    | -     | -   | - | _ | _ | 9-43 |
| 9.13.2 | VS-6 2M Memory Upgrade (28 | 9-057  | 4)    | -     | -   | - | - | _ | 9-43 |
| 9.13.3 | VS-6 4M Memory Upgrade (28 | 9-057  | 5)    | -     | -   | _ | _ | _ | 9-43 |
| 9.13.4 | VS-5/6 67.5M Disk Drive Up | grade  | (289  | -0576 | )   | - | - | - | 9.43 |
| 9.13.5 | VS-5 to VS-6 Upgrade (289- | 0577)  |       | -     |     | - | _ | - | 9-44 |
| 9.14   | VS Small Cable Concentrato | r      | -     | -     | -   | - | - | _ | 9-44 |
| 9.15   | Latest PCA Revisions -     | -      | -     | -     | -   | - | _ | - | 9-44 |
| 9.16   | SCSI Bus Terminator –      | -      | -     | -     | -   | - |   | - | 9-45 |
|        |                            |        |       |       |     |   |   |   |      |

#### SECTION 10 FUNCTIONAL DESCRIPTION

|      |              |   |   |   |   |   |   |   |   |   | Page |
|------|--------------|---|---|---|---|---|---|---|---|---|------|
| 10.1 | Introduction | _ | - | - | - | _ | _ | _ | _ | _ | 10-1 |

#### SECTION 11 SPECIFICATIONS

#### Page

Page

| 11.1   | Hardware Specifications – –         |        | -     | _ | - | - | 11-1 |
|--------|-------------------------------------|--------|-------|---|---|---|------|
| 11.1.1 | VS-5/6 Computer Specifications -    | _      | -     | - | _ | - | 11-1 |
| 11.1.2 | 67.5MB Winchester Drive Specificati | cns    | _     | - | _ | _ | 11-2 |
| 11.1.3 | SPS 500 Switching Power Supply Spec | ificat | tions | - | _ | _ | 11_3 |
| 11.1.4 | 1.2MB Floppy Drive Specifications   | _      | _     | - | _ | _ | 11_4 |
| 11.2   | Software SPecifications             | -      | -     | _ | _ | _ | 11-5 |
| 11.2.1 | VS-5 Minimum Software Requirements  | -      | -     | _ | - | - | 11-5 |
| 11.2.2 | VS-6 Minimum Software Requirements  | _      | _     | - | _ | _ | 11-5 |
| 11.3   | Diagnostics Specifications -        | -      | _     | - | - | _ | 11-6 |
| 11.3.1 | VS-5/6 Built-In-Test                | -      | _     | _ | _ | _ | 11-6 |
| 11.3.2 | VS-5/6 Diagnostics – – –            | -      | _     | _ | _ | _ | 11-6 |
|        |                                     |        |       |   |   |   |      |

#### SECTION 12 ILLUSTRATED PARTS

| 12.1   | Major Assemblies – – –                | - | - | - | - | _ | 12-1  |
|--------|---------------------------------------|---|---|---|---|---|-------|
| 12.1.1 | System Components – – –               | - | _ | - | _ | _ | 12-1  |
| 12.2   | Subassemblies – – – –                 | - | - | _ | _ | - | 12-2  |
| 12.2.1 | VS-5/6 Computer System Covers -       | _ | - | _ | _ | _ | 12_2  |
| 12.2.2 | VS-5/6 Computer System Chassis -      | _ | _ | - | - | _ | 12-3  |
| 12.2.3 | VS-5 Computer System Card Cage -      | _ | _ | - | _ | _ | 12-3  |
| 12.2.4 | VS-6 Computer System Card Cage -      | _ | _ | _ | _ | _ | 12-4  |
| 12.3   | Components – – – –                    | _ | _ | _ | _ | _ | 12-5  |
| 12.3.1 | Bulkhead Door Assembly                | _ | _ | _ | _ | _ | 12 6  |
| 12.3.2 | SCSI Controller Assembly              | _ | _ |   | _ | - | 12-0  |
| 12.3.3 | Half-Height Floppy Drive Assembly     |   | _ | _ | - | - | 12-1  |
| 12.3.4 | VS-5/6 Backpanel Assembly -           |   | _ | - | - | - | 12-0  |
| 12.3.5 | Winchester Disk Assembly              | - | - | - | - | - | 12-9  |
| 12.3.6 | $VS_{-5}/6$ TC Control Panel Accombly | - | - | - | - | - | 12-10 |
| 12 2 7 | VS-570 TC CONTROL Panel Assembly      | - | - | - | - | - | 12-11 |
| 12.3.7 | VS-576 Control Panel Assembly -       | - | - | - | - | - | 12-12 |
| 12.3.8 | VS-5/6 Power Supply Assembly -        | - | - | - | - | - | 12-13 |
| 12.4   | List Of Cable Assemblies – –          | - | - | - | - | - | 12-14 |
|        |                                       |   |   |   |   |   |       |

#### APPENDIX A VS-5E/6E COMPUTER SYSTEM

#### Page

A-1

-

|            |                                         |   | Page |
|------------|-----------------------------------------|---|------|
| APPENDIX B | ENHANCED ASYNCHRONOUS DEVICE CONTROLLER | - | B-1  |

-

-

#### LIST OF ILLUSTRATIONS

| Figure | Title                                                     | Page             |   |
|--------|-----------------------------------------------------------|------------------|---|
| 2-1    | VS-5/6 Major Components                                   | - 2_1            |   |
| 2-2    | VS-5 Computer Major Components                            | - 2-2            |   |
| 2-3    | VS-6 Computer Major Components                            | - 2-3            |   |
| 4-1    | Self Test Monitor and IPL Drive Select Screen             | - 4-2            |   |
| 4-2    | System Hardware Self-Test Screen                          | - 4-2            |   |
| 4-3    | SYSGEN Screen                                             | - 4-3            | , |
| 4-4    | Date and Time Screen                                      | - 4-4            |   |
| 4-5    | Initial Program Load (IPL) Screen                         | - 4-4            |   |
| 4-6    | Operator Console Screen                                   | - 4-5            |   |
| 4-7    | VS Logon Screen                                           | - 4-6            |   |
| 4-8    | Command Processor Menu                                    | - 4-6            |   |
| 4-9    | Sample 'Devices Adapters' GENEDIT Screen                  | - 4-7            |   |
| 4-10   | Sample 'Devices on IOP' GENEDIT Screen                    | - 4_8            |   |
| 4-11   | Sample 'Disks on DA' GENEDIT Screen                       | - 4_9            |   |
| 4-12   | SAU Select Function Screen                                | - 4-11           |   |
| 4-13   | Define Input Device Screen                                | - 4-11           |   |
| 4-14   | Define System Device Screen                               | - 4-12           |   |
| 4-15   | Specify Label Handling Screen                             | - 4-12           |   |
| 4-16   | Specify Volume Label Screen                               | - 4-13           |   |
| 4-17   | Allocate Dump or Paging File Screen                       | - 4-15           |   |
| 4-18   | Duplicate File Name Screen                                | - 4-16<br>- 4-17 |   |
| 6-1    | VS-5/6 Troubleshooting Flowcharts (6 Sheets)              | 6 30             |   |
| 6-2    | VS-5 DIAGA Diagnostic Monitor Program Selection Menu      | 6 40             |   |
| 6-3    | VS-6 DIAGA Diagnostic Monitor Program Selection Menu      | - 0-40<br>6 41   |   |
| 6-4    | VS-5/6 DIAGB Diagnostic Monitor Program Selection Menu    | 6 41             |   |
| 6–5    | Sample VS-5/6 Run-Time Menu Selection Screen              | - 0-41<br>6 42   |   |
| 6-6    | VS Diagnostic Monitor Disclaimer Screen                   | - 0-42<br>6 45   |   |
| 6-7    | VS 5/6 Self Test Package Screen                           | - 0-45<br>6 45   |   |
| 7 1    |                                                           | - 0-43           |   |
| /-     | IOP LOVER REMOVAL                                         | - 7-1            |   |
| 7-2    | Front Cover Removal – – – – – – – – – –                   | - 7–2            |   |
| /-3    | Side Cover Removal                                        | - 7-3            |   |
| 7-4    | General VS-5/6 PCA Removal/Replacement                    | - 7-4            |   |
| 7-4A   | VS-5 Interconnection Diagram                              | · 7–4A           |   |
| /-4B   | VS-6 Interconnection Diagram                              | · 7–4B           |   |
| /-5    | VS-5 CPU/Memory Board Memory Size Switch Settings         | · 7–5            |   |
| 7-5A   | VS-5 CPU/Memory Board Memory Upgrade                      | - 7–6            |   |
| /-6    | VS-5/6 BP (210-9111) Board Jumper Location/Positions -    | 7-7              |   |
| /-7    | VS-5/6 Bus Processor Board Switch Settings                | - 7-8            |   |
| /-8    | VS-6 Cache Mem. Board (210-9599) Mem. Size Switch Setting | IS 7-11          |   |
| /-9    | VS-6 Memory Board Jumper Locations/Definitions            | 7-12             |   |
| /-10   | VS-6 CPU Board (210-8699) Jumper Locations/Positions -    | 7-13             |   |
| /-11   | SMD 2-Port Board Jumper Locations/Positions               | 7-14             |   |
| /-12   | 2-Port SMD Switch Location/Drive-type Settings            | 7-15             |   |
|        |                                                           |                  |   |

| Figure       | Title                                                     | Page |
|--------------|-----------------------------------------------------------|------|
| 7-13         | SMD 4-Port Board Jumper Locations/Positions               | 7-16 |
| 7-14         | SMD 4-Port Board (210-9315) Switch Locations/Settings -   | 7-17 |
| 7-15         | TC DA 1-Port Board (210-9337) Jumper Locations/Positions  | 7-18 |
| 7–16         | TC DA 1-Port Board (210-9337) Switch Settings/Location -  | 7-19 |
| 7–17         | TC DA 2-Port Board (210-9637) Jumper Locations/Positions  | 7-20 |
| 7–18         | TC DA 2-Port Board (210-9637) Switch Settings/Location -  | 7-21 |
| 7-19         | Async Device Contr. (210-9355) Jumper Locations/Positions | 7_22 |
| 7–20         | UISIO Board (210-8489) Jumper Locations/Positions -       | 7_23 |
| 7–21         | Floppy Drive Removal From Mainframe                       | 7-24 |
| 7–22         | Floppy Drive Mounting Bracket Removal                     | 7-25 |
| 7-23         | 1.2MB Floppy Drive Terminator/Jumper Locations            | 7_26 |
| 7–24         | 67.5MB Winchester Drive Removal From Mainframe            | 7_27 |
| 7–25         | Winchester Drive Mounting Bracket Removal                 | 7_28 |
| 7-26         | 67.5MB Winchester Drive Terminator/Jumper Access          | 7-20 |
| 7–27         | 67.5MB Winchester Drive Terminator/Jumper Locations       | 7_30 |
| 7-24         | SCSI Interface Removal From Mainframe                     | 7-30 |
| 7-25         | SCSI Interface Board Jumper Location/Definition           | 7 32 |
| 7–26         | Front Panel (210-9113) Removal -                          | 7 22 |
| 7-27         | TC Light Panel (210-7785) Removal                         | 7 20 |
| 7–28         | Kevswitch Assembly Removal                                | 7 25 |
| 7-29         | Power Supply Cable Removal                                | 7-33 |
| 7-30         | Power Supply Removal                                      | 7-30 |
| 7-31         | Motherboard Cables Removal                                | 7 20 |
| 7-32         | Backplane Mounting Screws Locations                       | 7-30 |
| 7-33         | Backplane Removal                                         | 7-39 |
| 7-34         | Motherboard Removal                                       | 7-40 |
| 7-35         | Bulkhead Door Removal                                     | 7-41 |
| 7-36         | General 1/O Panel Removal                                 | 7-42 |
| 7-37         | EAPA Panel Removal/Penlacoment                            | 7-43 |
| 7-38         | SCSI Panel Cable Replacement                              | 7-44 |
|              |                                                           | /-45 |
| 8-1          | SPS500 Power Supply Voltage Adjustment – – – –            | 8-2  |
| 9–1          | VS-5/6 Computer Unnacking                                 | 0 4  |
| 9-2          | USA Power Service Requirements (NEMA) for VS E/E Install  | 9-4  |
| 9-3          | Ac Voltage Select Switch _                                | 9-9  |
| 9_4          | DC Voltage Test Points                                    | 9-11 |
| 9_5          | Connecting Workstation 0                                  | 9-13 |
| 9-6          | Self Test Monitor and IDI Drive Select Course             | 9-14 |
| 9_7          | System Hardward Solf Test Sameau                          | 9-17 |
| 9_8          | SASCEN School                                             | 9-17 |
| 9_Q          | Date and Time Screen                                      | 9-18 |
| 9_10         | Initial Program Load (IDL) Convers                        | 9-19 |
| 0 11         | Initial riogram Load (IPL) Screen                         | 9-19 |
| 3-11<br>0 12 | VS Lagon Courses                                          | 9–20 |
| 3-12         | vs Loyon Screen                                           | 9-21 |

#### LIST OF ILLUSTRATIONS

| <u>Title</u>                    |                                                                                                    |                                                                                                    |                                                                                                    |                                                                                                    |                                                                                                    |                                                                                                    | Page                                                                                                    |
|---------------------------------|----------------------------------------------------------------------------------------------------|----------------------------------------------------------------------------------------------------|----------------------------------------------------------------------------------------------------|----------------------------------------------------------------------------------------------------|----------------------------------------------------------------------------------------------------|----------------------------------------------------------------------------------------------------|----------------------------------------------------------------------------------------------------|
| Command Processor Menu –        | -                                                                                                    | _                                                                                                    | -                                                                                                    | -                                                                                                    | _                                                                                                    |                                                                                                    | 9-21                                                                                                    |
| Async Device Controller Option  | Cabli                                                                                                    | ng                                                                                                    | _                                                                                                    | -                                                                                                    |                                                                                                    | -                                                                                                    | 9-30                                                                                                    |
| 1-Port TC DA Option Cabling     | -                                                                                                    | -                                                                                                    | _                                                                                                    | _                                                                                                    |                                                                                                    | _                                                                                                    | 9-32                                                                                                    |
| 2-Port TC DA Option Cabling     | -                                                                                                    | -                                                                                                    | _                                                                                                    |                                                                                                    | _                                                                                                    | _                                                                                                    | 9-34                                                                                                    |
| 2-Port SMD Cabling              | -                                                                                                    | -                                                                                                    | -                                                                                                    | -                                                                                                    | _                                                                                                    | -                                                                                                    | 9-36                                                                                                    |
| 4-Port SMD Cabling              | -                                                                                                    | -                                                                                                    | _                                                                                                    | -                                                                                                    | -                                                                                                    | _                                                                                                    | 9-38                                                                                                    |
| UISIO PCA Cabling               | -                                                                                                    | -                                                                                                    | -                                                                                                    | _                                                                                                    | -                                                                                                    | _                                                                                                    | 9-40                                                                                                    |
| Installing Disk Cable Into Cabl | le Cla                                                                                                    | mp                                                                                                    | -                                                                                                    | -                                                                                                    | _                                                                                                    | -                                                                                                    | 9-41                                                                                                    |
| SMD Panel External Cabling      | -                                                                                                    | -                                                                                                    | -                                                                                                    | -                                                                                                    |                                                                                                    | -                                                                                                    | 9-42                                                                                                    |
|                                 | Title<br>Command Processor Menu –<br>Async Device Controller Option<br>1-Port TC DA Option Cabling<br>2-Port TC DA Option Cabling<br>2-Port SMD Cabling – –<br>4-Port SMD Cabling – –<br>UISIO PCA Cabling – –<br>Installing Disk Cable Into Cabl<br>SMD Panel External Cabling | Title<br>Command Processor Menu<br>Async Device Controller Option Cabli<br>1-Port TC DA Option Cabling -<br>2-Port TC DA Option Cabling -<br>2-Port SMD Cabling<br>4-Port SMD Cabling<br>UISIO PCA Cabling<br>Installing Disk Cable Into Cable Cla<br>SMD Panel External Cabling - | Title<br>Command Processor Menu<br>Async Device Controller Option Cabling<br>1-Port TC DA Option Cabling<br>2-Port TC DA Option Cabling<br>2-Port SMD Cabling<br>4-Port SMD Cabling<br>UISIO PCA Cabling<br>Installing Disk Cable Into Cable Clamp<br>SMD Panel External Cabling | Title<br>Command Processor Menu<br>Async Device Controller Option Cabling -<br>1-Port TC DA Option Cabling<br>2-Port TC DA Option Cabling<br>4-Port SMD Cabling<br>UISIO PCA Cabling<br>Installing Disk Cable Into Cable Clamp -<br>SMD Panel External Cabling | TitleCommand Processor MenuAsync Device Controller Option Cabling1-Port TC DA Option Cabling2-Port TC DA Option Cabling2-Port SMD Cabling4-Port SMD CablingUISIO PCA CablingInstalling Disk Cable Into Cable Clamp-SMD Panel External Cabling | TitleCommand Processor MenuAsync Device Controller Option Cabling1-Port TC DA Option Cabling2-Port TC DA Option Cabling2-Port SMD Cabling4-Port SMD CablingUISIO PCA CablingInstalling Disk Cable Into Cable ClampSMD Panel External Cabling | TitleCommand Processor MenuAsync Device Controller Option Cabling1-Port TC DA Option Cabling2-Port TC DA Option Cabling2-Port SMD Cabling4-Port SMD CablingUISIO PCA CablingInstalling Disk Cable Into Cable ClampSMD Panel External Cabling |

#### LIST OF TABLES

| Table | Title                                                |   | Page |
|-------|------------------------------------------------------|---|------|
| 4-1   | SAU Operations                                       | _ | 4-11 |
| 4-2   | Volume Label Parameters                              | - | 4-13 |
| 6-1   | Diagnostic Monitor Failing Unit Error Code Character | - | 6-47 |
| 7-1   | VS-5/6 Bus Processor Switch Bank SW1 Settings        | _ | 7-9  |
| 7–2   | VS-5/6 Bus Processor Switch Bank SW2 Settings        |   | 7-10 |
| 7–3   | VS-6 Memory Configuration                            | _ | 7-11 |
| 7-4   | External Disk Drive-Type Switch Settings             | - | 7-15 |
| 7–5   | External Disk Drive-Type/Switch Settings             | _ | 7-17 |
| 7–6   | TC DA 1-Port Switch Definition                       |   | 7-19 |
| 7–7   | TC DA 2-Port Switch Definition                       |   | 7-21 |
| 7-8   | SCSI Panel Cable Listing                             |   | 7-46 |
| 8-1   | VS-5/6 Computer DC Voltage Checks                    | - | 8-3  |
| 9-1   | VS-5/6 Models                                        | _ | 9–3  |
| 9–2   | VS-5 Minimum Software Requirements                   | - | 9-7  |
| 9–3   | VS-6 Minimum Software Requirements                   | _ | 9–7  |
| 9-4   | VS-5 Built-in Test (BIT) Programs                    |   | 9-8  |
| 9–5   | VS-5 Other Diagnostics                               | _ | 9-8  |
| 9–6   | VS-6 Built-in Test (BIT) Programs                    | _ | 9-8  |
| 9-7   | VS-6 Other Diagnostics                               | _ | 9-8  |
| 9–9   | VS-5/6 Computer DC Voltage Checks                    | _ | 9-12 |
| 9-10  | VS-5/6 Supported Workstations                        | - | 9-15 |

# SECTION INTRODUCTION

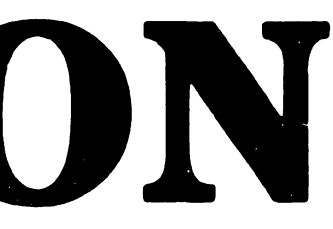

#### SECTION 1

#### INTRODUCTION

| Page |
|------|
|------|

| 1.1 | SCOPE AND PURPOSE -       | -    | -  | -    | -      | - | - | - | - | 1-1 |
|-----|---------------------------|------|----|------|--------|---|---|---|---|-----|
| 1.2 | ORGANIZATION AND LAYOUT   | -    | _  | -    | -      | - | _ | - | - | 1-1 |
| 1.3 | ABBREVIATIONS AND SYMBOLS | USED | IN | THIS | MANUAL | - | - | - | - | 1-1 |

#### **SECTION 1**

#### INTRODUCTION

#### 1.1 SCOPE AND PURPOSE

This manual contains installation, operation, troubleshooting, and repair information for the VS-5/6 Computer System. This manual also contains an illustrated breakdown of replaceable parts.

The purpose of the manual is to provide Customer Engineering personnel with the information necessary to install, troubleshoot, and repair any model of the VS-5/6 in the field. Familiarity with small VS systems is recommended for the effective use of this manual.

#### **1.2 ORGANIZATION AND LAYOUT**

ABBREVIATION/SYMBOL

This manual is divided into 12 sections numbered 1 through 12. Each section describes a separate maintenance subject and is arranged to minimize references to other sections. Referencing to other frames is made by means of the section number(s) contained in parenthesis ().

All or most information pertaining to a specific task is located on a single and/or double frame. Each frame contains illustrations, numbered steps, and/or text describing the individual steps required to accomplish each task. Each section is preceded by the section number and a section table of contents. The sections, and corresponding frames, are arranged in numerical sequence from left-to-right and from top-to-bottom on the individual fiche cards.

#### **1.3 ABBREVIATIONS AND SYMBOLS USED IN THIS MANUAL**

DEFINITION

| ABBITE TIME TO THE OF |                                       |
|-----------------------|---------------------------------------|
|                       |                                       |
| AC                    | Alternating current                   |
| ANSI                  | American National Standards Institute |
| АРА                   | Active Port Assembly                  |
| ASSY                  | Assembly                              |
| BIT                   | Built In Test                         |
| BPI                   | Bits Per Inch                         |
| CBL                   | Cable                                 |
| CC                    | Cable Concentrator                    |
| CM                    | Control Mode                          |
| CMD                   | Cartridge Module Drive                |
| CP                    | Central Processor                     |
| CPU                   | Central Processing Unit               |
|                       | -                                     |

ABBREVIATION/SYMBOL DEFINITION

| DA         | Device Adapter                                |
|------------|-----------------------------------------------|
| DC         | Direct current                                |
| DIP        | Dual In-line Package                          |
| DOS        | Disk Operating System                         |
| DRAM       | Data Random Access Memory                     |
| DVM        | Digital voltmeter                             |
| EAPA       | Electrically Active Port Assembly             |
| ECC        | Error Correction Code                         |
| EIA        | Electronic Industries Association             |
| FCC        | Federal Communications Commission             |
| FMD        | Fixed Module Drive                            |
| FRU        | Field-replaceable unit                        |
| HEX        | Hexidecimal Notation (H)                      |
| I/O        | Input/Output                                  |
| IOC        | Input/Output Controller                       |
| TOP        | Input/Output Processor                        |
| TPR        | Illustrated Parts Breakdown                   |
| TPT.       | Initial Program Load                          |
| KG         | Kilogram                                      |
| LED        | Light-Emitting Diode                          |
| M          | Mega (Million)                                |
| MBDS       | Megabits Per Second                           |
| MM         | Main Memory                                   |
| MODEM      | Modulator/Demodulator                         |
| NEMA       | National Flectrical Manufacturers Association |
|            | Onerating System                              |
|            | Daragraph                                     |
|            | Paragraph<br>Deriphoral Band                  |
|            | Part number                                   |
|            | Printed girguit accombly                      |
| גתם        | Physical Device Address                       |
| קס         | Program Function                              |
| ET<br>DM   | Proventive maintenance                        |
| га<br>Дам  | Pandom Agaaga Momory                          |
| קראא<br>קר | Padio Enguangu                                |
|            | Radio Frequency                               |
| RD         | Semial Communications Link                    |
|            | Serial Communications Link                    |
| 202        | Samial Incomputer System Interface            |
|            | Sterrar Module Drive                          |
| CDC<br>CDC | Storage Module Drive                          |
| 5P5        | Switching Power Supply                        |
|            | SOCKEL                                        |
| SW         | Switch                                        |
| SYSGEN     | System Generation                             |
| TAC        | Technical Assistance Center                   |
| TC         | Telecommunications                            |
| TP<br>     | Test Point                                    |
| V          | VOITS                                         |
| VS         | Virtual Storage                               |
| VTOC       | Volume Table of Contents                      |
| WS         | Workstation                                   |
| WLI P/N    | Wang Laboratories, Inc. Part Number           |

# SECTION 2 **IDENTIFICATION**

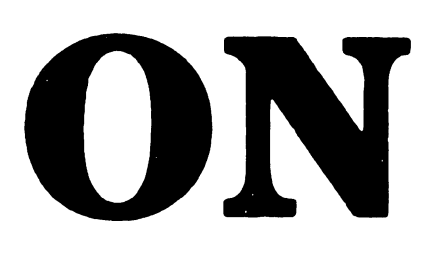

#### SECTION 2

#### IDENTIFICATION

|       |                    |   |   |   |   |   |   |   |   | Page |
|-------|--------------------|---|---|---|---|---|---|---|---|------|
| 2.1   | MAJOR ASSEMBLIES - | - | - | - | - | - | - | - | _ | 2-1  |
| 2.1.1 | System Components  | - | - | - | - | - | - | _ | - | 2-1  |
| 2.2   | VS-5 MAJOR PARTS - | - | - | - | - | - |   | - | - | 2-2  |
| 2.3   | VS-6 MAJOR PARTS - | - | _ | - | - | - | _ |   | _ | 2-3  |

#### LIST OF ILLUSTRATIONS

| Figure            | Title                                                                                           |        |                 |             |      | Page              |
|-------------------|-------------------------------------------------------------------------------------------------|--------|-----------------|-------------|------|-------------------|
| 2-1<br>2-2<br>2-3 | VS-5/6 Major Components – –<br>VS-5 Computer Major Components<br>VS-6 Computer Major Components | -<br>- | <br>-<br>-<br>- | -<br>-<br>- | <br> | 2-1<br>2-2<br>2-3 |

#### **SECTION 2**

#### **IDENTIFICATION**

#### 2.1 MAJOR ASSEMBLIES

This section contains system components and major assemblies of the VS-5 and VS-6 computer.

#### 2.1.1 SYSTEM COMPONENTS

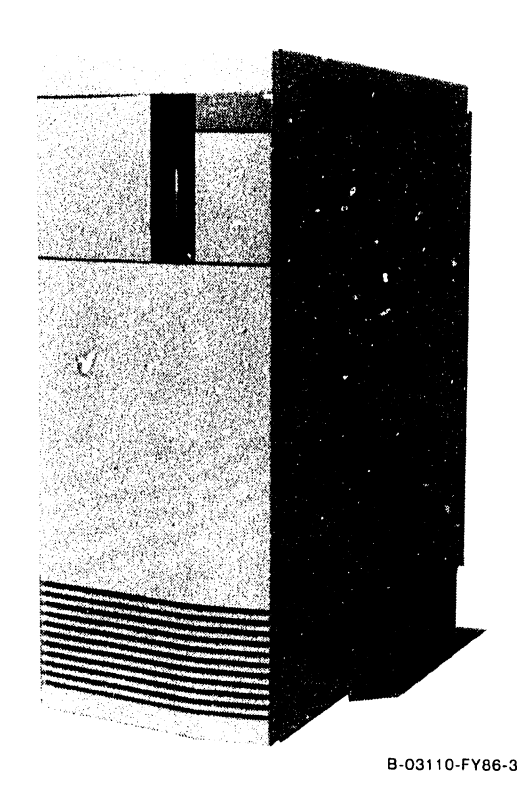

VS-5/6 MAINFRAME

Figure 2-1. VS-5/6 Major Components

#### 2.2 VS-5 MAJOR PARTS

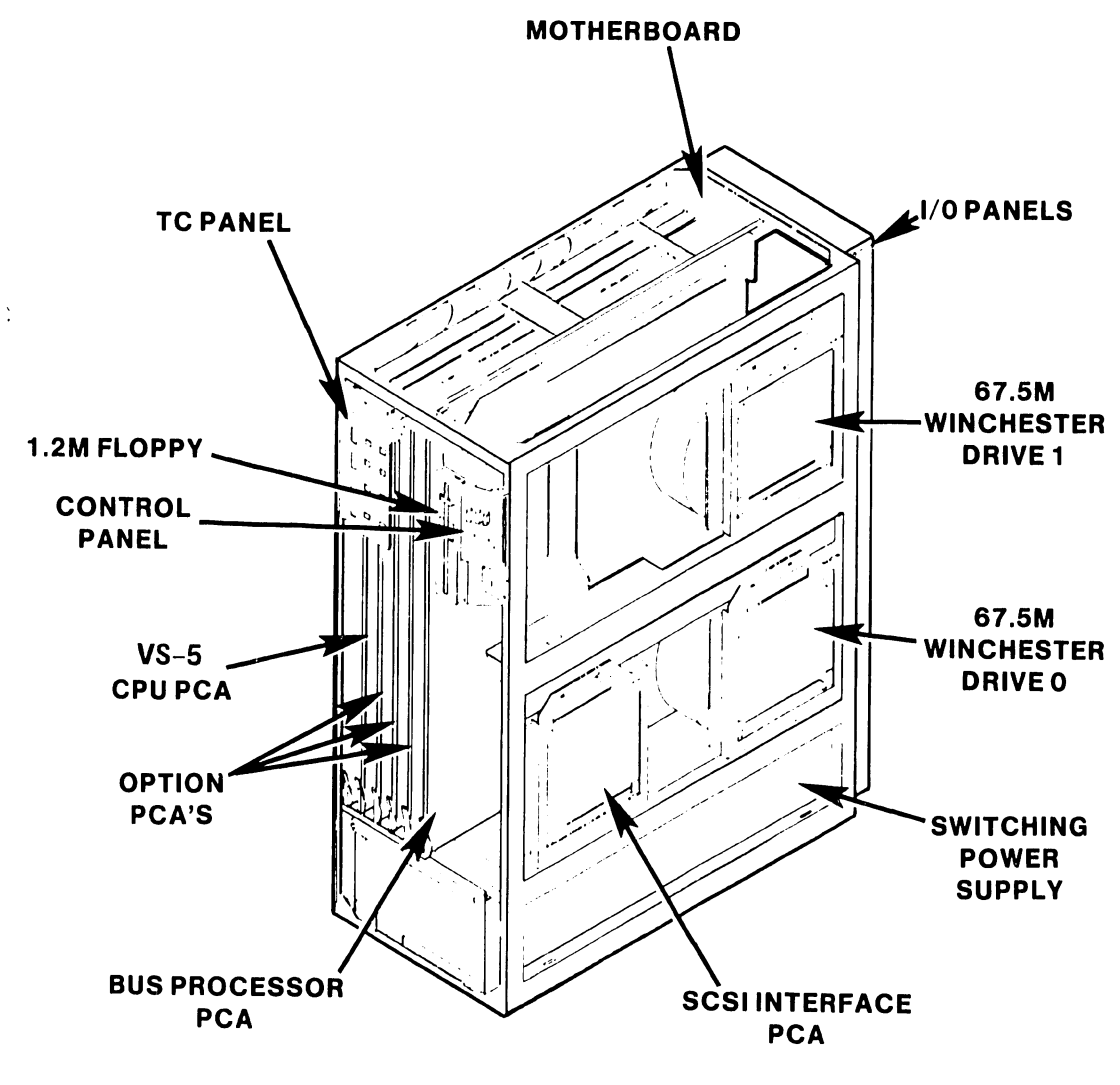

B-03084-FY86-1

Figure 2-2. VS-5 Computer Major Components

Page 2-2

#### 2.3 VS-6 MAJOR PARTS

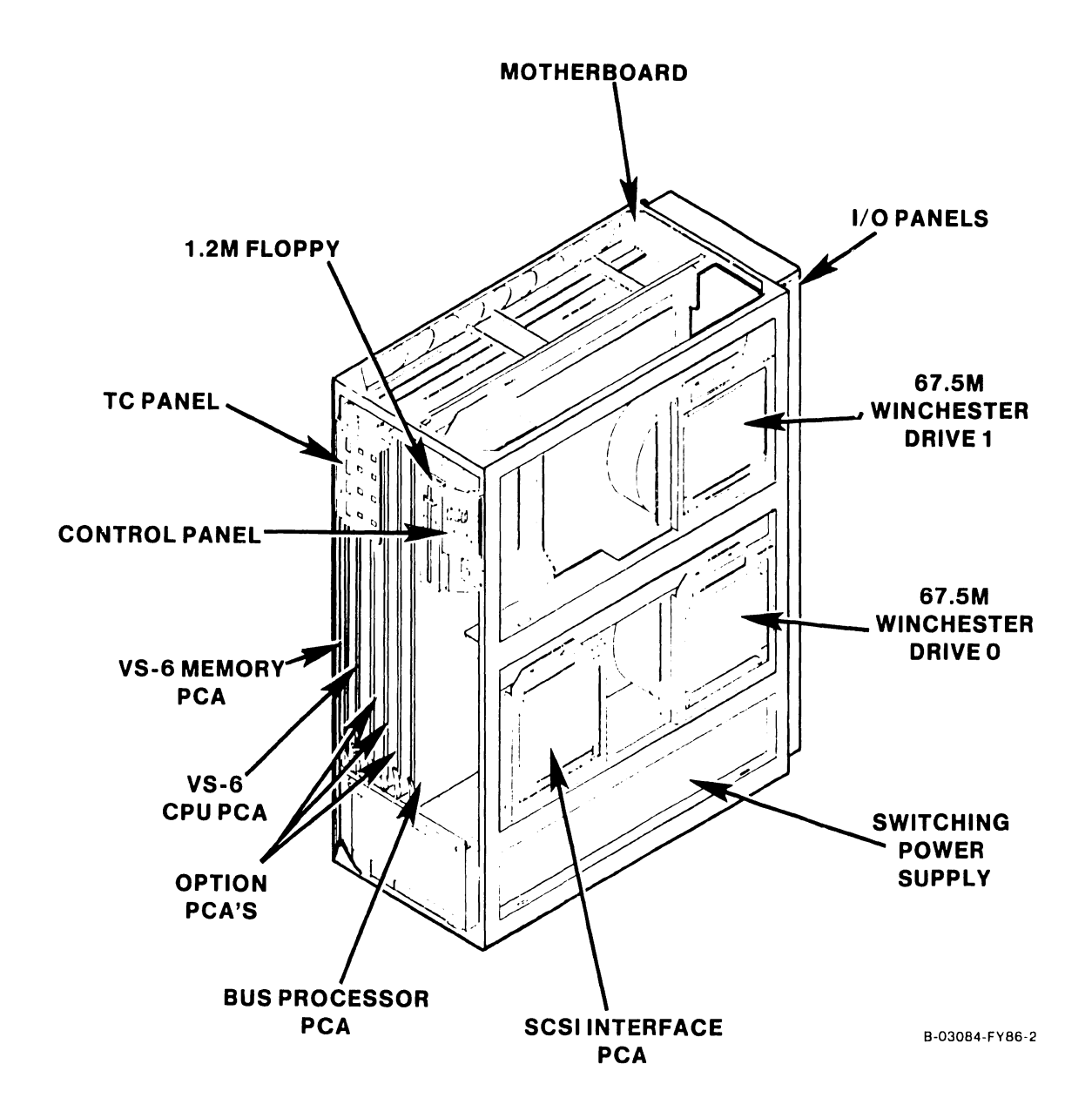

Figure 2-3. VS-6 Computer Major Components

Page 2-3

# SECTION 3 **CONTROLS AND** INDICATORS

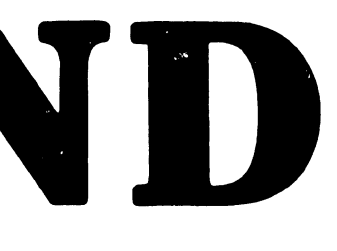

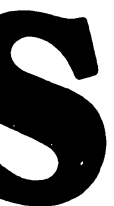

#### SECTION 3

#### CONTROLS AND INDICATORS

| 3.1   | OPERATOR CONTROLS        | -       | -     | -     | - | - | - | 3-1  |
|-------|--------------------------|---------|-------|-------|---|---|---|------|
| 3.1.1 | VS-5/6 Front Panel Contr | cols    | _     | -     | - | - | _ | 3–1  |
| 3.1.2 | VS-5/6 TC Panel Controls | 5 –     | -     | -     | - | - | _ | 3-2  |
| 3.1.3 | VS-5/6 Rear Panel Contro | ols -   | -     | -     | - | - | - | 3–3  |
| 3.2   | OPERATOR INDICATORS      | -       | -     | -     | - | - | - | 3-4  |
| 3.2.1 | Front Panel Indicators   | -       | -     | _     | _ | - | - | 3-4  |
| 3.2.2 | TC Panel Indicators -    | -       |       | -     | - | - |   | 3-5  |
| 3.2.3 | Power Supply/Winchester  | Drive 3 | Indic | ators | - | - | - | 3-6  |
| 3.3   | SERVICE CONTROLS         | -       | -     | -     | - |   | _ | 3-7  |
| 3.3.1 | Power Supply Controls -  | _       | _     | _     | _ | - | - | 3-7  |
| 3.3.2 | Motherboard Test Points  | -       | -     | -     | - | - |   | 3-8  |
| 3.3.3 | 1-Port TC DA Controls -  | -       | -     | _     | - | _ | - | 3-9  |
| 3.3.4 | 2-Port TC DA Controls -  | -       | _     | _     | _ | - | _ | 3-10 |
| 3.3.5 | Bus Processor (BP) Contr | ols     | _     |       |   | _ | _ | 3-11 |
| 3.3.6 | SMD 2-Port Board Control | .s –    | _     | -     | - | _ |   | 3-12 |
| 3.3.7 | SMD 4-Port Board Control | .s -    | -     | _     | _ | - | - | 3-13 |
| 3.3.8 | VS-5 CPU/Memory Board Co | ontrols | _     |       |   | _ | - | 3-14 |
| 3.3.9 | VS-6 Cache Memory Board  | Contro  | ls    | -     |   | - | - | 3-15 |
| 3.4   | SERVICE INDICATORS       | _       | _     | _     | - | _ |   | 3-16 |
|       |                          |         |       |       |   |   |   | 5 10 |
| 3.4.1 | UISIO Board Indicators   | -       | -     | -     | - | _ | - | 3-16 |

#### **SECTION 3**

#### CONTROLS AND INDICATORS

#### 3.1 OPERATOR CONTROLS

#### 3.1.1 VS-5/6 FRONT PANEL CONTROLS

The front panel controls are located inside the control panel door. Open door to the left to access control panel.

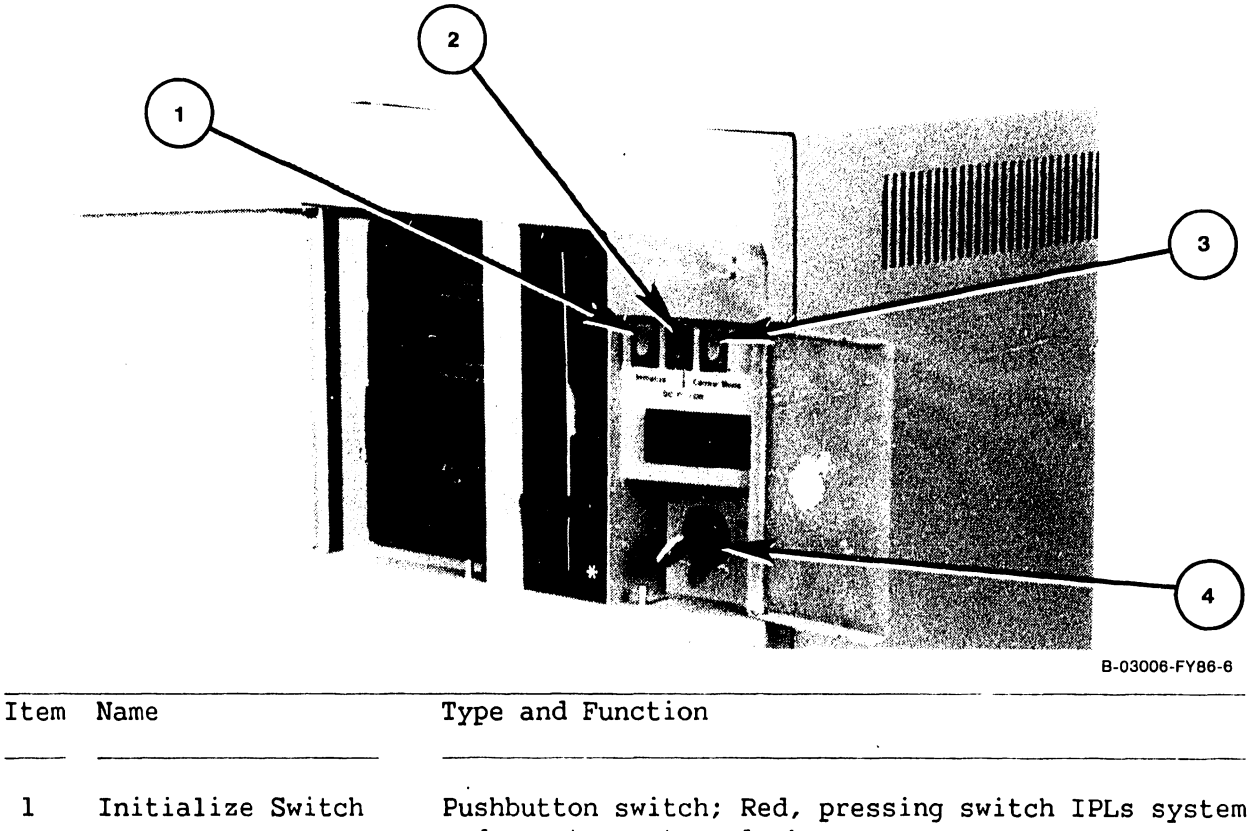

- and resets system clock.
  2 DC Power-On Switch Pushbutton switch; Black, depressing switch applies
- DC power to system. Pressing switch again removes DC power from system.
- 3 Control Mode Switch Pushbutton switch; Green, depressing switch during power-on allows verification of HEX display by looping on decrement mode. Depressing switch any other time forces CP into control mode if control mode microcode is loaded.
- 4 Local/Remote Switch Two position key switch; when in local mode allows normal operation. When in Remote mode, allows connection for remote maintenance.

#### 3.1.2 VS-5/6 TC PANEL CONTROLS

The TC Panel Controls are located inside the TC panel door (if TC option is selected). Open the door to the right to access TC control panel.

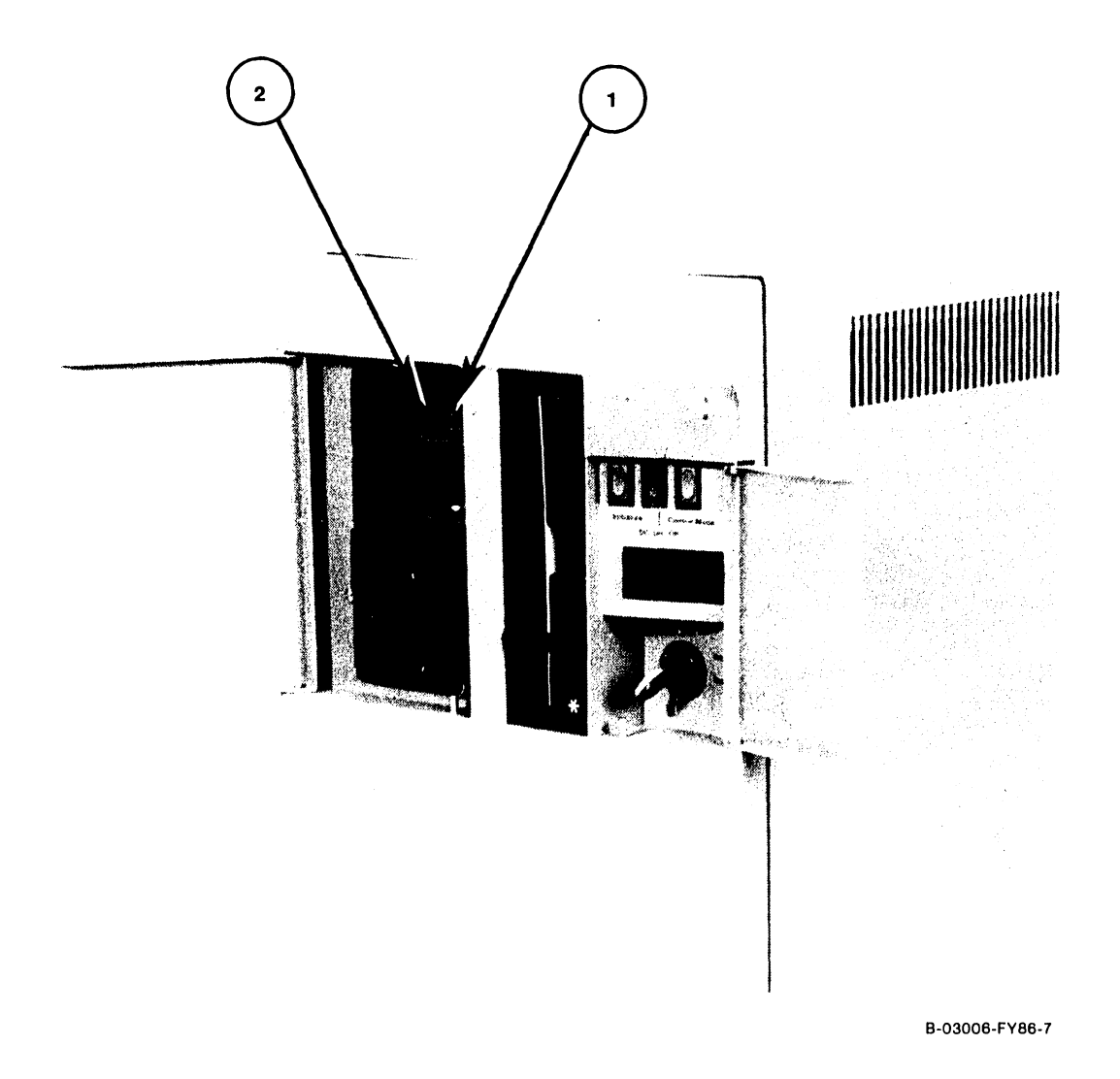

| Item | Name                    | Type and Function                                                                   |
|------|-------------------------|-------------------------------------------------------------------------------------|
| 1    | TC Disconnect<br>Switch | Recessed Pushbutton Switch; When pressed clears TC DA Data Terminal Ready signal.   |
| 2    | Clear Switch            | Recessed Pushbutton Switch; When pressed generates<br>a TC DA power-up reset state. |

#### 3.1.3 VS-5/6 REAR PANEL CONTROLS

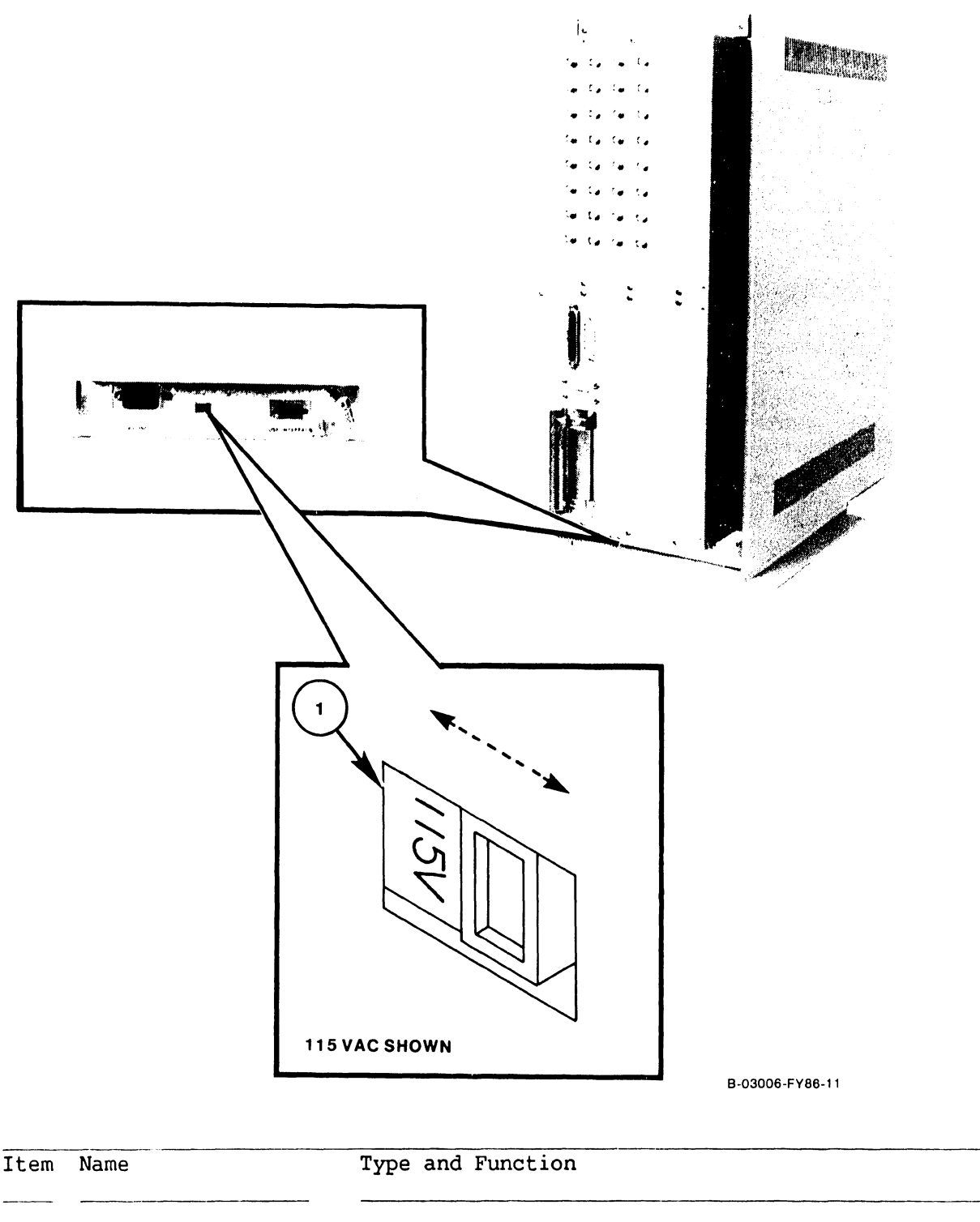

1Voltage SelectSlide-type switch; selects ac operating voltage ofSwitch115V or 230V, determined by available line voltage<br/>(switch shown in 115V position).

#### 3.2 VS-5/6 OPERATOR INDICATORS

#### 3.2.1 FRONT PANEL INDICATORS

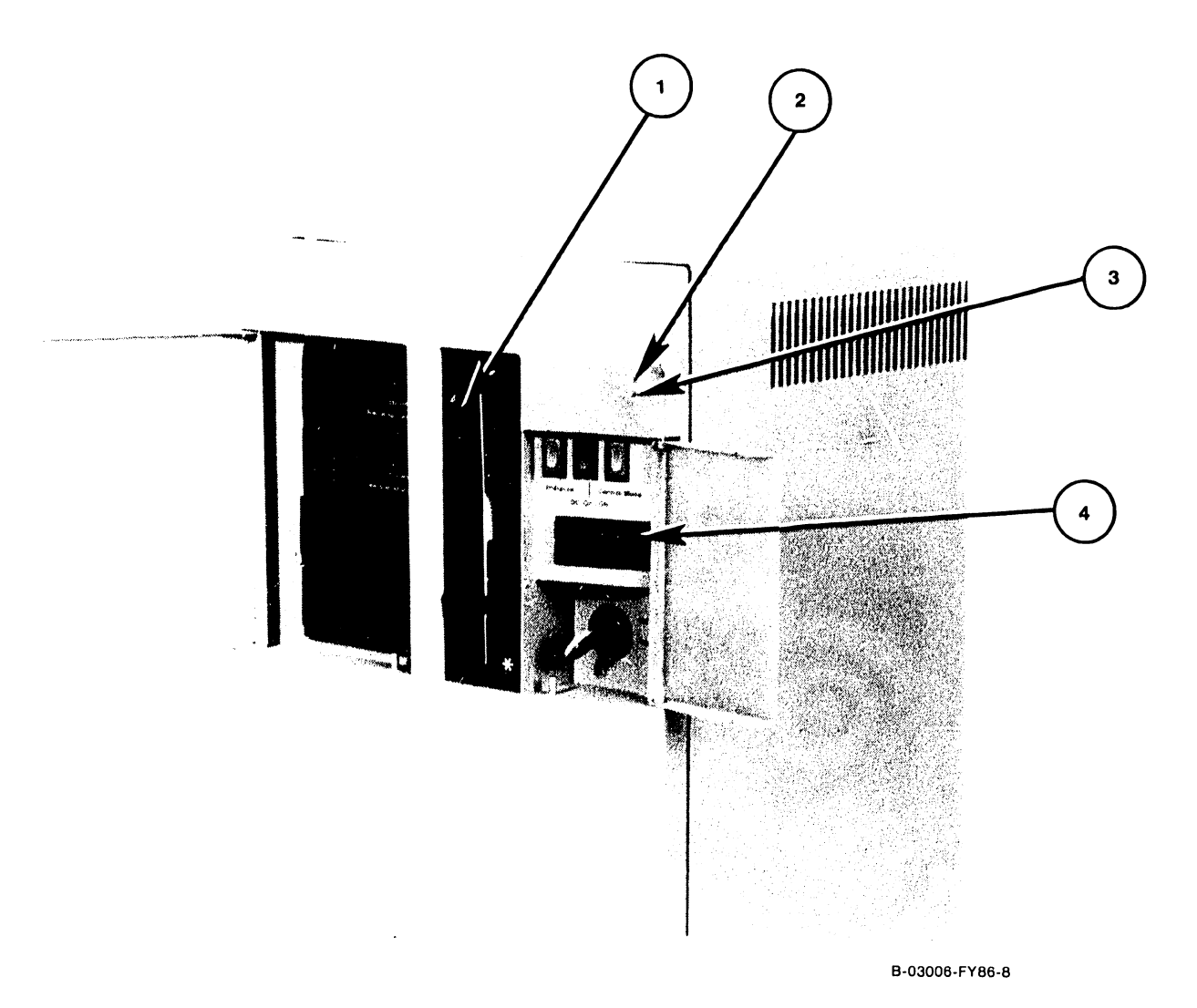

Item Name Type and Function 1 Diskette Drive LED; Green LED denotes 1.2M drive, Red LED denotes 360K drive, illuminates to indicate activity on Activity LED diskette drive. 2 DC Power LED LED; Green, illuminates to indicate DC power on. 3 Not Ready LED LED; Red, illuminates during power-up diagnostics mode, off during normal operation. 4 Diagnostics LEDs HEX LEDs; Displays BIT power-up diagnostics being executed and self-test monitor error codes. If an error occurs, the error code will be continuously displayed.

#### 3.2.2 TC PANEL INDICATORS

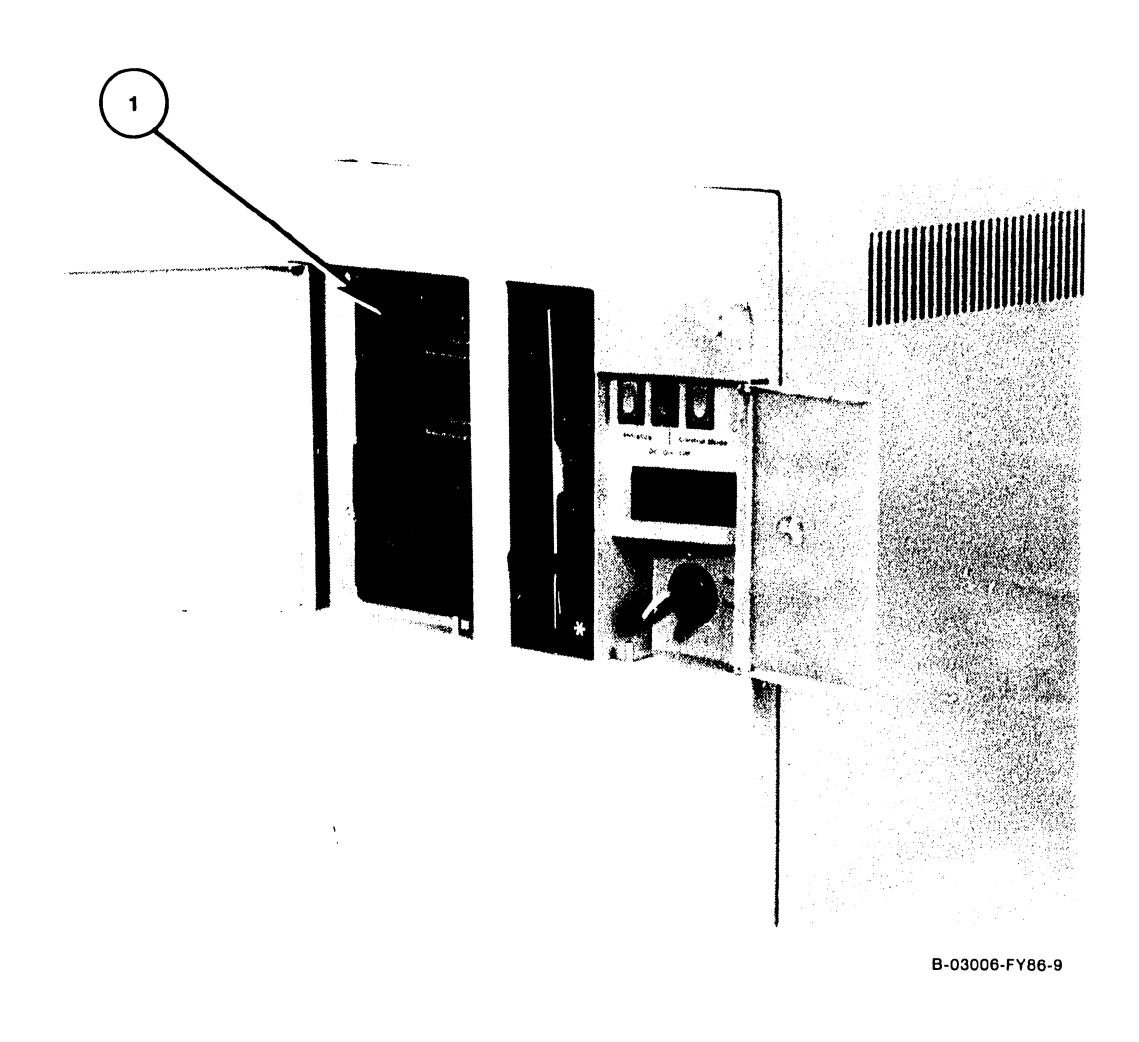

| Item | Name                                                                 | Type and Function                                                                                                    |  |  |  |
|------|----------------------------------------------------------------------|----------------------------------------------------------------------------------------------------|--|--|--|
| 1    | TC Activity LEDs                                                     | Eight LEDs, Red, The LEDs defined below are valid only during running of TC protocols.                                                                                                    |  |  |  |
|      | LED 1<br>LED 2<br>LED 3<br>LED 4<br>LED 5<br>LED 6<br>LED 7<br>LED 8 | Illuminates to indicate Receive Data (RXD).<br>Illuminates to indicate Transmit Data (TXD).<br>Illuminates to indicate Clear-to-Send (CTS).<br>Illuminates to indicate Request-to-Send (RTS).<br>Illuminates to indicate Carrier Detect (CXR).<br>Illuminates to indicate Data Terminal Ready (DTR).<br>Illuminates to indicate Data Set Ready (DSR).<br>Illuminates to indicate power is on. |  |  |  |

#### 3.2.3 POWER SUPPLY/WINCHESTER DRIVE INDICATORS (Inside Bulkhead)

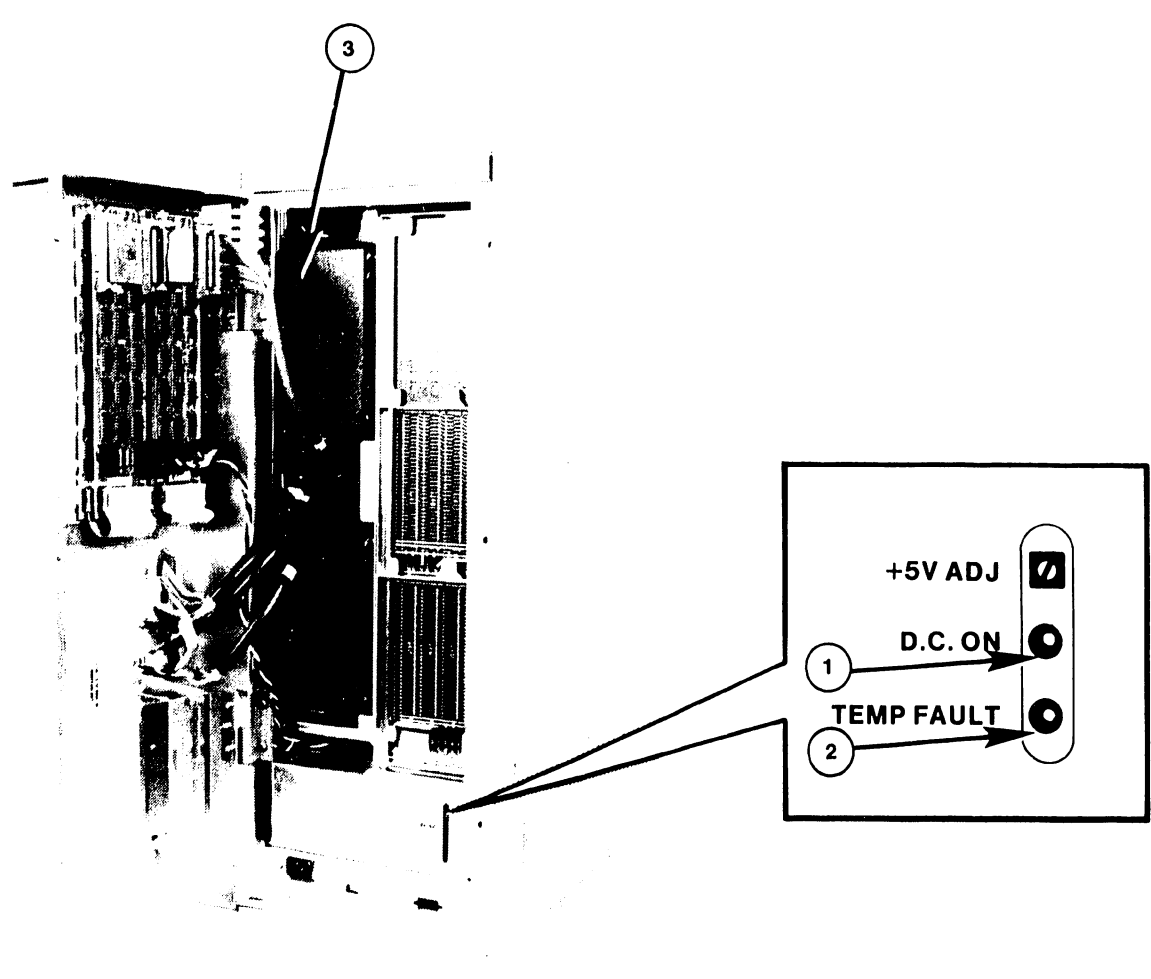

B-03006-FY86-2

| Item | Name         | Type and Function                                                                                                    |
|------|--------------|----------------------------------------------------------------------------------------------------|
| 1    | D.C. ON      | LED; Green, illuminates to indicate DC Power On.                                                                               |
| 2    | TEMP. FAULT  | LED; Red, illuminates to indicate power supply has<br>internal temperatures above specification limit.<br>Service is required. |
| 3    | Activity LED | LED; Red, illuminates to indicate activity on winchester drive.                                                                |

•

#### 3.3 VS-5/6 SERVICE CONTROLS

#### 3.3.1 POWER SUPPLY CONTROLS

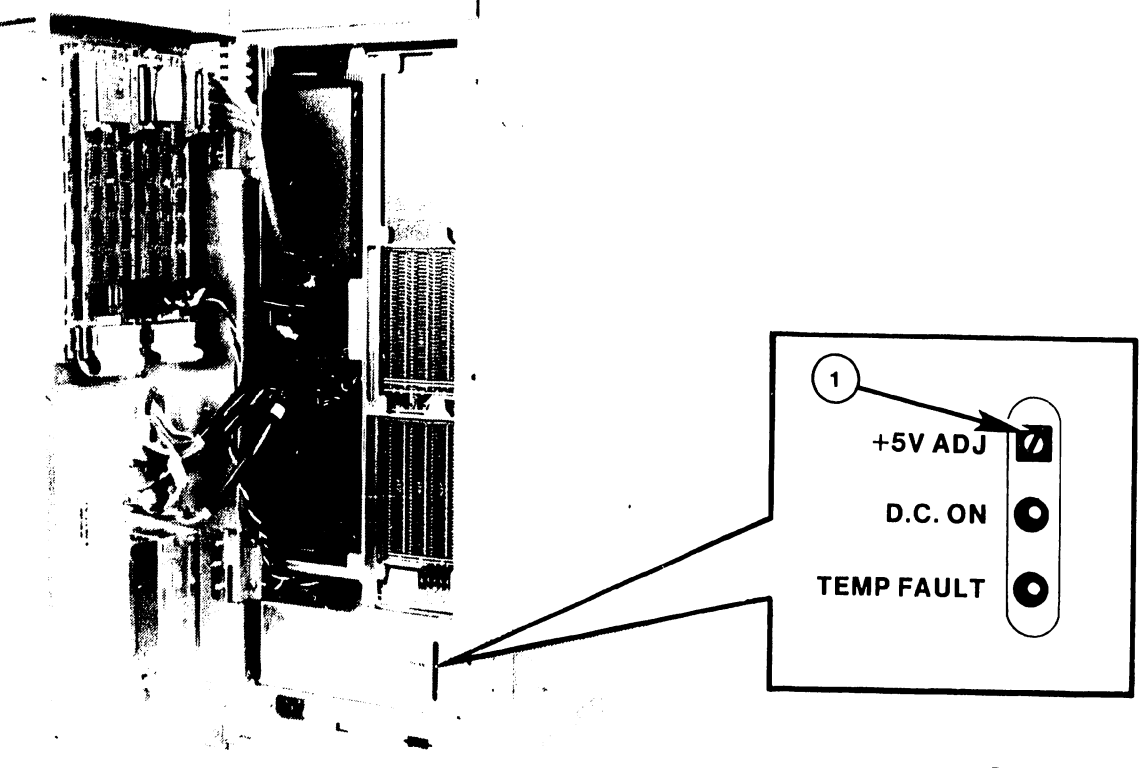

B-03006-FY86-3

| Item | Name    | Type and Function              |
|------|---------|--------------------------------|
|      |         |                                |
| 1    | +5V ADJ | Potentiometer; adjusts +5 Vdc. |
|      |         |                                |

#### 3.3.2 MOTHERBOARD TEST POINTS

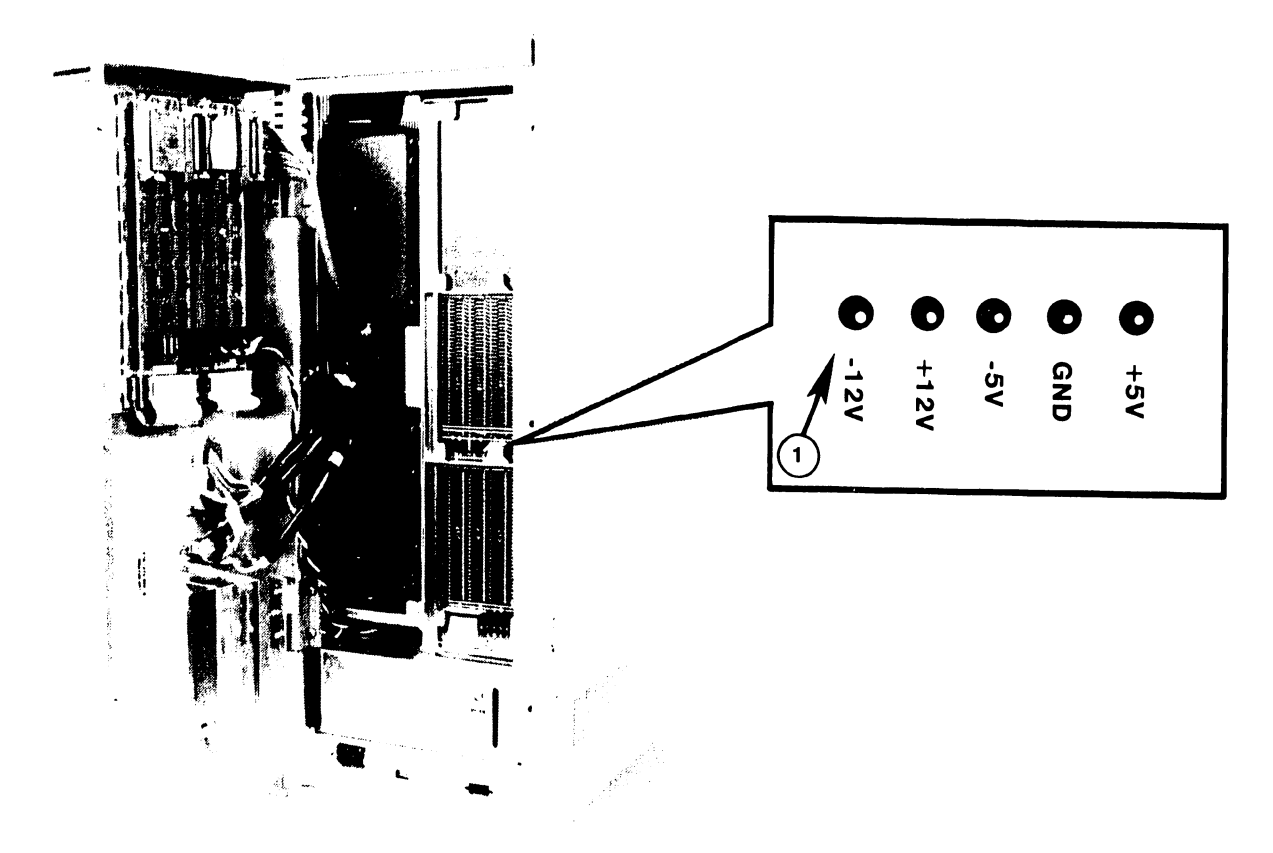

B-03006-FY86-4

| rcem | Name                | Type and Function                                                                               |
|------|---------------------|-------------------------------------------------------------------------------------------------|
| 1    | Voltage Test Points | Terminals; voltage test points for checking main-<br>frame dc voltages. Refer to paragraph 8.2. |

#### 3.3.3 1-PORT TC DA CONTROLS

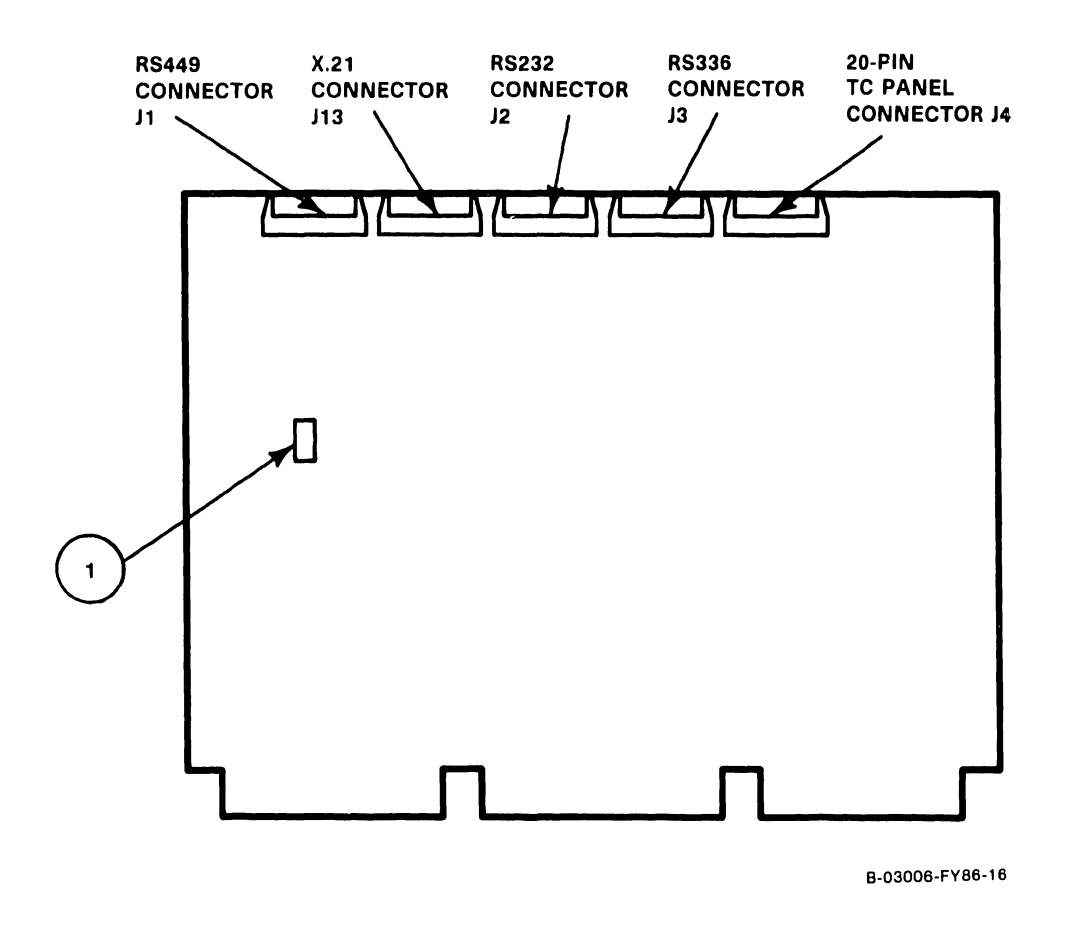

| Item | Name                                            | Type and Function                                                                                                    |
|------|-------------------------------------------------|----------------------------------------------------------------------------------------------------|
| 1    | Telecommunications<br>Mode Select Switch<br>SWl | Rocker-type 8-bit switch bank; selects different<br>diagnostic tests and X.21 support. Refer to para-<br>graph 7.3.7 |
|      |                                                 |                                                                                                    |
# 3.3.4 2-PORT TC DA CONTROLS

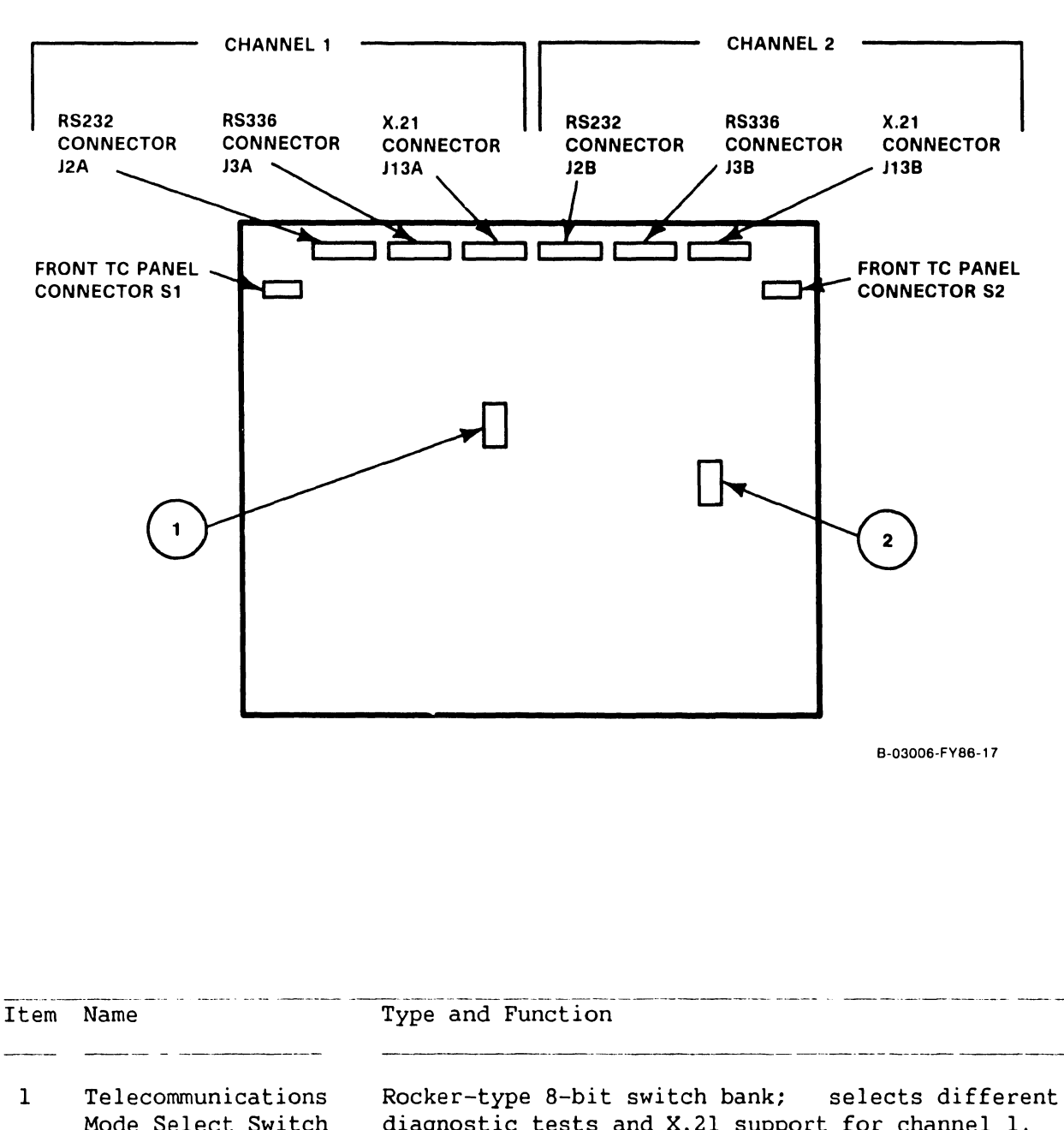

|   | SW1                                             | Refer to paragraph 7.3.8.                                                                                                    |
|---|-------------------------------------------------|----------------------------------------------------------------------------------------------------|
| 2 | Telecommunications<br>Mode Select Switch<br>SW2 | Rocker-type 8-bit switch bank; selects different<br>diagnostic tests and X.21 support for channel 2.<br>Refer to paragraph 7.3.8. |

COMPANY CONFIDENTIAL

# 3.3.5 BUS PROCESSOR (BP) CONTROLS

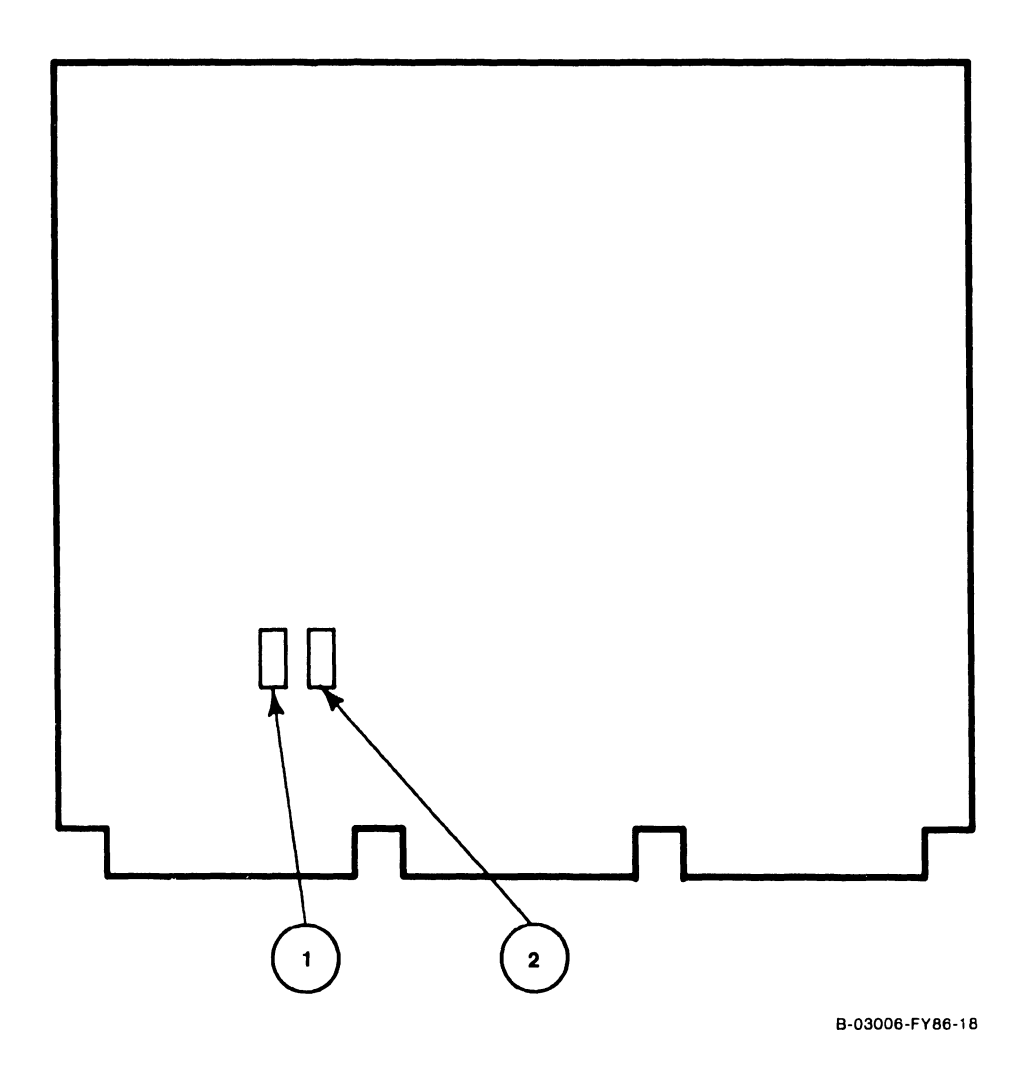

| Item | Name                                                | Type and Function                                                                                              |
|------|-----------------------------------------------------|----------------------------------------------------------------------------------------------------|
| 1    | WSO Location/Con-<br>trol Mode Select<br>Switch SWl | Rocker-type 8-bit switch bank; selects different<br>IPL Control and BIT test. Refer to para. 7.3.2.            |
| 2    | Drive-Type/SCSI<br>Device ID Select<br>Switch SW2   | Rocker-type 8-bit switch bank; selects diskette<br>drive-type and SCSI Device ID. Refer to paragraph<br>7.3.2. |

# 3.3.6 SMD 2-PORT BOARD CONTROLS

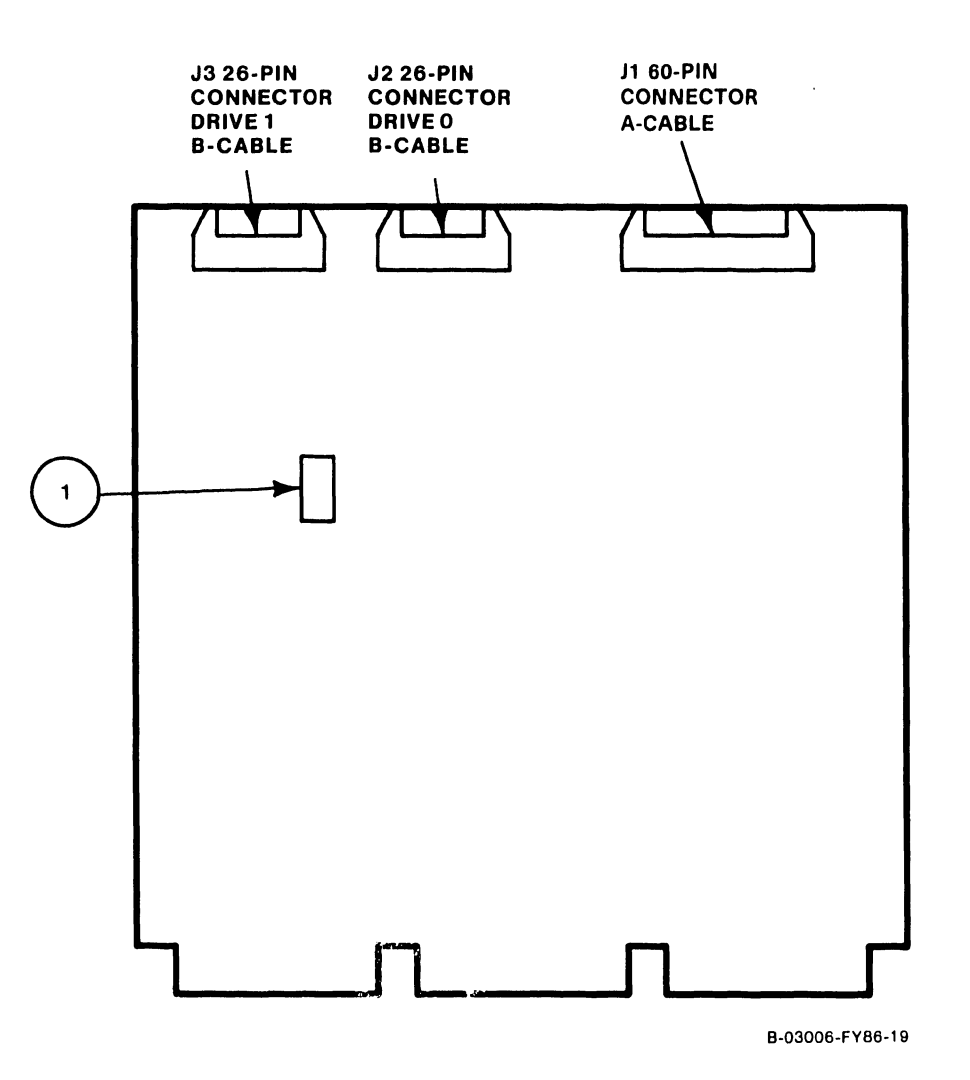

| Item     | Name                                 | Type and Function                                                                                                    |  |  |  |  |
|----------|--------------------------------------|----------------------------------------------------------------------------------------------------|--|--|--|--|
| <u> </u> |                                      |                                                                                                    |  |  |  |  |
| 1        | Drive-Type/Port<br>Select Switch SWl | Rocker-type 8-bit switch bank; selects external<br>drive-type for one of two ports. Switches Swl-Sw4<br>select Drive 1 (port 1), Switches Sw5 -Sw8 select<br>Drive 2 (port 2). Refer to paragraph 7.3.5. |  |  |  |  |

# 3.3.6 SMD 4-PORT BOARD CONTROLS

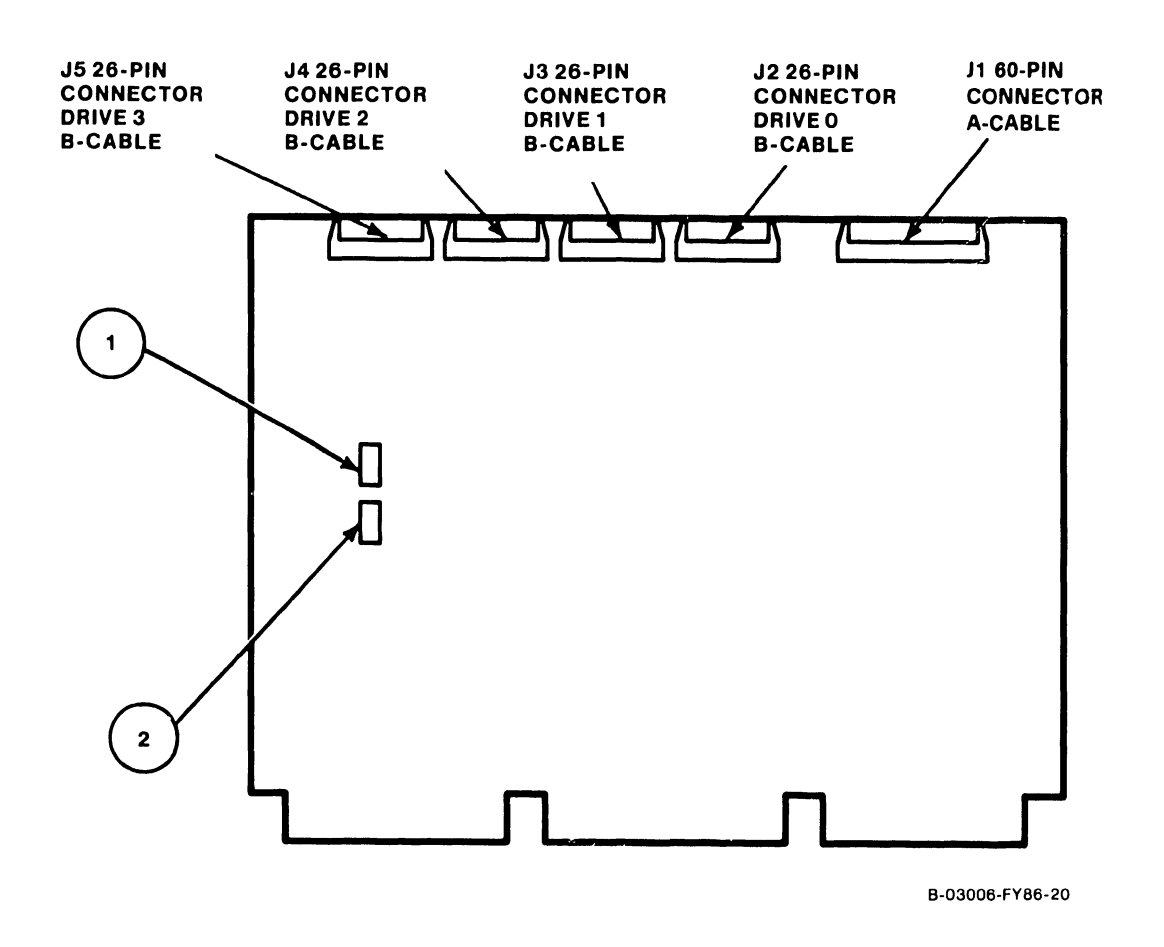

| Item | Name                                 | Type and Function                                                                                                    |
|------|--------------------------------------|----------------------------------------------------------------------------------------------------|
| 1    | Drive-Type/Port<br>Select Switch SWl | Rocker-type 8-bit switch bank; selects external<br>drive-type for one of two ports. Switches Swl-Sw4<br>select Drive 1 (port 1), Switches Sw5 -Sw8 select<br>Drive 2 (port 2). Refer to paragraph 7.3.6. |
| 2    | Drive-Type/Port<br>Select Switch SW2 | Rocker-type 8-bit switch bank; selects external<br>drive-type for one of two ports. Switches Swl-Sw4<br>select Drive 3 (port 3), Switches Sw5 -Sw8 select<br>Drive 4 (port 4). Refer to paragraph 7.3.6. |

COMPANY CONFIDENTIAL

# 3.3.8 VS-5 CPU/MEMORY BOARD CONTROLS

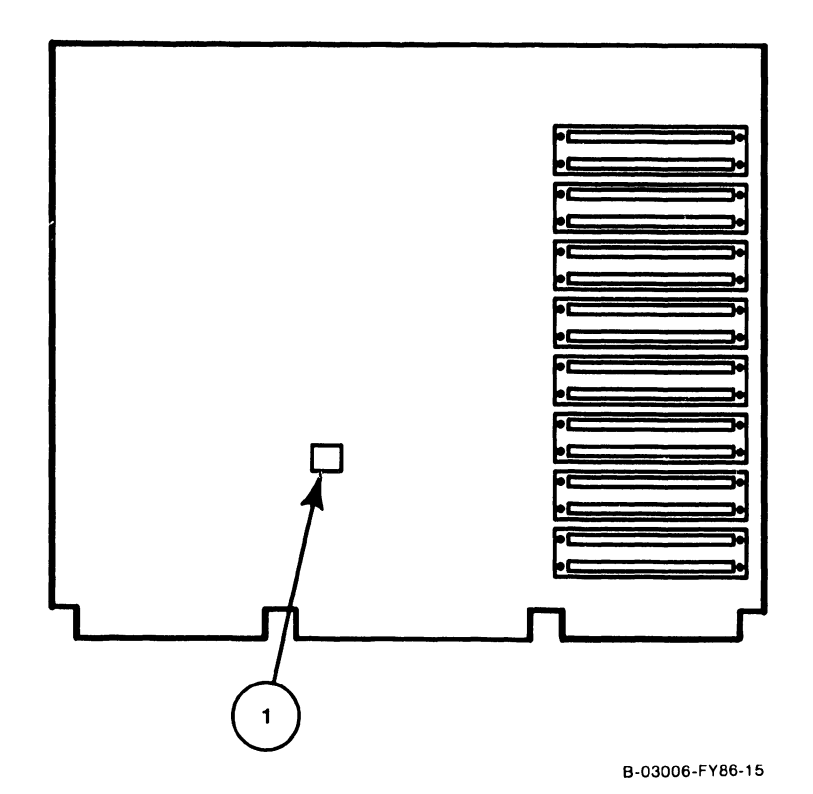

| Item | Name                             | Type and Function                                                                      |
|------|----------------------------------|----------------------------------------------------------------------------------------|
|      |                                  |                                                                                        |
| 1    | Memory Size Select<br>Switch SWl | Rocker-type 4-bit switch bank; selects on-board memory size. Refer to paragraph 7.3.1. |

# 3.3.9 VS-6 CACHE MEMORY BOARD CONTROLS

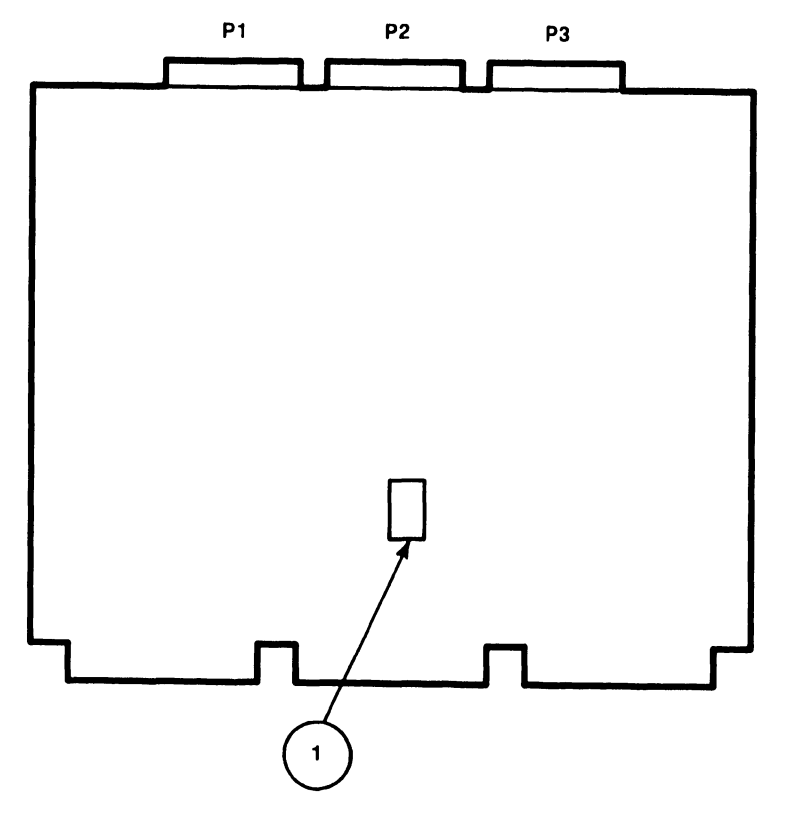

B-03006-FY86-14

| Item | Name               | Type and Function               |                  |
|------|--------------------|---------------------------------|------------------|
| 1    | Memory Size Select | Rocker-type 4-bit switch bank;  | selects on-board |
|      | Switch SWl         | memory size. Refer to paragraph | 7.3.3.           |

# 3.4 SERVICE INDICATORS

## 3.4.1 UISIO BOARD INDICATOR

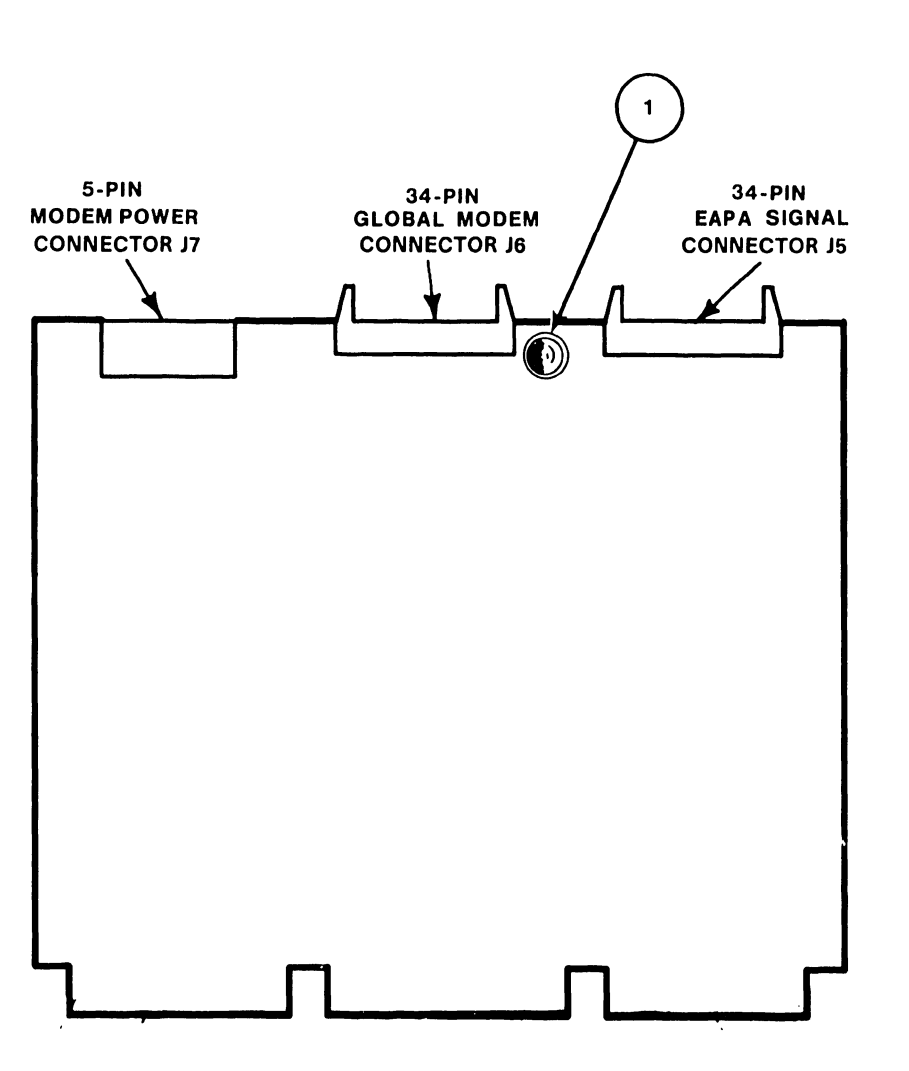

B-03006-FY86-13

| Item | Name           | Type and Function                                                                                                    |
|------|----------------|----------------------------------------------------------------------------------------------------|
| 1    | Diagnostic LED | LED; Red, Illuminates during UISIO PCA power-up<br>BIT test is run. If LED remains lit, UISIO PCA<br>failure has occurred. |

Ŀ

# 3.4.2 SCSI INTERFACE PCA REV X0 INDICATOR

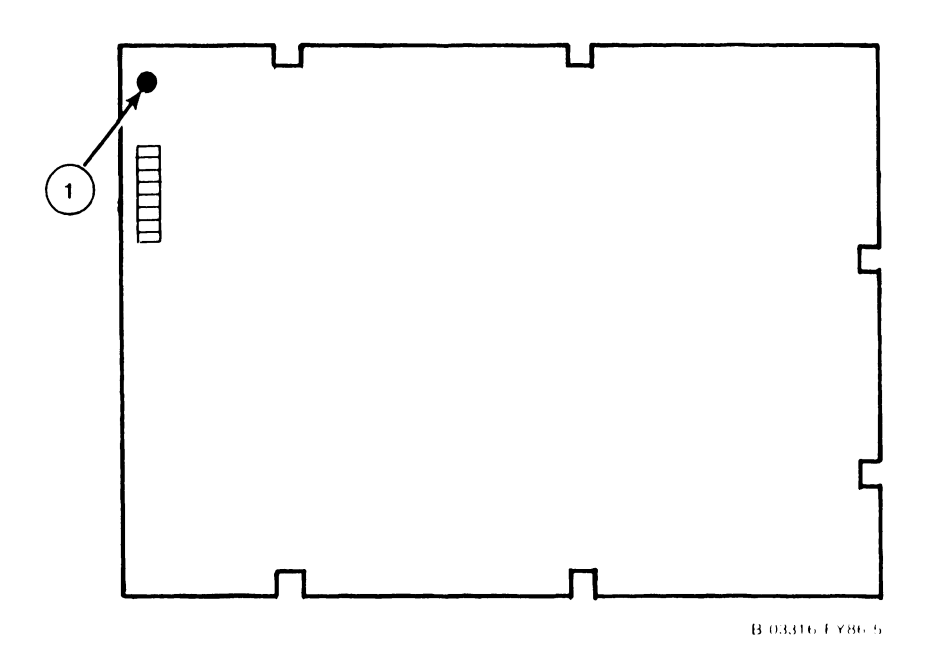

| Item | Name         | Type and Function                                            |
|------|--------------|--------------------------------------------------------------|
|      |              |                                                              |
| 1    | Power-On LED | LED; Red, Illuminates when +5 Volt power is supplied to PCA. |
|      |              |                                                              |

741-1705-1

COMPANY CONFIDENTIAL

# SECTION 4 OPERATION

# OPERATION

|                                                                       |       |                               |                                 |                             |                      |                  |             |             |             |   |          |             |   | Page                     |
|-----------------------------------------------------------------------|-------|-------------------------------|---------------------------------|-----------------------------|----------------------|------------------|-------------|-------------|-------------|---|----------|-------------|---|--------------------------|
| 4.1                                                                   | SCOPE | 2                             | -                               | _                           | -                    | -                | -           | -           | -           | _ | -        | -           | - | 4-1                      |
| 4.2                                                                   | POWER | R-UP                          | PROCE                           | DURE                        | -                    | -                | -           | _           | -           | - | -        | -           | - | 4-1                      |
| $\begin{array}{c} 4.2.1 \\ 4.2.1.1 \\ 4.2.1.2 \\ 4.2.1.3 \end{array}$ | STANI | ) ALO<br>Copy<br>Load<br>Runn | NE UT<br>Util<br>ing S<br>ing S | CILITY<br>ity<br>SAU<br>SAU | (SAU)<br>-<br>-<br>- | )<br>_<br>_<br>_ | -<br>-<br>- | -<br>-<br>- | -<br>-<br>- |   | <br><br> | -<br>-<br>- |   | 4-7<br>4-7<br>4-8<br>4-9 |
| 4.3                                                                   | POWER | R-UP                          | DIAGN                           | OSTICS                      | 5                    |                  | -           | -           | _           | _ | -        | -           | - | 4-16                     |
| 4.4                                                                   | NORMA | L SY                          | STEM                            | POWER-                      | -DOWN                | PROCI            | EDURE       | -           | -           | - | -        | -           | _ | 4-16                     |
| 4.5                                                                   | EMERC | SENCY                         | SYSI                            | 'EM POV                     | VER-DO               | OWN PE           | ROCEDI      | JRES        | -           |   | -        | -           |   | 4-17                     |

# LIST OF ILLUSTRATIONS

| Figure | Title                                      |       |   |   |   | Page |
|--------|--------------------------------------------|-------|---|---|---|------|
| 4-1    | Self Test Monitor and IPL Drive Select Scr | een - | - | _ | _ | 4-2  |
| 4-2    | System Hardware Self-Test Screen           |       |   | - | - | 4-2  |
| 4-3    | SYSGEN Screen                              |       | _ | _ | _ | 4-3  |
| 4-4    | Date and Time Screen                       |       | _ | - | _ | 4_4  |
| 4-5    | Initial Program Load (IPL) Screen          |       | - | _ | _ | 4_4  |
| 4-6    | Operator Console Screen                    |       | _ | _ | - | 4-5  |
| 4-7    | VS Logon Screen                            |       |   | _ | _ | 4-6  |
| 4-8    | Command Processor Menu                     |       |   | _ | _ | 4-6  |
| 4-9    | Sample 'Devices Adapters' GENEDIT Screen - |       |   | _ | _ | 4_7  |
| 4-10   | Sample 'Devices on IOP' GENEDIT Screen -   |       |   | _ | _ | 1_9  |
| 4-11   | Sample 'Disks on DA' GENEDIT Screen        |       |   | _ | _ | 1_0  |
| 4-12   | SAU Select Function Screen                 |       | _ |   | _ | 4-9  |
| 4-13   | Define Input Device Screen                 |       | - | - | - | 4-11 |
| 4-14   | Define System Device Screen = = =          |       |   |   |   | 4-12 |
| 4 15   | Service System Device Screen = = =         | • •   | - |   |   | 4-12 |
| 4-10   | Specify Label Handling Screen              | • •   |   | - |   | 4-13 |
| 4-16   | Specify Volume Label Screen                |       |   | - | - | 4-15 |
| 4–17   | Allocate Dump or Paging File Screen -      |       |   | - | - | 4-16 |
| 4–18   | Duplicate File Name Screen                 |       |   |   |   | 4-17 |

# OPERATION (Cont'd)

## LIST OF TABLES

| Table | Title                   |   |   |   |   |   |   |   | Page |
|-------|-------------------------|---|---|---|---|---|---|---|------|
| 4-1   | SAU Operations          | - | _ |   | - | - | - | _ | 4-11 |
| 4-2   | Volume Label Parameters | - | - | - | - | - | - | - | 4-13 |

#### **OPERATION**

#### 4.1 SCOPE

Section 4 Operation provides information for system power-up (IPL), running the <u>Stand Alone Utilities</u> (SAU), power-up diagnostics, and system power-down.

#### CAUTION

Never switch VS-5/6 mainframe DC Power On or Off when a floppy is mounted in the drive. Never mount or remove a diskette while floppy activity LED is On.

#### 4.2 SYSTEM POWER-UP

The following procedure contains the steps required to Power-Up (IPL) the VS-5/6 mainframe. Be sure to perform the steps in the sequence given.

 Power-On Workstation 0 (operator console). Workstation 0 raster should be displayed in a few seconds. Power-on any other workstations or printers on the system.

If Workstation 0 is a Professional Computer with RSAF Software installed, Workstation Emulation must be entered before IPLing the mainframe. If not, error code 42EA will be displayed.

- 2) Position the Local/Remote Key Switch in the Local position.
- 3) Press the DC Power On switch (Black), the power-on indicator and Drive Not Ready indicator will illuminate. It takes approximately 1 minute for the internal disk to reach operating speed.

If the system is to be loaded from an external disk drive, insert a diskette that contains the IPL files into the floppy diskette drive. If no diskette is inserted in the disk drive, the system will look for the IPL bootstrap file on the internal fixed disk. Once the file is found, the IPL process starts.

- 4) If the system has external drives attached, power on the drives.
- 5) The diagnostic Hex display begins a countdown from FFFF while the power-up diagnostics are being run. This will be completed in approximately 45 seconds. In the event the diagnostic code countdown stops and an error code is displayed, refer to Chapter 6 Troubleshooting for error code information.

If error code 402A, 403A, or 404A is displayed, these error codes denote that the system disk does not contain the pointer to the bootstrap file (@MCBOOT@). This pointer must be regenerated. Perform the following:

- a) Load the Stand Alone Utility (SAU). Refer to paragraph 4.2.1.
- b) Using SAU Copy function, copy files @MCBOOT@ and @MICPL@ from the SAU diskette to the system disk. Coping the bootstrap file, the SAU automatically regenerates the pointer. Once regenerated, the IPL procedure can be continued.
- 6) Upon successful completion of BIT diagnostics, the Self Test Monitor Screen appears. Once Self Test diagnostics are successfully run, the IPL Drive Selection screen is displayed (figure 4-1). Position the cursor next to the drive from which the operating system is to be loaded from and press ENTER. If an external drive contains the operating system, position the cursor next to that drive number and press ENTER.

| Small System VS Self Test Package Version R2xxx<br>IPL Drive Selection<br>Bootstrap Volume = SYSTEM |                  |              |             |                            |  |  |  |
|----------------------------------------------------------------------------------------------------|------------------|--------------|-------------|----------------------------|--|--|--|
| Device                                                                                              | Capacity         | Туре         | Volume      | Status                     |  |  |  |
| 2270V7                                                                                              | 1.2 Mb           | Dsket        |             |                            |  |  |  |
| ■ 2269V1                                                                                            | 67 Mb            | Dsket        | SYSTEM      |                            |  |  |  |
| 2269V1                                                                                              | 67 Mb            | Dsket        | DATA        |                            |  |  |  |
| Position C                                                                                          | Cursor to Indica | ted Device a | and Select: |                            |  |  |  |
| (ENTER) Tes                                                                                         | st&IPL (PF1      | ) IPL Only   | (PF8) Star  | ndalone Diagnostic Monitor |  |  |  |

Figure 4-1. Self Test Monitor and IPL Drive Select Screen

Small System VS Self Test Monitor Package Version R2620 System hardware Status System Volume = SYSTEM

| Status                      | Diagnostic                                                                                                    |
|-----------------------------|----------------------------------------------------------------------------------------------------|
| Passed<br>Passed<br>Running | <ul> <li>(SIO) Serial Data Link test</li> <li>(BP) BP UART Loopback Verification Test</li> <li>(CPU) CPU CP Control &amp; CP/BP Test</li> <li>(CPU) CPU Random Operand Test</li> <li>(CPU) CPU CP Integrity Test</li> <li>(MM) Main Memory Integrity Test</li> <li>(MM) Main Memory Integrity test</li> </ul> |

Figure 4-2. System Hardware Self-Test Screen

7) This screen indicates that the VS-5/6 is testing system components. The results of each test is displayed with the message sequence: 'Loading', 'Running", 'Passed', 'Non-Fatal Error', 'Fatal Error'. If the status is 'Passed' the system is ready to begin initialization.

A Non-Fatal Error message and Fatal Error Message will display an error code of the failure. Refer to Section 6 Troubleshooting for error code definition.

- 8) Press 'ENTER' to continue the IPL sequence. The prompt "Loading System Microcode" is displayed and system initialization begins. In about 10 seconds, the message 'Diagnostics Complete, Beginning System Initialization' appears on WSO and the Not Ready LED turns off.
- 9) The SYSGEN screen appears. The SYSGEN screen displays the name of the configuration file last used (SYSFILE Field). NOTE: During Initial IPL, the SYSGEN configuration screen does not display a default value for the name of the communications configuration file. The default system configuration file name @CONFIG@ in @SYSTEM@ should be entered.

\*\*\* MESSAGE MOO1 BY SYSGEN

#### INFORMATION REQUIRED

SYSFILE=@CONFIG@SYSLIB=@SYSTEM@

Specify the communications configuration file to be used, if any

COMMFILE = **MEMORY** COMMLIB = **Q**SYSTEMQ

Inhibit Logons at all workstations?

LOGONS = NO

#### Figure 4-3. SYSGEN Screen

- 10) Enter another valid configuration file name in the filed 'SYSFILE' and press 'ENTER' or press 'ENTER' to select the configuration file displayed.
- 11) If the system is using communications, specify the communications configuration file name and library.
- 12) Press PF1 to use one workstation (workstation 0) and one disk.

- 13) Respond to the prompt 'Inhibit Logons at all workstations? Logons = NO' If YES is selected, only WSO can be logged on to the system after the IPL is complete. NO is the default value.
- 14) Press 'ENTER'. The Date and Time Screen will be displayed.

-----

\*\*\* MESSAGE WN3 BY IPL

#### INFORMATION REQUIRED

\_\_\_\_\_

. . . .

\_\_\_\_\_

SET DATE AND TIME

| Year = YY | Month = MM  | DAY = DD    |
|-----------|-------------|-------------|
| HOUR = HH | MINUTE = MM | SECOND = SS |

#### Figure 4-4. Date and Time Screen

15) Enter date and time in the format provided (use the 24 hour clock time for hours) and press ENTER. In about 5 seconds, the IPL screen will appear.

|   | * | *   | *  | *   | *   | ,   | ł | * | *  | *   | *   | *   | * | *  | *  | * | * | *    | * | *                      | *   | *   | *   | * |   |
|---|---|-----|----|-----|-----|-----|---|---|----|-----|-----|-----|---|----|----|---|---|------|---|------------------------|-----|-----|-----|---|---|
| * |   |     |    |     |     |     |   |   |    |     |     |     |   |    |    |   |   |      |   |                        |     |     |     |   | * |
| * | 1 | www |    |     |     | WWV | W |   |    |     | ААА | 1   |   | NN | N  |   |   | NNI  | N |                        | GGG | GGG |     |   | * |
| * |   | WW  |    |     |     | Ŵ   | V |   |    | A   | AA  | A   |   | N  | NN |   |   | NN   |   | C                      | G   |     | GG  |   | * |
| * |   | WW  |    |     |     | Ŵ   | N |   |    | AA  |     | AA  |   | N  | N  | Ν |   | NN   |   | GG                     |     |     | GG  |   | * |
| * |   | WW  |    | WW  |     | W   | 1 |   | A  | А   |     | A۸  |   | N  | N  | N | ſ | NN   |   | GG                     |     |     |     |   | * |
| * |   | WW  |    | WW  |     | W   | N |   | A  | AAA | AAA | AAA |   | N  | N  |   | N | NN   |   | GG                     |     | G   | GGG |   | * |
| * |   | WW  | ٧  | MMM | Ā   | WW  |   |   | A  | A   |     | AA  |   | N  | N  |   | N | I NN |   | $\mathbf{G}\mathbf{G}$ |     |     | GG  |   | * |
| * |   | W   | WW | N 1 | WWW | W   |   |   | A  | A   |     | AA  | 1 | N  | N  |   |   | NNN  |   | GC                     | 3   | G   | G   |   | * |
| * |   |     | WW |     | WW  |     |   |   | AA | AΛ  |     | AAA | A | NN | N  |   |   | NNN  |   |                        | GGG | GGG |     |   | * |
| * |   |     |    |     |     |     |   |   |    |     |     |     |   |    |    |   |   |      |   |                        |     |     |     |   | * |
|   | * | *   | *  | *   | *   | . 1 | k | * | *  | *   | *   | *   | * | *  | *  | * | * | *    | * | *                      | *   | *   | *   | * |   |

© Copyright Wang Laboratories, Inc. 1986

Initial Program Load VS Operating System Nucleus Version 06.66.02 02048K physical memory available

| 01:01:01 | System Generation          | complete    |
|----------|----------------------------|-------------|
| 01:02:01 | I/O System Initialization  | in progress |
| 01:03:01 | System Task Initialization | pending     |
| <br>     |                            |             |

#### Figure 4-5. Initial Program Load (IPL) Screen

16) The IPL screen shows the version of the VS Operating System being used in the IPL process, the physical memory size of the system, and the status of the three phase of IPL. These phases are; complete, in progress, and pending. Refer to the 'VS-5/6 Processor Handbook' for a detail description of the IPL process.

If during the IPL sequence the system detects any critical operating system components are obsolete or incompatible, the Version Warning Screen will be displayed. In the event this occurs refer to paragraph 4.2.

17) When the system initialization is completed successfully (approximately 2 minutes), the Operator's console screen is displayed.

\*\*\* Wang VS Operator's Console \*\*\*
2:12 PM Tuesday March 22, 1986

Position to (\*) and Press (ENTER) to Provide Immediate Operator Service:

| Mount Volume FLOPPY on Disk 11,      |   | • | • | • | • | • |   | • | • | 12:40 |
|--------------------------------------|---|---|---|---|---|---|---|---|---|-------|
| *Assistance Required for Printer 3 . | • | • | • |   |   | • | • | • |   | 13:32 |
| *I/O Error Log Queued for Printing . |   | • |   |   | • | • |   | • |   | 13:55 |

Press (1) to Return to User Mode

- or -

Use the Function Keys to Manage:

| 2) | PRINT Oueue           | 9)  | PRINTERS           |
|----|-----------------------|-----|--------------------|
| 3) | PROCEDURE Queue       | 10) | DISKs              |
| 4) | TRANSMIT Queue        | 11) | TAPEs              |
| 5) | RETRIEVE Queue        | 12) | TELECOMMUNICATIONS |
| •  | ~                     | 13) | WORKSTATIONs       |
| 6) | INTERACTIVE Tasks     |     |                    |
| 7) | NON-INTERACTIVE Tasks | 14) | SYSTEM Options     |
| •  |                       |     | -                  |

Press (HELP) at Any Time to Return to the Operator Console Menu

#### Figure 4-6. Operator Console Screen

<sup>18)</sup> When the message 'Queue Verification Routine Complete' appears (approx. 20 to 30 seconds), press PF1 to enter user mode. Workstation 0 is now in user mode and any VS function can now be performed. The VS Logon Screen will be displayed.

\*\*\* Wang VS Logon \*\*\*

Workstation 0 2:12 PM Tuesday March 22, 1986

Hello new user Welcome to DDDD

Please identify yourself by supplying the following information

Your userid = Your password =

and press (ENTER) to Logon

or press (PF11) to enter operator mode immediately

#### Figure 4-7. VS Logon Screen

19) Enter the default three-letter user ID, CSG. No password is required. Press ENTER. The command processor screen will be displayed.

\*\*\* WANG VS COMMAND PROCESSOR \*\*\* Workstation 0 Ready 11:32 PM Monday March 22, 1985

> Hello Welcome to the Wang VS

Press (HELP) at any time to interrupt your program or to stop processing of the current command.

Use function keys to select a command:

| (1)<br>(2)<br>(3) | RUN Program or Procedure<br>Set USAGE Constraints<br>Show PROGRAM Completion Report | (11)<br>(12) | Enter OFERATOR Mode<br>Submit PROCEDURE |
|-------------------|-------------------------------------------------------------------------------------|--------------|-----------------------------------------|
| (4)               | Manage QUEUS                                                                        | (13)         | Send MESSAGE to Operator                |
| (5)               | Manage FILES/Libraries                                                              | (15)         | PRINT Command Screen                    |
| (6)               | Manage DEVICES                                                                      | (16)         | LOGOFF                                  |

Figure 4–8. Command Processor Menu

20) When the command processor screen appears the system is in user mode. From this screen, utilities 'GENEDIT', SECURITY, BACKUP, and others will be run.

#### NOTE

Note this manual only contains 'GENEDIT' information that differs from other VS mainframes. 'BACKUP' and utilities are not discussed in this manual.

For information pertaining to programs and features, refer to the 'VS-5/6 Processor Handbook'.

21) Run 'GENEDIT' Utility and verify all peripherals have been correctly declared (figure 4-9). If all peripherals are not declared, generate a new @CONFIG@ file and re-IPL the system.

GENEDIT VSD Device Adapters @CONF05P in @SYSTEM@ on SCSI0 Model VSD Jumper lst Address PDA Dev DA Description DA Type 000 2800 0 28V01 BP/SIO Device Adapt 2000 000 32 28V02 BP/Floppy DA 000 2010 000 2020 35 28V04 BP/Floppy DA 2C00 300 500 3000 40 100 3400 25V50 Disk Device Adapter 600 3800 400 3C00 TAB to Device Type and PRESS: (ENTER) to edit the devices on the Device Adapter (9) to show valid Device Adapters for the slot or PRESS: (13) to modify the Device Adapter types; (14) to modify the starting device numbers;

#### (16) to return to main menu

#### Figure 4-9. Sample 'Devices Adapters' GENEDIT Screen

22) Tab to 28V01 BP/SIO Device Adapter and press ENTER to display the Devices on IOP screen as shown in figure 4-10.

| GENEDIT                                       |                       |                        | Devices on IOP                                                                   |
|-----------------------------------------------|-----------------------|------------------------|----------------------------------------------------------------------------------|
| @CONF05P in                                   | <b>@SYSTEM</b>        | on SCSI0               | Model VS□                                                                        |
| 28 <b>V</b> 0                                 | 1 BP/SI               | [O Device Ad           | apter IOP#2                                                                      |
| Dev#                                          | Port#                 | Type                   | Description WP?                                                                  |
| 0                                             | 0                     | 2256C                  | Combined WS (64K)                                                                |
| 1                                             | 1                     | 2529V                  | 6400bpi Cartridge Tp                                                             |
| 2                                             | 2                     | 4230                   | Monochrome Combined                                                              |
| 3                                             | 3                     | 2256C                  | Combined WS (64K)                                                                |
| 4                                             | 4                     | 2256C                  | Combined WS (64K)                                                                |
| 5                                             | 5                     | 2256C                  | Combined WS (64K)                                                                |
| 6                                             | 6                     | 2256C                  | Combined WS (64K)                                                                |
| 7                                             | 7                     | 2256C                  | Combined WS (64K)                                                                |
| 8                                             | 8                     | 2509 <b>V</b>          | 9-Track, 1600 bpi Tape                                                           |
| 9                                             | 9                     | 5574                   | 600 lpm Band Ptr Y                                                               |
| 10                                            | 10                    | 4230                   | Monochrome Combined                                                              |
| 11                                            | 11                    | 4230                   | Monochrome Combined                                                              |
| 12                                            |                       |                        |                                                                                  |
| 13                                            |                       |                        |                                                                                  |
| 14                                            |                       |                        |                                                                                  |
| 15                                            | 15                    | 2276C                  | Archiver C WS (64K)                                                              |
| TAB to Device<br>(ENTER) Reserv<br>(12) Shift | Type and<br>ve clusto | d PRESS:<br>er devices | or PRESS: (5) Next<br>(9) Valid Devices (16) Return<br>(13) Modify (11) Main men |

# Figure 4-10. Sample 'Devices on IOP' GENEDIT Screen

# NOTE

If a Professional Computer is installed as WSO and is used for Remote Maintenance, it MUST BE declared as a 2256C Combined WS (64K). 21) Press PF16 to return to the VS Device Adapters Screen. Select 28V04 BP/SCSI DA and press 'ENTER'. The Disks on DA screen will be displayed as shown in figure 4-11.

| GENEDIT<br>@CONF05P in @SYSTEM@ on SCSI0<br>28V01 BP/SCSI DA<br>Dev# Port# Type<br><b>35 6 2269V1</b><br><b>36 6 2269V1</b><br>37<br>38<br>39 | IOP#3<br>Description<br>67Mb 5-1/4 in Fix Dk<br>67Mb 5-1/4 in Fix Dk | Disks on DA<br>Model VS⊡<br>Attach? |
|----------------------------------------------------------------------------------------------------|----------------------------------------------------------------------|-------------------------------------|
| TAB to Device Type and PRESS:<br>(12) Shift devices up/down                                                                                   | or PRESS:<br>(9) Valid Devices<br>(13) Modify                        | (16) Return<br>(↑1) Main men        |

### Figure 4-11. Sample 'Disks on DA' GENEDIT Screen

## NOTE

If two internal 67.5 MB disk drives are installed, the Device #'s will be sequential (i.e. 35 for drive 0, 36 for drive 1) and the Port number will always be Port #6, the SCSI-to-ST506 interface device address.

- 22) Run BACKUP Utility and copy all files to the back-up disk. If the message 'Work file cannot be placed on output volume, please respeciy' appears, press PF1 to continue. When all files have been copied, the procedure is completed.
- 23) Press PF11 to enter OPERATOR mode.

## 4.2.1 STAND ALONE UTILITY (SAU)

The Stand-Alone Utility (SAU) is a VS utility that runs independently of the VS operating system. The SAU is a self-contained, stand-alone program that does not use the normal operating system, nor can the operating system use the SAU program. The SAU is used to initially load the VS operating system on the system disk. The SAU utility is contained on one floppy diskette labeled SAUDK1. The primary purpose of the SAU is to format the system disk, and copy the operating system software to it during system installation. This utility can also be used for system disk maintenance such as initializing, reformatting and preparing a new system disk.

#### NOTE

This SAU is for use with Operating Systems below 7.13. If the Operating System in use is 7.13,  $\rightarrow$  Appendix A of the VS-5E/6E PUB. to this VS-5/6 Computer System Product Maintenance Manual.

# 4.2.1.1 COPY UTILITY

The SAU allows user to copy data from an input diskette, removable disk, or tape into the current system volume. Three levels of the copy utility are supported and are defined as follows:

- Initialize Formats a new system volume, analyzes the disk surface for reliable data storage, constructs the Volume Table Of Contents (VTOC), creates a volume label and copies data. This option overwrites the system disk.
- Reformat Constructs the Volume Table Of Contents, creates a volume label, and copies the data. This option over-writes the system disk.
- Copy Only Copies the files needed to update the system volume without initializing or reformatting the system volume.

When running the SAU, select the copy function required depending on the situation of the mainframe. The following should be considered:

- For a new system, the disk must be initialized for system volume, use the Initialize option.
- If the system volume has already been initialized, use the Reformat option. Reformat clears and rewrites the VTOC.
- To load new system files without rebuilding the entire system, use the Copy option. The Copy option checks for duplicate file names, flags them, and allows the user the option to skip the input file or to rename either the old file or the new file to make copying possible.

#### 4.2.1.2 Loading SAU

This section describes steps required to load the SAU program. After the bootstrap SAUDK1 diskette has loaded the system microcode into main memory, load the operating system software onto the system disk from either diskettes or tapes. When the procedure is completed, IPL from the newly formatted system volume. Perform the following:

- 1) Ensure the system has been powered up as described in paragraph 4.2, and that workstation 0 is in workstation emulation.
- 2) Position the front panel keyswitch in 'Local' position.
- 3) Insert 'SAUDK1' diskette into the floppy drive and latch the door closed.
- 4) Press the 'Control Mode' switch (Blue), then press the 'Initialize' switch (Orange).

The diagnostics test automatically run after the Initialize switch is pressed. The Hex display counts down from FFFF to 0000. The Hex display then counts up through a series of diagnostic routines and finally blanks.

5) The following message appears on the display:

### Loading System Microcode

### Loading Complete, Beginning System Initialization

6) The system microcode and the Stand Alone Utility are now loaded into main memory.

### 4.2.1.3 Running SAU

Once the SAU has finished loading, the SAU Function Screen appears.

1) Press PF4 to initiate installation. Define input device screen appears.

Standalone Utility - Version x.xx.xSelect Function(c) Copyright 1985, Wang Laboratories, Inc

SAU is designed as a means of installing the initial software required for operation with this CPU

Press PF4 to initiate the installation Press PF5 to create the installation media

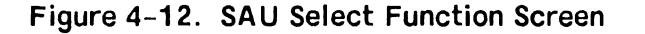

| Please         | enter the | e device type and address | of the inp  | ut device.     |
|----------------|-----------|---------------------------|-------------|----------------|
|                | D         | evice Type                |             |                |
|                | P         | hysical Device Address (B | PDA) - 1990 | I              |
| Device Type    | PDA       | Description               | Volume      | Status         |
| 2270V7         | 2000      | 1.2Mb 5-1/4" Floppy       | SAUDK1      | Standard Label |
|                | 2801      | 6400bpi Cartridge Tp      |             |                |
| 2529V          |           | 9-track 1600bni tang      |             |                |
| 2529V<br>2509V | 2801      | ) crack, roompr cape      |             |                |

# Figure 4-13. Define Input Device Screen

2) This screen prompts the user to specify the device type and PDA (physical device address) for the input device used to load SAU. It also shows the input devices allowed for this procedure. Enter the device type and the PDA number of device used and press (ENTER). The define system device screen appears.

| (c) Copyright                                    | 1985, W                          | ang Laboratories, In                                  | c                                |                                      |
|--------------------------------------------------|----------------------------------|-------------------------------------------------------|----------------------------------|--------------------------------------|
| Please (                                         | enter the                        | e device type and add                                 | lress of the ing                 | out device.                          |
| Device Type                                      |                                  |                                                       |                                  |                                      |
|                                                  |                                  |                                                       |                                  |                                      |
| Physical Devi                                    | ce Addre                         | SS (PDA) -                                            |                                  |                                      |
| Physical Devi                                    | ce Addre                         | ss (PDA) -                                            |                                  |                                      |
| Physical Devi<br>Device Type                     | ce Addre<br>PDA                  | Description                                           | Volume                           | Status                               |
| Physical Devi<br>Device Type<br>2269V1           | ce Addre<br><u>PDA</u><br>2020   | Description<br>67Mb 5-1/4" fix d                      | Volume<br>isk SCSI0              | Status<br>Standard La                |
| Physical Devi<br>Device Type<br>2269V1<br>2269V1 | ce Addre<br>PDA<br>2020<br>_2021 | Description<br>67Mb 5-1/4" fix d<br>67Mb 5-1/4" fix d | Volume<br>isk SCSI0<br>isk SCSI1 | Status<br>Standard La<br>Standard La |

Figure 4-14. Define System Device Screen

Page 4–12 COMPANY CONFIDENTIAL

3) This screen prompts the user to specify the system device type and PDA for the fixed disk that will be used as the system disk. It also contains the devices for the system that can be designated as system disks. Enter the system device type and PDA and press (ENTER). The Specify Label Handling screen appears.

Standalone Utility - Version x.xx.x Specify Label Handling (c) Copyright 1985, Wang Laboratories, Inc Press (PF2) to INITIALIZE the system disk Press (PF3) to REFORMAT the system disk Press (PF4) to COPY only Or Press (PF1) to return to the function selection screen

Figure 4–15. Specify Label Handling Screen

4) Press the PF key that corresponds to the operation to be perform. Refer to table 4-1 for SAU operating description.

#### Table 4–1. SAU Operations

| Utility    | Description                                                                                                    |
|------------|----------------------------------------------------------------------------------------------------|
| Initialize | Formats and verifies system disk, constructs<br>Volume Table of Contents (VTOC), creates a<br>volume label, and copies the data. This option<br>overwrites the system disk. All data on the<br>disk is lost. |
| Reformat   | Constructs the VTOC, creates a volume label and<br>copies the data. This option overwrites the<br>system disk. All data on the disk is lost.                                                                 |
| Сору       | Copies files to the system volume output without initializing or reformatting it.                                                                                                    |

- 5) Pressing PF4 COPY, the SAU 'Request to Mount' screen appears with the message 'Please mount first diskette'. This message appears whether the input medium is a removable disk or diskette. If COPY is selected, go to step 12.
- 6) Pressing PF2 INITIALIZE or PF3 REFORMAT, the Specify Volume Label Screen appears.

| Standalone Utility - Version x.xx.x        | Specify Volume | Label |
|--------------------------------------------|----------------|-------|
| (c) Copyright 1985, Wang Laboratories, Inc |                |       |

#### System Disk

The following information is required for volume formatting:

| Volume Name                                              |   | SYSTEM     |                                                                                                    |  |  |  |  |
|----------------------------------------------------------|---|------------|----------------------------------------------------------------------------------------------------|--|--|--|--|
| Volume Owner                                             | - |            |                                                                                                    |  |  |  |  |
| Date (MM/DD/YY                                           | - |            |                                                                                                    |  |  |  |  |
| VTOC Size (in blocks)                                    | - | 0252       |                                                                                                    |  |  |  |  |
| Fault tolerance                                          | - | NONE       | <pre>(NONE - No fault tolerance) (CRASH - Tolerate system halt) (Media - Tolerate bad media also)</pre> |  |  |  |  |
| Extent limit at file creation<br>Total allowable extends | - | 003<br>013 | (3-255)<br>(13-255)                                                                                     |  |  |  |  |

Please supply the required parameters and press (ENTER) to continue, or press (PF1) to return to the Function Selection screen.

#### Figure 4-16. Specify Volume Label Screen

- 7) This screen prompts the user to specify information that is used by the SAU to create the system disk volume label. These parameters are discussed in table 4-2.
- 8) Enter the information on the SAU Volume Label Specification screen and press (ENTER). The Formatting Screen appears and displays the message:

# Disk formatting in progress

The SAU can initialize one 2269V1 67MB disk in approximately 2 hours. Once completed, the SAU Allocate Dump or Page Filing screen is displayed.

# OPERATION

# Table 4-2. Volume Label Parameters

| Parameter                          | Entry                                                                                                    |
|------------------------------------|----------------------------------------------------------------------------------------------------|
| Volume Name                        | Enter a unique name for the system volume.                                                                                                    |
| Volume Owner                       | Enter the name of the owner of the volume. For a disk, the volume owner can be from 1 to 14 characters long. For a tape, the volume owner can be from 1 to 3 characters long.                                                                                                    |
| Date                               | Enter the current date using the MM/DD/YY format.                                                                                                    |
| VTOC Size                          | Enter the number of blocks that you want to allocate as<br>default for VTOC. For the VS-5/6 you can enter 0222. The<br>default varies with disk size. This default can be<br>overridden if expected to make an unusually large number of<br>entries into VTOC. For example, you should enlarge the<br>size of VTOC if many small files are to be created on the<br>volume. Refer to 'VS System Utilities Reference Addendum'<br>for information on VTOC size. |
| Fault Tolerance                    | Enter the type of tolerance you want. Select from NONE,<br>CRASH, and MEDIA. Your selection in the fault tolerance<br>category affects the amount of disk space that remains.                                                                                                    |
|                                    | Choosing NONE allocated the most memory with the least<br>protection. MEDIA allocated the least memory the most<br>protection. Refer to 'VS System Utilities Reference<br>Addendum' for information on VTOC size.                                                                                                    |
| Extended Limit<br>at file creation | Enter the number of blocks for the extent limit at file cre-<br>ation (3 - 255). The default value is 3 extents. Before<br>setting higher limits, consider the volume's media<br>condition. Refer to the appropriate VS Software Bulletins<br>for additional information.                                                                                                    |
| Total Allowable<br>Extends         | Enter the number of blocks for the total number of extends<br>allowed. The default limit is 13. Before setting higher<br>limits, consider the volume's media condition. (The<br>default of 13 extends is recommended for initial system<br>installation.) Refer to the appropriate VS Software<br>Bulletin for additional information.                                                                                                    |

.

Standalone Utility - Version x.xx.x Allocate Dump or Paging Files (c) Copyright 1985, Wang Laboratories, Inc

Please specify the size of pre-allocated control mode dump file. The size of the file should correspond to the size of main memory for any CPU you intend to use this disk on. Enter a size of zero (0) if you do not want to allocate a dump file at this time.

```
Size of pre-allocated dump file = 00000 K
```

Please specify the size and location of the user paging pool. The size of the pool should be based on the number of tasks and their segment 2 sizes which may use this disk for paging. Enter a zero (0) if you do not want to allocate a paging pool at this time.

> Size of paging pool = 00000 K Pool location (relative to VTOC) = 0 0 = nearest VTOC 9 = farthest from VTOC

Press (ENTER) to continue.

#### Figure 4-17. Allocate Dump or Paging File Screen

- 9) This screen prompts you to specify appropriate VTOC information for the system disk volume label. Enter the information or select the default values and press (ENTER).
- 10) The 'SAU Request to Mount' screen is displayed. The following message is displayed:

#### Please mount the first diskette

- 11) Remove the SAUDK1 diskette from the floppy drive.
- 12) Copy the input files onto the system disk. This can be accomplished either by diskettes or tape. Perform the following which applies:

#### Diskette:

For a diskette input medium, insert the diskette labeled 'SYSTOl' or an updated diskette into the diskette drive and latch the door closed. The system will begin coping the files.

Tape Input:

For a tape input medium, power up the tape drive. Insert or mount the system files tape after the message 'Mount the first tape' appears. Press the ON-LINE button.

After several seconds, if the load is successful, the TAPE LOADED indicator will illuminate. The system rewinds the tape and displays the message 'Copy in progress'.

13) If a Copy-Only operation is being performed using either diskette or tape media, and the SAU encounters a duplicate file, copying stops and the Duplicate File Name screen appears.

| Standalone Utility - Ver | sion x.xx.x       | Duplicate | File | Name |
|--------------------------|-------------------|-----------|------|------|
| (c) Copyright 1985, Wang | Laboratories, Inc |           |      |      |

A file with the name @SYS000@ already exists in @SYSTEM@.

Press

PFl to skip copying file, or PF2 to copy the renamed input file, or PF3 to rename old file/copy new file

#### Figure 4–18. Duplicate File Name Screen

- 14) To rename a file, place the cursor under the highlighted file name. Re-enter the modifiable file name. Press the appropriate PF key to indicate the Duplicate File Name option selected. 'Copy in Progress' prompt will be displayed.
- 15) If the system files are contained on more than one diskette or tape, the following prompts will be displayed:

#### Diskette:

The message 'Please Mount the next diskette: SYST02' is displayed. Remove the diskette from the floppy drive and insert the second diskette. Follow the screen prompts until all diskettes are copied. Tape:

The message 'Please Mount the next tape: -----' is displayed. The system rewinds the tape automatically. Remove the tape from the tape drive and insert the second tape. Follow the screen prompts until all tapes are copied.

16) When all tapes and diskettes are copied, the message 'Copy Completed. IPL when ready' is displayed. Remove the diskette or tape. Re-IPL the system as described in paragraph 4.2.

# 4.3 POWER-UP DIAGNOSTICS

Every time the VS-5/6 mainframe is powered-on, the power-up diagnostics are run. The Hex display will decrement from FFFF to 0000. In the event of powerup diagnostics error, the error code will be displayed. Refer to Section 6, Troubleshooting, for error code interpretation.

# 4.4 NORMAL SYSTEM POWER-DOWN PROCEDURE

## CAUTION

Powering down the system and/or any external disk drive improperly may result in damage to the Volume Table Of Contents (VTOC).

- Verify that all operators have logged off the system. Press key PF13 (Workstations) on an operators console to check that all users are logged off the system.
- 2) Press key PF7 (Non-interactive Tasks) on an operators console to check the background tasks on the system. Look under the USER column to identify any user running a background task and advise the user to suspend or terminate the task.
- 3) Press the Control Mode (Green) pushbutton. This prevents any disk I/O command in process from being halted prior to completion.
- 4) Power down all peripheral devices according to the procedures in their applicable maintenance manual.
- 5) Press the mainframe DC Power (Black) pushbutton to disconnect dc power to the system.

## 4.5 EMERGENCY SYSTEM POWER-DOWN PROCEDURES

In the event of an emergency situation where the normal system power down procedure can not be used, perform the following:

- 1) Press the Control Mode (Green) pushbutton. This prevents any disk I/O command in process from being halted prior to completion and prevents possible damage to any disk VTOC.
- 2) If time permits, unload any external disk drive.
- 3) Press the mainframe DC Power (Black) pushbutton to disconnect dc power to the system.
- 4) Disconnect the mainframe ac power cord from the power source receptacle.

# SECTION 5 PREVENTIVE MAINTENANCE

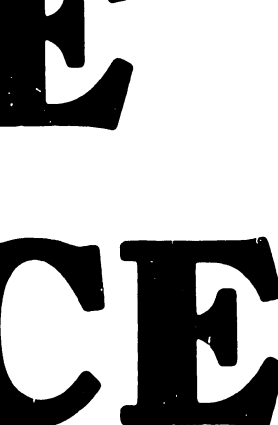

# PREVENTIVE MAINTENANCE

Page

ł

| 5.1 | MATERIALS REQU  | IRED | - | - | - | - | - | - | - | - | - | 5-1 |
|-----|-----------------|------|---|---|---|---|---|---|---|---|---|-----|
| 5.2 | PM SCHEDULES    | -    | - |   | - | - | - | - | - | - | - | 5–1 |
| 5.3 | OPERATIONAL CHI | ECK  | - | - | - | _ | - | - | - | _ | - | 5-1 |
| 5.4 | CLEANING -      | -    | - | - | - | - | - |   | - | - | - | 5-1 |
| 5.5 | INSPECTION      | -    | - | - | - | - | - |   | - | - | - | 5-2 |
| 5.6 | ADJUSTMENTS     | -    | - | - | - | - | - | - | - | - | - | 5-2 |

#### **PREVENTIVE MAINTENANCE**

#### 5.1 MATERIALS REQUIRED

The CE tool kit is required for maintenance (PM) on VS-5/6 Computer System.

# 5.2 PM SCHEDULES

The VS-5/6 Computer System does not require any Preventive Maintenance. However, the service technician should perform the following while at the site during service calls.

| Section |
|---------|
| 4.1     |
| 5.4     |
| 5.4     |
| 5.5     |
| 5.6     |
| 6.2     |
|         |

#### 5.3 OPERATIONAL CHECK

An equipment operational check is recommended after every service call. This test consists of running power-on diagnostics and checking the status diagnostics LEDs for possible error codes. This test takes approximately 45 seconds to complete and is activated when the system is initially powered-on.

#### 5.4 CLEANING

A general cleaning should be performed as follows:

#### Exterior:

1) Remove dust from exterior with cloth and vacuum.

2) Wipe case clean with soft cloth.

# Interior:

- 1) Remove VS-5/6 top, front, and side panels (Para. 7.2.1, 7.2.2, 7.2.3) and vacuum interior.
- 2) Clean power supply fans.

# 5.5 INSPECTION

An inspection of the equipment should be performed as follows:

- 1) Check for loose or damaged parts.
- 2) Check fan operation.

## 5.6 ADJUSTMENTS

The following mechanical and electrical adjustments/checks should be performed:

## Mechanical:

1) None required.

## **Electrical:**

- 1) VS-5/6 Power Supply Adjustment. (Para 8.3)
- 2) VS-5/6 +5VFOREVER Check. (Para 8.4)

# SECTION 6 TROUBLE-SHOOTING

# TROUBLESHOOTING

| 6.1     | SCOPE       |            | -       | -      | -      | -      | -      | -      |        | -  | 6-1  |
|---------|-------------|------------|---------|--------|--------|--------|--------|--------|--------|----|------|
| 6.2     | BP PROM ERI | ROR CODES  | -       | -      | -      | -      | -      | -      | -      | -  | 6-1  |
| 6.3     | BP MICROCO  | DE ERROR C | ODES    | -      | -      | -      | _      | -      | -      | -  | 6-6  |
| 6.4     | VS-5/6 MON  | ITOR ERROR | CODE:   | 5      | -      | -      | -      | -      | _      | -  | 6-19 |
| 6.5     | VS-5/6 TRO  | UBLESHOOTI | NG FLO  | OWCHAI | RTS    | -      | -      | -      | -      | -  | 6-30 |
| 6.6     | VS-5/6 DIA  | GNOSTIC CO | NTROL   | PACK   | AGE    | -      | -      | -      | -      | -  | 6-36 |
| 6.6.1   | VS-5 T      | est Config | guratio | ons    | _      | -      | -      | _      | -      | _  | 6-36 |
| 6.6.2   | VS-6 T      | est Confic | uratio  | ons    | -      | -      | -      | -      | -      | -  | 6-38 |
| 6.6.3   | VS-5/6      | Diagnosti  | C Mon   | itor 1 | Proced | dure   | -      | -      | -      | -  | 6-40 |
| 6.6.3.1 | Diagno      | stic Monit | or Pro  | ogram  | Seled  | ction  | Menu   | 5      | _      | -  | 6-40 |
| 6.6.3.2 | Runnin      | g Selected | l Diag  | nosti  | CS     | _      | _      | _      | -      | •- | 6-42 |
| 6.6.4   | Run-Ti      | me Menu So | reen    | Comma  | nds av | nd Des | scrip  | tors   | _      | -  | 6-42 |
| 6.6.4.1 | Run-Ti      | me Selecti | on Sc   | reen ( | Comma  | nds ar | nd Fu  | nctior | n Kevs | S  | 6-43 |
| 6.6.4.2 | Run-Ti      | me Selecti | on Sc   | reen l | Descr  | iptors | 3      | _      | _ 1    | _  | 6-44 |
| 6.6.4.3 | Run-Ti      | me Selecti | on Sc   | reen   | Error  | Messa  | ages ( | and Pr | compt  | s  | 6-44 |
| 6.6.5   | RUNNIN      | G THE DIAC | . MON   | ITOR   | PROGR  | AM (FI | ROM F  | LOPPY  | DRIV   | E) | 6-45 |
| 6.6.5.1 | Interp      | reting the | e Diag  | nosti  | c Mon  | itor I | Error  | Log    | -      | _  | 6-46 |

## LIST OF ILLUSTRATIONS

| Figure | Title                                                  |   | Page |
|--------|--------------------------------------------------------|---|------|
| 6-1    | VS-5/6 Troubleshooting Flowcharts (6 Sheets)           | _ | 6-30 |
| 6–2    | VS-5 DIAGA Diagnostic Monitor Program Selection Menu   | - | 6-40 |
| 6-3    | VS-6 DIAGA Diagnostic Monitor Program Selection Menu   | - | 6-41 |
| 6-4    | VS-5/6 DIAGB Diagnostic Monitor Program Selection Menu |   | 6-41 |
| 6-5    | Sample VS-5/6 Run-Time Menu Selection Screen           | - | 6-42 |
| 6-6    | VS Diagnostic Monitor Disclaimer Screen                |   | 6-45 |
| 6-7    | VS 5/6 Self Test Package Screen                        | - | 6-45 |

|       |                  | LIST OF    | TABLES     |      |           |   |      |
|-------|------------------|------------|------------|------|-----------|---|------|
| Table | Title            |            |            |      |           |   | Page |
| 6-1   | Diagnostic Monit | or Failing | Unit Error | Code | Character | _ | 6-47 |

# COMPANY CONFIDENTIAL
#### **CHAPTER 6**

#### TROUBLESHOOTING

#### 6.1 SCOPE

The troubleshooting section of the VS-5/6 maintenance manual contains listings of the BP PROM Error Codes, BP Microcode Error Codes, VS-5/6 Monitor Error Codes, and system troubleshooting flowcharts.

#### 6.2 BP PROM ERROR CODES

The BP PROM tests executed have different execution times. If a error code remains on the display for longer than 30 seconds, it should be considered an error. Notations BL, BH, CX, BP, SI, DI, CS, DS and ES refer to 80186 internal registers and are not displayed. These are only visible using an in-circuit emulator attached to the Bus Processor. Notation 'H' following an alphanumeric string indicates hexadecimal notation.

# TEST ERROR TEST TITLE AND ERROR CODE DESCRIPTION CODE

#### 00 PROM POWER ON AND INITIALIZATION

- 0000 80186 hung on jump to diagnostic start or during chip select programming
- 0001 80186 hung during processor register initialization

#### 04 PROM CHECKSUM VERIFICATION

0402 Checksum error

#### 06 2861 DUART COMMUNICATIONS CHECK & REMOTE CHANNEL INITIALIZATION

0600 80186 hung, See program documentation for possible cause

#### 08 I/O COMMUNICATION CHECK

0802 Data write/verify failure on Data RAM DMA MAR

#### TEST ERROR TEST TITLE AND ERROR CODE DESCRIPTION CODE

#### 0A PROGRAMMABLE INTERRUPT CONTROLLER INITIALIZATION & TEST (CON'T)

| 0A00 | 80186 hung, See program documentation for possible cause |
|------|----------------------------------------------------------|
| 0A10 | Mask register write/verify failure on master 8259A       |
|      | Low byte S1 = expected data, low byte D1 = received data |
| 0A11 | Mask register write/verify failure on slave 8259A #1     |
|      | Low byte S1 = expected data, low byte D1 = received data |
| 0A12 | Mask register write/verify failure on slave 8259A #2     |
|      | Low byte S1 = expected data, low byte D1 = received data |
| 0A13 | Mask register write/verify failure on slave 8259A #3     |
|      | Low byte S1 = expected data, low byte D1 = received data |
| 0A14 | Mask register write/verify failure on slave 8259A #4     |
|      | Low byte S1 = expected data, low byte D1 = received data |

#### OC 80186 PROGRAMMABLE INTERNAL TIMER TEST

| 0000 | 80186 hung, see program documentation for possible cause |
|------|----------------------------------------------------------|
| 0C10 | Timer Channel 0 count incorrect, CX = received count     |
| 0C12 | Timer Channel 1 count incorrect, CX = received count     |
| 0C14 | Timer Channel 2 count incorrect, CX = received count     |
| 0C20 | No interrupt from channel O                              |
| 0C22 | Interrupt received not channel 0                         |
| 0C24 | No max count status from channel O                       |
| 0C20 | No interrupt from channel 1                              |
| 0C22 | Interrupt received not channel 1                         |
| 0C24 | No max count status from channel 1                       |
| 0C20 | No interrupt from channel 2                              |
| 0C22 | Interrupt received not channel 2                         |
|      |                                                          |

#### 0C24 No max count status from channel 2

#### **0E FRONT PANEL INTERFACE CHECK**

No explicit codes reported during this test. See program documentation for test details

#### 10 CODE RAM DATA LINE TEST

| 1000 | 80186 hung, see program documentation for possible cause |  |  |  |
|------|----------------------------------------------------------|--|--|--|
| 1002 | Data write/verify miscompare                             |  |  |  |
|      | BP = expected data, DS:BX = address of miscompare        |  |  |  |
| 1004 | Unexpected parity error                                  |  |  |  |
|      | DS:BX = test address                                     |  |  |  |

.....

-----

TEST ERROR TEST TITLE AND ERROR CODE DESCRIPTION

CODE

### TEST TITLE AND ERROR CODE DESCRIPTIC

#### 12 DATA RAM DATA LINE TEST

1200 80186 hung, see program documentation for possible cause

1202 Data write/verify miscompare

BP = expected data, DS:BX = address of miscompare

1204 Unexpected Code RAM parity error DS:BX = test address

#### 14 CODE RAM PARITY GENERATOR/CHECKER TEST

| 1400 | 80186 hung, see program documentation for possible cause  |
|------|-----------------------------------------------------------|
| 1402 | Low byte data write/verify miscompare with normal parity  |
|      | BL = expected data, DS:BP = address of miscompare         |
| 1404 | Low byte unexpected parity error                          |
|      | DS:BP = test address                                      |
| 1406 | Low byte data write/verify miscompare with forced parity  |
|      | BL = expected data, DS:BP = address of miscompare         |
| 1408 | Low byte forced parity error not detected                 |
|      | DS:BP = test address                                      |
| 1412 | High byte data write/verify miscompare with normal parity |
|      | BH = expected data, DS:BP = address of miscompare         |
| 1414 | High byte unexpected parity error                         |
|      | DS:BP = test address                                      |
| 1416 | High byte data write/verify miscompare with forced parity |
|      | BH = expected data, DS:BP = address of miscompare         |
| 1418 | High byte forced parity error not detected                |

DS:BP = test address

#### 16 CODE RAM BYTE BANK DECODE ADDRESS LINE TEST

| 1600 | 80186 hung, see program documentation for possible cause |
|------|----------------------------------------------------------|
| 1602 | Data write/verify miscompare current bank address        |
|      | BH = expected data, DS:BP = address of miscompare        |
| 1604 | Unexpected parity error current bank address             |
|      | DS:BP = bank address                                     |
| 1606 | Data write/verify miscompare test bank address           |
|      | BH = expected data, DS:BP = address of miscompare        |
| 1608 | Unexpected parity error test bank address                |
|      | DS:BP = test address                                     |

### **18 DATA RAM BYTE DECODE TEST**

| 1800 | 80186      | hung, | see | program | documentation | for | possible | cause |
|------|------------|-------|-----|---------|---------------|-----|----------|-------|
| 1000 | <b>n</b> 1 | • • • | • • |         |               |     |          |       |

1802 Data write/verify miscompare current bank address BH = expected data, DS:BP = address of miscompare

1804 Unexpected Code RAM parity error current bank address DS:BP = bank address

## TEST ERROR TEST TITLE AND ERROR CODE DESCRIPTION CODE

#### **18 DATA RAM BYTE DECODE TEST (CON'T)**

1806 Data write/verify miscompare test bank address BH = expected data, DS:BP = address of miscompare 1808 Unexpected Code RAM parity error test bank address

DS:BP = test address

#### 1A CODE RAM ADDRESS LINE TEST

| 1A00 | 80186 hung, see program documentation for possible cause |
|------|----------------------------------------------------------|
| 1A02 | Data write/verify miscompare current offset address      |
|      | BP = expected data, DS:BX = address of miscompare        |
| 1A04 | Unexpected parity error                                  |
|      | DS:BX = current address                                  |
| 1A06 | Data write/verify miscompare test offset address         |
|      | BP = expected data, DS:BX = address of miscompare        |
| 1A08 | Unexpected parity error                                  |
|      | DS:BX = test address                                     |
| 1A10 | Data write/verify miscompare current segment address     |
|      | DS = expected data, DS:BX = address of miscompare        |
| 1A12 | Unexpected parity error                                  |
|      | DS:BX = current address                                  |
| 1A14 | Data write/verify miscompare test segment address        |
|      | DS = expected data, DS:BX = address of miscompare        |
| 1A16 | Unexpected parity error                                  |
|      | DS:BX = test address                                     |
|      |                                                          |

#### 1A DATA RAM ADDRESS LINE TEST

| 1A00 | 80186 hung, see program documentation for possible cause |
|------|----------------------------------------------------------|
| 1A02 | Data write/verify miscompare current address             |
|      | BP = expected data, DS:BX = address of miscompare        |
| 1A04 | Unexpected parity error                                  |
|      | DS:BX = current address                                  |
| 1A06 | Data write/verify miscompare test address                |
|      | BP = expected data, DS:BX = address of miscompare        |
| 1A08 | Unexpected parity error                                  |
|      | DS:BX = test address                                     |
|      |                                                          |

## 1E CODE RAM DATA INTEGRITY TEST

| 1E00 | 80186 hung, see program documentation for possible cause |
|------|----------------------------------------------------------|
| 1E02 | Data exchange miscompare pattern #1                      |
|      | BX = expected data, CX = received data                   |
|      | DS:SI = address of miscompare                            |

#### TEST ERROR TEST TITLE AND ERROR CODE DESCRIPTION CODE

### 1E CODE RAM DATA INTEGRITY TEST (CON'T)

| 1E04 | Unexpected parity error pattern #1<br>DS:SI = test address |
|------|------------------------------------------------------------|
| 1E06 | Data exchange miscompare pattern #2                        |
|      | BX = expected data, CX = received data                     |
|      | DS:SI = address of miscompare                              |
| 1E08 | Data verify miscompare pattern #3                          |
|      | BX = expected data, CX = received data                     |
|      | DS:SI = address of miscompare                              |
| 1E0A | Unexpected parity error pattern #3                         |

DS:SI = test address

Data patterns used:

- #1 AA55H (even parity)
- #2 55AAH (even parity)
- #3 2A54H (odd parity)

#### 20 DATA RAM DATA INTEGRITY TEST

| 2000 | 80186 hung, see program documentation for possible cause |
|------|----------------------------------------------------------|
| 2002 | Data exchange miscompare patterns #1-5                   |
|      | CS:BX = expected data, CX = received data                |
|      | DS:SI = address of miscompare                            |
| 2004 | Data verify miscompare pattern #6                        |
|      | CS:BX = expected data, CX = received data                |
|      | DS·SI - address of miscompare                            |

Data patterns used:

| #1 | OFFOH |
|----|-------|
| #2 | FOOFH |
| #3 | 33CCH |
|    |       |

- #4 CC33H
- #5 55AAH
- #6 AA55H

#### 22 CODE RAM REFRESH TEST

| 2200 | 80186 hung, see program documentation for possible cause |
|------|----------------------------------------------------------|
| 2202 | Data verify miscompare                                   |
|      | Code RAM integrity pattern #3 = expected data            |
|      | CX = received data, DS:SI = address of miscompare        |
| 2204 | Unexpected parity error                                  |
|      | DS:SI = test address                                     |

#### TEST ERROR TEST TITLE AND ERROR CODE DESCRIPTION CODE

An and a second second s

#### 24 CODE RAM ODD WORD/BYTE MOVE TEST

| 2400 | 80186 hung, see program documentation for possible cause   |
|------|------------------------------------------------------------|
| 2402 | Odd address word data write/verify miscompare pattern #1   |
|      | Pattern #1 = expected data, DS:SI = address of miscompare  |
| 2404 | Odd address word string move/verify miscompare pattern #1  |
|      | Pattern #1 = expected data, ES:DI = address of miscompare  |
| 2406 | Odd address byte data write/verify miscompare pattern #2   |
|      | Pattern #2 = expected data, DS:SI = address of miscompare  |
| 2408 | Odd address byte string move/verify miscompare pattern #2  |
|      | Pattern #2 = expected data, ES:SI = address of miscompare  |
| 240A | Even address byte data write/verify miscompare pattern #3  |
|      | Pattern #3 = expected data, DS:SI = address of miscompare  |
| 240C | Even address byte string move/verify miscompare pattern #3 |
|      | Pattern #3 = expected data, ES:DI = address of miscompare  |
|      |                                                            |

Data Patterns Used:

- **#1 AA55**H
- #2 AAH
- #3 55H

#### 26 DATA RAM ODD WORD/BYTE MOVE TEST

2600 80186 hung, see program documentation for possible cause Odd address word data write/verify miscompare pattern #1 2602 Pattern #1 = expected data, DS:SI = address of miscompare Odd address word string move/verify miscompare pattern #1 2604 Pattern #1 = expected data, ES:DI = address of miscompare 2606 Odd address byte data write/verify miscompare pattern #2 Pattern #2 = expected data, DS:SI = address of miscompare 2608 Odd address byte string move/verify miscompare pattern #2 Pattern #2 = expected data, ES:SI = address of miscompare Even address byte data write/verify miscompare pattern #3 260A Pattern #3 = expected data, DS:SI = address of miscompare 260C Even address byte string move/verify miscompare pattern #3 Pattern #3 = expected data, ES:DI = address of miscompare

Data Patterns Used:

- #1 AA55H
- #2 AAH
- #3 55H

#### 28 CODE RAM PARITY ERROR INTERRUPT TEST

- 2800 80186 hung, see program documentation for possible cause
- 2802 No forced parity error status detected by polling interrupt controller
- 2804 No forced parity error interrupt detected

#### TEST ERROR TEST TITLE AND ERROR CODE DESCRIPTION CODE

#### 2A MEMORY TO MEMORY 80186 DMA TEST

- 80186 hung, see program documentation for possible cause 2A00
- 2A10 No channel 0 terminal count status detected
- 2A12 2A14 No channel 0 interrupt status detected
- Data verify miscompare after data RAM to code RAM transfer
- No channel 1 terminal count status detected 2A20
- No channel 1 interrupt status detected 2A22
- 2A24 Data verify miscompare after data RAM to code RAM transfer

#### FLOPPY DISK SELF-TEST 38

| 3800 | 80186 hung, see program documentation for possible cause |
|------|----------------------------------------------------------|
| 39xx | Device reset function error                              |
| 3Axx | Device identify function error                           |
| 3Bxx | Multi-block read function error                          |
|      |                                                          |

#### Where xx = Specific Operation Status

- 02 Floppy Disk Controller (FDC) status error after drive select 04 Device not ready
  - 06 FDC Command phase sequence error
  - No completion interrupt detected 80
- No result phase A0
- 0C FDC result phase sequence error
- 82 No device present
- FDC chip operational failure after reset 84
- 86 Invalid unit number requested
- Device/parameter calculations error 88

#### EXPECTED INTERRUPT HANDLER 3E

| 3Exx        | Unexpected | interrupt, | xx = | Intel  | interrupt | type | service |
|-------------|------------|------------|------|--------|-----------|------|---------|
| <b>3EFF</b> | Unexpected | interrupt, | type | unknov | wn        |      |         |

# TEST ERROR TEST TITLE AND ERROR CODE DESCRIPTION CODE

#### 40 BOOTSTRAP FILE LOADER

- 4000 80186 hung, see program documentation for possible cause
- 40x0 Non-VS labeled volume
- 40x1 Bootstrap device media error (ID, CRC, ECC)
- 40x2 Bootstrap device hardware error (controller or drive)
- 40x4 Bootstrap device not ready
- 40x8 Parameter error/BP failure
- 40xA Invalid pointer in volume label (non-bootstrap volume)
- 40xC Bootstrap file checksum error
- 40xE Bootstrap device address computation error
- Where x = device/operation
  - 2 Volume label read from floppy
  - 3 Bootstrap file read from floppy
  - A Volume label read from SCSI
  - B Bootstrap file read from SCSI

#### 50 SCSI DISK SELF TEST

| 5000<br>51xx<br>52xx<br>53xx | 80186 hung, see program documentation for possible cause<br>Device reset function error<br>Device identify function error<br>Multi-block read function error |
|------------------------------|----------------------------------------------------------------------------------------------------|
| Where $xx = 01 - 6F$         | Specific Operation Status<br>Vendor defined See vendor SCSI controller specifications                                                                        |
| 72                           | Device not ready                                                                                                    |
| 73                           | Media error (ID, ECC)                                                                                                    |
| 74                           | Hardware error (controller or drive)                                                                                                    |
| 75                           | Illegal request or parameter                                                                                                    |
| 76                           | Unit attention (controller reset or disk changed)                                                                                                    |
| 7B                           | Command aborted by controller                                                                                                    |
| 80                           | Request device not present                                                                                                    |
| 82                           | SCSI Protocol Controller (SPC) self-diagnostic error                                                                                                    |
| 84                           | Parameter/calculation error                                                                                                    |
| C2                           | Operation completion timeout                                                                                                    |
| C4                           | Device select timeout                                                                                                    |
| C6                           | Unexpected controller disconnect during transfer                                                                                                    |
| C8                           | Invalid interrupt type during SCSI bus transaction                                                                                                    |
| D0                           | SCSI bus data out phase error                                                                                                    |
| D2                           | SCSI bus data in phase error                                                                                                    |
| D4                           | SCSI bus command phase error                                                                                                    |
| D6                           | SCSI bus status phase error                                                                                                    |
| D8                           | SCSI bus message out phase error                                                                                                    |
| DA                           | SCSI bus message in phase error                                                                                                    |
| DC                           | Request sense operation failure (unable to retrieve status)                                                                                                  |
| FO                           | Unknown/undecipherable SCSI error occurred                                                                                                    |

-----

#### 6.3 BP MICROCODE ERROR CODES AND DESCRIPTION

# ERROR TEST TITLE AND ERROR CODE DESCRIPTION CODE

#### **BP OS GENERATED ERROR CODES**

| UUUZ DIVIGE EXCEDTION | 0002 | Divide | exception |
|-----------------------|------|--------|-----------|
|-----------------------|------|--------|-----------|

- 0003 Invalid task reference
- 0004 Invalid semaphore use
- 0005 Invalid priority
- 0006 No more memory
- 0007 Unexpected error
- 0008 Invalid sender
- 0009 Wild branch

#### **SCSI ERROR CODES**

| 0030   | Invalid Command<br>The CMD type is not a SIO, CIO or HIO<br>The CMD byte in the Iocw is not valid<br>Iosw = 2080 0000 *RCnt 0100                                   |
|--------|----------------------------------------------------------------------------------------------------|
| 0031   | Invalid Count<br>The byte count is the locw is not 2K alined (SIO CMDs)<br>The byte count in the locw is not 400H (CIO, LDDRT CMD)<br>Iosw = 2080 0400 *RCnt: 0200 |
| 0032   | Invalid Address<br>The MM address in the Iocw or IAL is not 2K alined<br>Iosw = 20A0 0000 *RCnt 0300                                                               |
| 0033   | Invalid Device Address<br>The device (disk) adr in the Iocw is not 2K alined<br>Iosw = 2080 0800 *RCnt 0400                                                        |
| 0034** | Data Compare Error<br>During a write verify operation, the data read back did not<br>equal the data written<br>Iosw = 2018 0010 *RCnt 0600                         |
| 0035   | Parity Error<br>A parity error occurred during a MM/DRAM DMA<br>Iosw = 2058 0000 *RCnt 0800                                                                        |

| ERROR<br>CODE | TEST TITLE AND ERROR CODE DESCRIPTION                                                                                                    |
|---------------|----------------------------------------------------------------------------------------------------|
| SCSI ERR      | OR CODES (CON'T)                                                                                                    |
| 0036          | Addressing Error<br>A addressing error occurred during a MM/DRAM DMA<br>Iosw = 2038 0000 *RCnt 0900                                                                                                    |
| 0037          | DMA Timeout<br>A timeout occurred during a MM/DRAM DMA<br>Iosw = 2018 0000 *RCnt 0A00                                                                                                    |
| 0038          | Hardware Error<br>The 5386 SPC failed it's powerup self test<br>The switches on the BP indicate the type of target @ ID #6, ID<br>#5, or ID #4 are set incorrectly<br>Iosw = 2010 0000 *RCnt 0000                                                                                                    |
| 0039          | Invalid State Error<br>An invalid/unexpected state occurred during task execution<br>Iosw = 2010 0000 *RCnt 0500                                                                                                    |
| 003A**        | Check Error<br>The CMD issued to the target was completed by the target with a<br>check condition. ReqSenBuf contains information describing<br>reason for check condition. 1st byte of ReqSenBuf (error code)<br>is returned in the Iosw<br>Iosw = 2018 0004 *RCnt 07xx<br>xx = error code returned by target<br>See either WD1003 or Adaptec 5500 user manuals for<br>definitions of returned error codes and possible causes |
| 003B          | Disconnect Error<br>The target disconnected from the SCSI bus without the first<br>sending a CMD complete or disconnect MSG<br>Iosw = 2018 0000 *RCnt 0B00                                                                                                    |
| 003C          | Select Timeout<br>The initiator (BP) was unable to select the target after 4<br>attempts.<br>Iosw = 2010 0200 *RCnt 0C00                                                                                                    |
| 003D          | Reselect Timeout<br>The target did not reselect the initiator (BP) within 10<br>seconds to continue the I/O that was previously started<br>Iosw = 2018 0020 *RCnt 0D00                                                                                                    |
| 003E          | Not Used                                                                                                    |

#### ERROR TEST TITLE AND ERROR CODE DESCRIPTION CODE

#### SCSI ERROR CODES (CON'T)

003F ISR Error An invalid/unexpected state occurred during the execution of the ISR which handles phase management for the 5385 SPC. No explicit Iosw is generated in response to this error. The occurrence of this error indicates a problem exists communicating over the SCSI bus or the target controller is defective

- \* RCNT = Resident data count which is always set equal to the data count in the locw for all errors except data compare errors. For these error codes, the count reflects the number of bad bytes remaining to be transferred when the error occurred.
- **\*\*** These error codes sre not displayed on the front panel LEDs because they occur during normal system operation, and do not indicate a major failure within the system.

#### 25V36 (DE) GENERATED ERROR CODES

| ERROR<br>CODE | ERROR<br>NAME | ROUTINES ERROR<br>CAN BE GENERATED<br>FROM      | ERROR CODE DESCRIPTION                                                                                     |
|---------------|---------------|-------------------------------------------------|----------------------------------------------------------------------------------------------------|
| 0040          |               |                                                 | Undefined Error                                                                                            |
| 0041          | DaProto       | MainProc DpCmd,<br>PlWrite, Plosw2              | The DA has made a request of the BP that<br>is not valid under the current context                         |
| 0042          | DaNotRun      | PrSIO, PRCIO,<br>AcquireDeCom<br>AcquireDeDMA   | The DA is not considered to be running by<br>the BP and therefore the receive Iocw can<br>not be processed |
| 0043          | DlpReqTO      |                                                 | The transfer of the request from the DA to the BP failed to complete                                       |
| 0044          | DlpCmdTO      | InitLdCode,<br>RstCmd, PerBPDa,<br>WaitBpMsgReg | The transfer of the Iocw from the BP to<br>the DA failed to complete                                       |

### 25V36 (DE) GENERATED ERROR CODES (CON'T)

| ERROR<br>CODE | ERROR<br>NAME | ROUTINES ERROR<br>CAN BE GENERATED<br>FROM              | ERROR CODE DESCRIPTION                                                              |
|---------------|---------------|---------------------------------------------------------|-------------------------------------------------------------------------------------|
| 0045          | DlpRespTO     | RecCmd, RstCmd,<br>PerMmDa<br>WaitIplCmd<br>AquireDeDMA | There was no response (request) from DA<br>to begin processing the outstanding locw |
| 0046          | InvDlpAA      | Val                                                     | The DA has specified a invalid address in the requested transfer                    |
| 0047          | Wrap          | Val                                                     | The DA has requested a transfer which ex-<br>ceeds the top of its memory            |
| 0048          | ReqOvr        | Val                                                     | The DA has requested the transfer of more data than specified in the locw           |
| 0049          | Reset TO      | ResetDa<br>PerBpDa                                      | The DA has not gone ready after being reset within the given amount of time         |
| 00 <b>4</b> A | BPPAR         | PerBpDa                                                 | A parity error has occurred on a BP/DA interface                                    |
| 004B          | Mmadr         | GetIal, MmToBp,<br>VsIal, PerMnDa                       | An addressing error has occurred on a transfer involving main memory                |
| 004C          | MmPar         | GetIal, MmToBp,<br>PerMnDafer                           | An parity error has occurred on a trans-<br>involving main memory                   |
| 004D          | InvCmd        | MainProc, PrSIO,<br>GetIal, LdCode,<br>RdCC RstCmd      | The locw received is invalid                                                        |
| 004E          | InvDrt        | LdDrt                                                   | The Drt received is invalid                                                         |
| 004F          | DaPar         | PerMmDa                                                 | A parity error has occurred on the DA<br>during a transfer between MM and the DA    |

## 25V76-1 AND 27V76-2 (TC) GENERATED ERROR CODES

| ERROR<br>CODE | ERROR<br>NAME     | ROUTINES ERROR<br>CAN BE GENERATED<br>FROM      | ERROR CODE DESCRIPTION                                                                                                    |
|---------------|-------------------|-------------------------------------------------|----------------------------------------------------------------------------------------------------|
| 0060          | NoDct             | PrSIO, LoadCode                                 | No DCT has been loaded prior to receiving<br>a SIO or LoadCode. A load DCT CIO must<br>be the 1st Iocw sent to the DA after<br>powerup |
| 0061          | NotRun            | PrSIO, PrCio                                    | A locw was received that requires the DA<br>to be running to process it, but the DA<br>is not running                                  |
| 0062          | InvMM<br>Addr     | PrSIO, GetIal,<br>LoadCode, ReadCode<br>VsDaIal | The MM address to be used in the next MM-<br>DA is not 32-bit (VS word) aligned, or<br>entries in the IAL are not 2K aligned           |
| 0063          | MemPar<br>Err     | GetIal, GetDct                                  | The hardware has detected a parity error on the last DMA                                                                               |
| 0064          | MemAddr<br>Err    | GetIal, GetDct                                  | The hardware has detected an addressing<br>error on the last DMA                                                                       |
| 0065          | IncCmd            | PrCio, ReadCode                                 | The locw received is not supported, or is not valid in the current program                                                             |
| 0066          | Quit              | PUDaMsg, PrHio,<br>PrIocw, PIosw2               | A Quit request has been received from the DA indicating the DA is no longer running and must be reloaded/restarted                     |
| 0067          | SendCmd           | PrHio, PrIocw,<br>Restart, SendGrant            | The DMA of the CMD from the BP to the DA failed. (DMA timeout, hardware detected parity or addressing error)                           |
| 0068          | InvReq            | PUDaMsg, PrIocw,<br>PIosw2, Restart             | The DA request is not valid in the cur-<br>rent program text.                                                                          |
| 0069          | WrtNot<br>Allowed | ValReq                                          | The locw specified a DMA transfer out of<br>main memory while the DA requested a<br>transfer into main memory                          |
| 006A          | InvDa<br>RamAddr  | ValReq                                          | The DA RAM address in the DA request is invalid                                                                                        |
| 006B          | Wrap<br>Around    | ValReq                                          | The DA RAM address plus the data count<br>exceeds the top of the DA's RAM                                                              |
| 006C          | ReqOver           | ValReq                                          | The DA is requesting the transfer of more data than specified in the locw                                                              |

## 25V76-1 AND 27V76-2 (TC) GENERATED ERROR CODES

| ERROR<br>CODE | ERROR<br>NAME | ROUTINES ERROR<br>CAN BE GENERATED<br>FROM |                                                                                                    |
|---------------|---------------|--------------------------------------------|----------------------------------------------------------------------------------------------------|
| 006D          | SendData      | LoadCode,<br>ReadCode,<br>PerMmDa          | The DMA of data between the DA and main<br>memory failed. (DMA timeout, hardware<br>detecting parity or address error) |
| 006E          | ReqTOut       | PrIocw, PIosw2,<br>Restart, PrHio          | The DA has not made a request to execute<br>the previously issued CMD within a rea-<br>sonable amount of time          |
| 006F          | IsrError      | TCDAReqIsr,<br>TCDADMAComIsr               | The DA has indicated via its status reg-<br>ister that a hardware failure has oc-<br>curred on the DA                  |

### 25V37, 25V67 (ISIO, UISIO) GENERATED ERROR CODES (CONTROL MODE)

#### ERROR ERROR CODE DESCRIPTION CODE

0070 Undefined Error

-

- 0071 BP Parity Error
- 0072 Unknown Command received from device
- 0073 WS Code failed to be loaded
- 0074 DA Code failed to be loaded
- 0075 DA Response Command time out
- 0076 Protocol Error
- 0077 Main Memory ECC Error
- 0078 Main Memory Address Error

\_\_\_\_\_

## 25V37, 25V67 (ISIO, UISIO) LED ERROR CODES (NON-CONTROL MODE)

٠. .

,

| ERROR<br>CODE | ERROR<br>NAME | ERROR<br>LOC.                                | ROUTINES ERROR<br>CAN BE GENERATE<br>FROM                 | ERROR CODE DESCRIPTION                                                                                                    |
|---------------|---------------|----------------------------------------------|-----------------------------------------------------------|----------------------------------------------------------------------------------------------------|
| 0080          | Undefine      | ed                                           |                                                           | Undefined Error                                                                                                    |
| 0081          | InReq         | 0401<br>0621<br>0B21<br>0E11<br>1111<br>1711 | PUDaMSG<br>PrHio<br>PrIocw<br>PWrite<br>PIosw2<br>RstCmd  | A request was received from the DA<br>which is invalid under the current<br>program                                                                                                    |
| 0082          | NotRun        | 0501<br>0711<br>1811                         | PrSIO<br>PrCio<br>LdDrt                                   | An locw was received that requires<br>DA to be running to complete pro-<br>cessing but the DA is not running                                                                                                    |
| 0082          | Quit          | 0401<br>0611<br>0B11<br>1101                 | PUDaMsg<br>PrHio<br>PrIocw<br>PrIosw2                     | A Quit request was received by the<br>task from the DA. Outstanding I/O<br>is error completed and ITMsgs are<br>sent to all other tasks on the same<br>DA notifying them to error complete<br>any outstanding I/O they may have |
| 0082          | CleanUp       | 0641<br>0B31<br>1131                         | PrHio<br>PrIocw<br>PIosw2                                 | Notifies task it's DA is not running<br>and to error complete outstanding<br>I/O                                                                                                    |
| 0083          | BPDaDMA       | 0601<br>0B01<br>1301<br>1511<br>1701<br>1A01 | PrHio<br>PrIocw<br>PWaddr<br>LdCode<br>RstCmd<br>SendDaGr | The DMA of CMD/data from the BP to<br>the DA timed out or a parity error<br>was detected during the transfer                                                                                                    |
| 0084          | MmDaDMA       | 1E01<br>1E11                                 | PerMmDa<br>PerMmDa                                        | The DMA of data between Main memory<br>and the DA timed out, or a parity<br>error occurred during the transfer                                                                                                    |
| 0085          | ReqTOut       | 0631<br>1121<br>1721                         | PrHio<br>PIosw2<br>RstCmd                                 | A CMD was issued to the DA and DA<br>did not respond with the appropriate<br>request within the given amount of<br>time                                                                                                    |
| 0086          | Not Use       | d                                            |                                                           |                                                                                                    |
| 0087          | Not Use       | d                                            |                                                           |                                                                                                    |

### 25V37, 25V67 (ISIO, UISIO) LED ERROR CODES (CON'T)

| ERROR<br>CODE | ERROR<br>NAME | ERROR<br>LOC.        | ROUTINES ERROR<br>CAN BE GENERATE<br>FROM | ERROR CODE DESCRIPTION<br>D                                                                                                    |
|---------------|---------------|----------------------|-------------------------------------------|----------------------------------------------------------------------------------------------------|
| 0088          | ReqOver       | 0E11                 | PWrite                                    | The length of the transfer requested<br>by the DA extended past the starting<br>Main Memory Address plus the count<br>specified in the locw                       |
| 0089          | ResetOu       | t 1601               | ResetDa                                   | After the DA hardware was reset via<br>an out issued by the BP, the hard-<br>ware ready status bit was not set by<br>hardware within the given amount of<br>time. |
| 008A          | Not Use       | d                    |                                           |                                                                                                    |
| 008B          | MmAddr<br>Err | 0821<br>1B11<br>1D01 | GetIal<br>MmBpDMA<br>VsDaIal              | The Source/destination address<br>alignment for the requested DMA<br>transfer is invalid, or an IAL<br>entry is invalid                                           |
| 008C          | MmPar<br>Err  | 0811<br>1B01         | GetIal<br>MmBpDMA                         | A parity error was detected on the the DMA transfer to/from Main Memory                                                                                           |
| 008D          | InvCmd        | 0701<br>1501         | PrCio<br>Ld Code                          | The CMD specified in the locw is not<br>supported, or a parameter within the<br>locw is out of range                                                              |
| 008E          | InvDrt        | 1801                 | LdDrt                                     | The Drt length specified in the Iocw<br>is not 1024                                                                                                    |
|               | 25V27 (1      |                      |                                           | DES                                                                                                    |

#### 25V27 (DSIU) GENERATED ERROR CODES

0091 More than 2 tape devices attached on a DSIO (only the last 2 will operate in extended MSEM mode)

#### **CRASH TASK GENERATED ERROR CODES**

0093 A BP task has crashed

### FLOPPY TASK GENERATED ERROR CODES

| 0095 | The floppy | disk | controller | chip | could r | not be | reset |
|------|------------|------|------------|------|---------|--------|-------|
|------|------------|------|------------|------|---------|--------|-------|

# ERROR ERROR CODE DESCRIPTION CODE

- 00E0 Unable to load code to workstation 0. (Power the workstation off and on to attempt to clear the condition)
- 00E1 Main Memory parity error occurred during a CODE RAM DAM.
- 00E2 Main Memory DMA attempted to access a non-existent address.
- 00E3 BP DATA RAM parity error has occurred.
- 00E4 PDA of IPL disk (passed from diagnostics) not found in PDA table.
- 00E5 A Pascal exception of unknown origin has occurred.
- 00E6 An invalid device adapter type value has been detected.
- 00E7 DMA operation between DATA RAM and Main Memory timed out.
- 00E8 The CP set an illegal command out area code.
- 00E9 Repeated DMA attempts for the command out area failed. BP initiates entry into control mode.
- 00EA Repeated DMA attempts for the processor interrupt area failed. BP initiates entry into control mode.
- 00EB A SIO/CIO raced with an EC or NC Iosw (possible OS failure). BP initiates entry into control mode.
- 00EC An IRQ/DAR raced with an EC or NC Iosw (possible OS failure). BP initiates entry into control mode.
- 00ED Main Memory error correction count exceeds its limit (i.e. 1). BP initiates entry into control mode.
- 00EE File not found (Control Mode).
- 00EF Library not found (Control Mode).
- 00F0 Device not found (Control Mode).
- 00F1 File not open (Control Mode).
- 00F2 VTOC Error (Control Mode).
- 00F3 End of file (Control Mode).

----

#### **BP SYSTEM ERROR CODES (CON'T)**

# ERROR ERROR CODE DESCRIPTION CODE

| 00F4 | IPL | device | returned | damage | status | (Control | Mode). |  |
|------|-----|--------|----------|--------|--------|----------|--------|--|
|------|-----|--------|----------|--------|--------|----------|--------|--|

00F5 IPL device was not-ready - intervention required (Control Mode).

\_\_\_\_\_

- 00F6 BP memory or disk address error while accessing IPL device (Control Mode).
- 00F7 File error in getting control mode pointers.

#### 6.4 VS-5/6 MONITOR ERROR CODES

\_\_\_\_\_

The following error codes are generated by the Diagnostic Monitor files '@MCBOOT@' and '@MCIPL@' in '@SYSTEM@; '@NORMAL@' and '@MONISIO@' in '@DIAST@', and '@MONITOR', '@MONISIO', and '@MONWSO@' in '@DIAGMN@'.

## TEST ERROR TEST TITLE AND ERROR CODE DESCRIPTION CODE

#### 41 **BOOTSTRAP LOADER (@MCBOOT@)**

4110 Unlabeled Volume (VOL1 Missing) 4111 Media Error Volume Label 4112Controller Hardware Error4114Drive Not Ready4116Program Error (Divide)4118Program Error (Data)4119Media Error Volume Label Volume Label Volume Label Volume Label Bit Map Bit Map Bit Map 411A Controller Hardware Error 411AController Hardware Error411CDrive Not Ready411EProgram Error (Divide)4120Program Error (Data)4121Media Error4122Controller Hardware Error4124Drive Not Ready Bit Map Bit Map VTOC VTOC VTOC 4126Program Error (Divide)4128Program Error (Data)412AFDX1 ID Does Not Match VTOC VTOC VTOC 412BFDX2 ID Does Not Match412CFDR1 ID Does Not Match VTOC VTOC

#### SELF TEST MONITOR = @NORMAL@ in @DIAGST@

| 4131 | Media Error               | Self | Test | Monitor |
|------|---------------------------|------|------|---------|
| 4132 | Controller Hardware Error | Self | Test | Monitor |
| 4133 | Checksum Does Not Match   | Self | Test | Monitor |
| 4134 | Drive Not Ready           | Self | Test | Monitor |
| 4136 | Program Error (Divide)    | Self | Test | Monitor |
| 4138 | Program Error (Data)      | Self | Test | Monitor |
| 413A | Library Not Found         | Self | Test | Monitor |
| 413B | File Not Found            | Self | Test | Monitor |
| 413C | FDR1 Not Found            | Self | Test | Monitor |
| 413E | Extends Greater Than 3    | Self | Test | Monitor |

#### DIAGNOSTIC MONITOR = @MONITOR in @DIAGMN@

| 4141 | Media Error               | Diagnostic | Monitor |
|------|---------------------------|------------|---------|
| 4142 | Controller Hardware Error | Diagnostic | Monitor |
| 4143 | Checksum Does Not Match   | Diagnostic | Monitor |
| 4144 | Drive Not Ready           | Diagnostic | Monitor |
| 4146 | Program Error (Divide)    | Diagnostic | Monitor |

-----

#### TEST ERROR TEST TITLE AND ERROR CODE DESCRIPTION CODE

-----

#### DIAGNOSTIC MONITOR = @MONITOR IN @DIAGMN@ (CON'T)

| 4148         | Program Error (Data)   | Diagnostic | Monitor |
|--------------|------------------------|------------|---------|
| 414A         | Library Not Found      | Diagnostic | Monitor |
| 414B         | File Not Found         | Diagnostic | Monitor |
| 414C         | FDR1 Not Found         | Diagnostic | Monitor |
| <b>414</b> E | Extends Greater Than 3 | Diagnostic | Monitor |

#### SYSTEM LOADER = @MCIPL@ IN @SYSTEM@

| 4151         | Media Error               | System Loader |
|--------------|---------------------------|---------------|
| 4152         | Controller Hardware Error | System Loader |
| 4153         | Checksum Does Not Match   | System Loader |
| 4154         | Drive Not Ready           | System Loader |
| 4156         | Program Error (Divide)    | System Loader |
| 4158         | Program Error (Data)      | System Loader |
| 415A         | Library Not Found         | System Loader |
| <b>4</b> 15B | File Not Found            | System Loader |
| 415C         | FDR1 Not Found            | System Loader |
| 413E         | Extends Greater Than 3    | System Loader |
|              |                           |               |

41F3 Invalid Hardware Configuration
41F4 Floppy Status Error
41FD BP RAM Parity Error
41FE BP RAM Parity Error
41FF Unknown Interrupt on BP

#### 42 SELF TEST MONITOR (@NORMAL@ IN @DIAGST@)

| <b>4</b> 20F | Incompatible Version of Self-Test Cod | е            |
|--------------|---------------------------------------|--------------|
| 4210         | Unlabeled Volume (VOLl Missing)       |              |
| 4211         | Media Error                           | Volume Label |
| 4212         | Controller Hardware Error             | Volume label |
| 4214         | Drive Not Ready                       | Volume label |
| 4216         | Program Error (Divide)                | Volume labe  |
| 4218         | Program Error (Data)                  | Volume labe  |
| 4219         | Media Error                           | Bit Map      |
| 421A         | Controller Hardware Error             | Bit Map      |
| 421C         | Drive Not Ready                       | Bit Map      |
| 421E         | Program Error (Divide)                | Bit Map      |
| 4220         | Program Error (Data)                  | Bit Map      |
| 4221         | Media Error                           | VTOC         |
| 4222         | Controller Hardware Error             | VTOC         |
| 4224         | Drive Not Ready                       | VTOC         |
| 4226         | Program Error (Divide)                | VTOC         |
| 4228         | Program Error (Data)                  | VTOC         |
| 422A         | FDX1 ID Does Not Match                | VTOC         |
| 422B         | FDX2 ID Does Not Match                | VTOC         |
| 422C         | FDR1 ID Does Not Match                | VTOC         |

#### TEST ERROR TEST TITLE AND ERROR CODE DESCRIPTION CODE

#### WORKSTATION FILE = @MONISIO IN @DIAGST@ (SIO)

| 4231 | Media Error               | Workstation File |
|------|---------------------------|------------------|
| 4232 | Controller Hardware Error | Workstation File |
| 4233 | Checksum Does Not Match   | Workstation File |
| 4234 | Drive Not Ready           | Workstation File |
| 4236 | Program Error (Divide)    | Workstation File |
| 4238 | Program Error (Data)      | Workstation File |
| 423A | Library Not Found         | Workstation File |
| 423B | File Not Found            | Workstation File |
| 423C | FDR1 Not Found            | Workstation File |
| 423E | Extends Greater Than 3    | Workstation File |

#### WORKSTATION FILE = @MONISIO IN @DIAGST@ ([U]ISIO)

| 4241 | Media Error               | Workstation File |
|------|---------------------------|------------------|
| 4242 | Controller Hardware Error | Workstation File |
| 4243 | Checksum Does Not Match   | Workstation File |
| 4244 | Drive Not Ready           | Workstation File |
| 4246 | Program Error (Divide)    | Workstation File |
| 4248 | Program Error (Data)      | Workstation File |
| 424A | Library Not Found         | Workstation File |
| 424B | File Not Found            | Workstation File |
| 424C | FDR1 Not Found            | Workstation File |
| 424E | Extends Greater Than 3    | Workstation File |

#### 42 SELF TEST DIAGNOSTIC TEST 2 = @BT0500@ IN @DIAGST@

| 4261 | Media Error               | Diagnostic Test 2 |
|------|---------------------------|-------------------|
| 4262 | Controller Hardware Error | Diagnostic Test 2 |
| 4263 | Checksum Does Not Match   | Diagnostic Test 2 |
| 4264 | Drive Not Ready           | Diagnostic Test 2 |
| 4266 | Program Error (Divide)    | Diagnostic Test 2 |
| 4268 | Program Error (Data)      | Diagnostic Test 2 |
| 426A | Library Not Found         | Diagnostic Test 2 |
| 426B | File Not Found            | Liagnostic Test 2 |
| 426C | FDR1 Not Found            | Diagnostic Test 2 |
| 426E | Extends Greater Than 3    | Diagnostic Test 2 |

#### SELF TEST DIAGNOSTIC TEST 3 = @CT0500@ / @CT0100@ IN @DIAGST@

| 4271 | Media Error               |  |
|------|---------------------------|--|
| 4272 | Controller Hardware Error |  |
| 4273 | Checksum Does Not Match   |  |
| 4274 | Drive Not Ready           |  |
| 4276 | Program Error (Divide)    |  |
| 4278 | Program Error (Data)      |  |
| 427A | Library Not Found         |  |
| 427B | File Not Found            |  |
| 427C | FDR1 Not Found            |  |
| 427E | Extends Greater Than 3    |  |

Diagnostic Test 3 Diagnostic Test 3 Diagnostic Test 3 Diagnostic Test 3 Diagnostic Test 3 Diagnostic Test 3 Diagnostic Test 3 Diagnostic Test 3 Diagnostic Test 3 Diagnostic Test 3

Diagnostic Test 4

Diagnostic Test 4

Diagnostic Test 4

Diagnostic Test 4 Diagnostic Test 4

Diagnostic Test 4

Diagnostic Test 4

Diagnostic Test 4

Diagnostic Test 4

Diagnostic Test 4

# TEST ERROR TEST TITLE AND ERROR CODE DESCRIPTION CODE

#### SELF TEST DIAGNOSTIC TEST 4 = @CT0800@ / @CT0200@ IN @DIAGST@

.....

- 4281 Media Error
- 4282Controller Hardware Error4283Checksum Does Not Match
- 4284 Drive Not Ready
- 4286 Program Error (Divide)
- 4288 Program Error (Data)
- 428A Library Not Found
- 428B File Not Found
- 428C FDR1 Not Found
- 428E Extends Greater Than 3

### SELF TEST DIAGNOSTIC TEST 5 = @CT0B00@ / @CT0300@ IN @DIAGST@

4291 Media Error Diagnostic Test 5 4292 Controller Hardware Error Diagnostic Test 5 4293 Checksum Does Not Match Diagnostic Test 5 4294 Drive Not Ready Diagnostic Test 5 Program Error (Divide) Program Error (Data) Diagnostic Test 5 4296 4298 Diagnostic Test 5 Library Not Found Diagnostic Test 5 429A 429B File Not Found Diagnostic Test 5 429C FDR1 Not Found Diagnostic Test 5 429E Extends Greater Than 3 Diagnostic Test 5

#### SELF TEST DIAGNOSTIC TEST 6 = @MT0500@ / @MT0100@ IN @DIAGST@

| 42A1 | Media Error               | Diagnostic Test 6 |
|------|---------------------------|-------------------|
| 42A2 | Controller Hardware Error | Diagnostic Test 6 |
| 42A3 | Checksum Does Not Match   | Diagnostic Test 6 |
| 42A4 | Drive Not Ready           | Diagnostic Test 6 |
| 42A6 | Program Error (Divide)    | Diagnostic Test 6 |
| 42A8 | Program Error (Data)      | Diagnostic Test 6 |
| 42AA | Library Not Found         | Diagnostic Test 6 |
| 42AB | File Not Found            | Diagnostic Test 6 |
| 42AC | FDR1 Not Found            | Diagnostic Test 6 |
| 42AE | Extends Greater Than 3    | Diagnostic Test 6 |

#### SELF TEST DIAGNOSTIC TEST 7 = @MT0800@ / @MT0900@ IN @DIAGST@

| 42B1         | Media Error               |
|--------------|---------------------------|
| 42B2         | Controller Hardware Error |
| <b>4</b> 2B3 | Checksum Does Not Match   |
| 42B4         | Drive Not Ready           |
| 42B6         | Program Error (Divide)    |
| 42B8         | Program Error (Data)      |
| 42BA         | Library Not Found         |
| <b>4</b> 2BB | File Not Found            |
| 42BC         | FDR1 Not Found            |
| 42BE         | Extends Greater Than 3    |

| Diagnostic | lest | 7 |
|------------|------|---|
| Diagnostic | Test | 7 |
| Diagnostic | Test | 7 |
| Diagnostic | Test | 7 |
| Diagnostic | Test | 7 |
| Diagnostic | Test | 7 |
| Diagnostic | Test | 7 |
| Diagnostic | Test | 7 |
| Diagnostic | Test | 7 |
| Diagnostic | Test | 7 |

#### COMPANY CONFIDENTIAL

# TEST ERROR TEST TITLE AND ERROR CODE DESCRIPTION CODE

# SELF TEST DIAGNOSTIC TEST 8 = @MT0200@ IN @DIAGST@

| Media Error                      | Diagnostic                                                                                                    | Test                                                                                                    | 8                                                                                                    |
|----------------------------------|----------------------------------------------------------------------------------------------------|----------------------------------------------------------------------------------------------------|----------------------------------------------------------------------------------------------------|
| Controller Hardware Error        | Diagnostic                                                                                                    | Test                                                                                                    | 8                                                                                                    |
| Checksum Does Not Match          | Diagnostic                                                                                                    | Test                                                                                                    | 8                                                                                                    |
| Drive Not Ready                  | Diagnostic                                                                                                    | Test                                                                                                    | 8                                                                                                    |
| Program Error (Divide)           | Diagnostic                                                                                                    | Test                                                                                                    | 8                                                                                                    |
| Program Error (Data)             | Diagnostic                                                                                                    | Test                                                                                                    | 8                                                                                                    |
| Library Not Found                | Diagnostic                                                                                                    | Test                                                                                                    | 8                                                                                                    |
| File Not Found                   | Diagnostic                                                                                                    | Test                                                                                                    | 8                                                                                                    |
| "DR1 Not Found                   | Diagnostic                                                                                                    | Test                                                                                                    | 8                                                                                                    |
| Extends Greater Than 3           | Diagnostic                                                                                                    | Test                                                                                                    | 8                                                                                                    |
|                                  |                                                                                                    |                                                                                                    | Ű                                                                                                    |
| SIO Time Out                     |                                                                                                    |                                                                                                    |                                                                                                    |
| SIO Overrun                      |                                                                                                    |                                                                                                    |                                                                                                    |
| SIO Data RAM Parity Error        |                                                                                                    |                                                                                                    |                                                                                                    |
| SIO Serial Parity Error          |                                                                                                    |                                                                                                    |                                                                                                    |
| (U)ISIO Time Out                 |                                                                                                    |                                                                                                    |                                                                                                    |
| (U)ISIO Memory Parity            |                                                                                                    |                                                                                                    |                                                                                                    |
| (U)ISIO Data RAM Parity Error    |                                                                                                    |                                                                                                    |                                                                                                    |
| (U)ISIO Power Up Failed          |                                                                                                    |                                                                                                    |                                                                                                    |
| (U)ISIO Data Link Time Out       |                                                                                                    |                                                                                                    |                                                                                                    |
| (U)ISIO FIFO Parity              |                                                                                                    |                                                                                                    |                                                                                                    |
| Workstation Powered Off          |                                                                                                    |                                                                                                    |                                                                                                    |
| Workstation Coaxial Parity Error |                                                                                                    |                                                                                                    |                                                                                                    |
| Workstation Memory parity Error  |                                                                                                    |                                                                                                    |                                                                                                    |
| Workstation Has No Code          |                                                                                                    |                                                                                                    |                                                                                                    |
| Workstation Status Invalid       |                                                                                                    |                                                                                                    |                                                                                                    |
| CPU Failure                      |                                                                                                    |                                                                                                    |                                                                                                    |
| Invalid Hardware Configuration   |                                                                                                    |                                                                                                    |                                                                                                    |
| Floppy Status Error              |                                                                                                    |                                                                                                    |                                                                                                    |
| No Terminal ID Byte Found        |                                                                                                    |                                                                                                    |                                                                                                    |
|                                  | Media Error<br>Controller Hardware Error<br>Checksum Does Not Match<br>Drive Not Ready<br>Program Error (Divide)<br>Program Error (Data)<br>Library Not Found<br>File Not Found<br>"DR1 Not Found<br>Extends Greater Than 3<br>SIO Time Out<br>SIO Overrun<br>SIO Data RAM Parity Error<br>SIO Serial Parity Error<br>(U)ISIO Time Out<br>(U)ISIO Time Out<br>(U)ISIO Memory Parity<br>(U)ISIO Data RAM Parity Error<br>(U)ISIO Data Link Time Out<br>(U)ISIO Data Link Time Out<br>(U)ISIO FIFO Parity<br>Workstation Powered Off<br>Workstation Memory parity Error<br>Workstation Has No Code<br>Workstation Status Invalid<br>CPU Failure<br>Invalid Hardware Configuration<br>Floppy Status Error<br>No Terminal ID Byte Found | Media ErrorDiagnosticController Hardware ErrorDiagnosticChecksum Does Not MatchDiagnosticDrive Not ReadyDiagnosticProgram Error (Divide)DiagnosticProgram Error (Data)DiagnosticLibrary Not FoundDiagnosticFile Not FoundDiagnosticTDR1 Not FoundDiagnosticSIO Time OutSio OverrunSIO OverrunSio OverrunSIO Data RAM Parity ErrorSio Serial Parity Error(U)ISIO Time OutUISIO Power Up Failed(U)ISIO Data RAM Parity ErrorUISIO ParityWorkstation Powered OffWorkstation Coaxial Parity ErrorWorkstation Memory parity ErrorWorkstation Memory parity ErrorWorkstation Status InvalidCPU FailureInvalid Hardware ConfigurationFloppy Status ErrorNo Terminal ID Byte FoundStatus Invalid | Media ErrorDiagnostic TestController Hardware ErrorDiagnostic TestChecksum Does Not MatchDiagnostic TestDrive Not ReadyDiagnostic TestProgram Error (Divide)Diagnostic TestProgram Error (Data)Diagnostic TestLibrary Not FoundDiagnostic TestFile Not FoundDiagnostic TestTDR1 Not FoundDiagnostic TestSIO Time OutSIO OverrunSIO Data RAM Parity ErrorSIO Serial Parity Error(U)ISIO Time Out(U)ISIO Data RAM Parity Error(U)ISIO Data RAM Parity Error(U)ISIO Data Link Time Out(U)ISIO FIFO ParityWorkstation Coaxial Parity ErrorWorkstation Memory parity ErrorWorkstation Memory parity ErrorWorkstation Status InvalidCPU FailureInvalid Hardware ConfigurationFloppy Status ErrorNo Terminal ID Byte FoundSiagnostic Test |

# 43 SELF TEST DIAGNOSTIC TEST 1.1 = @ST0500@ IN @DIAGST@

| 4351 | Media Error               | Diagnostic | Test | 1.1 | (SIO) |
|------|---------------------------|------------|------|-----|-------|
| 4352 | Controller Hardware Error | Diagnostic | Test | 1.1 | (SIO) |
| 4353 | Checksum Does Not Match   | Diagnostic | Test | 1.1 | (SIO) |
| 4354 | Drive Not Ready           | Diagnostic | Test | 1.1 | (SIO) |
| 4356 | Program Error (Divide)    | Diagnostic | Test | 1.1 | (SIO) |
| 4358 | Program Error (Data)      | Diagnostic | Test | 1.1 | (STO) |
| 435A | Library Not Found         | Diagnostic | Test | 1.1 | (SIO) |
| 435B | File Not Found            | Diagnostic | Test | 1.1 | (SIO) |
| 435C | FDR1 Not Found            | Diagnostic | Test | 1.1 | (SIO) |
| 435E | Extends Greater Than 3    | Diagnostic | Test | 1.1 | (SIO) |
|      |                           | -          |      |     | ,,    |

Diagnostic Test 1.2 (ISIO)

Diagnostic Test 1.2 (ISIO) Diagnostic Test 1.2 (ISIO) Diagnostic Test 1.2 (ISIO) Diagnostic Test 1.2 (ISIO) Diagnostic Test 1.2 (ISIO) Diagnostic Test 1.2 (ISIO) Diagnostic Test 1.2 (ISIO) Diagnostic Test 1.2 (ISIO) Diagnostic Test 1.2 (ISIO)

TEST ERROR TEST TITLE AND ERROR CODE DESCRIPTION CODE

#### 43 SELF TEST DIAGNOSTIC TEST 1.2 = @ST0800@ IN @DIAGST@

- 4361 Media Error
- 4362 Controller Hardware Error 4362 Controller Hardware Error
  4363 Checksum Does Not Match
  4364 Drive Not Ready
  4366 Program Error (Divide)
  4368 Program Error (Data)
  436A Library Not Found
  436B File Not Found
  436C FDR1 Not Found
  436E Extends Greater Than 3

#### SELF TEST OVERLAY 4 = @CM0800@ / @CM0200@ IN @DIAGST@

| 4381 | Medi Error                | Overlay 4 |
|------|---------------------------|-----------|
| 4382 | Controller Hardware Error | Overlay 4 |
| 4383 | Checksum Does Not Match   | Overlay 4 |
| 4384 | Drive Not Ready           | Overlay 4 |
| 4386 | Program Error (Divide)    | Overlay 4 |
| 4388 | Program Error (Data)      | Overlay 4 |
| 438A | Library Not Found         | Overlay 4 |
| 438B | File Not Found            | Overlay 4 |
| 438C | FDR1 Not Found            | Overlay 4 |
| 438E | Extends Greater Than 3    | Overlay 4 |
|      |                           |           |

#### SELF TEST OVERLAY 5 = @CM0B00@ / @CM0300@ IN @DIAGST@

| 4391 | Media Error               | Overlay 5 |
|------|---------------------------|-----------|
| 4392 | Controller Hardware Error | Overlay 5 |
| 4393 | Checksum Does Not Match   | Overlay 5 |
| 4394 | Drive Not Ready           | Overlay 5 |
| 4396 | Program Error (Divide)    | Overlay 5 |
| 4398 | Program Error (Data)      | Overlay 5 |
| 439A | Library Not Found         | Overlay 5 |
| 439B | File Not Found            | Overlay 5 |
| 439C | FDR1 Not Found            | Overlay 5 |
| 439E | Extends Greater Than 3    | Overlay 5 |

#### SELF TEST OVERLAY 6 = @MM0500@ / @MM0100@ IN @DIAGST@

| 43A1 | Media Error               | Overlay 6 |
|------|---------------------------|-----------|
| 43A2 | Controller Hardware Error | Overlay 6 |
| 43A3 | Checksum Does Not Match   | Overlay 6 |
| 43A4 | Drive Not Ready           | Overlay 6 |
| 43A6 | Program Error (Divide)    | Overlay 6 |
| 43A8 | Program Error (Data)      | Overlay 6 |
| 43AA | Library Not Found         | Overlay 6 |
| 43AB | File Not Found            | Overlay 6 |
| 43AC | FDR1 Not Found            | Overlay 6 |
| 43AE | Extends Greater Than 3    | Overlav 6 |

------

| TEST | ERROR<br>CODE | TEST TITLE AND ERROR CODE DESC      | RIPTION          |
|------|---------------|-------------------------------------|------------------|
| 44   | IPL SYST      | rem loader (@MCIPL@ IN @SYSTEM@     | )                |
|      | 440F          | Incompatible Version of Self-Test C | Code             |
|      | 4410          | Unlabeled Volume (VOLl Missing)     |                  |
|      | 4411          | Media Error                         | Volume Label     |
|      | 4412          | Controller Hardware Error           | Volume label     |
|      | 4414          | Drive Not Ready                     | Volume label     |
|      | 4416          | Program Error (Divide)              | Volume label     |
|      | 4418          | Program Error (Data)                | Volume label     |
|      | 4419          | Media Error                         | Bit Map          |
|      | 441A          | Controller Hardware Error           | Bit Map          |
|      | 441C          | Drive Not Ready                     | Bit Map          |
|      | 441E          | Program Error (Divide)              | Bit Map          |
|      | 4420          | Program Error (Data)                | Bit Map          |
|      | 4421          | Media Error                         | VTOC             |
|      | 4422          | Controller Hardware Error           | VTOC             |
|      | 4424          | Drive Not Ready                     | VTOC             |
|      | 4426          | Program Error (Divide)              | VTOC             |
|      | 4428          | Program Error (Data)                | VTOC             |
|      | 442A          | FDX1 ID Does Not Match              | VTOC             |
|      | 442B          | FDX2 ID Does Not Match              | VTOC             |
|      | 442C          | FDR1 ID Does Not Match              | VTOC             |
|      | 4431          | Media Error                         | Workstation File |
|      | 4432          | Controller Hardware Error           | Workstation File |
|      | 4433          | Checksum Does Not Match             | Workstation File |
|      | 4434          | Drive Not Ready                     | Workstation File |
|      | 4436          | Program Error (Divide)              | Workstation File |
|      | 4438          | Program Error (Data)                | Workstation File |
|      | 443A          | Library Not Found                   | Workstation File |
|      | 443B          | File Not Found                      | Workstation File |
|      | 443C          | FDR1 Not Found                      | Workstation File |
|      | 443E          | Extends Greater Than 3              | Workstation File |
|      |               |                                     |                  |

### SYSTEM FILE = @MCCP5@ / @MCCP7@ IN @SYSTEM@

| 4461 | Media Error               | СР | Microcode | File |
|------|---------------------------|----|-----------|------|
| 4462 | Controller Hardware Error | CP | Microcode | File |
| 4463 | Checksum Does Not Match   | СР | Microcode | File |
| 4464 | Drive Not Ready           | СР | Microcode | File |
| 4466 | Program Error (Divide)    | СР | Microcode | File |
| 4468 | Program Error (Data)      | СР | Microcode | File |
| 446A | Library Not Found         | СР | Microcode | File |
| 446B | File Not Found            | СР | Microcode | File |
| 446C | FDR1 Not Found            | СР | Microcode | File |
| 446E | Extends Greater Than 3    | CP | Microcode | File |

----

-----

# TEST ERROR TEST TITLE AND ERROR CODE DESCRIPTION CODE

## SYSTEM FILE = @MCBP2@ IN @SYSTEM@

| 44C1         | Media Error                      | @MCBP2@ | File |
|--------------|----------------------------------|---------|------|
| 44C2         | Controller Hardware Error        | @MCBP2@ | File |
| 44C3         | Checksum Does Not Match          | @MCBP2@ | File |
| 44C4         | Drive Not Ready                  | @MCBP2@ | File |
| 44C6         | Program Error (Divide)           | @MCBP2@ | File |
| 44C8         | Program Error (Data)             | @MCBP2@ | File |
| 44CA         | Library Not Found                | @MCBP2@ | File |
| 44CB         | File Not Found                   | @MCBP2@ | File |
| 44CC         | FDR1 Not Found                   | @MCBP2@ | File |
| 44CE         | Extends Greater Than 3           | @MCBP2@ | File |
| 44E0         | SIO Time Out                     |         |      |
| 44E1         | SIO Overrun                      |         |      |
| 44E2         | SIO Data RAM Parity Error        |         |      |
| 44E3         | SIO Serial Parity Error          |         |      |
| 44E4         | (U)ISIO Time Out                 |         |      |
| 44E5         | (U)ISIO Memory Parity            |         |      |
| 44E6         | (U)ISIO Data RAM Parity Error    |         |      |
| 44E7         | (U)ISIO Power Up Failed          |         |      |
| 44E8         | (U)ISIO Data Link Time Out       |         |      |
| 44E9         | (U)ISIO FIFO Parity              |         |      |
| 44EA         | Workstation Powered Off          |         |      |
| 44EB         | Workstation Coaxial Parity Error |         |      |
| 44EC         | Workstation Memory parity Error  |         |      |
| 44ED         | Workstation Has No Code          |         |      |
| <b>44</b> EE | Workstation Status Invalid       |         |      |
| <b>44</b> F0 | DMA Time Out                     |         |      |
| 44F1         | DMA Failure                      |         |      |
| 44F2         | CPU Failure                      |         |      |
| 44F3         | Invalid Hardware Configuration   |         |      |
| 44F4         | Floppy Status Error              |         |      |
|              |                                  |         |      |

Volume Label

Volume Label

Volume Label

Volume Label

Volume Label

Bit Map

Bit Map

Bit Map Bit Map Bit Map VTOC

VTOC

VTOC VTOC VTOC VTOC VTOC

#### TEST ERROR TEST TITLE AND ERROR CODE DESCRIPTION CODE

#### 45 DIAGNOSTIC MONITOR = @MONITOR IN @DIAGMN@

- 4505 Monitor Message Buffer Overflow
- 450F Incompatible Version Of Diagnostic Ccde
- 4510 Unlabeled Volume (VOL1 Missing)
- 4511 Media Error
- 4512 Controller Hardware Error
- 4514 Drive Not Ready
- Program Error (Divide) Program Error (Data) 4516 4518
- 4519 Media Error
- 451A Controller Hardware Error 451A451CDrive Not Ready451EProgram Error (Divide)4520Program Error (Data)

- Controller Hardware Error 4522
- 4522Concronner nardware Error4524Drive Not Ready4526Program Error (Divide)4528Program Error (Data)4528FDX1 JD Does Not Match4528FDX2 ID Does Not Match
- 452C FDR1 ID Does Not Match VTOC

### TEST TABLE FILE = @MONTBL@ in @DIAGMN@

| 45.01 |                           | <b>.</b> . |       |      |
|-------|---------------------------|------------|-------|------|
| 4531  | Media Error               | Test       | Table | File |
| 4532  | Controller Hardware Error | Test       | Table | File |
| 4533  | Checksum Does Not Match   | Test       | Table | File |
| 4534  | Drive Not Ready           | Test       | Table | File |
| 4536  | Program Error (Divide)    | Test       | Table | File |
| 4538  | Program Error (Data)      | Test       | Table | File |
| 453A  | Library Not Found         | Test       | Table | File |
| 453B  | File Not Found            | Test       | Table | File |
| 453C  | FDR1 Not Found            | Test       | Table | File |
| 453E  | Extends Greater Than 3    | Test       | Table | File |

#### WORKSTATION FILE = @MONWSO@ IN @DIAGMN@

| 4541 | Media Error               | Workstation | File |
|------|---------------------------|-------------|------|
| 4542 | Controller Hardware Error | Workstation | File |
| 4543 | Checksum Does Not Match   | Workstation | File |
| 4544 | Drive Not Ready           | Workstation | File |
| 4546 | Program Error (Divide)    | Workstation | File |
| 4548 | Program Error (Data)      | Workstation | File |
| 454A | Library Not Found         | Workstation | File |
| 454B | File Not Found            | Workstation | File |
| 454C | FDR1 Not Found            | Workstation | File |
| 454E | Extends Greater Than 3    | Workstation | File |

#### TEST ERROR TEST TITLE AND ERROR CODE DESCRIPTION CODE

#### ISIO FILE = @MONISIO@ IN @DIAGMN@

| 4551 | Media Error                      | ISIO File |
|------|----------------------------------|-----------|
| 4552 | Controller Hardware Error        | ISIO File |
| 4553 | Checksum Does Not Match          | ISIO File |
| 4554 | Drive Not Ready                  | ISIO File |
| 4556 | Program Error (Divide)           | ISIO File |
| 4558 | Program Error (Data)             | ISIO File |
| 455A | Library Not Found                | ISIO File |
| 455B | File Not Found                   | ISIO File |
| 455C | FDR1 Not Found                   | ISIO File |
| 455E | Extends Greater Than 3           | ISIO File |
| 45E0 | SIO Time Out                     |           |
| 45E1 | SIO Overrun                      |           |
| 45E2 | SIO Data RAM Parity Error        |           |
| 45E3 | SIO Serial Parity Error          |           |
| 45E4 | (U)ISIO Time Out                 |           |
| 45E5 | (U)ISIO Memory Parity            |           |
| 45E6 | (U)ISIO Data RAM Parity Error    |           |
| 45E7 | (U)ISIO Power Up Failed          |           |
| 45E8 | (U)ISIO Data Link Time Out       |           |
| 45E9 | (U)ISIO FIFO Parity              |           |
| 45EA | Workstation Powered Off          |           |
| 45EB | Workstation Coaxial Parity Error |           |
| 45EC | Workstation Memory parity Error  |           |
| 45ED | Workstation Has No Code          |           |
| 45EE | Workstation Status Invalid       |           |
| 45F0 | DMA Time Out                     |           |
| 45F1 | DMA Failure                      |           |
| 45F2 | CPU Failure                      |           |
| 45F3 | Invalid Hardware Configuration   |           |
| 45F4 | Floppy Status Error              |           |
| 45F5 | No Terminal ID Byte Found        |           |
| 45FA | Lost Data Set ready              |           |
| 45FB | Transmit Data Error              |           |
| 45FC | Receive Data Error               |           |

#### 46 DIAGNOSTIC MONITOR TEST FILES

| 46X1 | Media Error               | Test File X |
|------|---------------------------|-------------|
| 46X2 | Controller Hardware Error | Test File X |
| 46X3 | Checksum Does Not Match   | Test File X |
| 46X4 | Drive Not Ready           | Test File X |
| 46X6 | Program Error (Divide)    | Test File X |
| 46X8 | Program Error (Data)      | Test File X |
| 46XA | Library Not Found         | Test File X |
| 46XB | File Not Found            | Test File X |
| 46XC | FDR1 Not Found            | Test File X |
| 46XE | Extends Greater Than 3    | Test File X |

# TEST ERROR TEST TITLE AND ERROR CODE DESCRIPTION CODE

-----

### 47 DIAGNOSTIC MONITOR TEST FILES

| 47X1 | Media Error               | Test File X + 15 |
|------|---------------------------|------------------|
| 47X2 | Controller Hardware Error | Test File X + 15 |
| 47X3 | Checksum Does Not Match   | Test File X + 15 |
| 47X4 | Drive Not Ready           | Test File X + 15 |
| 47X6 | Program Error (Divide)    | Test File X + 15 |
| 47X8 | Program Error (Data)      | Test File X + 15 |
| 47XA | Library Not Found         | Test File X + 15 |
| 47XB | File Not Found            | Test File X + 15 |
| 47XC | FDR1 Not Found            | Test File X + 15 |
| 47XE | Extends Greater Than 3    | Test File X + 15 |

#### 48 DIAGNOSTIC MONITOR OVERLAY FILES

| 48X1 | Media Error               | Test File X |
|------|---------------------------|-------------|
| 48X2 | Controller Hardware Error | Test File X |
| 48X3 | Checksum Does Not Match   | Test File X |
| 48X4 | Drive Not Ready           | Test File X |
| 48X6 | Program Error (Divide)    | Test File X |
| 48X8 | Program Error (Data)      | Test File X |
| 48XA | Library Not Found         | Test File X |
| 48XB | File Not Found            | Test File X |
| 48XC | FDR1 Not Found            | Test File X |
| 48XE | Extends Greater Than 3    | Test File X |

## 49 DIAGNOSTIC MÓNITOR OVERLAY FILES

| 49X1 | Media Error               | Test File X + 15 |
|------|---------------------------|------------------|
| 49X2 | Controller Hardware Error | Test File X + 15 |
| 49X3 | Checksum Does Not Match   | Test File X + 15 |
| 49X4 | Drive Not Ready           | Test File X + 15 |
| 49X6 | Program Error (Divide)    | Test File X + 15 |
| 49X8 | Program Error (Data)      | Test File X + 15 |
| 49XA | Library Not Found         | Test File X + 15 |
| 49XB | File Not Found            | Test File X + 15 |
| 49XC | FDR1 Not Found            | Test File X + 15 |
| 49XE | Extends Greater Than 3    | Test File X + 15 |
|      |                           |                  |

### 6.5 <u>VS-5/6 TROUBLESHOOTING FLOWCHARTS</u>

The VS-5/6 troubleshcoting flowcharts are designed to aid in the systematic investigation, diagnosis, and repair of failures of the VS-5/6 mainframe. No procedure can list every potential problem or combination of problems that may occur. The flowcharts in this section are detailed to the Field Replaceable Unit (FRU) with references made to text sections to aid in subassembly corrective maintenance and repair.

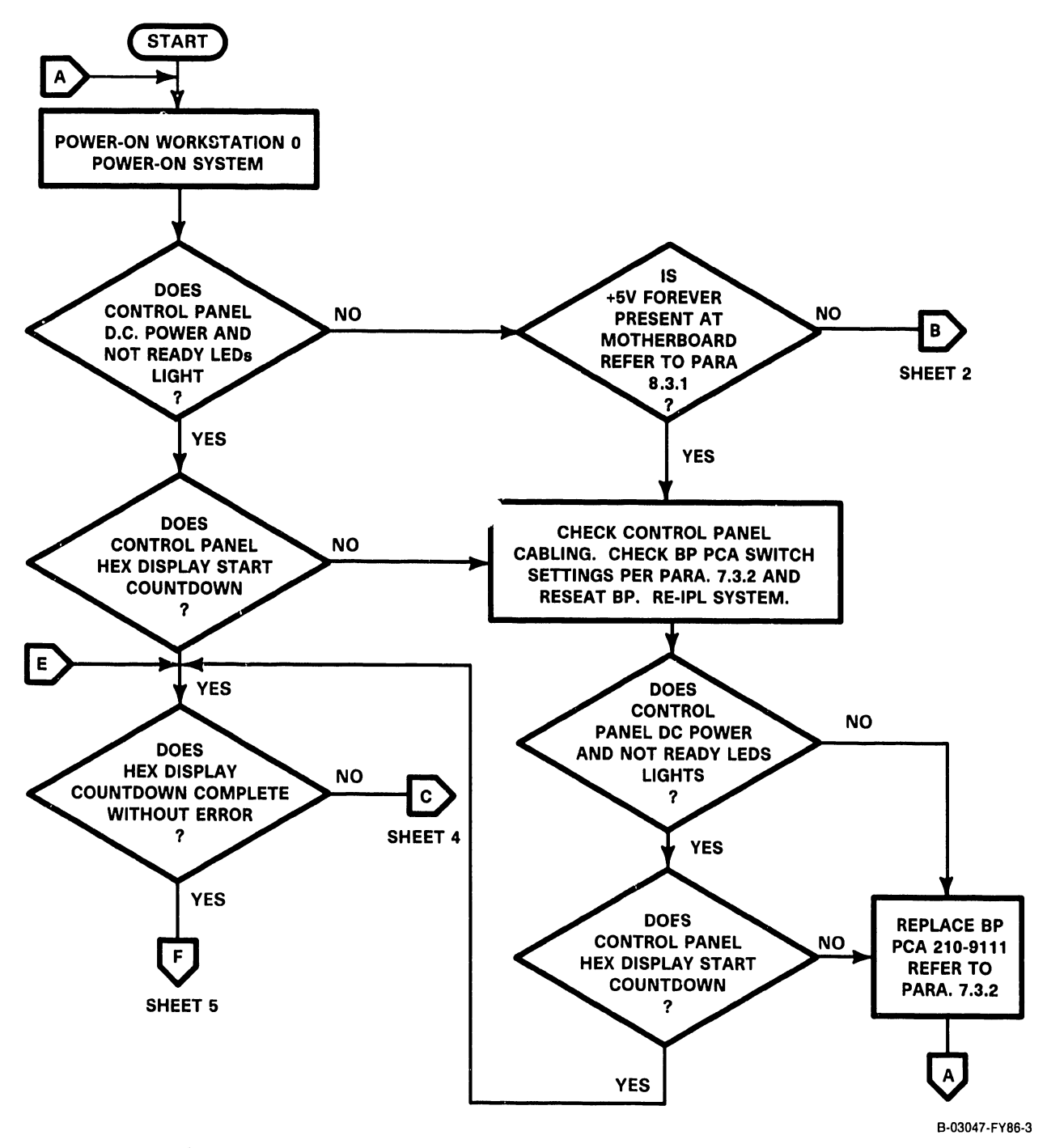

Figure 6-1. VS-5/6 Troubleshooting Flowchart (Sheet 1 of 6)

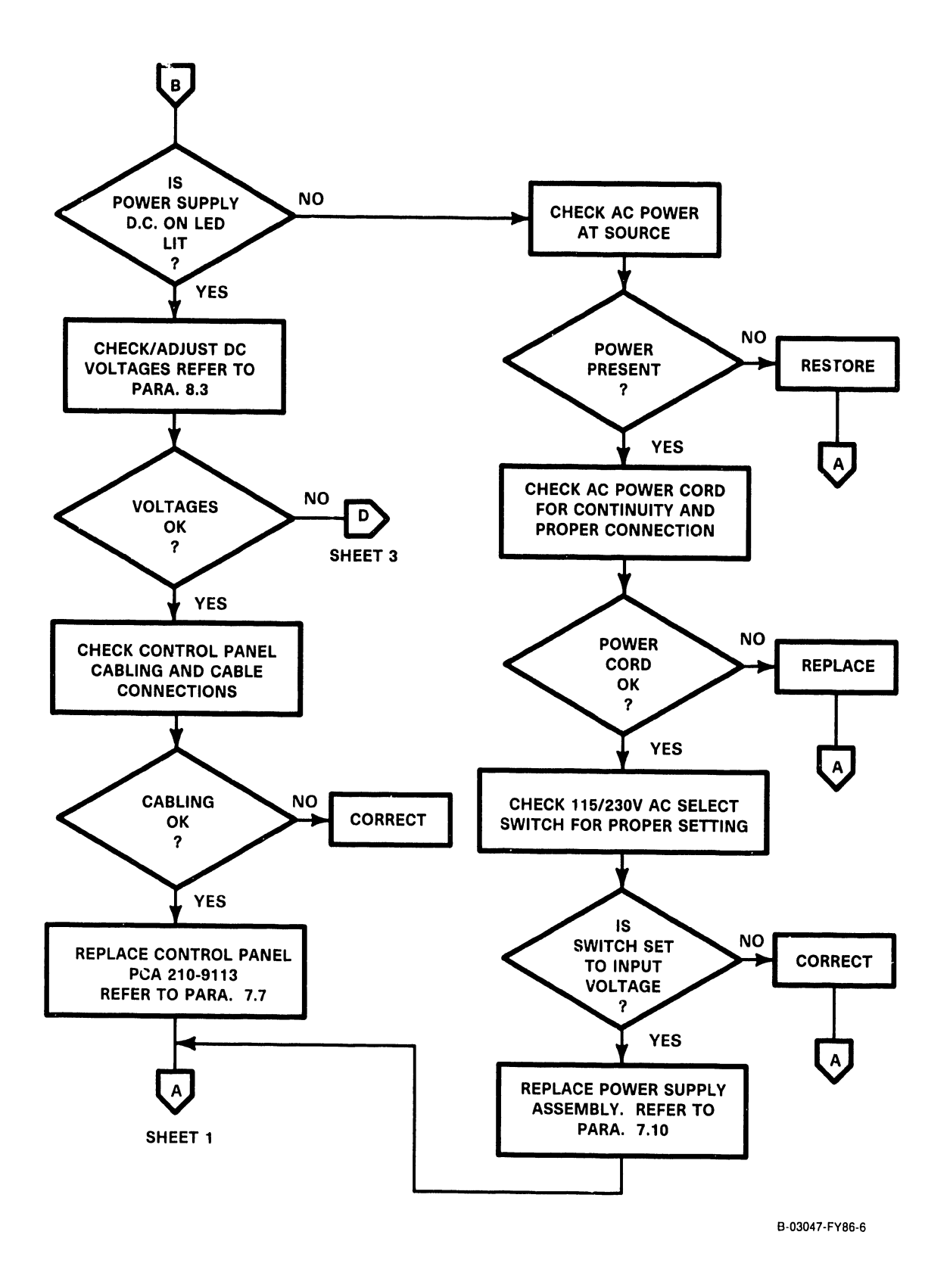

Figure 6-1. VS-5/6 Troubleshooting Flowchart (Sheet 2 of 6)

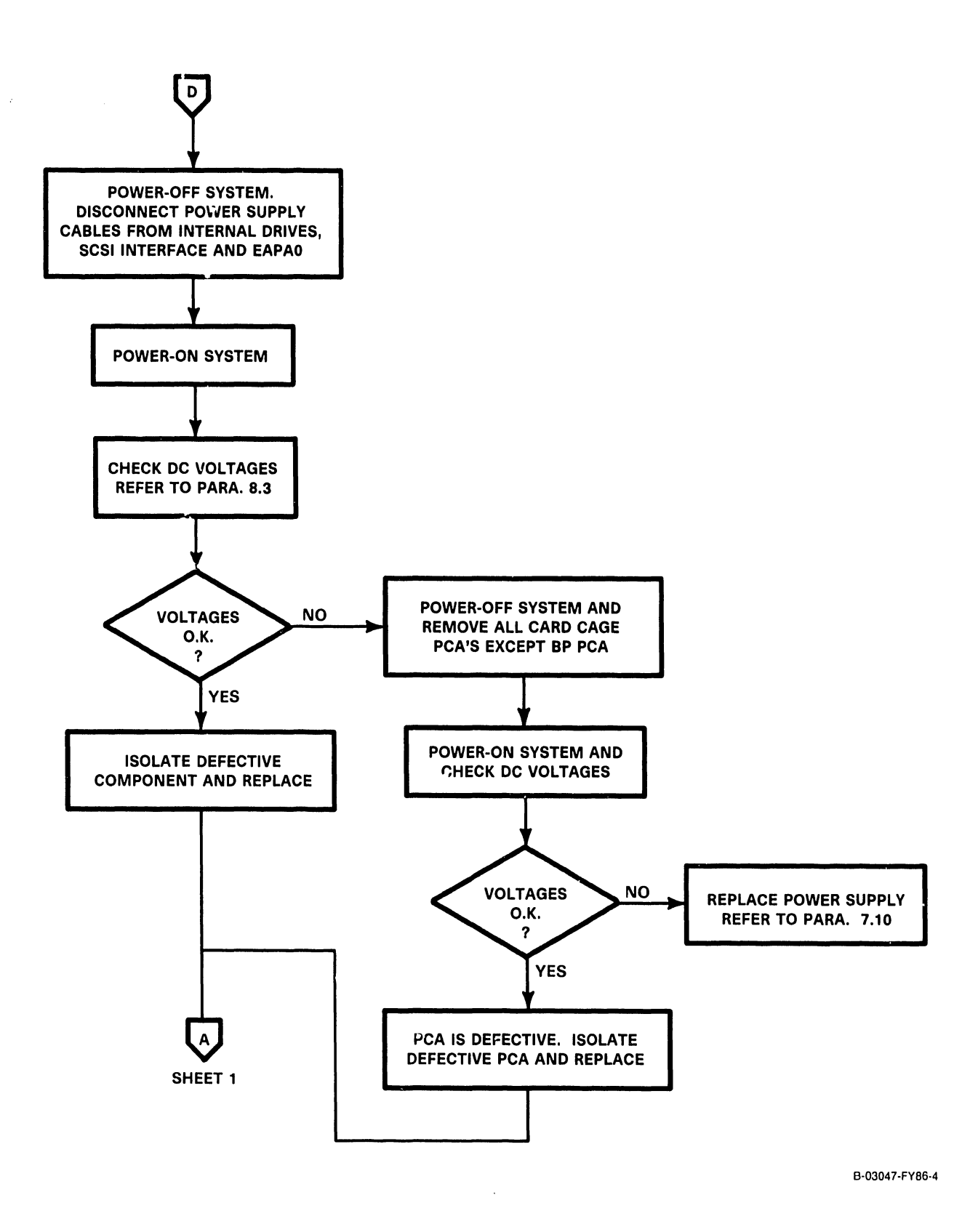

### Figure 6-1. VS-5/6 Troubleshooting Flowchart (Sheet 3 of 6)

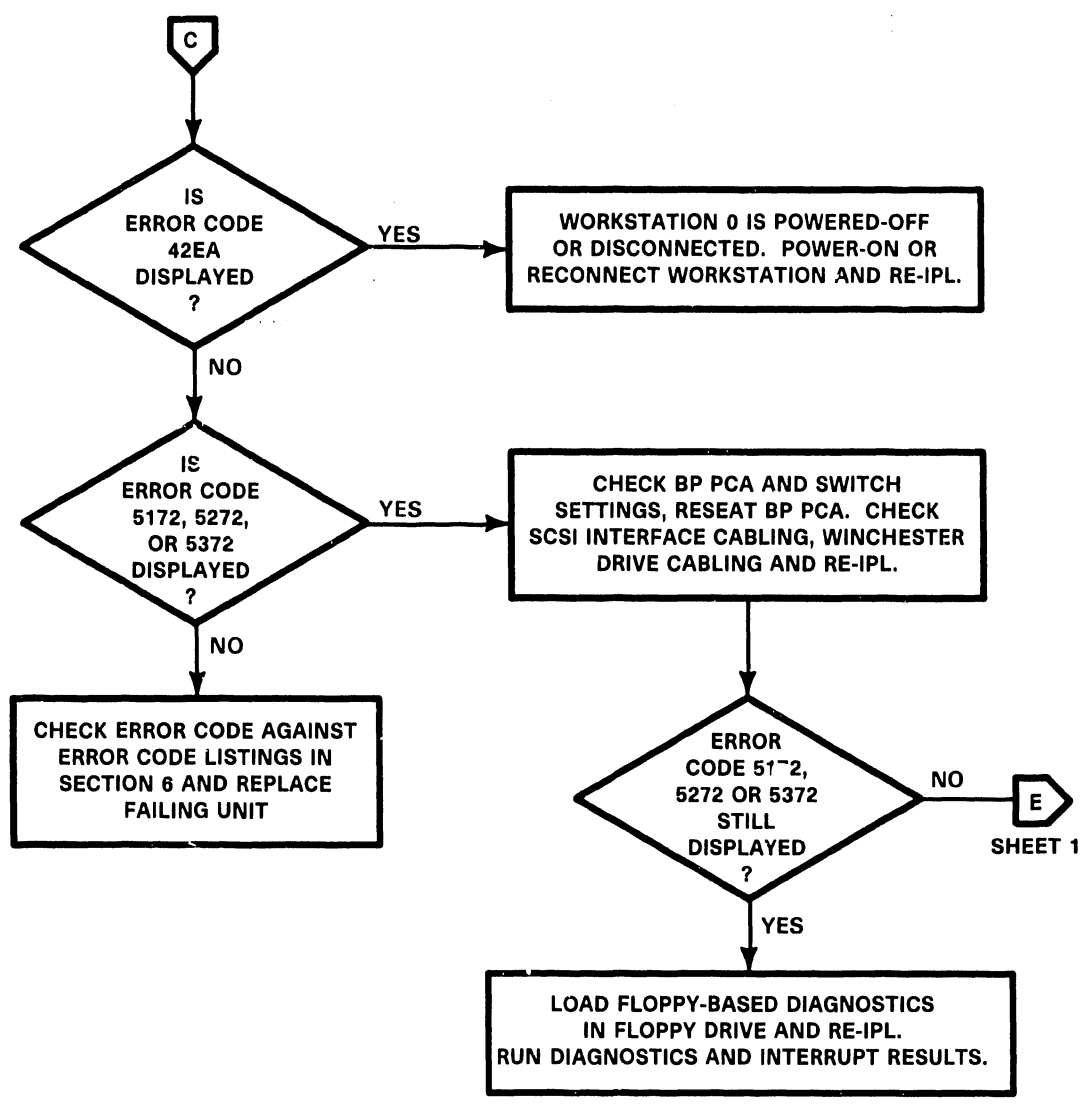

B-03047-FY86-1

Figure 6-1. VS-5/6 Troubleshooting Flowchart (Sheet 4 of 6)

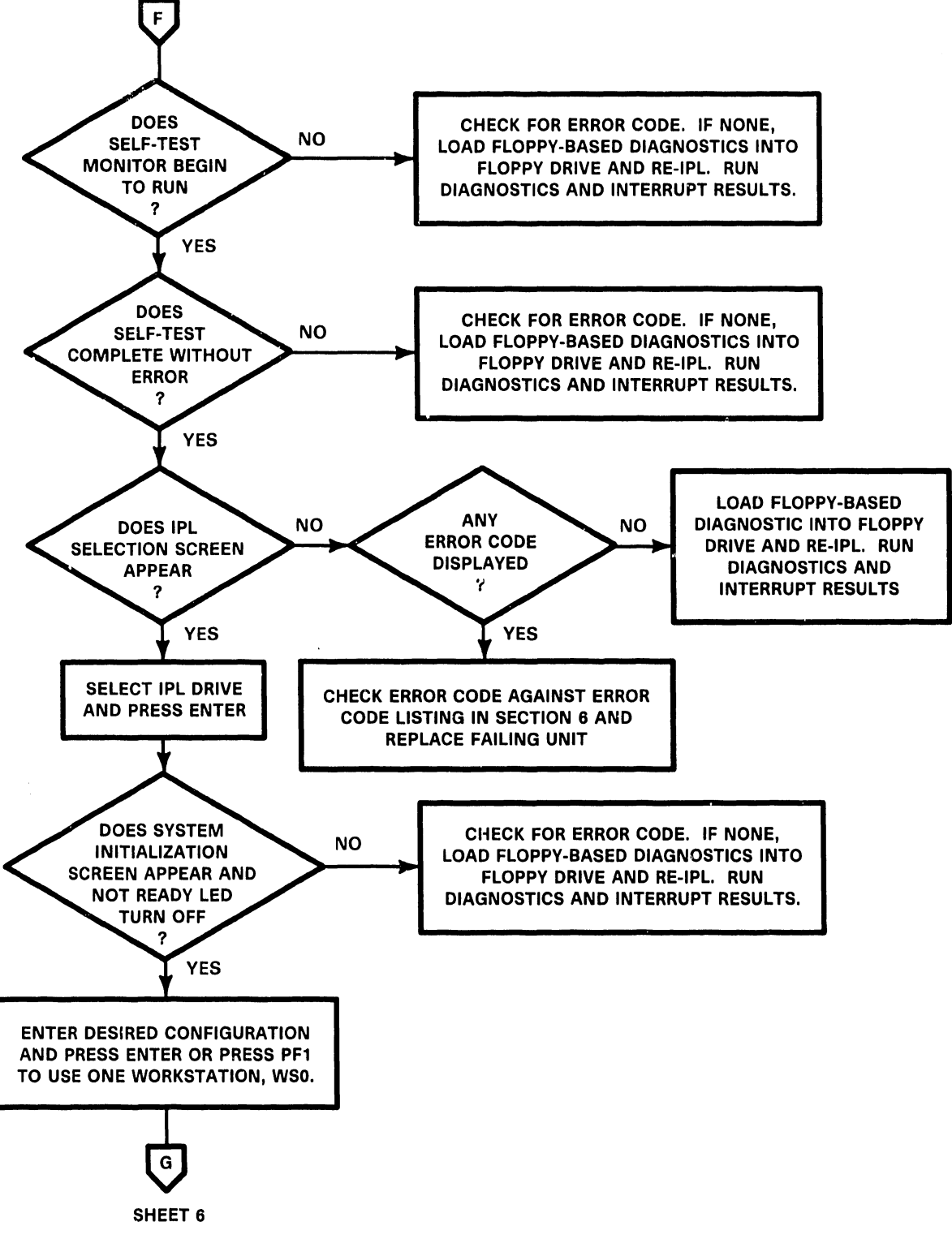

B-03047-FY86-5

#### Figure 6–1. VS–5/6 Troubleshooting Flowchart (Sheet 5 of 6)

6-34

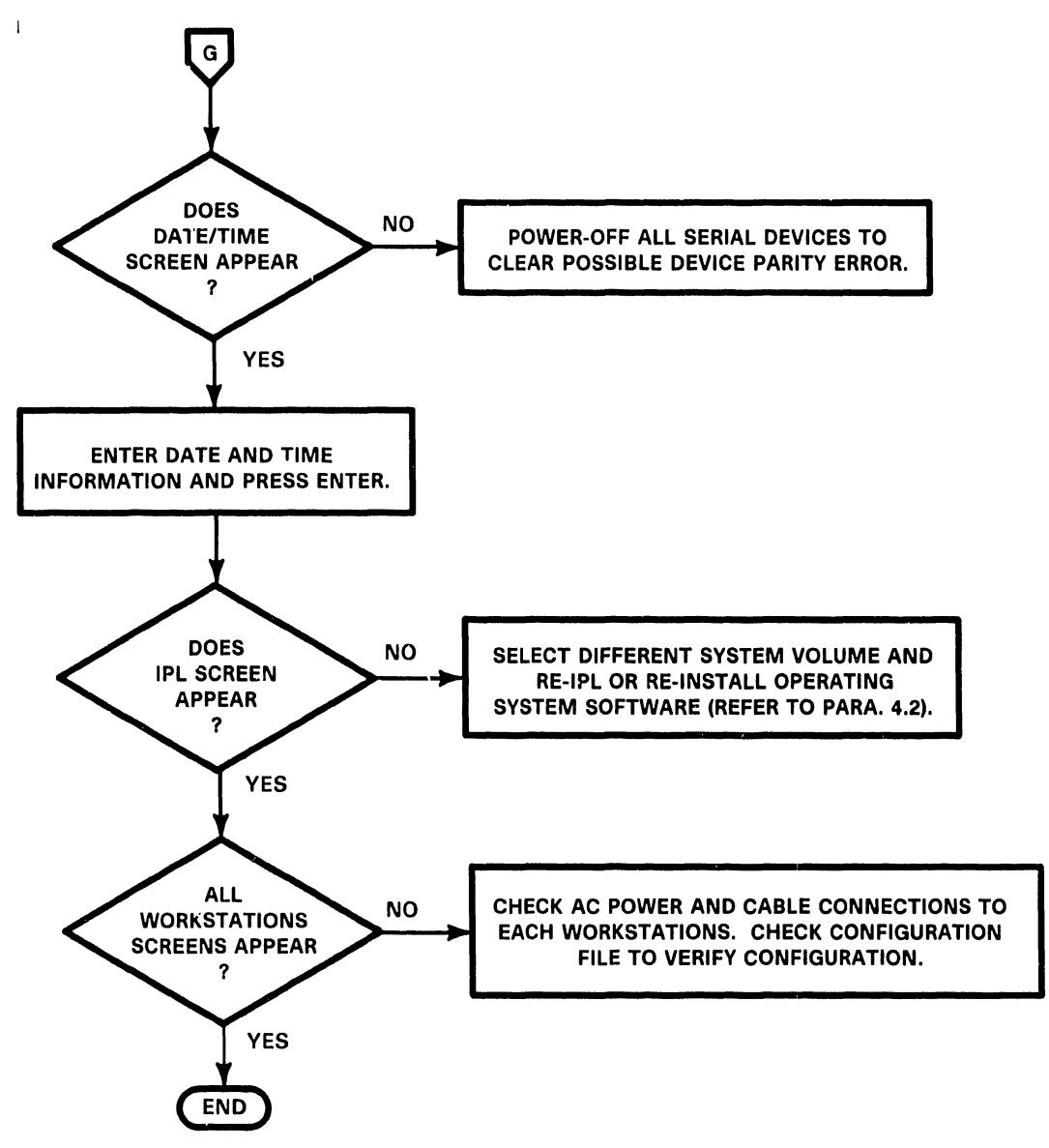

B-03047-FY86-2

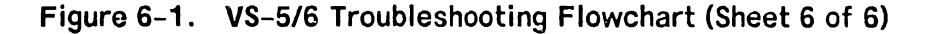

· •

6-35

#### 6.6 VS-5/6 DIAGNOSTIC MONITOR

The VS-5/6 Diagnostic Monitor Control Package (WLI part number 195-4968-21) is designed for testing VS-5 and VS-6 hardware configurations. This package contains three diskettes and documentation required to run the diagnostics. The following diskettes are included in this package:

732-6000 DIAGA 5-1/4" Diskette CP5 732-6001 DIAGB 5-1/4" Diskette CP5/7 732-6002 DIAGA 5-1/4" Diskette CP7

#### MINIMUM HARDWARE REQUIRED

The minimum hardware required consists of a VS-5 or VS-6 mainframe with one floppy drive. A workstation (16K memory of greater) is required to act as the Test Display Console (TDC). Operator interface occurs at the Test Display Console and the front panel LEDs.

#### 6.6.1 VS-5 TEST CONFIGURATIONS

VS-5 test configurations are as follows:

| <b>Fest Configurations</b> | for an | y SMD/CMD/FMD | or SCSI D | isk |
|----------------------------|--------|---------------|-----------|-----|
|----------------------------|--------|---------------|-----------|-----|

| Test No. | Test Name                                                                                                    | Burn-In                                                                                                    |
|----------|----------------------------------------------------------------------------------------------------|----------------------------------------------------------------------------------------------------|
| CT1000   | CP Control Memory Test                                                                                                    | Yes                                                                                                    |
| CT2000   | <b>BP/CP</b> Communications Test                                                                                                    | Yes                                                                                                    |
| CT3000   | BU Branch OpCode Test                                                                                                    | Yes                                                                                                    |
| CT4000   | Status, Conditional Branch                                                                                                    | Yes                                                                                                    |
| CT5000   | Subroutine Stack Data                                                                                                    | Yes                                                                                                    |
| CT6000   | Subroutine Stack Addressing                                                                                                    | Yes                                                                                                    |
| CT7000   | Register, Immediate Opcodes                                                                                                    | Yes                                                                                                    |
| CT8000   | CPU Stack Diagnostic Test                                                                                                    | Yes                                                                                                    |
| CT9000   | Logical and Shift Opcodes                                                                                                    | Yes                                                                                                    |
| CTA000   | 8-Bit and 16-Bit ALU Test                                                                                                    | Yes                                                                                                    |
| CTB000   | MAR, TRAM, and RTC Test                                                                                                    | Yes                                                                                                    |
| CTC000   | BD, IAD, CC and DSET Test                                                                                                    | Yes                                                                                                    |
| CTD000   | BI Branch Opcode Test                                                                                                    | Yes                                                                                                    |
| MT1000   | Main Memory Test                                                                                                    | Yes                                                                                                    |
| BT2000   | BP/MM DMA Diag (CP5)                                                                                                    | Yes                                                                                                    |
| CX1000   | CPU Tester (CP5)                                                                                                    | No                                                                                                    |
| BT3000   | BP Floppy Disk Diag                                                                                                    | No                                                                                                    |
| RT2000   | BP SCSI Subsystem Diag                                                                                                    | No                                                                                                    |
| ST1000   | BP 928 Data Link Diag                                                                                                    | No                                                                                                    |
| BT1000   | BP Async Port/RIPL Diag                                                                                                    | No                                                                                                    |
| DT1000   | SMD Disk DA Dizg                                                                                                    | No                                                                                                    |
| UT1000   | Universal ISIO DA Diag                                                                                                    | No                                                                                                    |
| TT1000   | TC DA Single Port Diag                                                                                                    | No                                                                                                    |
| TT2000   | TC DA Two Port Diag                                                                                                    | No                                                                                                    |
| ST3000   | 8 Port RS232 DA Diag                                                                                                    | No                                                                                                    |
| BX0000   | <b>BP I/O engr Utility</b>                                                                                                    | No                                                                                                    |
| BX2000   | BP/MM DMA Engr Utility                                                                                                    | No                                                                                                    |
|          | Test No.<br>CT1000<br>CT2000<br>CT3000<br>CT4000<br>CT5000<br>CT6000<br>CT6000<br>CT7000<br>CT8000<br>CT9000<br>CT8000<br>CT8000<br>CT0000<br>MT1000<br>BT2000<br>CT1000<br>BT2000<br>ST1000<br>BT1000<br>BT1000<br>DT1000<br>TT1000<br>TT2000<br>ST3000<br>BX2000<br>BX2000 | Test No.Test NameCT1000CP Control Memory TestCT2000BP/CP Communications TestCT3000BU Branch OpCode TestCT4000Status, Conditional BranchCT5000Subroutine Stack DataCT6000Subroutine Stack AddressingCT7000Register, Immediate OpcodesCT8000CPU Stack Diagnostic TestCT9000Logical and Shift OpcodesCTA0008-Bit and 16-Bit ALU TestCT6000MAR, TRAM, and RTC TestCT000BD, IAD, CC and DSET TestCT000BI Branch Opcode TestMT1000Main Memory TestBT2000BP/MM DMA Diag (CP5)CX1000CPU Tester (CP5)BT3000BP Floppy Disk DiagRT2000BP Async Port/RIPL DiagDT1000SMD Disk DA DicgUT1000Universal ISIO DA DiagTT2000TC DA Two Port DiagST30008 Port RS232 DA DiagBX0000BP I/O engr UtilityBX2000BP/MM DMA Engr Utility |
| 'DIA | GA '     |                                  |         |
|------|----------|----------------------------------|---------|
| No.  | Test No. | Test Name                        | Burn-In |
| _    |          |                                  |         |
| 1    | CT1000   | CP Control Memory Test           | Yes     |
| 2    | CT2000   | <b>BP/CP</b> Communications Test | Yes     |
| 3    | CT3000   | BU Branch Opcode Test            | Yes     |
| 4    | CT4000   | Status, Conditional Branch       | Yes     |
| 5    | CT5000   | Subroutine Stack Data            | Yes     |
| 6    | CT6000   | Subroutine Stack Addressing      | Yes     |
| 7    | CT7000   | Register, Immediate Opcodes      | Yes     |
| 8    | CT8000   | CPU Stack Diagnostic Test        | Yes     |
| 9    | CT9000   | Logical and Shift Opcodes        | Yes     |
| 10   | CTA000   | 8-Bit and 16-Bit ALU Test        | Yes     |
| 11   | CTB000   | MAR, TRAM, and RTC Test          | Yes     |
| 12   | CTC000   | BD, IAD, CC and DSET Test        | Yes     |
| 13   | CTD000   | BI Branch Opcode Test            | Yes     |
| 14   | MT1000   | Main Memory Test                 | Yes     |
| 15   | BT2000   | BP/MM DMA Diag (CP5)             | Yes     |
| 16   | CX10C0   | CPU Tester (CP5)                 | No      |

# Test Configuration for 5.25" Double Sided High Density Floppy Disks

'DIAGB'

| <u>No.</u> | <u>Test No.</u> | <u>Test Name</u>        | Burn-In |
|------------|-----------------|-------------------------|---------|
| 1          | BT3000          | BP Floppy Disk Diag     | No      |
| 2          | RT2000          | BP SCSI Subsystem Diag  | No      |
| 3          | ST1000          | BP 928 Data Link Diag   | No      |
| 4          | BT1000          | BP Async Port/RIPL Diag | No      |
| 5          | DT1000          | SMD Disk DA Diag        | No      |
| 6          | UT1000          | Universal ISIO DA Diag  | No      |
| 7          | TT1000          | TC DA Single Port Diag  | No      |
| 8          | TT2000          | TC DA Two Fort Diag     | No      |
| 9          | ST3000          | 8 Port RS232 DA Diag    | No      |
| 10         | BX0000          | BP I/O engr Utility     | No      |
| 11         | BX2000          | BP/MM DMA Engr Utility  | No      |
|            |                 |                         |         |

# 6.6.2 VS-6 TEST CONFIGURATIONS

VS-6 test configurations are as follows:

# Test Configurations for any SMD/CMD/FMD or SCSI Disk

| <u>No.</u> | Test No. | <u>Test Name</u>                 | Burn-In |
|------------|----------|----------------------------------|---------|
| 1          | CT1100   | CP Control Memory Test           | Yes     |
| 2          | CT2100   | <b>BP/CP</b> Communications Test | Yes     |
| 3          | CT3100   | Unconditional Branch Test        | Yes     |
| 4          | CT4100   | Conditional Branch, Subroutine   | Yes     |
| 5          | CT5100   | MDR, IREQ, PMR, Stack Test       | Yes     |
| 6          | CT6100   | Arithmetic, Multiplier, CC Test  | Yes     |
| 7          | CT7100   | BNM Operations, BR Tests         | Yes     |
| 8          | MT1100   | MAR Operations, TRAM Test        | Yes     |
| 9          | MT2100   | Main Memory, Cache Test          | Yes     |
| 10         | MT3100   | OF/ON/BNM Operations Test        | Yes     |
| 11         | BT2100   | BP/MM DMA Diag (CP7)             | Yes     |
| 12         | MT4100   | CP/BP MM Data Bus Test           | Yes     |
| 13         | MT5100   | CP/BP MM Contention/Cache Test   | Yes     |
| 14         | CX1100   | CPU Tester (CP7)                 | No      |
| 15         | BT3000   | BP Floppy Disk Diag              | No      |
| 16         | RT2000   | BP SCSI Subsystem Diag           | No      |
| 17         | ST1000   | BP 928 Data Link Diag            | No      |
| 18         | BT1000   | BP Async Port/RIPL Diag          | No      |
| 19         | DT1000   | SMD Disk DA Diag                 | No      |
| 20         | UT1000   | Universal ISIO DA Diag           | No      |
| 21         | TT1000   | TC DA Single Port Diag           | No      |
| 22         | TT2000   | TC DA Two Port Diag              | No      |
| 23         | ST3000   | 8 Port RS232 DA Diag             | No      |
| 24         | BX0000   | BP I/O engr Utility              | No      |
| 25         | BX2000   | BP/MM DMA Engr Utility           | No      |
|            |          |                                  |         |

| 'DI/       | AGA '    |                                 |         |
|------------|----------|---------------------------------|---------|
| <u>No.</u> | Test No. | Test Name                       | Burn-In |
| 1          | CT1100   | CP Control Memory Test          | Yes     |
| 2          | CT2100   | BP/CP Communications Test       | Yes     |
| 3          | CT3100   | Unconditional Branch            | Yes     |
| 4          | CT4100   | Conditional Branch, Subroutine  | Yes     |
| 5          | CT5100   | MDR, IREG, PMR, Stack           | Yes     |
| 6          | CT6100   | Arithmetic, Multiplier, CC Test | Yes     |
| 7          | CT7100   | BNM Operations, BR Test         | Yes     |
| 8          | MT1100   | MAR Operations, TRAM            | Yes     |
| 9          | MT2100   | Main Memory, Cache Test         | Yes     |
| 10         | MT3100   | DF/DN/BNM Operations            | Yes     |
| 11         | BT2100   | BP.MM DMA Diag (CP7)            | Yes     |
| 12         | MT4100   | CP/BP MM Data Bus Test          | Yes     |
| 13         | MT5100   | CP/BP MM Contention/Cache       | Yes     |
| 14         | CX1100   | CPU Tester (CP7)                | No      |
| 'DIA       | GB'      |                                 |         |
| <u>No.</u> | Test No. | Test Name                       | Burn-In |
| 1          | BT3000   | BP Floppy Disk Diag             | No      |
| 2          | RT2000   | BP SCSI Subsystem Diag          | No      |
| 3          | ST1000   | BP 928 Data Link Diag           | No      |
| 4          | BT1000   | BP Async Port/RIPL Diag         | No      |
| 5          | DT1000   | SMD Disk DA Diag                | No      |
| 6          | UT1000   | Universal ISIO DA Diag          | No      |
| 7          | TT1000   | TC DA Single Port Diag          | No      |
| 8          | TT2000   | TC DA Two Port Diag             | No      |
| 9          | ST3000   | 8 Port RS232 DA Diag            | No      |
| 10         | BX3000   | BP I/O engr Utility             | No      |
|            | D112000  |                                 |         |

BP/MM DMA Engr Utility

# Test Configuration for 5.25" Double Sided High Density Floppy Disks

11 BX2000

No

#### 6.6.3 VS-5/6 DIAGNOSTIC MONITOR PROCEDURE

The VS-5/6 Diagnostics should be used when:

- The System is a new installation.
- A fatal error occurs while running Self-Test Diagnostics.
- A non-fatal error occurs and the error code indicated is unclear.

Accessing the VS-5/6 Diagnostic monitor can be accomplished by:

- During normal power-on procedures by pressing the PF8 key.
- By IPLing directly from one of the three diagnostics diskettes.

#### 6.6.3.1 Diagnostic Monitor Program Selection Menus

When the diagnostic package is IPL'ed, it goes through an automatic initialization phase before it allows the operator to interface with the system. Following the initialization, the operator has the following selections:

- Run the Self Test Quick Verification package by pressing ENTER
- Proceed directly to IPL by pressing PF1
- Select Diagnostic Monitor by pressing PF8

Pressing PF8 displays the Program Selection menu. VS-5 DIAGA Program Selection Menu shown in figure 6-2, VS-6 DIAGA Program Selection Menu shown in figure 6-3 and VS-5/6 DIAGB Program Selection Menu is shown in figure 6-4.

#### VS-5/6 Diagnostic Package Version R2631 Test Selection Option

To Select Tests, Position Cursor and Press any NON-BLANK key. Press SPACE or DELETE to Deselect a Test. Press PF8 to Start An Automatic Sequence. Press ENTER to Begin Testing. Press PF16 to Terminate.

#### Test Name

Test Name

■ 16 CPU Tester (CP5)

- 1 CP Control Memory Test
  2 BP/CP Communications Test
- BP/CP Communications Test
  BU Branch OpCode Test
- S bu Branch Opcode Test
  4 Status, Conditional Branch
- 4 Status, Conditional Branch
- 5 Subroutine Stack Data
- 6 Subroutine Stack Addressing
- 7 Register, Immediate Opcodes
- 8 CPU Stack Diagnostic Test
- 9 Logical and Shift Opcodes
- 10 8-Bit and 16-Bit ALU Test
- 11 MAR, TRAM, and RTC Test
- 12 BD, IAD, CC and DSET Test
- 13 BI Branch Opcode Test
- 14 Main Memory Test
- 15 BP/MM DMA Diag (CP5)

Figure 6-2. VS-5 DIAGA Diagnostic Monitor Program Selection Menu

#### VS-5/6 Diagnostic Package Version R2631 Test Selection Option

To Select Tests, Position Cursor and Press any NON-BLANK key. Press SPACE or DELETE to Deselect a Test. Press PF8 to Start An Automatic Sequence. Press ENTER to Begin Testing. Press PF16 to Terminate.

#### Test Name

Test Name

- I CP Control Memory Test
- BP/CP Communications Test
- 3 Unconditional Branch Test
- 4 Conditional Branch, Subroutine
- 5 MDR, IREQ, PMR, Stack Test
- 6 Arithmetic, Multiplier, CC Test
- 7 BNM Operations, BR Tests
- 8 MAR Operations, TRAM Test
- 9 Main Memory, Cache Test
- 10 OF/ON/BNM Operations Test
- 11 BP/MM DMA Diag (CP7)
- 12 CP/BP MM Data Bus Test
- 13 CP/BP MM Contention/Cache Test
- 14 CPU Tester (CP7)

#### Figure 6–3. VS–6 DIAGA Diagnostic Monitor Program Selection Menu

#### VS-5/6 Diagnostic Package Version R2631 Test Selection Option

To Select Tests, Position Cursor and Press any NON-BLANK key. Press SPACE or DELETE to Deselect a Test. Press PF8 to Start An Automatic Sequence. Press ENTER to Begin Testing. Press PF16 to Terminate.

Test Name

#### Test Name

- BP Floppy Disk Diag
- BP SCSI Subsystem Diag
- 3 BP 928 Data Link Diag
- 4 BP Async Port/RIPL Diag
- 5 SMD Disk DA Diag
- 6 Universal ISIO DA Diag
- 7 1 Port TC DA Diag
- 8 2 Port TC DA Diag
- 9 8 Port RS 232 DA Diag
- 10 BP I/O Engr Utility
- 11 BP/MM DMA Engr Utility

Figure 6-4. VS-5/6 DIAGB Diagnostic Monitor Program Selection Menu

Page 6-41

#### 6.6.3.2 Running Selected Diagnostics

Select the diagnostics to be run by positioning the cursor next to the test desired and press any Non-Blank character key. This can be accomplished by using either the Up/Down arrow keys or the TAB key.

Deselect tests by positioning the cursor next to the test to be deselected and press the SPACE Bar.

Once the test are selected, press ENTER to display the Run-Time menu and to start the diagnostic tests in the order selected. If testing is not altered by the operator or by hardware failure, the monitor automatically cycles on the set of selected diagnostic programs.

#### 6.6.4 RUN-TIME MENU SCREEN COMMANDS AND DESCRIPTORS

The Run-Time Screen (figure 6-5) contains nine commands and eight des criptors. The operator uses the Run-Time screen to monitor test results and the PF function key commands and alternate action commands to control test performance. Selecting the commands initiates the functioning of the command and highlights the command on the screen. The next time a command is selected, it becomes an alternate action command and will cause the original command to be deselected. A description of the commands are as follows:

VS-5/6 Diagnostic Package Version R2631 (7) = Step (16) = Exit (1) = Error Loop(4) = Program Loop (10) = Clear all Settings (2) = Routine Loop (5) = Pause (3) =Stop on Error (13) = Display Error Log = 00000 Program Name: R1610 ADP CP7 Control Memory Diag Error Count: Routine Loop Count = 00000 Routine Name: Program Loop Count = 00000 Error Code =Program Status: Test in Progress Monitor Pass Count = 00002

Messages:

۶,

Figure 6-5. Sample VS-5/6 Run-Time Menu Selection Screen

Page 6-42

| Key  | Command               | Description                                                                                                    |
|------|-----------------------|----------------------------------------------------------------------------------------------------|
|      |                       |                                                                                                    |
| PFl  | ERROR LOOP            | Loop on routine in which the next failure occurs.                                                                                                    |
| PF2  | ROUTINE LOOP          | Loop on current test routine.                                                                                                    |
| PF3  | STOP ON ERROR         | Stop the Program when the next failure is detected.                                                                                                    |
| PF4  | LOOP ON PROGRAM       | Loop on current diagnostic program.                                                                                                    |
| PF5  | PAUSE                 | Halt program prior to the next test routine.                                                                                                    |
| PF6  | SCOPE LOOP            | Loop on next test routine in which hardware failure<br>occurs. Identical to ERROR LOOP except that error<br>reporting is omitted after after the first error. |
| PF7  | STEP                  | Used to step passed a selected option (PF1-PF5).<br>That is STEP through PAUSE, Program or Routine Loop,<br>or STOP-ON-ERROR without deselecting the command. |
| PF8  | CLEAR ALL<br>SETTINGS | Resets all other test control commands.<br>(i.e. Stop Looping if looping, or resume testing if halted).                                                       |
| PF13 | DISPLAY ERROR<br>LOG  | Displays the 23 most recent errors in error buffer.<br>Pressing ENTER returns the user to the Run-Time Menu<br>with no effect on the error log buffer.        |
| PF16 | EXIT                  | Terminates the Diagnostic Monitor program and the<br>Test selection screen is re-entered.                                                                     |
|      |                       |                                                                                                    |

# 6.6.4.1 Run-Time Selection Screen Commands and Function Keys

| Descriptor            | Description                                                                                                    |
|-----------------------|----------------------------------------------------------------------------------------------------|
| PROGRAM NAME          | The name of the Program currently being executed. A pro-<br>gram name consists of one or more test routines.                                                                                                    |
| ROUTINE NAME          | The name ot the test routine currently being executed.                                                                                                    |
| ERROR CODE            | The code of the most recently detected error.                                                                                                    |
| PROGRAM<br>STATUS     | The status of the diagnostic currently being performed.<br>(e.g. TEST-IN-PROGRESS, STOP ON ERROR, PROGRAM PAUSE,<br>STEP, etc.).                                                                                                    |
| ERROR COUNT           | A decimal count of the number of errors which have been<br>detected. The count is cumulative and is reset only by<br>re-IPLing or returning to Program Selection menu (PF16).                                                                                    |
| ROUTINE LOOP<br>COUNT | A decimal count of the number of loops which have been<br>made through the diagnostic routine currently being per-<br>formed. This value is only displayed when LOOP-ON-ROUTINE<br>is in effect. It is cleared when the LOOP-ON-ROUTINE<br>option is deselected. |
| PROGRAM LOOP<br>COUNT | Identical to Routine Loop Count with the exception that<br>this count applies to diagnostic programs rather than to<br>routines.                                                                                                    |
| MONITOR PASS<br>COUNT | A decimal count of the number of loops which have been<br>made through a set of diagnostic programs. Cleared by<br>re-IPLing or returning to Program Selection menu (PF16).                                                                                      |

# 6.6.4.2 Run-Time Selection Screen Descriptors

#### 6.6.4.3 Run-Time Selection Screen Error Messages and Prompts

The current diagnostic program writes error messages and prompts in the lower half of the screen. If more than one error occurs, only the last error message will be displayed, although the error count and the Diagnostic Monitor Error Log are updated for each error.

#### 6.6.5 RUNNING THE DIAGNOSTIC MONITOR PROGRAM (FROM FLOPPY DRIVE)

- Make sure the Local/Remote Keyswitch is in the local position. Insert the diagnostic diskette (depending on mainframe type used) into the floppy drive and closed the latch.
- Press the Red Initialize button on the front panel. The Hex display will begin count down from Hex FFFF. In about 45 seconds, the screen in figure 6-6 will be displayed on WSO.

#### VS Diagnostic Monitor Package

This Diagnostic package is the property of Wang Laboratories, Inc., and is provided for the use by authorized personnel only. Improper use may cause loss or damage to programs and/or data. This package and related materials may not be disclosed or otherwise made available to third parties without the prior permission of Wang.

In no event shall Wang Laboratories, Inc., or its subsidiaries be liable for incidental or consequential damages in connection with or arising from the use of the diagnostic package, the accompanying manual, or any related materials.

Enter YES to Acknowledge, PF16 to Exit

#### Figure 6-6. VS Diagnostic Monitor Disclaimer Screen

 Enter YES to acknowledge. The VS-5/6 Self Test Package Screen will be displayed.

> VS 5/6 Self Test Package Version R2631 IPL Drive Selection Bootstrap Volume = DIAGA

| Device                     | Capacity                 | Type                    | Volume                  | Status                           |         |
|----------------------------|--------------------------|-------------------------|-------------------------|----------------------------------|---------|
| 2270V7<br>2269V1<br>2269V1 | 1.2 Mb<br>67 Mb<br>67 Mb | Dsket<br>Dsket<br>Dsket | DIAGA<br>SYSTEM<br>DATA | Crash Tolerant<br>Crash Tolerant |         |
|                            | Position Cur             | sor to Indic            | ated Device             | and Select:                      |         |
| (ENTER) Tes                | t&IPL (PF)               | ) IPL Only              | (PF8) Star              | ndalone Diagnostic M             | Monitor |

Figure 6-7. VS 5/6 Self Test Package Screen

- 4) Press PF8 to display the VS-5/6 Test Selection Option Screen. (Refer to figure 6-2 VS-5 DIAGA, figure 6-3 VS-6 DIAGA, or figure 6-4 VS-5/6 DIAGB.) Select the tests to be run and press ENTER to begin testing or press PF8 to begin the automatic sequence. Run the diagnostics for one complete, error free pass.
- 5) If no error occurs, insert DIAGB diskette into the floppy drive and press Initialize. Enter YES to acknowledge the disclaimer screen (figure 6-5).

#### CAUTION

EXERCISE EXTREME CAUTION WHEN ATTEMPTING TO USE DIAGB DISKETTE. THE ABILITY TO WRITE TO ANY DISK ATTACHED TO THE SYSTEM IS MADE AVAILABLE. VALUABLE CUSTOMER DATA MAY BE DAMAGED.

- 6) Select the tests to be run and press ENTER to begin testing or press PF8 to begin the automatic sequence. Run the diagnostics for one complete, error free pass.
- 7) If an error occurs, display the Diagnostic Monitor Error Log at the end of one complete pass. This is accomplished by pressing the PF13 key.
- 3) If no error is detected, press the PF16 key to return to the Diagnostic Monitor Program Selection screen. Press PF16 again to terminate and return to the IPL Drive Selection screen.
- 9) Select the desired disk drive and press ENTER to IPL the system.

#### 6.6.5.1 Interpreting the Diagnostic Monitor Error Log

Display the Diagnostic Error Log by pressing the PF13 key. This screen contains up to 23 of the most recent errors. These errors are listed as 8-character codes followed by up to 18 Hex characters all on a single line.

The first two characters of the 8-character code identify the PCA (or unit) being tested and the program, routine, or error notation. The second two characters (hex notation) identify the program number, the third two characters (hex notation) identify the test routine within the program, the fourth two characters (hex notation) identify the error within the test routine, and the remaining 18 characters (hex notation) contain the error message code. See example below:

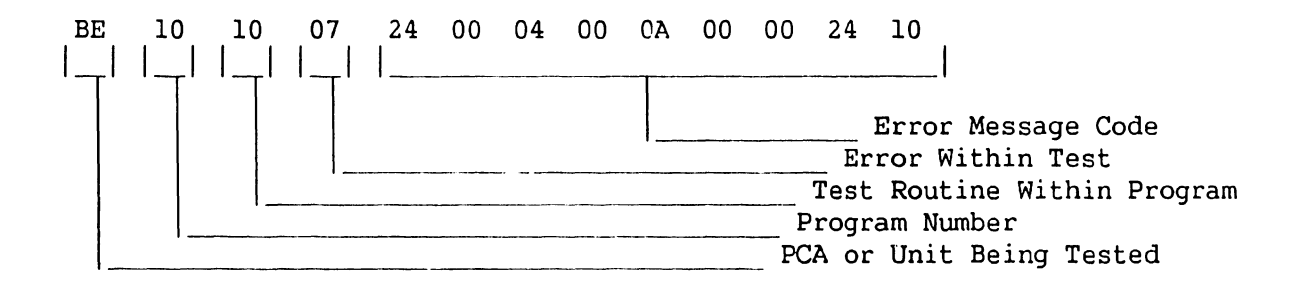

To decipher the failing unit, observe the first error code character contained in the last entry of the error log. For the example, the error code is BE101007 24 00 04 00 0A 00 00 24 10. Using table 6-1, compare the first error code character (in this example 'B', Bus Processor) to the table to find the failing unit. Replace the failing unit.

#### Table 6-1. Diagnostic Monitor Failing Unit Error Code Character

| FIRST ERROR<br>CHARACTER CODE | FAILING UNIT                                    |
|-------------------------------|-------------------------------------------------|
| В                             | Bus Processor DA                                |
| С                             | Central Processor Device Adapter PCA            |
| D                             | Internal Fixed or External Disk Drive and/or DA |
| М                             | Main Memory and Cache Memory Device Adapter PCA |
| S                             | Serial I/O (SIO/ISIO/UISIO [928]) PCA or WSO    |
| Т                             | Telecommunications Device Adapter PCA           |

A complete listing of Error Code displayable on the Diagnostic Monitor Run-Time Menu is contained in section 6.4 VS-5/6 Monitor Error Codes.

# SECTION 7 REPAIR

# SECTION 7

# REPAIR

| Page |
|------|
|------|

| 7.1     | SCOPE                                 | -         | -      | -     |    | 7-1  |
|---------|---------------------------------------|-----------|--------|-------|----|------|
| 7.1.1   | Tools And Test Equipment              | -         | -      | -     | -  | 7-1  |
| 7.2     | REMOVAL PROCEDURES                    | -         | •      | -     | •• | 7-1  |
| 7.2.1   | Top Cover Removal                     | _         | _      |       | _  | 7-1  |
| 7.2.2   | Front Cover Removal                   | -         | -      | -     | -  | 7-2  |
| 7.2.3   | Side Cover Removal                    | -         | -      | -     | -  | 7-3  |
| 7.3     | GENERAL VS-5/6 PCA REMOVAL/REPLACEMEN | T -       | -      | -     | -  | 7-4  |
| 7.3.1   | VS-5 CPU Removal                      | _         | -      | _     | _  | 7-5  |
| 7.3.1.1 | VS-5 CPU/Memory Board Memory Expan    | nsion     | -      | -     | -  | 7-6  |
| 7.3.2   | VS-5/6 Bus Processor (BP) Removal     | -         | -      | _     | _  | 7-7  |
| 7.3.3   | VS-6 Cache Memory Removal             | _         | -      | -     | _  | 7-11 |
| 734     | VS-6 CPU Board (210-8699) Removal     | -         | _      | -     | _  | 7-13 |
| 735     | SMD 2-Port Board (210-9313) Remov     | al —      | _      | _     | _  | 7_14 |
| 7.3.5   | SMD 2 Fort Board (210-9315) Remov     |           | _      | _     | _  | 7_16 |
| 7.3.0   | MC Di l Dant Daard (210-9515) Remov   |           | -      | -     | -  | 7 10 |
| 7.3.7   | TC DA 1-POPE BOARD (210-9337) Rem     | oval      |        | -     | -  | 7-18 |
| 7.3.8   | TC DA 2-Port Board (210-9637) Rem     | oval      | -      | -     |    | 7-20 |
| 7.3.9   | Async Device Controller (210-9355     | ) Remova. | L      | -     |    | 7-22 |
| 7.3.10  | UISIO Board (210-8489) Removal -      | -         | -      | -     | -  | 7–23 |
| 7.4.    | 1.2MB FLOPPY DRIVE REMOVAL            | _         | -      | -     | -  | 7-24 |
| 7.4.1   | Floppy Drive Mounting Bracket Rem     | oval      | -      | -     | -  | 7–25 |
| 7.4.2   | Floppy Drive Terminator Chip/Jump     | er Locat: | ions   | -     | -  | 7–26 |
| 7.5     | 67.5MB WINCHESTER DRIVE REMOVAL ~     | -         | -      | -     | -  | 7–27 |
| 7.5.1   | Winchester Drive Mounting Bracket     | Removal   |        | -     | _  | 7–28 |
| 7.5.2   | 67.5MB Winchester Drive Terminato     | r/Jumper  | λcces  | ss    | -  | 7–29 |
| 7.6     | SCSI INTERFACE BOARD REMOVAL          | · _       | -      | -     | -  | 7-31 |
| 7.6.1   | SCSI Interface Mounting Bracket R     | emoval/R  | eplace | ement | -  | 7-32 |
| 7.7     | FRONT PANEL PCA (210-9113) REMOVAL/RE | PLACEMEN' | Т      | -     | -  | 7-33 |
| 7.8     | TC LIGHT PANEL PCA (210-7785) REMOVAL | /REPLACE  | MENT   | -     | _  | 7-34 |

# SECTION 7 (CON'T)

# REPAIR

| 7.9    | KEYSWITCH ASSEMBLY (220-2451) REMOVAL/RE                            | PLACE | MENT | - | - | 7–35         |
|--------|---------------------------------------------------------------------|-------|------|---|---|--------------|
| 7.10   | SPS500 POWER SUPPLY REMOVAL/REPLACEMENT                             | -     | -    | - | - | 7-36         |
| 7.11   | MOTHERBOARD REMOVAL/REPLACEMENT -                                   | -     | -    | - | - | 7–38         |
| 7.12   | BULKHEAD DOOR REMOVAL                                               | -     | -    | - | - | 7-42         |
| 7.12.1 | I/O Panel Removal/Replacement -<br>EAPA Panel Removal/Replacement - | -     | -    | - | - | 7-43<br>7-44 |
| 7.12.3 | SCSI Panel Cable Removal/Replacement                                | . –   | -    | - |   | 7-45         |

# LIST OF ILLUSTRATIONS

| Figure | Title                                                      | Page |
|--------|------------------------------------------------------------|------|
| 7-1    | Top Cover Removal                                          | 7-1  |
| 7–2    | Front Cover Removal                                        | 7–2  |
| 7–3    | Side Cover Removal                                         | 7–3  |
| 7-4    | General VS-5/6 PCA Removal/Replacement                     | 7-4  |
| 7–4A   | VS-5 Interconnection Diagram                               | 7–4A |
| 7-4B   | VS-6 Interconnection Diagram                               | 7-4B |
| 7–5    | VS-5 CPU/Memory Board Memory Size Switch Settings          | 7–5  |
| 7–5A   | VS-5 CPU/Memory Board Memory Upgrade                       | 7–6  |
| 7–6    | VS-5/6 BP (210-9111) Board Jumper Location/Positions -     | 7–7  |
| 7–7    | VS-5/6 Bus Processor Board Switch Settings                 | 7-8  |
| 7-8    | VS-6 Cache Mem. Board (210-9599) Mem. Size Switch Settings | 7-11 |
| 7-9    | VS-6 Memory Board Jumper Locations/Definitions             | 7–12 |
| 7-10   | VS-6 CPU Board (210-8699) Jumper Locations/Positions -     | 7-13 |
| 7–11   | SMD 2-Port Board Jumper Locations/Positions                | 7-14 |
| 7-12   | 2-Port SMD Switch Location/Drive-type Settings             | 7–15 |
| 7–13   | SMD 4-Port Board Jumper Locations/Positions                | 7-16 |
| 7-14   | SMD 4-Port Board (210-9315) Switch Locations/Settings -    | 7-17 |
| 7–15   | TC DA 1-Port Board (210-9337) Jumper Locations/Positions   | 7-18 |
| 7-16   | TC DA 1-Port Board (210-9337) Switch Settings/Location -   | 7–19 |
| 7–17   | TC DA 2-Port Board (210-9637) Jumper Locations/Positions   | 7-20 |
| 7-18   | TC DA 2-Port Board (210-9637) Switch Settings/Location -   | 7-21 |

Page

# SECTION 7 (CON'T)

#### REPAIR

# LIST OF ILLUSTRATIONS (CON'T)

# Figure <u>Title</u>

| 7–19 | Async Device Contr. (210-9355) Jumper Locations/Pos | sitio | ns | 7-22 |
|------|-----------------------------------------------------|-------|----|------|
| 7–20 | UISIO Board (210-8489) Jumper Locations/Positions   |       | _  | 7-23 |
| 7–21 | Floppy Drive Removal From Mainframe                 | -     |    | 7-24 |
| 7–22 | Floppy Drive Mounting Bracket Removal               |       | _  | 7-25 |
| 7–23 | 1.2M Floppy Drive Terminator/Jumper Locations -     |       | -  | 7-26 |
| 7-24 | 67.5M Winchester Drive Removal From Mainframe -     | _     |    | 7-27 |
| 7-25 | Winchester Drive Mounting Bracket Removal -         | _     | _  | 7-28 |
| 7–26 | 67.5M Winchester Drive Terminator/Jumper Access     | -     |    | 7-29 |
| 7–27 | 67.5M Winchester Drive Terminator/Jumper Locations  | -     | _  | 7-30 |
| 7-24 | SCSI Interface Removal From Mainframe               | _     | _  | 7-31 |
| 7–25 | SCSI Interface Board Jumper Location/Definition     | _     | _  | 7-32 |
| 7–26 | Front Panel (210-9113) Removal                      | _     | _  | 7-33 |
| 7–27 | TC Light Panel (210-7785) Removal                   | -     | _  | 7-34 |
| 7–28 | Keyswitch Assembly Removal                          | _     | _  | 7-35 |
| 7–29 | Power Supply Cable Removal                          | _     | _  | 7-36 |
| 7–30 | Power Supply Removal                                | _     | _  | 7-37 |
| 7–31 | Motherboard Cables Removal                          |       | -  | 7-38 |
| 7–32 | Backplane Mounting Screws Locations                 | -     | _  | 7-39 |
| 7–33 | Backplane Removal                                   | -     | _  | 7-40 |
| 7-34 | Motherboard Removal                                 | _     | _  | 7-41 |
| 7–35 | Bulkhead Door Removal                               | _     | _  | 7-42 |
| 7–36 | General I/O Panel Removal                           | -     | _  | 7-43 |
| 7–37 | EAPA Panel Removal/Replacement                      | _     | _  | 7-44 |
| 7–38 | SCSI Panel Cable Replacement                        |       | -  | 7-45 |

### LIST OF TABLES

| 7-1VS-5/6 Bus Processor Switch Bank SWl Settings7-97-2VS-5/6 Bus Processor Switch Bank SW2 Settings7-107-3VS-6 Memory Configuration7-117-4External Disk Drive-Type Switch Settings7-157-5External Disk Drive-Type/Switch Settings7-177-6TC DA 1-Port Switch Definition7-217-7TC DA 2-Port Switch Definition7-217-8SCSI Panel Cable Listing7-46 | Table | Title                                           |   |   | Page |
|----------------------------------------------------------------------------------------------------|-------|-------------------------------------------------|---|---|------|
| 7-2VS-5/6 Bus Processor Switch Bank SW2 Settings7-107-3VS-6 Memory Configuration7-117-4External Disk Drive-Type Switch Settings7-157-5External Disk Drive-Type/Switch Settings7-177-6TC DA 1-Port Switch Definition7-197-7TC DA 2-Port Switch Definition7-217-8SCSI Panel Cable Listing7-46                                                    | 7-1   | VS-5/6 Bus Processor Switch Bank SWl Settings - | _ | _ | 7–9  |
| 7-3VS-6 Memory Configuration7-117-4External Disk Drive-Type Switch Settings7-157-5External Disk Drive-Type/Switch Settings7-177-6TC DA 1-Port Switch Definition7-197-7TC DA 2-Port Switch Definition7-217-8SCSI Panel Cable Listing7-46                                                                                                    | 7–2   | VS-5/6 Bus Processor Switch Bank SW2 Settings - | _ | - | 7–10 |
| 7-4External Disk Drive-Type Switch Settings7-157-5External Disk Drive-Type/Switch Settings7-177-6TC DA 1-Port Switch Definition7-197-7TC DA 2-Port Switch Definition7-217-8SCSI Panel Cable Listing7-46                                                                                                    | 7–3   | VS-6 Memory Configuration                       | _ | - | 7-11 |
| 7-5External Disk Drive-Type/Switch Settings7-177-6TC DA 1-Port Switch Definition7-197-7TC DA 2-Port Switch Definition7-217-8SCSI Panel Cable Listing7-46                                                                                                    | 7-4   | External Disk Drive-Type Switch Settings        | - | - | 7–15 |
| 7-6      TC DA 1-Port Switch Definition -      -      -      -      -      7-19        7-7      TC DA 2-Port Switch Definition -      -      -      -      7-21        7-8      SCSI Panel Cable Listing -      -      -      -      -      7-46                                                                                               | 7–5   | External Disk Drive-Type/Switch Settings        |   | - | 7-17 |
| 7-7      TC DA 2-Port Switch Definition      -      -      -      -      7-21        7-8      SCSI Panel Cable Listing      -      -      -      -      7-46                                                                                                    | 7–6   | TC DA 1-Port Switch Definition                  | - |   | 7–19 |
| 7-8 SCSI Panel Cable Listing 7-46                                                                                                    | 7–7   | TC DA 2-Port Switch Definition                  | - | - | 7-21 |
|                                                                                                    | 7–8   | SCSI Panel Cable Listing                        | - | - | 7-46 |

#### COMPANY CONFIDENTIAL

#### **SECTION 7**

#### REPAIR

## 7.1 SCOPE

This section contains removal and replacement procedures for the field replaceable components of the VS-5/6 mainframe.

## 7.1.1 TOOLS AND TEST EQUIPMENT

No special tools or test equipment are required to repair the VS-5/6 main-frame.

#### 7.2 REMOVAL PROCEDURES

## 7.2.1 TOP COVER REMOVAL

- 1) Power-off the VS-5/6 and remove ac power.
- 2) Remove two screws from rear of top cover. Slide top cover towards the rear of the unit and remove.

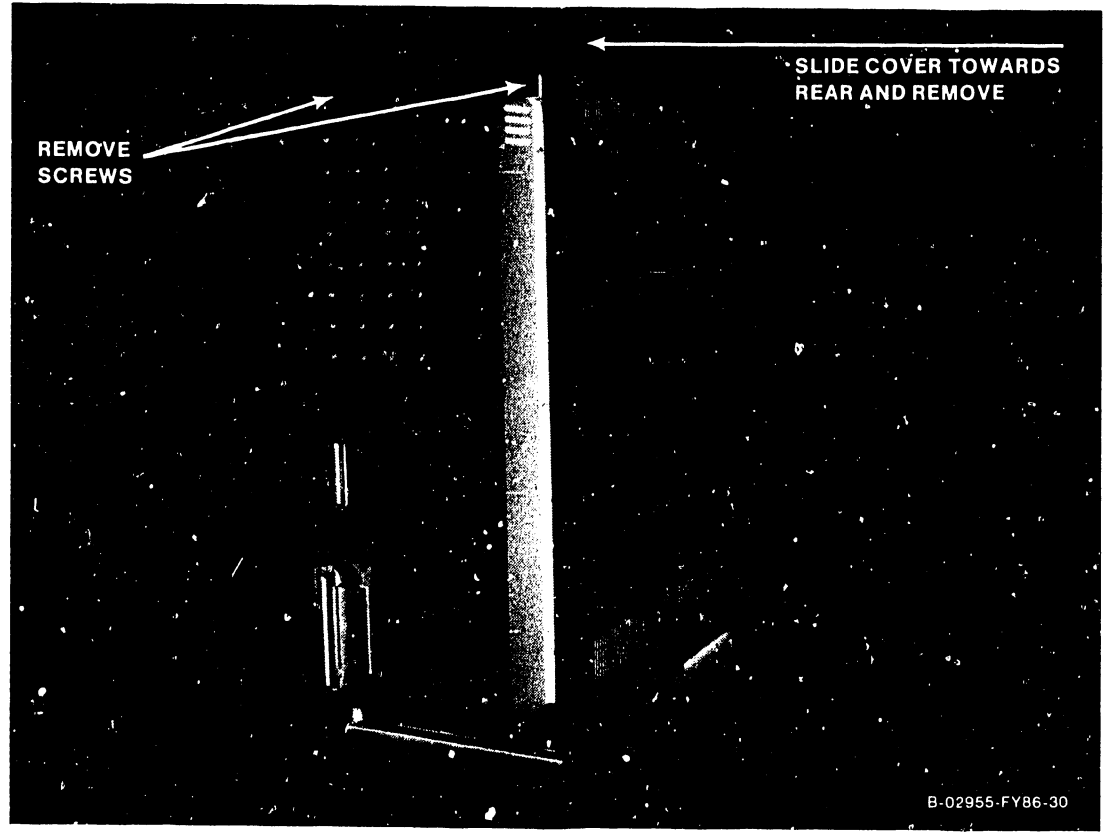

Figure 7–1. Top Cover Removal

## 7.2.2 FRONT COVER REMOVAL

- 1) Loosen two screws via access holes provided in the top of front cover.
- 2) Remove screws located inside TC panel door and control panel door. Tilt cover and lift off of system.

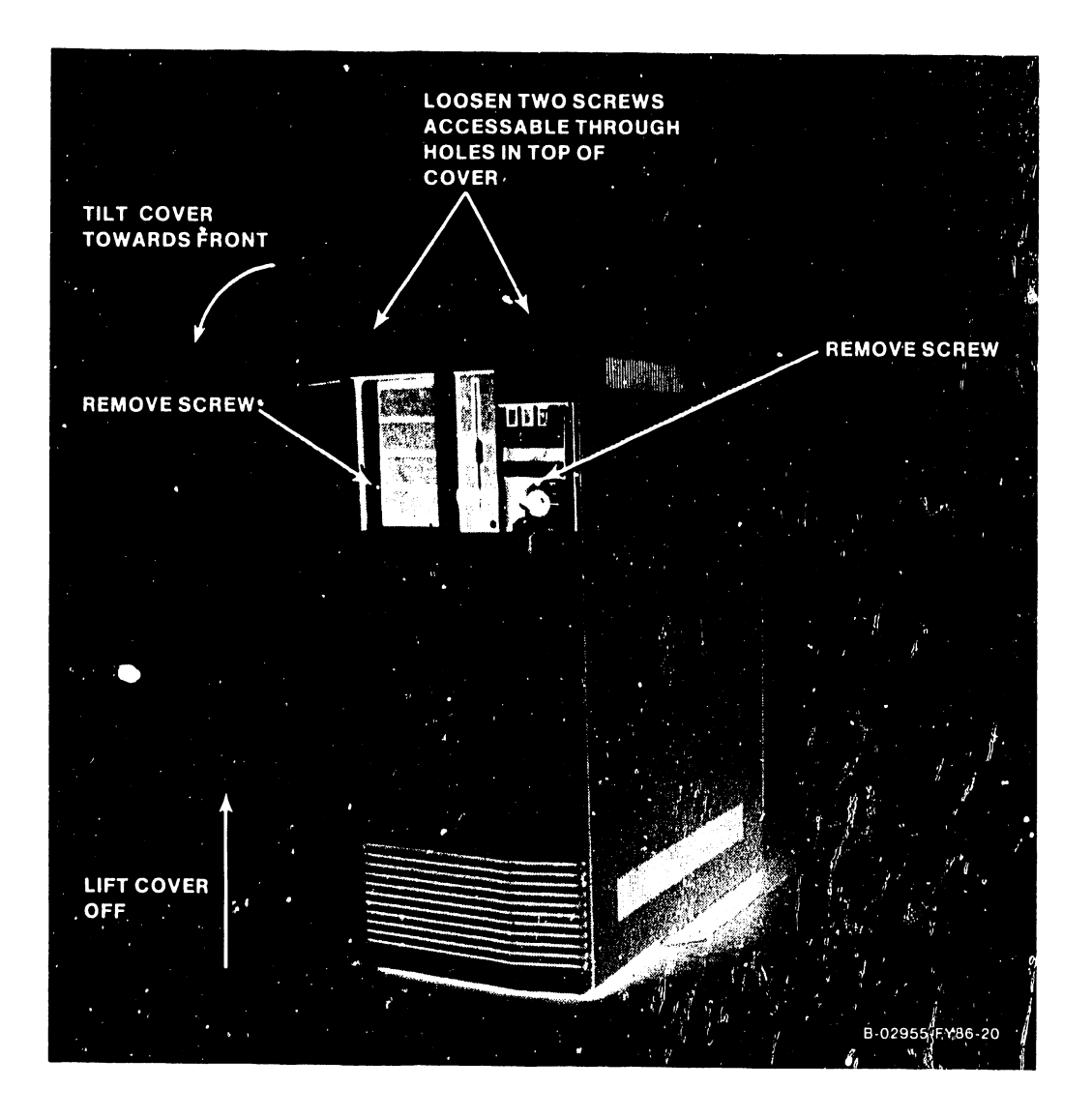

# Figure 7-2. Front Cover Removal

# 7.2.3 SIDE COVER REMOVAL

1) Lift side covers straight up and off of system.

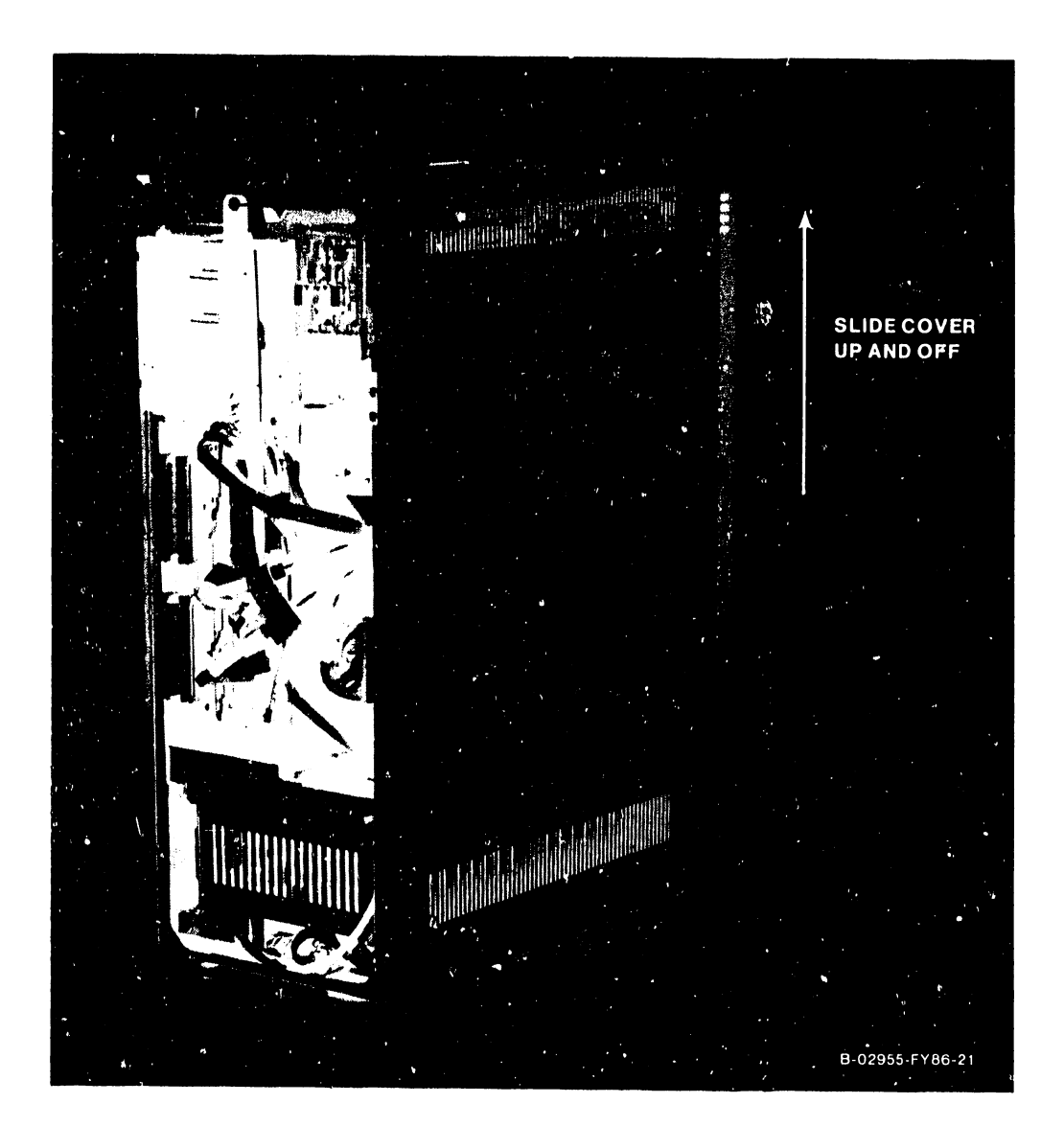

# Figure 7-3. Side Cover Removal

#### 7.3 GENERAL VS-5/6 PCA REMOVAL/REPLACEMENT

VS-5/6 PCA General Removal describes generic PCA removal procedures. Removal procedures pertaining to specific PCAs are noted in the ensuing pages.

- 1) Remove PCA board hold down.
- 2) Turn the TC Control Panel twist-lock screw 1/2 turn counterclockwise and swing panel to the left.
- Disconnect all (if any) cables from PCA connectors and note cable location and routing.
- 4) Position top and bottom PCA lever clamps to open position by pulling clamp away from board.
- 5) Once the board is free of the motherboard connector, ease the board out of card cage by sliding on guide rails.

#### REPLACEMENT

6) Prior to replacing the PCA, ensure all address jumpers and switch positions are correct (refer to the appropriate paragraph for details) and reverse steps 1-5.

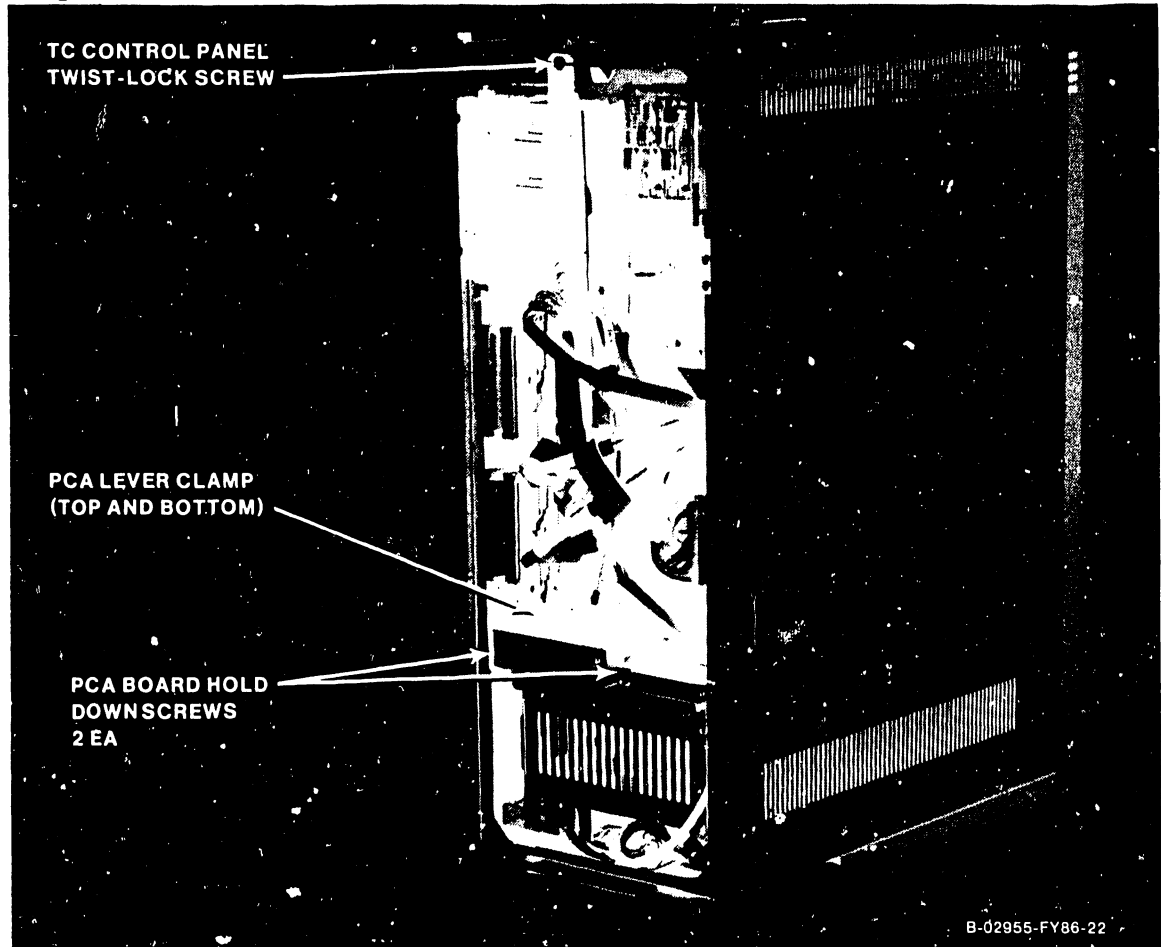

Figure 7-4. General VS-5/6 PCA Removal/Replacement

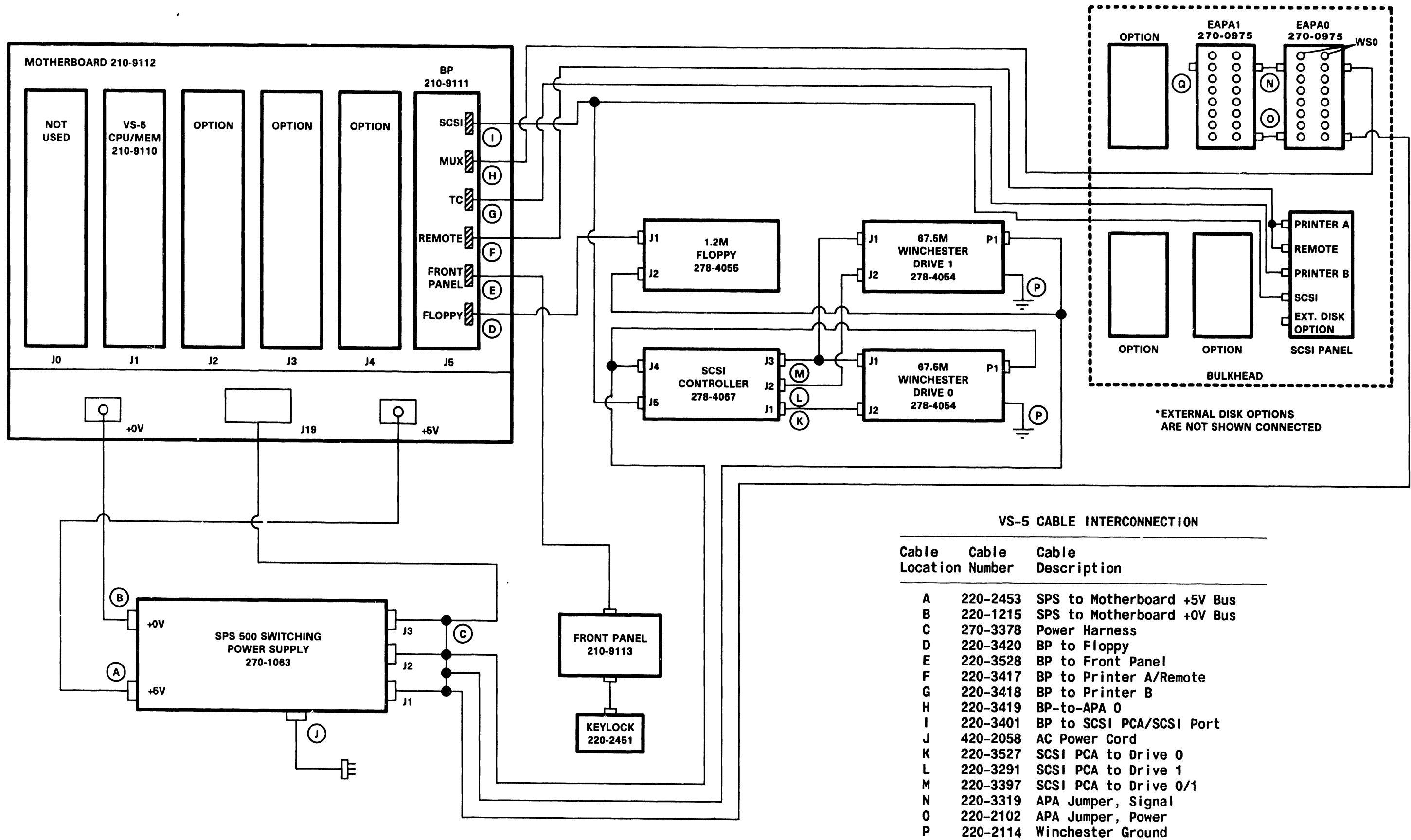

Figure 7-4A. VS-5 Interconnection Diagram

0

```
210-8503 PCA, 928MC MuxBus Terminator
```

B-02927-FY86-1

#### COMPANY CONFIDENTIAL

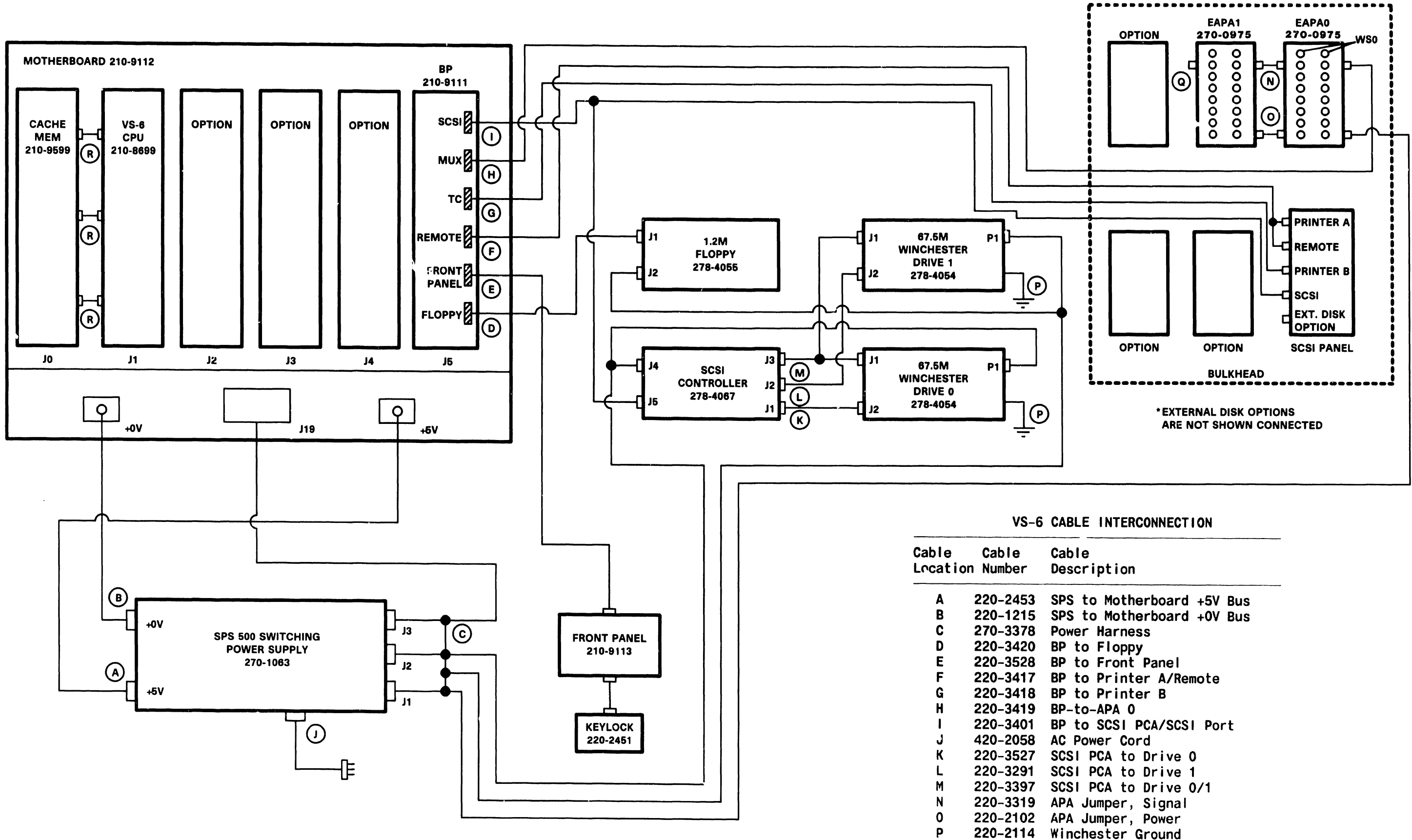

Figure 7-4B. VS-6 Interconnection Diagram

Q

R

210-8503 PCA, 928MC MuxBus Terminator 220-3435 CPU to Cache Memory

B-02927-FY86-2

#### COMPANY CONFIDENTIAL

## 7.3.1 VS-5 CPU REMOVAL

- 1) Remove the VS-5 CPU (210-9110) from backplane slot J1 in the manner described in paragraph 7.3.
- 2) After checking the size of memory installed and memory switch settings, install the new CPU.

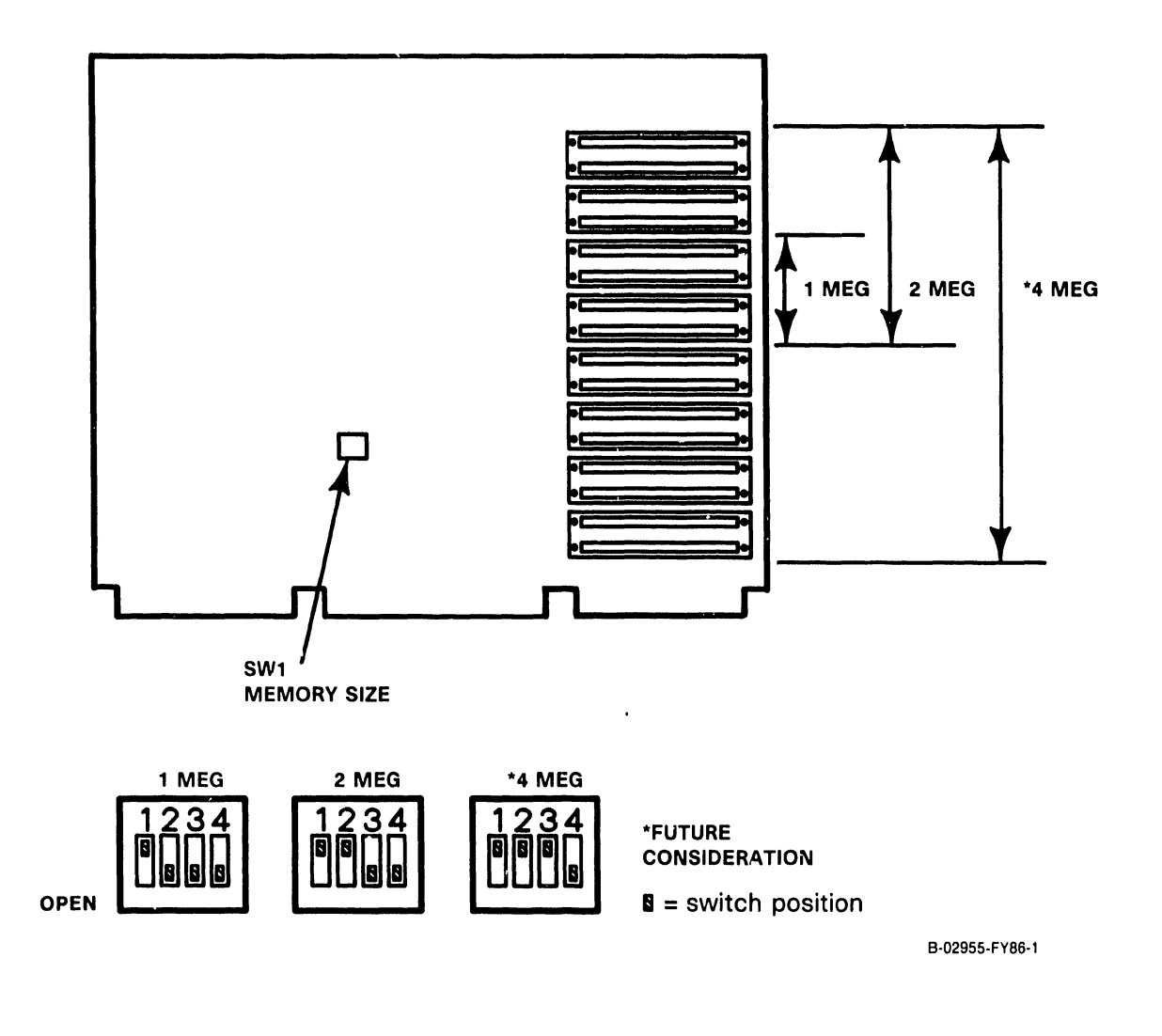

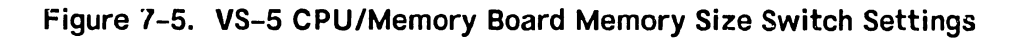

#### 7.3.1.1 VS-5 CPU/MEMORY BOARD MEMORY EXPANSION

The VS-5 CPU/memory board memory can be expanded from 1 Meg up to 2 Meg by installing additional SIMM devices (part number 376-6032). Each SIMM device is 256K by 8, therefore a total of 4 SIMM devices must be installed to upgrade memory from 1 Meg to 2 Meg. To upgrade memory perform the following:

- SIMM memory is located on the right hand side of the VS-5 CPU/Memory board (figure 7-6). To increase memory size from 1 Meg to 2 Meg, 4 SIMM devices must be installed in the next 4 SIMM connectors location L178, L187, L197, and L283.
- 2) Position the SIMM device to be installed at a 30° angle (component side up) above the SIMM connector (figure 9-13). Align the holes located in the corners of the SIMM device with the two post located on either side of the connector. Slide the SIMM device into the connector and snap it down over the connector posts.
- 3) Perform step 2 for each additional SIMM device to be installed.
- 4) Refer to paragraph 7.3 for VS-5 CPU/Memory board memory size switch settings and set switch SWl accordingly.

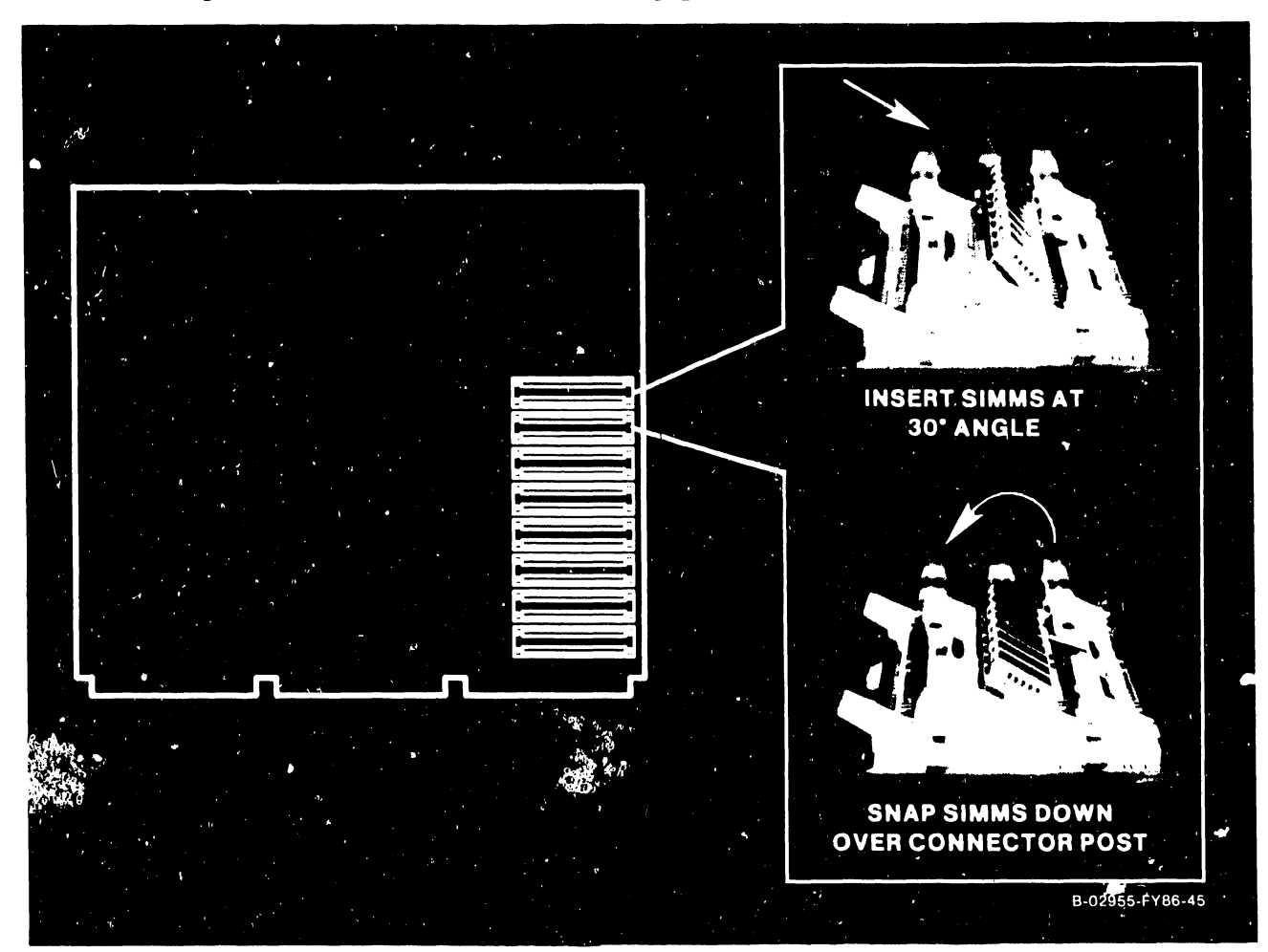

Figure 7-5A. VS-5 CPU/Memory Board Memory Upgrade

#### 7.3.2 VS-5/6 BUS PROCESSOR (BP) REMOVAL

- Before removing the VS-5/6 BP from backplane slot J5, disconnect the following cables:
  - a) 34-pin cable from the Floppy connector
  - b) 26-pin cable from the Remote connector
  - c) 20-pin cable from the TC connector
  - d) 34-pin cable from the MUX connector
  - e) 50-pin cable from the SCSI connector.
- 2) Remove the BP in the manner described in paragraph 7.3 steps 3-4. Ease the BP out of the card cage about three inches and remove the 30-pin cable from the Front Panel connector.
- 3) After checking jumper positions (figure 7-6) and switch setting (figure 7-7), install the new BP board half way into the card cage and reconnect the cable to the Front Panel connector.
- 4) Install the BP completely into the motherboard and reconnect all cables as detailed in step la le above.

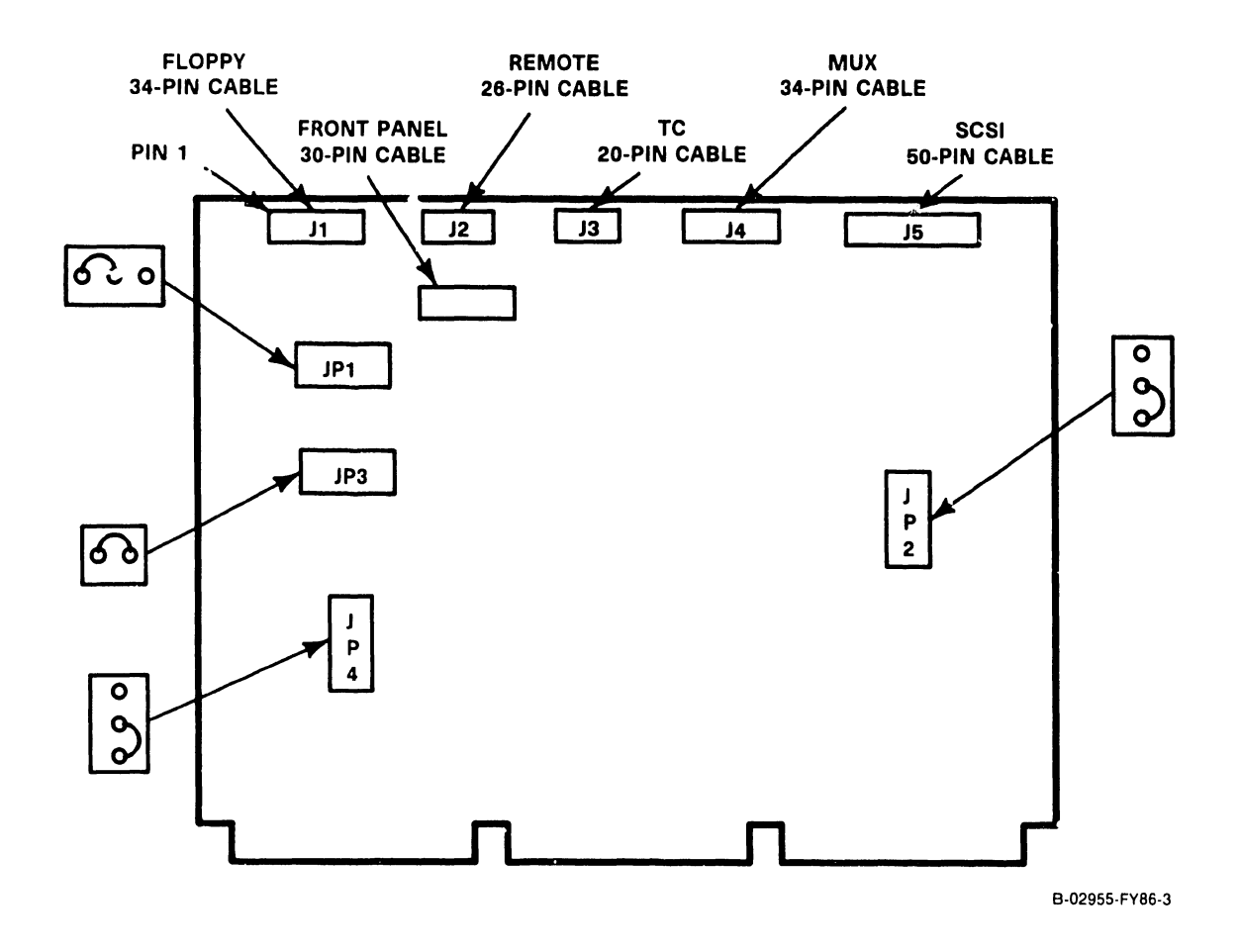

Figure 7–6. VS–5/6 BP (210 -9111) Board Jumper Location/Positions

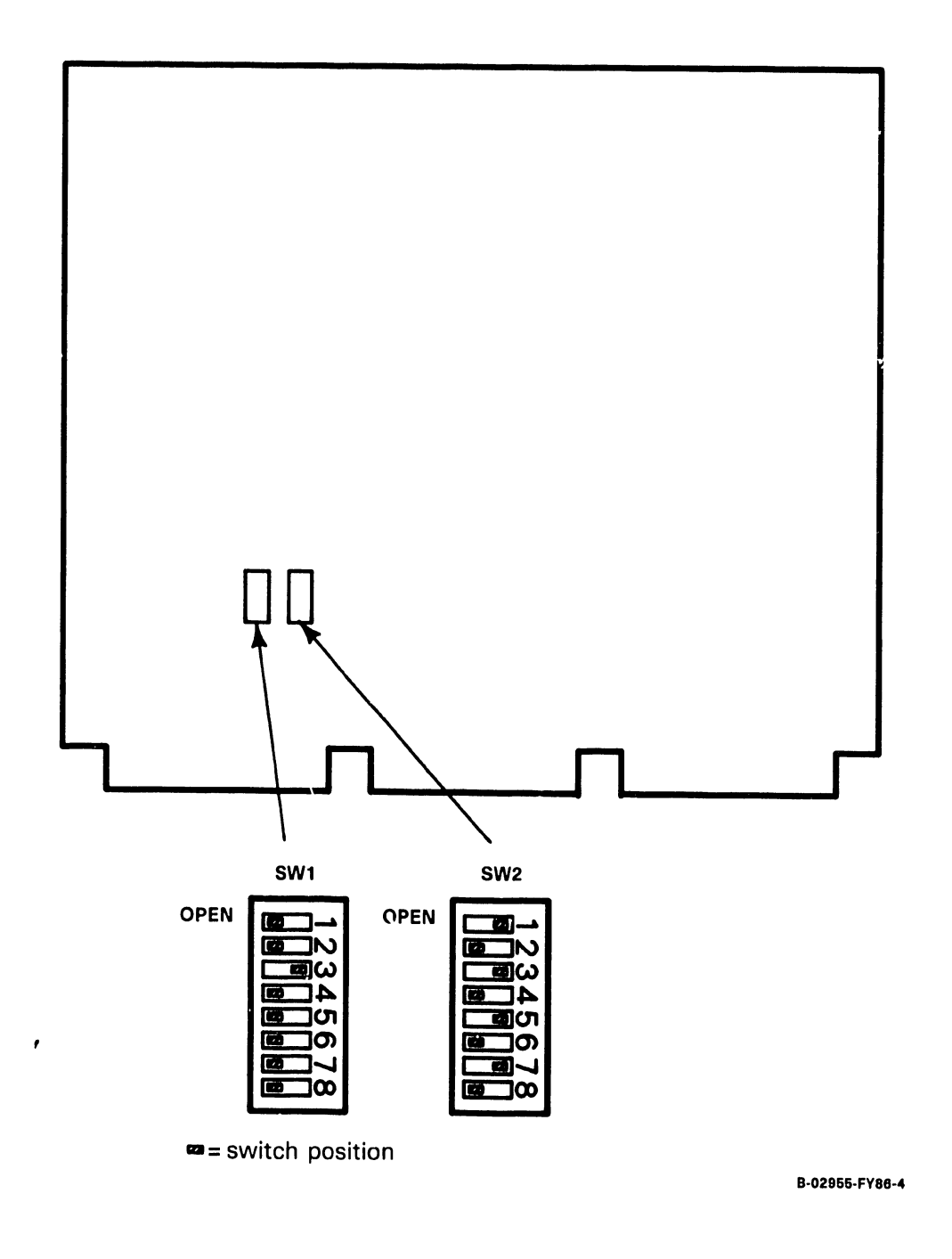

Figure 7-7. VS-5/6 Bus Processor Board Switch Settings

Page 7-8

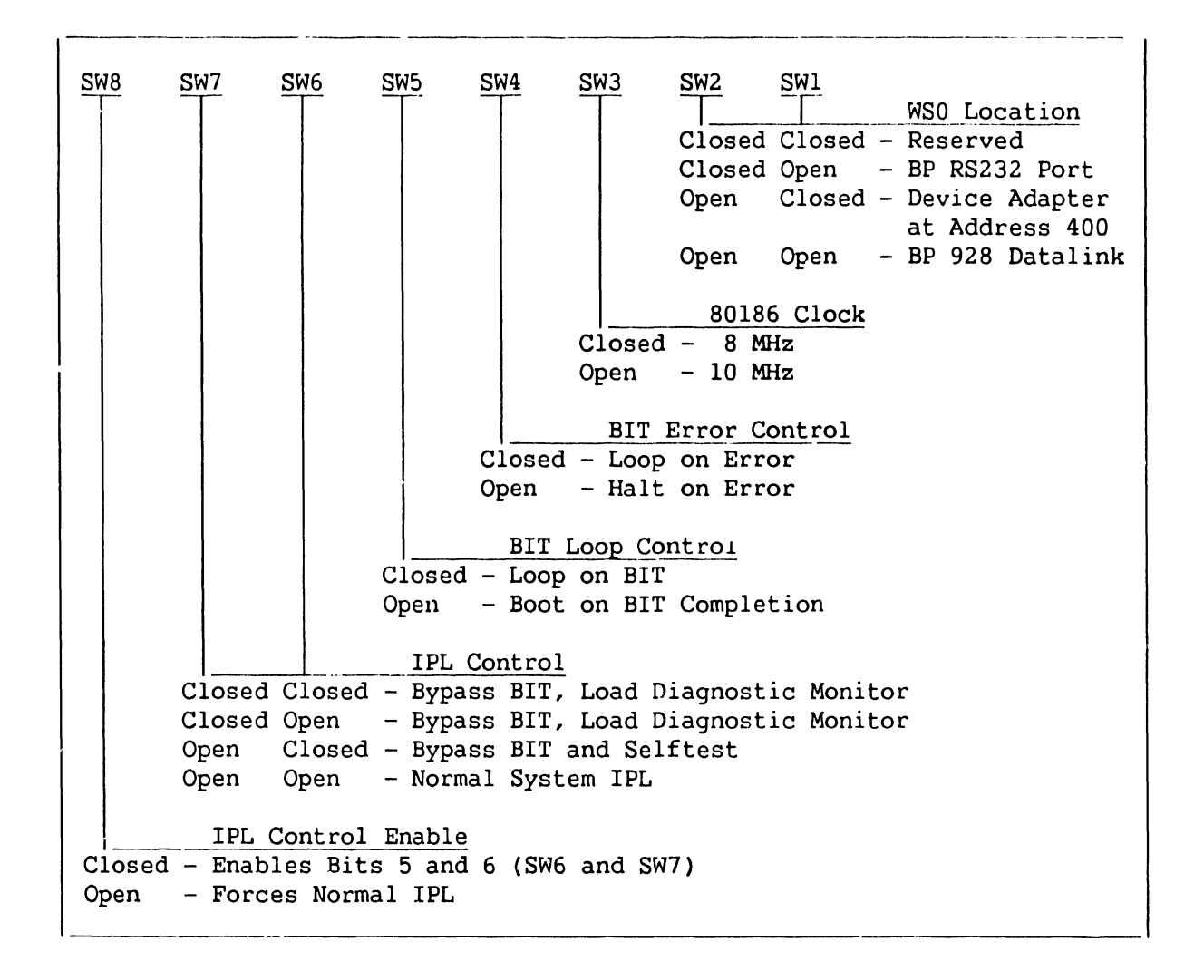

Table 7-1. \/S-5/6 Bus Processor Switch Bank SW1 Settings

#### NOTE

SWITCH SW1 SWITCH POSITIONS ARE NOT USED BY BP MICROCODE.

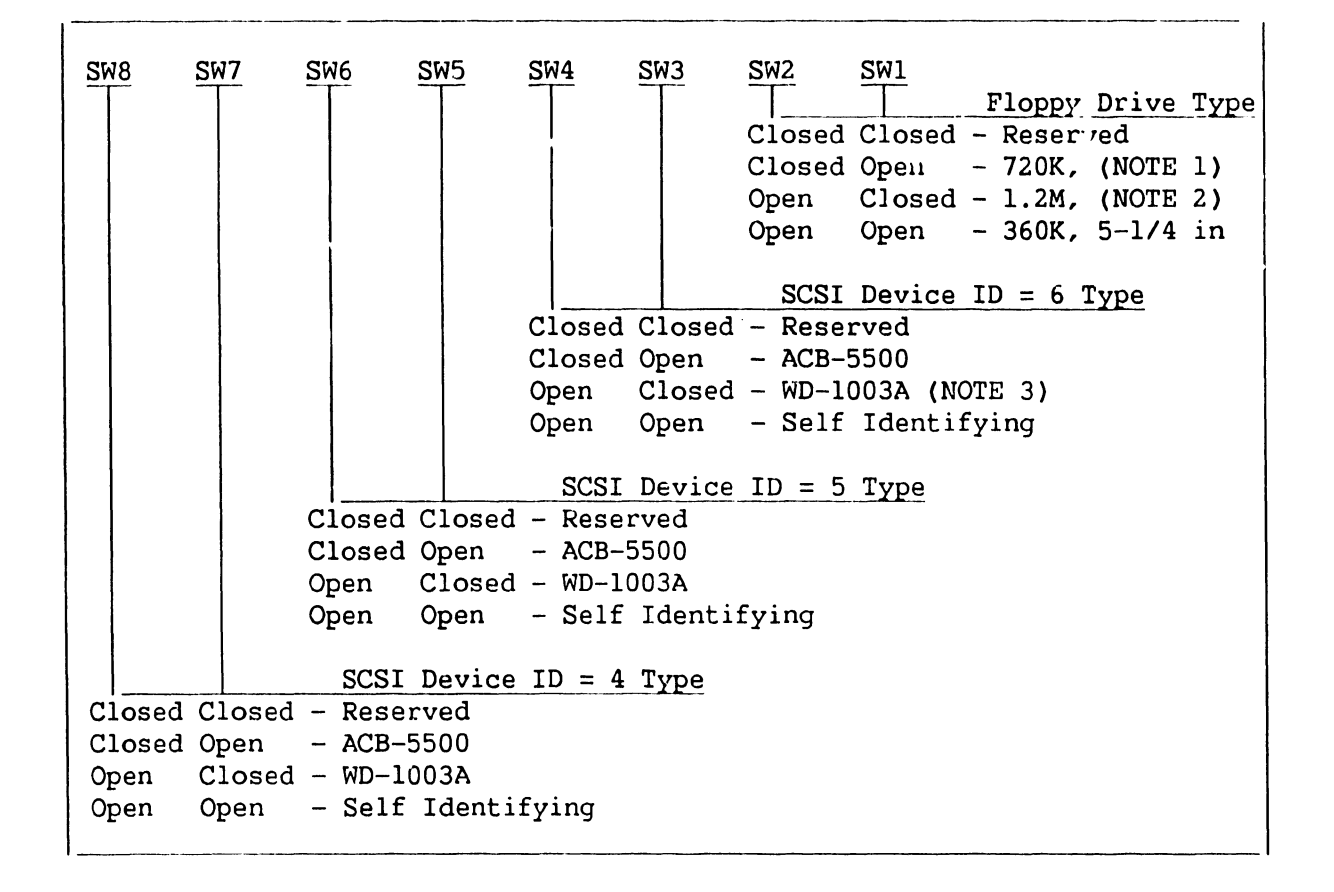

Table 7-2. VS-5/6 Bus Processor Switch Bank SW2 Settings

#### NOTES

- 720K 3-1/2 inch floppy drive is not supported by BP Microcode.
- 1.2M 5-1/4 inch and 3-1/2 inch Floppy Drive is supported by BP Microcode.
- 3) WD-1003A is the SCSI-to-ST506 winchester interface (part number 278-4076) presently used in the VS-5/6.

#### 7.3.3 VS-6 CACHE MEMORY REMOVAL

- 1) Disconnect the 3 bus jumper cables from VS-6 Cache Memory connectors P1-P3.
- 2) Remove the VS-6 Cache Memory (210-9599) from backplane slot J0 in the manner described in paragraph 7.3.
- 3) After checking memory size, memory switch settings (figure 7-8), and jumper positions (figure 7-9), install the new/upgraded memory board.
- 4) Reconnect the three bus jumper cables.

| Part Number | Memory Configuration | RAM TYPE  |
|-------------|----------------------|-----------|
| 210-9599-A  | 1 Meg (1024K)        | 64K DRAM  |
| 210-9599-1A | 2 Meg (2048K)        | 256K DRAM |
| 210-9599-2A | 4 Meg (4096K)        | 256K DRAM |

Table 7-3. VS-6 Memory Configuration

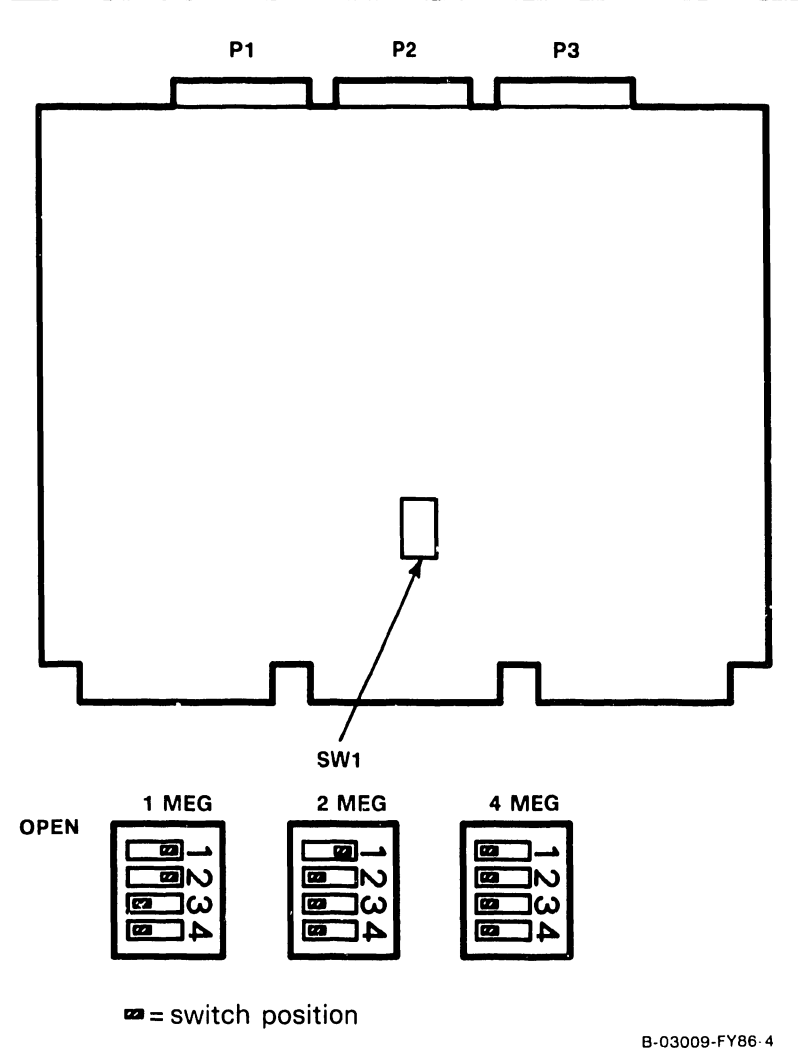

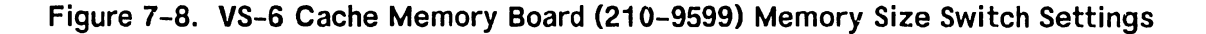

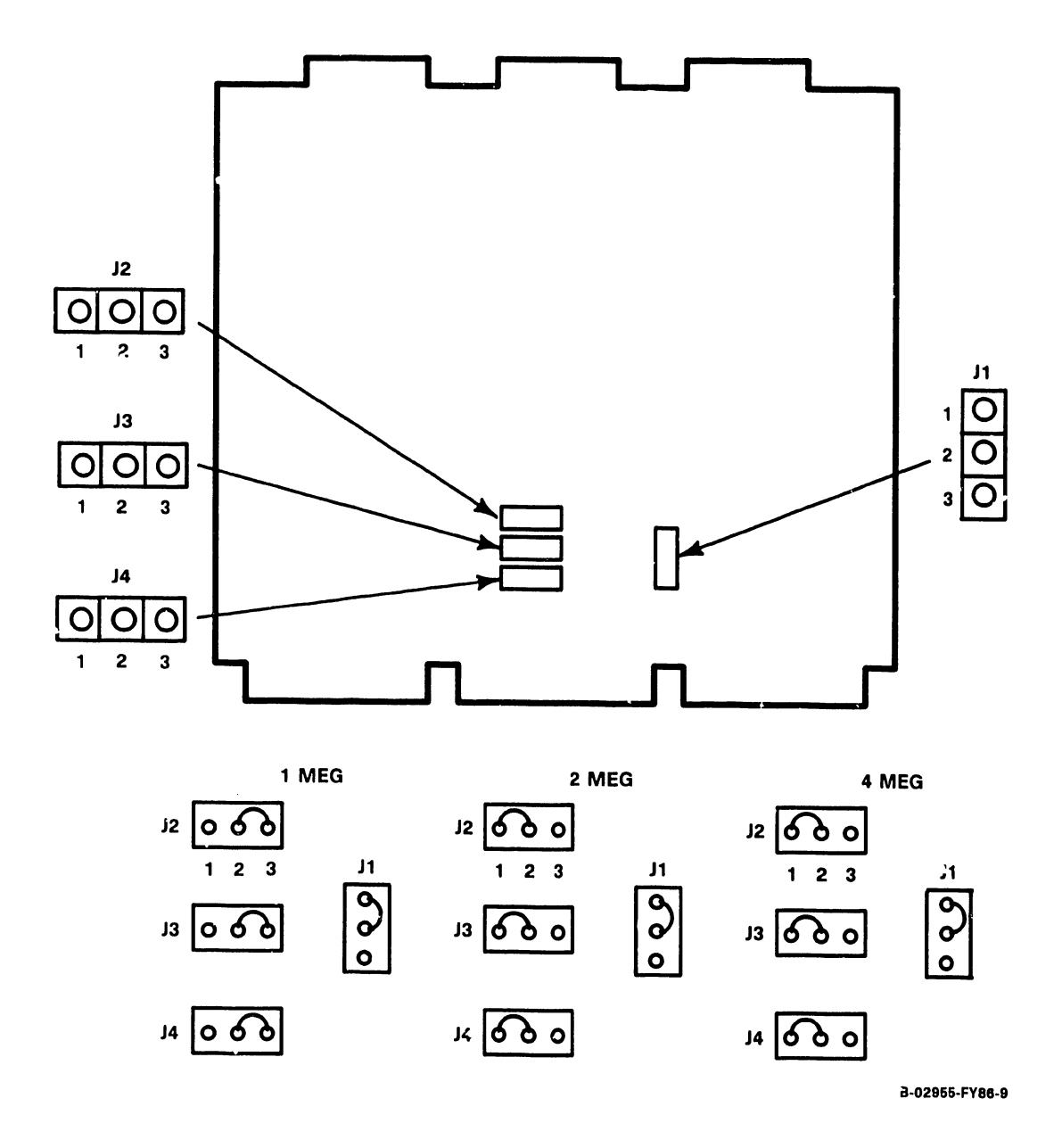

Figure 7-9. VS-6 Memory Board Jumper Locations/Definitions

#### 7.3.4 VS-6 CPU BOARD (210-8699) REMOVAL

- 1) Disconnect the 3 bus jumper cables from VS-6 CPU Board connectors P1-P3.
- 2) Remove the VS-6 CPU (210-8699) from backplane slot Jl in the manner described in paragraph 7.3.
- 3) After checking jumper positions (figure 7-10), install the new/upgraded CPU board.
- 4) Reconnect the three bus jumper cables.

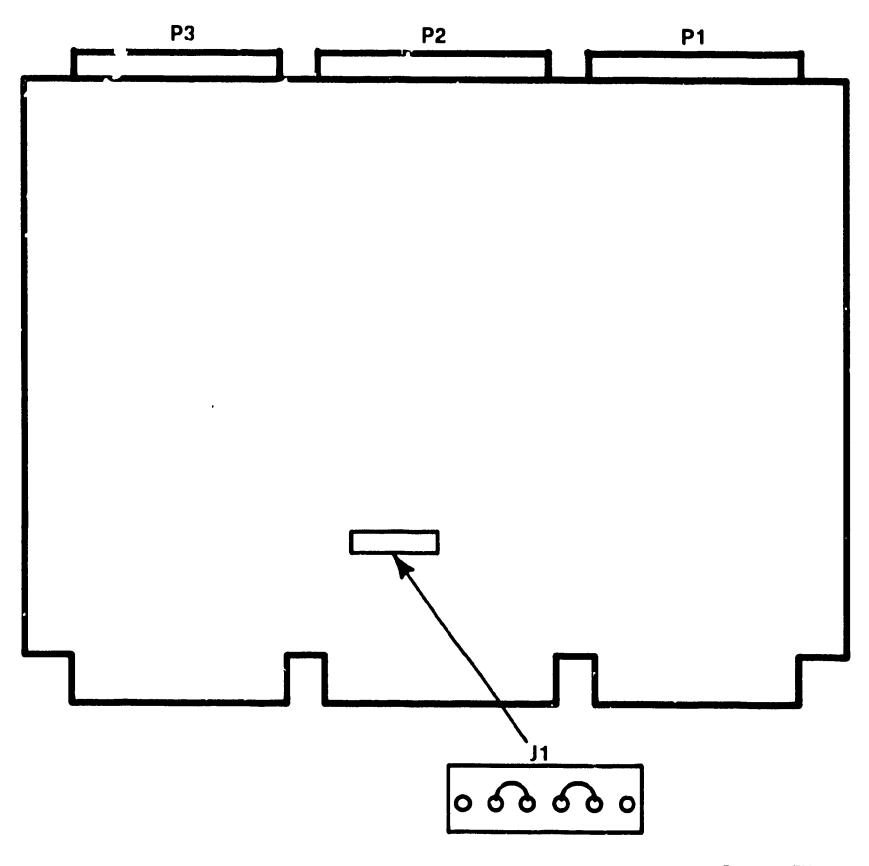

B-02955-FY86-6

Figure 7-10. VS-6 CPU Board (210-8699) Jumper Locations/Positions

#### 7.3.5 SMD 2-PORT BOARD (210-9313) REMOVAL

- 1) Disconnect the cables from SMD 2-Port Board connectors J1 J3.
- Remove the SMD 2-Port Board (210-9313) from backplane option slot in the manner described in paragraph 7.3.
- After checking jumper locations/positions (figure 7-11) and switch settings (table 7-4, figure 7-12) install the new SMD 2-Port board.
- 4) Reconnect the three cables.

#### NOTES

- 1) Address 0100 is reserved for External 2-Port and 4-Port SMD DA.
- 2) Address 0200 is reserved for the SCSI Controller Internal Disk Drives.

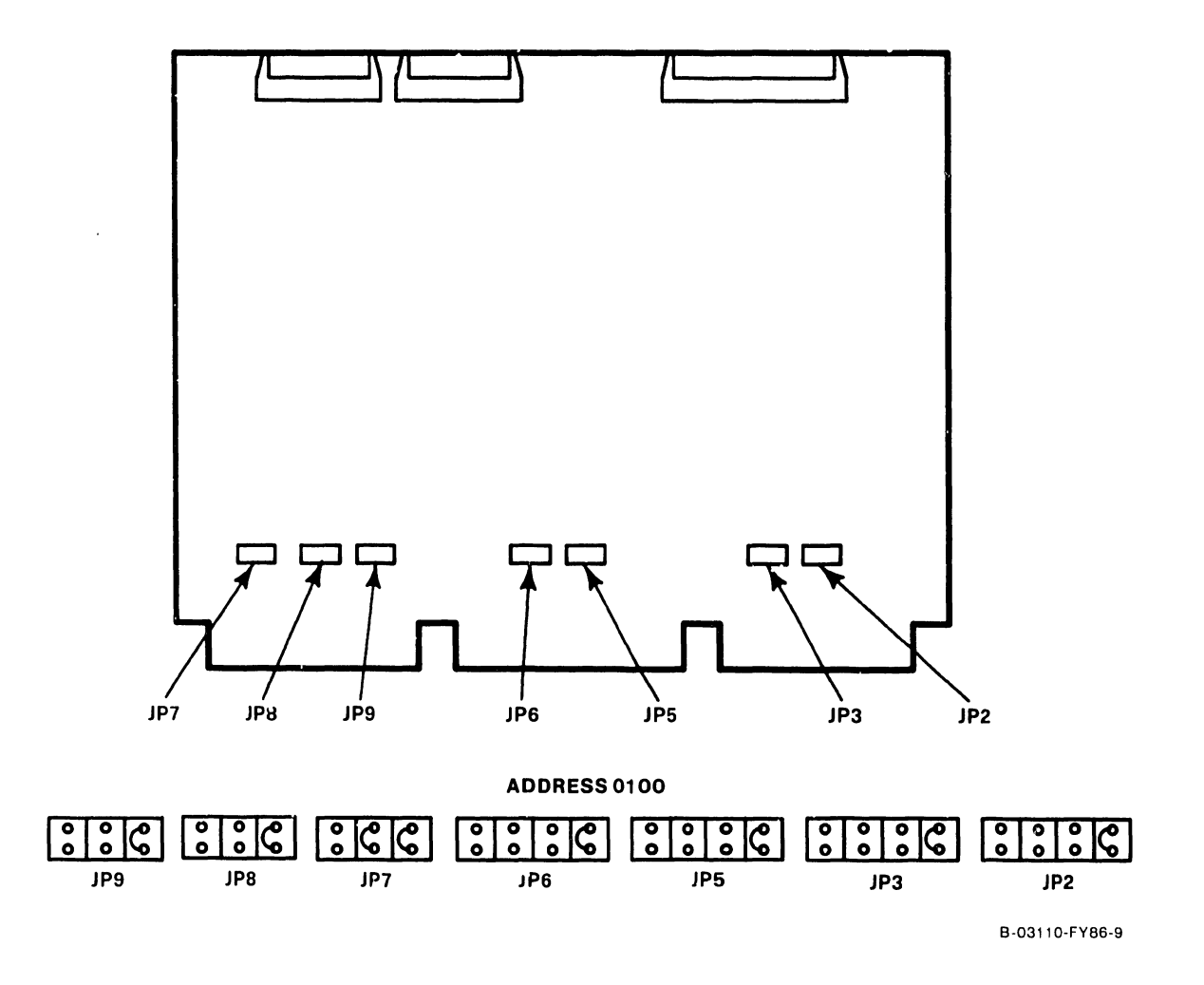

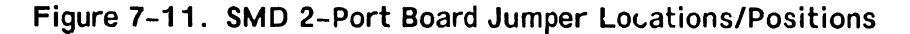

Page 7-14

| DRIVE TYPE | SWITCH SETTINGS |        |        |        |  |
|------------|-----------------|--------|--------|--------|--|
|            | Bit 3           | Bit 2  | Bit 1  | Bit 0  |  |
| No Drive   | Closed          | Closed | Closed | Closed |  |
| 75M SMD    | Open            | Open   | Open   | Open   |  |
| 288M SMD   | Open            | Open   | Open   | Closed |  |
| 30M CMD    | Open            | Closed | Open   | Open   |  |
| 60M CMD    | Open            | Closed | Open   | Closed |  |
| 90M CMD    | Open            | Closed | Closed | Open   |  |
| 76M NEC    | Closed          | Open   | Open   | Closed |  |
| 147M NEC   | Closed          | Open   | Closed | Open   |  |
| 620M FMD   | Closed          | Open   | Closed | Closed |  |
| 76M RSD    | Open            | Open   | Open   | Open   |  |
| 314M FSD   | Open            | Open   | Closed | Open   |  |

Table 7-4. External Disk Drive-Type Switch Settings

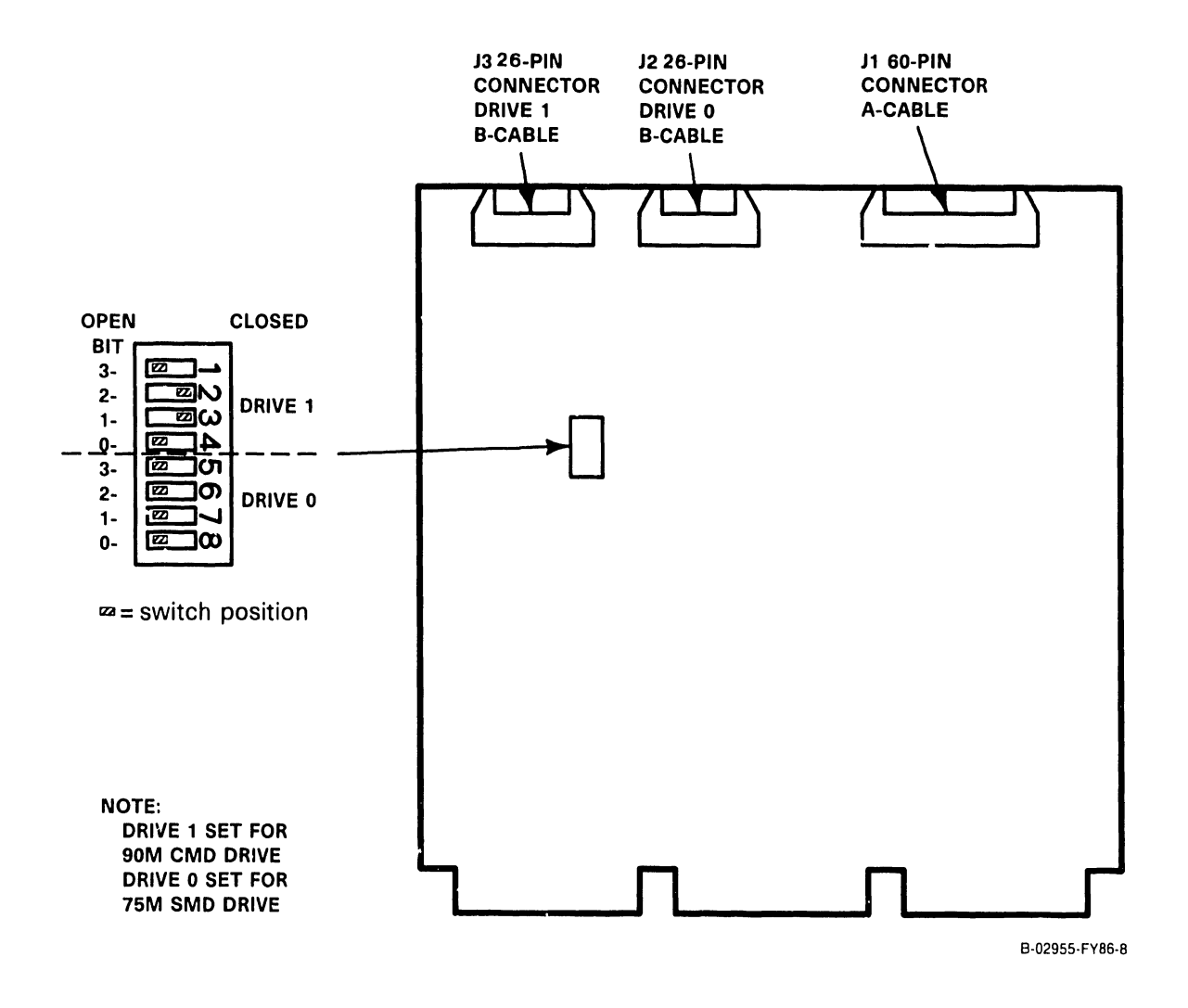

Figure 7-12. 2-Port SMD Switch Location/Drive-type Settings

#### 7.3.6 SMD 4-PORT BOARD (210-9315) REMOVAL

- 1) Disconnect the cables from SMD 4-Port Board connectors J1 J5.
- 2) Remove the SMD 4-Port Board (210-9315) from backplane option slot in the manner described in paragraph 7.3.
- After checking jumper locations/positions (figure 7-13) and switch settings (table 7-5, figure 7-14) install the new SMD 4-Port board.
- 4) Reconnect the cables.

#### NOTES

- 1) Address 0100 is reserved for External 2-Port and 4-Port SMD DA.
- 2) Address 0200 is reserved for the SCSI Controller Internal Disk Drives.

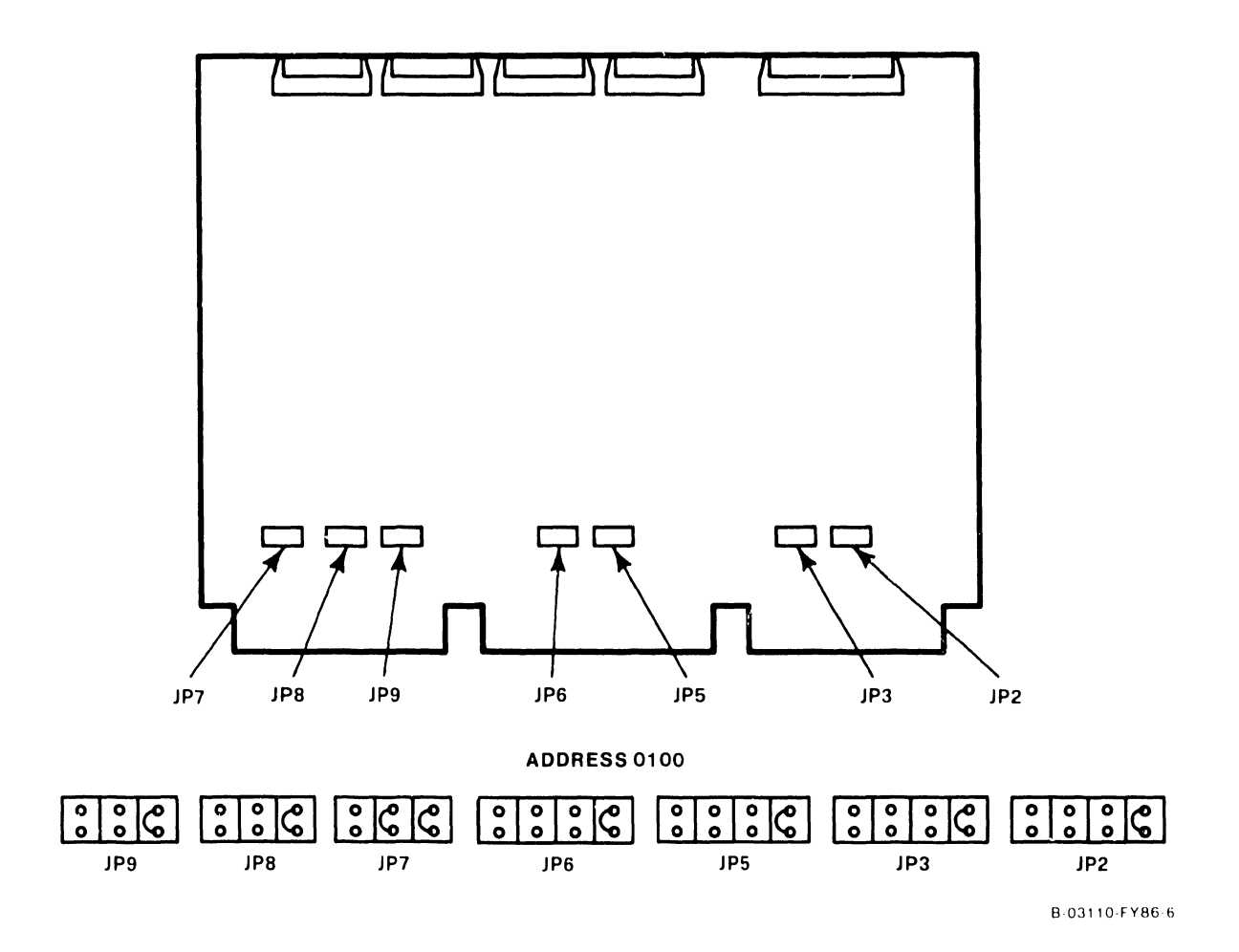

Figure 7-13. SMD 4-Port Board Jumper Locations/Positions

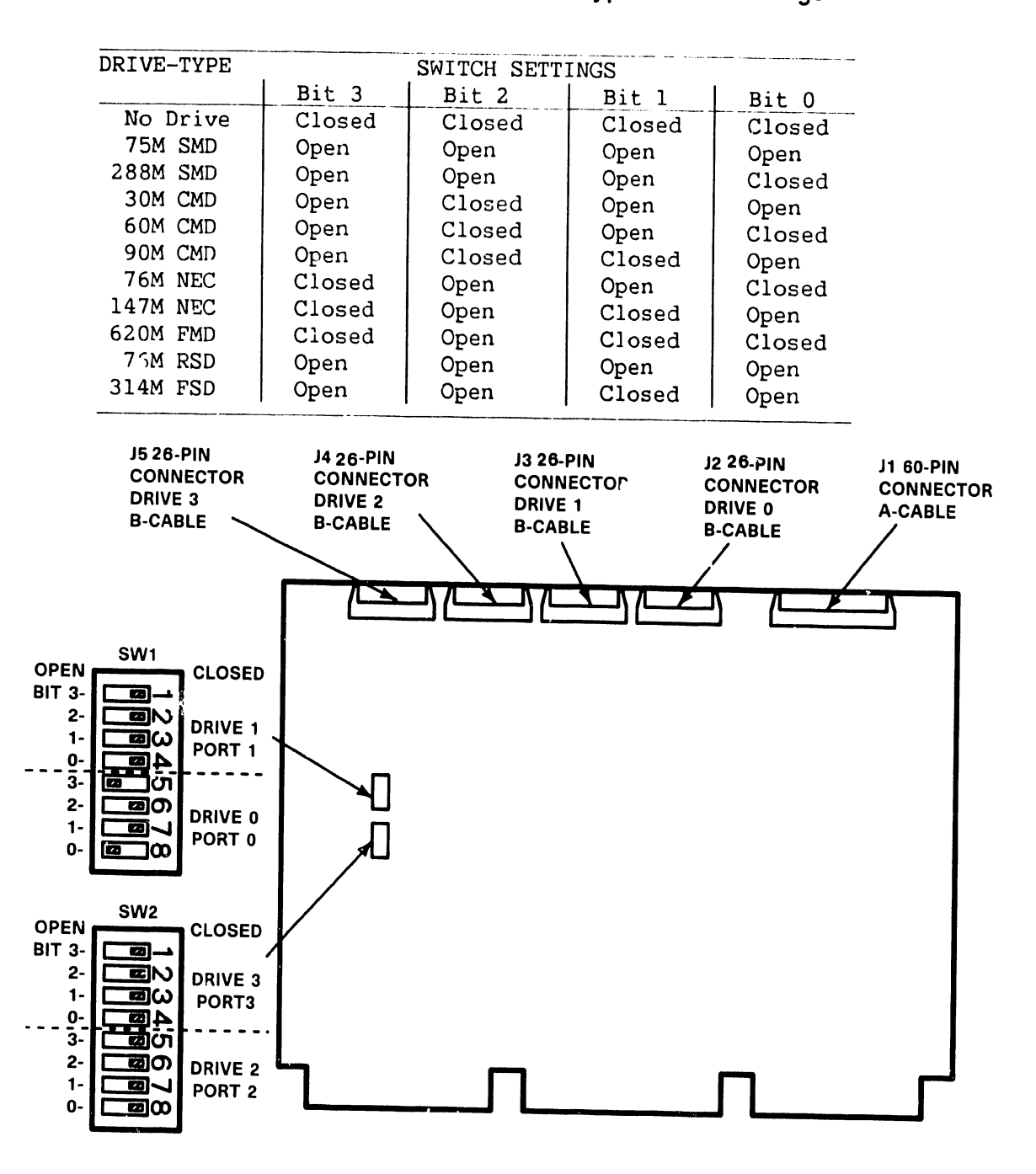

Table 7-5. External Disk Drive-Type/Switch Settings

**S** = switch position

NOTE: DRIVE 0 SET FOR 90 CMD DRIVE. DRIVE 1-3 SET FOR NO DRIVE.

B-02955-FY86-15

Figure 7–14. SMD 4–Port Board (210–9315) Switch Locations/Settings

#### 7.3.7 TC DA 1-PORT BOARD (210-9337) REMOVAL

- 1) Disconnect the cables from TC DA 1-Port Board connectors J1, J2, J3, J13.
- Remove the TC DA 1-Port Board (210-9337) from backplane option slot in the manner described in paragraph 7.3.
- After checking jumper locations/positions (figure 7-15) and switch settings (table 7-6, figure 7-16) install the new TC DA 1-Port board.
- 4) Reconnect the cables.

#### NOTE

The preferred TC DA addresses are 0300 and 0500. If a third TC DA is installed the preferred address is 0600.

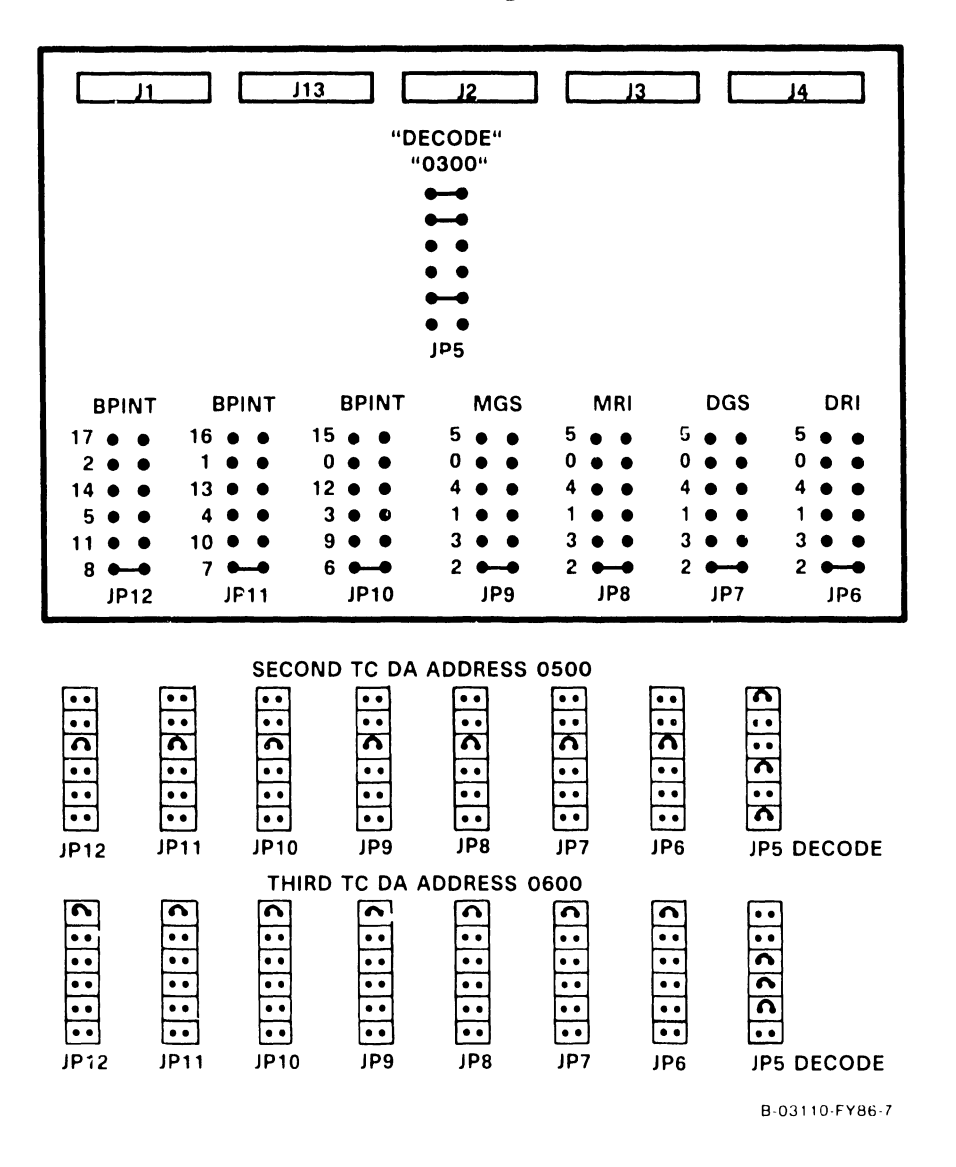

Figure 7-15. TC DA 1-Port Board (210-9337) Jumper Locations/Positions

The TC DA 1-Port switch SW1 is the mode select switch. Normal operation requires all switches to be in the Off (open) position unless the X.21 Interface Option is installed. Refer to table 7-6 for switch definitions and figure 7-16 for switch location.

| Switch | Switch Name     | Purpose                    | Normal Position |
|--------|-----------------|----------------------------|-----------------|
| 1      | Loop on Bit     | Repeat TC DA Test Sequence | Open (Off)      |
| 2      | External        | Supports external RS232    | Open (Off)      |
|        | Loopback        | loopback connector         | -               |
| 3      | Loop On Error   | Repeat any test in error   | Open (Off)      |
| 4      | Stop On Error   | Holds error code in TC DA  | Open (Off)      |
|        |                 | Display. Needs SW3 On      |                 |
| 5      | Bypass Power-Up | Bypass power-up test       | Open (Off)      |
| 6      | Loop on Test    | Repeats current TC DA Test | Open (Off)      |
| 7      | X.21 Option     | Supports X.21 Interface    | Open (Off)      |
| 8      | 128K Option     | Supports 128K Byte TC      | Open (Off)      |
|        |                 | Device adapter memory      |                 |

| Table 7-6. | TC DA | 1-Port | Switch | Definition |
|------------|-------|--------|--------|------------|
|------------|-------|--------|--------|------------|

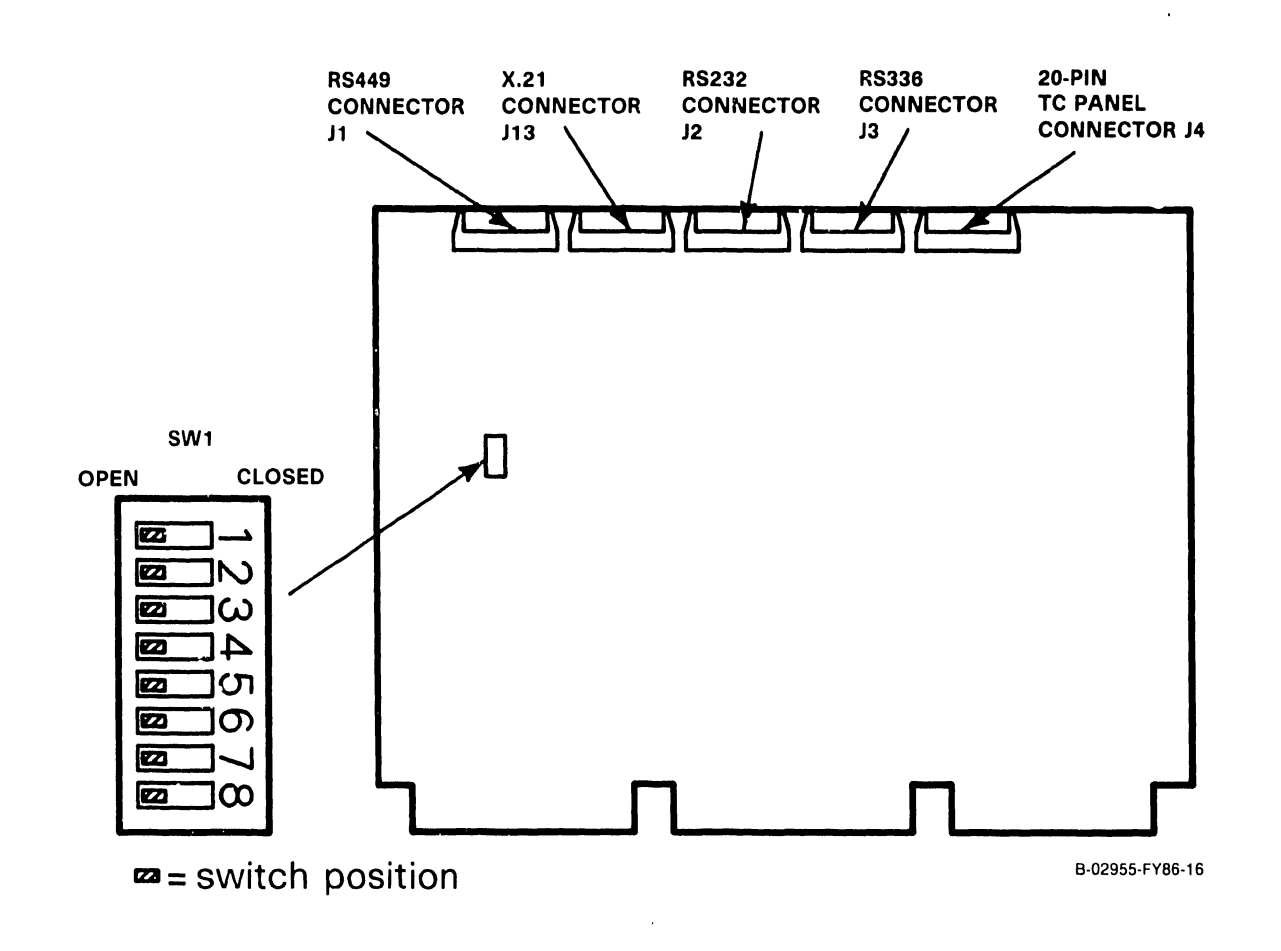

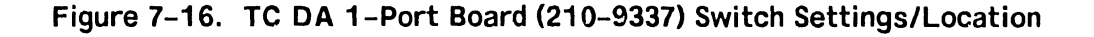
#### 7.3.8 TC DA 2-PORT BOARD (210-9637) REMOVAL

- 1) Before removing the TC DA 2-Port from the backplane option slot, disconnect all cables from the top of the board.
- Remove the TC DC in the manner described in paragraph 7.3 steps 3-4. Ease the TC DA out of the card cage about three inches and remove the TC front panel cables.
- 3) After checking jumper locations/positions (figure 7-17) and switch settings (table 7-7, figure 7-18), install the new TC DA 2-Port board half-way into the card cage and reconnect the TC front panel cables.
- 4) Install the TC DA completely into the motherboard and reconnect all cables.

#### NOTE

The preferred TC DA addresses are 0300 and 0500. If a third TC DA is installed the preferred address is 0600.

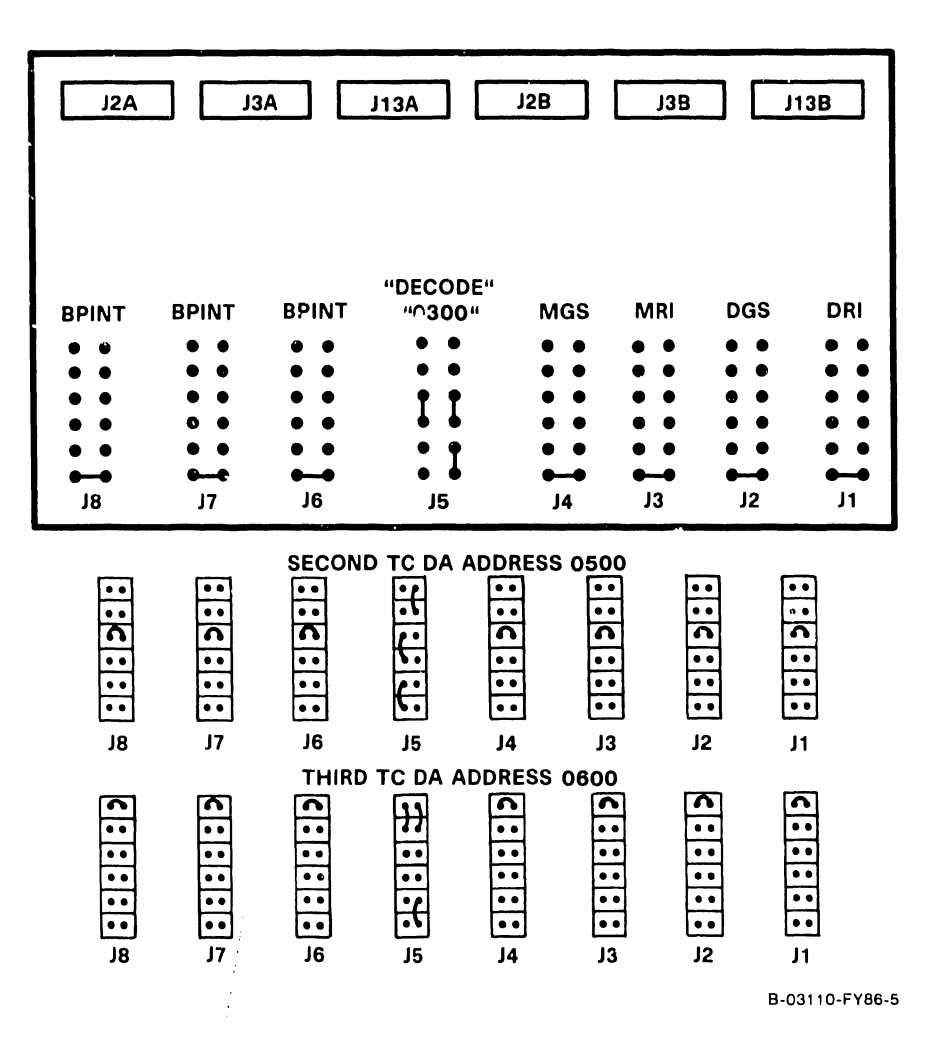

Figure 7-17. TC DA 2-Port Board (210-9637) Jumper Locations/Positions

The TC DA 2-Port board contains two switches denoted SW1 and SW2. Switch SW1 is the mode select switch for channel 1 and Switch SW2 is the mode select switch for channel 2. Normal operation requires all switches to be in the Off (open) position unless the X.21 Interface Option is installed. Refer to table 7-7 for switch definitions and figure 7-18 for switch locations.

| Switch | Switch Name     | Purpose                    | Normal Position |
|--------|-----------------|----------------------------|-----------------|
| 1      | Loop on Bit     | Repeat TC DA Test Sequence | Open (Off)      |
| 2      | External        | Supports external RS232    | Open (Off)      |
|        | Loopback        | loopback connector         | -               |
| 3      | Loop On Error   | Repeat any test in error   | Open (Off)      |
| 4      | Stop On Error   | Holds error code in TC DA  | Open (Off)      |
|        |                 | Display. Needs SW3 On      |                 |
| 5      | Bypass Power-Up | Bypass power-up test       | Open (Off)      |
| 6      | Loop on Test    | Repeats current TC DA Test | Open (Off)      |
| 7      | X.21 Option     | Supports X.21 Interface    | Open (Off)      |
| 8      | 128K Option     | Supports 128K Byte TC      | Open (Off)      |
|        |                 | Device adapter memory      |                 |

#### Table 7-7. TC DA 2-Port Switch Definition

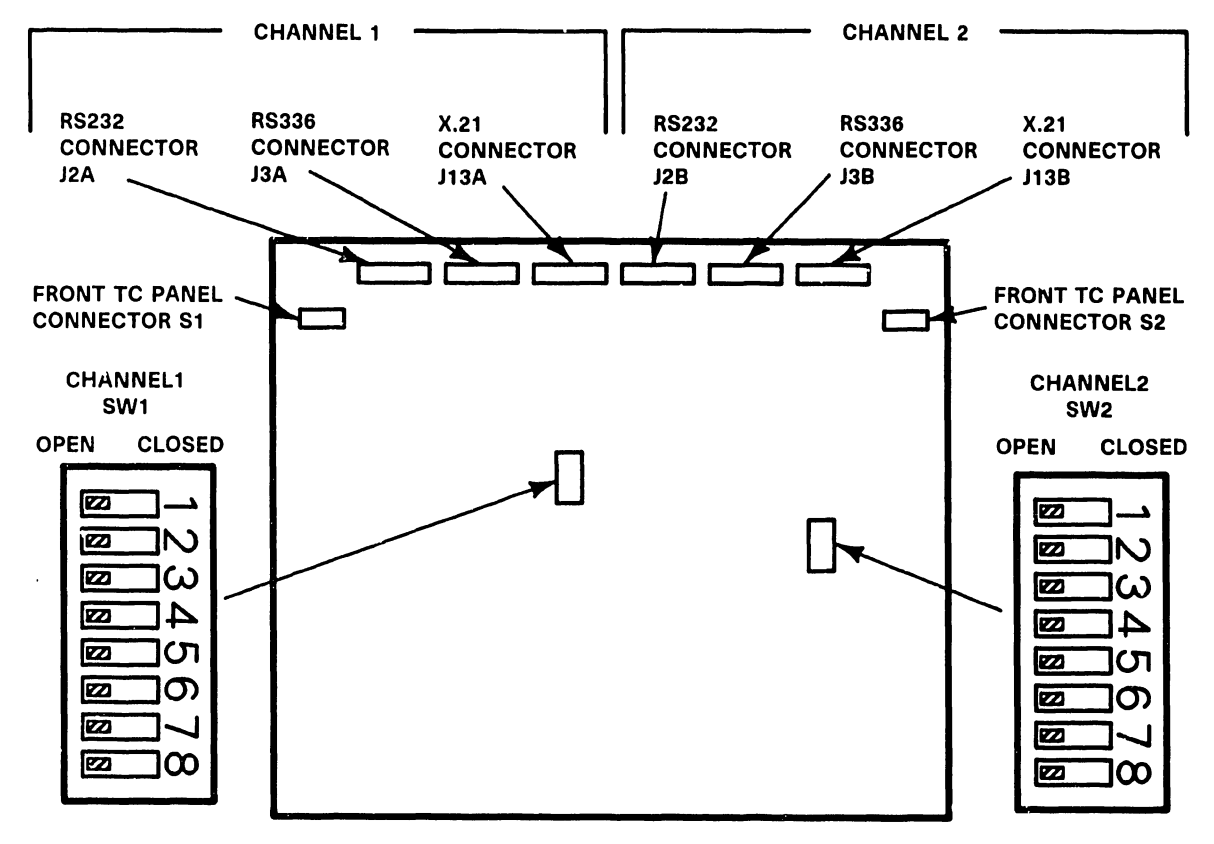

B-02955-FY86-17

## Figure 7–18. TC DA 2–Port Board (210–9637) Switch Settings/Location

#### 7.3.9 ASYNC DEVICE CONTROLLER (210-9355) REMOVAL

- 1) Before removing the Async Device Controller from the backplane option slot, disconnect all cables from the top of the board.
- 2) Remove the Async Controller in the manner described in paragraph 7.3.
- 3) After checking jumper locations/positions (figure 7-19), install the new Async Device Controller into the card cage.
- 4) Reconnect all cables.

#### NOTE

Async Controller should be jumpered for address 0600. Jumper headers J7 and J9 have all jumpers removed.

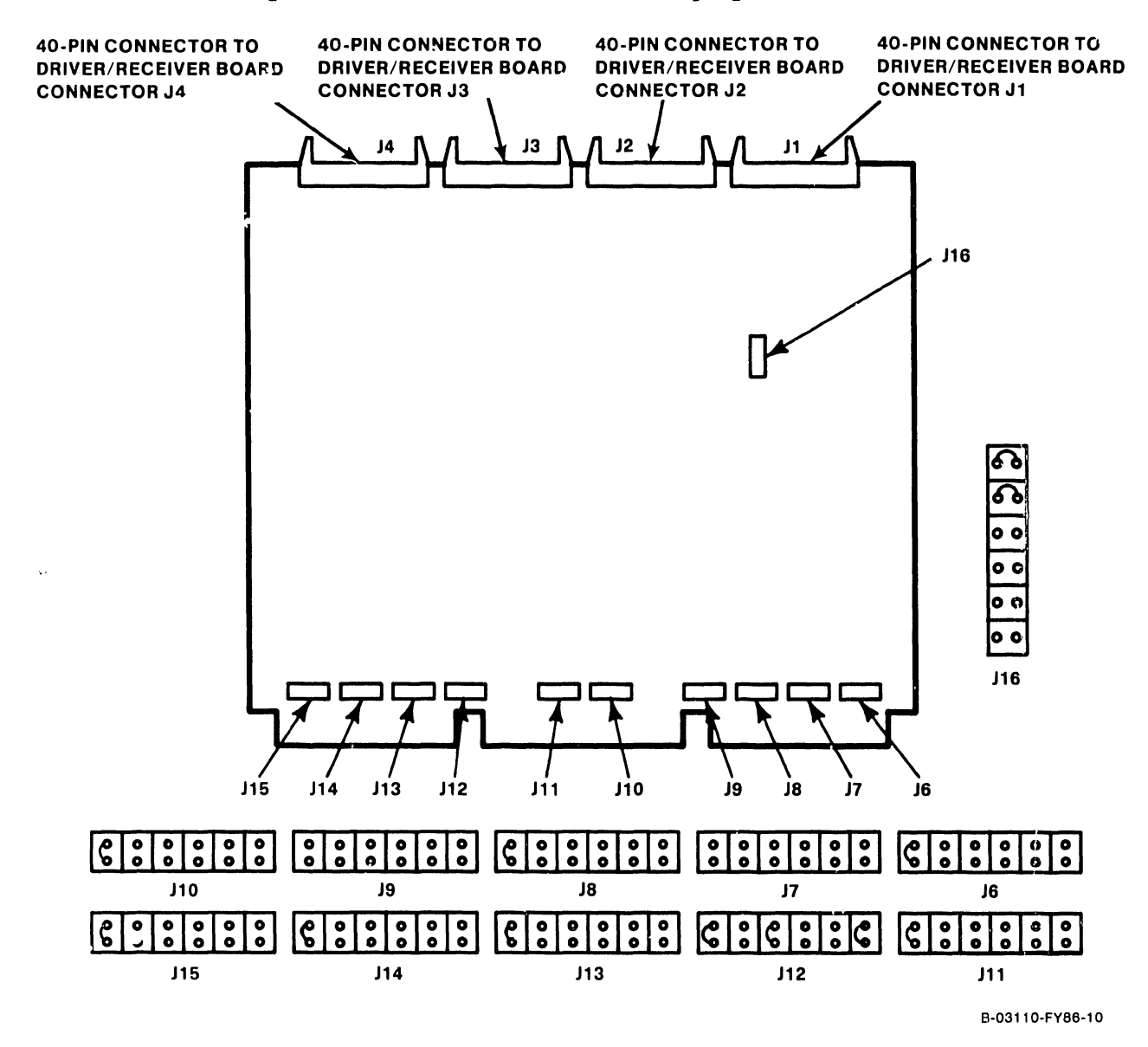

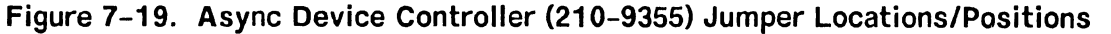

#### 7.3.10 UISIO BOARD (210-8489) REMOVAL

- 1) Before removing the UISIO Board from the backplane option slot, disconnect all cables from the top of the board.
- 2) Remove the UISIO Board in the manner described in paragraph 7.3.
- 3) After checking jumper locations/positions (figure 7-20), install the new UISIO Board into the card cage.
- 4) Reconnect all cables.

#### NOTE

UISIO Board preferred jumper address is 0400.

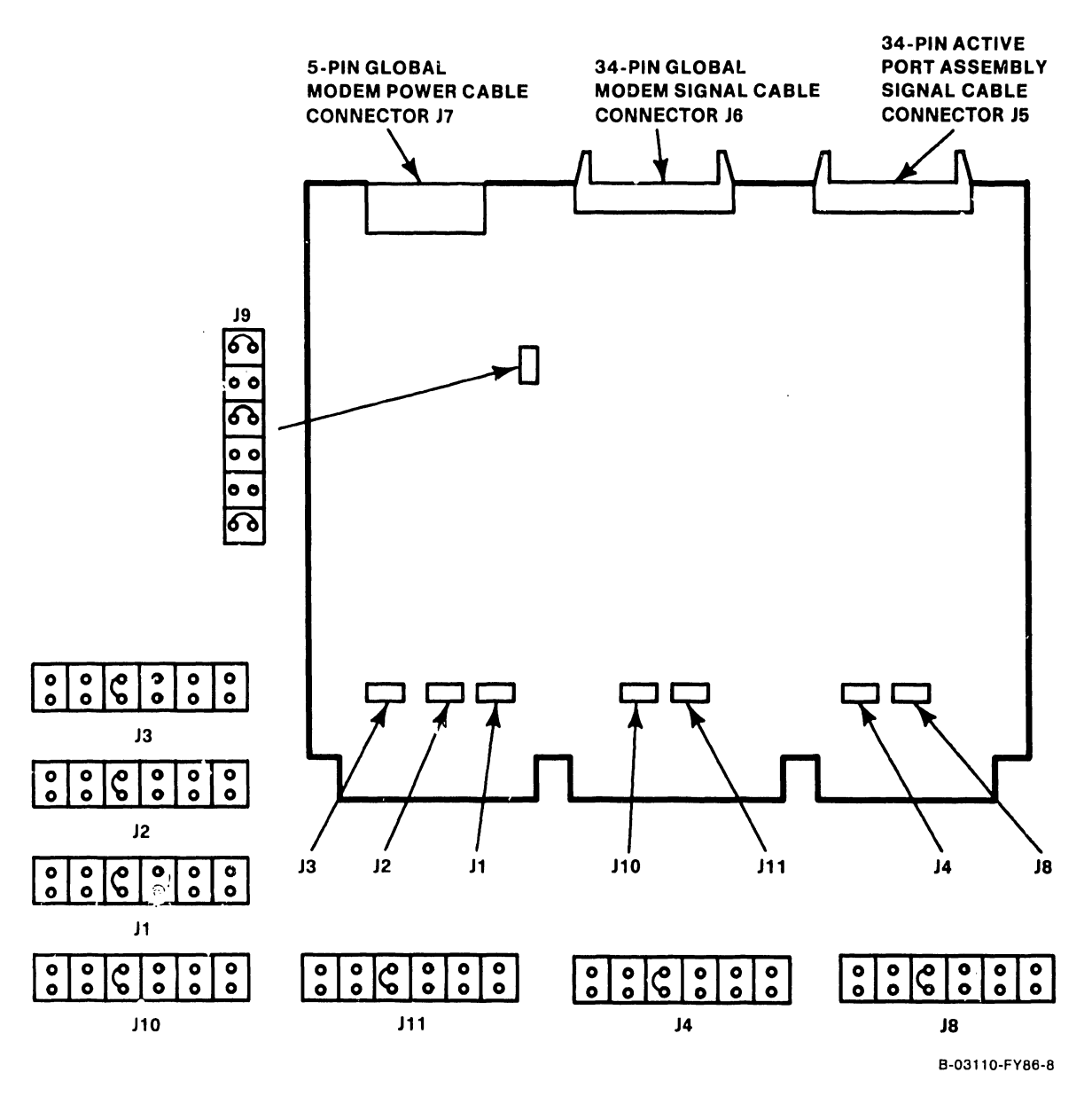

Figure 7-20. UISIC Board (210-8489) Jumper Locations/Positions

#### 7.4. 1.2M FLOPPY DRIVE REMOVAL

- 1) Remove floppy drive data cable and power cable.
- Loosen the two screws securing the drive mounting plate to the chassis 1-1/2 turns counterclockwise.
- 3) Slide drive and mounting plate towards rear of unit until screw heads align with screw slot opening.
- 4) Tilt top of drive and mounting plate towards you such that the screw heads clear the slot and lift drive and mounting plate out of unit.

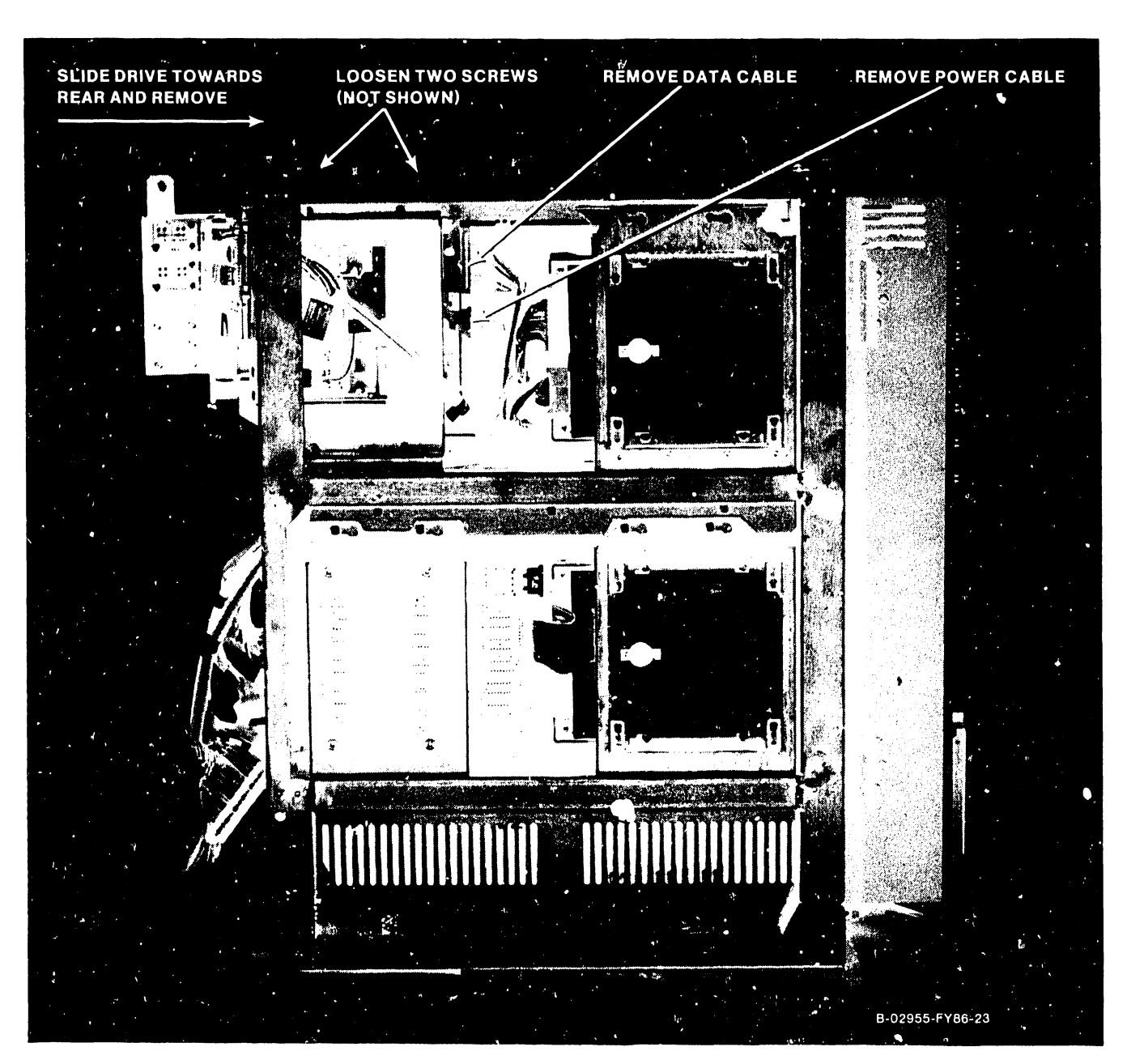

Figure 7–21. Floppy Drive Removal From Mainframe

# 7.4.1 FIOPPY DRIVE MOUNTING BRACKET REMOVAL

1) Remove drive from the drive mounting bracket by removing four mounting screws (2 per side). Refer to figure 7-22.

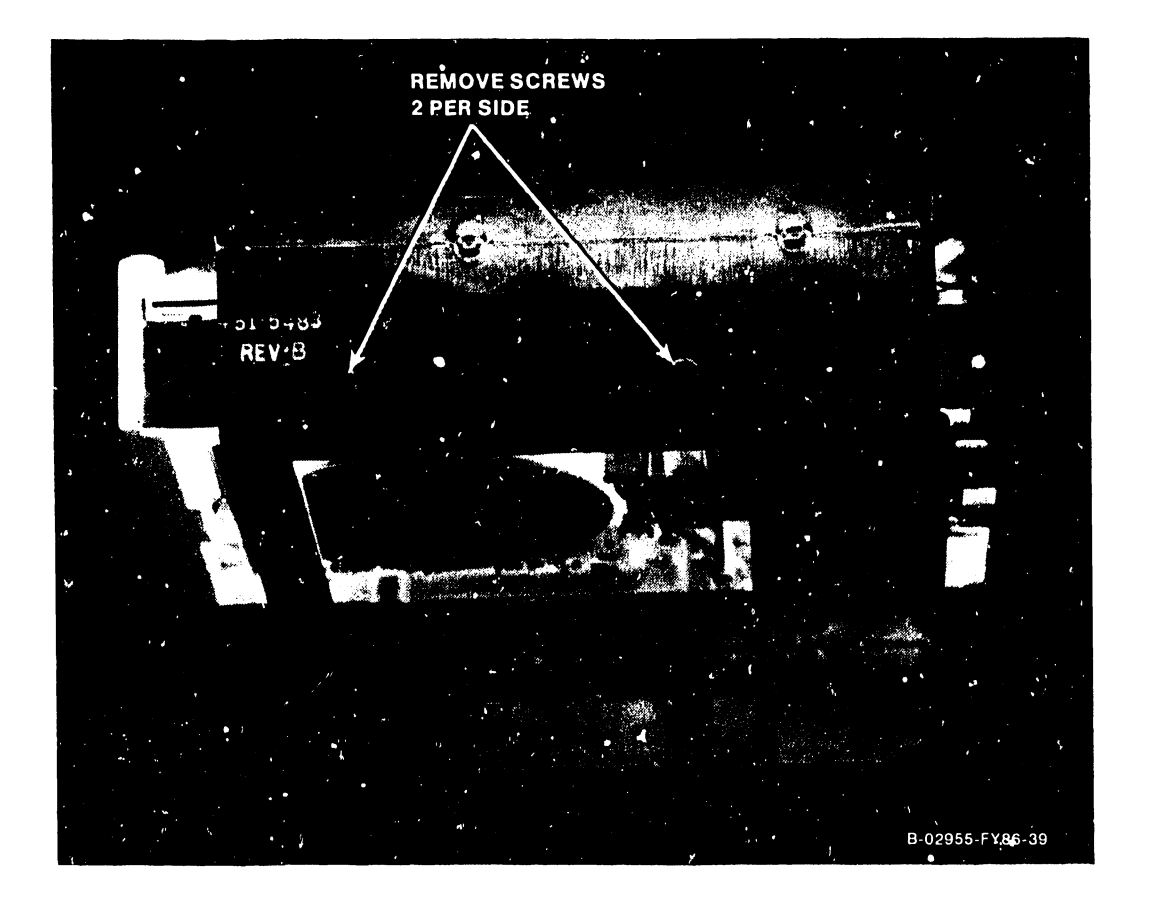

Figure 7-22. Floppy Drive Mounting Bracket Removal

Page 7-25

# 7.4.3 FIOPPY DRIVE TERMINATOR CHIP/JUMPER LOCATIONS

- Prior to drive replacement, check the floppy drive (278-4055) for a terminator chip installed at PCA location RPl and jumpers configured as illustrated in figure 7-23.
- Install drive to the drive mounting bracket with the four mounting screws (2 per side) remove in paragraph 7.4.2.
- 3) Position drive and mounting bracket for replacement on the unit and slide drive towards the front of the unit as far as screw slots allow. Tighten mounting screws.
- 4) Replace drive data and power cable.

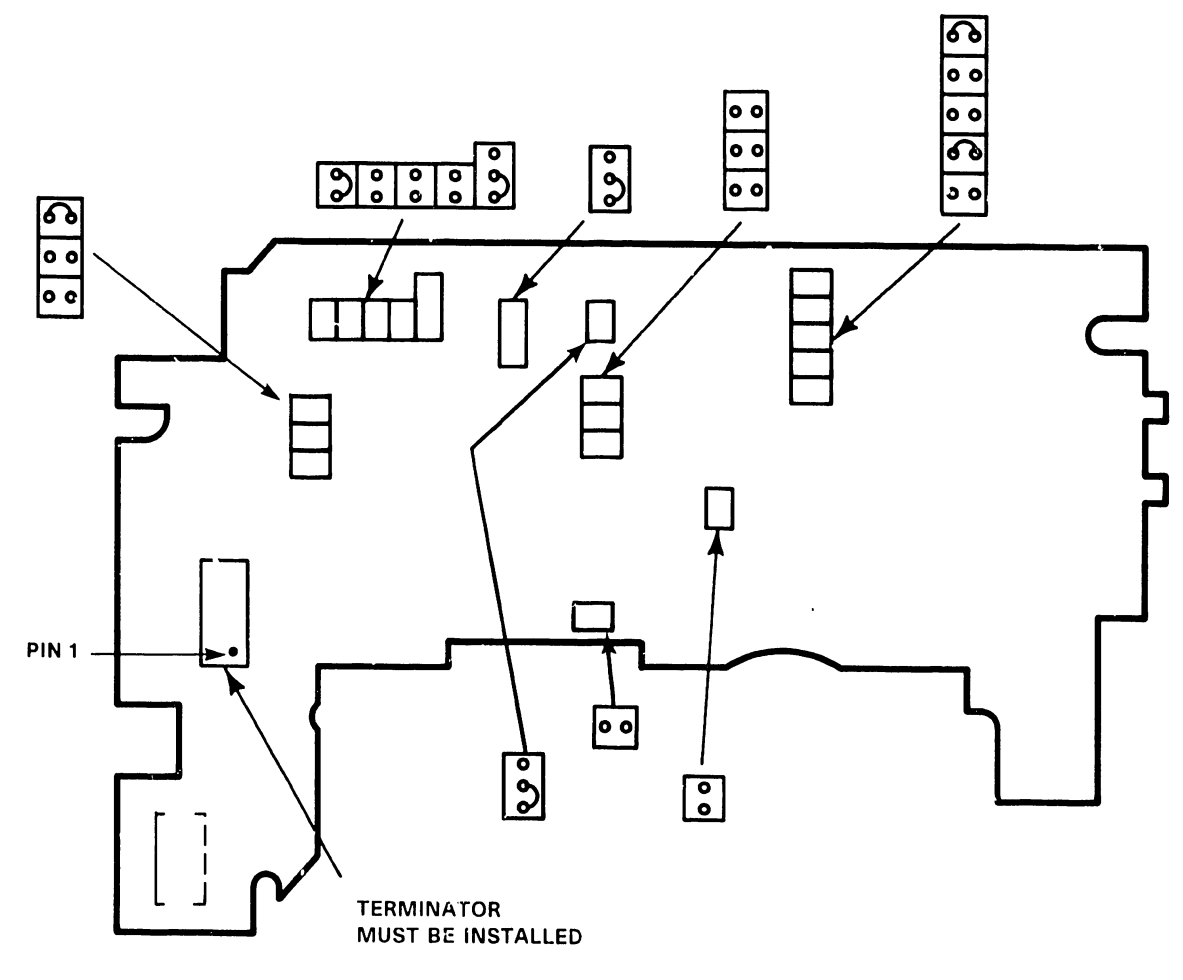

B-03009-FY86-2

# Figure 7–23. 1.2M Floppy Drive Terminator/Jumper Locations

## 7.5 67.5MB WINCHESTER DRIVE REMOVAL

- 1) Remove winchester drive data cable, control cable, and power cable.
- 2) Loosen the two screws securing the drive mounting plate to the chassis 1-1/2 turns counterclockwise.
- 3) Slide drive and mounting plate towards rear of unit until screw heads align with screw slot openings.
- 4) Tilt top of drive and mounting plate towards you to clear screw heads from the screw slots and lift drive and mounting plate out of unit.

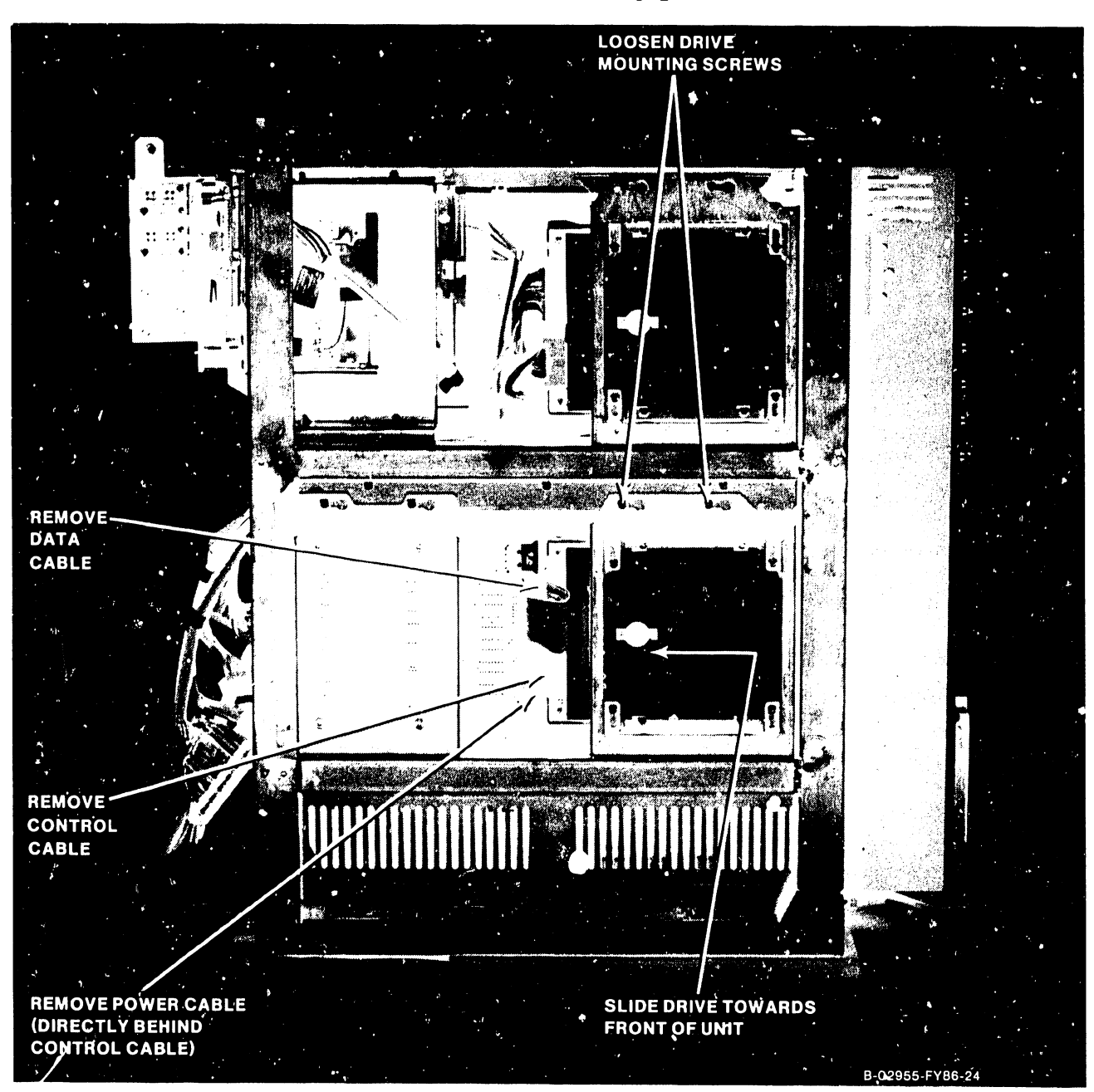

Figure 7-24. 67.5MB Winchester Drive Removal From Mainframe

# 7.5.1 WINCHESTER DRIVE MOUNTING BRACKET REMOVAL

- 1) Remove the drive from the drive mounting bracket by removing four mounting screws (2 per side). Refer to figure 7-25.
- 2) Remove ground spade lug cable from the winchester drive.

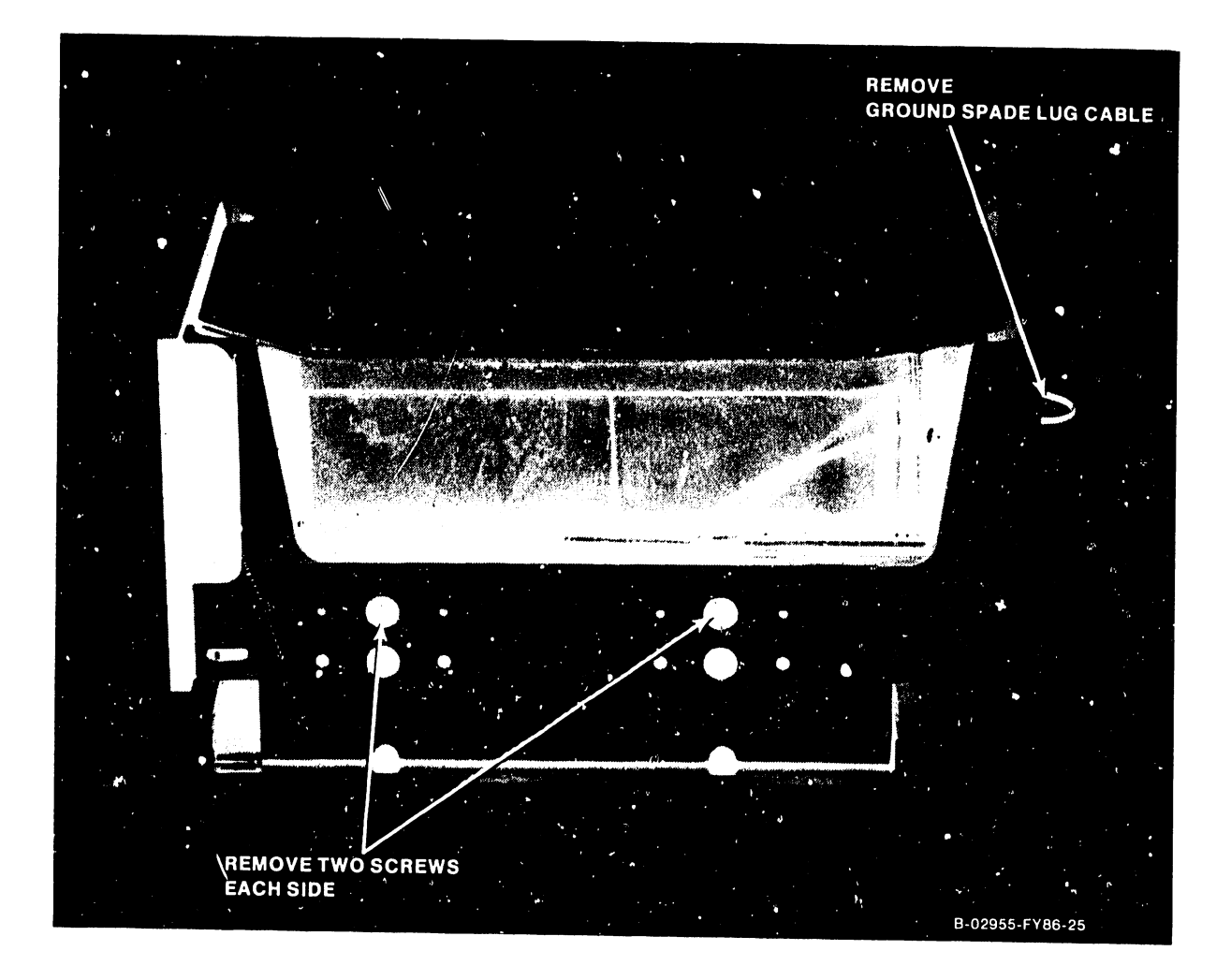

Figure 7-25. Winchester Drive Mounting Bracket Removal

Page 7-28

#### 7.5.2 67.5MB WINCHESTER DRIVE TERMINATOR/JUMPER ACCESS

Two winchester drive configurations are available, a single drive (drive 0) and a two drive system (drive 0 and drive 1). The single drive system (Drive 0) must have the terminator chip installed at PCA Location RN1 with Drive Select (DS) jumpers as illustrated in figure 7-27. The two drive system requires the terminator be installed in drive 1 and removed from drive 0 with Drive Select jumpers configured as illustrated in figure 7-27.

1) Position the drive with drive PCA facing up. Remove the two screws that secure the drive PCA to the drive. Carefully lift the drive PCA upward on its hinge to allow access to terminator/jumpers.

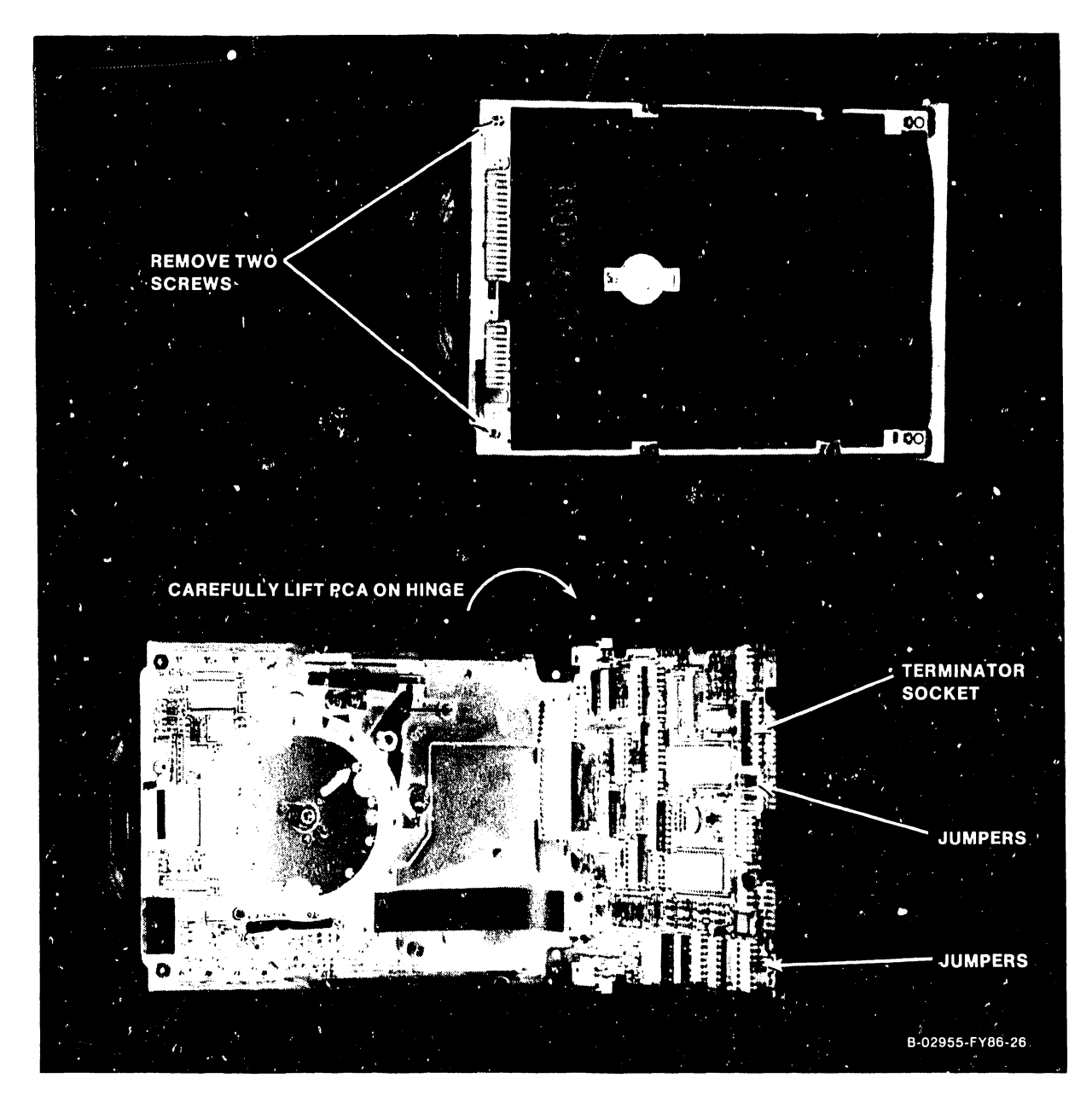

Figure 7-26. 67.5MB Winchester Drive Terminator/Jumper Access

- Prior to drive replacement, check winchester drive (278-4054) for proper terminator chip/jumper positions.
- Install drive to the drive mounting bracket with the four mounting screws (2 per side) remove in paragraph 7.5.2.
- 3) Connect ground spade lug to winchester drive.
- 4) Position drive and mounting bracket for replacement on the unit and slide drive towards the front of the unit as far as screw slots allow. Tighten mounting screws.
- 5) Replace drive data, control, and power cables.

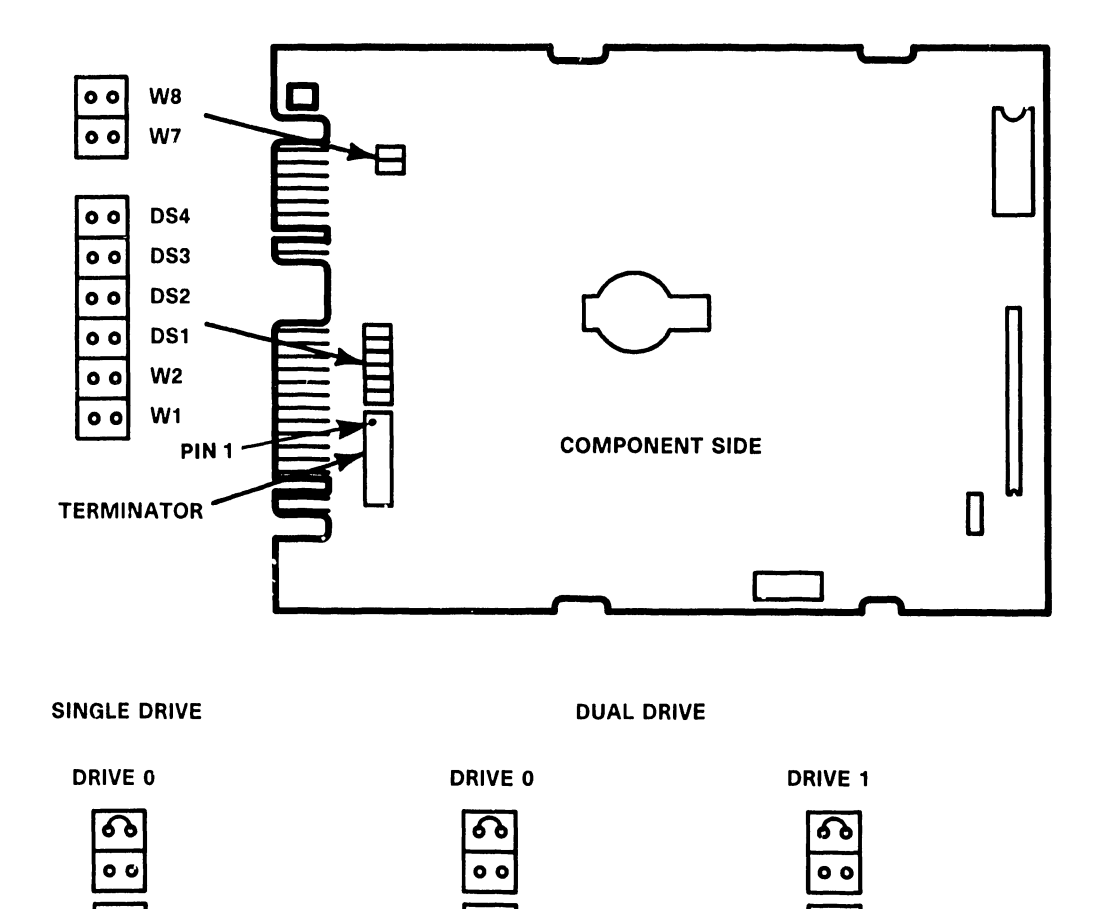

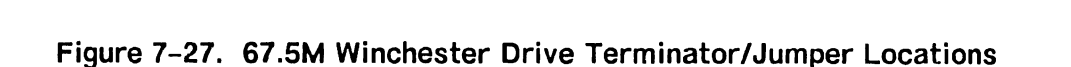

0 0

0 0

0 0

6

െ

0 0

0 0

0 0

റ

TERMINATOR

INSTALLED

TERMINATOR

B-03009-FY86-6

INSTALLFD

0 0

0 0

െ

0 0

<u>ፍ</u>

TERMINATOR

REMOVED

#### 7.6. SCSI INTERFACE BOARD REMOVAL

- 1) Note cable location and orientation and remove the following cables from the SCSI Interface Board.
  - a. 50-pin SCSI Interface Cable from connector J4.
  - b. 3-pin Power Cable from connector J5.
  - c. Winchester data cable form connector J3.
  - d. Winchester Drive 1 (if used) control cable from connector J2.
  - e. Winchester Drive O control cable from connector Jl.
- 2) Loosen the two screws securing the SCSI Interface mounting plate to the chassis 1-1/2 turns counterclockwise.
- 3) Slide SCSI Interface and mounting plate towards the front of unit until screw heads align with screw slot openings.
- 4) Tilt top of SCSI Interface and mounting plate towards you to clear screw heads from the screw slots and lift out of unit.

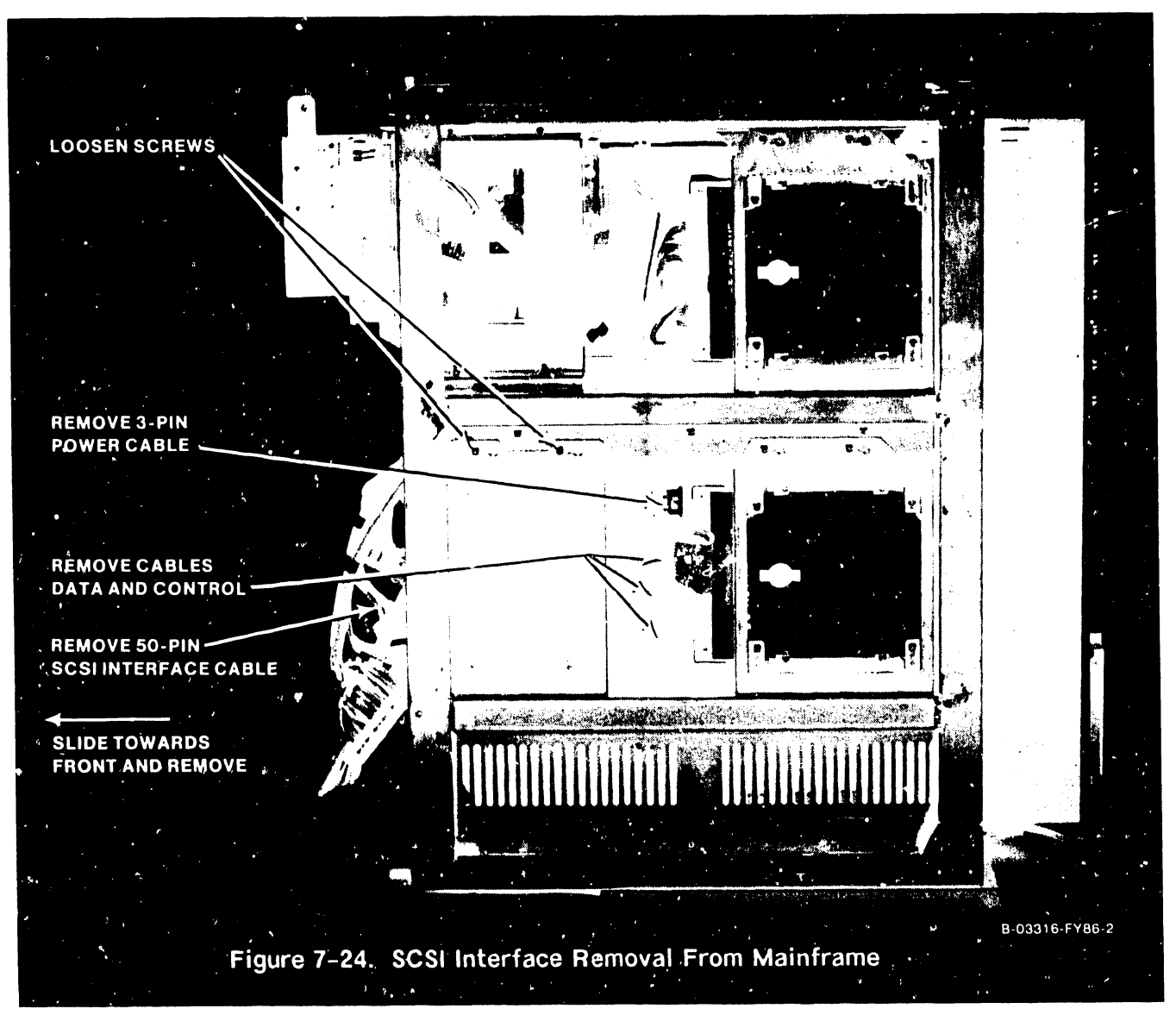

741-1705-1

# 7.6.1 SCSI INTERFACE MOUNTING BRACKET REMOVAL/REPLACEMENT

- 1) Remove four screws securing the SCSI Interface to the mounting bracket.
- Prior to SCSI Interface replacement check interface for proper jumper positions (figure 7-25 SCSI Interface Rev X1 or figure 7-25A SCSI Interface Rev X0).
- 3) Install SCSI Interface to the mounting bracket with the four mounting screws remove in step 1 above.
- 4) Position SCSI Interface and mounting bracket for replacement on the unit and slide drive towards the rear of the unit as far as screw slots allow. Tighten mounting screws.
- 5) Replace all cables.

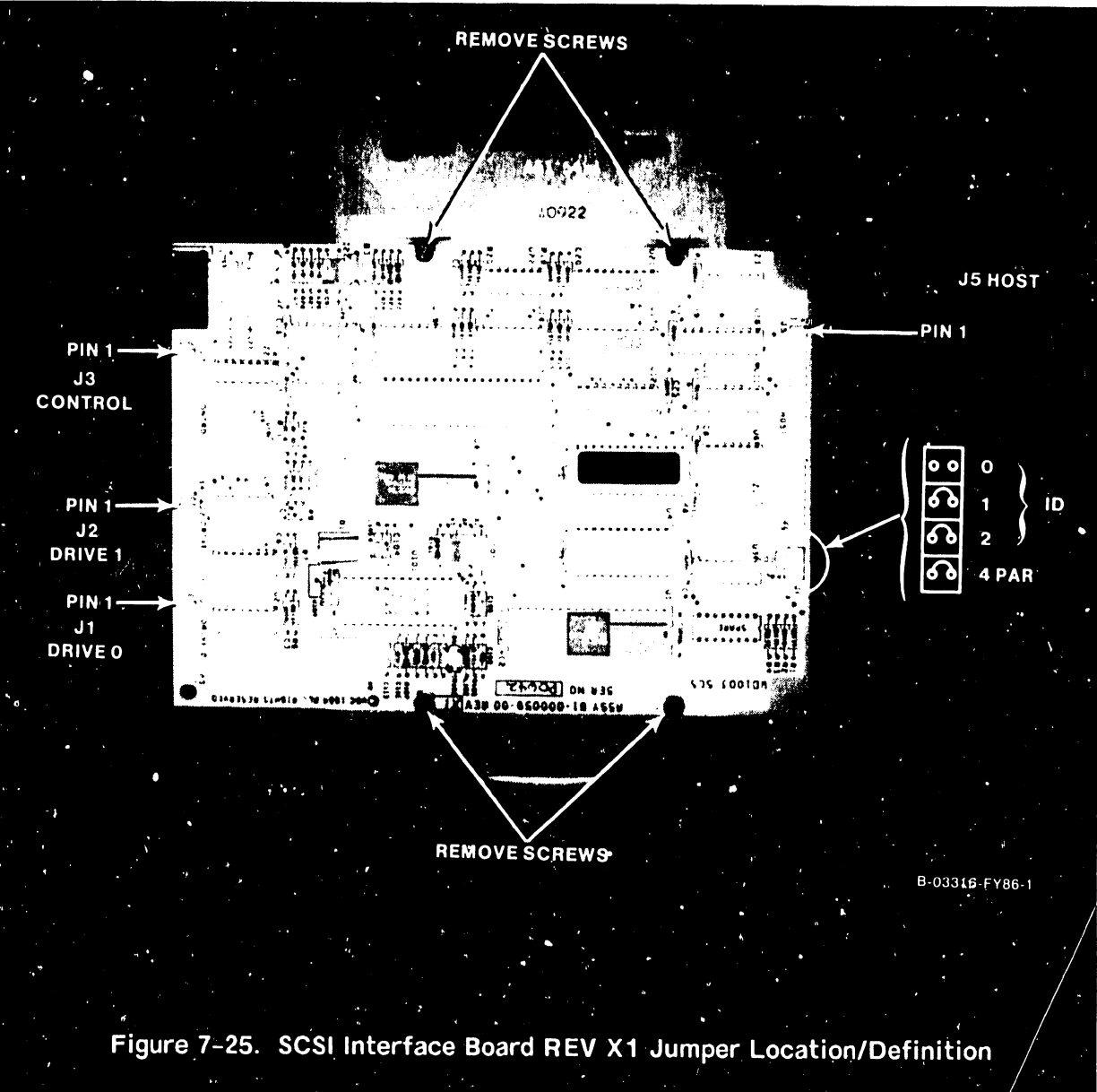

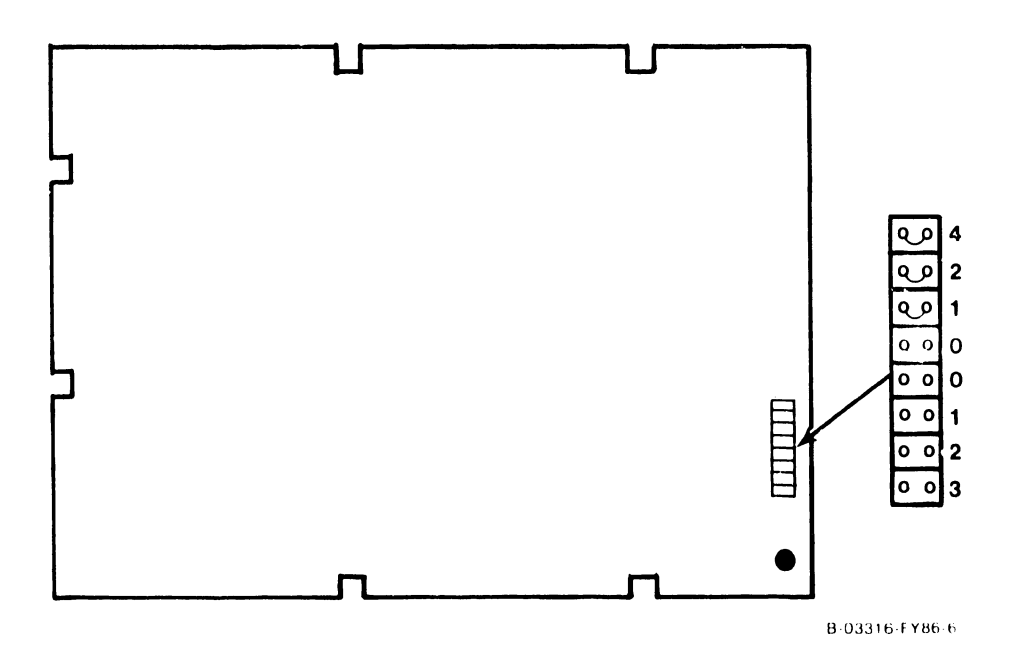

Figure 7-25A. SCSI Interface Board Rev X0 Jumper Location/Definition

## 7.7 FRONT PANEL PCA (210-9113) REMOVAL/REPLACEMENT

- 1) From the etch side of the PCA, remove the 3-pin keyswitch cable from connector J1 and the 30-pin cable from connector J2.
- 2) Remove the screws that secure the front panel to the bracket assembly.
- 3) Reverse the procedures in step 1 and 2 for replacement.

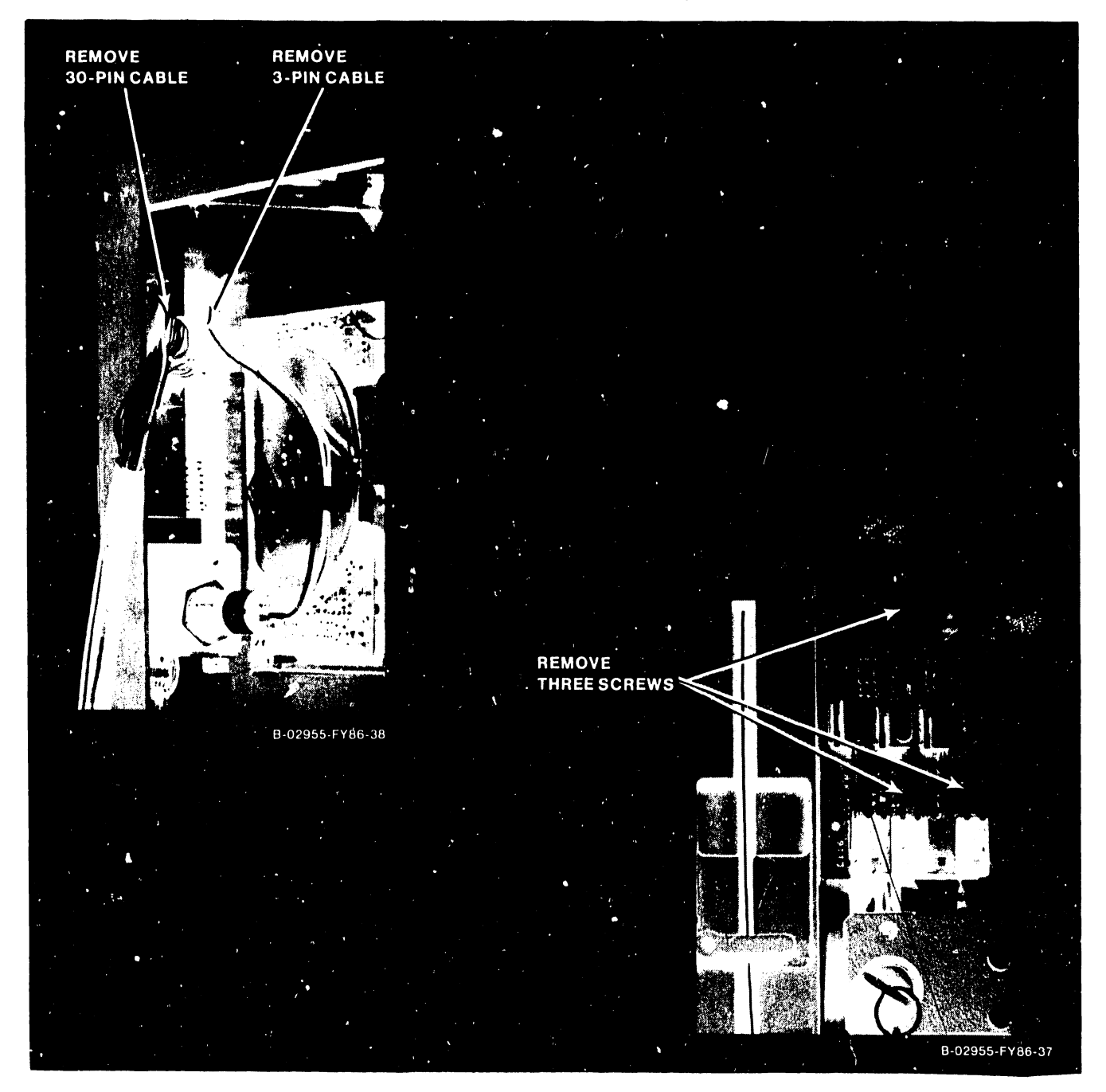

Figure 7-26. Front Panel (210-9113) Removal

#### 7.8 TC LIGHT PANEL PCA (210-7785) REMOVAL/REPLACEMENT

A TC Light Panel PCA (210-7785) must be installed for each TC DA port used (i.e. if a 2-port TC DA is installed, two light panels (one per port) must be installed, etc.). The TC Light Panel PCAs mount from the rear of the TC Control panel. Perform the following removal/replacement procedures:

- 1) Turn the fastener 1/2 turn counterclockwise and open the TC Panel to the ft on its hinge (paragraph 7.3).
- 2) Remove the 16-pin cable from the connector.
- 3) Remove the three screws that secure the TC Light Panel PCA to the TC Panel.
- 3) Reverse the procedures above for TC Light Panel FCA replacement.

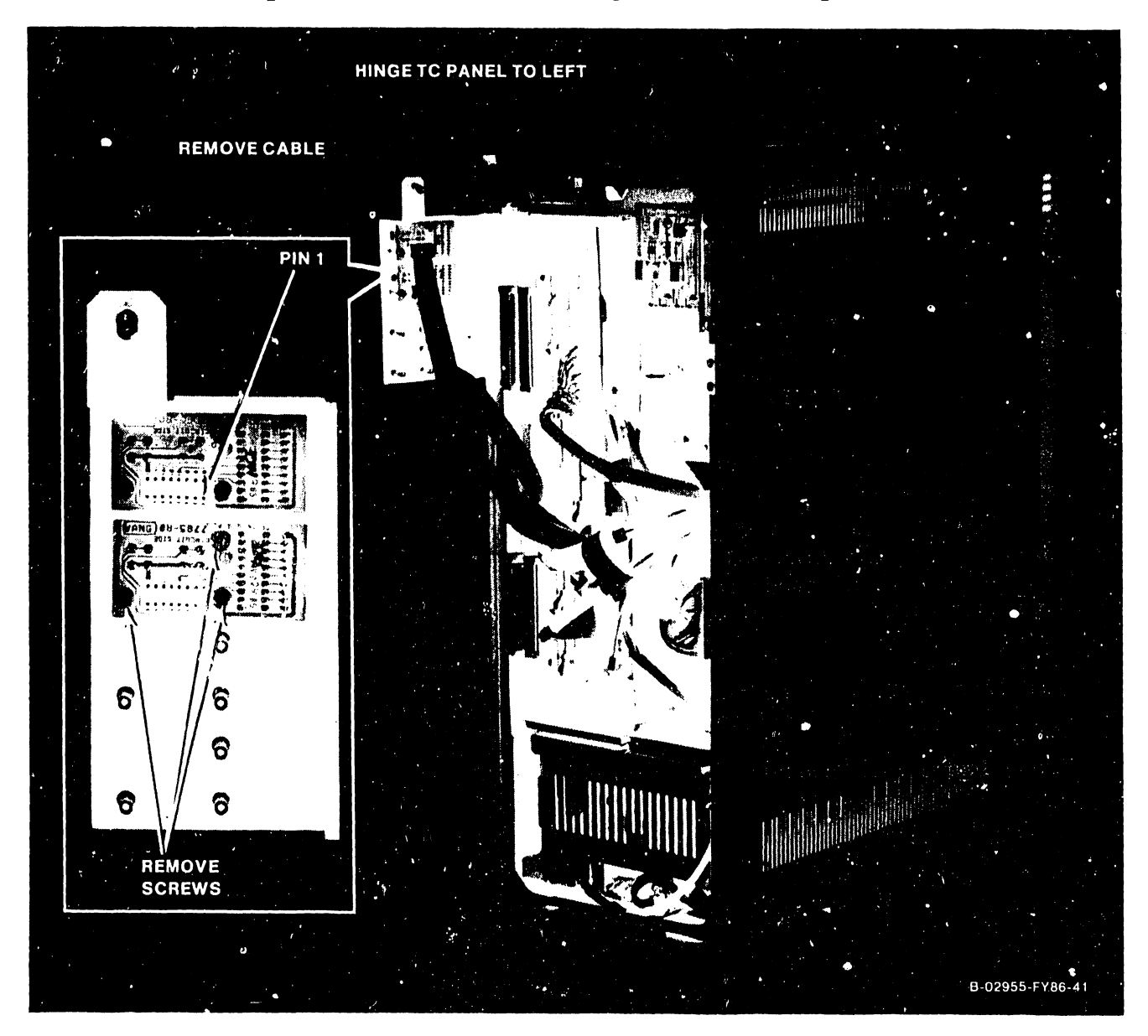

Figure 7-27. TC Light Panel (210-7785) Removal

# 7.9 KEYSWITCH ASSEMBLY (220-2451) REMOVAL/REPLACEMENT

- 1) Remove three-cable connector from the Front Panel connector Jl.
- 2) Remove the locknut securing the keyswitch to the keyswitch bracket.
- 3) Slide keyswitch and cable assembly through keyswitch bracket.
- 4) To replace the keyswitch assembly, reverse the procedures above.

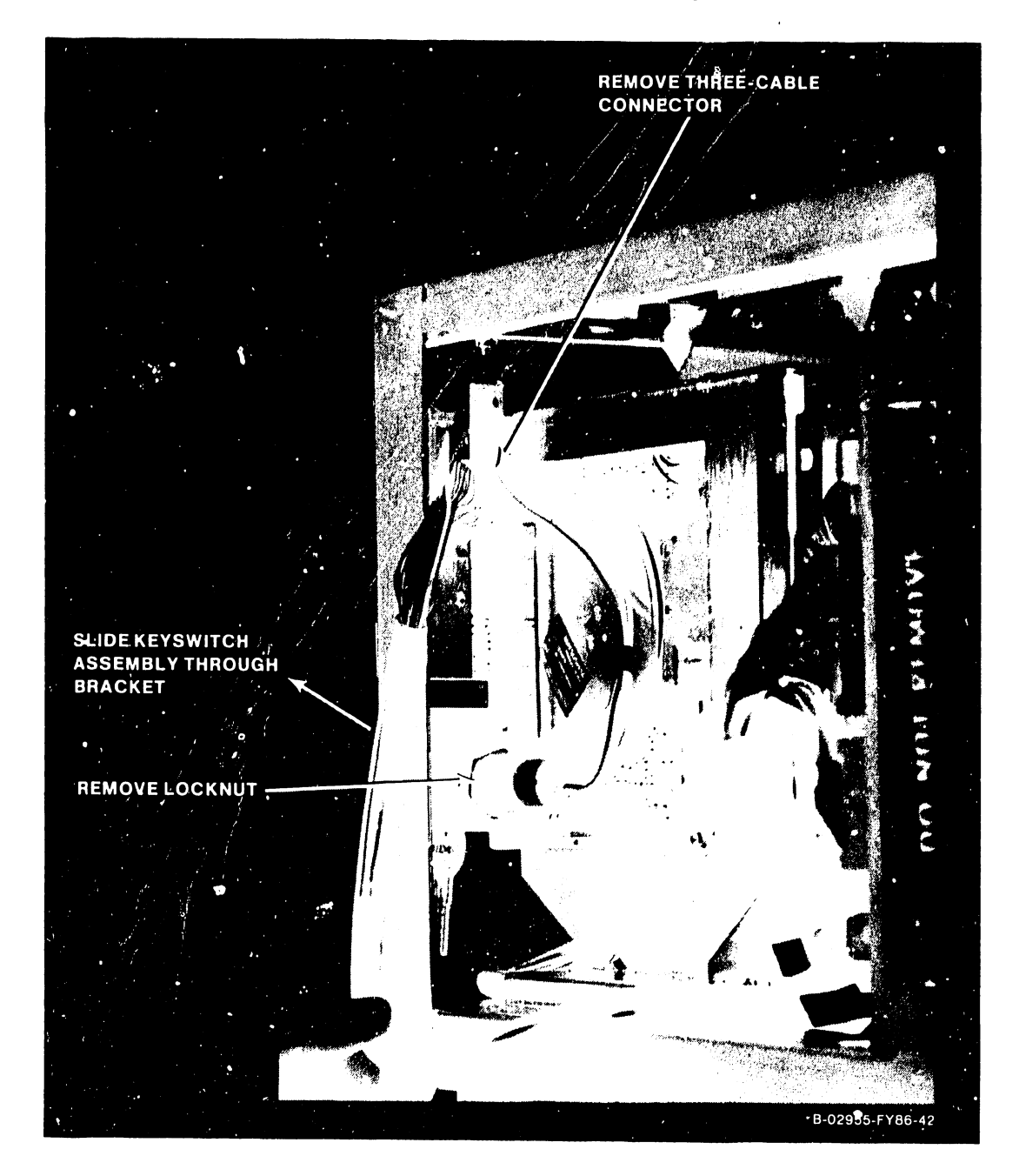

Figure 7-28. Keyswitch Assembly Removal

#### 7.10 SPS500 POWER SUPPLY REMOVAL

#### WARNING

DO NOT OPEN THE SWITCHING POWER SUPPLY UNDER ANY CIR-CUMSTANCE. EXTREMELY DANGEROUS VOLTAGE AND CURRENT LEVELS. IN EXCESS OF 300 VOLTS DC AND UNLIMITED CURRENT, ARE PRESENT WITHIN THE POWER SUPPLY.

DO NOT ATTEMPT TO REPAIR THE POWER SUPPLY; IT IS FIELD REPLACEABLE ONLY.

AFTER POWERING THE UNIT DOWN AND DISCONNECTING THE AC POWER PLUG FROM THE WALL OUTLET, ALLOW ONE MINUTE BEFORE REMOVING THE POWER SUPPLY TO PROVIDE ADEQUATE TIME FOR ANY RESIDUAL VOLTAGE TO DRAIN THROUGH THE BLEEDER RES-ISTORS.

- 1) Remove the two screws that secure the Busbar cover.
- Using a 7/16 in. wrench, remove the nuts securing the +5 Vdc and +0 Vdc cables.
- 3) Note connector locations and remove power harness from power supply connectors J1-J3.

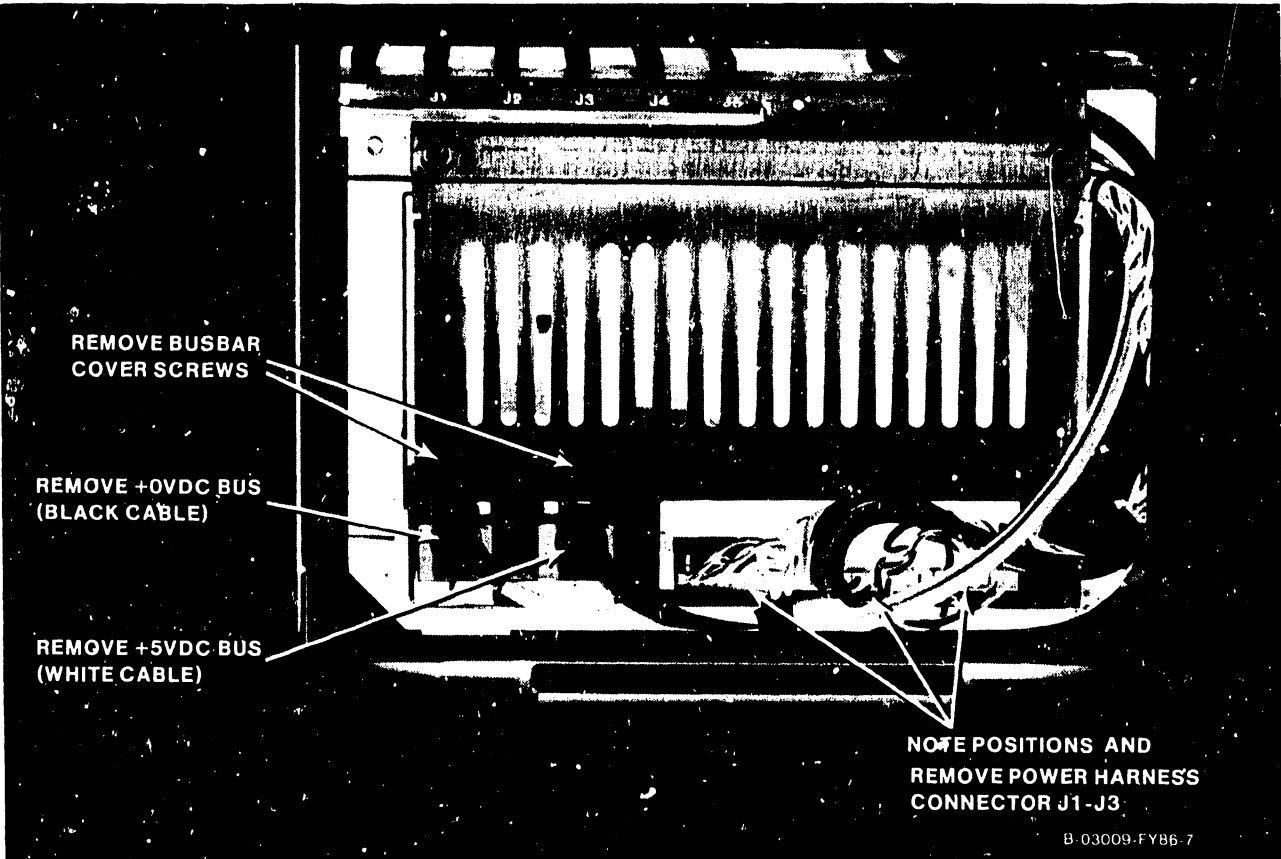

Figure 7–29. Power Supply Cable Removal

- 4) Remove two screws that secure power supply to mainframe.
- 5) Slide power supply out of the mainframe.

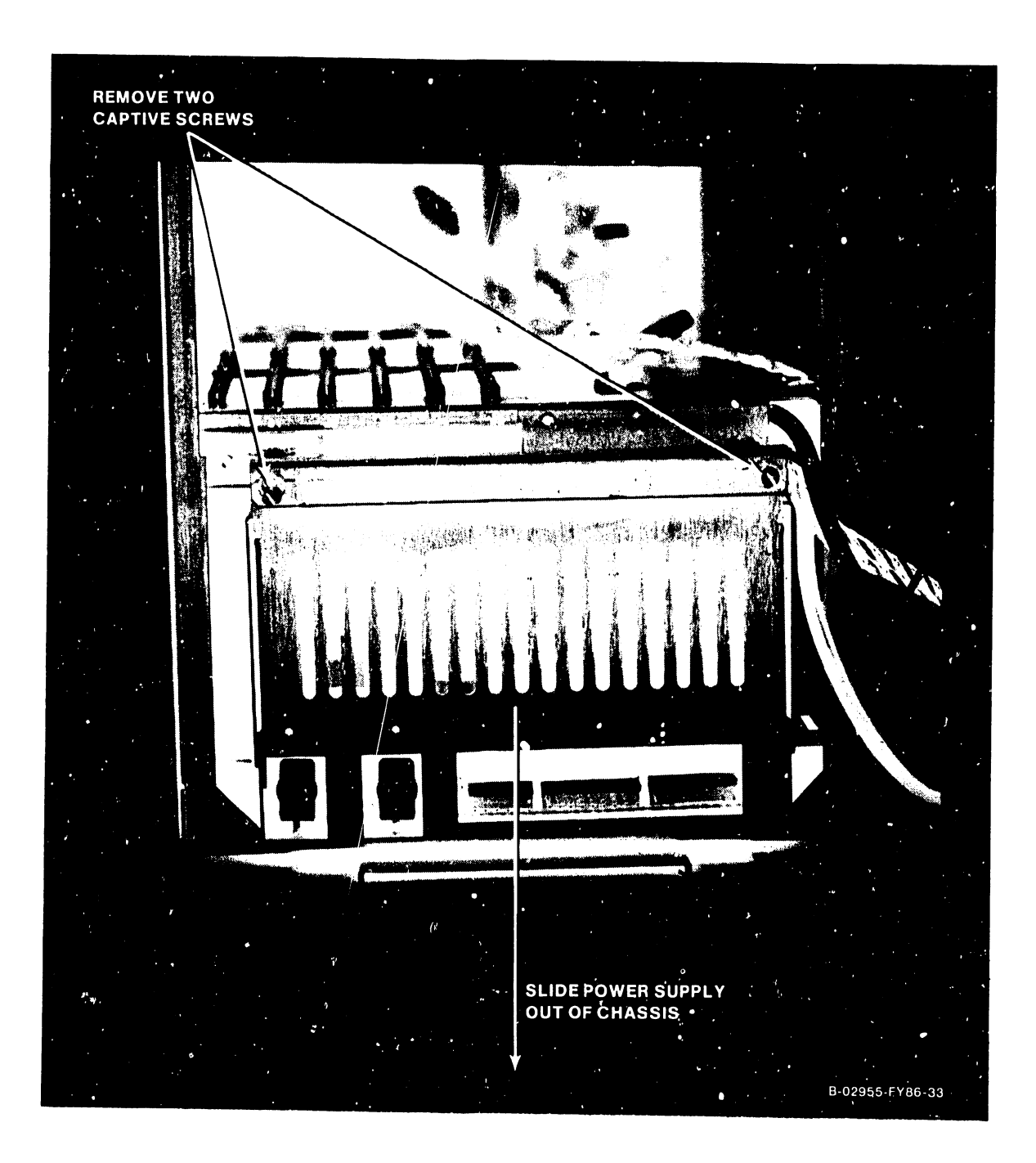

Figure 7-30. Power Supply Removal

Page 7-37

# 7.11 MOTHERBOARD REMOVAL/REPLACEMENT

Removal of the motherboard (210-9112) should only be performed if it is determined conclusively that the motherboard is defective. The backplane assembly must be removed in order to replace the motherboard. Perform the following procedures:

- 1) Power down the mainframe and remove the ac cord from the AC receptacle.
- 2) Remove the top, front and side covers (paragraphs 7.2.1, 7.2.2, and 7.2.3).
- Remove all PCAs installed in the card cage (see applicable paragraphs in 7.3).
- 4) Remove power harness from motherboard connector J19.
- 5) Using a 7/16 in. wrench, remove the puts securing the +5 Vdc and +0 Vdc cables from the motherboard.

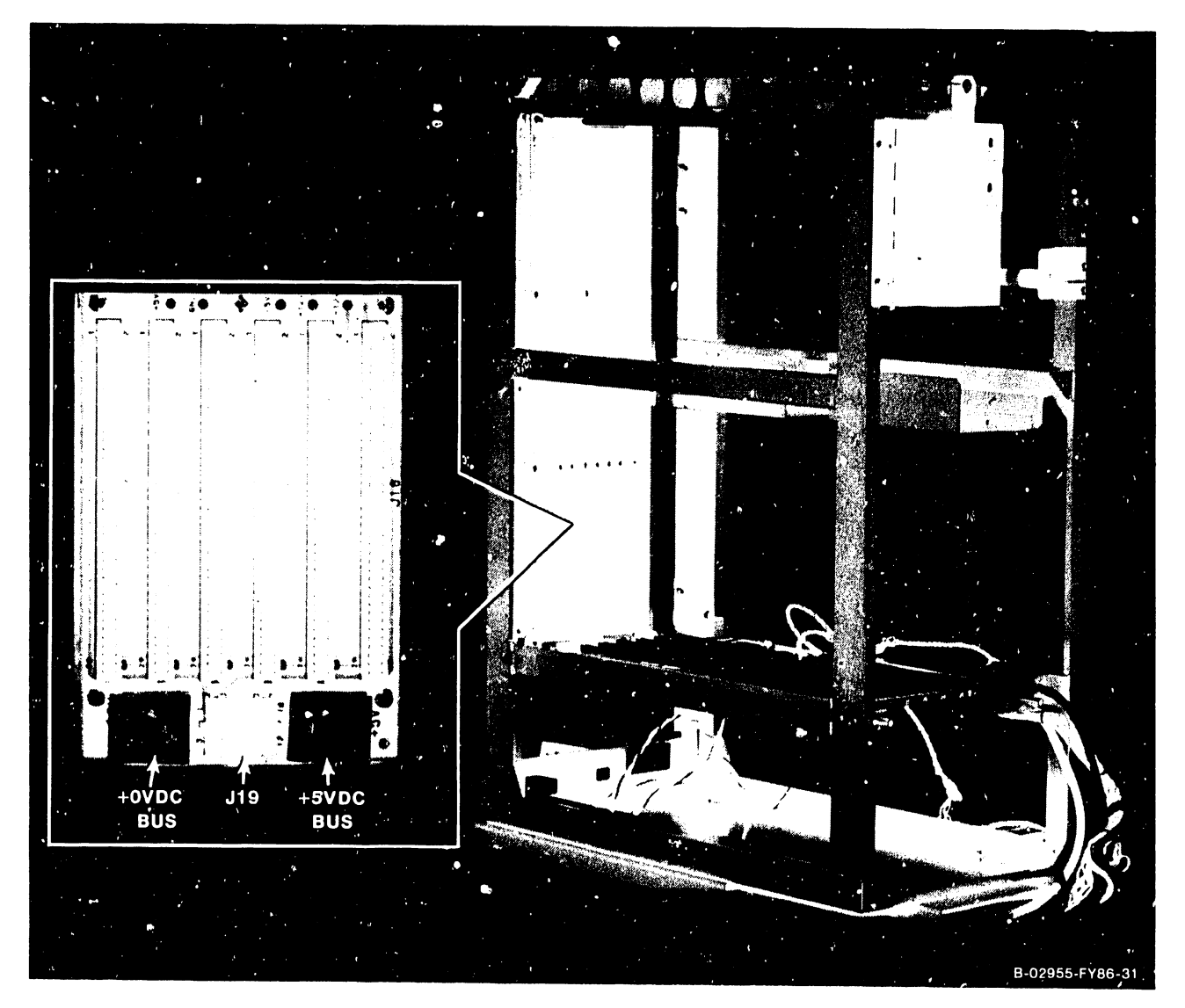

Figure 7–31. Motherboard Cables Removal

- 6) Open the Bulkhead Door (paragraph 7.12) to access backplane mounting screws.
- 7) Remove the six screws (3 per side) that secure the backplane to the chassis.

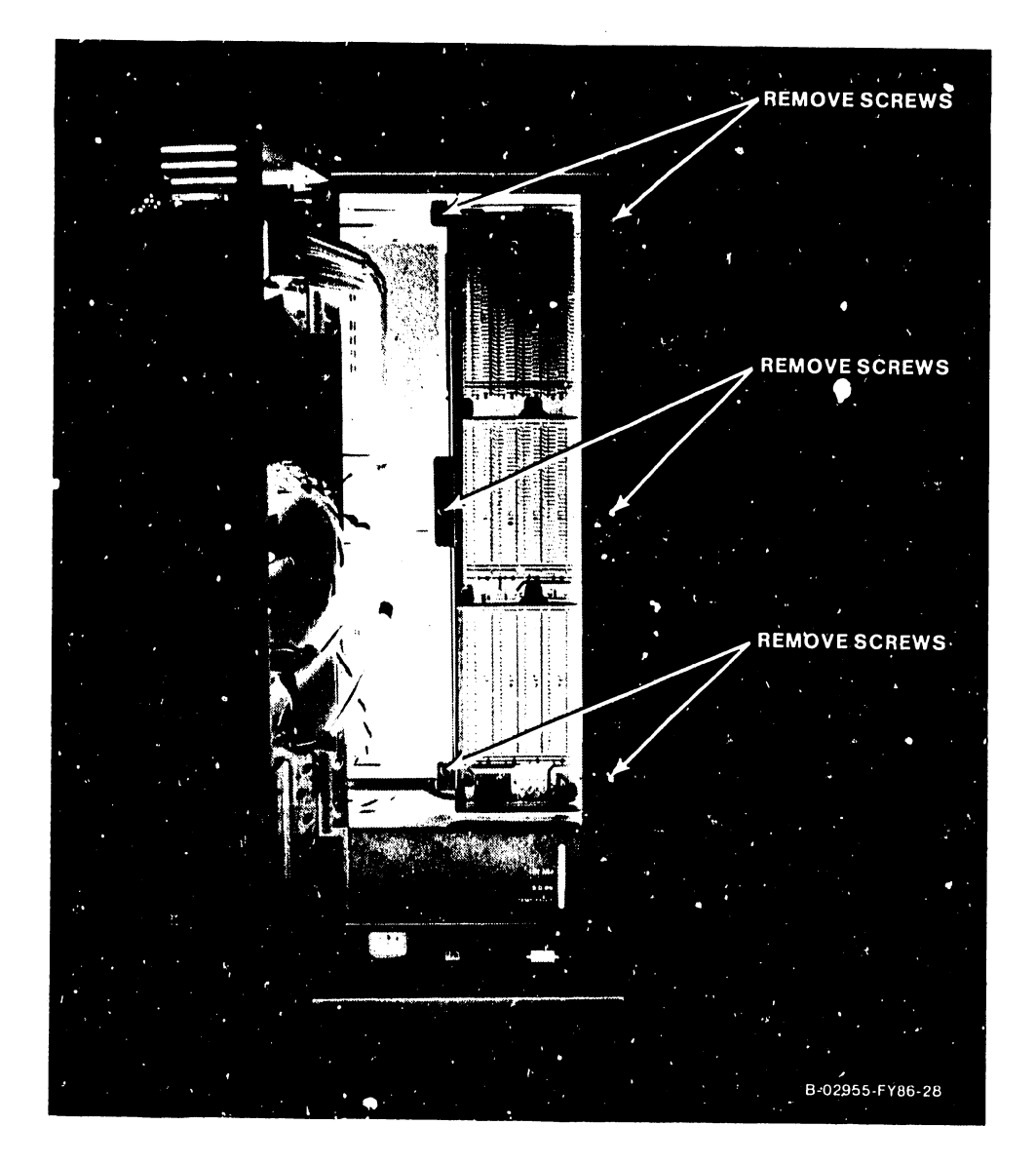

Figure 7-32. Backplane Mounting Screws Locations

Page 7-39

8) Angle the backplane assembly towards the left (as viewed head-on) and slide the assembly out the bulkhead door opening.

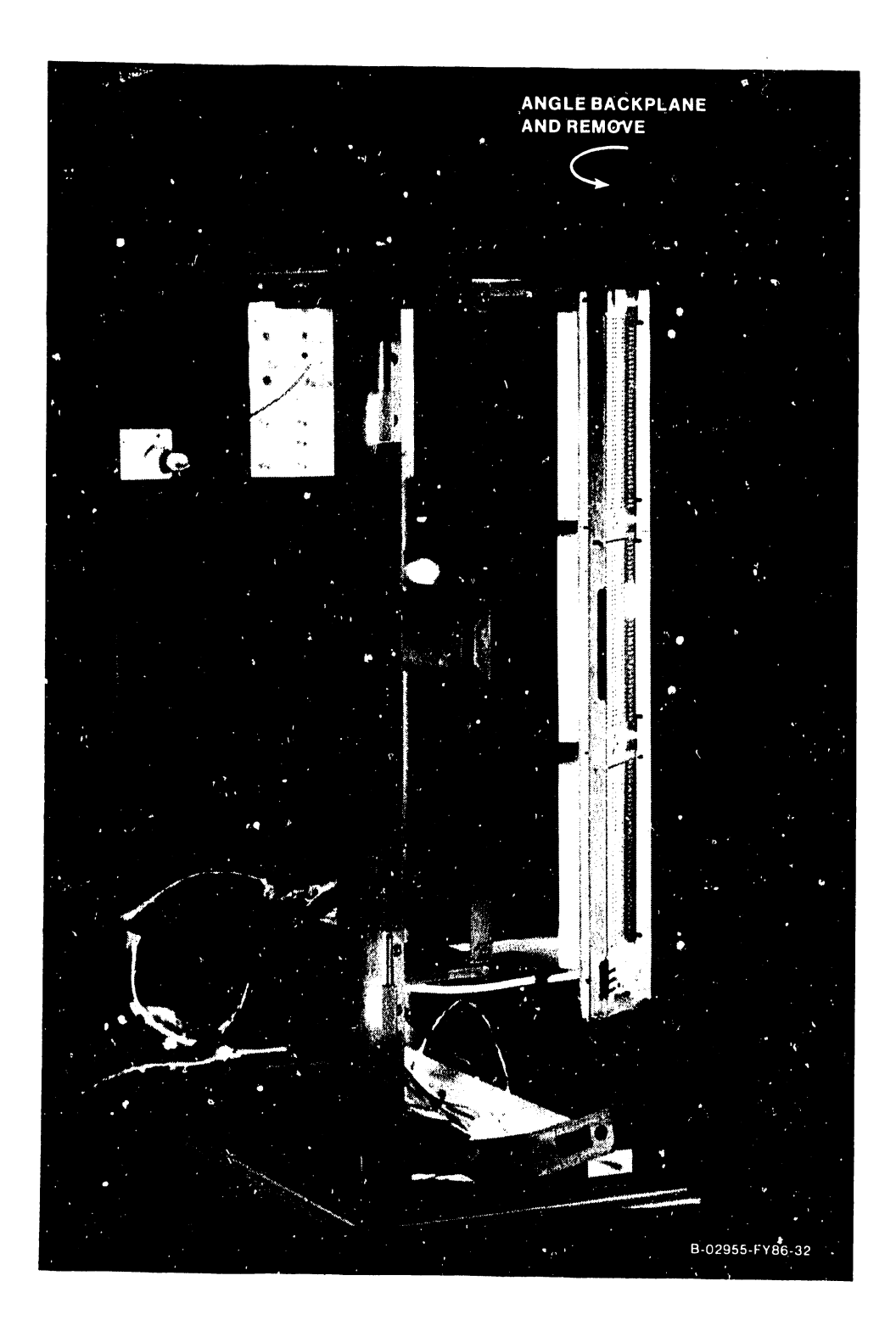

Figure 7-33. Backplane Removal

- 8) The motherboard is secured to the backplane by 11 screws located on the connector side. Remove these screws to remove the motherboard from the backplane.
- 9) To replace the motherboard, reverse the above procedures taking care to:
  - a) Ensure all screws and nuts are properly re-installed and all cabling are installed correctly.
  - b) Reinstall all circuit boards in correct slot locations and ensure all board cabling is installed properly.

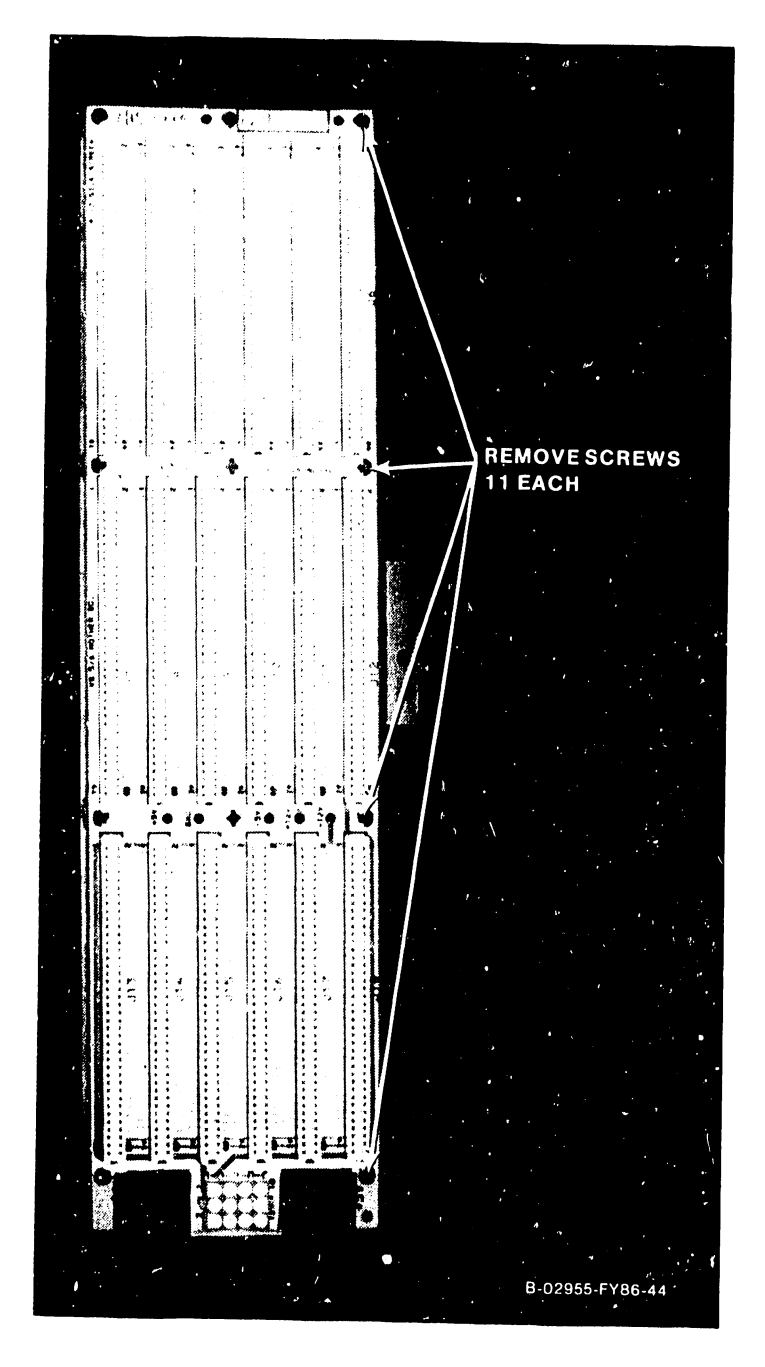

Figure 7-34. Motherboard Removal

#### 7.12 BULKHEAD DOOR REMOVAL

The Bulkhead door contains the I/O panels (EAPAs, SCSI, Option panels, etc.) for connections to peripherals. The Bulkhead door can be hinged open or can be removed from its hinges to allow easy access to I/O Panel and panel cabling. Perform the following:

- 1) Turn the three twist-lock screws 1/2 turn counterclockwise.
- 2) Open the bulkhead door to the left, be careful not to open the bulkhead door so far as to put tension on the cables.
- 3) Lift the bulkhead door off its hinges.

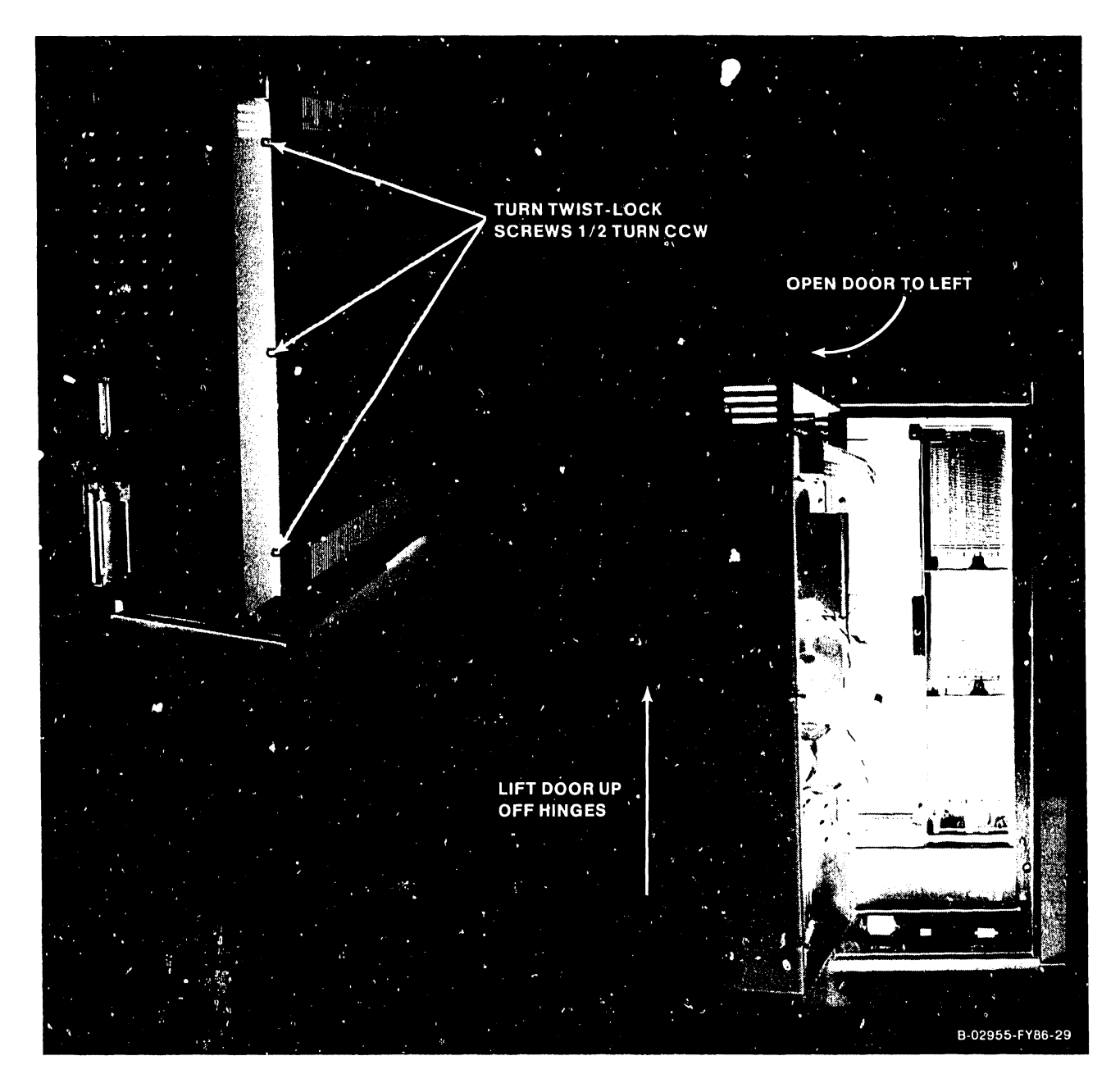

Figure 7–35. Bulkhead Door Removal

## 7.12.1 I/O PANEL REMOVAL/REPLACEMENT

The following contains general information for I/O panel removal sequence. Specific I/O panel removal information is contained in the following sections.

- The I/O panels are designed with interlocking mounting panels. Depending on the location of the I/O panel being removed, the adjacent panels must first be removed. I/O panel removal sequence is from right-to-left as viewed from rear. Perform the following:
  - a) Remove the I/O panel mounting screws from panel to be removed and adjacent panels.
  - b) First remove the right-most I/O panel.
  - c) Remove the center panel then, if require, remove the remaining panel.
- 2) To replace the I/O panels, reverse the above procedures ensuring proper interlocking of mounting plates.

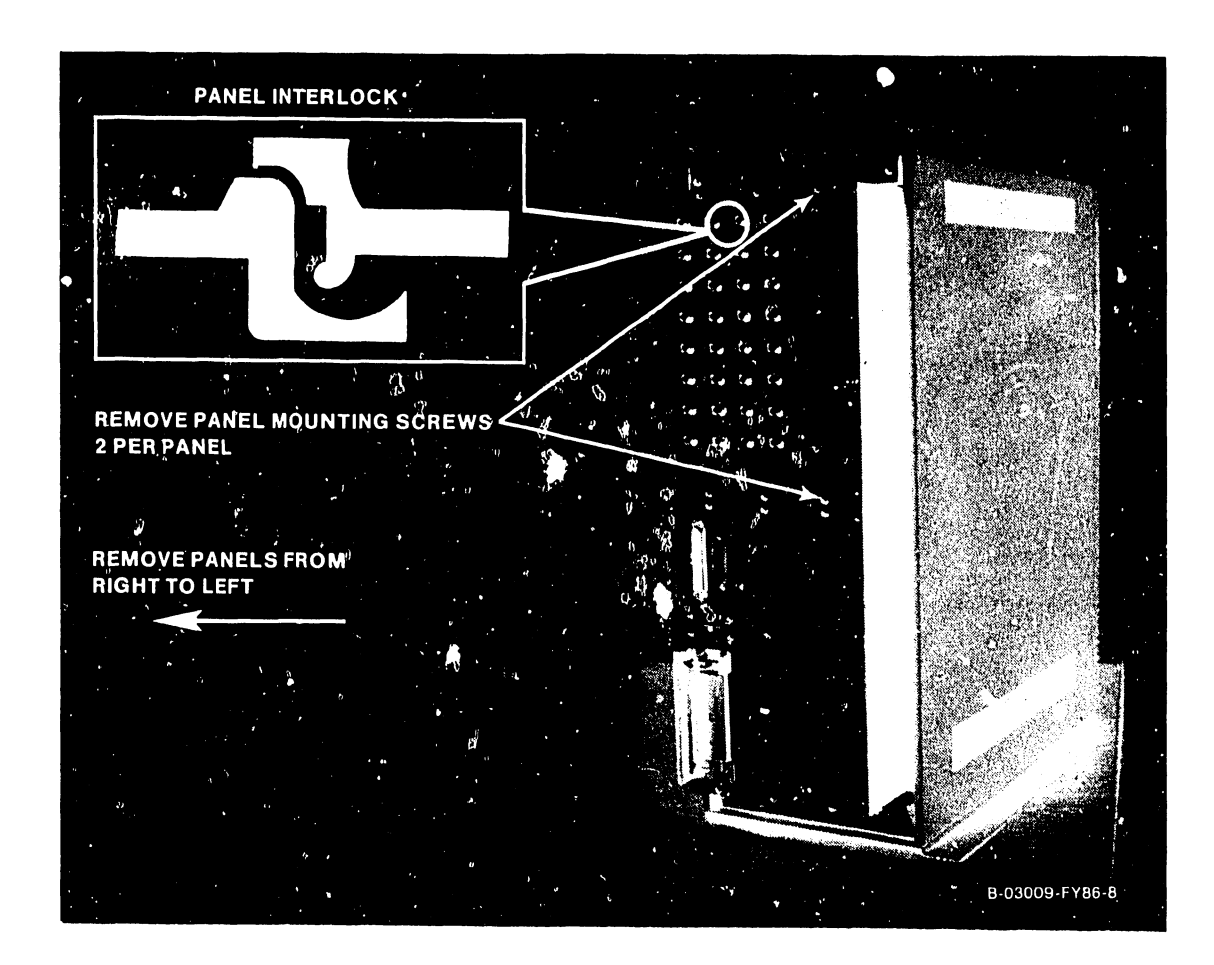

Figure 7-36. General I/O Panel Removal

Page 7-43

#### 7.12.2 EAPA PANEL REMOVAL/REPLACEMENT

- 1) Remove bulkhead door as described in paragraph 7.12.
- 2) Remove all cables from EAPAs.
  - a) 34-pin cable from EAPA 0 connector J1 (BP MUX Connector to EAPA 0.)
  - b) 34-pin jumper cable from EAPA 0 connector J2 to EAPA 1 connector J1.
  - c) 3-pin dc power cable from EAPA 0 connector J3.
  - d) 3-pin dc jumper cable from EAPA 0 connector J4 to EAPA 1 connector J3.
- 3) Remove the 928MC Muxbus Terminator from EAPA 1 connector J2.
- 4) Remove and replace EAPA panels as described in paragraph 7.11.1.
- 5) Reconnect all cables remove in steps 2a 2d.
- 6) Install the 928MC Muxbus terminator on the last EAPA connector J2.

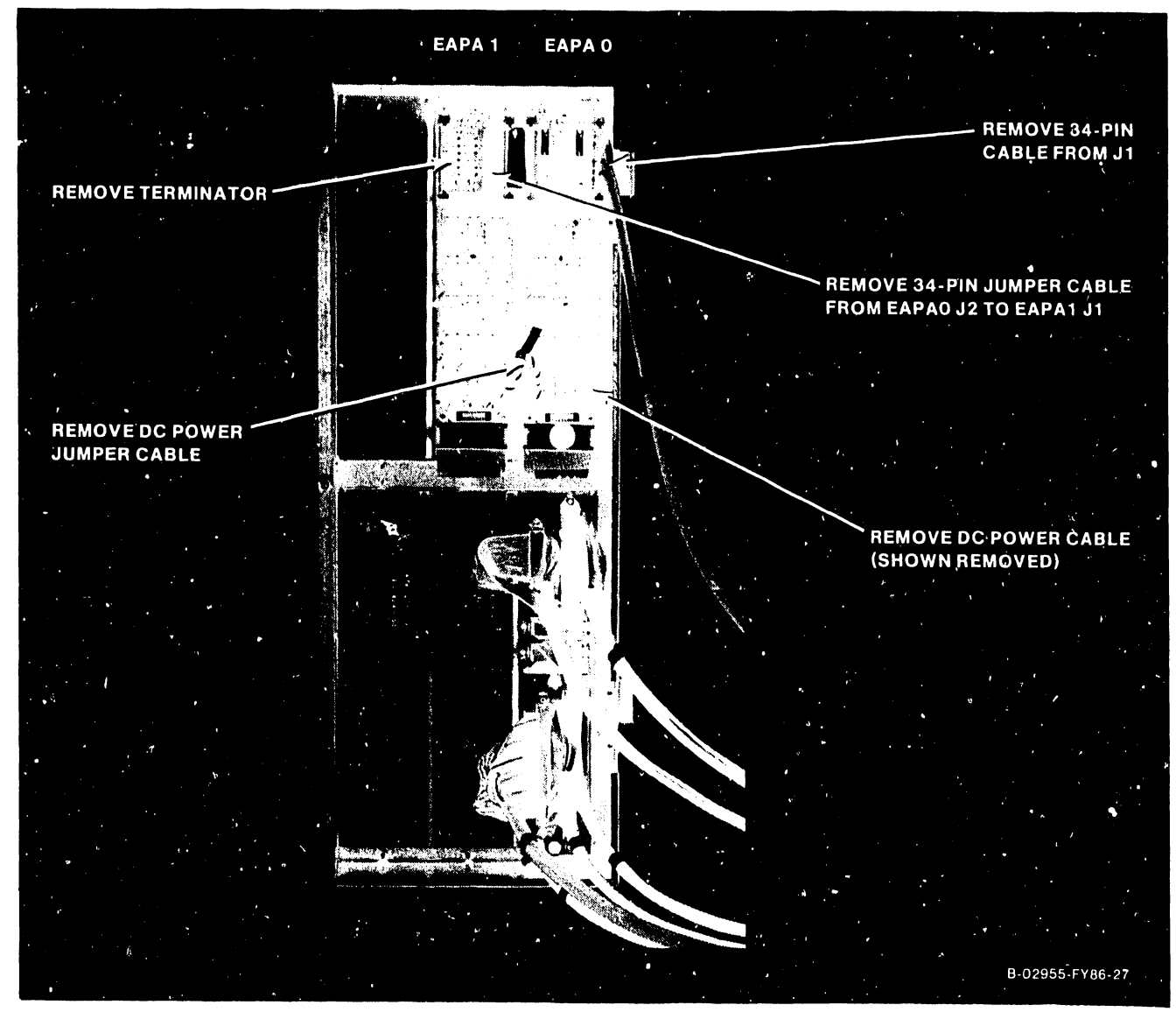

Figure 7-37. EAPA Panel Removal/Replacement

#### 7.12.3 SCSI PANEL CABLE REMOVAL/REPLACEMENT

- 1) Remove bulkhead door as described in paragraph 7.12.
- 2) Remove top cover (paragraph 7.2.1).
- 3) Remove front cover (paragraph 7.2.2).
- 4) Remove cable from source connector (table 7-8.).
- 5) Remove cable connector from SCSI panel as illustrated in figure 7-38.
- 6) To replace cable, reverse the procedures listed above.

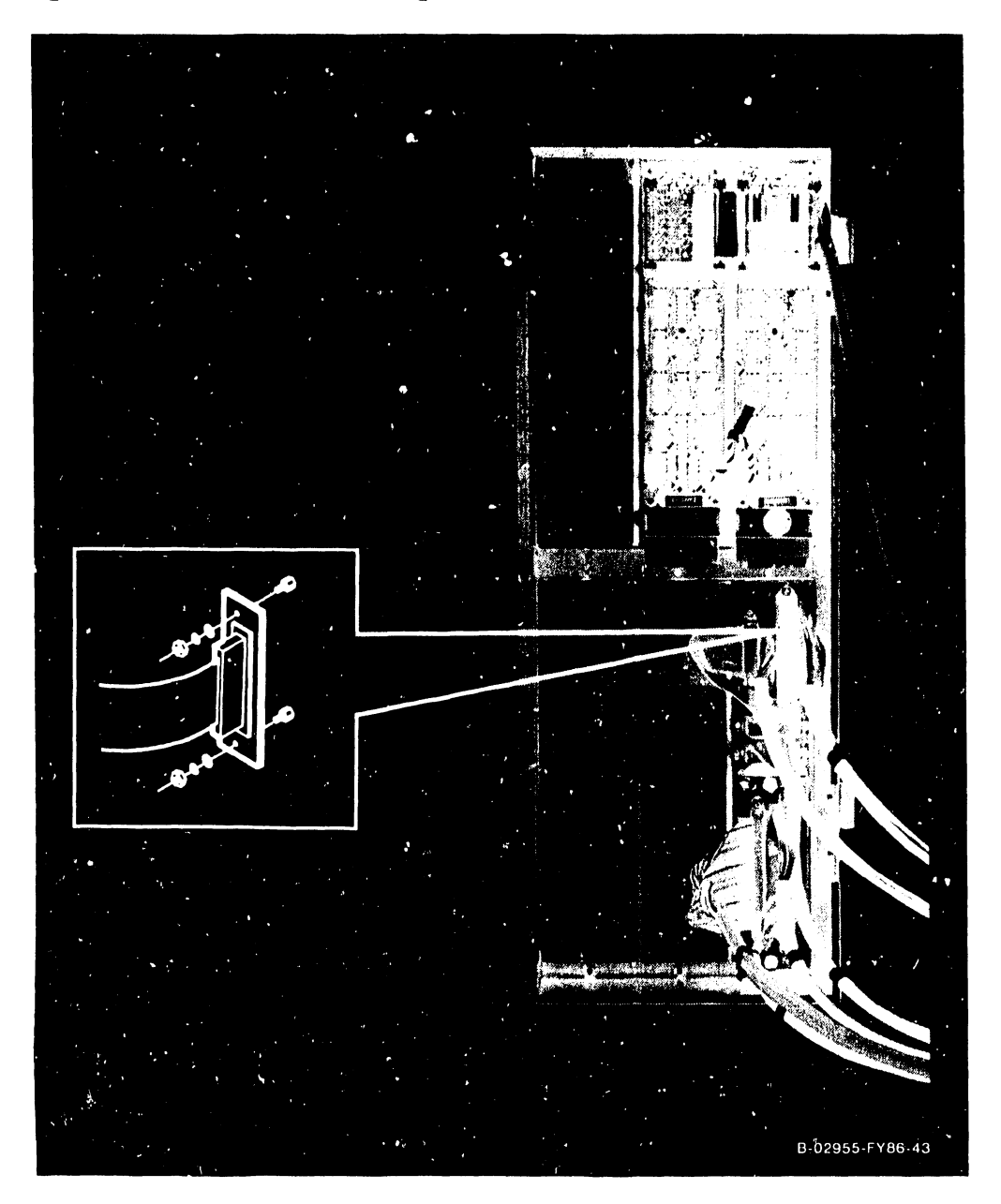

Figure 7-38. SCSI Panel Cable Replacement

| Cable P/N | Source              | Destination                   |
|-----------|---------------------|-------------------------------|
| 220-3418  | BP TC Connector     | Printer B Port                |
| 220-3401  | BP SCSI Connector   | SCSI Interface/SCSI Port      |
| 220-3418  | BP Remote Connector | Remote Port/Printer A         |
| 220-3546  | SMD Connector J1    | External Drive Data 'A' Cable |
| 220-3544  | SMD Connector J2    | External Drive O 'B' Cable    |
| 220-3544  | SMD Connector J3    | External Drive 1 'B' Cable    |
| 220-3545  | SMD Connector J4    | External Drive 2 'B' Cable    |
| 220-3545  | SMD Connector J5    | External Drive 3 'B' Cable    |

Table 7-8. SCSI Panel Cable Listing

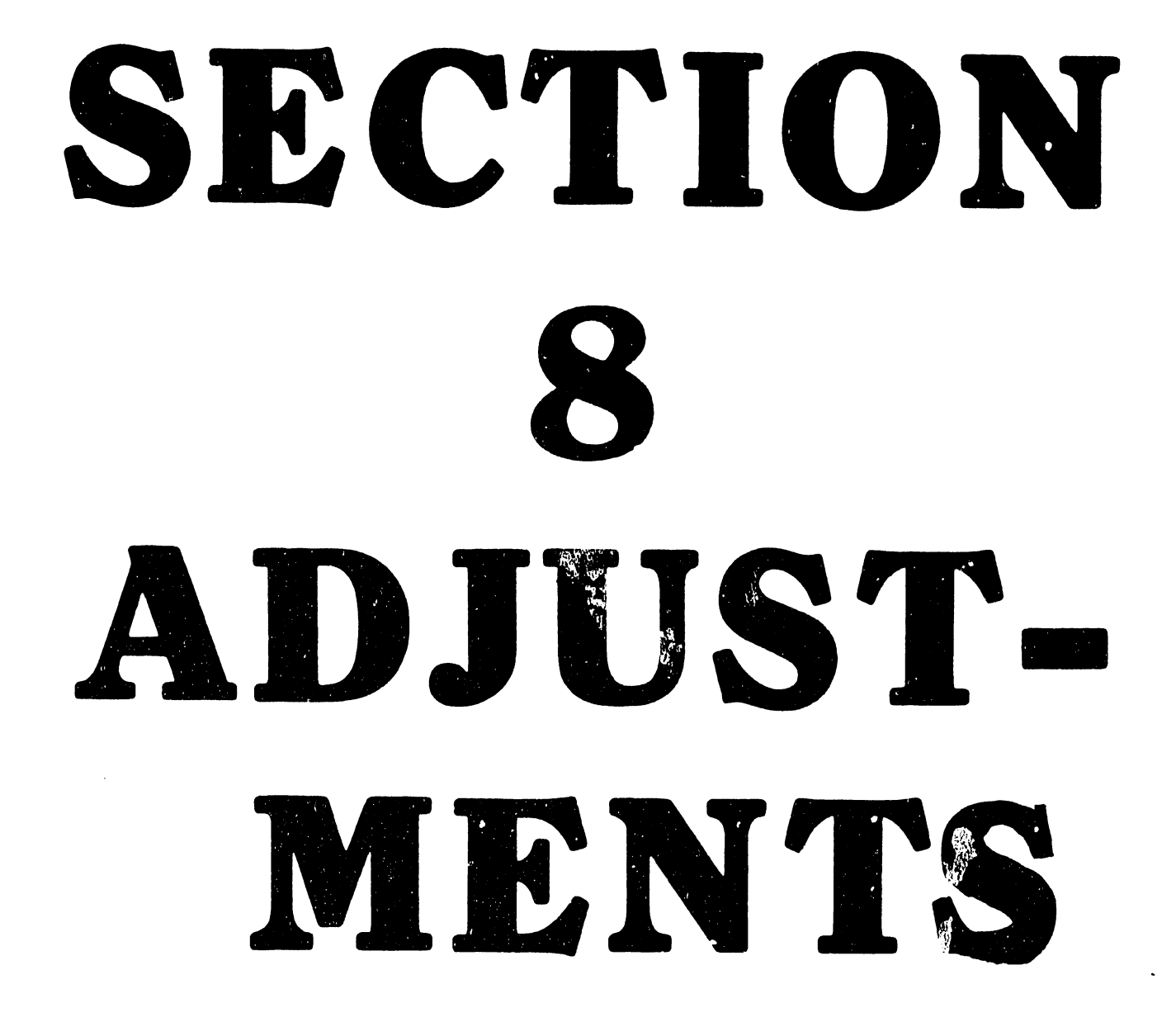

# SECTION 8

# ADJUSTMENTS

|     |                        |   |   |   |   |   |   |   |   | Page |
|-----|------------------------|---|---|---|---|---|---|---|---|------|
| 8.1 | TOOLS AND EQUIPMENT -  |   | - | - | - |   |   | - | - | 8-1  |
| 8.2 | MECHANICAL ADJUSTMENTS | - | - | - | - | - | - | - | - | 8-1  |
| 8.3 | ELECTRICAL ADJUSTMENTS | - | - | - | - | - | - | - | - | 8-1  |

## LIST OF ILLUSTRATIONS

| Figure | Title                                  | Page |
|--------|----------------------------------------|------|
| 8-1    | SPS500 Power Supply Voltage Adjustment | 8-2  |

# LIST OF TABLES

| Table | Title                             |   |   |   |   |   | Page |
|-------|-----------------------------------|---|---|---|---|---|------|
| 8-1   | VS-5/6 Computer DC Voltage Checks | - | - | - | - | _ | 8-3  |

#### **SECTION 8**

#### ADJUSTMENTS

#### 8.1 TOOLS AND EQUIPMENT

No special tools are required to perform alignments and adjustments on the VS-5/6 mainframe. All adjustments and alignments can be accomplished using a standard tool kit which includes:

- Small flat blade plastic screwdriver
- Digital multimeter

#### 8.2 MECHANICAL ADJUSTMENTS

No mechanical adjustments are required.

#### 8.3 ELECTRICAL ADJUSTMENTS

VS-5/6 electrical adjustments consist of adjusting the SPS500 Power Supply voltage levels.

- 1) Open the bulkhead door (paragraph 7.11).
- 2) Power-up mainframe.

#### WARNING

DO NOT OPEN THE SWITCHING POWER SUPPLY UNDER ANY CIR-CUMSTANCE. EXTREMELY DANGEROUS VOLTAGE AND CURRENT LEVELS, IN EXCESS OF 300 VOLTS DC AND UNLIMITED CURRENT, ARE PRESENT WITHIN THE POWER SUPPLY.

DO NOT ATTEMPT TO REPAIR THE POWER SUPPLY; IT IS FIELD REPLACEABLE ONLY.

AFTER POWERING THE UNIT DOWN AND DISCONNECTING THE AC POWER PLUG FROM THE WALL OUTLET, ALLOW ONE MINUTE BEFORE REMOVING THE POWER SUPPLY TO PROVIDE ADEQUATE TIME FOR ANY RESIDUAL VOLTAGE TO DRAIN THROUGH THE BLEEDER RES-ISTORS.

- 3) Measure voltage between motherboard +5V test point and GND test point.
- 4) Adjust +5V ADJ pot to acceptable voltage levels.

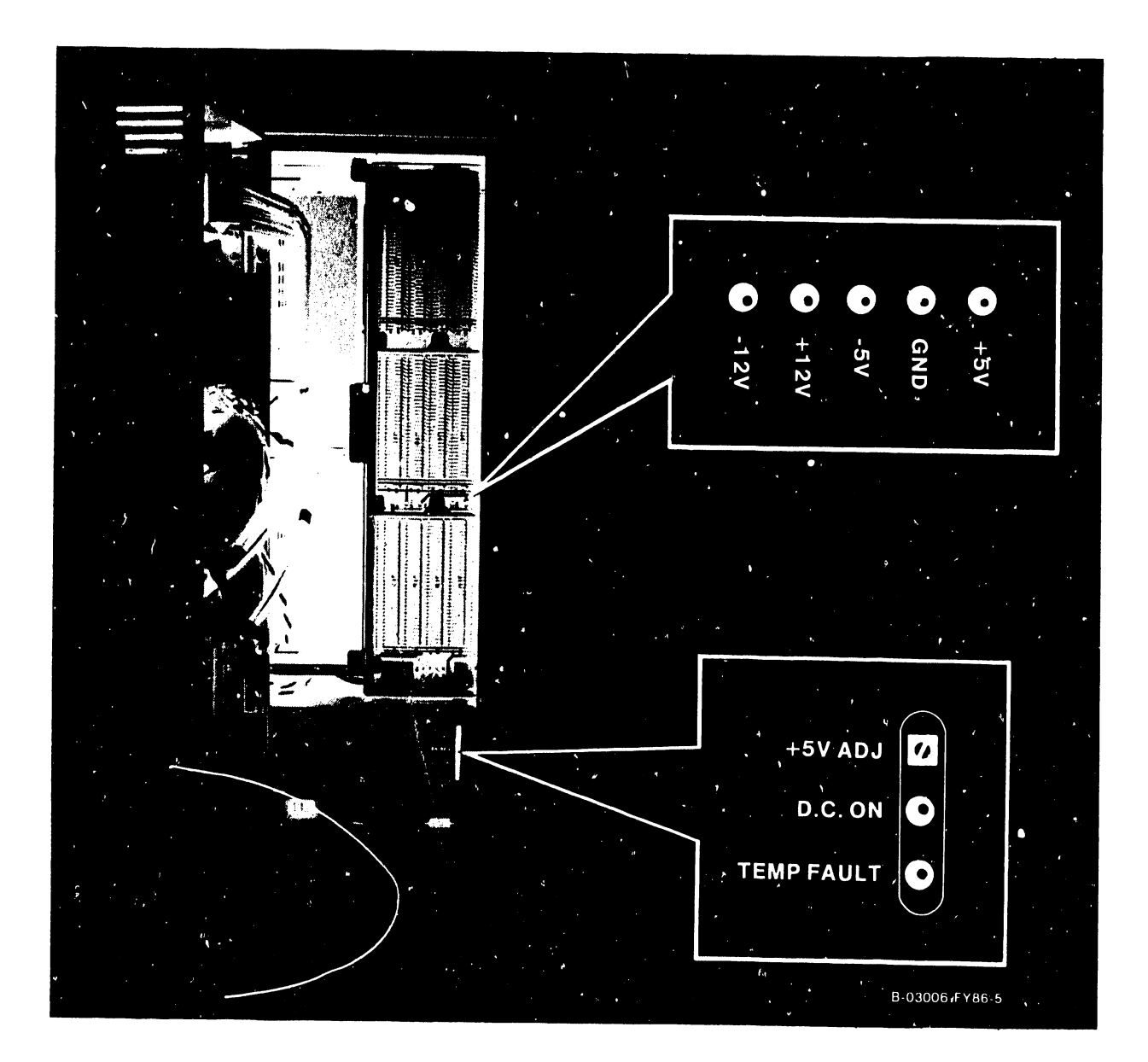

Figure 8-1. SPS500 Power Supply Voltage Adjustment

Page 8-2

5) Measure and record voltage reading for +12V, -12V, and -5V. Compare voltage readings to readings listed in table 8-1.

#### NOTE

The voltage checks listed were performed using a digital voltmeter (DVM). If an analog meter is used, ensure to observe proper polarity.

#### Table 8-1: VS-5/6 Computer DC Voltage Checks

| VOLTAGE | TEST POINT |          | VOLTAGE LIMITS | ADJUSTABLE      |  |  |
|---------|------------|----------|----------------|-----------------|--|--|
|         | Positive   | Negative |                |                 |  |  |
| +5 Vdc  | +5V        | Gnd      | +4.75 to +5.25 | Yes (para. 8.3) |  |  |
| +12 Vdc | +12V       | Gnd      | +11.4 to +12.6 | No (Note 1)     |  |  |
| -5 Vdc  | -5V        | Gnd      | -4.75 to -5.25 | No (Note 1)     |  |  |
| -12 Vdc | -12V       | Gnd      | -11.4 to -12.6 | No (Note 1)     |  |  |

Note 1 The +5 Vdc adjustment sets up the other voltage levels.

- 6) If any voltage is out of tolerance or missing, perform the following:
  - a) Remove top cover (paragraph 7.2.1), front cover (paragraph 7.2.2) and side covers (paragraph 7.2.3).
  - b) Remove all PCA's from the cardcage except the BP PCA (paragraph 7.3)
  - c) Remove dc power harness from winchester drive(s), floppy drive, SCSI Interface and EAPA 0.
  - d) Power-On mainframe and perform electrical adjustment (paragraph 8.3). If voltages are still missing or out of tolerance, replacement of the power supply is required (refer to paragraph 7.10).
    - If all voltages are now within tolerance, power-down the mainframe and reconnect one dc power harness connector. Power-up mainframe and recheck voltages levels. Perform this procedure until the defective device is found or the last device is reconnected and all voltages are within tolerance.
    - 2) Power-down the mainframe and install one PCA. Power-up mainframe and recheck voltages levels. Perform this procedure until the defective PCA is found.

#### 8.3.1 +5 VOLTS FOREVER (+5VF) CHECK

Whenever ac power is applied to the VS-5/6 mainframe (i.e. ac power cord connected), +5VF is generated by the power supply and applied to motherboard connector J19  $p_n$  10 and consequently to motherboard slots 0 - 6 connector P3 pin 19. The +5VF is used by the Bus Processor board On/Off circuitry, which provides the On/Off signal via the Front Panel DC Power-On switch to the power supply. When the DC Power-On Switch is pressed, the On/Off signal circuit is completed, powering on the power supply.

Perform the following procedure to check for +5VF.

- 1) Power down the mainframe. Refer to paragraph 4.4
- 2) Ensure ac power is applied to power supply and check the following:
  - a) Measure the voltage between motherboard ground test point GND and connector J19 pin 10 +5VF (or motherboard connector P3 pin 19), it should read +5 Volts ± 5%.
  - b) If +5VF voltage is not present, check ac power at source and ac power cord for continuity. Remeasure +5VF.
  - c) If the +5VF is missing, remove the BP PCA from the card cage and perform the procedure contained in step a. If +5VF is now present, the BP PCA is defective. If +5VF is still missing, replacement of the switching power supply is required.

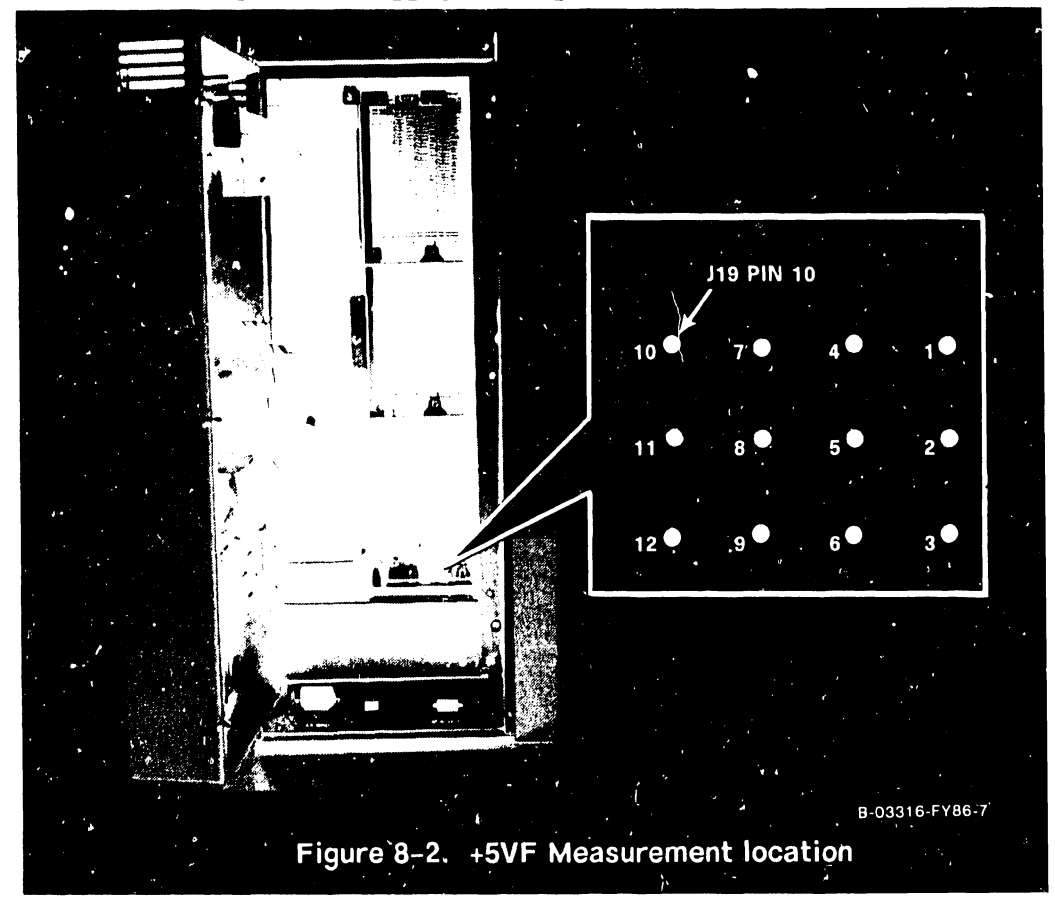

# SECTION 9 UNPACKING AND SETUP

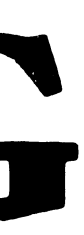

# SECTION 9

# UNPACKING AND SETUP

| 9.1          | GENERAL                                                                                      |        | _ | - | 9-1   |
|--------------|----------------------------------------------------------------------------------------------|--------|---|---|-------|
| 9.2          | INSTALLATION SITE CHECK                                                                      |        | _ | - | 9-1   |
| 9.3          | TOOLS AND EQUIPMENT                                                                          | -      | - | _ | 9-2   |
| 9.4          | UNPACKING PROCEDURES                                                                         | _      | - | _ | 9-2   |
| 9.4.1        | Claims Information                                                                           | -      | _ | _ | 9-2   |
| 9.4.2        | Unpacking Peripherals                                                                        |        | _ | _ | 9-5   |
| 9.5          | VS-5/6 MAINFRAME INSPECTION                                                                  |        | - | - | 9-6   |
| 9.5.1        | Peripheral Inspection                                                                        |        | - | _ | 9-6   |
| 9.6          | SOFTWARE/DIAGNOSTIC REQUIREMENTS                                                             | _      | _ | _ | 9_7   |
| 9.6.1        | Software Requirements                                                                        | _      | - | - | 9_7   |
| 9.6.2        | Diagnostics – – – – –                                                                        |        | _ | _ | 9_8   |
| 9.7          | VS-5/6 POWER SERVICE REQUIREMENTS (DOMESTIC)                                                 | _      | _ | _ | 9_9   |
| 9.8          | VS-5/6 LINE VOLTAGE SELECT SWITCH                                                            | _      | - | - | 9-11  |
| 9.9          | CONNECTIONS                                                                                  | -      | _ | _ | 9_12  |
| 9.9.1        | VS-5/6 Voltage Check                                                                         | -      | _ | _ | 9_12  |
| 9.9.2        | Workstation 0 Connection                                                                     | -      | _ | _ | 9_14  |
| 9.10         | FIRST-TIME IPL PROCEDURE                                                                     | -      | _ | _ | 9_16  |
| 9.10.1       | VS-5/6 Jumper Addresses                                                                      | _      | _ | _ | 9_21  |
| 9.11         | REMOTE MAINTENANCE                                                                           | _      | _ | _ | 0     |
| 9.12         | VS-5/6 OPTION BOARD UPGRADE INSTALLATION -                                                   | _      | _ | _ | 9_20  |
| 9.12.1       | VS=5/6 ASYNC Ontion (289=0572) Installativ                                                   | on     | _ |   | 0 20  |
| 9.12.2       | 1-Port TC DA Option (289-0568) Installati                                                    | 00     | _ | _ | 0-31  |
| 9.12.3       | 2-Port TC DA Ontion (289-0569) Installati                                                    | on     | _ | _ | 7-21  |
| 9.12.4       | 2-Port SMD Ontion (289-0570) Installation                                                    | _      | _ | - | 0 35  |
| 9.12.5       | 4-Port SMD (Intion (289-0578) Installation                                                   | _      | _ | - | 0 37  |
| 9.12.6       | UISIO Ontion (289-0571) Installation -                                                       | _      | _ | - | 0 30  |
| 9.12.7       | External Drive Cabling                                                                       | _      | _ | - | 0 11  |
| 9.13         | VS-5/6 UPGRADES                                                                              | _      | _ | - | 0 / 3 |
| 9.13.1       | VS=5 2MB Memory Lingrade (289-0573)                                                          | -      | - | - | 0 43  |
| 9.13.2       | $V_{S-6} = 2MB$ Memory Upgrade (289-0575) = $V_{S-6} = 2MB$ Memory Upgrade (289-0574)        | -      | - | - | 9-43  |
| 9 13 3       | $V_{S=6}$ (MB Memory Upgrade (289-0574) = $V_{S=6}$ (MB Memory Upgrade (280-0575)            | -      | - | - | 9-43  |
| 9 13 4       | $V_{5-0}$ 4Mb Melliol y Opyrade (209-03/5) = $V_{5-5/6}$ 67 5MB Dick Drive Upgrade (200-057) | -<br>- | - | - | 9-43  |
| 0 13 5       | $V_{5} = 570$ 07. JPD DISK DIIVE Upgrade (209-057)                                           | 0)     | - | - | 9-43  |
| 0 1 <i>1</i> | $V_{3}$ - J to $V_{3}$ - 0 upgi due (209-05/7)                                               | -      | - | - | 9-44  |
| 0 15         | VS SHALL CADLE CONCENTRATOR                                                                  | -      | - | - | 9-44  |
| 0 16         | CCT DIC TEDMINATOD                                                                           | -      | - | - | 9-45  |
| 5.10         |                                                                                              | -      | - | - | 9-45  |
# LIST OF ILLUSTRATIONS

| Figure     | Title                                         | Page       |
|------------|-----------------------------------------------|------------|
| 9–1<br>9–2 | VS-5/6 Computer Unpacking                     | 9-4<br>9-9 |
| 9-3        | Ac Voltage Select Switch                      | 9-11       |
| 9-4        | DC Voltage Test Points                        | 9-13       |
| 9–5        | Connecting Workstation 0                      | 9-14       |
| 9-6        | Self Test Monitor and IPL Drive Select Screen | 9-17       |
| 9–7        | System Hardware Self-Test Screen              | 9-17       |
| 9-8        | SYSGEN Screen                                 | 9-18       |
| 9-9        | Date and Time Screen                          | 9-19       |
| 9–10       | Initial Program Load (IPL) Screen             | 9-19       |
| 9-11       | Operator Console Screen                       | 9-20       |
| 9-12       | VS Logon Screen                               | 9-21       |
| 9-13       | Command Processor Menu                        | 9-21       |
| 9–20       | Async Device Controller Option Cabling        | 9-30       |
| 9-21       | 1-Port TC DA Option Cabling                   | 9-32       |
| 9-22       | 2-Port TC DA Option Cabling                   | 9-34       |
| 9-23       | 2-Port SMD Cabling                            | 9-36       |
| 9-24       | 4-Port SMD Cabling                            | 9-38       |
| 9-25       | UISIO PCA Cabling                             | 9-40       |
| 9–26       | Installing Disk Cable Into Cable Clamp        | 9_41       |
| 9-27       | SMD Panel External Cabling                    | 9-42       |

# LIST OF TABLES

| Table | Title                              |   |   |   |   |   | Page |
|-------|------------------------------------|---|---|---|---|---|------|
| 9–1   | VS-5/6 Models                      | _ | - | - | - | - | 9-3  |
| 9–2   | VS-5 Minimum Software Reguirements | - | - | _ |   | - | 9-7  |
| 9-3   | VS-6 Minimum Software Requirements | - | - | - | _ | - | 9-7  |
| 9–4   | VS-5 Built-in Test (BIT) Programs  | - |   | - | - | - | 9-8  |
| 9–5   | VS-5 Other Diagnostics – –         | - | - | - | - | - | 9-8  |
| 9–6   | VS-6 Built-in Test (BIT) Programs  | - | - | - | - | - | 9-8  |
| 9–7   | VS-6 Other Diagnostics – –         | - | - | - | - | - | 9-8  |
| 9-9   | VS-5/6 Computer DC Voltage Checks  | - | - | - | - | - | 9-12 |
| 9–10  | VS-5/6 Supported Workstations -    | - | - | - | - | - | 9-15 |

## SECTION 9

# UNPACKING AND SETUP

#### 9.1 GENERAL

This section describes the procedures for unpacking, inspection, and installing the VS-5/6 mainframe. Included in this section are instructions for system interconnect and initial power-up. Refer to Section 4, Operation; Section 5, Preventive Maintenance; Section 6, Troubleshooting; and Section 7, Repair; of this manual for more information needed to complete installation. Actual installation should not begin until the site requirements have been meet. Refer to the following two sources for publications concerning site requirements.

| Publication Title                     | WLI P/N  |
|---------------------------------------|----------|
| Customer Site Planning Guide          | 700-5978 |
| Technical Documentation Catalog/Index | 741-0000 |
| Wang Customer Resource Catalog        | 700-7647 |

#### 9.2 INSTALLATION SITE CHECK

The basic configurations of the VS-5/6 mainframe are customer installable. If the customer orders a configuration other than the seven basic configurations listed in table 9-1, or external disk drives, a installation site check is required and the following conditions must have been met:

- 1. All site plans should have been approved by both the customer and a Customer Service Representative.
- 2. All building alterations must have been completed and inspected.
- 3. All electrical wiring, air conditioning, and telecommunications (TC) modifications must have been installed and tested. (The following TC equipment should have been ordered for remote maintenance support, if option is elected:)
  - a. Telephone line. (A dedicated line is not required.)
  - b. Telephone.
  - c. Either of the following modular connecting blocks for the telephone:
    - 1. RJ11C jack for desk top telephones
    - 2. RF11W for flush mount wall telephones

#### NOTE

RF11W flush mount wall phone jack can be used with the "T" connector and a desk top phone, but a wall mounted phone cannot be used.

4. The pre-installation inspection is to be performed two weeks prior to delivery. At this time, the service representative will check the site for compliance with VS site specifications. The service representative will bring any unsatisfactory conditions noted to the attention of the customer for correction.

#### NOTE

Before installation of a VS-5/6 can take place, the minimum specifications as described in publications listed in the Customer Site Planning Guide (700-5978), the Technical Documentation Catalog/-Index (741-0000), and the Customer Resource Catalog (700-7647) should be met. Failure to meet these requirements can be cause for the service representative to deem a site as unsuitable for the proper functioning of a VS-5/6 system.

## 9.3 TOOLS AND EQUIPMENT

No special tools or equipment are required.

#### 9.4 UNPACKING PROCEDURES

Before unpacking the VS-5/6, check all packing slips to make sure the proper equipment has been delivered. Refer to the model number information contained in table 9-1. After checking packing slips, inspect all shipping containers for damage (crushed corners, punctures, etc.).

# 9.4.1 CLAIMS INFORMATION

If damage is discovered during inspection, the customer should file an appropriate claim promptly with the carrier involved, and notify your service manager.

| Model Number | WLI/P/N      | Description                             |
|--------------|--------------|-----------------------------------------|
| VS5-1AM      | 157/177-7411 | VS-5, 1MB Main memory, One 67.5 MB Disk |
| VS5-1BM      | 157/177-7415 | VS 5, 1MB Main memory, Two 67.5 MB Disk |
| VS5-2BM      | 157/177-7416 | V. ), 2MB Main memory, Two 67.5 MB Disk |
| VS6-1AM      | 157/177-7412 | VS-6, 1MB Main memory, One 67.5 MB Disk |
| VS6-1BM      | 157/177-7417 | VS-6, 1MB Main memory, Two 67.5 MB Disk |
| VS6-2BM      | 157/177-7418 | VS-6, 2MB Main memory, Two 67.5 MB Disk |
| VS6-4BM      | 157/177-7419 | VS-6, 4MB Main memory, Two 67.5 MB Disk |

Table 9-1. VS-5/6 Models

# NOTES

Part number prefix 157 = 50Hz ac line frequency mainframes.

Part number prefix 177 = 60Hz ac line frequency mainframes.

## Table 9-1A. VS-5/6 Option PCA Models

| Model Number      | PCA P/N    | Description                                  |
|-------------------|------------|----------------------------------------------|
| 25V36B            | 210-9355-A | Asynchronous Device Adapter                  |
| 25V67             | 210-8489-A | Universal Intelligent Serial Input/Output DA |
| 25V50-2B          | 210-9313-A | Two-Port Disk Controller                     |
| 25V50-4B          | 210-9315-A | Four-Port Disk Controller                    |
| 25V76-1B          | 210-9337-A | Single-Port Telecommunications Controller    |
| 25 <b>V7</b> 6-2B | 210-9637-A | Two-Port Telecommunications Controller       |

Perform the following unpacking procedures:

- 1) Remove VS-5/6 from shipping carton.
- 2) Visually inspect the unit for external damage.

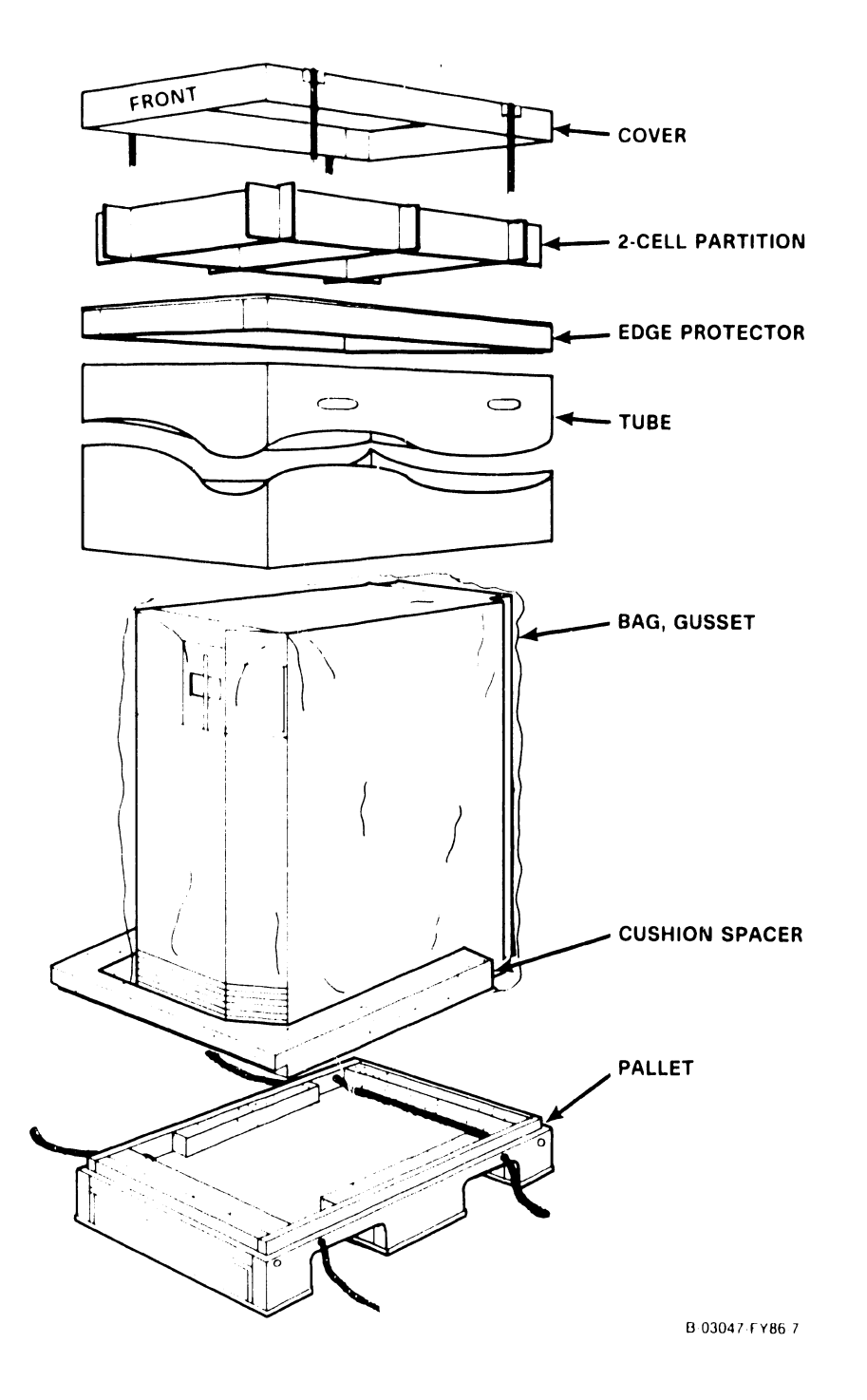

Figure 9-1. VS-5/6 Computer Unpacking

# COMPANY CONFIDENTIAL

3) Move the cabinet to its permanent location.

4) Once the cabinet is in place, check the service clearances as listed below.

| Service Clearance | Inches | Centimeters |
|-------------------|--------|-------------|
| Front             | 13     | 33.02       |
| Rear              | 13     | 33.02       |
| Left              | 14     | 35.56       |
| Right             | 14     | 35.56       |
|                   |        |             |

#### 9.4.2 UNPACKING PERIPHERALS

Before proceeding, carefully unpack all peripherals according to the procedures outlined in the applicable maintenance manuals. As each unit is unpacked, check it for any obvious shipping damage. Refer to paragraph 9.4.1 if any damage is seen.

# CAUTION

THIS COMPUTER EQUIPMENT HAS BEEN VERIFIED AS FCC CLASS A.

IN ORDER TO MAINTAIN COMPLIANCE WITH FCC CLASS A VERIFICATION, THE FOLLOWING CONDITIONS MUST BE ADHERED TO DURING NORMAL OPERATION OF EQUIPMENT.

- ALL COVERS MUST BE ON THE SYSTEM AND SECURED IN THE PROPER MANNER.
- ALL INTERNAL CABLES MUST BE ROUTED IN THE ORIGINAL MANNER WITHIN THE CABLE CLAMPS PROVIDED FOR THAT PURPOSE.
- ALL EXTERNAL CABLES MUST BE SECURED AND THE PROPER CABLE USED TO ENSURE THAT CABLE SHIELDING IS PROPERLY GROUNDED TO THE CABLE CLAMPS PROVIDED.
- ALL HARDWARE IS PROPERLY SECURED.

#### 9.5 VS-5/6 MAINFRAME INSPECTION

#### NOTE

Quality assurance procedures and tests have shown that VS mainframes arriving on customer's premises require only visual inspection, voltage checks, software loading, and cabling. Therefore, the following inspection and installation procedures for all VS mainframe products are in effect.

### DO NOT REMOVE PRINTED CIRCUIT BOARD FOR INSPECTION

### DO NOT CLEAN PRINTED CIRCUIT BOARD CONTACTS WITH AN ERASER

## INSPECT CPU MAINFRAME VISUALLY

# REPORT INSTALLATION PROBLEMS ON THE INSTALLATION REPORT AND STATE SPECIFIC CAUSES OF FAILURE

- 1) Remove top cover. (para. 7.2.1)
- 2) Remove front cover (para. 7.2.2) and side covers (para. 7.2.3).
- 3) Remove the shipping protector from the floppy diskette drive.
- 4) Inspect the interior of the mainframe for packing material and shipping damage such as broken connectors and loose fastening hardware.
- 5) Refer to the shipping list to make sure that the correct circuit boards have been shipped.
- 6) Make sure all circuit boards are properly seated in the backplane.
- 7) Inspect the power supply for damage and loose connections. At this time make sure all power supply connections are tight.
- 8) If necessary, vacuum clean the unit.
- 9) Do not reassemble the mainframe at this time.
- 10) If damage is discovered at any time during the inspection, follow the reporting procedure in paragraph 9.4.1.

#### 9.5.1 PERIPHERAL INSPECTION

After inspecting the mainframe, carefully inspect each peripheral according to procedures outlined in the applicable maintenance manuals. If damage is discovered at any time during the peripheral inspection, follow the reporting procedure in paragraph 9.4.1.

# 9.6 SOFTWARE/DIAGNOSTIC REQUIREMENTS

The following paragraphs contain the minimum software requirements and diagnostics required for the VS-5 and VS-6 mainframes.

# 9.6.1 SOFTWARE REQUIREMENTS

# Table 9-2. VS-5 Minimum Software Requirements

| Software         | Version | Comments      | WLI P/N     |
|------------------|---------|---------------|-------------|
| Operating System | 6.42.00 | Domestic      | 195-2456-21 |
| Operating System | 6.42.00 | International | 195-2492-21 |

# Table 9-3. VS-6 Minimum Software Requirements

| Software         | Version | Comments      | WLI P/N     |
|------------------|---------|---------------|-------------|
| Operating System | 6.42.00 | Domestic      | 195-2456-21 |
| Operating System | 6.42.00 | International | 195-2492-21 |

#### NOTES

- 1) Complete 195 package part numbers include diskette and documentation
- Diskette only part numbers are shown if no package part numbers are available.

# 9.6.2 **DIAGNOSTICS**

# Table 9-4. VS-5 Built-in Test (BIT) Programs

| Diagnostic Name                 | PROM Rev. | Package P/N |
|---------------------------------|-----------|-------------|
| Bus Processor PROM (See Note 1) | 5630      | 195-4995-D  |

#### Table 9-5. VS-5 Other Diagnostics

| Diagnostic Name                        | Version | Package P/N |
|----------------------------------------|---------|-------------|
| VS-5/6 Diagnostic Monitor (See Note 2) | R2631   | 195-4968-21 |

# Table 9-6. VS-6 Built-in Test (BIT) Programs

| Diagnostic Name                 | PROM Rev. | Package P/N |
|---------------------------------|-----------|-------------|
| Bus Processor PROM (See Note 1) | 5630      | 195-4995-D  |

#### Table 9–7. VS–6 Other Diagnostics

| Diagnostic Name                        | Version | Package P/N |
|----------------------------------------|---------|-------------|
| VS-5/6 Diagnostic Monitor (See Note 2) | R2631   | 195-4968-21 |

## NOTES

- 1) Bus Processor PROM Diagnostics consists of two PROMS, L183 WLI #379-2905 and L184 WLI #379-2906.
- 2) VS-5/6 Diagnostic Monitor consists of 3 diskettes, VS-5 DIAGA WLI #732-6000 (CP5), VS-6 DIAGA WLI #732-6000 (CP7), and VS-5/6 DIAGB WLI #732-6002.

Complete 195 package part numbers include diskette(s) and documentation.

#### 9.7 VS-5/6 POWER SERVICE REQUIREMENTS (DOMESTIC)

The VS-5/6 Computer installation requires that the ac receptacle be easily accessible. If raised flooring is used, ensure the ac receptacle is located above the flooring. This receptacle must be within six feet of the VS-5/6 computer.

The inspection and electrical checks are required to make sure the power source and receptacle meet all specified requirements before proceeding with the mainframe and peripheral installation.

### NOTE

The procedures in the ensuing text are for domestic 115 Vac, 60 Hz installations. Installations outside the continental USA, requiring other configurations and voltages, must be dealt with on a site by site basis.

#### CAUTION

Failure to verify the input power service can result in serious damage to the mainframe circuits and to connected peripherals.

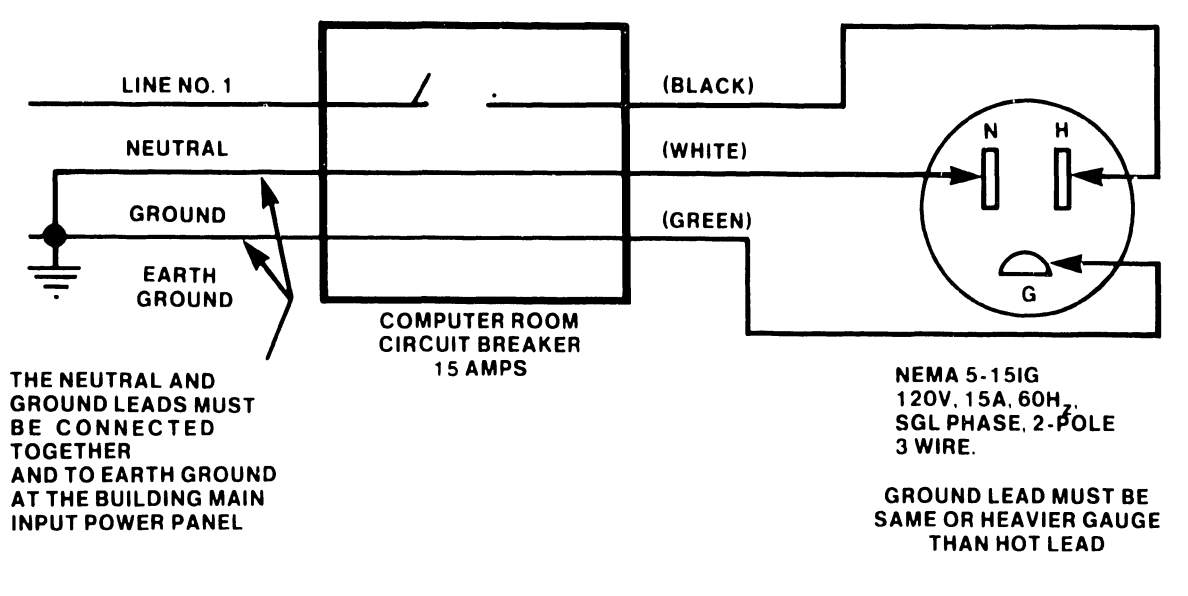

B-03006-FY86-10

#### Figure 9-2. USA Power Service Requirements (NEMA) for VS-5/6 Installation

Using a digital voltmeter or equivalent, perform the ac receptacle input voltage checks as outlined in table 9-8.

# Table 9-8. NEMA Receptacle Voltage Measurements

| Test Points | Voltage Measurements                       |
|-------------|--------------------------------------------|
| H to N      | 102 to 132 Vac                             |
| H to G      | 102 to 132 Vac                             |
| G to N      | -0.5 to +0.5 Vac (See Note)                |
|             | ·<br>· · · · · · · · · · · · · · · · · · · |

# NOTE

If a difference in potential of more than 0.5 Vac exists between ground and neutral, notify the responsible electrician that the power source is <u>NOT</u> ACCEPTABLE.

# 9.8 VS-5/6 LINE VOLTAGE SELECT SWITCH

Located below the bulkhead is the ac voltage select switch (figure 9-3). Set the Voltage Select switch to correct line voltage setting (115/230 Vac).

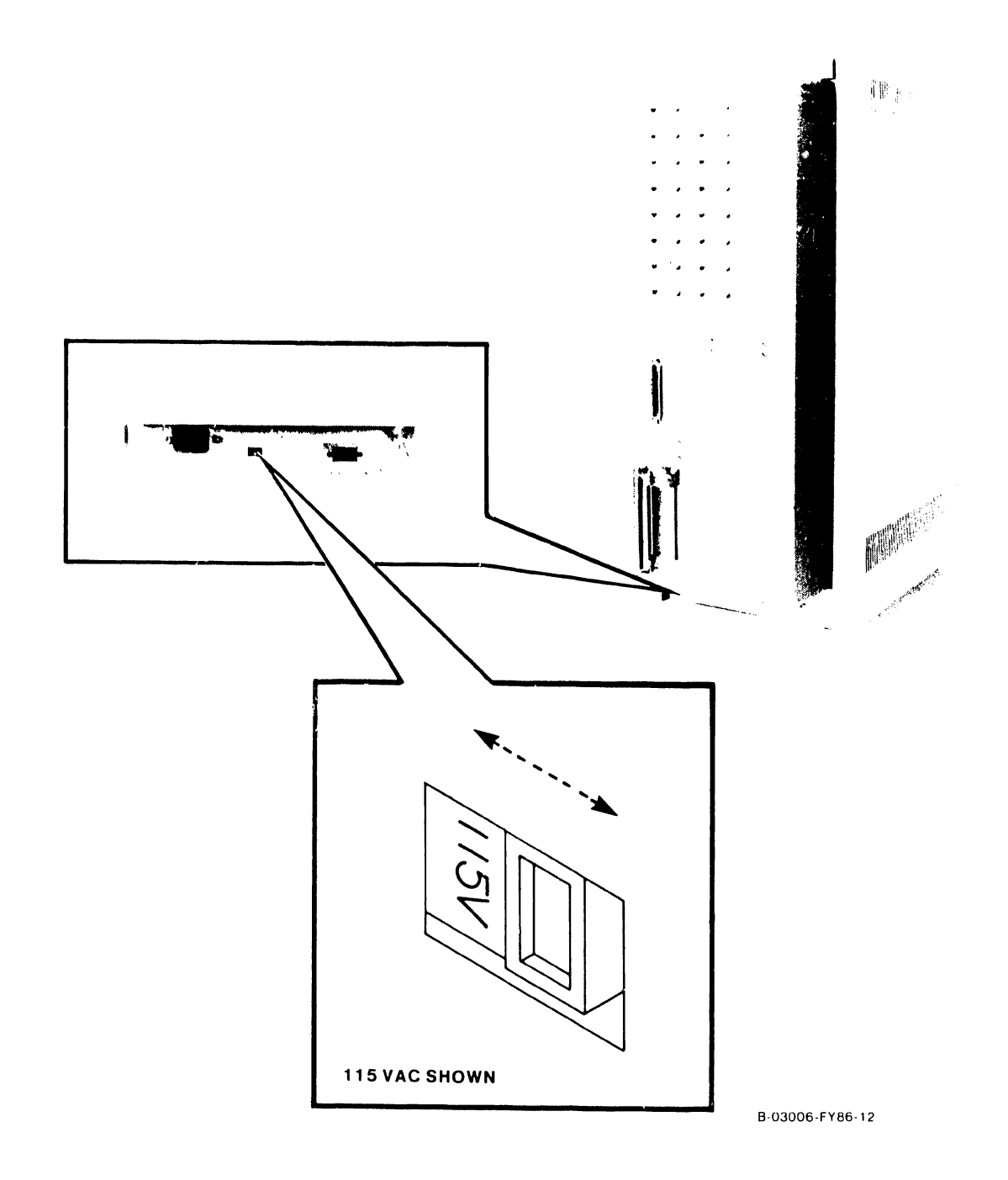

Figure 9-3. Ac Voltage Select Switch

#### 9.9 CONNECTIONS

The following contains information for power supply voltage check and connection to Workstation 0 (WSO).

# 9.9.1 VS-5/6 VOLTAGE CHECK

1) Connect the ac power cord to the VS-5/6 power supply receptacle. Secure the power cord captive screws to the power supply stand-offs.

## WARNING

The VS-5/6 Computer does not have an ac power On/Off Switch. Ac voltage is present inside the power supply whenever the ac power cord is plugged into the ac receptacle. Be sure to remove the ac power cord from the ac receptacle whenever service is to be performed.

- 2) Open the bulkhead door (paragraph 7.11). The motherboard non-component side contains the voltage test points (figure 9-4).
- 3) Press DC power-On pushbutton located on the front panel and perform the voltage checks as per table 9-9. Note: The voltage checks below were accomplished using a digital voltmeter. If an analog meter is used, be sure to observe proper polarity.

| VOLTAGE | TEST     | POINT    | VOLTAGE LIMITS | ADJUSTABLE     |
|---------|----------|----------|----------------|----------------|
|         | Positive | Negative |                |                |
| +5 Vdc  | +5       | Gnd      | +4.75 to +5.25 | Yes (para 8.3) |
| +12 Vdc | +12      | Gnd      | +11.4 to +12.6 | No (Note 1)    |
| -5 Vdc  | -5       | Gnd      | -4.75 to -5.25 | No (Note 1)    |
| -12 Vdc | -12      | Gnd      | -11.4 to -12.6 | No (Note 1)    |
|         |          |          |                |                |

| Table 9–9: VS–5/6 Computer DC Volt | tage Checks |
|------------------------------------|-------------|
|------------------------------------|-------------|

Note 1 The +5 Vdc adjustment sets up the other voltage levels. Perform the +5 Vdc check/adjustment first, then perform remaining voltage checks.

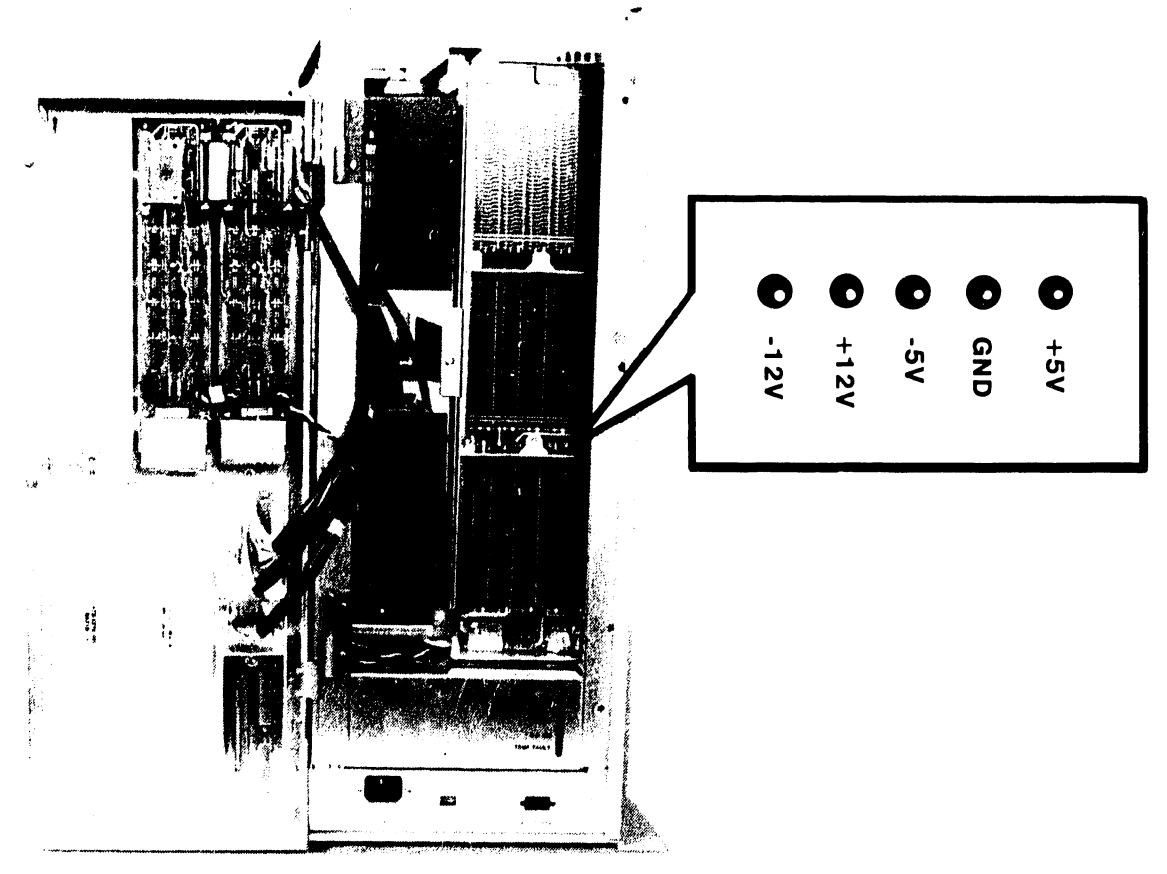

B-03047-FY86-8

Figure 9-4. DC Voltage Test Points

# UNPACKING AND SETUP

# 9.9.2 WORKSTATION 0 CONNECTION

Connect Workstation 0 to the EAPAO port 0 BNC/TNC ports (located on the bulkhead). It is recommended that workstation 0 be a Professional Computer (Model PC-S1-2) with options required for Remote Maintenance support (refer to paragraph 9.11), otherwise, Workstation 0 can be any of the following serial workstations: Table 9-10 contains a listing of all VS-5/6 support workstations.

| and the second second s |                                         |
|----------------------------------------------------------------------------------------------------|-----------------------------------------|
| Model Number                                                                                                    | Description                             |
| All Models                                                                                                    | Wang Professional Computer              |
| 4205                                                                                                    | 32K WP Workstation                      |
| 4210MW                                                                                                    | 32K WP/DP/Graphics Workstation          |
| 4220                                                                                                    | 64K Remote Workstation                  |
| 4230                                                                                                    | 64K DP/WP Workstation                   |
| 4245                                                                                                    | Color Workstation                       |
| 4250                                                                                                    | PC Archiving Workstation                |
| 4250GH                                                                                                    | High Resolution Monitor (for Wang PC)   |
| 4250GM                                                                                                    | Medium Resolution Monitor (for Wang PC) |
|                                                                                                    |                                         |

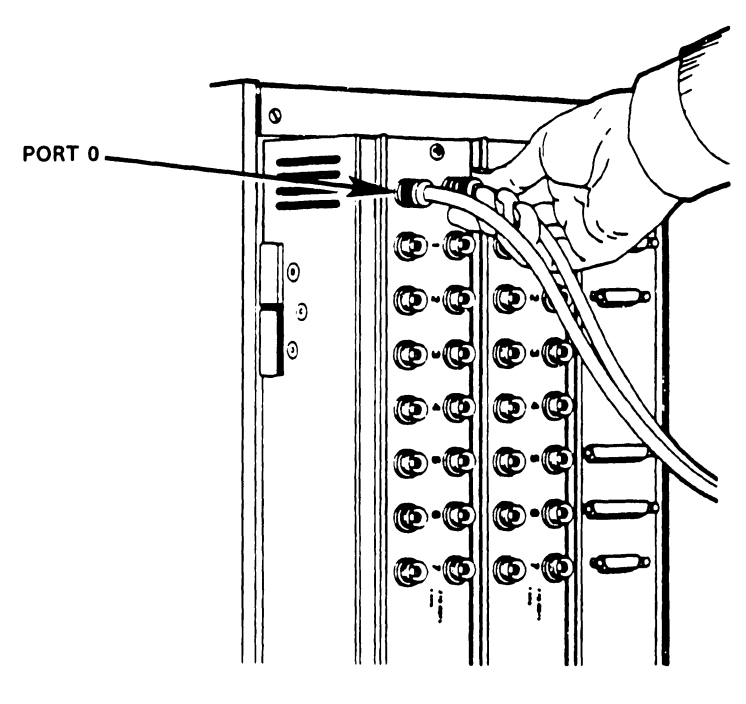

B-03110-FY86-11

Figure 9-5. Connecting Workstation 0

| Model Number | Description                                                                            |
|--------------|----------------------------------------------------------------------------------------|
| PC-S1-2      | Five Slot Chassis, 256KB memory, one 360K<br>Diskette Drive, Keyboard. (Requires Work- |
| 2110         | Station Emulation)                                                                     |
| 22110        | Combined Workstation for DP/WP                                                         |
| 22400        | Serial Workstation for DP Only                                                         |
| 225610       | 64K Combined Workstation                                                               |
| 22560        | Archiving Workstation for DP/WP                                                        |
| 22665        | Archiving Workstation for DP                                                           |
| 227001       | Hard Sector Diskette                                                                   |
| 227012       | Soft Sector Diskette                                                                   |
| 2270V2       | Hard/Soft Sector Diskette                                                              |
| 22760-1      | 64K Combined Archiving Workstation                                                     |
| 2276C-3      | Combined Archiving Workstation                                                         |
| 4205         | 32K Workstation for WP                                                                 |
| 4210MW       | 32K Workstation for DP/WP/Graphics                                                     |
| 4220         | 64K Remote Workstation                                                                 |
| 4230         | 64K Workstation for DP/WP                                                              |
| 4245         | Color Workstation                                                                      |
| 4250         | PC Archiving Workstation                                                               |
| 4250GH       | High Resolution Monitor for PC Archiving                                               |
|              | Workstation                                                                            |
| 4250GM       | Medium Resolution Monitor for PC Archiving                                             |
|              | Workstation                                                                            |
| 6300GM-21    | Combined Workstation With Graphics                                                     |
| 6300GM       | Graphic Monochrome WP Workstation                                                      |

Table 9-10. VS-5/6 Supported Workstations

\_\_\_\_

#### 9.10 FIRST-TIME IPL PROCEDURE

The following procedure contains the steps required to IPL the VS-5/6 mainframe. Be sure to perform the steps in the sequence given.

 Power-On Workstation 0 (operator console). Workstation 0 raster should be displayed in a few seconds. Power-on any other workstations or printers on the system.

If Workstation 0 is a Professional Computer with RSAF software installed, Workstation Emulation must be entered before IPLing the mainframe.

- 2) Position the Local/Remote Key Switch in the Local position.
- 3) Press the DC Power On switch (Black), the power-on indicator and Drive Not Ready indicator will illuminate. It takes approximately 1 minute for the internal disk to reach operating speed. If no diskette is inserted in the disk drive, the system will look for the IPL bootstrap file on the internal fixed disk. Once the file is found, the IPL process starts.
- 4) If the system has external drives attached, power on the drives.
- 5) The diagnostic Hex display begins a countdown from FFFF while the power-up diagnostics are being run. This will be completed in approximately 45 seconds. In the event the diagnostic code countdown stops and an error code is displayed, refer to Chapter 6 Troubleshooting for error code information.

If error code 402A, 403A, or 404A is displayed, these error codes denote that the system disk does not contain the pointer to the bootstrap file (@MCBOOT@). This pointer must be regenerated. Perform the following:

- a) Load the Stand Alone Utility (SAU) (refer to paragraph 4.3).
- b) Using SAU Copy function, copy files @MCBOOT@ and @MICPL@ from the SAU diskette to the system disk. Coping the bootstrap file, the SAU automatically regenerates the pointer.
- c) Once regenerated, the IPL procedure can be continued.
- 6) Upon successful completion of the BIT diagnostics, the Self Test Monitor Screen appears. Once the Self Test diagnostics are successfully run, the IPL Drive Selection screen is displayed (figure 9-6). Position the cursor next to drive from which the operating system is to be loaded from and press ENTER (or RETURN) to run self-test.

If an external disk drive is used to load the operating system, refer to Section 4.2 for operating procedures.

|                 | Small System N<br>Boo | /S Self Tes<br>IPL Drive<br>otstrap Vol | t Package Ve<br>Selection<br>ume = SYSTEM | ersion R2xxx    |                            |
|-----------------|-----------------------|-----------------------------------------|-------------------------------------------|-----------------|----------------------------|
| Device          | Capacity              | Туре                                    | Volume                                    | Status          | a - rana a amin'ny kaodim- |
| 2270V7          | 1.2 Mb                | Dsket                                   |                                           |                 |                            |
| 2269V1          | 67 Mb                 | Dsket                                   | SYSTEM                                    |                 |                            |
| 2269V1          | 67 Mb                 | Dsket                                   | DATA                                      |                 |                            |
| Position C      | ursor to Indicat      | ed Device a                             | and Select:                               |                 |                            |
| <br>(ENTER) Tes | t&IPL (PF1)           | IPL Only                                | (PF8) Stand                               | Alone Diagnosti | c Monitor                  |

# Figure 9-6. Self Test Monitor and IPL Drive Select Screen

| Small System                | n VS Self Test Monitor Package Version R2620<br>System hardware Status<br>System Volume = SYSTEM                                                                                                    |
|-----------------------------|----------------------------------------------------------------------------------------------------|
| Status                      | Diagnostic                                                                                                    |
| Passed<br>Passed<br>Running | (SIO) Serial Data Link test<br>(BP) BP UART Loopback Verification Test<br>(CPU) CPU CP Control & CP/BP Test<br>(CPU) CPU Random Operand Test<br>(CPU) CPU CP Integrity Test<br>(MM) Main Memory Integrity Test |
|                             | (MM) Main Memory Integrity test                                                                                                    |

# Figure 9–7. System Hardware Self-Test Screen

7) This screen indicates that the VS-5/6 is testing system components. The results of each test is displayed with the message sequence: 'Loading', 'Running", 'Passed', 'Non-Fatal Error', 'Fatal Error'. If the status is 'Passed' the system is ready to begin initialization.

A Non-Fatal Error message and Fatal Error Message will display an error code of the failure. Refer to Section 6 Troubleshooting for error code definition.

- 8) Press 'ENTER' to continue the IPL sequence. The prompt "Loading System Microcode" is displayed and system initialization begins. In about 10 seconds, the message 'Diagnostics Complete, Beginning System Initialization' appears on WSO and the Not Ready LED turns off.
- 9) The SYSGEN screen appears. The SYSGEN screen displays the name of the configuration file last used (SYSFILE Field). NOTE: During Initial IPL, the SYSGEN configuration screen does not display a default value for the name of the communications configuration file. The default system configuration file name @CONFIG@ in @SYSTEM@ should be entered.

\*\*\* MESSAGE MOO1 BY SYSGEN

#### INFORMATION REQUIRED

Specify the name of the system configuration file and press (ENTER) - or -Press (1) to use one workstation and one disk.

> SYSFILE = <u>@CONFIG@</u> SYSLIB = <u>@SYSTEM@</u>

Specify the communications configuration file to be used, if any

COMMFILE = COMMLIB = QSYSTEMQ

Inhibit logons at all workstations?

LOGONS = NO

#### Figure 9-8. SYSGEN Screen

- 10) Enter another valid configuration file name in the field 'SYSFILE' and press 'ENTER' or press 'ENTER' to select the configuration file displayed.
- 11) If the system is using communications, specify the communications configuration file name and library.
- 12) Press PF1 to use one workstation (workstation 0) and one disk.
- 13) Respond to the prompt 'Inhibit Logons at all workstations? Logons = NO' If YES is selected, only WSO can be logged on to the system after the IPL is complete. NO is the default value.
- 14) Press 'ENTER'. The Date and Time Screen will be displayed.

\*\*\* MESSAGE WN3 BY IPL INFORMATION REQUIRED SET DATE AND TIME Year = YY Month = MM DAY = DD HOUR = HH MINUTE = MM SECOND = SS

### Figure 9–9. Date and Time Screen

15) Enter date and time in the format provided (use the 24 hour clock time for hours) and press ENTER. In about 5 seconds, the IPL screen will appear.

WWWW WWWW AAA NNN NNN GGGGGG WW WW AA AA NNN NN GG GG WW WW NN N NN GG GG AA AA \* NN WW WW WW AA AA NN Ν GG \* WW WW WW АААААААААА NN N NN GG GGGG N NN GG GG WW WWW WW AA AA NN WWWW WWWW AA AA NN NNN GG GG WW WW AAAA AAAA NNN NNN GGGGGG

© Copyright Wang Laboratories, Inc. 1986

Initial Program Load VS Operating System Nucleus Version 06.66.02 02048K physical memory available

| 01:01:01 | System Generation          | complete    |
|----------|----------------------------|-------------|
| 01:02:01 | I/O System Initialization  | in progress |
| 01:03:01 | System Task Initialization | pending     |

Figure 9–10. Initial Program Load (IPL) Screen

Page 9-19

16) The IPL screen shows the version of the VS Operating System being used in the IPL process, the physical memory size of the system, and the status of the three phases of IPL. These phases are; complete, in progress, and pending. Refer to the 'VS-5/6 Processor Handbook' for a detail description of the IPL process.

If during the IPL sequence the system detects any critical operating system components are obsolete or incompatible, the Version Warning Screen will be displayed. In the event this occurs refer to paragraph 4.2.

17) When the system initialization is completed successfully (approximately 2 minutes), the Operator's console screen is displayed.

\*\*\* Wang VS Operator's Console \*\*\*
2:12 PM Tuesday March 22, 1986

Position to (\*) and Press (ENTER) to Provide Immediate Operator Service:

| Mount          | Volume   | FLOPPY   | on Di | .sk 1 | 1, .  |   | • | • | • | • | • | • | • | • | • |   | 12:40 |
|----------------|----------|----------|-------|-------|-------|---|---|---|---|---|---|---|---|---|---|---|-------|
| *Assis         | stance l | Required | l for | Print | ter 3 | • | • | • | • | • | • | • | • | • | • | • | 13:32 |
| <b>*</b> I/O E | Irror Lo | og Queue | d for | Prin  | nting | • | • | • | • | • | • | • | • | • |   |   | 13:55 |

Press (1) to Return to User Mode - or -

Use the Function Keys to Manage:

| 2) | PRINT Queue           | 9)  | PRINTERS           |
|----|-----------------------|-----|--------------------|
| 3) | PROCEDURE Queue       | 10) | DISKs              |
| 4) | TRANSMIT Queue        | 11) | TAPES              |
| 5) | RETRIEVE Queue        | 12) | TELECOMMUNICATIONS |
|    |                       | 13) | WORKSTATIONS       |
| 6) | INTERACTIVE Tasks     |     |                    |
| 7) | NON-INTERACTIVE Tasks | 14) | SYSTEM Options     |
|    |                       |     |                    |

Press (HELP) at Any Time to Return to the Operator Console Menu

#### Figure 9–11. Uperator Console Screen

18) When the message 'Queue Verification Routine Complete' appears (approx. 20 to 30 seconds), press PF1 to enter user mode. Workstation 0 is now in Operator mode and any VS function can now be performed. The VS Logon Screen will be displayed.

-----

-----

\*\*\* Wang VS Logon \*\*\*

Workstation 0

------

-----

2:12 PM Tuesday March 22, 1986

Hello new user Welcome to VSS5

Please identify yourself by supplying the following information

------

Your userid = Your password =

and press (ENTER) to logon

or press (PF11) to enter operator mode immediately

### Figure 9–12. VS Logon Screen

19) Enter the default three-letter user ID, CSG. No password is required. Press ENTER. The command processor screen will be displayed.

\*\*\* WANG VS COMMAND PROCESSOR \*\*\*

Workstation 0 Ready

11:32 PM Monday March 22, 1985

Hello Welcome to the Wang VS

Press (HELP) at any time to interrupt your program or to stop processing of current command.

Use function keys to select a command:

| (1)<br>(2)<br>(3) | RUN Program or Procedure<br>Set USAGE Constraints<br>Show PROGRAM Completion Report | (11)<br>(12) | Enter OPERATOR Mode<br>Submit PROCEDURE |
|-------------------|-------------------------------------------------------------------------------------|--------------|-----------------------------------------|
| (4)               | Manage QUEUS                                                                        | (13)         | Send MESSAGE to Operator                |
| (5)               | Manage FILES/Libraries                                                              | (15)         | PRINT Command Screen                    |
| (6)               | Manage DEVICES                                                                      | (16)         | LOGOFF                                  |

Figure 9–13. Command Processor Menu

- 20) When the command processor screen appears, the system is in user mode. From this screen, program 'GENEDIT' and 'BACKUP' will be run.
- 21) Run GENEDIT Utility given in the VSOS Software Bulletin (Wang part number 715-0017) and verify all peripherals have been correctly declared. If all peripherals are not declared, generate a new @CONFIG@ file and re-IPL the system. Note if a Professional Computer is installed as WSO and is being used for Remote Maintenance, it must be declared as a 2256C Combined WS (64K). Refer to section 4.2.
- 22) Run BACKUP Utility and copy all files to the back-up disk. If the message 'Work file cannot be placed on output volume, please respecify' appears, press PF1 to continue. When all files have been copied, the procedure is completed.
- 23) Press PF11 to enter OPERATOR mode.

# 9.10.1 VS-5/6 JUMPER ADDRESSES

Listed below are the preferred VS-5/6 Jumper addresses.

| JUMPER ADD | PDA  | DA TYPE        | DA DESCRIPTION           |  |  |  |  |
|------------|------|----------------|--------------------------|--|--|--|--|
| 0000       | 2800 | 28V01          | BP/SIO                   |  |  |  |  |
| 0000       | 2000 | 28V02          | BP/Floppy                |  |  |  |  |
| 0000       | 2010 | 28V03          | SCSI Printers (See Note) |  |  |  |  |
| 0000       | 2020 | 28V04          | BP SCSI                  |  |  |  |  |
| 0300       | 2C00 | 25V76          | TC, 1-Port               |  |  |  |  |
| 0500       | 3000 | 25V762         | TC, 2-Port               |  |  |  |  |
| 0100       | 3400 | 25 <b>V</b> 50 | External SMD             |  |  |  |  |
| 0600       | 3800 | 25 <b>V</b> 36 | DE DA 2110 W/S (ADC)     |  |  |  |  |
| 0400       | 3C00 | 25V67          | UISIO                    |  |  |  |  |

# NOTE

The 28V03 supports the following Async printers:

| PM015 | 40CPS Daisy Printer     |
|-------|-------------------------|
| PM019 | MF Color Matrix Printer |

# 9.11 REMOTE MAINTENANCE

Remote Maintenance (RSAF) is an option that allows the customer to contact and run a Remote Maintenance session, via the telephone line, with the Remote Maintenance Center to isolate possible system problems. Refer to the <u>VS</u> <u>Remote System Administrator Facility (RSAF)</u>, manual part number 741-1657-A, and <u>RSAF 2 PC Host User Guide</u>, manual part number 741-1734, 741-1734-1 for information on hardware installation and system interconnection.

# NOTE

Pages 9-24 thru 9-28 are intentionally removed.

# 9.12 VS-5/6 OPTION BOARD UPGRADE INSTALLATION

This section contains information on VS-5/6 option PCAs installation and cabling requirements. Each option installation includes a list of items the option contains and an interconnection diagram (schematic representation) for option cabling. Items and procedures unique to any given option are addressed.

The following option (upgrade) installations are included:

9.12.1 Async Device Controller Option (289-0572) 9.12.2 1-Port TC DA Option (289-0568) 9.12.3 2-Port TC DA Option (289-0569) 9.12.4 2-Port Disk Controller (SMD) Option (289-0570) 9.12.5 4-Port Disk Controller (SMD) Option (289-0578) 9.12.6 VS-5/6 32 Port UISIO Option (289-0571)

## 9.12.1 VS-5/6 ASYNC OPTION (289-0572) INSTALLATION

The VS-5/6 Async Option provides the user with 8 RS232 Serial ports for peripheral connections. Included with this option are:

- 210-9355 Async Device Controller PCA
- 272-0048 Async Back Panel •
- 220-3542 40 Pos Soc-Soc Cable (2 each) 220-3543 40 Pos Soc-Soc Cable (2 each) •

## **PCA** Installation

- 1) Power down mainframe and remove mainframe covers. (Refer to paragraphs 7.2.1, 7.2.2, and 7.2.3.)
- 2) Remove the PCA holddown device and hinge the TC Control panel to the left (refer to paragraph 7.3).
- 3) Set the Async Device Controller address to 0600 (refer to paragraph 7.3.9).
- Install the Async Device controller in any available option slot (slot J2, J3, or J4).

#### **Async Back Panel Installation**

- 1) Remove two adjacent blank I/O panels from the bulkhead door (refer to paragraph 7.12.1)
- 2) Install Async Back panel in space vacated by blank I/O panels.

# ASYNC Controller Cabling

- 1) Install the RS232 Cables through the mainframe via the cable trough and connect the cables to the Async Device Controller PCA and Async Back Panel as shown in figure 9-20.
- 2) Upon completion of cabling, replace PCA holddown device and secure the TC Panel door. Replace mainframe covers.

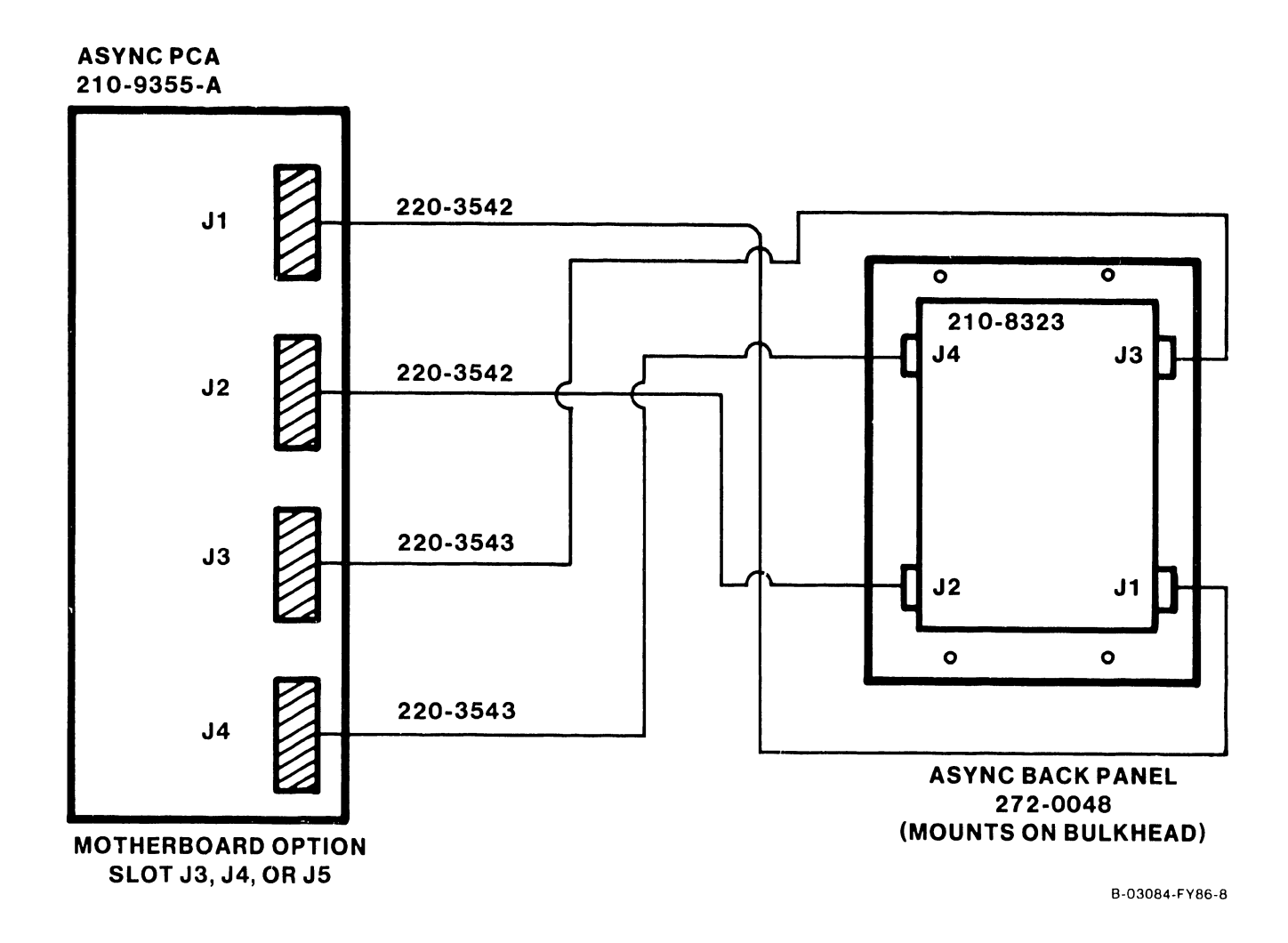

# Figure 9-20. Async Device Controller Option Cabling

Page 9-30

J1

# 9.12.2 1-PORT TC DA UPGRADE OPTION (289-0568) INSTALLATION

The 1-Port TC DA Option provides the user with serial communications ports (X.21, RS232, RS336, and RS449) for peripheral connections. Included with this option are:

| • | 210-9337-A | 1-Fort TC DA PCA                       |
|---|------------|----------------------------------------|
| • | 272-0051   | Single Port TC Panel                   |
| ٠ | 210-7785-A | PCA Light Board                        |
| • | 210-3556   | Cable, 1-Port TC J4 to Light Board PCA |
| • | 220-3539   | Cable, RS232/RS336 (2 each)            |
| • | 220-3541   | Cable, X.21 (1 each)                   |
| • | 615-3023   | Label, Telecommunications (1 each)     |

# **PCA Installation**

- 1) Power down mainframe and remove mainframe covers. (Refer to paragraphs 7.2.1, 7.2.2, and 7.2.3.)
- Remove the PCA holddown device and hinge the TC Control panel to the left (refer to paragraph 7.3).
- 3) Set the 1-Port TC DA address to 0300 for the first TC DA, 0500 for the second TC DA, and 0600 for the third TC DA installed (refer to paragraph 7.3.7).
- 4) Install the 1-Port TC DA in any available option slot (slot J2, J3, or J4).

#### Single Port TC Panel Installation

- 1) Remove one blank I/O panel from the bulkhead door (refer to paragraph 7.12.1) for each 1-Port TC DA installed.
- 2) Install the Single Port TC Panel in the space vacated by blank I/O panel.

#### **TC Light Panel Installation**

- 1) Remove the blank label from the location the light panel is to be located.
- 2) Install the TC Light Panel (210-7785-A) onto the TC Control panel with three screws (refer to paragraph 7.8).
- 3) Install the telecommunications label (615-3023) over the light panel such that the cut-outs align with the recessed switches.

#### 1-Port TC DA Cabling

 Install the RS232, RS336, and X.21 cables through the mainframe via the cable trough and connect the cables between the 1-Port TC DA and the 1-Port TC Back Panel as shown in figure 9-21.

- Note cable orientation (para. 7.8) and install the Light Board Interface Cable from 1-Port TC connector J4 to the Light Board PCA connector (refer to cabling diagram figure 9-21).
- 3) Upon completion of cabling, replace PCA holddown device and secure the TC Panel door. Replace mainframe covers.

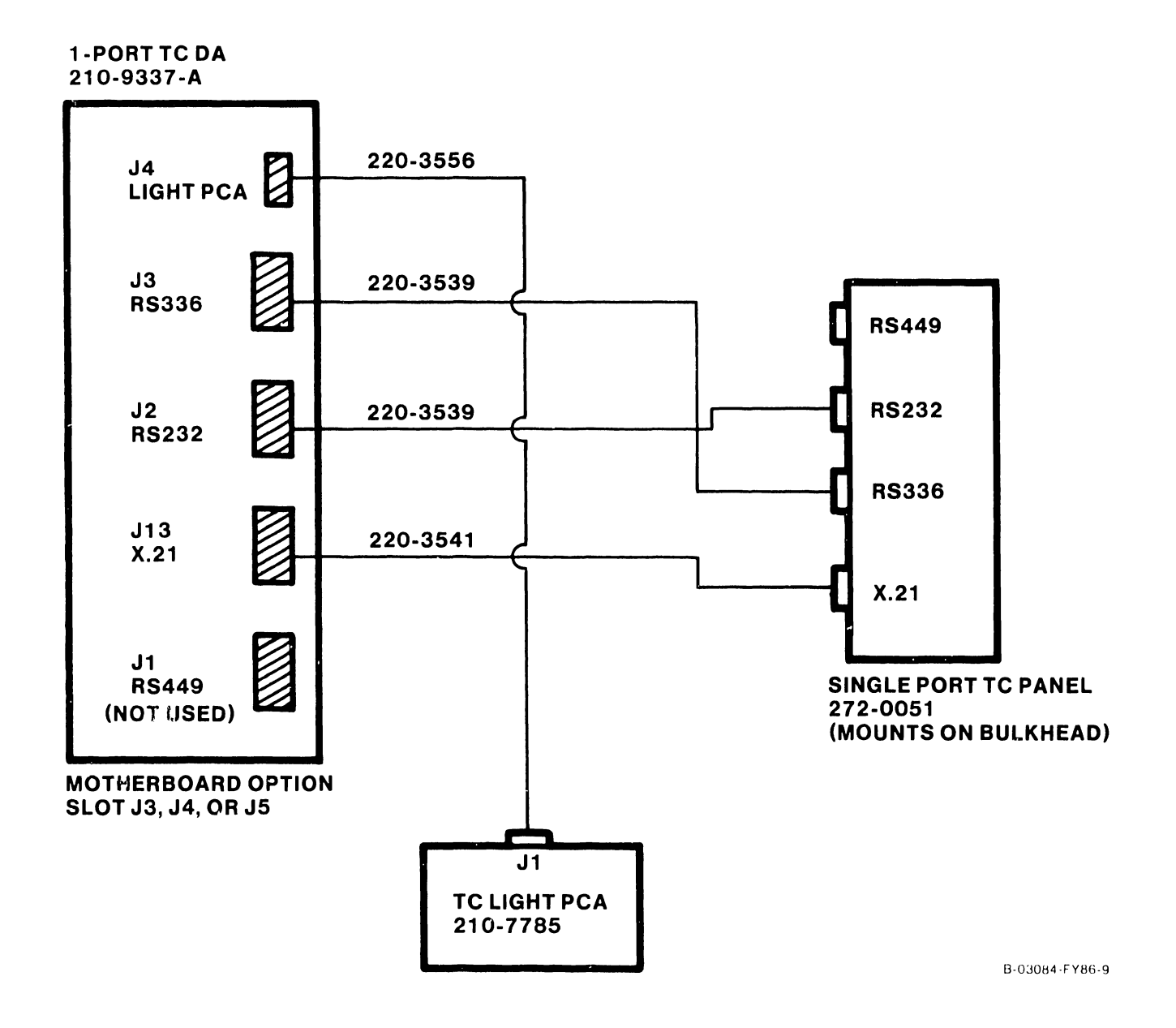

Figure 9-21. 1-Port TC DA Option Cabling

Page 9-32

#### 9.12.3 2-PORT TC DA UPGRADE OPTION (289-0569) INSTALLATION

The 2-Port TC DA Option provides the user with serial communications ports (X.21, RS232, and RS336) for peripheral connections. Included with this option are:

| • | 210-9637-A | 2-Port TC DA PCA                               |
|---|------------|------------------------------------------------|
| • | 272-0052   | Dual Port TC Panel                             |
| • | 210-7785-A | PCA Light Board (2 each)                       |
| • | 220-3539   | Cable, Channel 1 RS232/RS366 (2 each)          |
| • | 220-3540   | Cable, Channel 2 RS232/RS366 (2 each)          |
| • | 220-3541   | Cable, Channel 1/2 X.21 (2 each)               |
| • | 220-3001   | Cable, PCA S2 Connector to CH2 Light Board PCA |
| • | 220-3302   | Cable, PCA S1 Connector to CH1 Light Board PCA |
| • | 615-3023   | Label, Telecommunications (2 each)             |

#### **PCA** Installation

- Power down mainframe and remove mainframe covers. (Refer to paragraphs 7.2.1, 7.2.2, and 7.2.3.)
- Remove the PCA holddown device and hinge the TC Control panel to the left (refer to paragraph 7.3).
- 3) Set 2-Port TC DA address to 0300 for the first TC DA, 0500 for the second TC DA, and 0600 for the third TC DA installed (refer to paragraph 7.3.8).
- 4) Install the 2-Port TC DA in any available option slot (slot J2, J3, or J4).

# **Dual Port TC Panel Installation**

- 1) Remove one blank I/O panel from the bulkhead door (refer to paragraph 7.12.1) for each 2-Port TC DA installed.
- 2) Install the Dual Port TC Panel in the space vacated by blank I/O panel.

#### TC Light Panel Installation

- 1) Remove the blank label from the location where the light panels are to be located.
- 2) Install the TC Light Panels (210-7785-A) onto the TC Control panel with three screws (refer to paragraph 7.8).
- 3) Install the telecommunications label (615-3023) over the light panels such that the cut-outs align with the recessed switches.

#### 2-Port TC DA Cabling

 Install the RS232, RS366, and X.21 cables through the mainframe via the cable trough and connect the cables to the 2-Port TC DA and the Dual Port TC Panel as shown in figure 9-22.

- 2) Note cable orientation (para. 7.8) and install the Light Board Interface Cables from 2-Port TC connector S1 to the first Light Board PCA connector and 2-Port TC connector S2 to the second Light Board PCA connector. Refer to the cabling diagram in figure 9-22.
- 3) Upon completion of cabling, replace PCA holddown device and secure the TC Panel door. Replace mainframe covers.

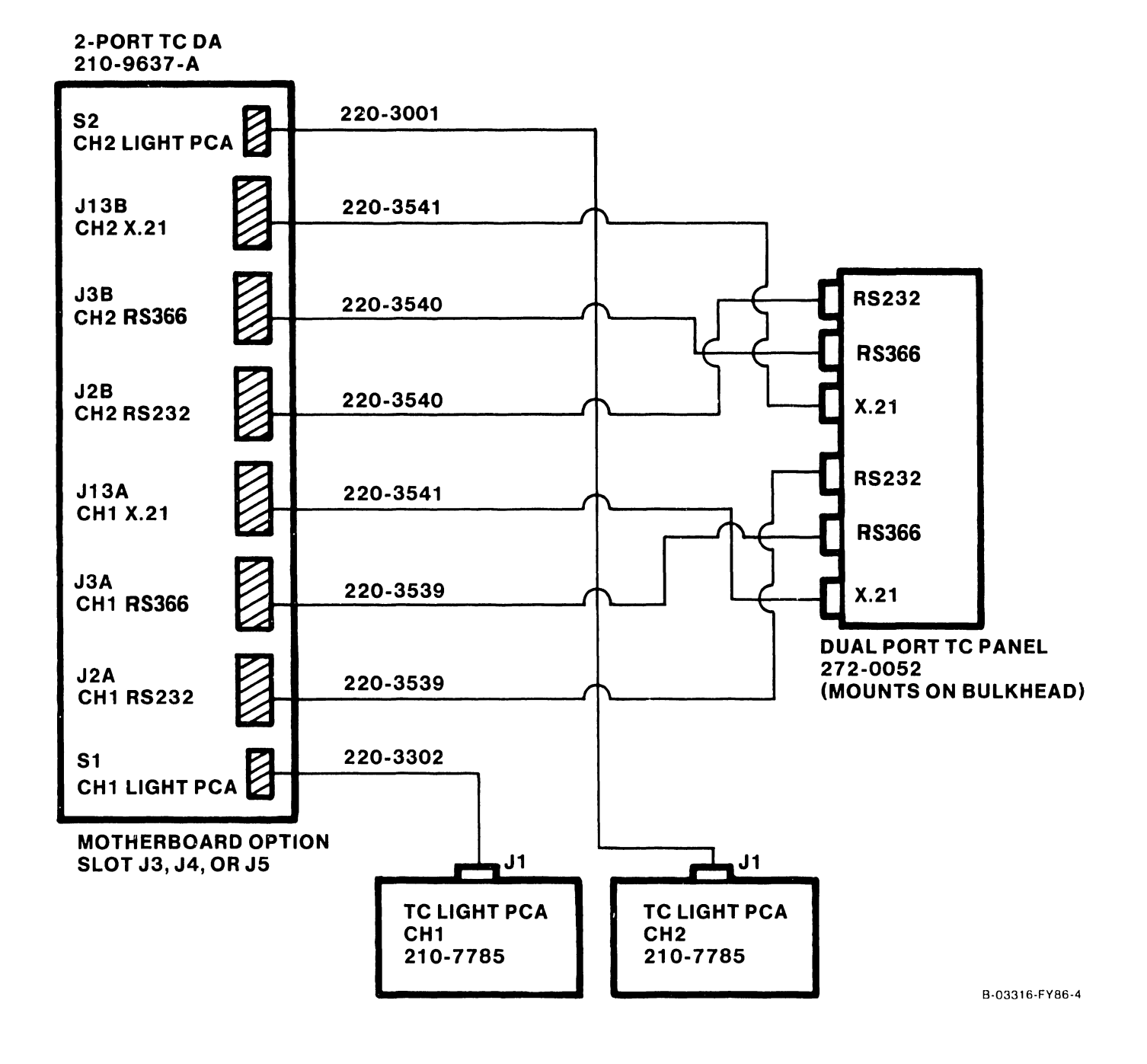

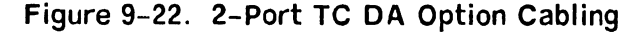

### 9.12.4 2-PORT SMD OPTION UPGRADE (289-0570) INSTALLATION

The 2-Port SMD Option provides the user with two external drive ports. Refer to paragraph 7.3.5 for drive-types supported. Included with this option are:

- 210-9313-A 2-Port SMD PCA
- 2-Port SMD Panel (Mounts on SCSI Panel) •
- 272-00532-Port SMD Panel (Mounts on SCSI Panel)220-3544Cable 'B', External Drive 0/1 (2 each)220-3546Cable, 'A', External Drive Data

#### **PCA** Installation

- 1) Power down mainframe and remove mainframe covers. (Refer to paragraphs 7.2.1, 7.2.2, and 7.2.3.)
- 2) Remove the PCA holddown device and hinge the TC Control panel to the left (refer to paragraph 7.3).
- 3) Set the 2-Port SMD address to 0100. Set the External Drive-type switches for drive type installed (refer to paragraph 7.3.5).
- 4) Install the 2-Port SMD in any available option slot (slot J2, J3, or J4).

## 2-Port SMD Panel Installation

1) Mount the 2-Port SMD panel on the SCSI panel located on the bulkhead door (refer to paragraph 7.12.1).

## 2-Port SMD Cabling

- 1) Install the 'A' Cable and 'B' cables through the mainframe via the cable trough and connect the cables between the 2-Port SMD and the 2-Port SMD Panel as shown in figure 9-23.
- 3) Upon completion of cabling, replace PCA holddown device and secure the TC Panel door. Replace mainframe covers.

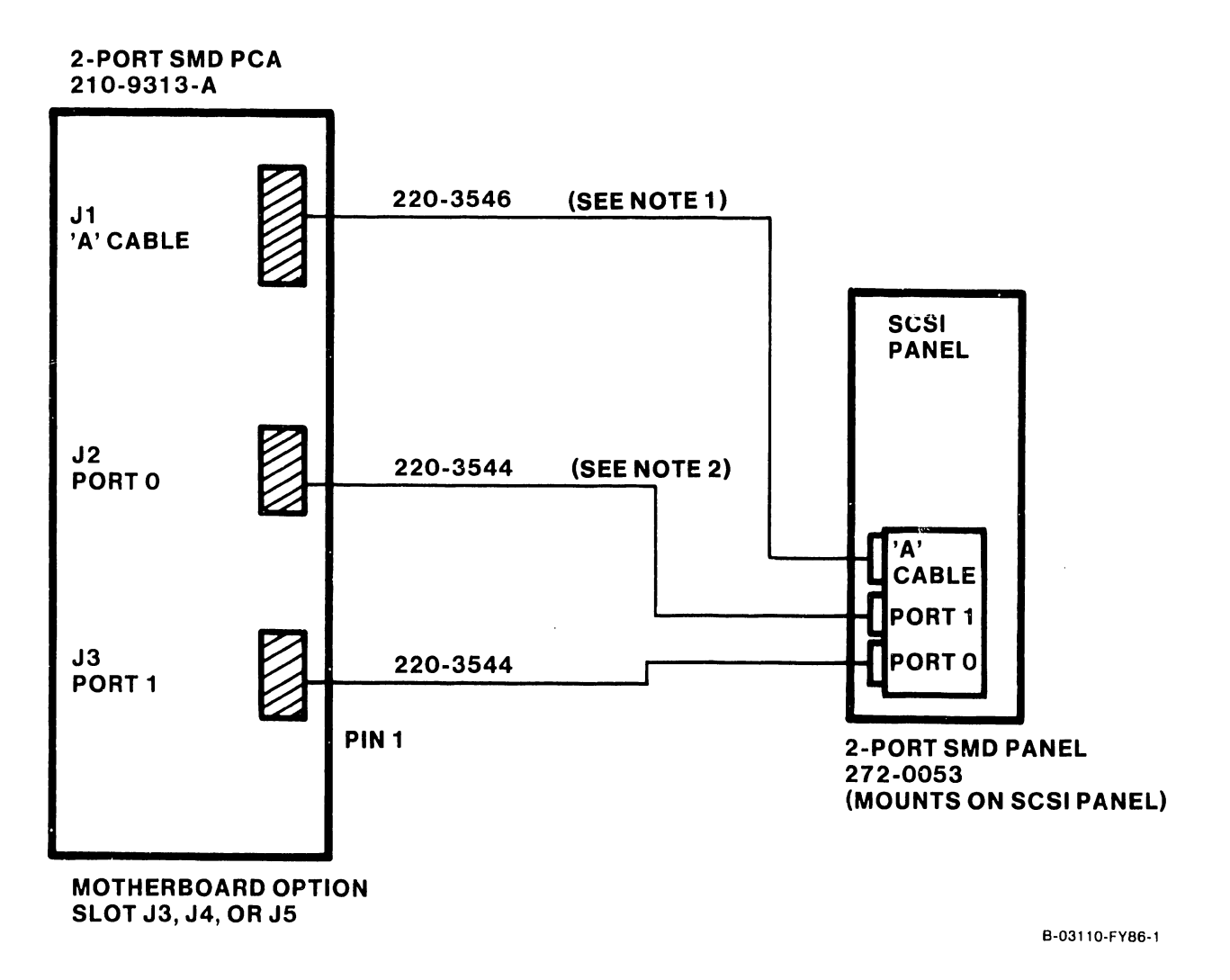

# NOTES

- 1. "A" CABLE PIN 1 IS BROWN/TAN.
- 2. "B" CABLES PIN 1 IS RED.

Figure 9-23. 2-Port SMD Cabling

Page 9-36

)

# 9.12.5 4-PORT SMD OPTION UPGRADE (289-0578) INSTALLATION

The 4-Port SMD Option provides the user with four external drive ports. Refer to paragraph 7.3.6 for drive-types supported. Included with this option are:

| • | 210-9315-A | 4-Port SMD  | PCA        |         |       |    |       |
|---|------------|-------------|------------|---------|-------|----|-------|
| • | 272-0054   | 4-Port SMD  | Panel      |         |       |    |       |
| • | 220-3544   | Cable 'B',  | External   | Drive   | 0/1   | (2 | each) |
| • | 220-3545   | Cable 'B',  | External   | Drive   | 2/3   | (2 | each) |
| • | 220-3546   | Cable, 'A', | , External | l Drive | e Dat | a  |       |

# PCA Installation

- 1) Power down mainframe and remove mainframe covers. (Refer to paragraphs 7.2.1, 7.2.2, and 7.2.3.)
- 2) Remove the PCA holddown device and hinge the TC Control panel to the left (refer to paragraph 7.3).
- 3) Set the 4-Port SMD address to 0100. Set the External Drive-type switches for drive type installed (refer to paragraph 7.3.6).
- 4) Install the 4-Port SMD in any available option slot (slot J2, J3, or J4).

## 4-Port SMD Panel Installation

- 1) Remove one blank I/O panel from the bulkhead door (refer to paragraph 7.12.1).
- 2) Install the 4-Port SMD Panel in the space vacated by blank I/O panel.

## 4-Port SMD Cabling

- 1) Install the 'A' Cable and 'B' cables through the mainframe via the cable trough and connect the cables between the 4-Port SMD and the 4-Port SMD Panel as shown in figure 9-24.
- 3) Upon completion of cabling, replace PCA holddown device and secure the TC Panel door. Replace mainframe covers.

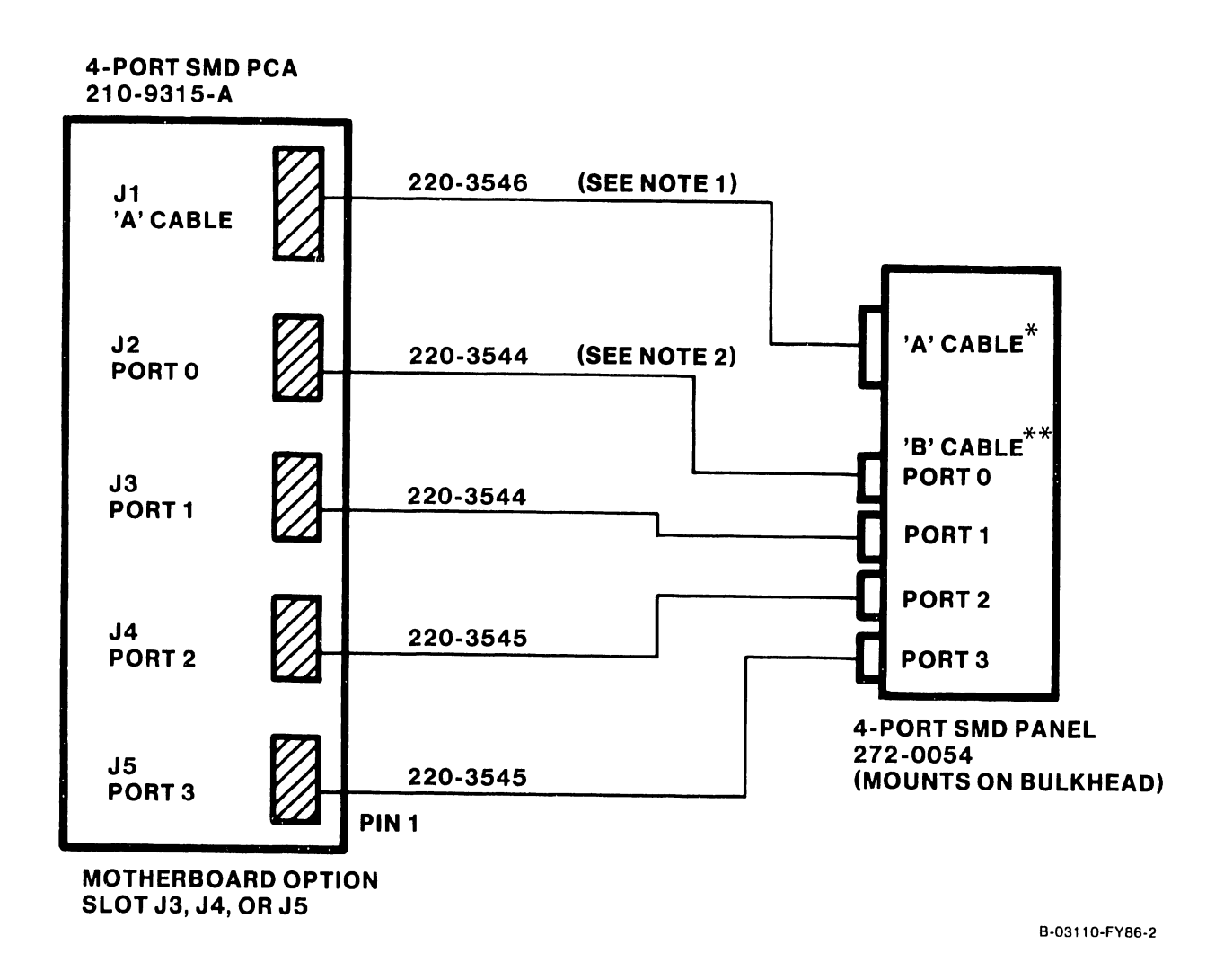

# NOTES

- 1. "A" CABLE PIN 1 IS BROWN/TAN.
- 2. "B" CABLES PIN 1 IS RED.

Figure 9-24. 4-Port SMD Cabling

Page 9-38

# 9.12.6 UISIO OPTION (289-0571) INSTALLATION

The UISIO Option provides the user the versatility to expand bulkhead panel space via the use of the Small Cable Concentrator cabinet. This option also allows the user the flexibility to use a Global Modem which, must be located in the Small Cable Concentrator cabinet due to bulkhead restrictions. Included with this option are:

• 210-8489-A PCA, VS-25/45/65 U W/CNT

#### **PCA** Installation

- 1) Power down mainframe and remove mainframe covers. (Refer to paragraphs 7.2.1, 7.2.2, and 7.2.3.)
- Remove the PCA holddown device and hinge the TC Control panel to the left (refer to paragraph 7.3).
- 3) Verify UISIO PCA address (refer to paragraph 7.3.10).
- 4) Install the UISIO PCA in any available option slot (slot J2, J3, or J4).

## **Panel Installation**

- If additional strain relief panel is required for the UISIO to VS Small Cable Concentrator, perform the following: Remove one blank I/O panel from the bulkhead door (refer to paragraph 7.12.1).
- 2) Install the Strain Relief Panel (shipped with the concentrator) in the space vacated by blank I/O panel.

#### **UISIO PCA Cabling**

- Install the interconnect cables through the mainframe via the cable trough and connect the cables to the UISIO PCA as shown in figure 9-25. Note the Global modem power connector is not used in configurations using the cable concentrator.
- 2) Refer to the VS Small Cable Concentrator maintenance manual (Class Code 6100) for option panel installation and cabling.
- 3) Upon completion of cabling, replace PCA holddown device and secure the TC Panel door. Replace mainframe covers.

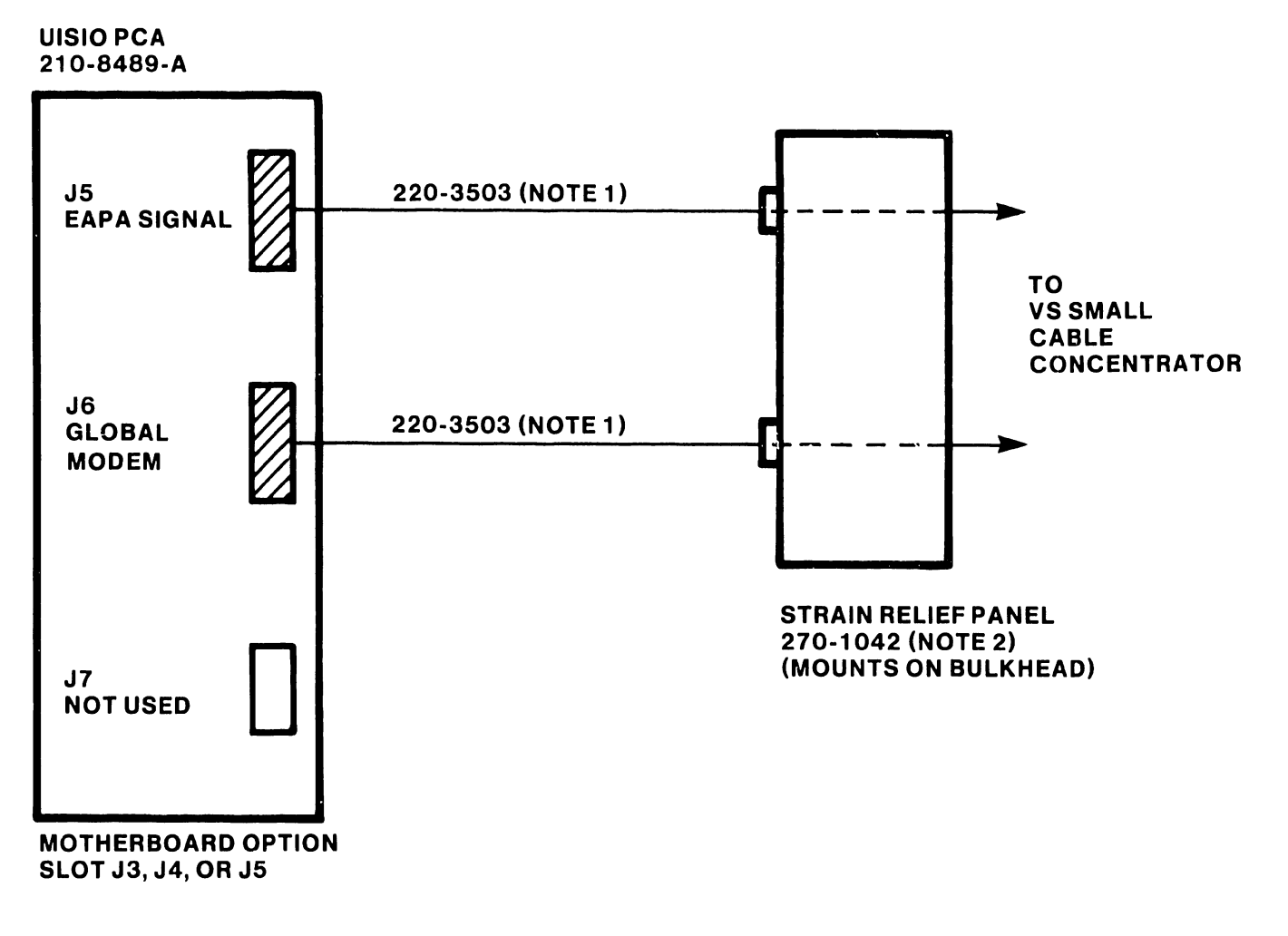

#### NOTES

- 1) CABLES 220-3503 ARE INCLUDED IN VS SMALL CABLE CONCENTRATOR CABLE KITS
- 2) STRAIN RELIEF PANEL 270-1042 IS INCLUDED WITH CABLE CONCENTRATOR

B-03084-FY86-13

# Figure 9-25. UISIO PCA Cabling

Page 9-40

COMPANY CONFIDENTIAL
#### 9.12.7 EXTERNAL DRIVE CABLING

Both SMD Panels (2-Port and 4-Port) require special attention to cable installation. Two types of disk cable connectors are located on the SMD panels (part numbers 2-Port SMD panel 272-0053 and 4-Port SMD panel 272-0054). The 26-pin sockets are for 'B' cable connections and the 60-pin socket is for the 'A' cable connection. It may be necessary to prepare the external disk cable prior to connecting them to the SMD panel. Verify proper cable installation or perform the following before connecting an external disk cable. Refer to figure 9-26 and figure 9-27.

- 1) Remove the cover plate from the SMD Panel assembly.
- 2) Remove 4 inches of plastic sheathing from one end of the cable.
- 3) Disassemble the cable clamps (strain relief) from the SMD panel by removing the screws on either side if the clamp.
- 4) Lay the shielded section of the external 'A' cable against the face of the clamp at the left side of the plate. Leave 1/4 inch of foil exposed.
- 5) Lay the shielded section of the external 'B' cables (up to four cables) against the face of the clamp at the right side of the plate. Leave 1/4 inch of foil exposed.
- 6) Reassemble the cable clamps by installing the screws removed in step 3. Make sure that pin 1 of the cables are oriented properly and tighten the clamp screws until solid contact with the shield is made. <u>DO NOT</u> over tighten the screws as damage to the cables could result.

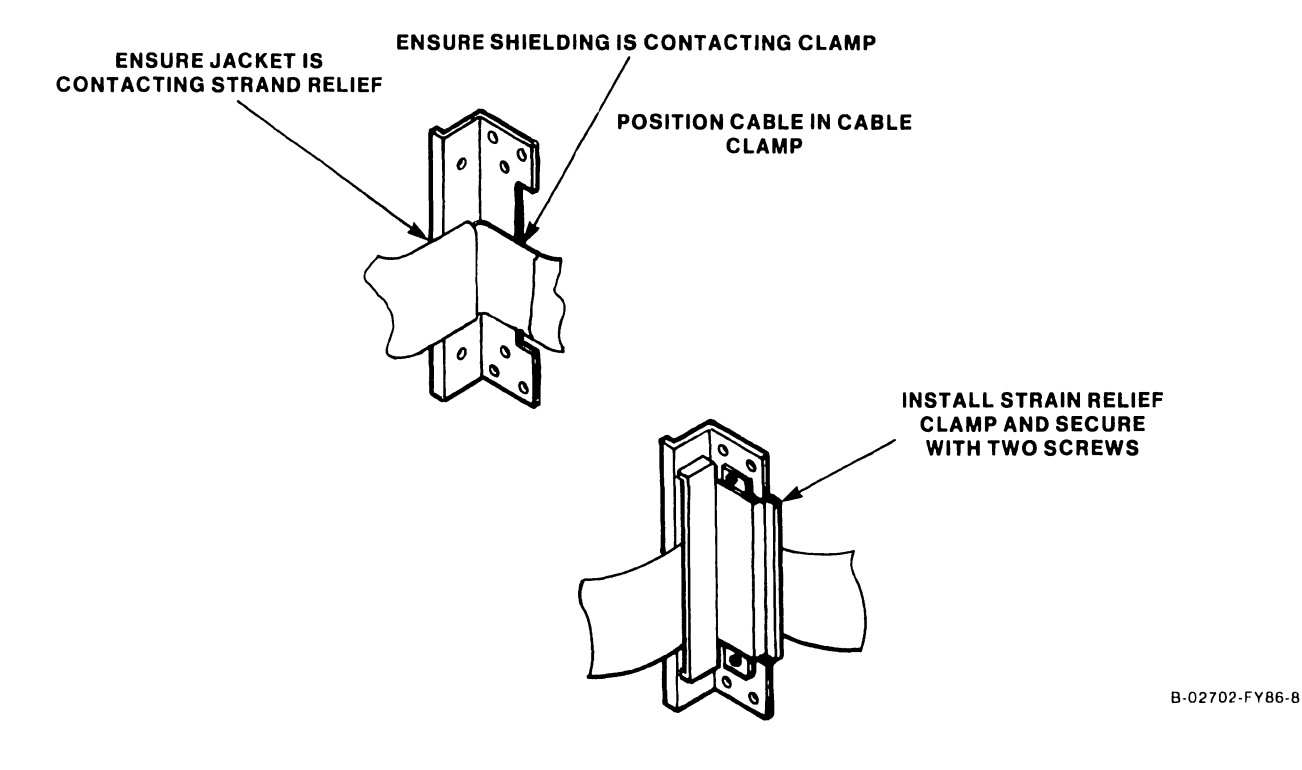

Figure 9–26. Installing Disk Cable Into Cable Clamp

Page 9-41

- 7) Plug the 'A' and 'B' cables into the cable connectors on the SMD panel. The 'A' cable is the 60-pin connector and the 'B' cables are arranged with Port 0 at the top left with Port 1 directly below it. Port 2 is to the right of Port 0 and Port 3 is directly below.
- 8) Reinstall the SMD Panel cover plate.

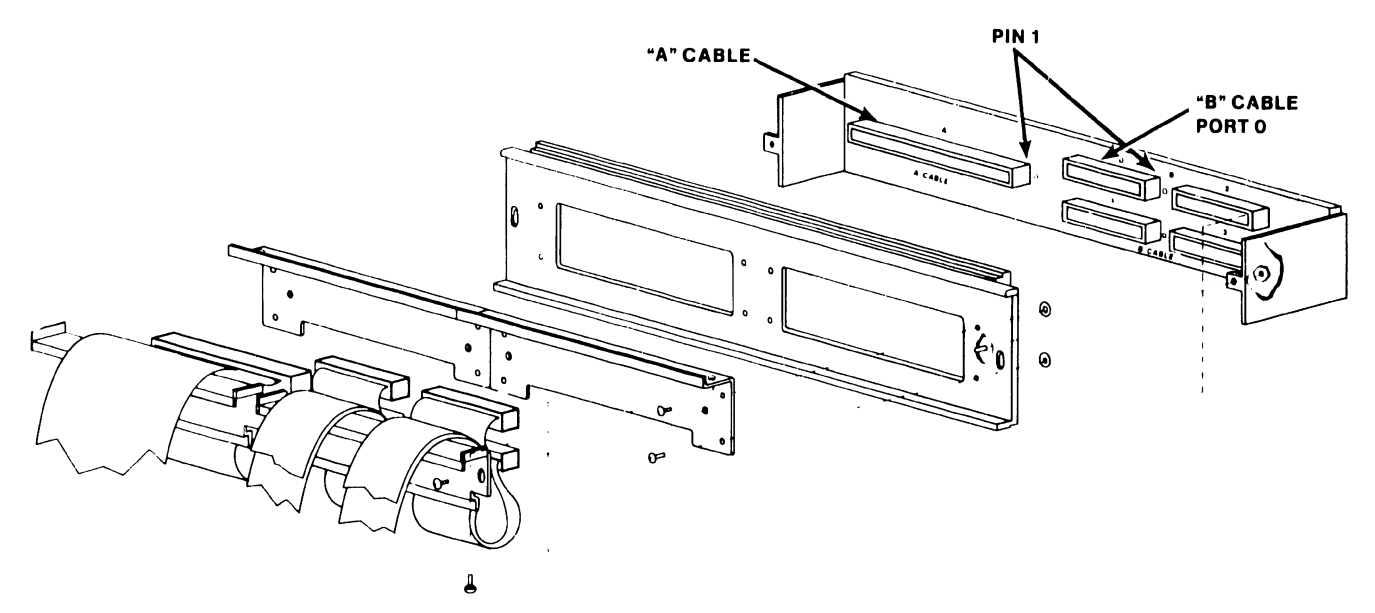

B-02442-FY85-7

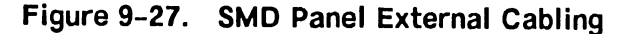

Page 9-42

#### 9.13 VS-5/6 UPGRADES

Depending on the mainframe installed, various upgrade kits are available to enhance the mainframe capabilities. The following upgrade kits are presently available:

9.13.1 VS-5 2MB Memory Upgrade (289-0573) 9.13.2 VS-6 2MB Memory Upgrade (289-0574) 9.13.3 VS-6 4MB Memory Upgrade (289-0575) 9.13.4 VS-5/6 67.5MB Disk Drive Upgrade (289-0576) 9.13.5 VS-5 to VS-6 Upgrade (289-0577) 9.13.6 360KB Floppy Disk Drive Option (2270V-5)

#### 9.13.1 VS-5 2MB MEMORY UPGRADE (289-0573)

The VS-5 2MB Memory Upgrade Kit (289-0573) allows the VS-5 CPU/Memory PCA memory size to be upgraded from 1MB to 2MB. This upgrade contains four 256K SIMMs modules that are installed in the VS-5 CPU/memory PCA. Refer to paragraph 7.3.1.1 for memory upgrade procedures.

#### 9.13.2 VS-6 2MB MEMORY UPGRADE (289-0574)

The VS-6 2MB Memory Upgrade kit (289-0574) consists of one VS-6 2MB CACHE Memory PCA (210-9599-1A). This PCA replaces/upgrades the 1MB CACHE Memory PCA (210-9599) used in the 1MB VS-6 mainframe. Refer to paragraph 7.3.3 VS-6 CACHE memory removal for removal/replacement procedures and Jumper/Switch settings.

#### 9.13.3 VS-6 4MB MEMORY UPGRADE (289-0575)

The VS-6 2MB Memory Upgrade kit (289-0575) consists of one VS-6 4MB CACHE Memory PCA (210-9599-2A). This PCA replaces/upgrades the 1MB CACHE Memory PCA (210-9599) or the 2MB CACHE Memory PCA (210-9599-1A) presently used in the 1MB and 2MB VS-6 mainframe. Refer to paragraph 7.3.3 VS-6 CACHE memory removal for removal/replacement procedures and Jumper/Switch settings.

#### 9.13.4 VS-5/6 67.5MB DISK DRIVE UPGRADE (289-0576)

The VS-5/6 67.5MB Disk Drive Upgrade (289-0576) entails the addition of a second 67.5 winchester drive to VS-5/6 system presently using one drive.

Installation of the second winchester drive requires that the terminator chip presently installed in drive 0 of a one drive system must be removed and installed in drive 1. Refer to paragraph 7.5 for winchester drive removal/- replacements and paragraph 7.5.2 for drive terminator and jumper access and locations.

9–43

#### 9.13.5 VS-5 to VS-6 UPGRADE (289-0577)

The VS-5 to VS-6 Upgrade kit provides the following components:

VS-6 CPU PCA (210-8699-A) VS-6 CACHE Memory PCA 1MB (210-9566-A) 60 Pos Soc-Soc Cable Assy (3 each) VS-6 Interconnection Label (615-3212)

#### **UPGRADE PROCEDURE**

Remove the VS-5 CPU PCA presently used (refer to paragraph 7.3.1) and install the VS-6 CPU PCA into slot Jl (paragraph 7.3.4). Verify switch settings and jumper locations (paragraph 7.3.3) and install the VS-6 CACHE Memory PCA into slot JO. Connect the three 60-pos Soc-Soc cable assemblies between the CPU and Cache memory.

Remove the VS-6 Interconnect Label backing and paste-up the label over the VS-5 Interconnection label mounted inside the front cover.

#### 9.13.6 360KB FLOPPY DISK DRIVE OPTION (2270V-5)

The 360KB Floppy Disk Drive option contains one 5-1/4 inch half-height floppy disk drive (WLI P/N 278-4033) that can be installed in place of the 1.2MB floppy diskette drive. This floppy drive is supported on VSOS 6.42 and higher.

#### 9.14 VS SMALL CABLE CONCENTRATOR

The VS Small Cable Concentrator (Model VS-SM-CC) can be used to provide additional bulkhead panel space for TC panels, Disk Controller panels, and Async Device controller panels. Additionally, if a Global Modem option is to be installed, the modem must be installed in the cable concentrator cabinet. Refer to the 'Small VS Cable Concentrator Maintenance Manual' (Class Code 6100) for system requirements and installation procedures.

The cable concentrator can house the following modular I/O Systems:

- Electrical Active Port Assemblies (EAPA)
- WangNet 'P' Band Panel
- FiberWay Panels (FWAPA)

#### 9.15 LATEST PCA REVISIONS

The Latest PCA Revisions levels are listed below.

| PCA      | NOMENCLATURE            | ELECTRICAL REV. | MECHANICAL REV. |
|----------|-------------------------|-----------------|-----------------|
| 210-8563 | Power Supply Control    | Rev 3           | Rev 1           |
| 210-8565 | Power Supply PCA        | Rev 2           | Rev 1           |
| 210-8699 | VS-65 CPU               | Rev 2           | Rev 2           |
| 210-9110 | VS-5 CPU/Memory         | Rev 2           | Rev O           |
| 210-9111 | VS-5/6 Bus Processor    | Rev 2           | Rev O           |
| 210-9112 | VS-5/6 Motherboard      | Rev O           | Rev 0           |
| 210-9313 | SMD 2-Port DA           | Rev 0           | Rev 1           |
| 210-9315 | SMD 4-Port DA           | Rev 0           | Rev O           |
| 210-9337 | TC DA 1-Port            | Rev 3           | Rev O           |
| 210-9355 | Async Device Controller | Rev 1           | Rev O           |
| 210-9637 | TC DA 2-Port            | Rev 2           | Rev O           |
| 210-9599 | Cache Memory (VS-65)    | Rev 0           | Rev O           |

#### 9.16 SCSI BUS TERMINATOR

Presently the SCSI Bus is terminated on the SCSI Interface PCA (278-4063) via two terminator chips. In the future, a new terminator (part number 725-3334) will be used which attaches to the rear panel SCSI connector. The internal terminator chips will be removed and the external terminator will be installed. External SCSI devices can be added to the SCSI bus without the need to open the unit.

# SECTION 10 FUNCTIONAL DESCRIPTION

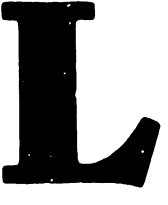

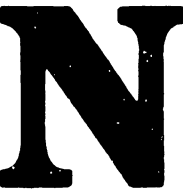

# SECTION 10

# FUNCTIONAL DESCRIPTION

Page

| 10.1 | INTRODUCTION | - | - | - | - | - | - | - | - | - | - | 10-1 |
|------|--------------|---|---|---|---|---|---|---|---|---|---|------|
|------|--------------|---|---|---|---|---|---|---|---|---|---|------|

#### **SECTION 10**

### FUNCTIONAL DESCRIPTION

#### **10.1 INTRODUCTION**

Functional Description is not included in the first edition of the VS-5/6 Computer System manual. This information will be provided in subsequent editions.

# SECTION SPECIFICATIONS

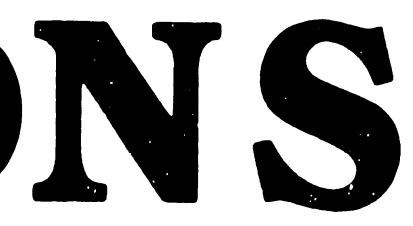

# SECTION 11

# SPECIFICATIONS

| 11.1   | HARDWARE SPECIFICATIONS                |        | -    | - | - | 11-1 |
|--------|----------------------------------------|--------|------|---|---|------|
| 11.1.1 | VS-5/6 Computer Specifications         |        | -    | _ | _ | 11-1 |
| 11.1.2 | 67.5M Winchester Drive Specifications  | -      | -    | - |   | 11-2 |
| 11.1.3 | SPS 500 Switching Power Supply Specifi | icatio | ns – | - | - | 11-3 |
| 11.1.4 | 1.2M Floppy Drive Specifications -     |        | -    | - | - | 11-4 |
| 11.2   | SOFTWARE SPECIFICATIONS                |        | -    | - | _ | 11-5 |
| 11.2.1 | VS-5 Minimum Software Requirements -   |        | -    | - | _ | 11-5 |
| 11.2.2 | VS-6 Minimum Software Requirements -   |        | -    | - | - | 11–5 |
| 11.3   | DIAGNOSTICS SPECIFICATIONS             |        | -    | - | - | 11-6 |
| 11.3.1 | VS-5/6 Built-In-Test                   |        | -    | _ | _ | 11-6 |
| 11.3.2 | VS-5/6 Diagnostics                     |        | -    | - | - | 11-6 |

#### **SECTION 11**

#### SPECIFICATIONS

### 11.1 HARDWARE SPECIFICATIONS

The hardware specifications section contains specifications for the VS-5/6 computer and component specifications for the 67.5M winchester drive, 1.2M floppy diskette drive, and the SPS500 switching power supply.

# 11.1.1 VS-5/6 COMPUTER SYSTEM SPECIFICATIONS

#### VS-5/6 Computer System Dimensions:

| Depth:  | 20.50 | inches | (52.07 | cm) |
|---------|-------|--------|--------|-----|
| Width:  | 9.90  | inches | (25.15 | cm) |
| Height: | 25.50 | inches | (64.77 | cm) |

# VS-5/6 Computer System Weight:

VS-5/6 130 pounds (59.1 Kg) Minimum Configuration

# VS-5/6 Computer System Installation Requirements:

| Front Clearance: | 13 inches (33.02 cm) |
|------------------|----------------------|
| Rear Clearance:  | 13 inches (33.02 cm) |
| Side Clearance:  | 14 inches (35.56 cm) |
| Position:        | Upright Only         |

#### VS-5/6 Power Requirements:

```
Dedicated circuit
90 - 132 Vac (115 Vac nominal), 60 Hz ± 0.5 (60 Hz nominal)
180 - 264 Vac (230 Vac nominal), 50 Hz ± 0.5 (50 Hz nominal)
6.7 Amps (770.5 volt-amps peak power-up)
6.0 Amps Operating
NEMA Receptacle 5-15IG
NEMA Plug 5-15IP
```

#### **Environmental Requirements:**

```
Relative Humidity:

20% - 80% non-condensing

Ambient Temperature:

60° - 90°F (15.5° - 32° C)
```

# Environmental Requirements (Cont'd):

Max Temp Gradient: 12°F/Hr (4°C/Hr) Max Wet Bulb Temp: 75°F (24°C) Max Altitude: 10,000 Ft (3.048 Km) Heat Dissipation: 770 Watts (2618 BTU/Hr)

#### Memory Cycle Time:

VS-5 - 400 nSeconds VS-6 - 200 nSeconds

#### Memory Size:

VS-5 - 1 or 2 MB VS-6 - 1, 2, or 4 MB

#### Number of Users:

VS-5 - 8 VS-6 - 16

#### Maximum Serial Devices:

VS-5 - 12 VS-6 - 16, expandable to 24

# 11.1.2 67.5MB WINCHESTER DRIVE SPECIFICATIONS

#### **Drive Dimensions:**

| Depth:  | 8.00 | inches | (203 mm)  |
|---------|------|--------|-----------|
| Width:  | 5.75 | inches | (146 mm)  |
| Height: | 3.25 | inches | (82.6 mm) |

#### **Bezel Dimensions:**

| Depth:  | 0.185 inches | (4.7 mm)  |
|---------|--------------|-----------|
| Width:  | 5.88 inches  | (149 mm)  |
| Height: | 3.375 inches | (85.7 mm) |

#### **Drive Performance:**

Capacity: 67.5MB Formatted Transfer Rate: 5MB bits/second

#### Drive Performance (Cont'd):

Seek Time: Track-to-Track 6 msec Average 28 msec Maximum 62 msec Rotational Latency: Average 8.33 msec Nominal 16.76 msec Start Time: 25 Seconds Maximum to Drive ready Stop Time: 15 Seconds Nominal

#### **Power Requirements:**

+5 Vdc ±5% @0.9 Amp Idle, 0.9 Amp Peak +12 Vdc ±5% @ 2.1 Amps Idle, 3.9 Amps Peak

#### **Power Dissipation:**

Standby: 26 Watts, 89 BTU/Hr Positioning: 32 Watts, 109 BTU/Hr

# 11.1.3 SPS 500 SWITCHING POWER SUPPLY SPECIFICATIONS

#### Dimensions

| Depth: |          | 17.66 | inches | (44.86 | cm) |
|--------|----------|-------|--------|--------|-----|
| Width: |          | 6.28  | inches | (15.95 | cm) |
| Height | (front): | 4.60  | inches | (11.68 | cm) |
| Height | (rear):  | 5.40  | inches | (13.71 | cm) |

#### **Output Voltages:**

+5 Vdc: ±5% @ 30 Amps Typical, 65 Amps Peak, 50 mv Ripple P-P at full Load +12 Vdc: ±10% @ 5.0 Amps Typical, 16 Amps Peak, 50 mv Ripple P-P at full Load

-5 Vdc:

5% @ 1.0 Amps Typical, 1.5 Amps Peak, 50 mv Ripple P-P at full Load

-12 Vdc:

±10% @ 1.5 Amps Typical, 3.0 Amps Peak, 50 mv Ripple P-P at full Load

#### Power Dissipation:

Steady State: 490 Watts, 1666 BTU/Hr

# 11.1.4 1.2MB FLOPPY DRIVE SPECIFICATIONS

#### **Drive Dimensions:**

| Depth:  | 8.46 | inches | (214.9 mm) |
|---------|------|--------|------------|
| Width:  | 5.75 | inches | (146 mm)   |
| Height: | 1.62 | inches | (41.8 mm)  |

#### **Drive Performance:**

Capacity: 1.2MB Formatted Transfer Rate: 250K bits/second Access Time: Track-to-Track 3 msec Average 94 msec Setting 15 msec Average Latency: 100 msec

# **Power Requirements:**

+5 Vdc ±5% @0.7 Amp Typical, 0.9 Amp Peak +12 Vdc ±10% @0.75 Amp Typical, 1.2 Amps Peak

#### **Power Dissipation:**

.

Standby: 3.6 Watts, 12.3 BTU/Hr Continuous: 12.5 Watts, 42.7 BTU/Hr

#### **11.2 SOFTWARE SPECIFICATIONS**

This section contains software specifications for the VS-5/6 Computer. Refer to the appropriate section for system used.

# 11.2.1 VS-5 MINIMUM SOFTWARE REQUIREMENTS

| Software                     | Version                      | Comments                  | WLI P/N                    |  |
|------------------------------|------------------------------|---------------------------|----------------------------|--|
| Operating Sy<br>Operating Sy | stem 6.42.00<br>stem 6.42.00 | Domestic<br>International | 195-2456-21<br>195-2492-21 |  |
|                              |                              |                           |                            |  |

#### 11.2.2 VS-6 MINIMUM SOFTWARE REQUIREMENTS

| Software     | Version      | Comments      | WLI P/N     |
|--------------|--------------|---------------|-------------|
| Operating Sy | stem 6.42.00 | Domestic      | 195-2456-21 |
| Operating Sy | stem 6.42.00 | International | 195-2492-21 |

#### **11.3 DIAGNOSTICS SPECIFICATIONS**

The section contains diagnostics packages (Built-in Test and Disk-Based) available for the VS-5/6 Computer.

# 11.3.1 VS-5/6 BUILT-IN-TEST (BIT)

| Diagnostic Name    | PROM Rev. | Location     | Package P/N          |
|--------------------|-----------|--------------|----------------------|
| Bus Processor PROM | 5630      | L183<br>L184 | 379–2905<br>379–2906 |

# 11.3.2 VS-5/6 DIAGNOSTICS

| Diagnostic Name           | Release | Package P/N |
|---------------------------|---------|-------------|
| VS-5/6 Diagnostic Control | 2631    | 195-4968-21 |

#### NOTES

| Complete   | 195   | package   | part  | numbers | include |
|------------|-------|-----------|-------|---------|---------|
| diskette(s | ) and | documenta | tion. |         |         |

# SECTION 12 ILUSTRATED PARTS

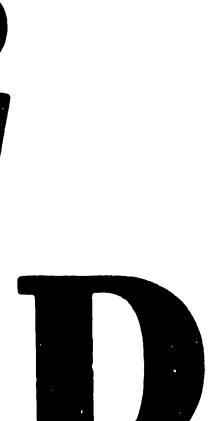

# SECTION 12

# ILLUSTRATED PARTS

|        |                                   | Page    |
|--------|-----------------------------------|---------|
| 12.1   | MAJOR ASSEMBLIES                  | - 12-1  |
| 12.1.1 | System Components                 | - 12-1  |
| 12.2   | SUBASSEMBLIES                     | - 12-2  |
| 12.2.1 | VS-5/6 Computer System Covers     | - 12-2  |
| 12.2.2 | VS-5/6 Computer System Chassis    | - 12–3  |
| 12.2.3 | VS-5 Computer System Card Cage    | - 12-4  |
| 12.2.4 | VS-6 Computer System Card Cage    | - 12-5  |
| 12.3   | COMPONENTS                        | - 12-6  |
| 12.3.1 | Bulkhead Door Assembly            | - 12-6  |
| 12.3.2 | SCSI Controller Assembly          | - 12–7  |
| 12.3.3 | Half-Height Floppy Drive Assembly | - 12-8  |
| 12.3.4 | VS-5/6 BackPanel Assembly         | - 12-9  |
| 12.3.5 | Winchester Disk Assembly          | - 12-10 |
| 12.3.6 | VS-5/6 TC Control Panel Assembly  | - 12-11 |
| 12.3.7 | VS-5/6 Control Panel Assembly     | - 12-12 |
| 12.3.8 | VS-5/6 Power Supply Assembly      | - 12-13 |
| 12.4   | LIST OF CABLE ASSEMBLIES          | - 12-14 |

# SECTION 12

# ILLUSTRATED PARTS

# 12.1 INTRODUCTION

The Illustrated Parts section contains illustrations of major assemblies and subassembly for the VS-5/6 Computer System. Field Replaceable Units (FRU) are identified by an asterisk (\*).

# 12.1.1 MAJOR ASSEMBLIES

| Item | Part Number | Description          |
|------|-------------|----------------------|
| ·    |             |                      |
| 1    | 187-7411    | VS-5 Computer System |
|      | 187-7412    | VS-6 Computer System |
|      |             |                      |

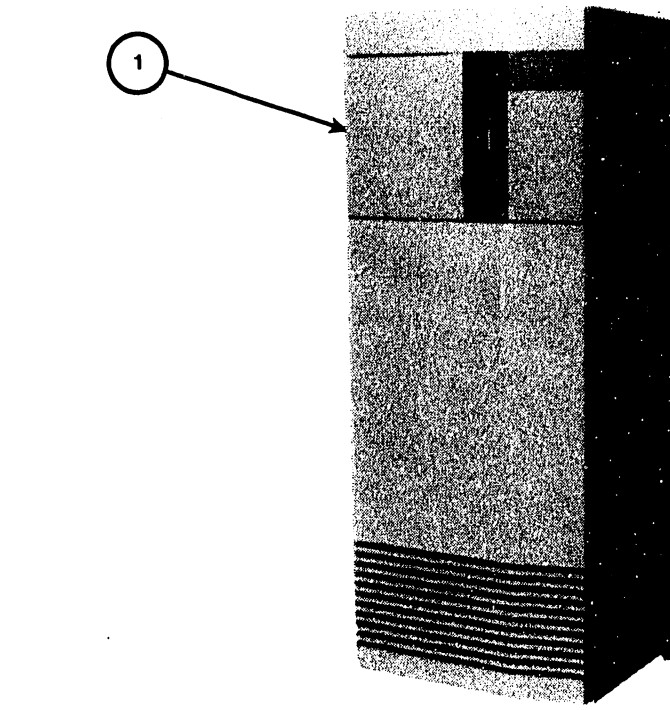

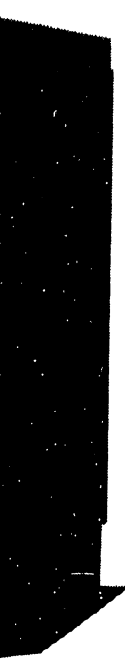

B-03110-FY86-4

#### 12.2 SUBASSEMBLIES

#### VS-5/6 Computer System Covers 12.2.1

| Item | Part Number | Description       |
|------|-------------|-------------------|
| 1    | 458-3688    | Cover, Top        |
| 2    | 452-4793    | Frame, Weldment   |
| 3    | 458-3690    | Cover, Right Side |
| 4    | 452-0413    | Stand, Anti-Tip   |
| 5    | 449-1165    | Door, Small       |
| 6    | 449-1168    | Bezel, Front      |
| 7    | 449-1166    | Door, Large       |
| 8    | 458-3691    | Cover, Left Side  |

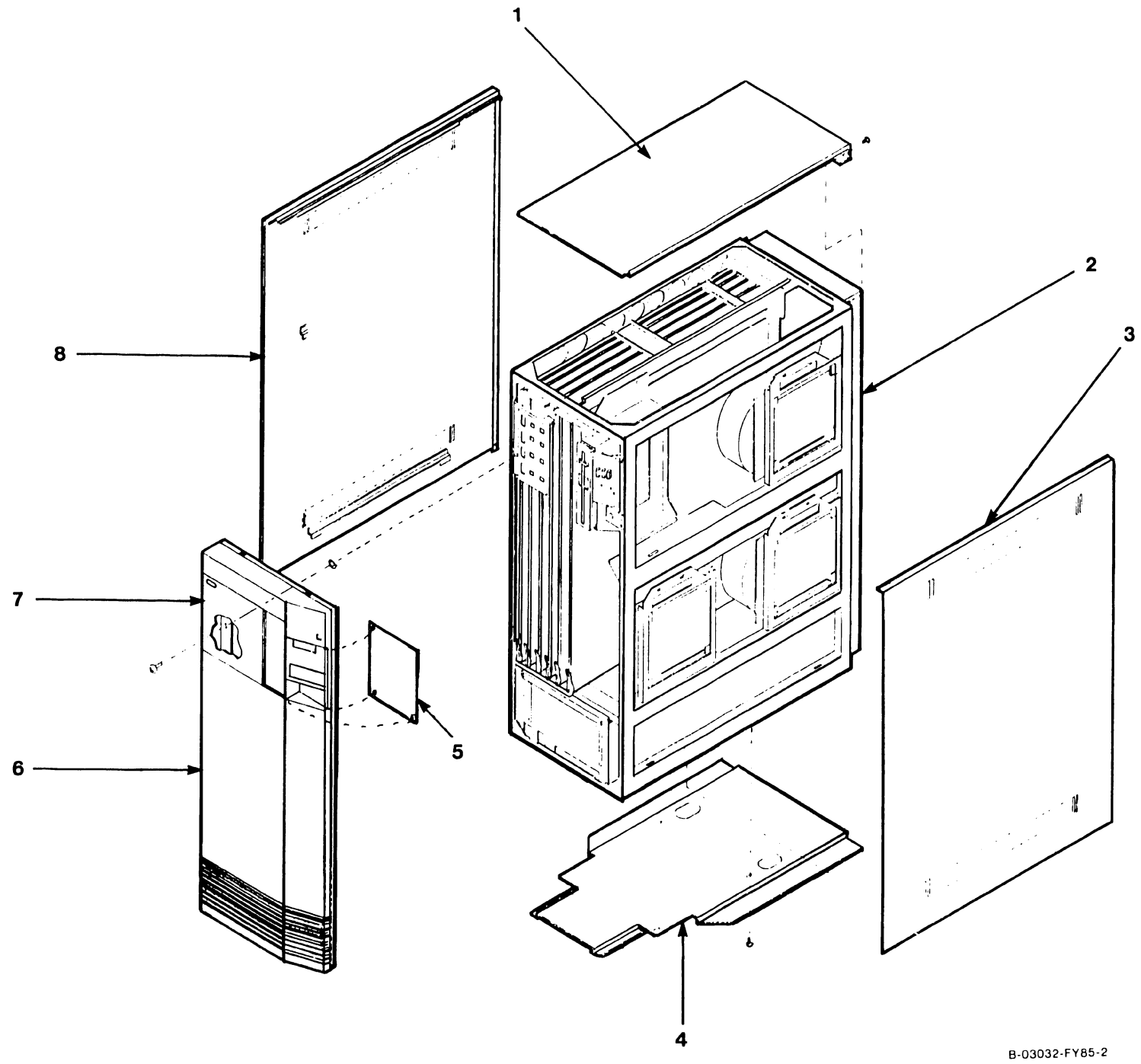

# COMPANY CONFIDENTIAL

•

# 12.2.2 VS-5/6 Computer System Chassis

| Item | Part Number   | Description                                                 |
|------|---------------|-------------------------------------------------------------|
| 1    | 270-0477      | Backplane Assembly                                          |
| 2    | 451-3761      | Door, Bulkhead                                              |
| 3    | 279-0716      | Option, Winchester Disk Assembly, VS-5/6                    |
| 4    | 279-0717      | 1.2M HH Floppy, VS-5/6                                      |
| 5    | 279-0716      | Winchester Disk Assembly, VS-5/6                            |
| 6    | 270-0715      | SCSI I/O Panel Assembly                                     |
| 7*   | 270-1063      | Power Supply, SPS500                                        |
| 8*   | 325-2327      | Key Switch                                                  |
| 9*   | 210-9113      | Front Panel, VS-5/6                                         |
| 10   |               | TC Control Panel Assembly, VS-5/6<br>(Refer to Para 12.3.6) |
| * Re | commended Spa | re Part                                                     |

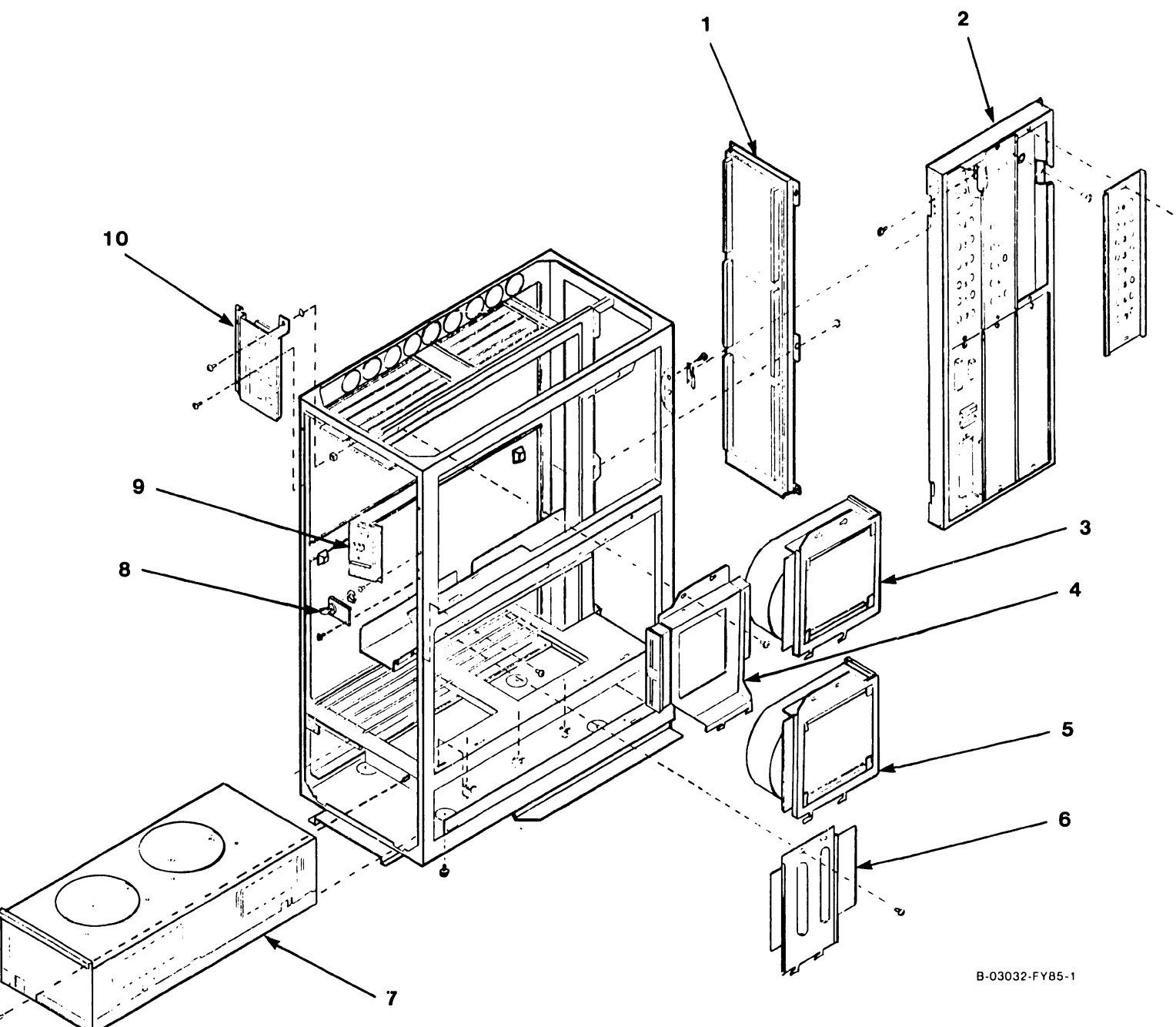

# 12.2.3 VS-5 Computer System Card Cage

| Item  | Part Number               | Description                                  |
|-------|---------------------------|----------------------------------------------|
| 1*    | 210-9110-A<br>210-9110-1A | PCA, VS-5 CPU, 1 Meg<br>PCA, VS-5 CPU, 2 Meg |
| 2*    | 210-9111                  | PCA, Bus Processor, VS-5/6                   |
| ΟΡΤΙΟ | ON BOARDS                 |                                              |
| 3*    | 210-9637-A                | PCA, VS-25/45/65 2-Port TC DA                |
|       | 210-9337-A                | PCA, VS-25/45/65 1-Port TC DA                |
|       | 210-9313-A                | PCA, VS-65 Interface SMD                     |
|       | 210-9315-A                | PCA, VS-65 Interface SMD                     |
|       | 210-9355-A                | PCA, Async Device Controller                 |
|       | 210-8489-A                | PCA, VS-25/45/65 U W/CNT                     |
| * Re  | commended Spa             | re Part                                      |

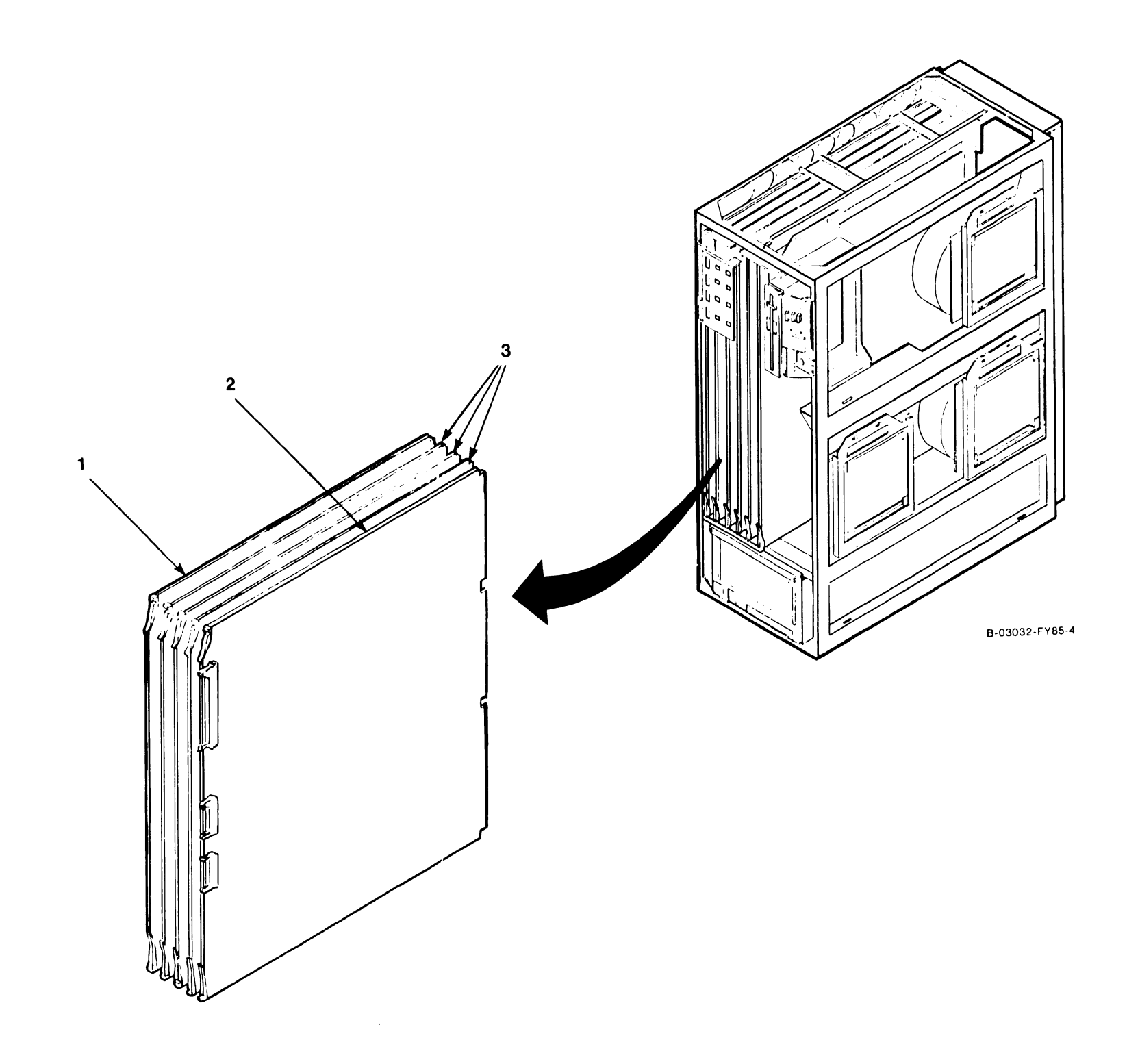

# 12.2.4 VS-6 Computer System Card Cage

| Item  | Part Number                              | Description                                                                                        |
|-------|------------------------------------------|----------------------------------------------------------------------------------------------------|
| 1*    | 220-3435                                 | Cable Assembly, 60 Pos Soc-Soc<br>(Mem Bd. to CPU Bd.)                                             |
| 2*    | 210-9599-A<br>210-9599-1A<br>210-9599-2A | PCA, VS-65 Cache Memory, 1 Meg<br>PCA, VS-65 Cache Memory, 2 Meg<br>PCA, VS-65 Cache Memory, 4 Meg |
| 3*    | 210-8699-A                               | PCA, VS-65 CPU                                                                                     |
| 4*    | 210-9111                                 | PCA, Bus Processor VS-5/6                                                                          |
| ΟΡΤΙΟ | ON BOARDS                                |                                                                                                    |
| 5*    | 210-9637-A                               | PCA, VS-25/45/65 2-Port TC DA                                                                      |
|       | 210-9337-A                               | PCA, VS-25/45/65 1-Port TC DA                                                                      |
|       | 210-9313-A                               | PCA, VS-65 Interface SMD                                                                           |
|       | 210-9315-A                               | PCA, VS-65 Interface SMD                                                                           |
|       | 210-9355-A                               | PCA, Async Device Controller                                                                       |
|       | 210-8489-A                               | PCA, VS-25/45/65 U W/CNT                                                                           |
| * Re  | commended Spa                            | re Part                                                                                            |

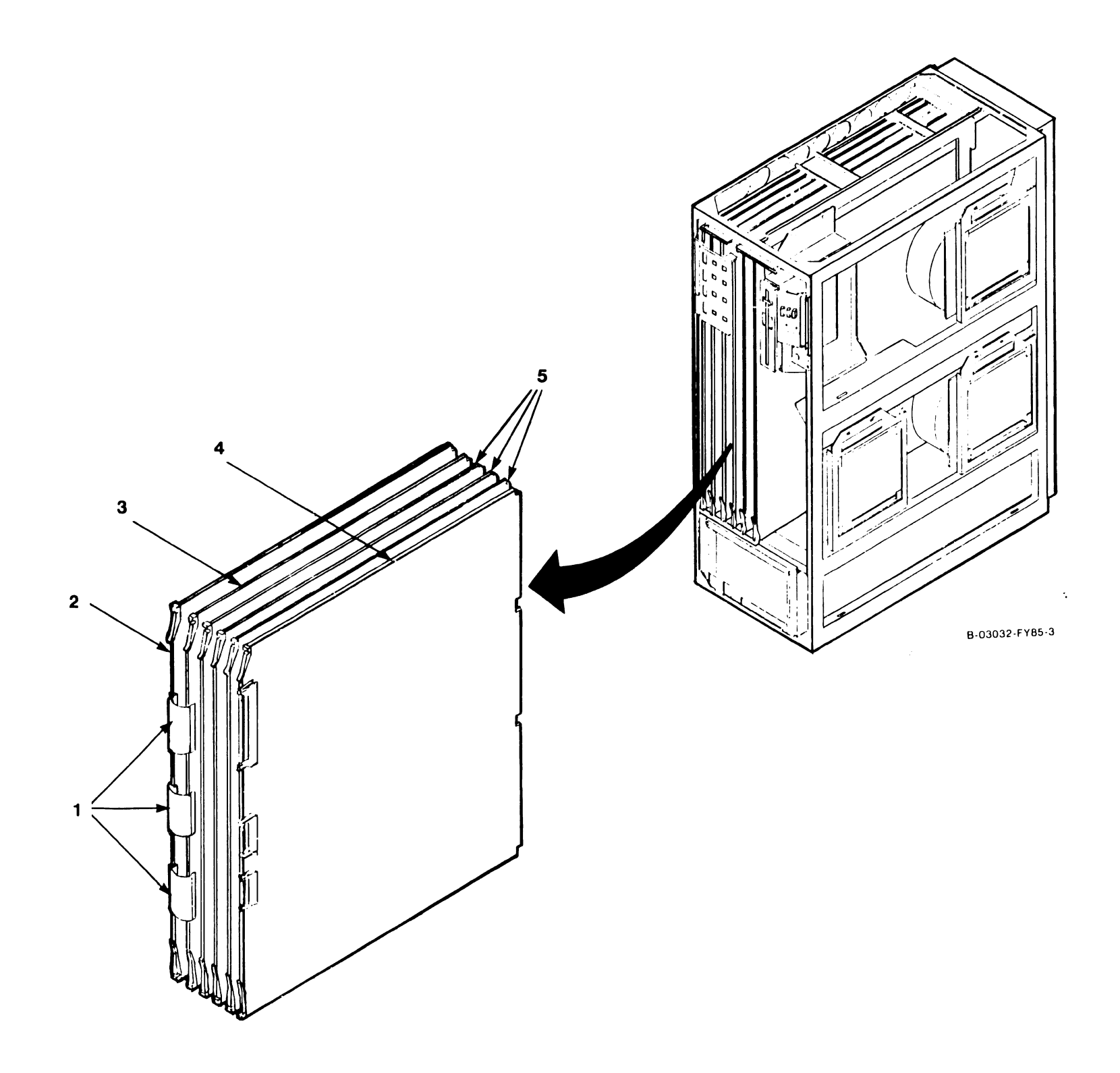

#### 12.3 Components

#### 12.3.1 Bulkhead Door Assembly

| Item       | Part Number | Description                                 |
|------------|-------------|---------------------------------------------|
| 1*         | 210-8503    | PCA, 928MC Mux Bus Terminator               |
| 2*         | 270-0975    | Panel, 8 Port APA                           |
| 3*         | 220-3319    | Cable Assembly, 34 pin Soc-Soc, APA to APA  |
| <b>4</b> * | 220-3419    | Cable Assembly, 34 pin Soc-Soc, BP to APA 0 |
| 5*         | 272-0050    | Panel, SCSI Interface                       |
| 6*         | 220-2102    | Cable, Power Jumper, APA to APA             |
| 7          | 478-1275    | Panel, I/O Blank Or                         |
| ΟΡΤΙΟ      | ONS         |                                             |
|            | 272-0048    | Panel, Async                                |
|            | 272-0051    | Panel, TC Single Port                       |
|            | 272-0052    | Panel, TC Dual Port                         |
|            | 272-0053    | Panel, 2-Port SMD                           |
|            | 272-0054    | Panel, 4-Port SMD                           |

\* Recommended Spare Part

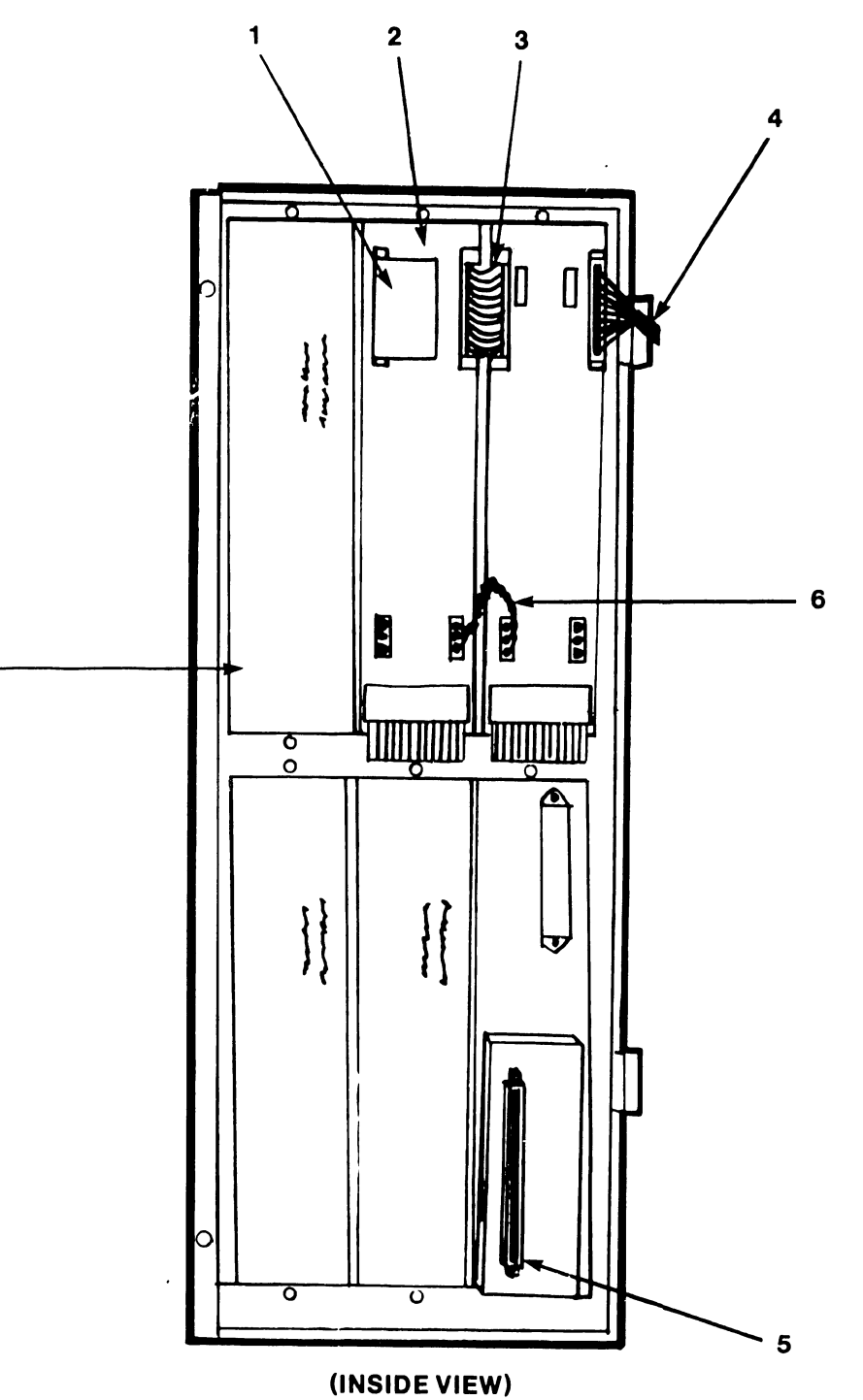

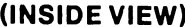

7

B-03032-FY85-12

# 12.3.2 SCSI Controller Assembly

| Ite | m Part Number   | Description                          |
|-----|-----------------|--------------------------------------|
|     |                 |                                      |
| 1*  | 278-4067        | PCA, SCSI Controller                 |
| 2*  | 220-3397        | Cable, Data, SCSI to Winchester 0/1  |
| 3*  | 220-3291        | Cable, Control, SCSI to Winchester l |
| 4*  | 220-3527        | Cable, Control, SCSI to Winchester 0 |
| 5   | 451-5491        | Bracket, Controller Board            |
| 6*  | 220-3401        | Cable, BP to SCSI PCA/SCSI Port      |
| *   | Recommended Spa | are Part                             |

.

6

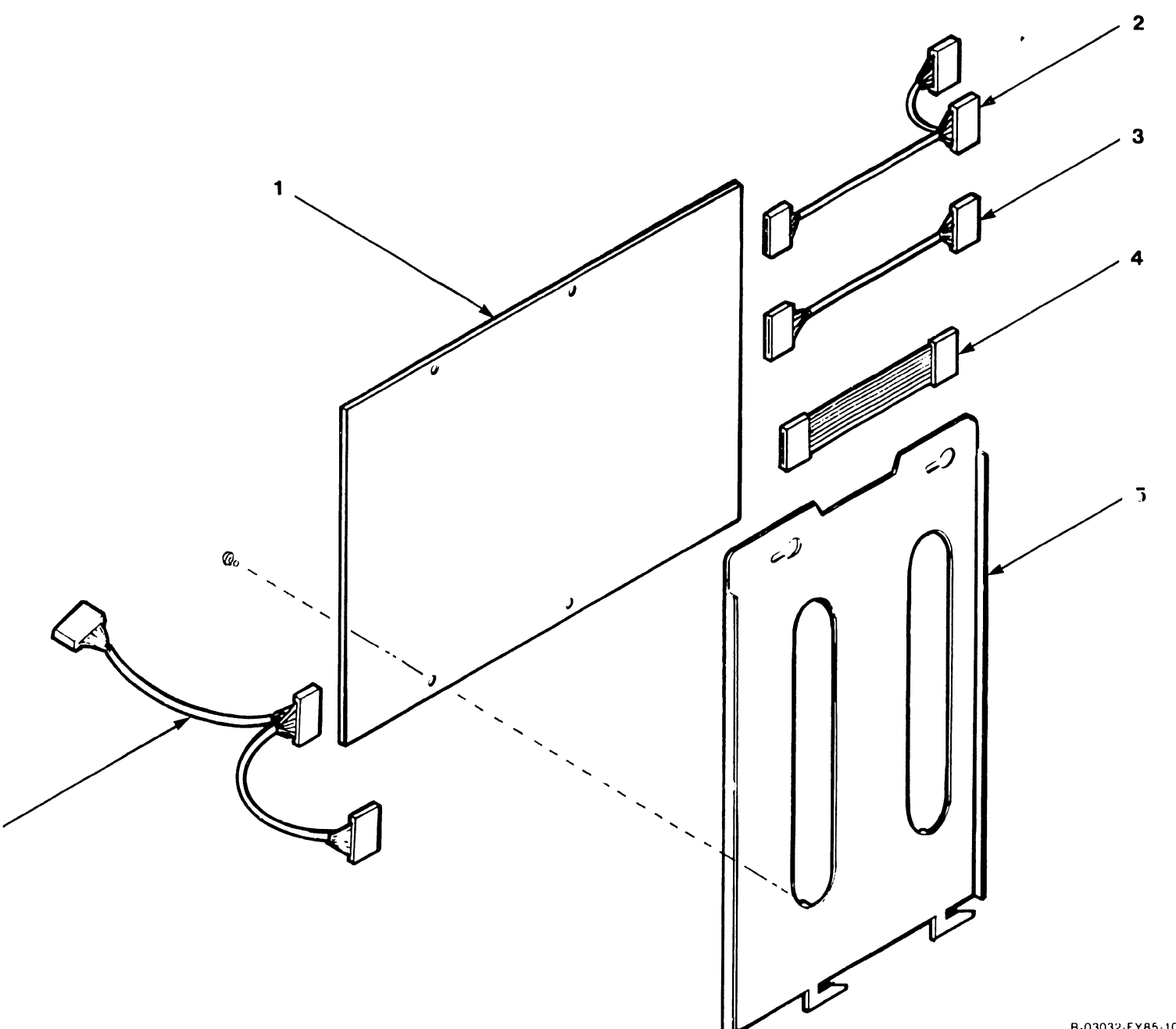

B-03032-FY85-10

# 12.3.3 Half-Height Floppy Drive Assembly

| Item | Part Number | Description                              |
|------|-------------|------------------------------------------|
| 1*   | 278-4055    | 1.2 MB, HH Floppy (Use Media 725-0233-1) |
|      | 278-4033    | 360K, HH Floppy (Use Media 177-0080-1)   |
| 2*   | 220-3420    | Floppy I/O Cable, Floppy to BP PCA       |
| 3    | 451-5483    | Bracket, 5-1/4 inch Floppy               |
|      |             |                                          |

\* Recommended Spare Part

. . . . . . . . .

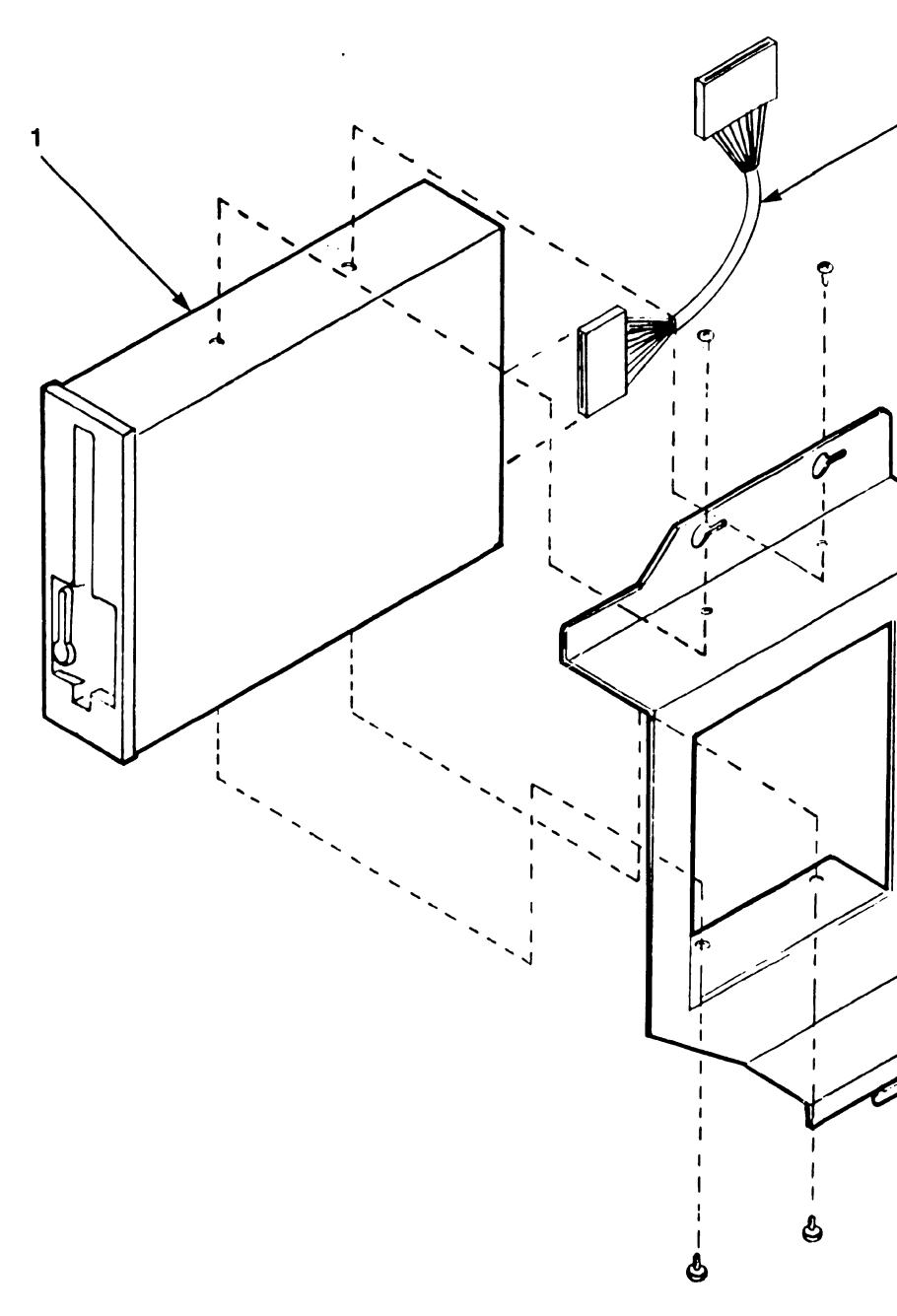

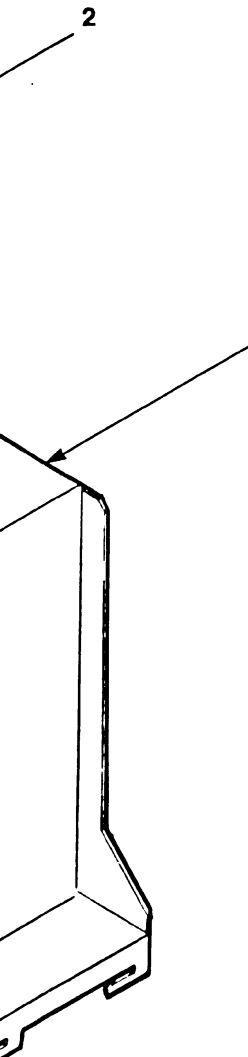

3

B 03032 FY85-6

# 12.3.4 VS-5/6 BackPanel Assembly

| Iter | n Part Number   | Description             |
|------|-----------------|-------------------------|
| 1*   | 210-9112        | PCA, Motherboard VS-5/6 |
| 2    | 452-4791        | Frame, Motherboard      |
| 3    | 458-1750        | Bus Bar, Motherboard LH |
| 4    | 458-1746        | Bus Bar, Motherboard RH |
| *    | Recommended Spa | re Part                 |

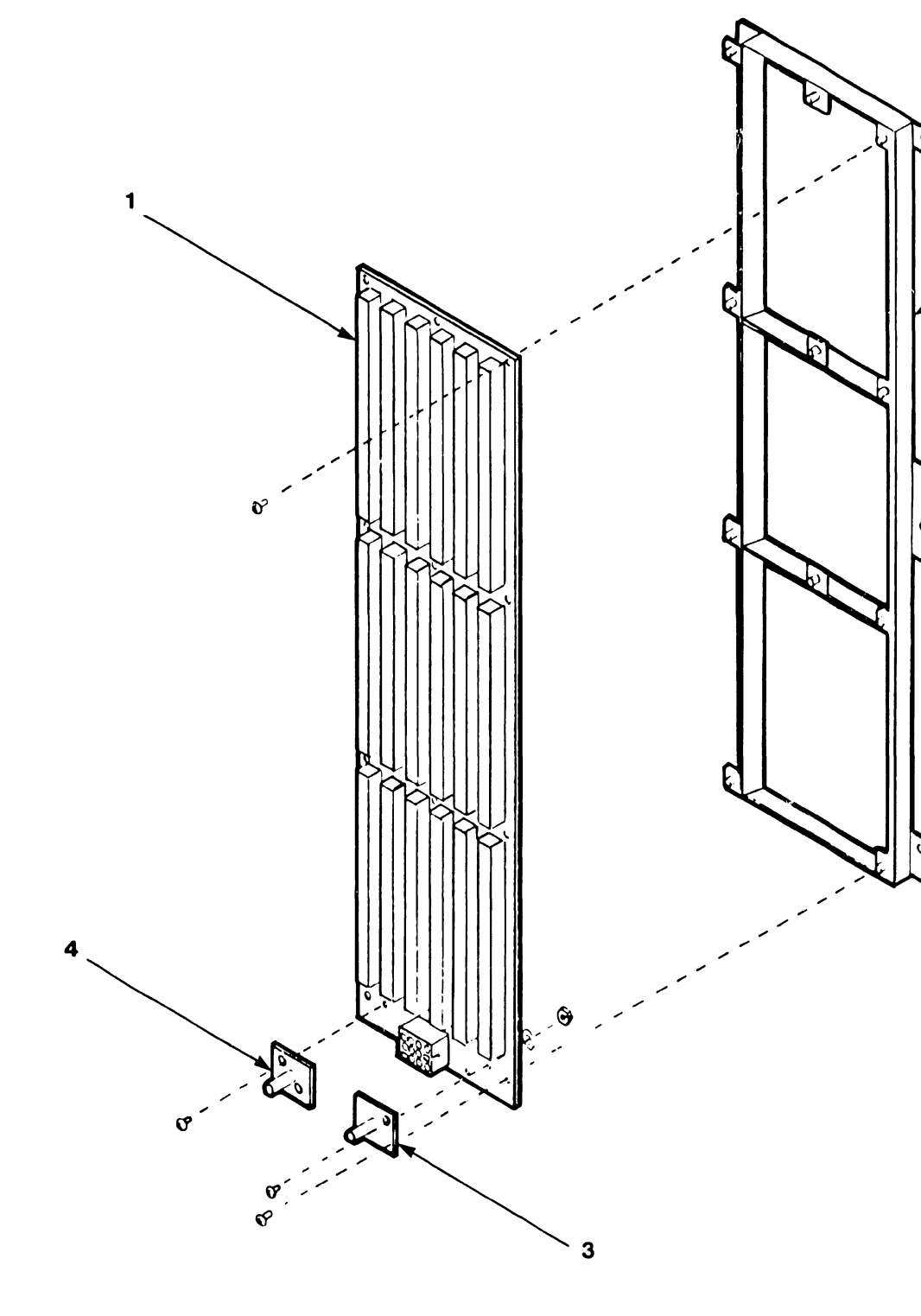

PAGE 12-9

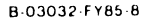

B-03032-FY85-8

2

#### Winchester Disk Assembly 12.3.5

| Iter | m Part Number   | Description               |            |
|------|-----------------|---------------------------|------------|
| 1    | 451-5480        | Bracket, Disk (Shipping)  |            |
| 2*   | 278-4054        | Winchester Drive, 67.5 MB | 5 1/4 inch |
| 3    | 458-3689        | Bracket, Disk #3          |            |
| 4    | 655-0330        | Shock Mount               |            |
| *    | Recommended Spa | re Part                   |            |

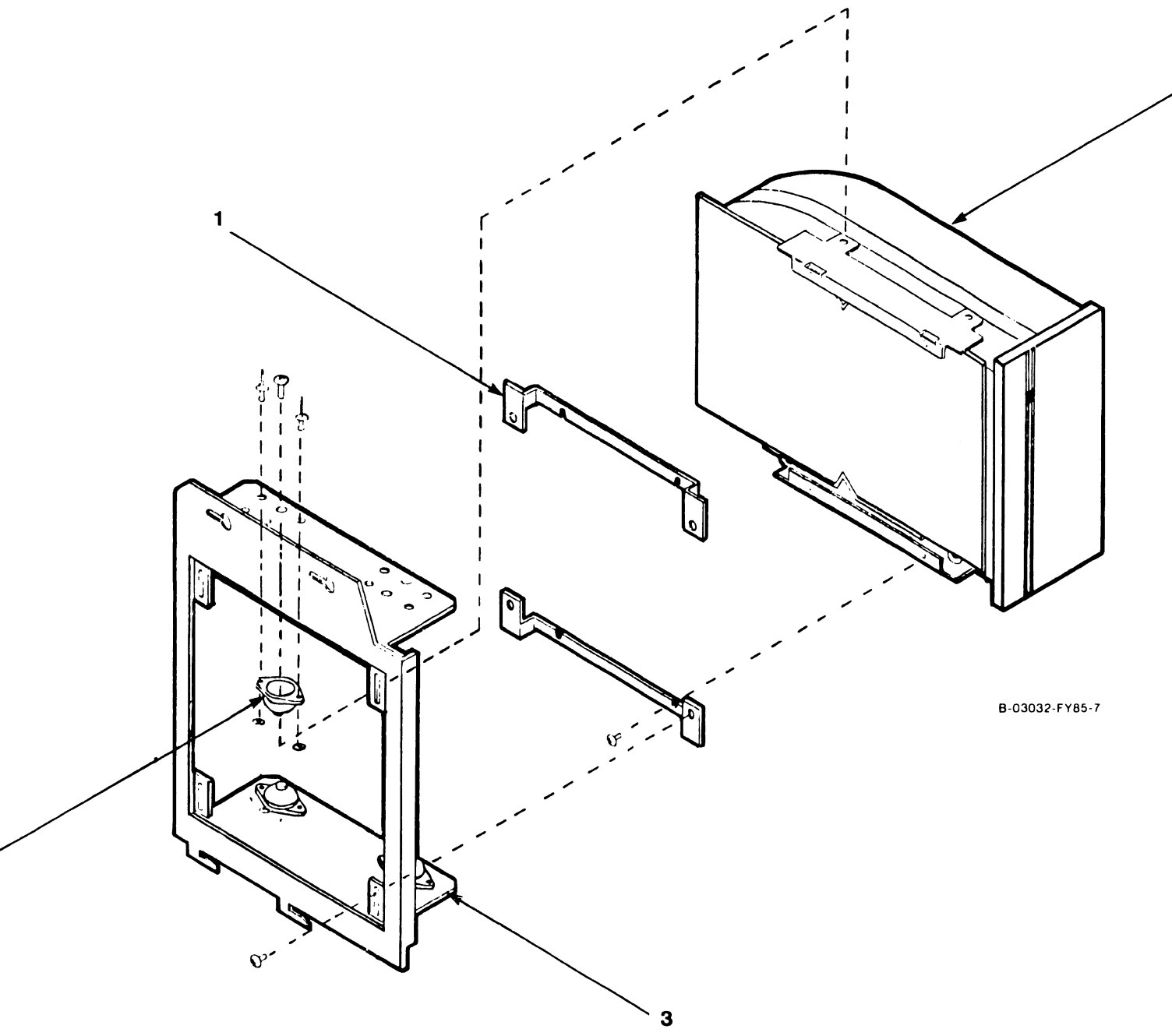

2

# 12.3.6 VS-5/6 TC Control Panel Assembly

| Ite | m Part Number        | Description                                                                    |
|-----|----------------------|--------------------------------------------------------------------------------|
| 1*  | 210-7785-A           | PCA, Light Board                                                               |
| 2*  | 220-3001<br>220-3556 | Cable, 2-Port TC DA to Light Board (Top)<br>Cable, 1-Port TC DA to Light Board |
| 3*  | 220-3302             | Cable, 2-Port TC DA to Light Board (Bottom)                                    |
| 4   | 458-3328             | Bracket, TC Panel                                                              |
| 5   | 615-3023             | Label, TC                                                                      |
| *   | Recommended Span     | re Part                                                                        |

3

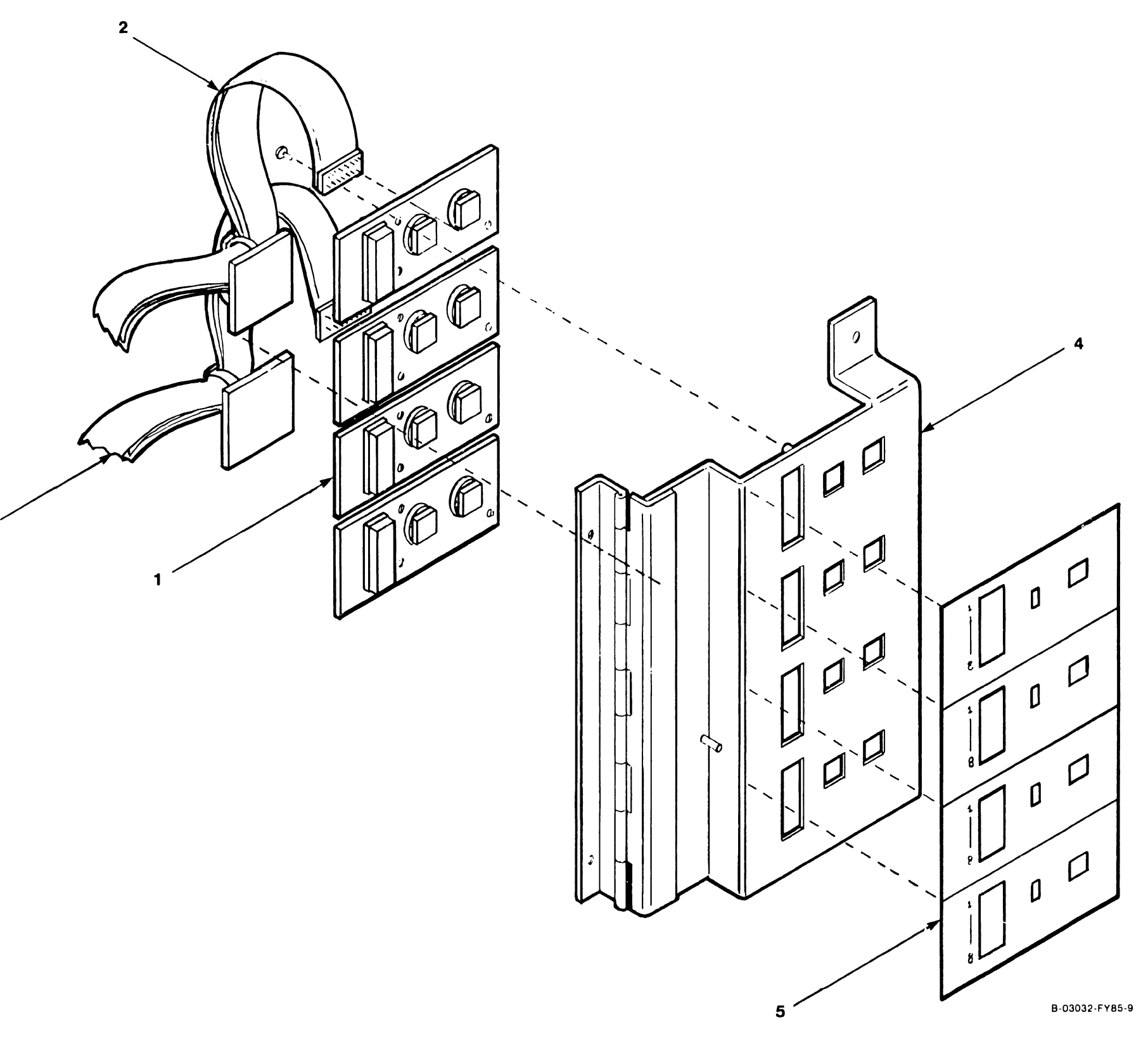

•

#### VS-5/6 Control Panel Assembly 12.3.7

| Item | Part Number   | Description                  |
|------|---------------|------------------------------|
| 1*   | 210-9113      | PCA, Control Panel           |
| 2    | 451-5468      | Bracket, Control Panel Mount |
| 3*   | 220-3528      | Cable, BP to Control Panel   |
| * Re | commended Spa | re Part                      |

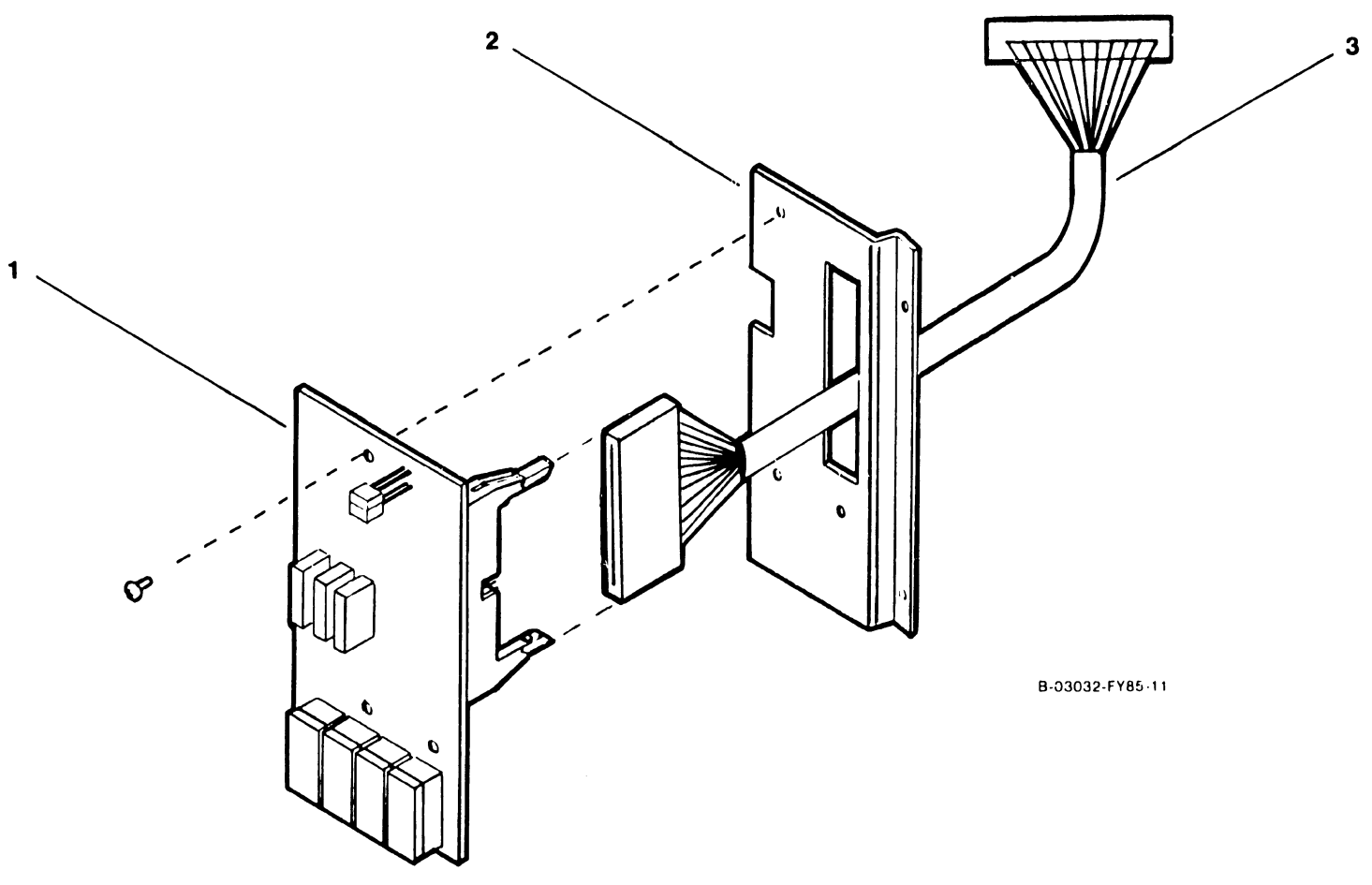

#### 12.3.8 VS-5/6 Power Supply Assembly

----

| Iter       | n Part Number   | Description                           |
|------------|-----------------|---------------------------------------|
| 1          | 451-2554        | Cover, Bus Bar                        |
| 2*         | 220-1215        | Cable, +0Vdc Bus (Black)              |
| 3*         | 220-2453        | Cable, +5Vdc Bus (White)              |
| <b>4</b> * | 270-3378        | Power Harness                         |
| *          | Recommended Spa | re Part                               |
| -          |                 | · · · · · · · · · · · · · · · · · · · |

------

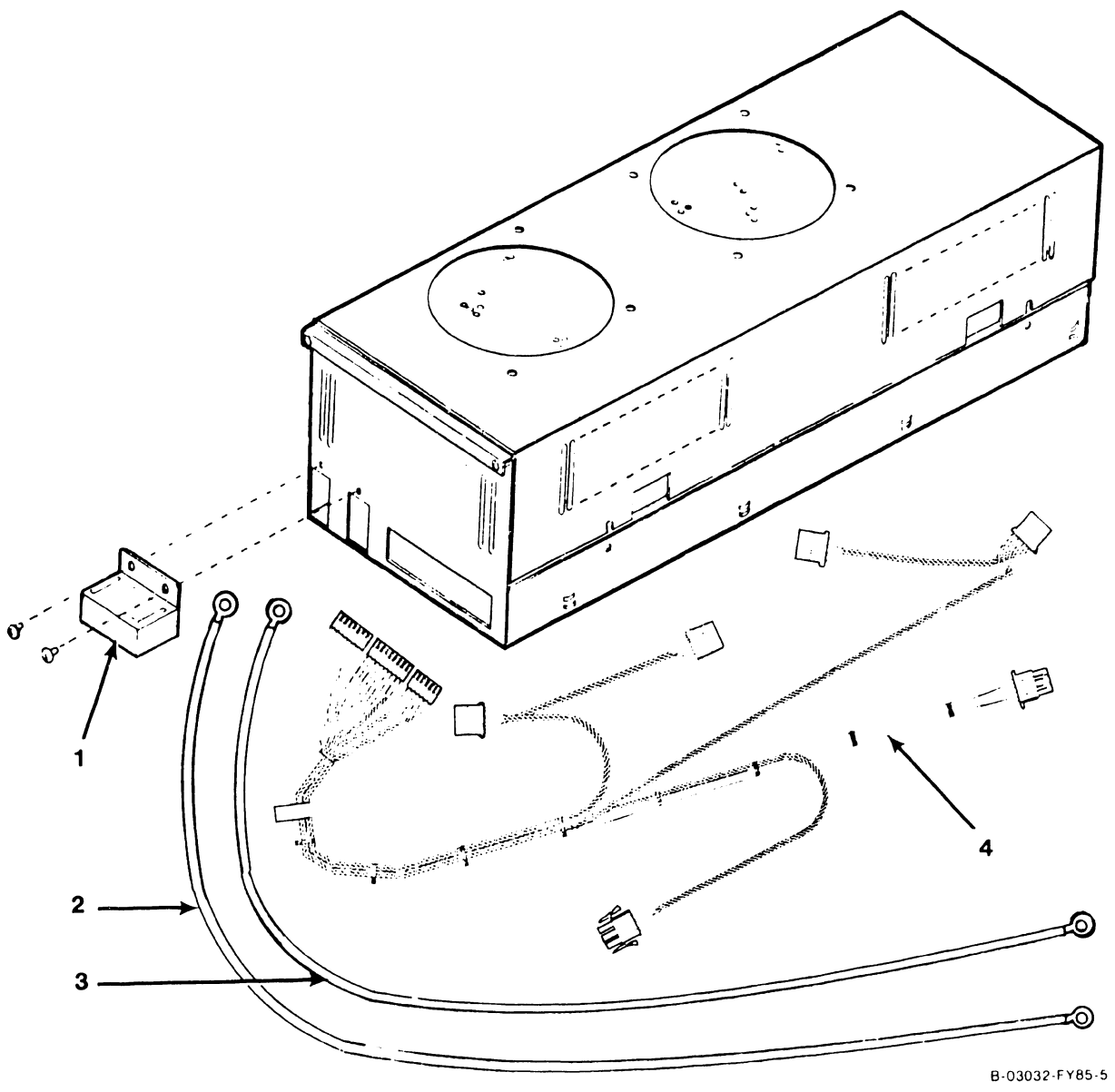

# 12.4 CABLE ASSEMBLIES

| Cable P/N | Source                    | Destination                                                                                                    |
|-----------|---------------------------|----------------------------------------------------------------------------------------------------|
| 420-2058  | AC Power Receptacle       | SPS Power Supply AC Connector                                                                                                    |
| 220-2453  | Power Supply +5V Bus      | Motherboard +5V Bus                                                                                                    |
| 220-1215  | Power Supply +0V Bus      | Motherboard +0V Bus                                                                                                    |
| 270-3378  | Power Supply J1, J2, J3   | Floppy Drive (J2), Winchester Drive 0<br>(P1), Winchester Drive 1 (P1), SCSI<br>Interface (J4), Motherboard (J19),<br>EAPA 0 (J3) |
| 220-3420  | BP Floppy Connector       | Floppy Drive (J2)                                                                                                    |
| 220-3528  | BP Front Panel Connector  | Front Panel (J2)                                                                                                    |
| 220-3417  | BP Remote Connector       | SCSI Panel Printer A/Remote Port                                                                                                  |
| 220-3418  | BP TC Connector           | SCSI Panel Printer B Port                                                                                                    |
| 220-3419  | BP MUX Connector          | EAPA 0 (J1)                                                                                                    |
| 220-3401  | BP SCSI Connector         | SCSI PCA (J5), SCSI Panel SCSI Port                                                                                               |
| 220-3435  | 8699 CPU (P1, P2, P3)     | 9599 Memory Board (Pl, P2, P3)                                                                                                    |
| 220-3527  | SCSI PCA (J1)             | Internal Drive O (J2) Control                                                                                                    |
| 220-3291  | SCSI PCA (J2)             | Internal Drive 1 (J2) Control                                                                                                    |
| 220-3397  | SCSI PCA (J3)             | Internal Drive O/1 (J1)                                                                                                    |
| 220-3319  | EAPA 0 (J2)               | EAPA 1 (J1)                                                                                                    |
| 220-2102  | EAPA 0 (J4)               | EAPA 1 (J3)                                                                                                    |
| 220-2114  | Winchester Ground Lug     | Winchester Mounting Plate                                                                                                    |
| 220-3546  | SMD Connector J1          | External Drive Data 'A' Cable                                                                                                    |
| 220-3544  | SMD Connector J2          | External Drive O 'B' Cable                                                                                                    |
| 220-3544  | SMD Connector J3          | External Drive 1 'B' Cable                                                                                                    |
| 220-3545  | SMD Connector J4          | External Drive 2 'B' Cable                                                                                                    |
| 220-3545  | SMD Connector J5          | External Drive 3 'B' Cable                                                                                                    |
| 220-3001  | 2-Port TC DA (S2)         | Light Board PCA (J1)                                                                                                    |
| 220-3302  | 2-Port TC DA (S1)         | Light Board PCA (J1)                                                                                                    |
| 220-3539  | 2-Port TC DA (J2B, J3B)   | RS232 Connector, RS366 Connector                                                                                                  |
| 220-3540  | 2-Port TC DA (J2A, J3A)   | RS232 Connector, RS366 Connector                                                                                                  |
| 220-3541  | 2-Port TC DA (J13A, J13B) | X.21 Connector                                                                                                    |
| 220-3556  | l-Port TC DA (J4)         | Light Board PCA (J1)                                                                                                    |
| 220-3539  | l-Port TC DA (J2, J3)     | RS232 Connector, RS366 Connector                                                                                                  |
| 220-3541  | l-Port TC DA (J13)        | X.21 Connector                                                                                                    |
| 220-3542  | Async Controller (J3, J4) | Async Panel Connectors (J3, J4)                                                                                                   |
| 220-3543  | Async Controller (J1, J2) | Async Panel Connectors (J1, J2)                                                                                                   |

# APPENDIX A

# APPENDIX A

# VS-5E/6E COMPUTER SYSTEM

#### TABLE OF CONTENTS

| Section                                                                                                    | Title                                                                                                    | Page                                                                                                    |
|----------------------------------------------------------------------------------------------------|----------------------------------------------------------------------------------------------------|----------------------------------------------------------------------------------------------------|
| Section<br>A.1<br>A.1.1<br>A.2<br>A.2.1<br>A.2.2<br>A.3<br>A.3.1.1<br>A.3.1.2<br>A.3.1.3<br>A.3.1.4<br>A.3.1.5<br>A.4<br>A.5<br>A.5.1<br>A.5.2<br>A.5.3<br>A.5.3.1<br>A.5.3.2<br>A.5.3.4<br>A.5.3.5<br>A.5.3.6<br>A.5.3.7 | TitleINTRODUCTIONScope and PurposeMAJOR ASSEMBLIESVS-5E Major PartsVS-6E Major PartsOPERATIONStand-Alone Utilities (SAU)Copy UtilityLoading SAURunning SAUSAU Relabel ProceduresPREVENTIVE MAINTENANCETROUBLESHOOTINGGeneralDiagnostic FacilitiesOff-Line DiagnosticsPower-Up Core Diagnostics2-Port TC DA DiagnosticsUISIO DA Diagnostics4-Port SMD Disk Controller Diagnostic Error Code Display<br>Power-Up Core Diagnostics (CRAM-Based) | Page<br>A-1<br>A-2<br>A-2<br>A-3<br>A-4<br>A-5<br>A-4<br>A-5<br>A-7<br>A-15<br>A-17<br>A-18<br>A-19<br>A-22<br>A-22<br>A-22<br>A-22<br>A-22<br>A-22<br>A-25<br>A-29 |
| A.5.3.7.1                                                                                                    | Self-Test Diagnostic Software (Library @DIAGST@)                                                                                                    | A-30                                                                                                    |
| A.5.3.7.2                                                                                                    | Intelligent PCA Self-Test Reporting                                                                                                    | A-31                                                                                                    |
| A.5.4<br>A.5.5<br>A.5.5.1                                                                                                    | Small VS BP2 Class System Diagnostic Package<br>VS-5E Test Configurations                                                                                                    | A-32<br>A-33<br>A-34                                                                                                    |
| A.5.5.2                                                                                                    | VS-6E Test Configurations                                                                                                    | A-36                                                                                                    |
| A.5.5.3                                                                                                    | Loading Diagnostic Monitor and Self-Test on IPL Drive                                                                                                    | A-38                                                                                                    |
| A.5.5.4                                                                                                    | VS-5E/6E Diagnostic Monitor Operation Procedure                                                                                                    | A-39                                                                                                    |
| A.5.5.4.1                                                                                                    | Diagnostic Monitor Program Selection Menus                                                                                                    | A-40                                                                                                    |
| A.5.5.4.2                                                                                                    | Running Selected Diagnostics                                                                                                    | A-43                                                                                                    |
| A.5.5.5                                                                                                    | Run-Time Menu Screen Commands and Descriptors                                                                                                    | A-44                                                                                                    |
| A.5.5.5.1                                                                                                    | Run-Time Selection Screen Commands and Function Keys .                                                                                                    | A-45                                                                                                    |
| A.5.5.5.2                                                                                                    | Run-Time Selection Screen Descriptors                                                                                                    | A-46                                                                                                    |
| A.5.5.5.3                                                                                                    | Run-Time Selection Screen Error Messages and Promote                                                                                                    | A-47                                                                                                    |
| A.5.5.6<br>A.5.5.6.1                                                                                                    | Running the Diagnostic Monitor Program                                                                                                    | A-48<br>A-51                                                                                                    |

PAGE 1 COMPANY CONFIDENTIAL

# APPENDIX A

# VS-5E/6E COMPUTER SYSTEM

# TABLE OF CONTENTS (CONT'D)

| Section                                                                                                    | Title                                                                                                    | Page                                                                                                    |
|----------------------------------------------------------------------------------------------------|----------------------------------------------------------------------------------------------------|----------------------------------------------------------------------------------------------------|
| Section<br>A.5.6<br>A.5.7<br>A.5.8<br>A.5.9<br>A.5.10<br>A.5.11<br>A.5.12<br>A.5.13<br>A.5.14<br>A.5.15<br>A.5.16<br>A.6<br>A.6.1.1<br>A.6.1.2<br>A.6.2.1<br>A.6.2.2<br>A.6.3.1<br>A.8.2.1<br>A.8.2.1<br>A.8.2.2<br>A.8.3<br>A.8.3.1<br>A.8.3.2<br>A.8.3.3<br>A.8.3.2<br>A.8.3.3 | TitleTROUBLESHOOTING (CONT'D)Power-Up Core Diagnostics (PROM-Based)On-Line Diagnostic ProceduresControl ModeRemote DiagnosticsGeneralBP2 Class PROM-Based Power-Up Diagnostic Error CodesBP2 Class Microcode Error Codes and DescriptionBP System Error CodesDiagnostic Monitor Error CodesSelf-Test Diagnostic Execution Error CodesTroubleshooting FlowchartsREPAIRVS-5E Interconnection DiagramVS-6E Interconnection DiagramVS-5E/6E Bus Processor (BP) RemovalADJUSTMENTSUNPACKING AND SETUPVS-5E/6E UnpackingFirst-Time IPL ProcedureGenedit ProceduresVS-5E/6E UpgradesVS-5E/6E UpgradeVS-5E/6E UpgradeVS-5E/6E UpgradeVS-5E/6E UpgradeVS-5E/6E UpgradeVS-5E/6E UpgradeVS-5E/6E UpgradeVS-5E/6E UpgradeVS-5E/6E UpgradeVS-5E/6E UpgradeVS-5E/6E UpgradeVS-5E/6E UpgradeVS-5E/6E UpgradeVS-5E/6E UpgradeVS-5E/6E UpgradeVS-5E/6E UpgradeVS-5E/6E UpgradeVS-5E/6E UpgradeVS-5E Field Replaceable UnitsVS-5E Field Replaceable Units | Page<br>A-52<br>A-53<br>A-54<br>A-55<br>A-56<br>A-57<br>A-67<br>A-74<br>A-76<br>A-90<br>A-103<br>A-110<br>A-111A<br>A-111B<br>A-112<br>A-113<br>A-114<br>A-117<br>A-118<br>A-124<br>A-140<br>A-141<br>A-145<br>A-145 |
| A.8.3.4<br>A.8.3.5                                                                                                    | VS-5E/6E Models                                                                                                    | A-146<br>A-147                                                                                                    |
| A.8.3.6<br>A 8 4                                                                                                    | CPU Installable Options                                                                                                    | A-148<br>A-149                                                                                                    |
| A.9                                                                                                    | FUNCTIONAL DESCRIPTION                                                                                                    | A-150                                                                                                    |
| A.10                                                                                                    | SPECIFICATIONS                                                                                                    | A-151                                                                                                    |
| A.10.1                                                                                                    | WINCHESTER UISK URIVES                                                                                                    | A-151                                                                                                    |
| M. IU. Z. I<br>A 10 2 2                                                                                                    | VS-5E MINIMUM SOLLWARE REQUIREMENTS                                                                                                    | A-152                                                                                                    |
| A. 10.2.2                                                                                                    | VS-DE MINIMUM SOLLWATE REQUITEMENTS                                                                                                    | H-155                                                                                                    |
| A 10 A 1                                                                                                    | VS-52/02 DUIIL-111 1851 (D11)                                                                                                    | M-154                                                                                                    |
| n.10.4.1                                                                                                    | V3-32/06 UTAGHOSTICS                                                                                                    | M-155                                                                                                    |
| A.II<br>A.II.I                                                                                                    | ILLUSIKATED PARIS                                                                                                    | A-150                                                                                                    |
| A.  .                                                                                                    | Components                                                                                                    | A-156                                                                                                    |

# **INTRODUCTION**

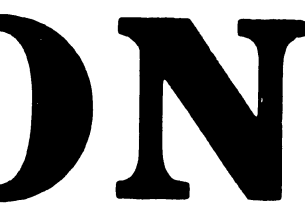
### APPENDIX A

### VS-5E/6E COMPUTER SYSTEM

### A.1 INTRODUCTION

### A.1.1 SCOPE AND PURPOSE

This Appendix contains new information on Operation, Repair, Troubleshooting, Unpacking and Set-Up, and I.P.B. for the VS-5E/6E Computer System.

The purpose of this Appendix is to provide the Customer Engineer with the information necessary to install, maintain, and repair the VS-5E/6E Computer System in the field.

# MAJOR ASSEMBLIES

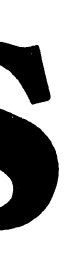

### A.2 MAJOR ASSEMBLIES

### A.2.1 VS-5E MAJOR PARTS

The Major Assemblies section of the VS-5E/6E Computer System is similar to the Major Assemblies section of the VS-5/6 Computer System,  $\rightarrow$  2.2. The VS-5E d.fferences are asterisked (\*) below.

- 1) Motherboard
- 2) I/O Panels
- \* 3) 72MB Winchester Drive
- \* 4) 145MB Winchester Drive
- 5) Switching Power Supply
- \* 6) Bus Processor PCB
  - 7) Option PCB's
  - 8) VS-5E CPU PCB
  - 9) Control Panel
  - 10) 1.2MB Floppy Drive
  - 11) TC Panel

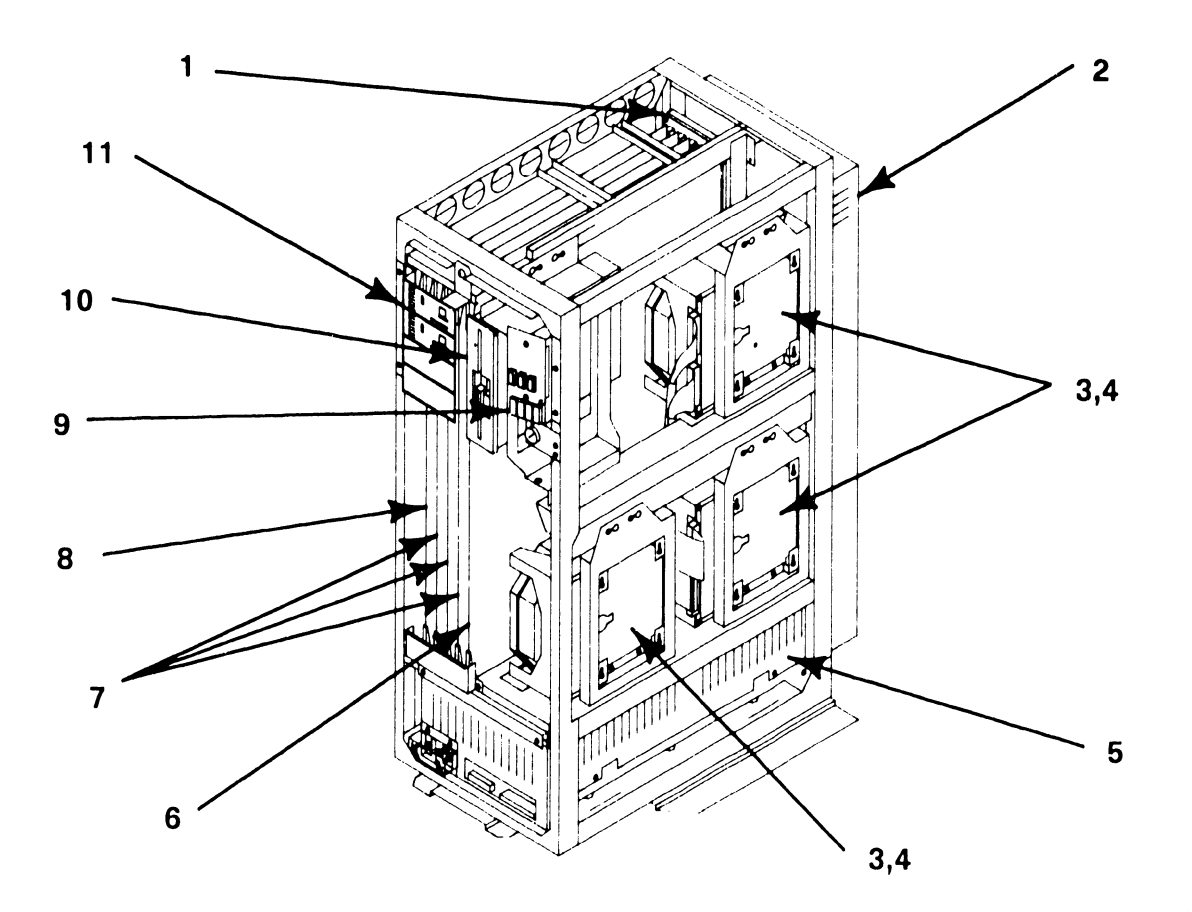

B-038461+87-1

### COMPANY CONFIDENTIAL

### A.2 MAJOR ASSEMBLIES

### A.2.2 VS-6E MAJOR PARTS

The Major Assemblies section of the VS-5E/6E Computer System is similar to the Major Assemblies section of the VS-5/6 Computer System,  $\rightarrow$  2.3. The VS-6E differences are explained (\*) below.

- 1) Motherboard
- 2) I/O Panels
- \* 3) 72MB Winchester Drive
- \* 4) 145MB Winchester Drive
- 5) Switching Power Supply
- \* 6) Bus Processor PCB
  - 7) Option PCB's
- 8) VS-6E CPU PCB
- \* 9) VS-6E Memory PCB
  - 10) Control Panel
  - 11) TC Panel
  - 12) 1.2MB Floppy Drive

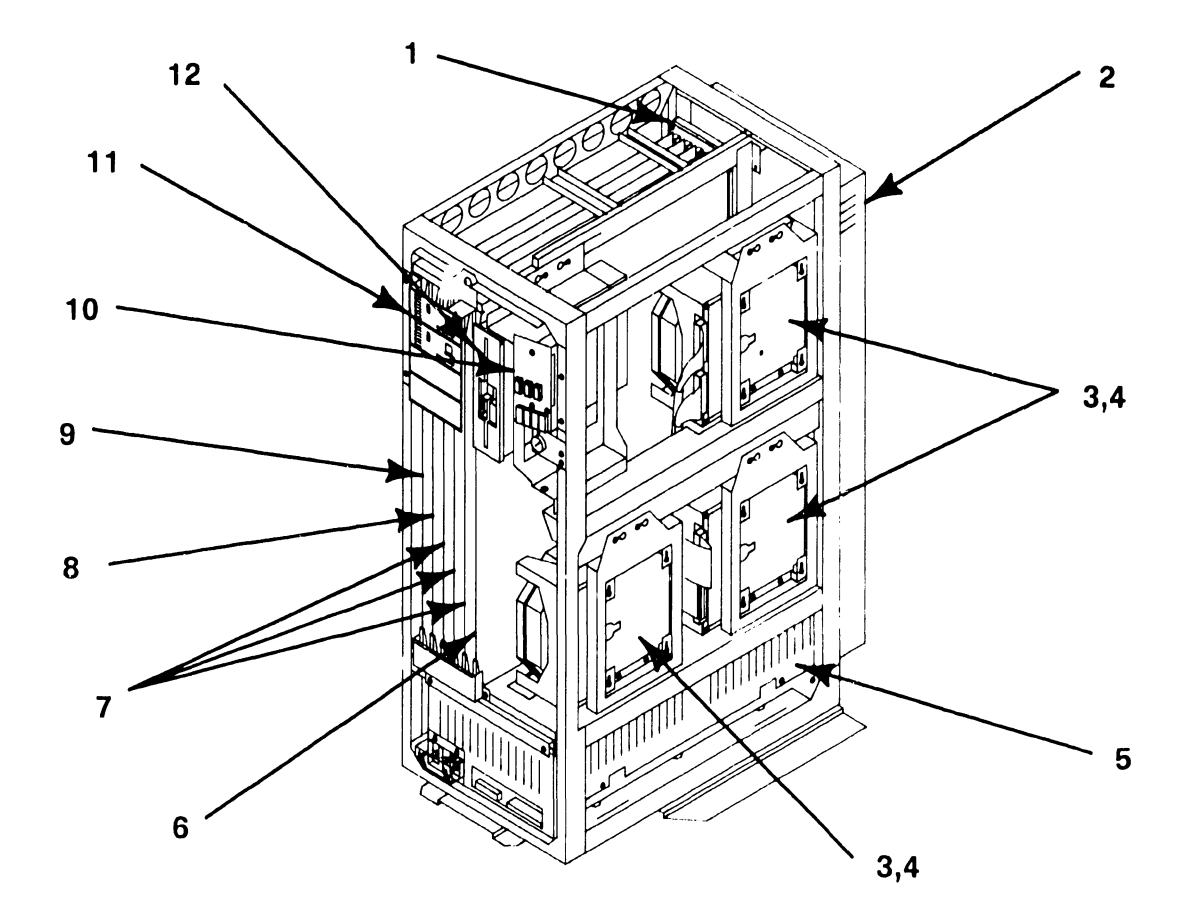

B-0384677877

### **OPERATION**

### A.3.1.1 STAND-ALONE UTILITIES (SAU)

The Stand Alone Utility (SAU) is a VS utility that runs independently of the VS operating system. The SAU is a self-contained, stand alone program that does not use the normal operating system nor can the operating system use the SAU program.

The SAU is used to initially load the VS operating system onto the system disk. The SAU utility is contained on one 1.2MB floppy diskette labeled SAUDK1.

The primary purpose of the SAU is to format the system disk and copy the operating system software to it during system installation. This utility can also be used for system disk maintenance such as initializing, reformatting and preparing a new system disk.

### NOTE

This SAU is for use with Operating System 7.13. Refer to VS Operating System Release 7.13, Customer Software Release Notice P/N 715-1228.

### A.3.1.2 COPY UTILITY

The SAU allows the user to copy data from an input diskette or tape into the current system volume. Three levels of the copy utility are supported and are defined as follows:

- Initialize Formats a new system volume, analyzes the disk surface for reliable data storage, constructs the <u>Volume Table Of</u> <u>Contents (VTOC)</u>, creates a volume label and copies data. This option overwrites the system disk.
- Reformat Constructs the Volume Table Of Contents, creates a volume label and copies the data. This option overwrites the system disk.
- Copy Only Copies the files needed to update the system volume without initializing or reformatting the system volume.

When running the SAU, select the copy function required depending on the situation of the mainframe. The following should be considered:

For a new system, the disk must be initialized for system volume, using the Initialize option.

If the system volume has already been initialized, use the Reformat option. Reformat clears and rewrites the VTOC.

To load new system files without rebuilding the entire system, use the Copy option. Copy option checks for duplicate file names, flags them, and allows the user the option to skip the input file or to rename either the old file or the new file to make copying possible.

### A.3.1.3 LOADING SAU

This section describes the steps required to load the SAU program. After the bootstrap SAUDK1 diskette has loaded the system microcode into main memory, load the operating system software onto the system disk from either diskettes or tapes. When the procedure is completed, IPL from the newly formatted system volume. Perform the following:

- 1) Ensure the system has been powered up as described,  $\rightarrow$  4.1.
- 2) Position the front panel keyswitch in the 'Local' position,  $\rightarrow$  4.1.
- 3) Insert SAUDK1 diskette into the floppy drive and latch the door closed,  $\rightarrow$  4.1.
- 4) Press the Control Mode switch, then press the Initialize switch,  $\rightarrow$  4.1.

The diagnostics test automatically run after the Initialize switch is pressed. The Hex display counts down from FFFF to 0000. The Hex display then counts up through a series of diagnostic routines and finally blanks.

5) The following message appears on the display:

### Loading System Microcode

### Loading Complete, Beginning System Initialization

6) System microcode and the Stand-Alone Utility are now loaded into memory.

### A.3 OPERATION

### A.3.1.4 RUNNING SAU (1 of 8)

Once the SAU has finished loading, the SAU Function Screen appears.

| Stand-Alone Utility - Ve | ersion x.xx.x     | Select Function |
|--------------------------|-------------------|-----------------|
| (c) Copyright 1987, Wang | Laboratories, Inc |                 |

SAU is designed as a means of installing the initial software required for operation with this CPU

Press PF4 to initiate the installation Press PF5 to create the installation media Press PF6 to relabel the system volume

1) Press PF4 to initiate the installation. The Define Input Device Screen is displayed.

Stand-Alone Utility - Version x.xx.xDefine Input Device(c) Copyright 1987, Wang Laboratories, Inc

Please enter the device type and address of the input device.

Device Type – Mar Physical Device Address (PDA) – Mar

| Device Type | PDA  | Description          | Volume | Status         |
|-------------|------|----------------------|--------|----------------|
| 2270V7      | 2000 | 1.2MB 5-1/4" Floppy  | SAUDK1 | Standard Label |
| 2238V1      | 2801 | Streamer Cart Tape   |        |                |
| 2529V       | 2802 | 6400bpi Cartridge Tp |        |                |

Press (ENTER) to continue

### A.3.1.4 RUNNING SAU (2 of 8)

2) This screen prompts the user to specify the device type and PDA (physical device address) for the input device used to load SAU. It also shows the input devices allowed for this procedure. Enter the device type and the PDA number of device used and press (ENTER). The Define System Device screen appears.

| Stand-Alone Utility - Version x.xx.x<br>(c) Copyright 1987, Wang Laboratories, Inc | Define System Device |
|------------------------------------------------------------------------------------|----------------------|
| Please enter the device type and address of                                        | the output device.   |
| Device Type                                                                        | aliandau<br>1        |

| Device Type | PDA  | Description    | Volume        | Status         |
|-------------|------|----------------|---------------|----------------|
| 2269V3      | 2020 | 72MB 5-1/4" f  | ix disk SCSIO | Standard Label |
| 2269V4      | 2021 | 145MB 5-1/4" f | ix disk SCSII | Standard Label |

Press (ENTER) to continue

3) This screen prompts the user to specify the system device type and PDA for the disk that will be used as the system disk. It also contains the devices for the system that can be designated as system disks. Enter the system device type and PDA and press (ENTER). The Specify Label Handling screen appears.

Stand-Alone Utility - Version x.xx.xSpecify Label Handling(c) Copyright 1987, Wang Laboratories, Inc

Press (PF2) to INITIALIZE the system disk Press (PF3) to REFORMAT the system disk Press (PF4) to COPY only

Or Press (PF1) to return.

### A.3.1.4 RUNNING SAU (3 of 8)

4) Press the PF key that corresponds to the operation to be performed. The SAU operation is described as follows:

| Utility | Description |  |  |
|---------|-------------|--|--|
|---------|-------------|--|--|

- Initialize Formats and verifies system disk, constructs Volume Table of Contents (VTOC), creates a volume label, and copies the data. This option overwrites the system disk. All data on the disk is lost.
- Reformat Constructs the VTOC, creates a volume label and copies the data. This option overwrites the system disk. All data on the disk is lost.
- Copy Copies files to the system volume output without initializing or reformatting it.
- 5) Pressing PF4 COPY, the SAU 'Request to Mount' screen appears with the message, 'Please mount first diskette'. This message appears whether the input medium is a removable disk or diskette. If COPY is selected, → A.3.1.4, step 12.

### A.3.1.4 RUNNING SAU (4 of 8)

6) Pressing PF2 INITIALIZE or PF3 REFORMAT, the Specify Volume Label Screen appears, → A.3.1.4 for Volume Label Parameters.

Stand-Alone Utility - Version x.xx.x Specify Volume Label (c) Copyright 1987, Wang Laboratories, Inc

### System Disk

The following information is required for volume formatting:

| Volume Name                                              | - | SYSTEM                                                                                                    |
|----------------------------------------------------------|---|----------------------------------------------------------------------------------------------------|
| Volume Owner                                             | - |                                                                                                    |
| Date (MM/DD/YY)                                          | - |                                                                                                    |
| VTOC Size (in blocks)                                    | - | 0252                                                                                                    |
| Fault tolerance                                          | - | <u>NONE</u> (NONE - No fault tolerance)<br>(CRASH - Tolerate system halt)<br>(Media - Tolerate had media also) |
| Extent limit at file creation<br>Total allowable extends | - | 003 (3-255)<br>013 (13-255)                                                                                    |

Please supply the required parameters and press (ENTER) to continue, or press (PF1) to return.

- 7) This screen prompts the user to specify information that is used by the SAU to create the system disk volume label, → A.3.1.4 Volume Label Parameters.
- 8) Enter the information on the SAU Volume Label Specification screen and press (ENTER). The Formatting Screen appears and displays the message:

### Disk formatting in progress

The SAU can initialize one 2269V3 72MB disk in approximately 2 hours. Once completed, the SAU Allocate Dump or Page Filing screen is displayed.

### A.3.1.4 RUNNING SAU (5 of 8)

| Volume<br>Label<br>Parameter | Entry                                                                                                    |
|------------------------------|----------------------------------------------------------------------------------------------------|
| Volume Name                  | Enter a unique name for the system volume.                                                                                                    |
| Volume Owner                 | Enter the name of the owner of the volume. For a disk,<br>the volume owner can be from 1 to 14 characters long. For<br>a tape, the volume owner can be from 1 to 3 characters<br>long.                                                                                                    |
| Date                         | Enter the current date using the MM/DD/YY format.                                                                                                    |
| VTOC Size                    | Enter the number of blocks that you want to allocate as<br>default for VTOC. For the VS-5/6 you can enter 0222. The<br>default varies with disk size. This default can be over-<br>ridden if expected to make an unusually large number of<br>entries into VTOC. For example, you should enlarge the<br>size of VTOC if many small files are to be created on the<br>volume. Refer to 'VS System Utilities Reference Addendum'<br>for information on VTOC size. |
| Fault Tolerance              | Enter the type of tolerance you want. Select from NONE, CRASH, and MEDIA. Your selection in the fault tolerance category affects the amount of disk space that remains.                                                                                                    |
|                              | Choosing NONE allocates the most memory with the least<br>protection. MEDIA allocates the least memory the most<br>protection. Refer to 'VS System Utilities Reference<br>Addendum' for information on VTOC size.                                                                                                    |
| Extended Limit               | Enter the number of blocks for the extent limit at file<br>creation (3 – 255). The default value is 3 extents.<br>Before setting higher limits, consider the volume's media<br>condition. Refer to the appropriate VS Software Bulletins<br>for additional information.                                                                                                    |
| Total Allowable<br>Extends   | Enter the number of blocks for the total number of extends<br>allowed. The default limit is 13. Before setting higher<br>limits, consider the volume's media condition. (The<br>default of 13 extends is recommended for initial system<br>installation.) Refer to the appropriate VS Software<br>Bulletin for additional information.                                                                                                    |

### A.3.1.4 RUNNING SAU (6 of 8)

Stand-Alone Utility - Version x.xx.x Allocate Dump or Paging Files (c) Copyright 1987, Wang Laboratories, Inc

Please specify the size of pre-allocated control mode dump file. The size of the file should correspond to the size of main memory for any CPU you intend to use this disk on. Enter a size of zero (0) if you do not want to allocate a dump file at this time.

Size of pre-allocated dump file = 00000 K

Please specify the size and location of the user paging pool. The size of the pool should be based on the number of tasks and their segment 2 sizes which may use this disk for paging. Enter a zero (0) if you do not want to allocate a paging pool at this time.

Size of paging pool = 00000 K

Pool location (relative to VTOC) = 0 0 = nearest VTOC 9 = farthest from VTOC

Press (ENTER) to continue.

- 9) The Allocate Dump or Paging File screen prompts you to specify appropriate VTOC information for the system disk volume label. Enter the information or select the default values and press (ENTER).
- 10) The 'SAU Request to Mount' screen is displayed with the following message:

### Please mount the first diskette

- 11) Remove the SAUDK1 diskette from the floppy drive,  $\rightarrow$  4.2.1.3.
- 12) Copy the input files onto the system disk. This can be accomplished either by diskettes or tape. Perform the following which applies:

### Diskette:

For a diskette input medium, insert the diskette labeled 'SYSTOI' or an updated diskette into the diskette drive and latch the door closed,  $\rightarrow$  4.2.1.3. The system will begin copying the files.

### A.3.1.4 RUNNING SAU (7 of 8)

### Tape Input:

For a tape input medium, power up the tape drive. Insert or mount the system files tape after the message 'Mount the first tape' appears. Press the ON-LINE button.

After several seconds, if the load is successful, the TAPE LOADED indicator will illuminate. The system rewinds the tape and displays the message 'Copy in progress'.

13) If a Copy-Only operation is being performed using either diskette or tape media, and the SAU encounters a duplicate file, copying stops and the Duplicate File Name screen appears.

Stand-Alone Utility - Version x.xx.x (c) Copyright 1987, Wang Laboratories, Inc Duplicate File Name

A file with the name @SYSOOO@ already exists in @SYSTEM@.

| Press | PF1 to skip copying file, or<br>PF2 to copy the renamed input<br>PF3 to rename old file/copy ne | file, or<br>w file |
|-------|-------------------------------------------------------------------------------------------------|--------------------|
|-------|-------------------------------------------------------------------------------------------------|--------------------|

- 14) To rename a file, place the cursor under the highlighted file name. Re-enter the modifiable file name. Press the appropriate PF key to indicate the Duplicate File Name option selected. 'Copy in Progress' prompt is displayed.
- 15) If the system files are contained on more than one diskette or tape, the following prompts is displayed:

### Diskette:

The message 'Please Mount the next diskette: xxxxxx' is displayed, where 'xxxxxx' is the name of the next input diskette. Remove the diskette from the floppy drive and insert the second diskette. Follow the screen prompts until all diskettes are copied.

### A.3.1.4 RUNNING SAU (8 of 8)

Tape:

The message 'Please Mount the next tape: xxxxxx' is displayed, where 'xxxxxx' is the name of the next input tape. The system rewinds the tape automatically. Remove the tape from the tape drive and insert the second tape. Follow the screen prompts until all tapes are copied.

16) When all tapes and diskettes are copied, the message 'Installation Completed. IPL when ready' is displayed, → 4.1. Remove the diskette or tape.

### NOTE

After copying operating system files to a new system volume, SAU Relabel function must be performed before IPLing from the new system volume.

APPENDIX A VS-5E/6E

### A.3 OPERATION

### A.3.1.5 SAU RELABEL PROCEDURES (1 of 2)

1) Press PF1 to return to the SAU Select Screen.

Stand-Alone Utility - Version x.xx.xSelect Function(c) Copyright 1987, Wang Laboratories, Inc

SAU is designed as a means of installing the initial software required for operation with this CPU

Press PF4 to initiate the installation Press PF5 to create the installation media Press PF6 to relabel the system volume

2) Press PF6 to select the Relabel System Volume. The SAU Select Relabel Volume screen is displayed. This screen prompts you to enter the label and PDA of the volume to be relabeled and displays a list of volumes in the installation.

Stand-Alone Utility - Version x.xx.xSelect Relabel Volume(c) Copyright 1987, Wang Laboratories, Inc

Please enter the volume label and address of the device

| Device Typ | e PDA | Description         | Volume | Status         |
|------------|-------|---------------------|--------|----------------|
| 2270V7     | 2000  | 1.2MB 5-1/4" Floppy | SAUDK1 | Standard Label |
| 2269V3     | 2020  | 72MB SCSI Fixed Dk  | SYSTEM | Standard Label |
| 2269V4     | 2020  | 145MB SCSI Fixed Dk | DATA   | Standard Label |

Press (ENTER) to continue or (PF1) to return.

### A.3.1.5 SAU RELABEL PROCEDURES (2 of 2)

3) Enter the volume label and PDA, and press ENTER. The SAU Rename Volume screen appears with the current volume name selected.

Stand-Alone Utility - Version x.xx.x (c) Copyright 1987, Wang Laboratories, Inc

Please Rename the Volume

Volume: SCSI02

Press (ENTER) to continue or (PF1) to return.

4) Enter the new volume name by overstriking the current name and press ENTER. The SAU Display Message screen is displayed. Note if the System volume was renamed, the message '(@MCBOOT pointer in VOL1 was also updated)' is also displayed.

Stand-Alone Utility - Version x.xx.x (c) Copyright 1987, Wang Laboratories, Inc

Relabel process successfully completed

With new LABEL: SCSI1

At PDA: 2021

(@MCBOOT pointer in VOL1 was also updated)

5) Re-IPL the system from the new system volume just created,  $\rightarrow$  4.1.

## PREVENTIVE MAINTENANCE

### A.4 PREVENTIVE MAINTENANCE

The Preventive Maintenance section of the VS-5E/6E Computer System is the same as the Preventive Maintenance section of the VS-5/6 Computer System,  $\rightarrow$  5.1.

## TROUBLESHOOTING

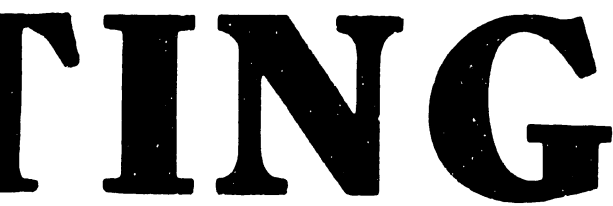

.

### A.5 TROUBLESHOOTING

### A.5.1 GENERAL

This chapter describes the various diagnostic test programs available on the VS-5E/6E, and gives guidelines for their use. It also provides guidelines for isolating fault locations of field replaceable units.

The diagnostic programs perform a number of comprehensive tests of the system hardware functionality in a building block manner. They provide multilevel error isolation options so that the user can pursue error situations through the Printed Circuit Assembly (PCA). The packaging of the programs on the VS-5E/6E floppy diskettes provides for easy access and usage. A description of the diagnostics available, along with a discussion of their usage follows.

### A.5.2 DIAGNOSTIC FACILITIES

The VS-5E/6E system uses the same diagnostic and error reporting concept as the other Small VS Systems with some differences in functionality and packaging. Two types of diagnostic facilities are available to the VS-5E/6E: Off-line or stand-alone diagnostics (inner-level diagnostics), and on-line peripheral diagnostics (outer-level diagnostics). The on-line diagnostics are operating system dependent and are under the control of the VS Operating System.

During installation and after repair, all available off-line diagnostics must be run to check the CPU.

### A.5.3 OFF-LINE DIAGNOSTICS

The VS-5E/6E system architecture (CPU) and external disk drives can be thoroughly tested using an integrated set of off-line (stand-alone) hardware diagnostics running on the 80286 microprocessor controlled Bus Processor (BP). These off-line diagnostic programs provide a sophisticated, user-friendly interface with the CPU. The VS-5E/6E uses three types of off-line core diagnostics.

### **PROM-Based**

Power-up diagnostics do rudimentary testing and verification of the most basic aspects of a given PCA. Currently, four PCAs have PROM-based core diagnostics; the Bus Processor, the Telecommunication Device Adapter (TC DA), the Universal Intelligent Serial Input/Output Device Adapter (UISIO DA), and the 4-Port Disk Controller (SMD).

All the device adapters run power-up diagnostics concurrent with the Bus Processor when the system is IPL'ed. When an error occurs, the DA reports the error to the Front Panel display via the Bus Processor.  $\rightarrow$  A.5.11 to determine which PCA failed and Appendix A for a detailed listing of the error.

### CRAM-Based: Self-Test Diagnostic (STD) software

Self-test Diagnostics are implemented automatically by the Bus Processor upon successful completion of the PROM-based diagnostics. All PROM-based diagnostics have been completed when the HEX display changes from '4000' to '4100'. The Self-Test Diagnostic software package can be resident on the system drive or available on stand-alone diskettes.

### CRAM-Based: Small VS BP2 Class Diagnostic Monitor

Small VS BP2 Class Diagnostic Monitor when implemented on the Bus Processor, provides additional and more sophisticated tests to isolate specific faults detected by the Self-Test Diagnostic software. The Small System VS Diagnostic Monitor software package can be accessed only from the IPL drive (drive at address 6) or the stand-alone diskettes.

### A.5.3.1 POWER-UP CORE DIAGNOSTICS (PROM-BASED)

When the VS-5E/6E is turned on (or re-IPL), the CPU goes through an automatic initialization phase before it allows the operator to interface with the system. CPU PROM-level diagnostic programs are automatically accessed during the normal power-up procedure. CRAM-level diagnostics are bypassed (on the CPU PCAs) if the appropriate Bus Processor diagnostic switches (switch bank SWI) are not set to the correct positions,  $\rightarrow$  7.3.2 of VS-5/6 Computer System Product Maintenance Manual.

### A.5.3.2 BUS PROCESSOR DIAGNOSTICS

The PROM-based core diagnostics allow the Bus Processor to verify its internal operation and its interface to the selected bootstrap device prior to loading the first CRAM-based intelligence. Circuitry which requires signals that are not internal to the BP or used to bootstrap the system are not verified. This includes circuitry such as the Main Memory DMA and the Real Time Clock (RTC).

Beginning with the decrementing of the Front Panel's four-character Hex display, the Bus Processor initiates the loading and/or testing of a number of basic core functions (e.g. verifies its PROM (checksum), loads and verifies the Programmable Interrupt Controllers and Interrupt Timers, etc.).

The BP then tests the Code RAM (CRAM) and Data RAM (DRAM) integrity and function, communication with data and addressing lines, and parity error detection. The bootstrap device is tested and its diagnostic space (cylinder) is verified.

The Bus Processor, after successfully completing its PROM-based diagnostics and loading the VTOC handler (@MCBOOT@), reads its diagnostic switches to determine its next operation. If all switches are in the standard operational position, the BP will find and load the STD software, and continue with its diagnostic testing until the IPL Drive Selection screen appears. If an error occurs during the BP's power-up diagnostics,  $\rightarrow$  5.11 for a reference of BP PROM-Based diagnostics. Appendix A contains a complete list of Diagnostic Error Codes and descriptions. BP PROM-based error codes will be displayed as 'OOxx' through '53xx'.

An additional verification of the functionality of the BP's DRAM and CRAM, is the reading in of the VTOC handler and then the STD software. Each are read as data into the DRAM and then moved by the BP to the CRAM. The BP also verifies the Workstation Zero (WS-O) channel (go/no-go). If no errors are detected (BP and PROM-Based DAs), the BP then loads and runs the primary serial I/O controller. WS-O code is loaded, and the IPL Drive Selection screen is then displayed. The IPL Drive Selection screen allows the selection of the IPL device and/or the loading of the Diagnostic Monitor software.

### A.5.3.3 2-PORT TC DA DIAGNOSTICS

The 2-Port TC DA has PROM-based power-up diagnostics which will run each time the system is powered-up or IPL'ed. The diagnostics will run at the same time as the BP power-up diagnostics and will complete successfully in about 10 seconds.

LEDs on the TC Indicator Panel only show that a failure occurred. These LEDs do not define the type of error. When a TC DA power-up error occurs, the Front Panel HEX Display will indicate the general error. TC DA PROM-based failures will be indicated by error codes '0060' through '006F'.

If an error was indicated during the power-up diagnostics, press the CLEAR pushbutton to reset the TC power-up sequence and attempt to clear the error. If the error cannot be cleared, run the applicable Diagnostic Monitor program to verify the error. Ignore the TC indicator panel LED display when running the Diagnostic Monitor programs. All errors will be displayed on WS-0. If the error is verified, replace the 2-Port TC DA.

### A.5.3.4 UISIO DA DIAGNOSTICS

The Universal Intelligent Serial Input/Output Controller (UISIO) uses the same diagnostic facilities available to other intelligent PCAs on the VS-5E/6E Computer System. PROM encoded power-up core diagnostics are used to test the internal operation of the UISIO DAC. The status of the UISIO DAC is indicated by a LED located at the upper center of the PCA. The LED lights during power-up diagnostics and then extinguishes when the diagnostics are successfully completed. If the LED remains on, the diagnostics have failed and the PCA may be defective.

The UISIO reports any errors detected to the Front Panel display via the Bus Processor. UISIO PROM-based failures are indicated by error codes '0070' through '0078'.

### A.5.3.5 4-PORT SMD DISK CONTROLLER DIAGNOSTICS

The 4-Port SMD Disk Controller PROM-Based diagnostics run concurrently with the BP PROM-Based diagnostics and verifies the 4-Port SMD controller's integrity. If an error condition occurs, error code (40xx, 41xx or B0xx series) is reported to the front panel LED display via the Bus Processor.

### A.5.3.6 FRONT PANEL HEXIDECIMAL DIAGNOSTIC ERROR CODE DISPLAY (1 of 3)

The Front Panel Hexadecimal Display indicates system status error codes in hexadecimal (HEX) format. At initial power-up, the HEX display is decremented as a visual check of its functioning. Under operator control it will loop on decrement and loop on displaying the Bus Processor Diagnostic Switch settings. The decrementing of the Front Panel HEX display is <u>ONLY</u> a visual indication of its operation. There is no indication of a HEX display failure.

### NOTE

### A HEX display failure will <u>NOT</u> stop the power-up sequence or normal STD/IPL functions.

The HEX display is used by the CE to troubleshoot the VS-5E/6E CPU. The four-character HEX display is arranged in a single row. The panel provides information concerning BP, CP, and MM status as well as the error condition of I/O devices in the IPL path. (For example, WS-0 and the IPL disk.)

When a fault is detected by the power-up core diagnostics (either PROMbased or CRAM-based), the results are displayed as a HEX code which indicates which PCA or unit failed. Most errors detected by the STD are also displayed on the WS-0 screen.

### A.5.3.6 FRONT PANEL HEXIDECIMAL DIAGNOSTIC ERROR CODE DISPLAY (2 of 3)

| GENERAL | SPECIFIC | ERROR NAME                  | FAILING UNIT/COMMENTS              |
|---------|----------|-----------------------------|------------------------------------|
| 00xx    | 00 - 09  | Bus Processor and           |                                    |
|         |          | BP Operational Code         | BP, FP, PS                         |
| 02xx    | 00       | PROM Power-On & Initialize  | BP                                 |
| 04xx    | 02       | PROM Checksum               | BP                                 |
| 06xx    | 00       | DUART Check                 | BP                                 |
| 08xx    | 02       | I/O Comm. Check             | BP                                 |
| OAxx    | 00 - 14  | Programmable Interrupt Test | BP                                 |
| OCxx    | 00 - 44  | 80186 Internal Timer Test   | BP, CP, MM                         |
| ODxx    | 02 - 06  | Wait State Generator        | BP                                 |
| OExx    | XX       | Front Panel Interface Check | BP, FP, No explicit codes          |
| 10xx    | 00 - 04  | CODE RAM Data Line Test     | BP                                 |
| 12xx    | 01 - 04  | Data RAM Data Line Test     | BP, DA                             |
| 14xx    | 00 - 18  | CODE RAM Parity Test        | BP                                 |
| 16xx    | 00 - 08  | CODE RAM Byte Bank Decode   | BP                                 |
| 18xx    | 00 - 08  | Data RAM Byte Decode        | BP                                 |
| 1Axx    | 00 - 18  | CODE RAM Address Line Test  | 8P                                 |
| 1Схх    | 00 - 08  | Data RAM Address Line       | BP                                 |
| 1Exx    | 00 – 0A  | CODE RAM Data Integrity     | BP                                 |
| 20xx    | 00 - 04  | Data RAM Data Integrity     | ВР                                 |
| 22xx    | 00 - 04  | CODE RAM Refresh            | BP                                 |
| 24xx    | 00 – OC  | CODE RAM Odd Word/Byte Move | BP                                 |
| 26xx    | 00 – OC  | Data RAM Odd Word/Byte Move | ВР                                 |
| 28xx    | 00 - 04  | CODE RAM Parity Error Int.  | ВР                                 |
| 2Axx    | 00 - 24  | Memory To Memory DMA Test   | BP                                 |
| 38xx    | 00       | Floppy Drive Self-Test      | ВР                                 |
| 39xx    | ХХ       | Device Reset Function error | BP, xx = Specific Oper.            |
| 3Axx    | XX       | Device Identify Error       | BP, Floppy, Floppy Media           |
|         |          |                             | <pre>xx = Specific Operation</pre> |
| 3Bxx    | XX       | Multi-Block Read Error      | BP, Floppy, Floppy Media           |
|         |          |                             | <pre>xx = Specific Operation</pre> |
| 3Exx    | xx – FF  | Unexpected Interrupt        | BP, DA, xx = Interrupt             |
| 40xx    | 00 – xE  | Bootstrap File Loader       | BP, Bootstrap media/Dev.           |
|         |          |                             | x = Device/Operation               |
| 50xx    | 00       | SCSI Disk Self-Test         | ВР                                 |
| 51xx    | XX       | Device Reset Error          | BP, SCSI Controller                |
|         |          |                             | <pre>xx = Specific Operation</pre> |
| 52xx    | XX       | Device Identify Error       | BP, SCSI Controller/Media          |
|         |          |                             | xx = Specific Operation            |
| 53xx    | XX       | Multi-Block Read Error      | BP, SCSI Controller/Media          |
|         |          |                             | <pre>xx = Specific Operation</pre> |

### Legend:

BP = Bus ProcessorFP = Front PanelPS = Power SupplyCP = Central Processor UnitMM = Main MemoryDA = Device Adapter

### A.5.3.6 FRONT PANEL HEXIDECIMAL DIAGNOSTIC ERROR CODE DISPLAY (3 of 3)

| ERROR CODE(s) | ERROR CODE SOURCE/DESCRIPTION              |
|---------------|--------------------------------------------|
| 0002 - 0009   | BP OS Generated                            |
| 0030 - 003F   | SCSI Error Codes                           |
| 0040 - 004F   | 25V36 (DE) Generated                       |
| 0060 - 006F   | 25V76-1/25V76-2 (TC) Generated             |
| 0070 - 0078   | 25V67 (UISIO) Generated (Control Mode)     |
| 0080 - 008E   | 25V67 (UISIO) Generated (Non-Control Mode) |
| 0091          | 25V27 (DSIO) Generated                     |
| 0093          | Crash Task BP Generated                    |
| 0095          | Floppy Task BP Generated                   |
| 00E0 - 00F7   | BP System Error Codes                      |

| GENERAL | SPECIFIC  | TEST NAME                   | FILE LIBRARY                |
|---------|-----------|-----------------------------|-----------------------------|
| 41xx    | 4110-412C | Bootstrap Loader            | @MCBOOT@ in @SYSTEM@        |
|         | 4131-413E | Self-Test Monitor           | @NORMAL@ in @DIAGST@        |
|         | 4141-414E | Diagnostic Monitor          | @MONITOR in @DIAGMN@        |
|         | 4151-41FF | System Loader               | @MCIPL@ in @SYSTEM@         |
| 42 x x  | 420F-422C | Self-Test Monitor           | @NORMAL@ in @DIAGST@        |
|         | 4231-423E | Workstation File            | @MONISIO in @DIAGST@        |
|         | 4241-424E | Workstation File            | @MONISIO in @DIAGST@        |
|         | 4261-426E | Self-Test Diagnostic Test 2 | @BT0500@ in @DIAGST@        |
|         | 4271-427E | Self-Test Diagnostic Test 3 | @CT0500@ in @DIAGST@        |
|         | 4281-428E | Self-Test Diagnostic Test 4 | @CT0800@ in @DIAGST@        |
|         | 4291-429E | Self-Test Diagnostic Test 5 | @CTOBOO@ in @DIAGST@        |
|         | 42A1-42AE | Self-Test Diagnostic Test 6 | @MT0500@ in @DIAGST@        |
|         | 42B1-42BE | Self-Test Diagnostic Test 7 | @MTO800@ in @DIAGST@        |
|         | 42C1-42F5 | Self-Test Diagnostic Test 8 | @MTO200@ in @DIAGST@        |
| 43xx    | 4351-435E | Self-Test Diag. Test 1.1    | @ST0500@ in @DIAGST@        |
|         | 4361-436E | Self-Test Diag. Test 1.2    | @STO800@ in @DIAGST@        |
|         | 4381-438E | Self-Test Overlay 4         | @CMO800@ in @DIAGST@        |
|         | 4391-439E | Self-Test Overlay 5         | @CMOBOO@ in @DIAGST@        |
|         | 43A1-43AE | Self-Test Overlay 6         | @MMO500@ in @DIAGST@        |
| 44xx    | 440F-443E | IPL System Loader           | @MCIPL@ in @SYSTEM@         |
|         | 4461-446E | System File                 | @MCCP5@ in @SYSTEM@         |
|         |           |                             | @MCCP7@ in @SYSTEM@         |
|         | 44C1-44F4 | System File                 | @MCBP2@ in @SYSTEM@         |
| 45xx    | 4505-452C | Diagnostic Monitor          | <b>@MONITOR in @DIAGMN@</b> |
|         | 4531-453E | Test Table File             | <u>@MONTBL@ in @DIAGMN@</u> |
|         | 4541-454E | Workstation File            | @MONWSO@ in @DIAGMN@        |
|         | 4551-45FC | ISIO File                   | <b>@MONISIO in @DIAGMN@</b> |
| 46xx    | 46x1-46xE | Diag. Monitor Test File     | Test File X                 |
| 47xx    | 47x1-47xE | Diag. Monitor Test File     | Test File X + 15            |
| 48xx    | 48x1-48xE | Diag. Monitor Overlay File  | Test File X                 |
| 49xx    | 49x1-49xE | Diag. Monitor Overlay File  | Test File X + 15            |

### A.5.3.7 POWER-UP CORE DIAGNOSTICS (CRAM-BASED)

An essential diagnostic tool for testing the VS-5E/6E is a series of microcode diagnostic programs executed on the BP. These programs provide diagnostic services for the BP, CP, Main Memory, all VS-5E/6E device adapters, the Remote Diagnostic Telecommunication link, and the ability to communicate with all disk drives. These diagnostics allow the testing of all primary system functions, and when used in conjunction with system supplied on-line diagnostics, ensure rapid resolution of error conditions.

Loaded from disk or diskette, the CRAM-based core diagnostic programs use the Workstation Zero (WS-O) screen to allow the operator to select either the Self-Test Diagnostic or the Small System VS Diagnostic Monitor. In order to run the CRAM-based Core Diagnostics, the system must first pass all of the PROM-based Core Diagnostics.

### A.5.3.7.1 SELF-TEST DIAGNOSTIC SOFTWARE (Disk Resident Library @DIAGST@)

The disk-resident Self-Test Diagnostic (STD) software is always loaded from the selected IPL volume. The STD software is loaded into the BP's Code RAM (CRAM) from library @DIAGST@. It verifies all remaining logic necessary to IPL the system, CP Control Memory; data path to BP, instructions, status bits CP/Cache/Main Memory communication, Dual Processor functionality, and the BP's ability to communicate with WS-O are tested.

 $\rightarrow$  A.5.3.6 listing of the Error Codes displayed on the Front Panel HEX display and on WS-O screen of any failed Self-Test Diagnostic. When no error is detected, the STD completes its testing in about one minute per megabyte of memory, and then will begin system IPL. The system must pass the Self-Test Diagnostic programs for IPL to begin.

The STD software is run from the BP2 Class Self Test Package - IPL Drive Selection Screen by pressing the 'ENTER' key. The STD is maintained in library @DIAGST@ on the system default disk drive (if loaded) and on the stand-alone Self-Test Diagnostic diskette. Self-Test Diagnostic Test Programs available are listed below.

| TEST   | FILE     | PROGRAM                                        |
|--------|----------|------------------------------------------------|
| NUMBER | NAME     | NAME                                           |
| 1.1    | @ST0500@ | Serial Input/Output Device Adapter Diagnostic  |
| 1.2    | @ST0800@ | Universal Intelligent SIO DA (928/928W) Diag.  |
| 2      | @BT0500@ | USART/Modem/Loop-Back Verification Diagnostic  |
| 3      | @CT0100@ | BP/CP Communications and Control Memory Diag.  |
| 4      | @CT0200@ | Central Processor Operational Diagnostic       |
| 5      | @CT0300@ | Central Processor Integrity Diagnostic         |
| 6      | @MT0100@ | CP/Main Memory & Cache/MM Integrity Diagnostic |
| 7      | @BT0900@ | BP/Main Memory DMA Diagnostic                  |
| 8      | @MT0200@ | Dual Processor/MM Communications Diagnostic    |

### A.5.3.7.2 INTELLIGENT PCA SELF-TEST REPORTING

All intelligent PCAs in the system report their self-test status via the Smail VS BP2 Class Self-Test Package Option Board Status screen. This screen is displayed once the Self-Test has tested system components and found them operational.

|        | Small VS BP2 Class Self-Test Package<br>System hardware Status<br>System Volume = SYSTEM | Version Rxxxx |
|--------|------------------------------------------------------------------------------------------|---------------|
| Status | Option Board                                                                             |               |
| Passed | 25V76-1                                                                                  |               |

### A.5.4 ON-LINE DIAGNOSTICS (@SYSTST@)

All on-line diagnostics are stored on disk or diskette in library @SYSTST@. They may be executed under operator control in the standard VS Operating System environment while the customer is in operation. The majority of on-line diagnostic programs are designed for use with serial peripheral devices. They down-load diagnostic microcode to the serial devices to be tested and usually require a dedicated workstation as the test monitor.

The software packages include coverage for all serial workstations, serial printers, archiving workstations, twin-sheet feeders, envelope feeders, type-setters, special telecommunication devices (TCB/1 & 3), and laser printers.
#### A.5.5 SMALL VS BP2 CLASS SYSTEM DIAGNOSTIC PACKAGE

The Small VS BP2 Class System Diagnostic Package (part number 195-5084-0) is designed to for testing the Small VS BP2 Class Hardware configurations. This package contains five 1.2 MB diskettes (for mainframes using the 1.2 MB floppy drive), fifteen 360 KB diskettes (for mainframes using the 360 KB floppy drive), and the documentation required to run the diagnostics and to interpret the results. The following 1.2 MB diskettes are required for diagnostic testing of the VS-5E/6E Computer system:

| 732-6000A | CP5DA  | 1.2 MB 5–1/4" Diskette – CP5 Diagnostics       |
|-----------|--------|------------------------------------------------|
| 732-6001A | CP7DA  | 1.2 MB 5-1/4" Diskette - CP7 Diagnostics       |
| 732-6007A | BP2IOB | 1.2 MB 5-1/4" Diskette - I/O Diagnostics       |
| 732-6008A | BP2ST  | 1.2 MB 5-1/4" Diskette - Self-Test Diagnostics |

#### MINIMUM HARDWARE REQUIRED

The minimum hardware required consists of a VS-5E or VS-6E mainframe with one floppy drive. A workstation (16K memory or greater) is required to act as the <u>Test Display Console</u> (TDC). Operator interface occurs at the Test Display Console and the front panel LEDs.

#### 360KB FLOPPY DRIVE

Use the following diskettes when performing diagnostic testing using the 360KB Floppy Drive (Field Version 195-5285-9):

Documentation Release: 9762 Documentation Part Number: 760-0043B Software Releases: 2762 5 1/4 inch 360KB Diskette CP5 P/N: 5 1/4 inch 360KB Diskette CP5 P/N: 5 1/4 inch 360KB Diskette CP5 P/N: 5 1/4 inch 360KB Diskette CP7/7E P/N: 5 1/4 inch 360KB Diskette CP7/7E P/N: 5 1/4 inch 360KB Diskette CP7 P/N: 5 1/4 inch 360KB Diskette CP7 P/N: 5 1/4 inch 360KB Diskette CP5/7/7E P/N: 5 1/4 inch 360KB Diskette CP5/7/7E P/N: 5 1/4 inch 360KB Diskette CP5/7/7E P/N: 5 1/4 inch 360KB Diskette CP5/7/7E P/N: 5 1/4 inch 360KB Diskette CP5 P/N:

5 1/4 inch 360KB Diskette CP7 P/N:

| 732–8075ACP5D1 – CP   | Basic    |
|-----------------------|----------|
| 732-8076ACP5D2 - CP   | Advanced |
| 732-8077ACP5MEM - MM/ | BP DMA   |
| 732-8078ACP7D1 – CP   | Basic    |
| 732-8079ACP7D2 - CP   | Advanced |
| 732-8080ACP7M1 - CP/  | MM       |
| 732-8081ACP7M2 - CP/  | BP/MM    |
| 732-8xxx BP2I01 - IO  | System   |
| 732-8xxx BP2IO2 - IO  | System   |
| 732-8xxx BP2IO3 - IO  | System   |
| 732-8xxx MONST - S/T  | Monitor  |
| 732-8xxx CP5ST - S/T  | for CP5  |
| 732-8xxx CP7ST - S/T  | for CP7  |

### A.5.5.1 VS-5E TEST CONFIGURATIONS (1 of 2)

VS-5E test configurations are as follows:

# Test Configuration for 5.25" Double Sided High Density Floppy Disks

| 'CP5       | 5DA '           |                             |         |
|------------|-----------------|-----------------------------|---------|
| <u>No.</u> | <u>Test No.</u> | Test Name                   | Burn-In |
| 1          | CT1000          | CP Control Memory Test      | Yes     |
| 2          | Cï2000          | BP/CP Communications Test   | Yes     |
| 3          | CT3000          | BU Branch Opcode Test       | Yes     |
| 4          | CT4000          | Status, Conditional Branch  | Yes     |
| 5          | CT5000          | Subroutine Stack Data       | Yes     |
| 6          | CT6000          | Subroutine Stack Addressing | Yes     |
| 7          | CT7000          | Register, Immediate Opcodes | Yes     |
| 8          | CT8000          | CPU Stack Diagnostic Test   | Yes     |
| 9          | CT9000          | Logical and Shift Opcodes   | Yes     |
| 10         | CTA000          | 8-Bit and 16-Bit ALU Test   | Yes     |
| 11         | CTB000          | MAR, TRAM, and RTC Test     | Yes     |
| 12         | CTC000          | BD, IAD, CC and DSET Test   | Yes     |
| 13         | CTD000          | BI Branch Opcode Test       | Yes     |
| 14         | MT1000          | Main Memory Test            | Yes     |
| 15         | BT2000          | BP/MM DMA Diag (CP5)        | Yes     |
| 16         | CX1000          | CPU Tester (CP5)            | No      |
| 17         | BX2000          | BP/MM DMA Engr Utility      | No      |

# Test Configuration for 5.25" Double Sided High Density Floppy Disks

| 'BP2 | 2IOB'    |                         |         |
|------|----------|-------------------------|---------|
| No.  | Test No. | Test Name               | Burn-In |
| 1    | BT3000   | BP Floppy Disk Diag     | No      |
| 2    | RT2000   | BP SCSI Subsystem Diag  | No      |
| 3    | ST1000   | BP 928 Data Link Diag   | No      |
| 4    | BT1000   | BP Async Port/RIPL Diag | No      |
| 5    | DT1000   | SMD Disk DA Diag        | No      |
| 6    | HT1000   | RSF DA Diagnostics      | No      |
| 7    | UT1000   | Universal ISIO DA Diag  | No      |
| 8    | TT1000   | TC DA Single Port Diag  | No      |
| 9    | TT2000   | TC DA Two Port Diag     | No      |
| 10   | TT3000   | Multi-Line TC DA Diag   | No      |
| 11   | ST3000   | 8 Port RS-232 DA Diag   | No      |
| 12   | ST3000   | 8 Port EADC DA Diag     | No      |
| 13   | BX0000   | BP I/O Engr Utility     | No      |
| 14   | BX2000   | BP/MM DMA Engr Utility  | No      |

# A.5.5.1 VS-5E TEST CONFIGURATIONS (2 of 2)

VS-5E test configurations for any SMD/CMD/FMD or SCSI Disk are as follows:

| <u>No.</u> | <u>Test No.</u> | Test Name                   | Burn-In |
|------------|-----------------|-----------------------------|---------|
| 1          | CT1000          | CP Control Memory Test      | Yes     |
| 2          | CT2000          | BP/CP Communications Test   | Yes     |
| 3          | CT3000          | BU Branch OpCode Test       | Yes     |
| 4          | CT4000          | Status, Conditional Branch  | Yes     |
| 5          | CT5000          | Subroutine Stack Data       | Yes     |
| 6          | CT6000          | Subroutine Stack Addressing | Yes     |
| 7          | CT7000          | Register, Immediate Opcodes | Yes     |
| 8          | CT8000          | CPU Stack Diagnostic Test   | Yes     |
| 9          | CT9000          | Logical and Shift Opcodes   | Yes     |
| 10         | CTA000          | 8-Bit and 16-Bit ALU Test   | Yes     |
| 11         | CTB000          | MAR, TRAM, and RTC Test     | Yes     |
| 12         | CTC000          | BD, IAD, CC and DSET Test   | Yes     |
| 13         | CTD000          | BI Branch Opcode Test       | Yes     |
| 14         | MT1000          | Main Memory Test            | Yes     |
| 15         | BT2000          | BP/MM DMA Diag (CP5)        | Yes     |
| 16         | CX1000          | CPU Tester (CP5)            | No      |
| 17         | BT3000          | BP Floppy Disk Diag         | No      |
| 18         | RT2000          | BP SCSI Subsystem Diag      | No      |
| 19         | ST1000          | BP 928 Data Link Diag       | No      |
| 20         | BT1000          | BP Async Port/RIPL Diag     | No      |
| 21         | DT1000          | SMD Disk DA Diag            | No      |
| 22         | HT1000          | RSF DA Diagnostic           | No      |
| 23         | UT1000          | Universal ISIO DA Diag      | No      |
| 24         | TT1000          | l Port TC DA Diag           | No      |
| 25         | TT2000          | 2 Port TC DA Diag           | No      |
| 26         | TT3000          | Multi-Line TC DA Diag       | No      |
| 27         | ST3000          | 8 Port RS-232 DA Diag       | No      |
| 28         | ST3000          | 8 Port EADC DA Diag         | No      |
| 29         | BX0000          | BP I/O Engr Utility         | No      |
| 30         | BX2000          | BP/MM DMA Engr Utility      | No      |

# A.5.5.2 VS-6E TEST CONFIGURATIONS (1 of 2)

VS-6E test configurations for any SMD/CMD/FMD or SCSI Disk are as follows:

| No. | <u>Test No.</u> | Test Name                       | <u>Burn-In</u> |
|-----|-----------------|---------------------------------|----------------|
| 1   | CT1100          | CP Control Memory Test          | Yes            |
| 2   | CT2100          | BP/CP Communications Test       | Yes            |
| 3   | CT3100          | Unconditional Branch Test       | Yes            |
| 4   | CT4100          | Conditional Branch, Subroutine  | Yes            |
| 5   | CT5100          | MDR, IREQ, PMR, Stack Test      | Yes            |
| 6   | CT6100          | Arithmetic, Multiplier, CC Test | Yes            |
| 7   | CT7100          | BNM Operations, BR Tests        | Yes            |
| 8   | MT1100          | MAR Operations, TRAM Test       | Yes            |
| 9   | MT2100          | Main Memory, Cache Test         | Yes            |
| 10  | MT3100          | OF/ON/BNM Operations Test       | Yes            |
| 11  | BT2100          | BP/MM DMA Diag (CP7)            | Yes            |
| 12  | MT4100          | CP/BP MM Data Bus Test          | Yes            |
| 13  | MT5100          | CP/BP MM Contention/Cache Test  | Yes            |
| 14  | CX1100          | CPU Tester (CP7)                | No             |
| 15  | BT3000          | BP Floppy Disk Diag             | No             |
| 16  | RT2000          | BP SCSI Subsystem Diag          | No             |
| 17  | ST1000          | BP 928 Data Link Diag           | No             |
| 18  | BT1000          | BP Async Port/RIPL Diag         | No             |
| 19  | DT1000          | SMD Disk DA Diag                | No             |
| 20  | HT1000          | RSF DA Diagnostic               | No             |
| 21  | UT1000          | Universal ISIO DA Diag          | No             |
| 22  | TT1000          | 1 Port TC DA Diag               | No             |
| 23  | TT2000          | 2 Port TC DA Diag               | No             |
| 24  | TT3000          | Multi-Line TC DA Diag           | No             |
| 25  | ST3000          | 8 Port RS-232 DA Diag           | No             |
| 26  | ST3000          | 8 Port EADC DA Diag             | No             |
| 27  | BX0000          | BP I/O Engr Utility             | No             |
| 28  | BX2000          | BP/MM DMA Engr Utility          | No             |

# A.5.5.2 VS-6E TEST CONFIGURATIONS (2 of 2)

Test Configuration for 5.25" Double Sided High Density Floppy Disks

'CP7DA' No. <u>Test No.</u> Test Name Burn-In 1 CT1100 CP Control Memory Test Yes 2 CT2100 BP/CP Communications Test Yes 3 CT3100 Unconditional Branch Yes 4 CT4100 Conditional Branch, Subroutine Yes 5 MDR, IREG, PMR, Stack CT5100 Yes 6 CT6100 Arithmetic, Multiplier, CC Test Yes 7 CT7100 BNM Operations, BR Test Yes 8 MT1100 MAR Operations, TRAM Yes 9 MT2100 Main Memory, Cache Test Yes 10 MT3100 DF/DN/BNM Operations Yes BP.MM DMA Diag (CP7) 11 BT2100 Yes 12 MT4100 CP/BP MM Data Bus Test Yes 13 MT5100 CP/BP MM Contention/Cache Yes 14 CX1100 CPU Tester (CP7) No 15 BX2000 BP/MM DMA Engr Utility No

# Test Configuration for 5.25" Double Sided High Density Floppy Disks

| 'BP2       | 2IOB'    |                         |         |
|------------|----------|-------------------------|---------|
| <u>No.</u> | Test No. | Test Name               | Burn-In |
| 1          | BT3000   | BP Floppy Disk Diag     | No      |
| 2          | RT2000   | BP SCSI Subsystem Diag  | No      |
| 3          | ST1000   | BP 928 Data Link Diag   | No      |
| 4          | BT1000   | BP Async Port/RIPL Diag | No      |
| 5          | DT1000   | SMD Disk DA Diag        | No      |
| 6          | HT1000   | RSF DA Diagnostic       | No      |
| 7          | UT1000   | Universal ISIO DA Diag  | No      |
| 8          | TT1000   | TC DA Single Port Diag  | No      |
| 9          | TT2000   | TC DA Two Port Diag     | No      |
| 10         | TT3000   | Multi-Line TC DA Diag   | No      |
| 11         | ST3000   | 8 Port RS-232 DA Diag   | No      |
| 12         | ST3000   | 8 Port EADC DA Diag     | No      |
| 13         | BX0000   | BP I/O Engr Utility     | No      |
| 14         | BX2000   | BP/MM DMA Engr Utility  | No      |

# A.5.5.3 LOADING DIAGNOSTIC MONITOR AND SELF-TEST ON IPL DRIVE

To install the Diagnostic Monitor files and Self-Test files onto the internal drive (SCSI Disk drive set for address 6), perform the following:

#### NOTE

For single drive systems, DISKINIT 'RELABEL' function must be performed using Stand-Alone Utilities, → A.3.1.1.

 BACKUP Library @DIAGMN@, @DIAGST@, and @SYSTEM@ from the appropriate 1.2 MB diskettes listed below to the target drive (SCSI disk drive set for address ID 6).

#### VS-5E:

| 732-6000A | CP5DA  | 1.2 MB 5-1/4" Diskette – CP5 Diagnostics       |
|-----------|--------|------------------------------------------------|
| 732-6007A | BP2IOB | 1.2 MB 5-1/4" Diskette - I/O Diagnostics       |
| 732-6008A | BP2ST  | 1.2 MB 5-1/4" Diskette - Self-Test Diagnostics |

#### VS-6E:

| 732-6001A | CP7DA  | 1.2 MB 5-1/4" Diskette - CP7 Diagnostics       |
|-----------|--------|------------------------------------------------|
| 732-6007A | BP2IOB | 1.2 MB 5-1/4" Diskette - I/O Diagnostics       |
| 732-6008A | BP2ST  | 1.2 MB 5-1/4" Diskette - Self-Test Diagnostics |

Specify 'CLEAR = NO' when the Backup utility requests the Output Volume. Specify 'UPDATE' When the Backup utility queries as to how to handle duplicate files.

- 2) After backing up library @DIAGMN@, @DIAGST@, and @SYSTEM@ from all the appropriate diskettes, scratch file @MONTBL@ in library @DIAGMN@ on the target disk.
- 3) Rename File @MONTBLM in Library @DIAGMN@ on the target disk to @MONTBL@.
- 4) Run DISKINIT and perform the RELABEL function on the target disk (the disk may be renamed the same volume name).
- 5) The installation is complete.

# A.5.5.4 VS-5E/6E DIAGNOSTIC MONITOR OPERATION PROCEDURE

The VS-5E/6E Diagnostics should be used when:

- The system is a new installation.
- A fatal error occurs while running Self-Test Diagnostics.
- A non-fatal error occurs and the error code indicated is unclear.

Accessing the VS-5E/6E Diagnostic Monitor can be accomplished by:

- During normal power-on procedures by pressing the PF8 key (if loaded on IPL drive,  $\rightarrow$  4.1).
- By IPLing directly from one of the three diagnostics diskettes.

#### A.5.5.4.1 Diagnostic Monitor Program Selection Menus (1 of 3)

When the diagnostic package is IPL'ed, it goes through an automatic initialization phase before it allows the operator to interface with the system. Following the initialization, the operator has the following selections:

- Run the Self-Test Quick Verification package by pressing ENTER
- Proceed directly to IPL by pressing PF1
- Select Diagnostic Monitor by pressing PF8

Pressing PF8 displays the Program Selection menu. VS5E CP5DA Program Selection Menu is shown below,  $\rightarrow$  A.5.5.4.1.

Small VS BP2 Class Monitor Package Version R2xxx Test Selection Option

To Select Tests, Position Cursor and Press any NON-BLANK key. Press SPACE or DELETE to Deselect a Test. Press PF8 to Start An Automatic Sequence. Press ENTER to Begin Testing. Press PF16 to Terminate.

Test Name ■ 1 CP Control Memory Test Test Name

- 16 CPU Tester (CP5)
- 17 BP/MM DMA Engr Utility
- 2 BP/CP Communications Test
  3 BU Branch OpCode Test
  4 Status, Conditional Branch
  5 Subroutine Stack Data
  6 Subroutine Stack Addressing
  7 Register, Immediate Opcodes
  8 CPU Stack Diagnostic Test
  9 Logical and Shift Opcodes
  10 8-Bit and 16-Bit ALU Test
  11 MAR, TRAM, and RTC Test
  12 BD, IAD, CC and DSET Test
  13 BI Branch Opcode Test
- 14 Main Memory Test
- 15 BP/MM DMA Diag (CP5)

#### A.5.5.4.1 Diagnostic Monitor Program Selection Menus (2 of 3)

VS-6E CP7DA Program Selection Menu is shown below,  $\rightarrow$  A.5.5.4.1.

Small VS BP2 Class Monitor Package Version R2xxx Test Selection Option

To Select Tests, Position Cursor and Press any NON-BLANK key. Press SPACE or DELETE to Deselect a Test. Press PF8 to Start An Automatic Sequence. Press ENTER to Begin Testing. Press PF16 to Terminate.

Test Name

1 CP Control Memory Test
2 BP/CP Communications Test
3 Unconditional Branch Test
4 Conditional Branch, Subroutine
5 MDR, IREQ, PMR, Stack Test
6 Arithmetic, Multiplier, CC Test
7 BNM Operations, BR Tests
8 MAR Operations, TRAM Test
9 Main Memory, Cache Test
10 OF/ON/BNM Operations Test
11 BP/MM DMA Diag (CP7)
12 CP/BP MM Data Bus Test
13 CP/BP MM Contention/Cache Test
14 CPU Tester (CP7)
15 BP/MM DMA Engr Utility

#### A.5.5.4.1 Diagnostic Monitor Program Selection Menus (3 of 3)

VS-5E/6E BP2IO Program Selection Menu shown,  $\rightarrow$  A.5.5.4.1.

Small VS BP2 Class Monitor Package Version R2xxx Test Selection Option

To Select Tests, Position Cursor and Press any NON-BLANK key. Press SPACE or DELETE to Deselect a Test. Press PF8 to Start An Automatic Sequence. Press ENTER to Begin Testing. Press PF16 to Terminate.

Test Name

BP Floppy Disk Diag
BP SCSI Subsystem Diag
BP 928 Data Link Diag
BP Async Port/RIPL Diag
SMD Disk DA Diag
RSF DA Diag
Universal ISIO DA Diag
Port TC DA Diag
Port TC DA Diag
Port RS 232 DA Diag
BP I/O Engr Utility
BP/MM DMA Engr Utility

#### A.5.5.4.2 Running Selected Diagnostics

Select the diagnostics to be run by positioning the cursor next to the test desired and press any Non-Blank character key. This can be accomplished by using either the Up/Down arrow keys or the TAB key.

Deselect tests by positioning the cursor next to the test to be deselected and press the SPACE Bar.

Once the test are selected, press ENTER to display the Run-Time menu and to start the diagnostic tests in the order selected. If testing is not altered by the operator or by hardware failure, the monitor automatically cycles on the set of selected diagnostic programs.

#### A.5.5.5 RUN-TIME MENU SCREEN COMMANDS AND DESCRIPTORS

The Run-Time Screen shown,  $\rightarrow$  A.5.5.5.1, contains nine commands and eight descriptors. The operator uses the Run-Time screen to monitor test results and the PF function key commands (for command description,  $\rightarrow$  A.5.5.5.1) and alternate action commands to control test performance. Selecting the commands initiates the functioning of the command and places an asterisk (\*) in the appropriate pseudo space on the screen. The next time a command is selected, it becomes an alternate action command and will cause the original command to be deselected.

#### NOTE

Fields 'Error Code, Error Count, Routine Loop Count, and Program Loop Count' are displayed only when an error occurs or Loop count routine is selected.

Small VS BP2 Class Monitor Package Version R2xxx

---- ---- ---- ----

| Program Name: R1610 ADP CP7 Control Memory Diag | Error Count:       | = 00000 |
|-------------------------------------------------|--------------------|---------|
| Routine Name:                                   | Routine Loop Count | = 00000 |
| Error Code                                      | Program Loop Count | = 00000 |
| Program Status: Test in Progress                | Monitor Pass Count | = 00002 |

Messages:

The pseudo spaces are defined as follows:

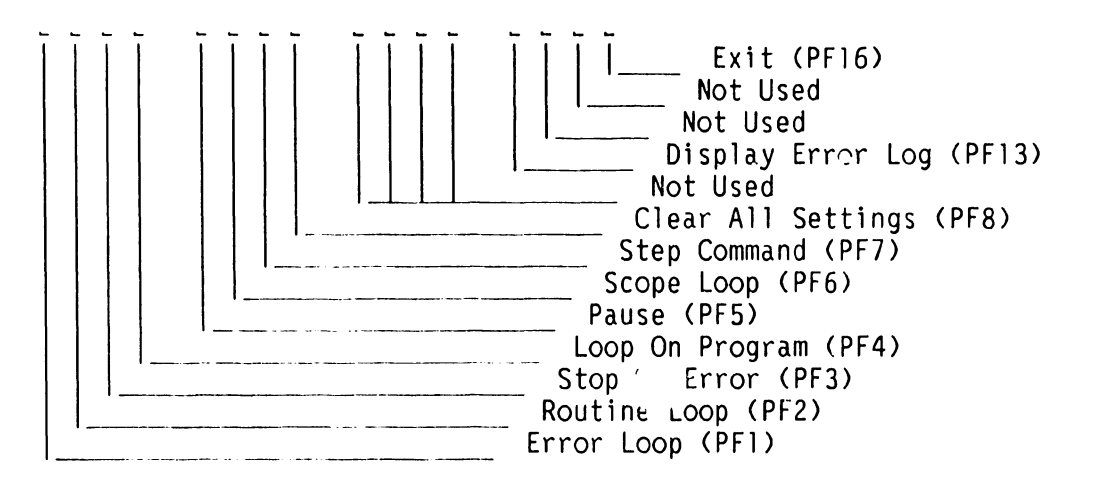

# A.5.5.5.1 Run-Time Selection Screen Commands and Function Keys

| Key  | Command               | Description                                                                                                    |
|------|-----------------------|----------------------------------------------------------------------------------------------------|
| PF1  | ERROR LOOP            | Loop on routine in which the next failure occurs.                                                                                                    |
| PF2  | ROUTINE LOOP          | Loop on current test routine.                                                                                                    |
| PF3  | STOP ON ERROR         | Stop the program when the next failure is detected.                                                                                                    |
| PF4  | LOOP ON PROGRAM       | Loop on current diagnostic program.                                                                                                    |
| PF5  | PAUSE                 | Halt program prior to the next test routine.                                                                                                    |
| PF6  | SCOPE LOOP            | Loop on next test routine in which hardware failure occurs. Identical to ERROR LOOP except that error reporting is omitted after the first error.                     |
| PF7  | STEP                  | Used to increment around a selected option<br>(PF1-PF5). That is STEP through PAUSE, Program or<br>Routine Loop, or STOP-ON-ERROR without deselecting<br>the command. |
| PF8  | CLEAR ALL<br>SETTINGS | Resets all other test control commands.<br>(i.e. stop looping if looping, or resume testing if<br>halted).                                                            |
| PF13 | DISPLAY ERROR<br>LOG  | Displays the 23 most recent errors in error buffer.<br>Pressing ENTER returns the user to the Run-Time<br>Menu with no effect on the error log buffer.                |
| PF16 | EXIT                  | Terminates the Diagnostic Monitor program and the Test selection screen is re-entered.                                                                                |

# A.5.5.5.2 Run-Time Selection Screen Descriptors

| Descriptor            | Description                                                                                                    |
|-----------------------|----------------------------------------------------------------------------------------------------|
| PROGRAM NAME          | The nam: of the program currently being executed. A program name consists of one or more test routines.                                                                                                    |
| ROUTINE NAME          | The name of the test routine currently being executed.                                                                                                    |
| ERROR CODE            | The code of the most recently detected error.                                                                                                    |
| PROGRAM<br>STATUS     | The status of the diagnostic currently being performed.<br>(e.g. TEST-IN-PROGRESS, STOP ON ERROR, PROGRAM PAUSE,<br>STEP, etc.).                                                                                                    |
| ERROR COUNT           | A decimal count of the number of errors which have been<br>detected. The count is cumulative and is reset only by<br>re-IPLing or returning to Program Selection menu (PF16).                                                                                  |
| ROUTINE LOOP<br>COUNT | A decimal count of the number of loops which have been<br>made through the diagnostic routine currently being<br>performed. This value is only displayed when<br>LOOP-ON-ROUTINE is in effect. It is cleared when the<br>LOOP-ON-ROUTINE option is deselected. |
| PROGRAM LOOP<br>COUNT | Identical to Routine Loop Count with the exception that<br>this count applies to diagnostic programs rather than to<br>routines.                                                                                                    |
| MONITOR PASS<br>COUNT | A decimal count of the number of loops which have been<br>made through a set of diagnostic programs. Cleared by<br>re-IPLing or returning to Program Selection menu (PF16).                                                                                    |

# A.5.5.5.3 Run-Time Selection Screen Error Messages and Prompts

The current diagnostic program writes error messages and prompts in the lower half of the screen. If more than one error occurs, only the last error message will be displayed, although the error count and the Diagnostic Monitor Error Log are updated for each error.

#### A.5.5.6 RUNNING THE DIAGNOSTIC MONITOR PROGRAM (FROM FLOPPY DRIVE) (1 of 3)

- 1) Make sure the Local/Remote Keyswitch is in the local position,  $\rightarrow$  4.1.
- 2) Insert the diagnostic diskette (depending on mainframe type used) into the floppy drive and closed the latch,  $\rightarrow$  4.2.
- 3) Press the Red Initialize button on the front panel, → 4.2. The Hex display will begin count down from Hex FFFF. In about 45 seconds, the IPL Drive Selection Screen will be displayed on WSO.

|                              | Small VS BP2 Clas         | ss Self-Test<br>IPL Drive<br>potstrap Vo | t Package<br>Selection<br>lume = CP5DA | Version R2xxx                    |      |
|------------------------------|---------------------------|------------------------------------------|----------------------------------------|----------------------------------|------|
| Device                       | Capacity                  | Туре                                     | Volume                                 | Status                           |      |
| ■ 2270V7<br>2269V3<br>2269V4 | 1.2 Mb<br>71 Mb<br>142 Mb | Dsket<br>Dsket<br>Dsket                  | CP5DA<br>SYSTEM<br>DATA                | Crash Tolerant<br>Crash Tolerant |      |
|                              | Position Curs             | or to India                              | ated Device                            | and Select:                      |      |
| (ENTER) T                    | est & IPL (PF)            | ) IPL Only                               | (PF8) Sta                              | nd-Alone Diagnostic Mon          | itor |

4) The cursor will be positioned next to the bootstrap volume (2270V7 when booted from the floppy). Press PF8 to select the Stand-Alone Diagnostic Monitor from the floppy. → A.5.5.4.1 for CP5DA, → A.5.5.4.1 for CP7DA, or → A.5.5.4.1 for BP2IO screens. The VS Diagnostic Monitor Disclaimer screen is displayed, → A.5.5.6.

The Disclaimer Screen informs the user that the VS-5/6 Advanced Diagnostic package was selected and that running this package is at their own risk. At this time, the user has the option of running the diagnostic monitor tests or returning to the Self-Test Package Screen by pressing PF16.

#### A.5.5.6 RUNNING THE DIAGNOSTIC MONITOR PROGRAM (FROM FLOPPY DRIVE) (2 of 3)

| VS Diagnostic Monitor Package                                                                                                    |
|----------------------------------------------------------------------------------------------------|
| NOTICE                                                                                                    |
| This Diagnostic package is the property of Wang Laboratories, Inc., and<br>is provided for the use by authorized personnel only. Improper use may<br>cause loss or damage to programs and/or data. This package and related<br>materials may not be disclosed or otherwise made available to third<br>parties without the prior permission of Wang. |
| In no event shall Wang Laboratories, Inc., or its subsidiaries be<br>liable for incidental or consequential damages in connection with or<br>arising from the use of the diagnostic package, the accompanying manual,<br>or any related materials.                                                                                                  |
| Enter YES to Acknowledge, PF16 to Exit                                                                                                    |
|                                                                                                    |

5) The Diagnostic Monitor has two modes of operation; Customer Runnable Mode and Customer Engineer Mode.

#### Customer Runnable Mode

Customer Runnable Mode is selected by entering YES (either upper or lower case) in the fill-in field and pressing RETURN. This mode contains a limited number of non-destructive tests the customer can run. The PF keys descriptors are disabled with the exception of PF16, which returns the user to the Self-Test Package screen.

#### Customer Engineer Mode

Customer Engineer Mode is selected by entering CSG (upper case dependent) in the fill-in field and pressing RETURN. This mode contains all the diagnostic tests as previously described for the diskette loaded. The PF keys descriptors are enabled.

6) Select the tests to be run and press ENTER to begin testing or press PF8 to begin the automatic sequence. Run the diagnostics for one complete, error free pass.

# A.5.5.6 RUNNING THE DIAGNOSTIC MONITOR PROGRAM (FROM FLOPPY DRIVE) (3 of 3)

7) If no error occurs, insert BP2IO diskette into the floppy drive and press Initialize. When the Small VS BP2 Class Self-Test Package screen appears on WSO, press PF8 to select the Diagnostic Monitor. Enter CSG to acknowledge the disclaimer screen,  $\Rightarrow A.5.5.6$ .

#### CAUTION

EXERCISE EXTREME CAUTION WHEN ATTEMPTING TO USE BP2IO DISKETTE. THE ABILITY TO WRITE TO ANY DISK ATTACHED TO THE SYSTEM IS MADE AVAILABLE. VALUABLE CUSTOMER DATA MAY BE DAMAGED.

- 8) Select the tests to be run and press ENTER to begin testing or press PF8 to begin the automatic sequence. Run the diagnostics for one complete, error free pass.
- 9) If an error occurs, display the Diagnostic Monitor Error Log at the end of one complete pass. This is accomplished by pressing the PF13 key.
- 10) If no error is detected, press the PF16 key to return to the Diagnostic Monitor Program Selection screen. Press PF16 again to terminate and return to the IPL Drive Selection screen.
- 11) Select the desired disk drive and press ENTER to IPL and Self-Test or PF1 to IPL only and complete the system IPL sequence.

#### A.5.5.6.1 INTERPRETING THE DIAGNOSTIC MONITOR ERROR LOG

Display the Diagnostic Error Log by pressing the PF13 key. This screen contains up to 23 of the most recent errors. These errors are listed as 8-character codes followed by up to 18 Hex characters all on a single line.

The first two characters of the 8-character code identify the PCA (or unit) being tested and the program, routine, or error notation. The second two characters (hex notation) identify the program number, the third two characters (hex notation) identify the test routine within the program, the fourth two characters (hex notation) identify the error within the test routine, and the remaining 18 characters (hex notation) contain the error message code. See example below:

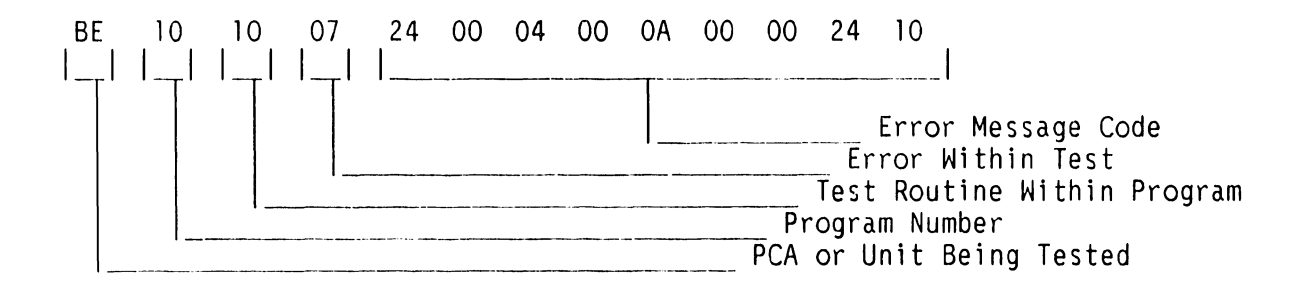

To decipher the failing unit, observe the first error code character contained in the last entry of the error log. For the example, the error code is BE101007 24 00 04 00 0A 00 00 24 10. Use list below to compare the first error code character (in this example 'B', Bus Processor) and compare to find the failing unit. Replace the failing unit.

Diagnostic Monitor Failing Unit Error Code Character List

| FIRST ERROR<br>CHARACTER CODE | FAILING UNIT                                    |
|-------------------------------|-------------------------------------------------|
| В                             | Bus Processor DA                                |
| С                             | Central Processor Device Adapter PCA            |
| D                             | Internal Fixed or External Disk Drive and/or DA |
| М                             | Main Memory and Cache Memory Device Adapter PCA |
| S                             | Serial I/O (SIO/ISIO/UISIO [928]) PCA or WSO    |
| Т                             | Telecommunications Device Adapter PCA           |
|                               |                                                 |

A complete listing of Error Code displayable on the Diagnostic Monitor  $\kappa un-Time$  Menu is contained in Appendix A.

# A.5.6 POWER-UP CORE DIAGNOSTICS (PROM-BASED)

When the VS-5E/6E is turned on (or during re-IPL), the CPU goes through an automatic initialization phase before it allows the operator to interface with the system. CPU PROM-level diagnostic programs are automatically accessed during the normal power-up procedure. CRAM-level diagnostics are bypassed if the appropriate Bus Processor diagnostic switches (switch bank SWI) are not set to the correct positions,  $\rightarrow$  7.3.2 of VS-5/6 Computer System Product Maintenance Manual.

#### A.5.7 ON-LINE DIAGNOSTIC PROCEDURES

With on-line diagnostics, located in library @SYSTST@, the CE logs on to the system through any workstation and executes a specific test routine, which runs under control of the VS Operating System (while the customer's system is in operation). For a detailed explanation and discussion of On-Line Diagnostic Procedures,  $\rightarrow$  Customer Engineering Diagnostic Handbook.

#### A.5.8 CONTROL MODE

CONTROL MODE is a CP state where normal programming activities (under the control of the VS Operating System) are suspended and certain other facilities (mainly diagnostic and initialization) are made available to the system operator. These facilities are divided into two groups of commands as follows:

#### LOAD Group:

Contains commands for initializing the Operating System, loading a stand-alone program, loading a diagnostic program, or restarting a program from an initialized state.

#### DEBUG Group:

Contains commands for displaying and/or modifying Main Memory, general registers, control registers, or the Program Control Word (PCW). Also included in this group are commands for single-step program execution, a hard copy dump of Main Memory and registers, and virtual address translation.

Control Mode uses Workstation Zero (WS-O) for communications between the operator and the system, therefore WS-O must be powered-on. Control Mode uses only the top line of the CRT display (line one). The contents of this line are saved on entry into Control Mode and are restored upon Control Mode exit. This makes Control Mode transparent to any program that may be using WS-O. For a detailed discussion of Control Mode and Control Mode commands,  $\rightarrow$  VS Principles of Operation manual.

# A.5.9 REMOTE DIAGNOSTICS

Remote Diagnostics are offered on the VS5E/6E Computer System. The Remote Diagnostics (Remote Maintenance) section of the VS-5E/6E Computer System is the same as the Remote Diagnostics (Remote Maintenance) section of the VS-5/6 Computer System,  $\rightarrow$  9.11 of VS-5/6 Computer System Product Maintenance Manual.

#### A.5.10 GENERAL

The VS-5E and VS-6E use a BP2 Class Bus Processor. This appendix provides a listing of Small VS Systems BP2 Class Power-Up and Self-Test Diagnostic Error Codes. These four-character codes (listed in Hexadecimal notation) provide diagnostic information to a much greater depth than the two-character codes. While the two-digit codes give sufficient information to allow rapid repair at the 'board-swap' level, many hardware and software problems are not so easily diagnosed. A numerical listing by Error Code and its description and/or related test are listed in the ensuing pages.

### A.5 TROUBLESHOOTING

# A.5.11 BP2 CLASS PROM-BASED POWER-UP DIAGNOSTIC ERROR CODES (1 of 10)

Unless otherwise noted, the following Diagnostic Error Codes are BP2 Class PROM-Based power-up error codes.

# TEST ERROR TEST TITLE AND ERROR CODE DESCRIPTION

#### 00 PROM POWER ON AND INITIALIZATION

- 0000 80186 hung on jump to diagnostic start or during chip select programming
- 0001 80186 hung during processor register initialization

### 02 PROM POWER ON AND INITIALIZATION

0200 80186 hung during processor register initialization

# 04 PROM CHECKSUM VERIFICATION

0402 Checksum error

# 06 2861 DUART COMMUNICATIONS CHECK & REMOTE CHANNEL INITIALIZATION

0600 80186 hung, See program documentation for possible cause

#### A.5.11 BP2 CLASS PROM-BASED POWER-UP DIAGNOSTIC ERROR CODES (2 of 10)

#### TEST ERROR TEST TITLE AND ERROR CODE DESCRIPTION CODE

#### 08 I/O COMMUNICATION CHECK

0802 Data write/verify failure on Data RAM DMA MAR

#### 0A PROGRAMMABLE INTERRUPT CONTROLLER INITIALIZATION & TEST

| 0A00 | 80186 hung, Se | e program documentation | for possible cause |
|------|----------------|-------------------------|--------------------|
| 0A10 | Mask register  | write/verify failure on | master 8259A       |
|      | Low byte S1 =  | expected data, low byte | D1 = received data |
| 0A11 | Mask register  | write/verify failure on | slave 8259A #1     |
|      | Low byte S1 =  | expected data, low byte | D1 = received data |
| 0A12 | Mask register  | write/verify failure on | slave 8259A #2     |
|      | Low byte S1 =  | expected data, low byte | D1 = received data |
| 0A13 | Mask register  | write/verify failure on | slave 8259A #3     |
|      | Low byte S1 =  | expected data, low byte | D1 = received data |
| 0A14 | Mask register  | write/verify failure on | slave 8259A #4     |
|      | Low byte S1 =  | expected data, low byte | D1 = received data |

#### OC 80186 PROGRAMMABLE INTERNAL TIMER TEST

| 0000 | 80186 hung, see program documentation for possible cause |
|------|----------------------------------------------------------|
| 0C10 | Timer Channel 0 count incorrect, CX = received count     |
| 0C12 | Timer Channel 1 count incorrect, CX = received count     |
| 0C14 | Timer Channel 2 count incorrect, CX = received count     |
| 0C20 | No interrupt from channel O                              |
| 0C22 | Interrupt received not channel O                         |
| 0C24 | No max count status from channel O                       |
| 0C20 | No interrupt from channel 1                              |
| 0C22 | Interrupt received not channel 1                         |
| 0C24 | No max count status from channel l                       |
| 0C20 | No interrupt from channel 2                              |
| 0C22 | Interrupt received not channel 2                         |
| 0C24 | No max count status from channel 2                       |
|      |                                                          |

#### 0D WAIT STATE GENERATOR

| 0D02 | Wait State | e Generator | Failed | Enable/Disable | Switch |
|------|------------|-------------|--------|----------------|--------|
| 0D04 | Wait State | e Generator | Failed | Max/Min Test   |        |
| 0D06 | Wait State | e Generator | Failed | Timing Test    |        |

#### A.5.11 BP2 CLASS PROM-BASED POWER-UP DIAGNOSTIC ERROR CODES (3 of 10)

#### TEST ERROR TEST TITLE AND ERROR CODE DESCRIPTION CODE

#### **0E FRONT PANEL INTERFACE CHECK**

No explicit codes reported during this test. See program documentation for test details

#### 10 CODE RAM DATA LINE TEST

| iou bordo nong, see program documentation for possible cat | 1000 | 80186 | hung, | see | program | documentation | for | possible | cause |
|------------------------------------------------------------|------|-------|-------|-----|---------|---------------|-----|----------|-------|
|------------------------------------------------------------|------|-------|-------|-----|---------|---------------|-----|----------|-------|

1002 Data write/verify miscompare

BP = expected data, DS:BX = address of miscompare 1004 Unexpected parity error

DS:BX = test address

#### 12 DATA RAM DATA LINE TEST

| 1200 | 80186 hung, see program documentation for possible cause |
|------|----------------------------------------------------------|
| 1202 | Data write/verify miscompare                             |
|      | BP = expected data, DS:BX = address of miscompare        |
| 1204 | Unexpected Code RAM parity error<br>DS:BX = test address |

#### 14 CODE RAM PARITY GENERATOR/CHECKER TEST

| 1400 | 80186 hung, see program documentation for possible cause  |
|------|-----------------------------------------------------------|
| 1402 | Low byte data write/verify miscompare with normal parity  |
|      | BL = expected data, DS:BP = address of miscompare         |
| 1404 | Low byte unexpected parity error                          |
|      | DS:BP = test address                                      |
| 1406 | Low byte data write/verify miscompare with forced parity  |
|      | BL = expected data, DS:BP = address of miscompare         |
| 1408 | Low byte forced parity error not detected                 |
|      | DS:BP = test address                                      |
| 1412 | High byte data write/verify miscompare with normal parity |
|      | BH = expected data, DS:BP = address of miscompare         |
| 1414 | High byte unexpected parity error                         |
|      | DS:BP = test address                                      |
| 1416 | High byte data write/verify miscompare with forced parity |
|      | BH = expected data, DS:BP = address of miscompare         |
| 1418 | High byte forced parity error not detected                |
|      | DS:BP = test address                                      |

#### A.5.11 BP2 CLASS PROM-BASED POWER-UP DIAGNOSTIC ERROR CODES (4 of 10)

TEST ERROR TEST TITLE AND ERROR CODE DESCRIPTION CODE

#### 16 CODE RAM BYTE BANK DECODE ADDRESS LINE TEST

-----

| 1600 | 80186 hung, see program documentation for possible cause |
|------|----------------------------------------------------------|
| 1602 | Data write/verify miscompare current bank address        |
|      | BH = expected data, DS:BP = address of miscompare        |

1604 Unexpected parity error current bank address DS:BP = bank address

1606 Data write/verify miscompare test bank address
 BH = expected data, DS:BP = address of miscompare
 1608 Unexpected parity error test bank address
 DS:BP = test address

#### 18 DATA RAM BYTE DECODE TEST

| 1800 | 80186 hung, see program documentation for possible cause |
|------|----------------------------------------------------------|
| 1802 | Data write/verify miscompare current bank address        |
|      | BH = expected data, DS:BP = address of miscompare        |
| 1804 | Unexpected Code RAM parity error current bank address    |
|      | DS:BP = bank address                                     |
| 1806 | Data write/verify miscompare test bank address           |
|      | BH = expected data, DS:BP = address of miscompare        |
| 1808 | Unexpected Code RAM parity error test bank address       |
|      | DS:BP = test address                                     |

#### 1A CODE RAM ADDRESS LINE TEST

| 80186 hung, see program documentation for possible cause |
|----------------------------------------------------------|
| Data write/verify miscompare current offset address      |
| BP = expected data, DS:BX = address of miscompare        |
| Unexpected parity error                                  |
| DS:BX = current address                                  |
| Data write/verify miscompare test offset address         |
| BP = expected data, DS:BX = address of miscompare        |
| Unexpected parity error                                  |
| DS:BX = test address                                     |
| Data write/verify miscompare current segment address     |
| DS = expected data, DS:BX = address of miscompare        |
| Unexpected parity error                                  |
| DS:BX = current address                                  |
| Data write/verify miscompare test segment address        |
| DS = expected data, DS:BX = address of miscompare        |
| Unexpected parity error                                  |
| DS:BX = test address                                     |
|                                                          |

#### A.5.11 BP2 CLASS PROM-BASED POWER-UP DIAGNOSTIC ERROR CODES (5 of 10)

#### TEST ERROR TEST TITLE AND ERROR CODE DESCRIPTION CODE

#### 1C DATA RAM ADDRESS LINE TEST

| 1C00 | 80186 hung, see program documentation for possible cause |
|------|----------------------------------------------------------|
| 1C02 | Data write/verify miscompare current address             |
|      | BP = expected data, DS:BX = address of miscompare        |
| 1C04 | Unexpected parity error                                  |
|      | DS:BX = current address                                  |
| 1C06 | Data write/verify miscompare test address                |
|      | BP = expected data, DS:BX = address of miscompare        |
| 1C08 | Unexpected parity error                                  |
|      | DS:BX = test address                                     |

# 1E CODE RAM DATA INTEGRITY TEST

| 1E00      | 80186 hung, see program documentation for possible cause |
|-----------|----------------------------------------------------------|
| 1E02      | Data exchange miscompare pattern #1                      |
|           | BX = expected data, CX = received data                   |
|           | DS:SI = address of miscompare                            |
| 1E04      | Unexpected parity error pattern #1                       |
|           | DS:SI = test address                                     |
| 1E06      | Data exchange miscompare pattern #2                      |
|           | BX = expected data, CX = received data                   |
|           | DS:SI = address of miscompare                            |
| 1E08      | Data verify miscompare pattern #3                        |
|           | BX = expected data, CX = received data                   |
|           | DS:SI = address of miscompare                            |
| 1EOA      | Unexpected parity error pattern #3                       |
|           | DS:SI = test address                                     |
| Data nati | terns used.                                              |
| #1 #      | AA55H (even parity)                                      |
| #2 !      | 55AAH (even parity)                                      |
|           |                                                          |

#3 2A54H (odd parity)

### A.5 TROUBLESHOOTING

#### A.5.11 BP2 CLASS PROM-BASED POWER-UP DIAGNOSTIC ERROR CODES (6 of 10)

# TEST ERROR TEST TITLE AND ERROR CODE DESCRIPTION CODE

#### 20 DATA RAM DATA INTEGRITY TEST

| 2000 | 80186 hung, see program documentation for possible cause |
|------|----------------------------------------------------------|
| 2002 | Data exchange miscompare patterns #1-5                   |
|      | CS:BX = expected data, CX = received data                |
|      | DS:SI = address of miscompare                            |
| 2004 | Data verify miscompare pattern #6                        |
|      | CS:BX = expected data, CX = received data                |
|      | DS:SI = address of miscompare                            |
|      |                                                          |

Data patterns used:

- #1 OFFOH
- #2 FOOFH #3 33CCH
- #4 CC33H
- #5 55AAH
- #6 AA55H

#### 22 CODE RAM REFRESH TEST

| 2200 | 80186 hung, see program documentation for possible cause |
|------|----------------------------------------------------------|
| 2202 | Data verify miscompare                                   |
|      | Code RAM integrity pattern #3 = expected data            |
|      | CX = received data, DS:SI = address of miscompare        |
| 2204 | Unexpected parity error                                  |
|      | DS:SI = test address                                     |

#### A.5.11 BP2 CLASS PROM-BASED POWER-UP DIAGNOSTIC ERROR CODES (7 of 10)

# TEST ERROR TEST TITLE AND ERROR CODE DESCRIPTION CODE

#### 24 CODE RAM ODD WORD/BYTE MOVE TEST

| 2400 | 80186 hung, see program documentation for possible cause   |
|------|------------------------------------------------------------|
| 2402 | Odd address word data write/verify miscompare pattern #1   |
|      | Pattern #1 = expected data, DS:SI = address of miscompare  |
| 2404 | Odd address word string move/verify miscompare pattern #1  |
|      | Pattern #1 = expected data, ES:DI = address of miscompare  |
| 2406 | Odd address byte data write/verify miscompare pattern #2   |
|      | Pattern #2 = expected data, DS:SI = address of miscompare  |
| 2408 | Odd address byte string move/verify miscompare pattern #2  |
|      | Pattern #2 = expected data, ES:SI = address of miscompare  |
| 240A | Even address byte data write/verify miscompare pattern #3  |
|      | Pattern #3 = expected data, DS:SI = address of miscompare  |
| 240C | Even address byte string move/verify miscompare pattern #3 |
|      | Pattern #3 = expected data, ES:DI = address of miscompare  |
|      | rattern #5 - expected data, L3.D1 - address of miscompare  |

Data Patterns Used:

- #1 AA55H
- #2 AAH
- #3 55H

#### 26 DATA RAM ODD WORD/BYTE MOVE TEST

| 2600 | 80186 hung, see program documentation for possible cause   |
|------|------------------------------------------------------------|
| 2602 | Odd address word data write/verify miscompare pattern #1   |
|      | Pattern #1 = expected data, DS:SI = address of miscompare  |
| 2604 | Odd address word string move/verify miscompare pattern #1  |
|      | Pattern #1 = expected data, ES:DI = address of miscompare  |
| 2606 | Odd address byte data write/verify miscompare pattern #2   |
|      | Pattern #2 = expected data, DS:SI = address of miscompare  |
| 2608 | Odd address byte string move/verify miscompare pattern #2  |
|      | Pattern #2 = expected data, ES:SI = address of miscompare  |
| 260A | Even address byte data write/verify miscompare pattern #3  |
|      | Pattern #3 = expected data, DS:SI = address of miscompare  |
| 260C | Even address byte string move/verify miscompare pattern #3 |
|      | Pattern #3 = expected data, ES:DI = address of miscompare  |

Data Patterns Used:

- #1 AA55H
- #2 AAH
- #3 55H

#### A.5.11 BP2 CLASS PROM-BASED POWER-UP DIAGNOSTIC ERROR CODES (8 of 10)

# TEST ERROR TEST TITLE AND ERROR CODE DESCRIPTION CODE

#### 28 CODE RAM PARITY ERROR INTERRUPT TEST

- 2800 80186 hung, see program documentation for possible cause
   2802 No forced parity error status detected by polling interrupt
  - controller
- 2804 No forced parity error interrupt detected

#### 2A MEMORY TO MEMORY 80186 DMA TEST

| 2A00 | 80186 hung, see program documentation for possible cause   |
|------|------------------------------------------------------------|
| 2A10 | No channel O terminal count status detected                |
| 2A12 | No channel O interrupt status detected                     |
| 2A14 | Data verify miscompare after data RAM to code RAM transfer |
| 2A20 | No channel 1 terminal count status detected                |
| 2A22 | No channel l interrupt status detected                     |
| 2A24 | Data verify miscompare after data RAM to code RAM transfer |

#### 38 FLOPPY DISK SELF-TEST

- 3800 80186 hung, see program documentation for possible cause
- 39xx Device reset function error
- 3Axx Device identify function error
- 3Bxx Multi-block read function error
- Where xx = Specific Operation Status
  - O2 Floppy Disk Controller (FDC) status error after drive select
  - 04 Device not ready
  - 06 FDC Command phase sequence error
  - 08 No completion interrupt detected
  - OA No result phase
  - OC FDC result phase sequence error
  - OE Error in operation status
  - 82 No device present
  - 84 FDC chip operational failure after reset
  - 86 Invalid unit number requested
  - 88 Device/parameter calculations error

#### 3E EXPECTED INTERRUPT HANDLER

3Exx Unexpected interrupt, xx = Intel interrupt type service 3EFF Unexpected interrupt, type unknown

#### A.5 TROUBLESHOOTING

# A.5.11 BP2 CLASS PROM-BASED POWER-UP DIAGNOSTIC ERROR CODES (9 of 10)

#### TEST ERROR TEST TITLE AND ERROR CODE DESCRIPTION CODE

#### **BOOTSTRAP FILE LOADER** 40

| 4000   | 80186 hung, see program documentation for possible cause |
|--------|----------------------------------------------------------|
| 40x0   | Non-VS labeled volume                                    |
| 40x1   | Bootstrap device media error (ID, CRC, ECC)              |
| 40x2   | Bootstrap device hardware error (controller or drive)    |
| 40x4   | Bootstrap device not ready                               |
| 40x8   | Parameter error/BP failure                               |
| 40xA   | Invalid pointer in volume label (non-bootstrap volume)   |
| 40xC   | Bootstrap file checksum error                            |
| 40 x E | Bootstrap device address computation error               |
|        |                                                          |

Where x = device/operation 2 Volume label read from floppy 3 Bootstrap file read from flopp A Volume label read from SCSI Bootstrap file read from floppy

В Bootstrap file read from SCSI

#### 50 SCSI DISK SELF TEST

- 80186 hung, see program documentation for possible cause
- 5000 80186 hung, see program document
  51xx Device reset function error
  52xx Device identify function error
  53xx Multi-block read function error

#### A.5 TROUBLESHOOTING

#### A.5.11 BP2 CLASS PROM-BASED POWER-UP DIAGNOSTIC ERROR CODES (10 of 10)

#### TEST ERROR TEST TITLE AND ERROR CODE DESCRIPTION CODE

### 50 SCSI DISK SELF TEST (Continued)

| Where xx = | Specific Operation Status                                   |
|------------|-------------------------------------------------------------|
| 01 – 6F    | Vendor defined, See vendor SCSI controller specifications   |
| 72         | Device not ready                                            |
| 73         | Media error (ID, ECC)                                       |
| 74         | Hardware error (controller or drive)                        |
| 75         | Illegal request or parameter                                |
| 76         | Unit attention (controller reset or disk changed)           |
| 77         | Access to protected block attempt                           |
| 7 B        | Command aborted by controller                               |
| 80         | Requested device not present                                |
| 82         | SCSI Protocol Controller (SPC) self-diagnostic error        |
| 84         | Parameter/calculation error                                 |
| 86         | Unit busy or reserved                                       |
| C2         | Operation completion timeout                                |
| C4         | Device select timeout                                       |
| C6         | Unexpected controller disconnect during transfer            |
| C8         | Invalid interrupt type during SCSI bus transaction          |
| DO         | SCSI bus data out phase error                               |
| D2         | SCSI bus data in phase error                                |
| D4         | SCSI bus command phase error                                |
| D6         | SCSI bus status phase error                                 |
| D8         | SCSI bus message out phase error                            |
| DA         | SCSI bus message in phase error                             |
| DC         | Request sense operation failure (unable to retrieve status) |
| FO         | Unknown/undecipherable SCSI error occurred                  |
|            |                                                             |

1

# A.5.12 BP2 CLASS MICROCODE ERROR CODES AND DESCRIPTION (1 of 7)

| ERROR<br>Code | TEST TITLE AND ERROR CODE DESCRIPTION |
|---------------|---------------------------------------|
|               |                                       |

#### **BP OS GENERATED ERROR CODES**

| 0002 D <sup>-</sup> | ivide | exception |
|---------------------|-------|-----------|
|---------------------|-------|-----------|

| erence |
|--------|
| e      |

- 0004 Invalid semaphore use
- 0005 Invalid priority
- 0006 No more memory
- 0007 Unexpected error
- 0008 Invalid sender
- 0009 Wild branch

# **SCSI ERROR CODES**

| 0030   | Invalid Command<br>The CMD type is not a SIO, CIO or HIO<br>The CMD byte in the Iocw is not valid<br>Iosw = 2080 0000 *RCnt 0100                                  |
|--------|----------------------------------------------------------------------------------------------------|
| 0031   | Invalid Count<br>The byte count is the Iocw is not 2K alined (SIO CMDs)<br>The byte count in the Iocw is not 400H (CIO, LDDRT CMD)<br>Iosw = 2080 0400 *RCnt 0200 |
| 0032   | Invalid Address<br>The MM address in the Iocw or IAL is not 2K alined<br>Iosw = 20A0 0000 *RCnt 0300                                                              |
| 0033   | Invalid Device Address<br>The device (disk) adr in the Iocw is not 2K alined<br>Iosw = 2080 0800 *RCnt 0400                                                       |
| 0034** | Data Compare Error<br>During a write verify operation, the data read back did not<br>equal the data written<br>Iosw = 2018 0010 *RCnt 0600                        |

#### A.5.12 BP2 CLASS MICROCODE ERROR CODES AND DESCRIPTION (2 of 7)

# ERROR TEST TITLE AND ERROR CODE DESCRIPTION CODE

#### SCSI ERROR CODES (CON'T)

- 0035 Parity Error A parity error occurred during a MM/DRAM DMA Iosw = 2058 0000 \*RCnt 0800
- 0036 Addressing Error A addressing error occurred during a MM/DRAM DMA Iosw = 2038 0000 \*RCnt 0900
- 0037 DMA Timeout A timeout occurred during a MM/DRAM DMA Iosw = 2018 0000 \*RCnt 0A00
- 0038 Hardware Error The 5386 SPC failed it's powerup self test The switches on the BP indicate the type of target @ ID #6, ID #5, or ID #4 are set incorrectly Iosw = 2010 0000 \*RCnt 0000
- 0039 Invalid State Error An invalid/unexpected state occurred during task execution Iosw = 2010 0000 \*RCnt 0500
- 003A\*\* Check Error The CMD issued to the target was completed by the target with a check condition. ReqSenBuf contains information describing reason for check condition. 1st byte of ReqSenBuf (error code) is returned in the Iosw Iosw = 2018 0004 \*RCnt 07xx xx = error code returned by target See either WD1003 or Adaptec 5500 user manuals for definitions of returned error codes and possible causes
- 003B Disconnect Error The target disconnected from the SCSI bus without the first sending a CMD complete or disconnect MSG Iosw = 2018 0000 \*RCnt 0B00
- 003C Select Timeout The initiator (BP) was unable to select the target after 4 attempts. Iosw = 2010 0200 \*RCnt 0C00
#### A.5.12 BP2 CLASS MICROCODE ERROR CODES AND DESCRIPTION (3 of 7)

## ERROR TEST TITLE AND ERROR CODE DESCRIPTION CODE

#### SCSI ERROR CODES (CON'T)

- 003D Reselect Timeout The target did not reselect the initiator (BP) within 10 seconds to continue the I/O that was previously started Iosw = 2018 0020 \*RCnt 0D00
- 003E Not Used
- 003F ISR Error An invalid/unexpected state occurred during the execution of the ISR which handles phase management for the 5385 SPC. No explicit Iosw is generated in response to this error. The occurrence of this error indicates a problem exists communicating over the SCSI bus or the target controller is defective
  - \* RCNT = Resident data count which is always set equal to the data count in the locw for all errors except data compare errors. For these error codes, the count reflects the number of bad bytes remaining to be transferred when the error occurred.
  - \*\* These error codes are not displayed on the front panel LEDs because they occur during normal system operation, and do not indicate a major failure within the system.

#### 25V36 (DE) GENERATED ERROR CODES

0040 Undefined Error

- 0041 The DA has made a request of the BP that is not valid under the current context
- 0042 The DA is not considered to be running by the BP and therefore the receive Iocw can not be processed
- 0043 The transfer of the request from the DA to the BP failed to complete
- 0044 The transfer of the locw from the BP to the DA failed to complete 0045 There was no response (request) from DA to begin processing the outstanding locw
- 0046 The DA has specified a invalid address in the requested transfer

### A.5.12 BP2 CLASS MICROCODE ERROR CODES AND DESCRIPTION (4 of 7)

## ERROR TEST TITLE AND ERROR CODE DESCRIPTION CODE

#### 25V36 (DE) GENERATED ERROR CODES (CON'T)

- 0047 The DA has requested a transfer which exceeds the top of its memory The DA has requested the transfer of more data than specified in 0048 the locw 0049 The DA has not gone ready after being reset within the given amount of time 004A A parity error has occurred on a BP/DA interface 004B An addressing error has occurred on a transfer involving main memory 004C An parity error has occurred on a transfer involving main memory 004D The locw received is invalid The Drt received is invalid 004E
- 004F A parity error has occurred on the DA during a transfer between MM and the DA

## 25V96 MLTC GENERATED ERROR CODES

|  | 0050 | Invalid DTR |
|--|------|-------------|
|--|------|-------------|

- 0051 DA not running
- 0052 Memory address used is not 32-bit aligned, or entries in IAL are not 2k aligned
- 0053 Hardware detected parity error on last DMA
- 0054 Hardware detected an addressing error on last DMA
- 0055 IOCW received is not supported or invalid
- 0056 A quit request has been received from the DA indicating the DA no longer running and must be reloaded/restarted
- 0057 DMA timeout, hardware detected parity error or addressing error
- 0058 DA request is invalid
- 0059 DA could not be reset
- 005A DA RAM address in the DA request is invalid
- 005B DA RAM address and the data count exceeds top of DA RAM
- 005C DA is requesting the transfer of more data than specified
- 005D DMA of data between DA and Main Memory Failed
- 005E DA has not made request to execute the previously issued command within a reasonable amount of time
- 005F DA has indicated via its status register that a hardware failure on the DA has occurred

## A.5.12 BP2 CLASS MICROCODE ERROR CODES AND DESCRIPTION (5 of 7)

\_\_\_\_\_

#### ERROR TEST TITLE AND ERROR CODE DESCRIPTION CODE

## 25V76-1 AND 27V76-2 (TC) GENERATED ERROR CODES

- 0060 No DCT has been loaded prior to receiving a SIO or LoadCode. A load DCT CIO must be the 1st locw sent to the DA after powerup 0061 A locw was received that requires the DA to be running to process it, but the DA is not running 0062 The MM address to be used in the next MM DA is not 32-bit (VS word) aligned, or entries in the IAL are not 2K aligned 0063 The hardware has detected a parity error on the last DMA The hardware has detected an addressing error on the last DMA 0064 0065 The locw received is not supported, or is not valid in the current program 0066 A Quit request has been received from the DA indicating the DA is no longer running and must be reloaded/restarted 0067 The DMA of the CMD from the BP to the DA failed. (DMA timeout, hardware detected parity or addressing error) 0068 The DA request is not valid in the current program text 0069 The Iocw specified a DMA transfer out of main memory while the DA requested a transfer into main memory 006A The DA RAM address in the DA request is invalid 006B The DA RAM address plus the data count exceeds the top of the DA's RAM 006C The DA is requesting the transfer of more data than specified in the Iocw 006D
- 006D The DMA of data between the DA and main memory failed. (DMA timeout, hardware detecting parity or address error)
- OOGE The DA has not made a request to execute the previously issued CMD within a reasonable amount of time
- 006F The DA has indicated via its status register that a hardware failure has occurred on the DA

## A.5.12 BP2 CLASS MICROCODE ERROR CODES AND DESCRIPTION (6 of 7)

# ERROR TEST TITLE AND ERROR CODE DESCRIPTION CODE

## 25V37, 25V67 (ISIO, UISIO) GENERATED ERROR CODES (CONTROL MODE)

| 0070 | Undefined | Error |
|------|-----------|-------|
| 0071 |           | -     |

- 0071 BP Parity Error
- 0072 Unknown Command received from device
- 0073 WS Code failed to be loaded
- 0074 DA Code failed to be loaded
- 0075 DA Response Command time out
- 0076 Protocol Error
- 0077 Main Memory ECC Error
- 0078 Main Memory Address Error

## 25V37, 25V67 (ISIO, UISIO) LED ERROR CODES (NON-CONTROL MODE)

- 0080 Undefined Error
- 0081 A request was received from the DA which is invalid under the current program
- 0082 An locw was received that requires DA to be running to complete processing but the DA is not running
- 0082 A Quit request was received by the task from the DA. Outstanding I/O is error completed and IT Msgs are sent to all other tasks on the same DA notifying them to error complete any outstanding I/O
- 0082 Notifies task that DA is not operating and outstanding I/O is error complete
- 0083 The DMA of CMD/data from the BP to the DA timed out or a parity error was detected during the transfer
- 0084 The DMA of data between Main memory and the DA timed out, or a parity error occurred during the transfer
- 0085 A CMD was issued to the DA and DA did not respond with the appropriate request within the given amount of time
- 0086 Not Used
- 0087 Not Used
- 0088 The length of the transfer requested by the DA extended past the starting Main Memory Address plus the count specified in the locw

## A.5.12 BP2 CLASS MICROCODE ERROR CODES AND DESCRIPTION (7 of 7)

ERROR TEST TITLE AND ERROR CODE DESCRIPTION CODE

## 25V37, 25V67 (ISIO, UISIO) LED ERROR CODES (NON-CONTROL MODE) (Cont'd)

- 0089 After the DA hardware was reset via an out issued by the BP, the hardware ready status bit was not set by hardware within the given amount of time
- 008A BP parity error detected
- 008B The Source/destination address alignment for the requested DMA transfer is invalid, or an IAL entry is invalid
- 008C A parity error was detected on the the DMA transfer to/from Main Memory
- 008D The CMD specified in the locw is not supported, or a parameter within the locw is out of range
- 008E The Drt length specified in the Iocwis not 1024

## 25V27 (DSIO) GENERATED ERROR CODES

0091 More than 2 tape devices attached on a DSIO (only the last 2 will operate in extended MSEM mode)

## CRASH TASK GENERATED ERROR CODES

0093 A BP task has crashed

## FLOPPY TASK GENERATED ERROR CODES

0095 The floppy disk controller chip could not be reset

## A.5 TROUBLESHOOTING

## A.5.13 BP SYSTEM ERROR CODES (1 of 2)

## ERROR ERROR CODE DESCRIPTION

CODE

- 00E0 Unable to load code to workstation 0. (Power the workstation off and on to attempt to clear the condition)
- OOE1 Main Memory parity error occurred during a CODE RAM DAM
- OOE2 Main Memory DMA attempted to access a non-existent address
- OOE3 BP DATA RAM parity error has occurred
- OOE4 PDA of IPL disk (passed from diagnostics) not found in PDA table
- 00E5 A Pascal exception of unknown origin has occurred
- OOE6 An invalid device adapter type value has been detected
- OOE7 DMA operation between DATA RAM and Main Memory timed out
- 00E8 The CP set an illegal command out area code
- 00E9 Repeated DMA attempts for the command out area failed, BP initiates entry into control mode
- OOEA Repeated DMA attempts for the processor interrupt area failed, BP initiates entry into control mode
- OOEB A SIO/CIO raced with an EC or NC Iosw (possible OS failure), BP initiates entry into control mode
- OOEC An IRQ/DAR raced with an EC or NC Iosw (possible OS failure), BP initiates entry into control mode
- OOED Main Memory error correction count exceeds its limit (i.e. 1), BP initiates entry into control mode
- OOEE File not found (Control Mode)
- OOEF Library not found (Control Mode)
- OOFO Device not found (Control Mode)
- OOF1 File not open (Control Mode)

## APPENDIX A VS-5E/6E

. ......

## A.5 TROUBLESHOOTING

## A.5.13 BP SYSTEM ERROR CODES (2 of 2)

## ERROR ERROR CODE DESCRIPTION CODE

- 00F2 VTOC Error (Control Mode)
- 00F3 End of file (Control Mode)
- 00F4 IPL device returned damage status (Control Mode)
- 00F5 IPL device was not-ready intervention required (Control Mode)
- 00F6 BP memory or disk address error while accessing IPL device (Control Mode)
- 00F7 File error in getting control mode pointers

## A.5.14 DIAGNOSTIC MONITOR ERROR CODES (1 of 14)

The following error codes are generated by the Diagnostic Monitor files '@MCBOOT@' and '@MCIPL@' in '@SYSTEM@; '@NORMAL@' and '@MONISIO@' in '@DIAST@', and '@MONITOR', '@MONISIO', and '@MONWSO@' in '@DIAGMN@'.

## TEST ERROR TEST TITLE AND ERROR CODE DESCRIPTION CODE

## 41 BOOTSTRAP LOADER (@MCBOOT@)

| 4110 | Unlabeled Volume (VOL1 Missing) |              |
|------|---------------------------------|--------------|
| 4111 | Media Error                     | Volume Label |
| 4112 | Controller Hardware Error       | Volume Label |
| 4114 | Drive Not Ready                 | Volume Label |
| 4116 | Program Error (Divide)          | Volume Label |
| 4118 | Program Error (Data)            | Volume Label |
| 4119 | Media Error                     | Bit Map      |
| 411A | Controller Hardware Error       | Bit Map      |
| 411C | Drive Not Ready                 | Bit Map      |
| 411E | Program Error (Divide)          | Bit Map      |
| 4120 | Program Error (Data)            | Bit Map      |
| 4121 | Media Error                     | VTOC         |
| 4122 | Controller Hardware Error       | VTOC         |
| 4124 | Drive Not Ready                 | VTOC         |
| 4126 | Program Error (Divide)          | VTOC         |
| 4128 | Program Error (Data)            | VTOC         |
| 412A | FDX1 ID Does Not Match          | VTOC         |
| 412B | FDX2 ID Does Not Match          | VTOC         |
| 412C | FDR1 ID Does Not Match          | VTOC         |
|      |                                 |              |

## SELF TEST MONITOR = @NORMAL@ in @DIAGST@

| Media Error               | Self-Test Monitor                                                                                                    |
|---------------------------|----------------------------------------------------------------------------------------------------|
| Controller Hardware Error | Self-Test Monitor                                                                                                    |
| Checksum Does Not Match   | Self-Test Monitor                                                                                                    |
| Drive Not Ready           | Self-Test Monitor                                                                                                    |
| Program Error (Divide)    | Self-Test Monitor                                                                                                    |
| Program Error (Data)      | Self-Test Monitor                                                                                                    |
| Library Not Found         | Self-Test Monitor                                                                                                    |
| File Not Found            | Self-Test Monitor                                                                                                    |
| FDR1 Not Found            | Self-Test Monitor                                                                                                    |
| Extents Greater Than 3    | Self-Test Monitor                                                                                                    |
|                           | Media Error<br>Controller Hardware Error<br>Checksum Does Not Match<br>Drive Not Ready<br>Program Error (Divide)<br>Program Error (Data)<br>Library Not Found<br>File Not Found<br>FDR1 Not Found<br>Extents Greater Than 3 |

## A.5.14 DIAGNOSTIC MONITOR ERROR CODES (2 of 14) .

#### TEST ERROR TEST TITLE AND ERROR CODE DESCRIPTION CODE -----····· ····

## **DIAGNOSTIC MONITOR = @MONITOR in @DIAGMN@**

| 4141 | Media Error               | Diagnostic | Monitor |
|------|---------------------------|------------|---------|
| 4142 | Controller Hardware Error | Diagnostic | Monitor |
| 4143 | Checksum Does Not Match   | Diagnostic | Monitor |
| 4144 | Drive Not Ready           | Diagnostic | Monitor |
| 4146 | Program Error (Divide)    | Diagnostic | Monitor |
| 4148 | Program Error (Data)      | Diagnostic | Monitor |
| 414A | Library Not Found         | Diagnostic | Monitor |
| 414B | File Not Found            | Diagnostic | Monitor |
| 414C | FDR1 Not Found            | Diagnostic | Monitor |
| 414E | Extents Greater Than 3    | Diagnostic | Monitor |

. -

## SYSTEM LOADER = @MCIPL@ IN @SYSTEM@

| 4151<br>4152<br>4153<br>4154<br>4156<br>4158<br>4158<br>4158<br>415C<br>415E | Media Error<br>Controller Hardware Error<br>Checksum Does Not Match<br>Drive Not Ready<br>Program Error (Divide)<br>Program Error (Data)<br>Library Not Found<br>File Not Found<br>FDR1 Not Found<br>Extents Greater Than 3 | System<br>System<br>System<br>System<br>System<br>System<br>System<br>System<br>System | Loader<br>Loader<br>Loader<br>Loader<br>Loader<br>Loader<br>Loader<br>Loader<br>Loader |
|------------------------------------------------------------------------------|----------------------------------------------------------------------------------------------------|----------------------------------------------------------------------------------------|----------------------------------------------------------------------------------------|
| 4136                                                                         | Extents dreater man 5                                                                                                    | System                                                                                 | Loader                                                                                 |

41F3 Invalid Hardware Configuration

- 41F4Floppy Status Error41F0BP RAM Parity Error41F0BP RAM Parity Error41F1BP RAM Parity Error41F1Unknown Interrupt on BP

## A.5.14 DIAGNOSTIC MONITOR ERROR CODES (3 of 14)

# TEST ERROR TEST TITLE AND ERROR CODE DESCRIPTION CODE

## 42 SELF TEST MONITOR (@NORMAL@ IN @DIAGST@)

| 420F | Incompatible Version of Self-Test Code |              |
|------|----------------------------------------|--------------|
| 4210 | Unlabeled Volume (VOL1 Missing)        |              |
| 4211 | Media Error                            | Volume Label |
| 4212 | Controller Hardware Error              | Volume label |
| 4214 | Drive Not Ready                        | Volume label |
| 4216 | Program Error (Divide)                 | Volume label |
| 4218 | Program Error (Data)                   | Volume label |
| 4219 | Media Error                            | Bit Map      |
| 421A | Controller Hardware Error              | Bit Map      |
| 421C | Drive Not Ready                        | Bit Man      |
| 421E | Program Error (Divide)                 | Bit Man      |
| 4220 | Program Error (Data)                   | Bit Man      |
| 4221 | Media Error                            | VIOC         |
| 4222 | Controller Hardware Error              | VTOC         |
| 4224 | Drive Not Ready                        | VTOC         |
| 4226 | Program Error (Divide)                 | VTOC         |
| 4228 | Program Error (Data)                   | VTOC         |
| 422A | FDX1 ID Does Not Match                 | VTOC         |
| 422B | FDX2 ID Does Not Match                 | VTOC         |
| 422C | FDR1 ID Does Not Match                 | VTOC         |

## WORKSTATION FILE = @MONISIO IN @DIAGST@ (SIO)

| 4231<br>4232<br>4233 | Media Error<br>Controller Hardware Error<br>Checksum Does Not Match | •Workstation<br>Workstation<br>Workstation | File<br>File<br>File |
|----------------------|---------------------------------------------------------------------|--------------------------------------------|----------------------|
| 4234<br>4236         | Drive Not Ready<br>Program Error (Divide)                           | Workstation                                | File                 |
| 4238                 | Program Error (Data)                                                | Workstation                                | File                 |
| 423A<br>423B         | File Not Found                                                      | Workstation<br>Workstation                 | File                 |
| 423C<br>423E         | FDR1 Not Found<br>Extents Greater Than 3                            | Workstation<br>Workstation                 | File<br>File         |
|                      |                                                                     |                                            |                      |

· •··· ·

## A.5.14 DIAGNOSTIC MONITOR ERROR CODES (4 of 14)

## TEST ERROR TEST TITLE AND ERROR CODE DESCRIPTION CODE

## WORKSTATION FILE = @MONISIO IN @DIAGST@ ([U]ISIO)

| 4241 | Media Error               | Workstation | File |
|------|---------------------------|-------------|------|
| 4242 | Controller Hardware Error | Workstation | File |
| 4243 | Checksum Does Not Match   | Workstation | File |
| 4244 | Drive Not Ready           | Workstation | File |
| 4246 | Program Error (Divide)    | Workstation | File |
| 4248 | Program Error (Data)      | Workstation | File |
| 424A | Library Not Found         | Workstation | File |
| 424B | File Not Found            | Workstation | File |
| 424C | FDR1 Not Found            | Workstation | File |
| 424E | Extents Greater Than 3    | Workstation | File |

## 42 SELF TEST DIAGNOSTIC TEST 2 = @BT0500@ IN @DIAGST@

| 4261 | Media Error               |
|------|---------------------------|
| 4262 | Controller Hardware Error |
| 4263 | Checksum Does Not Match   |
| 4264 | Drive Not Ready           |
| 4266 | Program Error (Divide)    |
| 4268 | Program Error (Data)      |
| 426A | Library Not Found         |
| 426B | File Not Found            |
| 426C | FDR1 Not Found            |
| 426E | Extents Greater Than 3    |

| Diagnostic | Test | 2 |
|------------|------|---|
| Diagnostic | Test | 2 |
| Diagnostic | Test | 2 |
| Diagnostic | Test | 2 |
| Diagnostic | Test | 2 |
| Diagnostic | Test | 2 |
| Diagnostic | Test | 2 |
| Diagnostic | Test | 2 |
| Diagnostic | Test | 2 |
| Diagnostic | Test | 2 |
|            |      |   |

## SELF TEST DIAGNOSTIC TEST 3 = @CT0500@ / @CT0100@ IN @DIAGST@

| 4271 | Media Error               | Diagnostic Test 3 |
|------|---------------------------|-------------------|
| 4272 | Controller Hardware Error | Diagnostic Test 3 |
| 4273 | Checksum Does Not Match   | Diagnostic Test 3 |
| 4274 | Drive Not Ready           | Diagnostic Test 3 |
| 4276 | Program Error (Divide)    | Diagnostic Test 3 |
| 4278 | Program Error (Data)      | Diagnostic Test 3 |
| 427A | Library Not Found         | Diagnostic Test 3 |
| 427B | File Not Found            | Diagnostic Test 3 |
| 427C | FDR1 Not Found            | Diagnostic Test 3 |
| 427E | Extents Greater Than 3    | Diagnostic Test 3 |
|      |                           |                   |

## A.5.14 DIAGNOSTIC MONITOR ERROR CODES (5 of 14)

## TEST ERROR TEST TITLE AND ERROR CODE DESCRIPTION CODE

## SELF TEST DIAGNOSTIC TEST 4 = @CT0800@ / @CT0200@ IN @DIAGST@

| 4281 | Media Error               | Diagnostic Test 4 |
|------|---------------------------|-------------------|
| 4282 | Controller Hardware Error | Diagnostic Test 4 |
| 4283 | Checksum Does Not Match   | Diagnostic Test 4 |
| 4284 | Drive Not Ready           | Diagnostic Test 4 |
| 4286 | Program Error (Divide)    | Diagnostic Test 4 |
| 4288 | Program Error (Data)      | Diagnostic Test 4 |
| 428A | Library Not Found         | Diagnostic Test 4 |
| 428B | File Not Found            | Diagnostic Test 4 |
| 428C | FDR1 Not Found            | Diagnostic Test 4 |
| 428E | Extents Greater Than 3    | Diagnostic Test 4 |
|      |                           | -                 |

## SELF TEST DIAGNOSTIC TEST 5 = @CT0B00@ / @CT0300@ IN @DIAGST@

| Media Error               |
|---------------------------|
| Controller Hardware Error |
| Checksum Does Not Match   |
| Drive Not Ready           |
| Program Error (Divide)    |
| Program Error (Data)      |
| Library Not Found         |
| File Not Found            |
| FDR1 Not Found            |
| Extents Cueston Them 2    |
|                           |

| Diagnostic | Test | 5 |
|------------|------|---|
| Diagnostic | Test | 5 |
| Diagnostic | Test | 5 |
| Diagnostic | Test | 5 |
| Diagnostic | Test | 5 |
| Diagnostic | Test | 5 |
| Diagnostic | Test | 5 |
| Diagnostic | Test | 5 |
| Diagnostic | Test | 5 |
| Diagnostic | Test | 5 |

## SELF TEST DIAGNOSTIC TEST 6 = @MT0500@ / @MT0100@ IN @DIAGST@

| 42A1 | Media Error               | Diagnostic Test 6 |
|------|---------------------------|-------------------|
| 42A2 | Controller Hardware Error | Diagnostic Test 6 |
| 42A3 | Checksum Does Not Match   | Diagnostic Test 6 |
| 42A4 | Drive Not Ready           | Diagnostic Test 6 |
| 42A6 | Program Error (Divide)    | Diagnostic Test 6 |
| 42A8 | Program Error (Data)      | Diagnostic Test 6 |
| 42AA | Library Not Found         | Diagnostic Test 6 |
| 42AB | File Not Found            | Diagnostic Test 6 |
| 42AC | FDR1 Not Found            | Diagnostic Test 6 |
| 42AE | Extents Greater Than 3    | Diagnostic Test 6 |

## A.5.14 DIAGNOSTIC MONITOR ERROR CODES (6 of 14)

### TEST ERROR TEST TITLE AND ERROR CODE DESCRIPTION CODE

SELF TEST DIAGNOSTIC TEST 7 = @BT0800@ / @BT0900@ IN @DIAGST@

| Media Error               | Diagnostic                                                                                                    | Test                                                                                                    | 7                                                                                                    |
|---------------------------|----------------------------------------------------------------------------------------------------|----------------------------------------------------------------------------------------------------|----------------------------------------------------------------------------------------------------|
| Controller Hardware Error | Diagnostic                                                                                                    | Test                                                                                                    | 7                                                                                                    |
| Checksum Does Not Match   | Diagnostic                                                                                                    | Test                                                                                                    | 7                                                                                                    |
| Drive Not Ready           | Diagnostic                                                                                                    | Test                                                                                                    | 7                                                                                                    |
| Program Error (Divide)    | Diagnostic                                                                                                    | Test                                                                                                    | 7                                                                                                    |
| Program Error (Data)      | Diagnostic                                                                                                    | iest                                                                                                    | 7                                                                                                    |
| Library Not Found         | Diagnostic                                                                                                    | Test                                                                                                    | 7                                                                                                    |
| File Not Found            | Diagnostic                                                                                                    | Test                                                                                                    | 7                                                                                                    |
| FDR1 Not Found            | Diagnostic                                                                                                    | Test                                                                                                    | 7                                                                                                    |
| Extents Greater Than 3    | Diagnostic                                                                                                    | Test                                                                                                    | 7                                                                                                    |
|                           | Media Error<br>Controller Hardware Error<br>Checksum Does Not Match<br>Drive Not Ready<br>Program Error (Divide)<br>Program Error (Data)<br>Library Not Found<br>File Not Found<br>FDR1 Not Found<br>Extents Greater Than 3 | Media ErrorDiagnosticController Hardware ErrorDiagnosticChecksum Does Not MatchDiagnosticDrive Not ReadyDiagnosticProgram Error (Divide)DiagnosticProgram Error (Data)DiagnosticLibrary Not FoundDiagnosticFile Not FoundDiagnosticFDR1 Not FoundDiagnosticExtents Greater Than 3Diagnostic | Media ErrorDiagnostic TestController Hardware ErrorDiagnostic TestChecksum Does Not MatchDiagnostic TestDrive Not ReadyDiagnostic TestProgram Error (Divide)Diagnostic TestProgram Error (Data)Diagnostic TestLibrary Not FoundDiagnostic TestFile Not FoundDiagnostic TestFDR1 Not FoundDiagnostic TestExtents Greater Than 3Diagnostic Test |

## SELF TEST DIAGNOSTIC TEST 8 = @MT0200@ IN @DIAGST@

| 42C1 | Media Error               | Diagnostic Test 8 |
|------|---------------------------|-------------------|
| 42C2 | Controller Hardware Error | Diagnostic Test 8 |
| 42C3 | Checksum Does Not Match   | Diagnostic Test 8 |
| 42C4 | Drive Not Ready           | Diagnostic Test 8 |
| 42C6 | Program Error (Divide)    | Diagnostic Test 8 |
| 42C8 | Program Error (Data)      | Diagnostic Test 8 |
| 42CA | Library Not Found         | Diagnostic Test 8 |
| 42CB | File Not Found            | Diagnostic Test 8 |
| 42CC | FDR1 Not Found            | Diagnostic Test 8 |
| 42CE | Extents Greater Than 3    | Diagnostic Test 8 |
|      |                           |                   |

42EO SIO Time Out 42E1 SIO Overrun

42E2 SIO Data RAM Parity Error

42E3 SIO Serial Parity Error

42E4 (U)ISIO Time Out

42E5 (U)ISIO Memory Parity

42E6 (U)ISIO Data RAM Parity Error 42E7 (U)ISIO Power Up Failed 42E8 (U)ISIO Data Link Time Out

## A.5.14 DIAGNOSTIC MONITOR ERROR CODES (7 of 14)

## TEST ERROR TEST TITLE AND ERROR CODE DESCRIPTION CODE

SELF TEST DIAGNOSTIC TEST 8 = @MT0200@ IN @DIAGST@ (CON'T)

- 42E9 (U)ISIO FIFO Parity
- 42EA Workstation Powered Off
- 42EB Workstation Coakial Parity Error
- 42EC Workstation Memory parity Error
- 42ED Workstation Has No Code
- 42EE Workstation Status Invalid
- 42F2 CPU Failure
- 42F3 Invalid Hardware Co. 42F4 Floppy Status Error Invalid Hardware Configuration
- 42F5 No Terminal ID Byte Found

## 43 SELF TEST DIAGNOSTIC TEST 1.1 = @ST0500@ IN @DIAGST@

| 4351 | Media Error               | Diagnostic | Test 1.1 | (SIO) |
|------|---------------------------|------------|----------|-------|
| 4352 | Controller Hardware Error | Diagnostic | Test 1.1 | (SIO) |
| 4353 | Checksum Does Not Match   | Diagnostic | Test 1.1 | (SIO) |
| 4354 | Drive Not Ready           | Diagnostic | Test 1.1 | (SIO) |
| 4356 | Program Error (Divide)    | Diagnostic | Test 1.1 | (SIO) |
| 4358 | Program Error (Data)      | Diagnostic | Test 1.1 | (SIO) |
| 435A | Library Not Found         | Diagnostic | Test 1.1 | (SIO) |
| 435B | File Not Found            | Diagnostic | Test 1.1 | (SIO) |
| 435C | FDR1 Not Found            | Diagnostic | Test 1.1 | (SIO) |
| 435E | Extents Greater Than 3    | Diagnostic | Test 1.1 | (SIO) |

## SELF TEST DIAGNOSTIC TEST 1.2 = @ST0800@ IN @DIAGST@

| 4361 | Media Error               | Diagnostic Test 1.2 (ISIO) |
|------|---------------------------|----------------------------|
| 4362 | Controller Hardware Error | Diagnostic Test 1.2 (ISIO) |
| 4363 | Checksum Does Not Match   | Diagnostic Test 1.2 (ISIO) |
| 4364 | Drive Not Ready           | Diagnostic Test 1.2 (ISIO) |
| 4366 | Program Error (Divide)    | Diagnostic Test 1.2 (ISIO) |
| 4368 | Program Error (Data)      | Diagnostic Test 1.2 (ISIO) |
| 436A | Library Not Found         | Diagnostic Test 1.2 (ISIO) |
| 436B | File Not Found            | Diagnostic Test 1.2 (ISIO) |
| 436C | FDR1 Not Found            | Diagnostic Test 1.2 (ISIO) |
| 436E | Extents Greater Than 3    | Diagnostic Test 1.2 (ISIO) |

## A.5.14 DIAGNOSTIC MONITOR ERROR CODES (8 of 14)

# TEST ERROR TEST TITLE AND ERROR CODE DESCRIPTION CODE

----

## SELF TEST OVERLAY 4 = @CM0800@ / @CM0200@ IN @DIAGST@

| 4381 | Media Error               | Overlay 4 |
|------|---------------------------|-----------|
| 4382 | Controller Hardware Error | Overlav 4 |
| 4383 | Checksum Does Not Match   | Overlav 4 |
| 4384 | Drive Not Ready           | Overlav 4 |
| 4386 | Program Error (Divide)    | Overlay 4 |

## SELF TEST OVERLAY 4 = @CM0800@ / @CM0200@ IN @DIAGST@ (CON'T)

| 4388 | Program Error (Data)   | Overlay 4 |
|------|------------------------|-----------|
| 438A | Library Not Found      | Overlav 4 |
| 438B | File Not Found         | Overlav 4 |
| 438C | FDR1 Not Found         | Overlav 4 |
| 438E | Extents Greater Than 3 | Overlay 4 |

## SELF TEST OVERLAY 5 = @CM0B00@ / @CM0300@ IN @DIAGST@

| 4391 | Media Error               | Overlav 5 |
|------|---------------------------|-----------|
| 4392 | Controller Hardware Error | Overlay 5 |
| 4393 | Checksum Does Not Match   | Overlay 5 |
| 4394 | Drive Not Ready           | Overlay 5 |
| 4396 | Program Error (Divide)    | Overlay 5 |
| 4398 | Program Error (Data)      | Overlay 5 |
| 439A | Library Not Found         | Overlay 5 |
| 439B | File Not Found            | Overlay 5 |
| 439C | FDR1 Not Found            | Overlay 5 |
| 439E | Extents Greater Than 3    | Overlay 5 |

## SELF TEST OVERLAY 6 = @MM0500@ / @MM0100@ IN @DIAGST@

| 43A1         | Media Error               | Overlay 6 |
|--------------|---------------------------|-----------|
| 43A2         | Controller Hardware Error | Overlay 6 |
| 43A3         | Checksum Does Not Match   | Overlay 6 |
| 43A4         | Drive Not Ready           | Overlay 6 |
| 43A6         | Program Error (Divide)    | Overlav 6 |
| 43A8         | Program Error (Data)      | Overlay 6 |
| 43AA         | Library Not Found         | Overlay 6 |
| 43AB         | File Not Found            | Overlay 6 |
| 43AC         | FDR1 Not Found            | Overlay 6 |
| <b>4</b> 3AE | Extents Greater Than 3    | Overlay 6 |

-

## A.5 TROUBLESHOOTING

## A.5.14 DIAGNOSTIC MONITOR ERROR CODES (9 of 14)

## TEST ERROR TEST TITLE AND ERROR CODE DESCRIPTION CODE

44 IPL SYSTEM LOADER (@MCIPL@ IN @SYSTEM@)

| 440F<br>4410 | Incompatible Version of Self-Test Code<br>Unlabeled Volume (VOL1 Missing) |                  |
|--------------|---------------------------------------------------------------------------|------------------|
| 4411         | Media Error                                                               | Volume Label     |
| 4412         | Controller Hardware Error                                                 | Volume label     |
| 4414         | Drive Not Ready                                                           | Volume label     |
| 4416         | Program Error (Divide)                                                    | Volume label     |
| 4418         | Program Error (Data)                                                      | Volume label     |
| 4419         | Media Error                                                               | Bit Man          |
| 441A         | Controller Hardware Error                                                 | Bit Map          |
| 441C         | Drive Not Ready                                                           | Bit Man          |
| 441E         | Program Error (Divide)                                                    | Bit Map          |
| 4420         | Program Error (Data)                                                      | Bit Man          |
| 4421         | Media Error                                                               | VTOC             |
| 4422         | Controller Hardware Error                                                 | VTOC             |
| 4424         | Drive Not Ready                                                           | VTOC             |
| 4426         | Program Error (Divide)                                                    | VTOC             |
| 4428         | Program Error (Data)                                                      | VTOC             |
| 442A         | FDX1 ID Does Not Match                                                    | VTOC             |
| 442B         | FDX2 ID Does Not Match                                                    | VTOC             |
| 442C         | FDR1 ID Does Not Match                                                    | VTOC             |
| 4431         | Media Error                                                               | Workstation File |
| 4432         | Controller Hardware Error                                                 | Workstation File |
| 4433         | Checksum Does Not Match                                                   | Workstation File |
| 4434         | Drive Not Ready                                                           | Workstation File |
| 4436         | Program Error (Divide)                                                    | Workstation File |
| 4438         | Program Error (Data)                                                      | Workstation File |
| 443A         | Library Not Found                                                         | Workstation File |
| 443B         | File Not Found                                                            | Workstation File |
| 443C         | FDR1 Not Found                                                            | Workstation File |
| 443E         | Extents Greater Than 3                                                    | Workstation File |

## A.5.14 DIAGNOSTIC MONITOR ERROR CODES (10 of 14)

----

# TEST ERROR TEST TITLE AND ERROR CODE DESCRIPTION CODE

## SYSTEM FILE = @MCCP5@ / @MCCP7@ IN @SYSTEM@

| 4461 | Media Error               | СР | Microcode | File |
|------|---------------------------|----|-----------|------|
| 4462 | Controller Hardware Error | CP | Microcode | File |
| 4463 | Checksum Does Not Match   | CP | Microcode | File |
| 4464 | Drive Not Ready           | ĊР | Microcode | File |
| 4466 | Program Error (Divide)    | СР | Microcode | File |
| 4468 | Program Error (Data)      | СР | Microcode | File |
| 446A | Library Not Found         | СР | Microcode | File |
| 446B | File Not Found            | СР | Microcode | File |
| 446C | FDR1 Not Found            | СР | Microcode | File |
| 440E | Extents Greater Than 3    | СР | Microcode | File |
|      |                           |    |           |      |

## SYSTEM FILE = @MCBP2@ IN @SYSTEM@

| 44C1  | Media Error                      | @MCBP2@ | File |
|-------|----------------------------------|---------|------|
| 44C2  | Controller Hardware Error        | @MCBP2@ | File |
| 44C3  | Checksum Does Not Match          | @MCBP2@ | File |
| 44C4  | Drive Not Ready                  | @MCBP2@ | File |
| 44C6  | Program Error (Divide)           | @MCBP2@ | File |
| 44C8  | Program Error (Data)             | @MCBP2@ | File |
| 44CA  | Library Not Found                | @MCBP2@ | File |
| 44CB  | File Not Found                   | @MCBP2@ | File |
| 44CC  | FDR1 Not Found                   | @MCBP2@ | File |
| 44CE  | Extents Greater Than 3           | @MCBP2@ | File |
| 44E0  | SIO Time Out                     | -       | -    |
| 44E1  | SIO Overrun                      |         |      |
| 44E2  | SIO Data RAM Parity Error        |         |      |
| 44E3  | SIO Serial Parity Error          |         |      |
| 44E4  | (U)ISIO Time Out                 |         |      |
| 44E5  | (U)ISIO Memory Parity            |         |      |
| 44E6  | (U)ISIO Data RAM Parity Error    |         |      |
| 44E7  | (U)ISIO Power Up Failed          |         |      |
| 44E8  | (U)ISIO Dara Link Time Out       |         |      |
| 44E9  | (U)ISIO FIFO Parity              |         |      |
| 44EA  | Workstation Powered Off          |         |      |
| 44F.B | Workstation Coaxial Parity Error |         |      |
| 44EC  | Workstation Memory parity Error  |         |      |
| 44ED  | Workstation Has No Code          |         |      |

- 44EE Workstation Status Invalid
- 44FO DMA Time Out
- 44F1 DMA Failure

## A.5 TROUBLESHOOTING

## A.5.14 DIAGNOSTIC MONITOR ERROR CODES (11 of 14)

## TEST ERROR TEST TITLE AND ERROR CODE DESCRIPTION CODE

## SYSTEM FILE = @MCBP2@ IN @SYSTEM@ (CON'T)

- 44F2 CPU Failure
- 44F3 Invalid Hardware Configuration
- 44F4 Floppy Status Error

## 45 DIAGNOSTIC MONITOR = @MONITOR IN @DIAGMN@

| 4505         | Monitor Message Buffer Overflow         |              |
|--------------|-----------------------------------------|--------------|
| 450F         | Incompatible Version Of Diagnostic Code |              |
| 4510         | Unlabeled Volume (VOL1 Missing)         |              |
| 4511         | Media Error                             | Volume Label |
| 4512         | Controller Hardware Error               | Volume Label |
| 4514         | Drive Not Ready                         | Volume Label |
| 4516         | Program Error (Divide)                  | Volume Label |
| 4518         | Program Error (Data)                    | Volume Label |
| 4519         | Media Error                             | Bit Map      |
| 451A         | Controller Hardware Error               | Bit Map      |
| 451C         | Drive Not Ready                         | Bit Map      |
| 451E         | Program Error (Divide)                  | Bit Map      |
| 4520         | Program Error (Data)                    | Bit Map      |
| 4521         | Media Error                             | VTOC         |
| 4522         | Controller Hardware Error               | VTOC         |
| 4524         | Drive Not Ready                         | VTOC         |
| 4526         | Program Error (Divide)                  | VTOC         |
| 4528         | Program Error (Data)                    | VTOC         |
| 452A         | FDX1 ID Does Not Match                  | VTOC         |
| <b>45</b> 2B | FDX2 ID Does Not Match                  | VTOC         |
| 452C         | FDR1 ID Does Not Match                  | VTOC         |

## TEST TABLE FILE = @MONTBL@ in @DIAGMN@

| 4531 | Media Error               | Test Table File |
|------|---------------------------|-----------------|
| 4532 | Controller Hardware Error | Test Table File |
| 4533 | Checksum Does Not Match   | Test Table File |
| 4534 | Drive Not Ready           | Test Table File |
| 4536 | Program Error (Divide)    | Test Table File |
| 4538 | Program Error (Data)      | Test Table File |
| 453A | Library Not Found         | Test Table File |
| 453B | File Not Found            | Test Table File |
| 453C | FDR1 Not Found            | Test Table File |
| 453E | Extents Greater Than 3    | Test Table File |

## A.5.14 DIAGNOSTIC MONITOR ERROR CODES (12 of 14)

# TEST ERROR TEST TITLE AND ERROR CODE DESCRIPTION CODE

------

----

## WORKSTATION FILE = @MONWSO@ IN @DIAGMN@

| Media Error               | Workstation File                                                                                                    |
|---------------------------|----------------------------------------------------------------------------------------------------|
| Controller Hardware Error | Workstation File                                                                                                    |
| Checksum Does Not Match   | Workstation File                                                                                                    |
| Drive Not Ready           | Workstation File                                                                                                    |
| Program Error (Divide)    | Workstation File                                                                                                    |
| Program Error (Data)      | Workstation File                                                                                                    |
| Library Not Found         | Workstation File                                                                                                    |
| File Not Found            | Workstation File                                                                                                    |
| FDR1 Not Found            | Workstation File                                                                                                    |
| Extents Greater Than 3    | Workstation File                                                                                                    |
|                           | Media Error<br>Controller Hardware Error<br>Checksum Does Not Match<br>Drive Not Ready<br>Program Error (Divide)<br>Program Error (Data)<br>Library Not Found<br>File Not Found<br>FDR1 Not Found<br>Extents Greater Than 3 |

## ISIO FILE = @MONISIO@ IN @DIAGMN@

| 4551         | Media Error                      | ISIO | File |
|--------------|----------------------------------|------|------|
| 4332         | Controller Hardware Error        | 1510 | File |
| 4000         | Checksum Does Not Match          | 1510 | File |
| 4004         | Drive Not Ready                  | ISIO | File |
| 4550         | Program Error (Divide)           | ISIO | File |
| 4558         | Program Error (Data)             | ISIO | File |
| 455A         | Library Not Found                | ISIO | File |
| 455B         | File Not Found                   | ISIO | File |
| 455C         | FDR1 Not Found                   | ISIO | File |
| 455E         | Extents Greater Than 3           | ISIO | File |
| 45E0         | SIO Time Out                     |      |      |
| 45E1         | SIO Overrun                      |      |      |
| 45E2         | SIO Data RAM Parity Error        |      |      |
| 45E3         | SIO Serial Parity Error          |      |      |
| 45E4         | (U)ISIO Time Out                 |      |      |
| 45E5         | (U)ISIO Memory Parity            |      |      |
| 45E6         | (U)ISIO Data RAM Parity Error    |      |      |
| 45E7         | (U)ISIO Power Up Failed          |      |      |
| 45E8         | (U)ISIO Data Link Time Out       |      |      |
| 45E9         | (U)ISIO FIFO Parity              |      |      |
| 45EA         | Workstation Powered Off          |      |      |
| 45EB         | Workstation Coaxial Parity Error |      |      |
| 45EC         | Workstation Memory parity Error  |      |      |
| <b>45</b> ED | Workstation Has No Code          |      |      |
| 45EE         | Workstation Status Invalid       |      |      |
| 45F0         | DMA Time Out                     |      |      |

45F1 DMA Failure 45F2 CPU Failure

## A.5 TROUBLESHOOTING

## A.5.14 DIAGNOSTIC MONITOR ERROR CODES (13 of 14)

### TEST ERROR TEST TITLE AND ERROR CODE DESCRIPTION CODE

## ISIO FILE = @MONISIO@ IN @DIAGMN@ (Cont'd)

45F3 Invalid Hardware Configuration

45F4 Floppy Status Error

45F5 No Terminal ID Byte Found

45FALost Data Set ready45FBTransmit Data Error45FCReceive Data Error

## 46 DIAGNOSTIC MONITOR TEST FILES

| 46X1 | Media Error               | Test File X |
|------|---------------------------|-------------|
| 4⊎X2 | Controller Hardware Error | Test File X |
| 46X3 | Checksum Does Not Match   | Test File X |
| 46X4 | Drive Not Ready           | Test File X |
| 46X6 | Program Error (Divide)    | Test File X |
| 46X8 | Program Error (Data)      | Test File X |
| 46XA | Library Not Found         | Test File X |
| 46XB | File Not Found            | Test File X |
| 46XC | FDR1 Not Found            | Test File X |
| 46XE | Extents Greater Than 3    | Test File X |

## 47 DIAGNOSTIC MONITOR TEST FILES

| 47X1 | Media Error               | Test File X + 15 |
|------|---------------------------|------------------|
| 47X2 | Controller Hardware Error | Test File X + 15 |
| 47X3 | Checksum Does Not Match   | Test File X + 15 |
| 47X4 | Drive Not Ready           | Test File X + 15 |
| 47X6 | Program Error (Divide)    | Test File X + 15 |
| 47X8 | Program Error (Data)      | Test File X + 15 |
| 47XA | Library Not Found         | Test File X + 15 |
| 47XB | File Not Found            | Test File X + 15 |
| 47XC | FDR1 Not Found            | Test File X + 15 |
| 47XE | Extents Greater Than 3    | Test File X + 15 |

## 48 DIAGNOSTIC MONITOR OVERLAY FILES

| 48X1 | Media Error               | Test File X |
|------|---------------------------|-------------|
| 48X2 | Controller Hardware Error | Test File X |
| 48X3 | Checksum Does Not Match   | Test File X |
| 48X4 | Drive Not Ready           | Test File X |
| 48X6 | Program Error (Divide)    | Test File X |

-----

and the second second second second second second second second second second second second second second second

## A.5 TROUBLESHOOTING

\_\_\_\_\_

## A.5.14 DIAGNOSTIC MONITOR ERROR CODES (14 of 14)

## TEST ERROR TEST TITLE AND ERROR CODE DESCRIPTION CODE

## 48 DIAGNOSTIC MONITOR OVERLAY FILES (CONT'D)

| 48X8<br>48XA<br>48XB<br>48XC<br>48XC | Program Error (Data)<br>Library Not Found<br>File Not Found<br>FDR1 Not Found<br>Extents Greator Than 2 | Test File X<br>Test File X<br>Test File X<br>Tert File X |
|--------------------------------------|----------------------------------------------------------------------------------------------------|----------------------------------------------------------|
| 48XE                                 | Extents Greater Than 3                                                                                  | Test File X                                              |

## 49 DIAGNOSTIC MONITOR OVERLAY FILES

| 49X1<br>49X2<br>49X3<br>49X4<br>49X6<br>49X8<br>49X8<br>49XA<br>49XB<br>49XC<br>49XE | Media Error<br>Controller Hardware Error<br>Checksum Does Not Match<br>Drive Not Ready<br>Program Error (Divide)<br>Program Error (Data)<br>Library Not Found<br>File Not Found<br>FDR1 Not Found<br>Extents Greater Than 3 | Test File X + 15<br>Test File X + 15<br>Test File X + 15<br>Test File X + 15<br>Test File X + 15<br>Test File X + 15<br>Test File X + 15<br>Test File X + 15<br>Test File X + 15 |
|--------------------------------------------------------------------------------------|----------------------------------------------------------------------------------------------------|----------------------------------------------------------------------------------------------------|
| 49XE                                                                                 | Extents Greater Than 3                                                                                                    | Test File X + 15                                                                                                    |

## A.5.15 SELF-TEST DIAGNOSTIC EXECUTION ERROR CODES (1 of 13)

Unless otherwise noted, the following Diagnostic Error Codes are CRAM-based error codes displayed when a failure occurs during the execution of a Self-Test Diagnostic program.

## ERROR TEST TITLE AND ERROR CODE DESCRIPTION CODE

## 4B CP CONTROL MEMORY AND COMMUNICATIONS SELF-TEST DIAGNOSTIC (@CT0100@ from @DIAGST@ Execution)

- 4B80 Central Processor does not respond to HALT command from Bus Processor or CP, MIC cannot be loaded to zero (0) from BP
- 4B81 Data miscompare on low halfword of Control Memory
- 4B82 Central Processor External Bus error
- 4B83 Unable to Read/Write Control Memory
- 4B84 Data miscompare on middle halfword of Control Memory
- 4B85 Data miscompare on high halfword of Control Memory
- 4B86 Central Processor MIC data miscompare
- 4B87 Data bit and possible addressing error when accessing low halfword of Control Memory
- 4B88 Data bit and possible addressing error when accessing middle halfword of Control Memory
- 4B89 Data bit and possible addressing error when accessing high halfword of Control Memory
- 4B8A Error in address line, Control Memory low halfword overwritten
- 4B8B Error in address line, Control Memory middle halfword overwritten
- 4B8C Error in address line, Control Memory high halfword overwritten
- 4B8D Data miscompare in Read/Write sequence for Control Memory low halfword
- 4B8E Data miscompare in Read/Write sequence for Control Memory middle halfword
- 4B8F Data miscompare in Read/Write sequence for Control Memory high halfword
- 4B90 Possible memory pattern sensitivity error (noise) on Control Memory low halfword
- 4B91 Possible memory pattern sensitivity error (noise) on Control Memory middle halfword
- 4B92 Possible memory pattern sensitivity error (noise) on Control Memory high halfword
- 4B93 Central Processor hardware status register error: Bit O not set after issuing halt
- 4B94 Central Processor hardware status register error: Bit 1 not reset when comparator disabled

## A.5.15 SELF-TEST DIAGNOSTIC EXECUTION ERROR CODES (2 of 13)

## ERROR TEST TITLE AND ERROR CODE DESCRIPTION CODE

## 4B CP CONTROL MEMORY AND COMMUNICATIONS SELF-TEST DIAGNOSTIC (@CT0100@ from @DIAGST@ Execution) (CONT'D)

- 4B95 Central Processor hardware status register error: Bit 1 not set when comparator enabled
- 4B96 Central Processor hardware status register error: Bit O not set after execution of NOP instruction which should indicate halt
- 4B97 Central Processor Halted interrupt not detected after execution of NOP instruction
- 4B98 CP hardware status register error: Central Processor CIO 7 status bit (bit 3) not set after execution of a NOP instruction
- 4B99 CP Halted interrupt not detected when a CIO 7 instruction executed
- 4B9A CP hardware status register error: Central Processor CIO 7 status bit (bit 3) not reset after execution of a NOP instruction
- 4B9B Sync interrupt not detected when comparator was enabled and MIC and comparator address should have been the same
- 4B9C Forced parity error not detected
- 4B9D Control Memory parity check error, Possible open on data line for low halfword of control memory
- 4B9E Control Memory parity check error, Possible open on data line for middle halfword of control memory
- 4B9F Control Memory parity check error, Possible open on data line for high halfword of control memory
- 4BA0 Central Processor MIC value incorrect after step
- 4BA1 Central Processor IO3 status bit not cleared
- 4BA2 BP IO3 status bit not reset
- 4BA3 Central Processor IO4 status bit not cleared
- 4BA4 BP IO4B status bit not set after clear IO4B executed by CP
- 4BA5 BP IO4B status bit not cleared by Central Processor
- 4BA6 BP IO3 status bit not set
- 4BA7 BP IO4B status bit not set
- 4BA8 IO4B status bit not set by BP command
- 4BA9 IO3 status bit not set by BP command
- 4BAA IO3 interrupt not detected when IO3 cleared
- 4BAB IO4B interrupt not detected when IO4B cleared
- 4BAC Central Processor not halted at CIO 7 instruction
- 4BAD Sync interrupt not received with comparator disables
- 4BAE MIC incorrect after CIO 7 executed
- 4BAF Central Processor not halted at Sync address with Sync halt enable

## A.5.15 SELF-TEST DIAGNOSTIC EXECUTION ERROR CODES (3 of 13)

ERROR TEST TITLE AND ERROR CODE DESCRIPTION

## 4B CP CONTROL MEMORY AND COMMUNICATIONS SELF-TEST DIAGNOSTIC (@CT0100@ from @DIAGST@ Execution) (CONT'D)

- 4BBO Sync interrupt not taken with sync halt enable
- 4BB1 Halt interrupt not taken with sync halt enable
- 4BB2 Unexpected C-Bus latch contents after ORI instruction
- 4BB3 Multiple Halt interrupts occurred
- 4BB4 Multiple IO4B interrupts occurred
- 4BB5 Multiple IO3 interrupts occurred
- 4BB6 Multiple Sync interrupts occurred
- 4BB7 Time-out on Free-Running Test, Halt interrupt should have occurred

## 4C CENTRAL PROCESSOR OPERATIONAL SELF-TEST DIAGNOSTIC (@CT0200@ from @DIAGST@ Execution)

- 4C80 Time-out error; Central Processor did not halt when expected or halt interrupt was not detected, Probable CP or Main Memory failure
   4C90 CP detected error in Central Processor or Main Memory
- 4CFC Multiple Halt interrupts occurred
- 4CFD Multiple IO3 interrupts occurred
- 4CFE Multiple IO4B interrupts occurred
- 4CFF Multiple Sync interrupts occurred

## 4D CENTRAL PROCESSOR INTEGRITY SELF-TEST DIAGNOSTIC (@CT0300@ from @DIAGST@ Execution)

- 4D80 Time-out error; Central Processor did not halt when expected or halt interrupt was not detected, Probable CP or Main Memory failure 4D90 Central Processor detected error in Central Processor or Main Memory
- 4DFC Multiple Halt interrupts occurred
- 4DFD Multiple IO3 interrupts occurred
- 4DFE Multiple IO4B interrupts occurred
- 4DFF Multiple Sync interrupts occurred

## 4Ex CENTRAL PROCESSOR/CACHE/MAIN MEMORY (INTEGRITY) SELF-TEST DIAGNOSTIC (@MT0100@ from @DIAGST@ Execution)

 4E80 Time-out error; Central Processor did not halt when expected or halt interrupt was not detected, Probable CP or Main Memory failure
 4E90 Central Processor detected error in Central Processor or Main Memory PCA

## A.5.15 SELF-TEST DIAGNOSTIC EXECUTION ERROR CODES (4 of 13)

## ERROR TEST TITLE AND ERROR CODE DESCRIPTION CODE

## 4Ex CENTRAL PROCESSOR/CACHE/MAIN MEMORY (INTEGRITY) SELF-TEST DIAGNOSTIC (@MT0100@ from @DIAGST@ Execution) (CONT'D)

- 4EFC Multiple Halt interrupts occurred
- 4EFD Multiple IO3 interrupts occurred
- 4EFE Multiple IO4B interrupts occurred
- 4EFF Multiple Sync interrupts occurred

## 4EA DUAL PROCESSOR (BP and CP) TO MAIN MEMORY/CACHE SELF-TEST DIAGNOSTIC (@MM0200@ from @DIAGST@ Execution)

- 4EA0 Central Processor detected error in CP or Main Memory PCA
  4EA1 BP detected incomplete DMA during Main Memory WRITE operation
  4EA3 BP detected incomplete DMA during Main Memory READ operation
  4EA4 BP detected data miscompare in READ/WRITE sequence for Main Memory
  4EA5 BP detected data miscompare in READ/WRITE sequence for Main Memory
  4EA6 BP detected data miscompare in READ/WRITE sequence for Main Memory
- 4EA7 BP detected data miscompare in READ/WRITE sequence for Main Memory
- 4EAA Time-out error; Central Processor did not HALT when expected or HALT interrupt was not detected, Probable CP or MM failure.
- 4EAC Central Processor HALTed at an undefined location
- 4EAD Unrecoverable (Fatal) error occurred
- 4EAE Central Processor HALTed at an incorrect location
- 4EAF Multiple interrupts occurred

## 4F BUS PROCESSOR/MAIN MEMORY DMA SELF-TEST DIAGNOSTIC (@BT0900@ from @DIAGST@ Execution)

- 4F01 Continuous Main Memory error correction count interrupt
- 4F02 Continuous Bus Processor/Main Memory DMA interrupt
- 4F03 Continuous Central Processor sync interrupt
- 4F11 DRAM MAR data compare failure
- 4F21 DRAM MAR changed after diagnostic ripple with ripple controls equal to 'zero'
- 4F22 DRAM MAR incorrect value after diagnostic ripple with ripple controls equal to 'one'
- 4F23 DRAM MAR incorrect value after diagnostic ripple with ripple controls equal to 'two'

ripple

to Main Memory

Memory address

'zero' to DRAM

## A.5 TROUBLESHOOTING

4F31

## A.5.15 SELF-TEST DIAGNOSTIC EXECUTION ERROR CODES (5 of 13)

#### **TEST TITLE AND ERROR CODE DESCRIPTION** ERROR CODE

#### **BUS PROCESSOR/MAIN MEMORY DMA SELF-TEST DIAGNOSTIC** 4F (@BT0900@ from @DIAGST@ Execution) (CONT'D)

| 4F32 | Main Memory MAR high data compare failure                                                    |
|------|----------------------------------------------------------------------------------------------|
| 4F41 | Main Memory MAR low incorrect value after diagnostic ripple                                  |
| 4F42 | Main Memory MAR high incorrect value after diagnostic ripple                                 |
| 4F81 | No DMA completion interrupt on transfer from DRAM to Mai<br>address 'zero'                   |
| 4F82 | No DMA completion interrupt on transfer from Main Memory<br>'zero' to DRAM address displayed |
| 4F83 | No data transferred on DMA from Main Memory address 'zero'<br>address displayed              |

Main Memory MAR low data compare failure

- DRAM addressing failure: Actual address of transfer displayed not 4F84 equal to Expected address
- 4F91 No DMA completion interrupt on transfer from DRAM to Main Memory address 'zero'
- 4F92 No DMA completion interrupt on transfer from Main Memory to DRAM address 'zero'
- 4F93
- Data bus failure: Received data not equal to expected data Bus Processor DMA error status bits set on transfer from DRAM to 4F94 Main Memory address 'zero', (Bus Processor status displayed)
- 4F95 Bus Processor DMA error status bits set on transfer from Main Memory to DRAM address 'zero', (Bus Processor status displayed)
- 4FA1 No DMA completion interrupt on transfer from DRAM to Main Memory address 'zero'
- Bus Processor DMA error status bits set on transfer from DRAM to 4FA2 Main Memory address 'zero', (Bus Processor status displayed)
- 4FA3 No DMA completion interrupt on transfer from Main Memory to DRAM address 'zero'
- 4FA4 BP DMA error status bits set on transfer from DRAM to Main Memory address 'zero'
- 4FA5 Data received from Main Memory did not match expected data
- 4FA6 No DMA completion interrupt on transfer from DRAM address 'zero' to Main Memory address displayed
- 4FA7 BP DMA error status bits set on transfer from DRAM address 'zero' to Main Memory address displayed
- 4FA8 Main Memory Invalid Memory Address (IMA) status bit set on access to valid Main Memory location
- 4FA9 DRAM data altered on Main Memory IMA fault

#### A.5.15 SELF-TEST DIAGNOSTIC EXECUTION ERROR CODES (6 of 13)

## ERROR TEST TITLE AND ERROR CODE DESCRIPTION CODE

#### 4F BUS PROCESSOR/MAIN MEMORY DMA SELF-TEST DIAGNOSTIC (@BT0900@ from @DIAGST@ Execution) (CONT'D)

- 4FAA No DMA completion interrupt on transfer from DRAM address 'zero' to Main Memory scan address displayed
- 4FAB Bus Processor DMA error status bits set on transfer from DRAM address 'zero' to Main Memory scan address displayed
- 4FAC Main Memory addressing failure: Data received from Main Memory scan location did not match expected data
- 4FAD Main Memory addressing failure: Data received from Main Memory test location did not match expected data
- 4FAE DRAM data altered by DMA to Main Memory test location
- 4FAF Access to Main Memory address greater than Lowest Word Address (LWA) set by Central Processor; sizing did not generate IMA fault
- 4FD8 No DMA completion interrupt on multiword transfer from DRAM to Main Memory with MAR ripple equal to one
- 4FD9 DMA register count fault: Received Value did not equal Expected Value
- 4FEl Unexpected interrupt from Main Memory ECC logging counter after initial programming
- 4FE2 No DMA completion interrupt on 2K halfword transfer from DRAM to Main Memory
- 4FE3 Bus Processor DMA error status bits set on 2K halfword transfer from DRAM to Main Memory
- 4FE4 Unexpected interrupt from ECC logging counter on 2K halfword transfer from DRAM to Main Memory
- 4FE5 No DMA completion interrupt on 2K halfword transfer from DRAM to Main Memory while operating in the non-ECC mode
- 4FE6 Bus Processor DMA error status bits set on 2K halfword transfer from DRAM to Main Memory while operating in the non-ECC mode
- 4FE7 Unexpected interrupt from ECC logging counter on 2K halfword transfer from DRAM to Main Memory while operating in the non-ECC mode
- 4FE8 No DMA completion interrupt on 2K halfword transfer to DRAM from MM 4FE9 Bus Processor DMA error status bits set on 2K halfword transfer to DRAM from Main Memory
- 4FEA Single-bit Main Memory error not corrected on 2K DMA transfer
- 4FEB Incorrect number or error corrections logged on 2K DMA transfer
- 4FEC No DMA completion interrupt on 2K halfword transfer from DRAM to Main Memory while operating in the non-ECC mode

## A.5.15 SELF-TEST DIAGNOSTIC EXECUTION ERROR CODES (7 of 13)

## ERROR TEST TITLE AND ERROR CODE DESCRIPTION CODE

### 4F BUS PROCESSOR/MAIN MEMORY DMA SELF-TEST DIAGNOSTIC (@BT0900@ from @DIAGST@ Execution) (CONT'D)

- 4FED Bus Processor DMA error status bits set on 2K halfword transfer from DRAM to Main Memory while operating in the non-ECC mode
- 4FEE Unexpected interrupt from ECC logging counter on 2K halfword transfer from DRAM to Main Memory while operating in the non-ECC mode
- 4FEF No DMA completion interrupt on attempted 2K halfword transfer to DRAM from Main Memory with uncorrectable data
- 4FFO BP Main Memory ECC status bit not set after Main Memory read of uncorrectable data
- 4FF1 Correctable ECC logging interrupt did not occur with limit count equal to transfer length and single-bit error correction attempted
- 4FF2 DMA operation did not abort on Main Memory uncorrectable ECC error
   4FF3 No DMA completion interrupt on attempted transfer from Main Memory address 100000 HEX to DRAM
- 4FF4 Bus Processor Main Memory Invalid Memory Address (IMA) status bit not set after attempted access to Main Memory location 100000 HEX
   4FF5 DMA operation did not abort on Main Memory IMA error
- 4FF6 No DMA completion interrupt on attempted 2K halfword DRAM to Main Memory transfer with bad DRAM parity
- 4FF7 Bus Processor Main Memory DSB status bit not set after attempted read of DRAM with bad parity
- 4FF8 DMA operation did not abort on DRAM parity error
- 4FF9 No DMA completion interrupt on DRAM to Main Memory transfer after correcting DRAM parity
- 4FFA Bus Processor DMA error status bit set on DRAM to Main Memory transfer after correcting DRAM parity
- 4FFB Unexpected interrupt from ECC logging counter on DRAM to Main Memory transfer after correcting DRAM parity
- 4FFC No DMA completion interrupt on two-halfword transfer to DRAM form Main Memory to start PIT clock
- 4FFD No DMA completion interrupt on two-halfword transfer from DRAM to Main Memory rewrite "bad" data
- 4FFE Bus Processor DMA error status bits set on two-halfword transfer from DRAM to Main Memory

#### A.5.15 SELF-TEST DIAGNOSTIC EXECUTION ERROR CODES (8 of 13)

## ERROR TEST TITLE AND ERROR CODE DESCRIPTION CODE

### 70-76 UNIVERSAL ISIO DAC SELF-TEST DIAGNOSTIC (@ST0800@ from @DIAGST@ Execution)

- 7010 UISIO (928W) PCA identification not found on system
- 7011 Device adapter ready bit failed to be set, software status register indicates that the internal power-up failed; (Software status register has not been tested at this time)
- 7012 Device adapter ready bit failed to be set
- 7013 Device adapter ready bit failed to be reset
- 7014 Device adapter request bit failed to be set7016 Device adapter request interrupt failed to be detected
- 7017 Illegal interrupt detected (DA request interrupt expected)
- 7018 Device adapter request bit failed to be reset
- To be vice adapter request bit raried to be reset
- 701A Device adapter request failed to be set
- 701C Device adapter ready interrupt failed to be detected
- 701D Illegal interrupt detected (DA ready interrupt was expected)
- 701E Software status register failed walking ones pattern
- Local DMA Controller Buffer Full, Flip-Flop (F/F) failed to reset
  LDCBF, F/F failed to be set
  UISIO (or 928W) failed to internally detect a completion interrupt
- 7023 Local DMA Controller Byte Counter (LDCBC) F/F failed to be reset
- 7024 UISIO (or 928W) failed to internally detect LDCBC F/F being reset
- 7025 Static RAM Byte Counter (SRBC) F/F failed to be reset
- 7026 SRBC F/F failed to be set

7027 Device adapter completion interrupt failed to be detected

- 7028 Illegal interrupt detected; (Only device adapter completion interrupt was expected)
- 7029 UISIO (or 928W) failed to internally detect a completion interrupt
- 702A SRBC F/F failed to be reset
- 702B UISIO (or 928W) failed to detect SRBC F/F being reset
- 702C Loading of LDCBC (with control register equal to SR/DR) failed to reset LDCBC F/F

## A.5.15 SELF-TEST DIAGNOSTIC EXECUTION ERROR CODES (9 of 13)

#### **TEST TITLE AND ERROR CODE DESCRIPTION** ERROR CODE UNIVERSAL ISIO DAC SELF-TEST DIAGNOSTIC 70-76 (@ST0800@ from @DIAGST@ Execution) (CONT'D) 702D Loading of SRBC (with control register equal to 0) failed to prevent SRBC F/F from resetting Loading of SRBC (with control register equal to 0) failed to reset 702E SRBC F/F 702F UISIO (or 928W) failed to set up for DMA operations 703C UISIO (or 928W) failed to select Static RAM (SR) Bank 1 Dynamic RAM (DR) to SR Bank 1 (SRB-1) DMA: completion interrupt 7042 failed to be detected 7044 DR to SRB-1 DMA: ready interrupt failed to be detected DR to SRB-1 DMA: request interrupt failed to be detected 7046 DR to SRB-1 DMA: hardware status bits failed 7048 704A DR to SRB-1 DMA: software status bits failed 7052 Dynamic RAM to Z80 and SRB-1 to Main Memory concurrent DMAs: completion interrupt failed to be detected 7058 DR to Z80 and SRB-1 to Main Memory concurrent DMAs: hardware status bits failed DR to Z80 and SRB-1 to Main Memory concurrent DMAs: software status 705A bits failed 705E DR to Z80 and SRB-1 to Main Memory concurrent DMAs: interrupts failed (expected one Completion, two Readys, and two Requests 706C UISIO (or 928W) failed to select SR Bank 2 (SRB-2) 7072 Z80 to DR and Main Memory to SRB-2 concurrent DMAs: completion interrupt failed to be detected 7078 Z80 to DR and Main Memory to SRB-2 concurrent DMAs: hardware status bits failed 707A Z80 to DR and Main Memory to SRB-2 concurrent DMAs: software status bits failed 707E Z80 to DR and Main Memory to SRB-2 concurrent DMAs: interrupts failed (expected one Completion, two Readys, and two Requests SR Bank 2 to DR DMA: completion interrupt failed to be detected 7082 7084 SRB-2 to DR DMA: ready interrupt failed to be detected 7086 SRB-2 to DR DMA: request interrupt failed to be detected SRB-2 to DR DMA: hardware status bits failed 7088 SRB-2 to DR DMA: software status bits failed 708A Data transfer failure 7090

Failure to enable microcode loading step 1 70B0

## A.5.15 SELF-TEST DIAGNOSTIC EXECUTION ERROR CODES (10 of 13)

# ERROR TEST TITLE AND ERROR CODE DESCRIPTION CODE

## 70-76 UNIVERSAL ISIO DAC SELF-TEST DIAGNOSTIC (@ST0800@ from @DIAGST@ Execution) (CONT'D)

- 70B2 Failure to enable microcode loading step 2
- 70B4 Failure to enable microcode loading step 3
- 70B6 Failure to enable microcode loading step 470FD Unexpected trap
- 70FE Unexpected SIO interrupt
- 70FF Get control of workstation failure
- 7101 Address latch integrity error
- 71FE Unexpected SIO interrupt (See Note)

#### NOTE

This error code is also given instead of error code '4500' when the Local/Remote Diagnostic/Remote Control switch is in the Remote Diagnostic position because the Diagnostic Monitor is not on the system disk.

- 7201 Write byte completion interrupt failure
- 7202 Read byte completion interrupt failure
- 7203 Read and test data; (Also indicates 'Workstation Zero inoperable')
- 7204 SIO status error
- 7205 Static RAM MAR (SMAR) ripple failure
- 72FF Get control of workstation failure

7301 Write 256 completion interrupt failure

- 7302 Read 256 completion interrupt failure
- 7303 Read and test data
- 7304 SIO status error
- 7305 SMAR ripple failure
- 73FF Get control of workstation failure

## A.5.15 SELF-TEST DIAGNOSTIC EXECUTION ERROR CODES (11 of 13)

## ERROR TEST TITLE AND ERROR CODE DESCRIPTION CODE

## 70-76 UNIVERSAL ISIO DAC SELF-TEST DIAGNOSTIC (@ST0800@ from @DIAGST@ Execution) (CONT'D)

- 7601 Give status completion interrupt failure
- 7602 Status unchanged
- 7603 Valid status
- 7604 Valid device type
- 76FF Get control of workstation failure

## NOTE

Diagnostic Error Codes 98xx, BOxx and DOxx are PROMbased diagnostics executed during power-up sequence.

## 90 SERIAL INPUT/OUTPUT DEVICE ADAPTER SELF-TEST DIAGNOSTIC (@ST0500@ from @DIAGST@ Execution)

- 9011 Workstation powered-off (or disconnected) status
- 9015 Coaxial parity failure, parity error, or not running status

## 98 DISKETTE DEVICE SELF-TEST DIAGNOSTIC (PROM-BASED)

- 9820 Diskette drive not ready; (Also indicates 'No floppy in IPL/Boot Device')
- 9821 Failure on initial Diskette recalibration
- 9822 Failure on Diskette seek to maximum track (track 77)
- 9823 Failure on Diskette seek to track OO

## A4 SERIAL INPUT/OUTPUT SELF-TEST DIAGNOSTIC (@ST0100@ from @DIAGST@ Execution)

- A400 SIO or WS-0 hung on Self-Test Diagnostic entry
- A401 SIO or WS-O identification not found
- A402 SMAR data integrity failure

#### A.5.15 SELF-TEST DIAGNOSTIC EXECUTION ERROR CODES (12 of 13)

## ERROR TEST TITLE AND ERROR CODE DESCRIPTION CODE

## A4 SERIAL INPUT/OUTPUT SELF-TEST DIAGNOSTIC (@ST0100@ from @DIAGST@ Execution) (CONT'D)

- A4FD Unexpected trap
- A4FE Unexpected SIO interrupt
- A4FF Get control of workstation failure

## B0 INTERNAL/EXTERNAL DISK DRIVE DEVICE ADAPTER SELF-TEST DIA GNOSTIC (PROM-BASED)

- B000 Hung on entry to disk drive device adapter Self-Test Diagnostic
- B004 Ready status bit failed to set
- B012 Disk drive device adapter not found on the system
- B014 Disk drive device adapter port specified does not exist
- B016 Disk drive device adapter at an illegal address (0400 HEX, 0500 HEX, or 0600 HEX)
- B022 Disk drive device adapter could not be properly reset

### B0 INTERNAL/EXTERNAL DISK DRIVE DEVICE ADAPTER SELF-TEST DIAGNOSTIC (PROM-BASED)

- B032 Disk drive could not be selected
- B034 Drive Fault could not be cleared
- B042 Seek interrupt not detected after a restore (RTZ Return to Track Zero) operation
- B048 Seek interrupt not detected after a Seek to Track operation
- B052 ECC error could not be corrected
- B062 Operation complete interrupt not detected after a read operation
   B068 Operation complete interrupt not detected after an ECC correction operation
- B082Drive status error after restore (RTZ) operationB084Drive status error after seek operation
- B086 Drive status error after read operation
- B092 Read sector operation failed (HCE Header Check Error)
  B094 Read sector operation failed

## A.5 TROUBLESHOOTING

## A.5.15 SELF-TEST DIAGNOSTIC EXECUTION ERROR CODES (13 of 13)

### ERROR TEST TITLE AND ERROR CODE DESCRIPTION CODE

#### D0 HARDWARE RELATED FAILURE (PROM-BASED)

DEAD Program trap for attempted execution from nonexistent memory space (CRAM address branch leads to address in 80286 PROM)

#### XX MISCELLANEOUS ERROR CODES

- xxFD Unexpected trap
- Unexpected SIO interrupt XXFE
- XXFF Get control of Workstation Zero failure

## A.5.16 TROUBLESHOOTING FLOWCHARTS

The Troubleshooting section of the VS-5E/6E Computer System is the same as the Troubleshooting section of the VS-5/6 Computer System,  $\rightarrow$  6.2.

The VS-5E/6E Troubleshooting flowcharts are designed to aid in the systematic investigation, diagnosis, and repair of failures of the VS-5E/6E mainframe. No procedure can list every potential problem or combination of problems that can occur. The flowcharts in this section are detailed to the <u>Field Replaceable Unit (FRU)</u> with references made to test sections to aid in subassembly corrective maintenance and repair.

## A.5.16 TROUBLESHOOTING FLOWCHARTS (1 of 6)

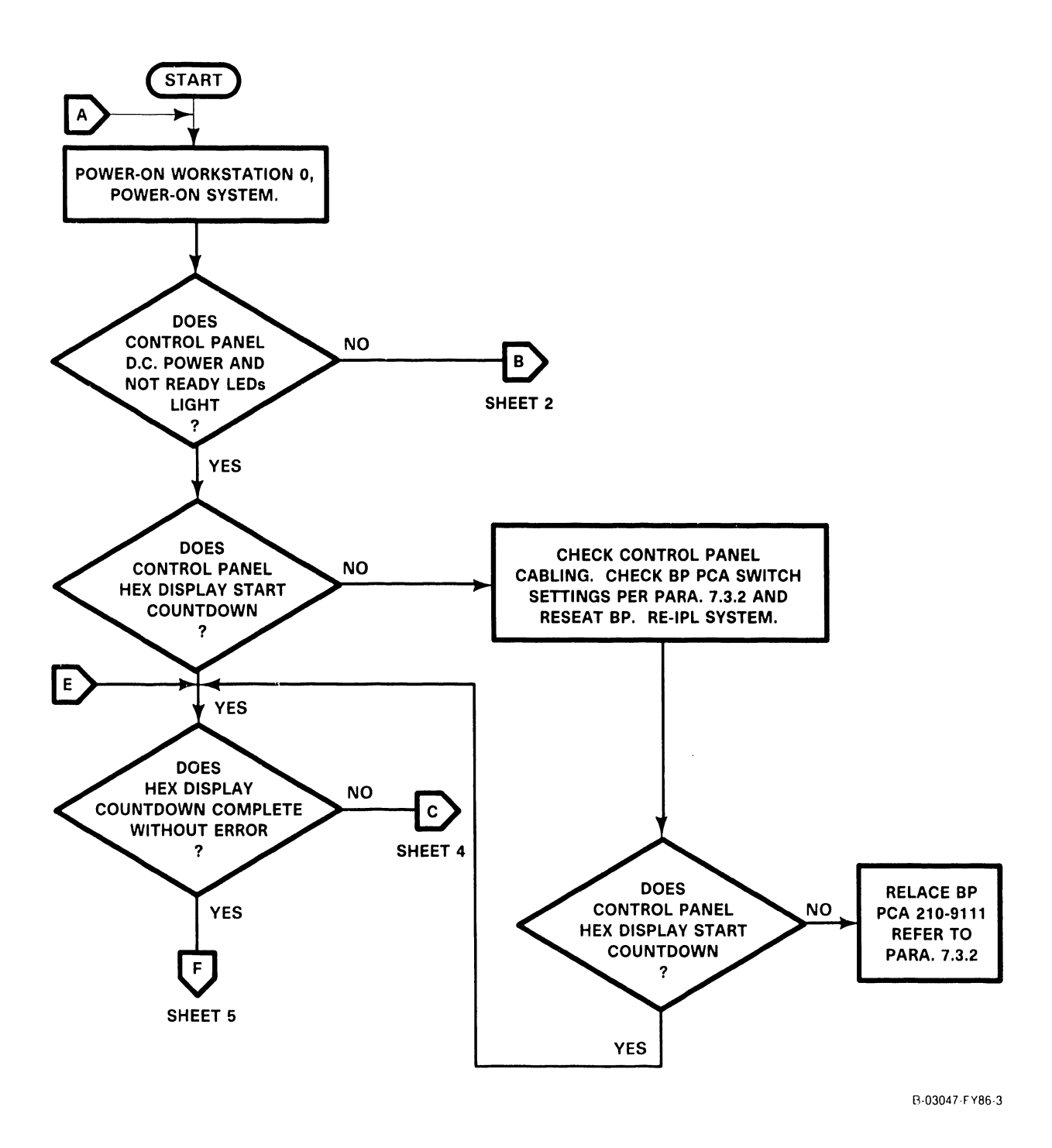
# A.5.16 TROUBLESHOOTING FLOWCHARTS (2 of 6)

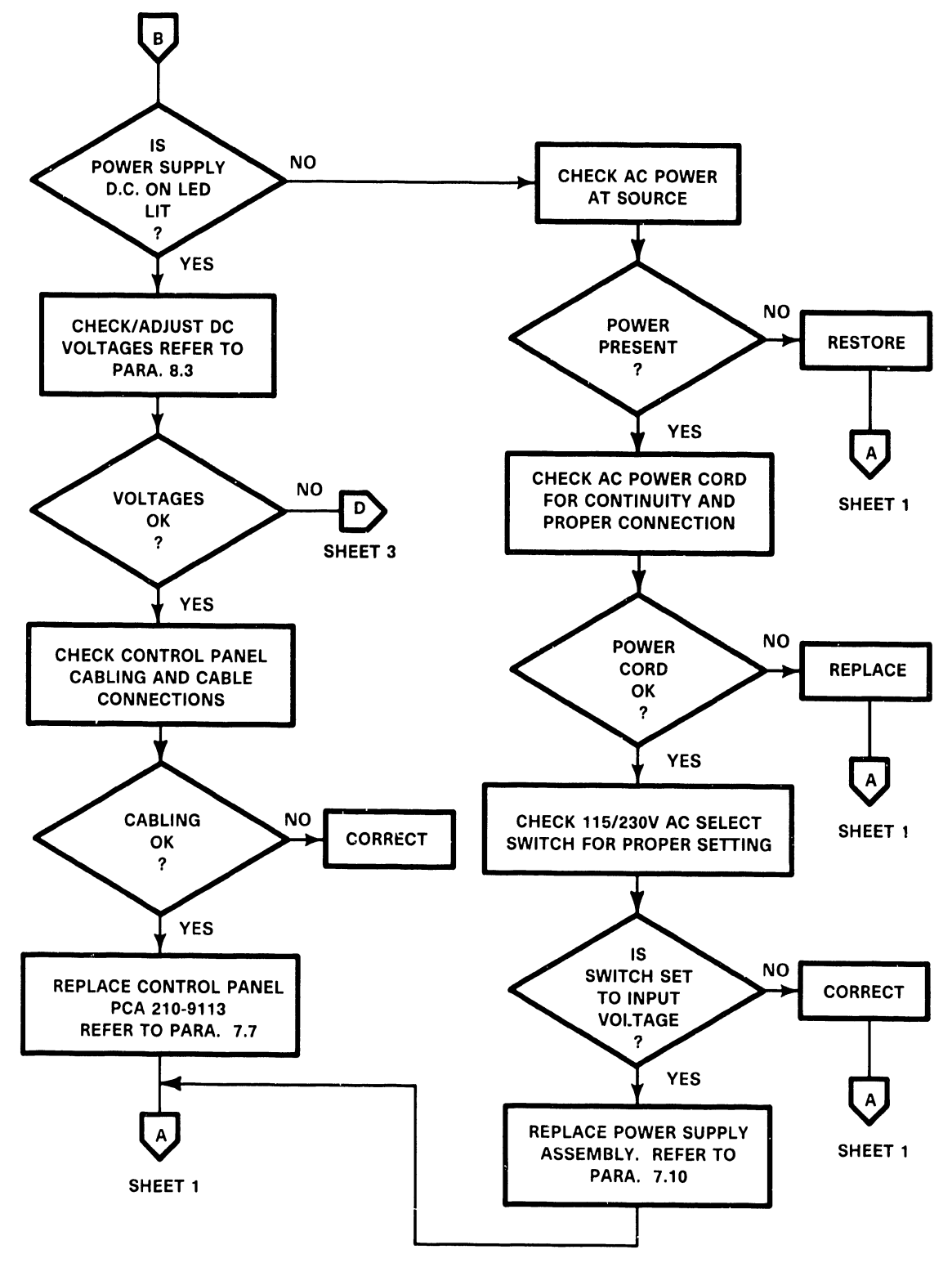

B-03047-FY86-6

# A.5.16 TROUBLESHOOTING FLOWCHARTS (3 of 6)

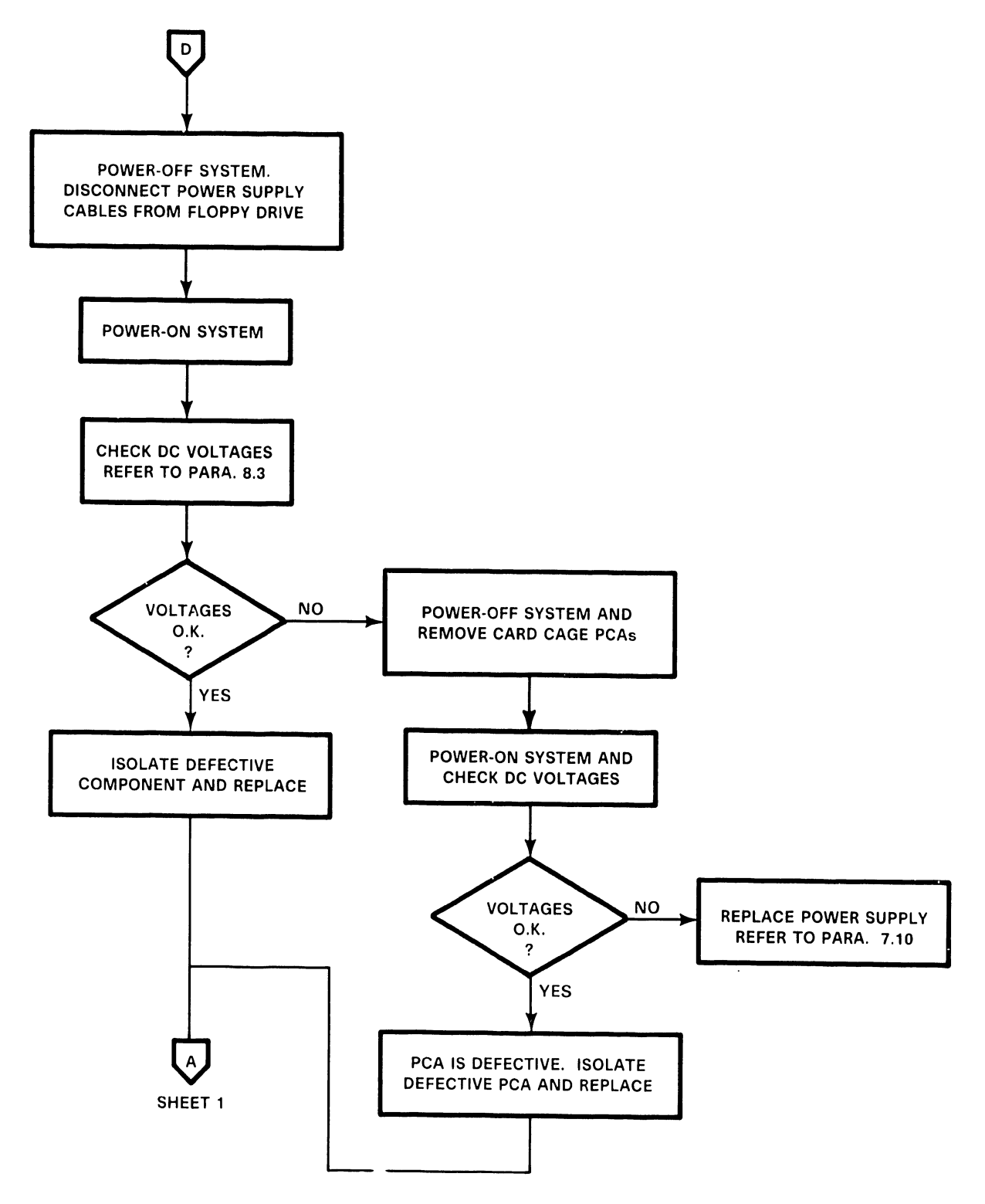

B-03047 FY86-4

# A.5.16 TROUBLESHOOTING FLOWCHARTS (4 of 6)

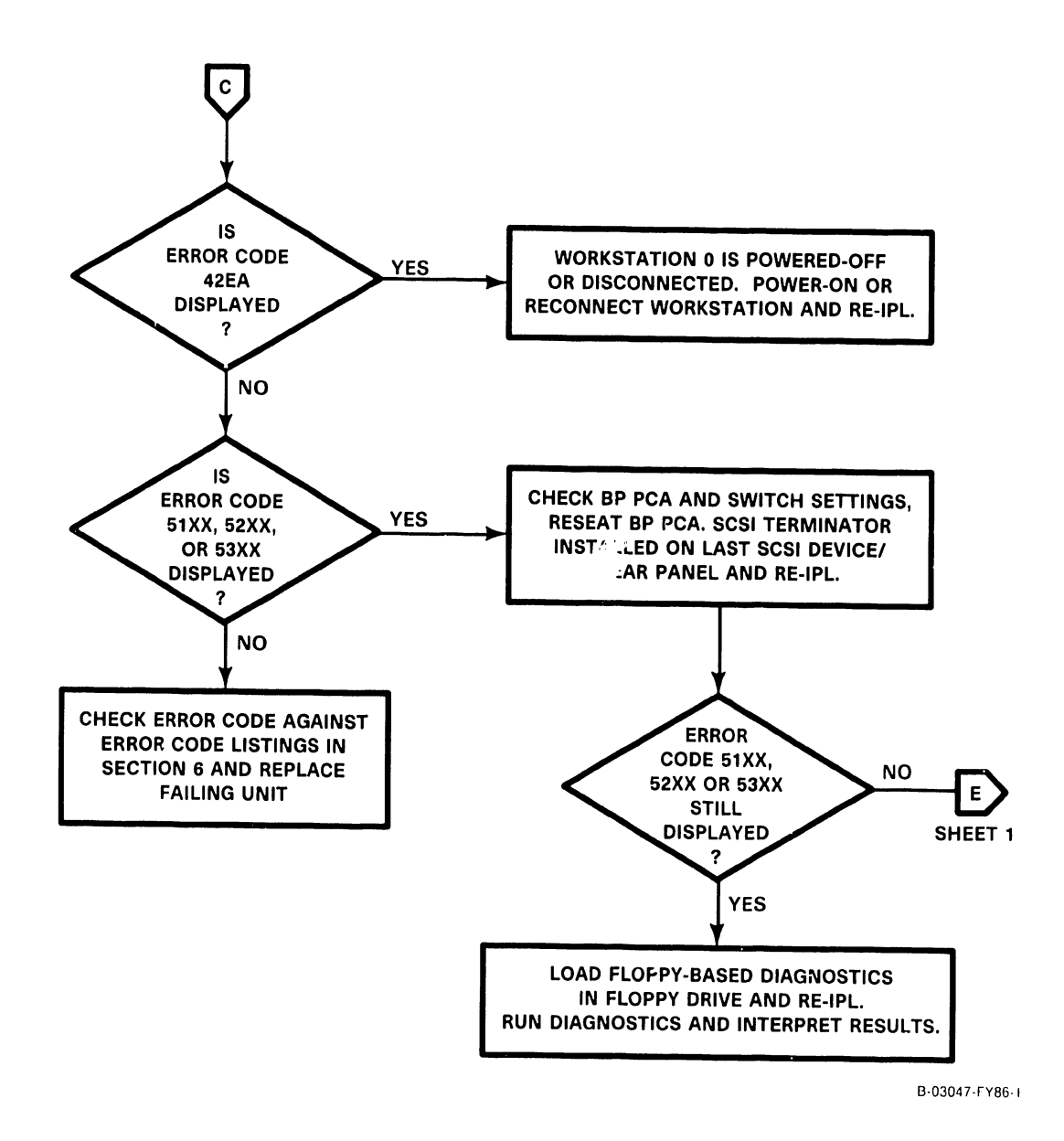

# A.5.16 TROUBLESHOOTING FLOWCHARTS (5 of 6)

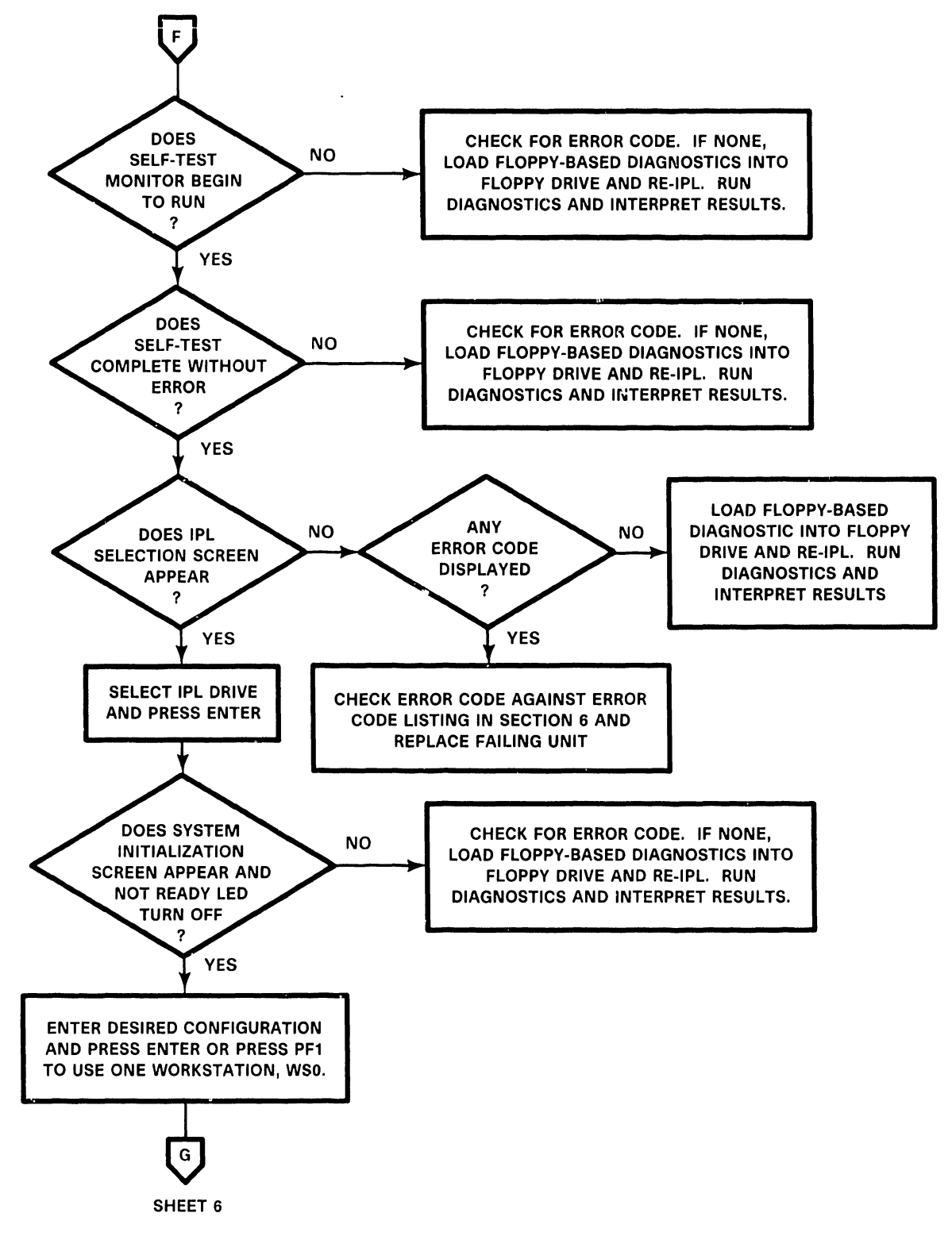

B-03047-FY86-5

# A.5.16 TROUBLESHOOTING FLOWCHARTS (6 of 6)

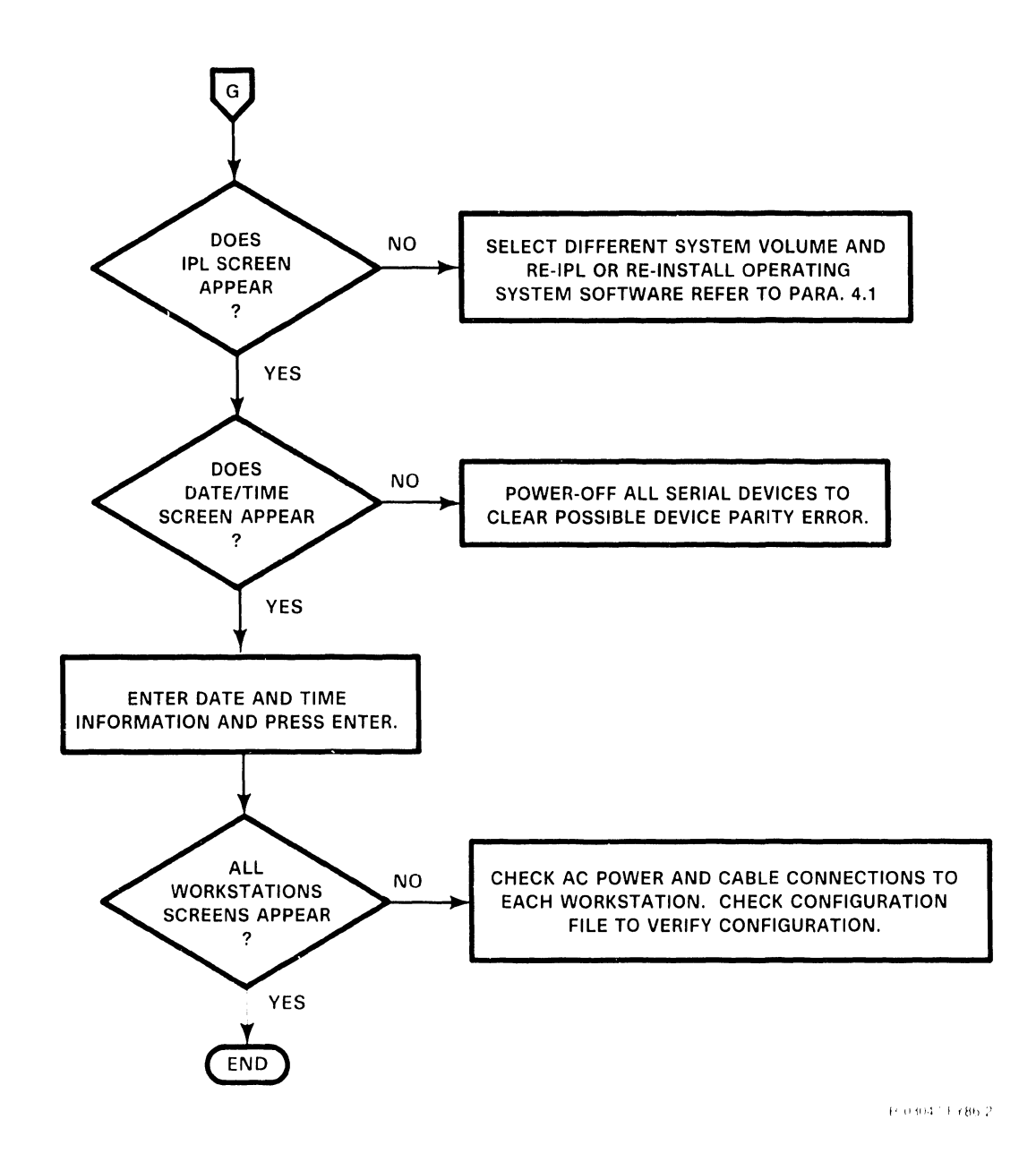

# THIS PAGE HAS BEEN INTENTIONALLY LEFT BLANK

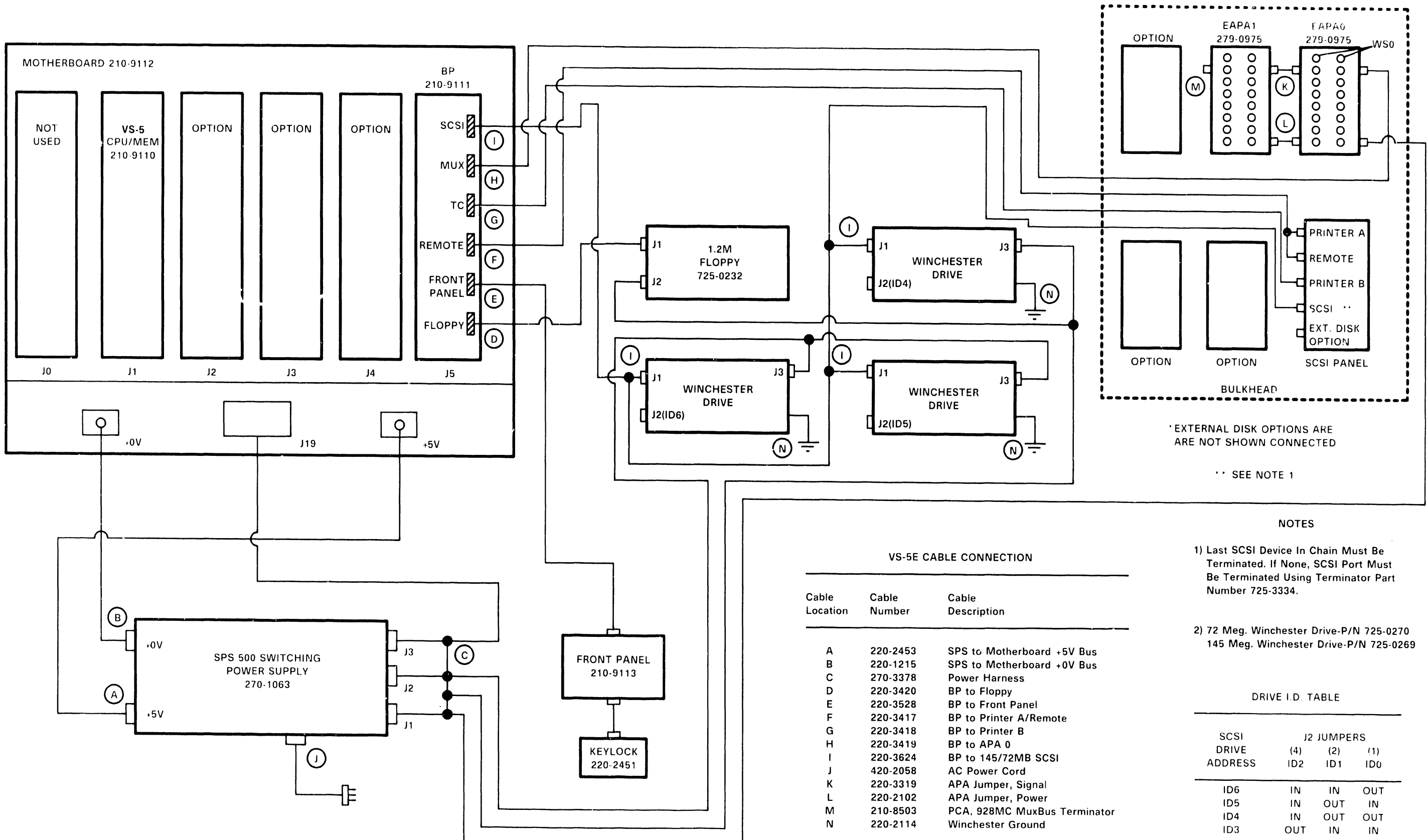

**VS-5E INTERCONNECT DIAGRAM** 

| SCSI                     | J2                    | JUMPE                  | RS                     |
|--------------------------|-----------------------|------------------------|------------------------|
| DRIVE                    | (4)                   | (2)                    | (1)                    |
| ADDRESS                  | ID2                   | ID1                    | IDU                    |
|                          |                       |                        |                        |
|                          |                       |                        |                        |
| ID6                      | IN                    | IN                     | OUT                    |
| ID6<br>ID5               | IN<br>IN              | IN<br>OUT              | OUT<br>IN              |
| ID6<br>ID5<br>ID4        | IN<br>IN<br>IN        | IN<br>OUT<br>OUT       | OUT<br>IN<br>OUT       |
| ID6<br>ID5<br>ID4<br>ID3 | IN<br>IN<br>IN<br>OUT | IN<br>OUT<br>OUT<br>IN | OUT<br>IN<br>OUT<br>IN |

6 OB62 Fracti

### COMPANY CONFIDENTIAL

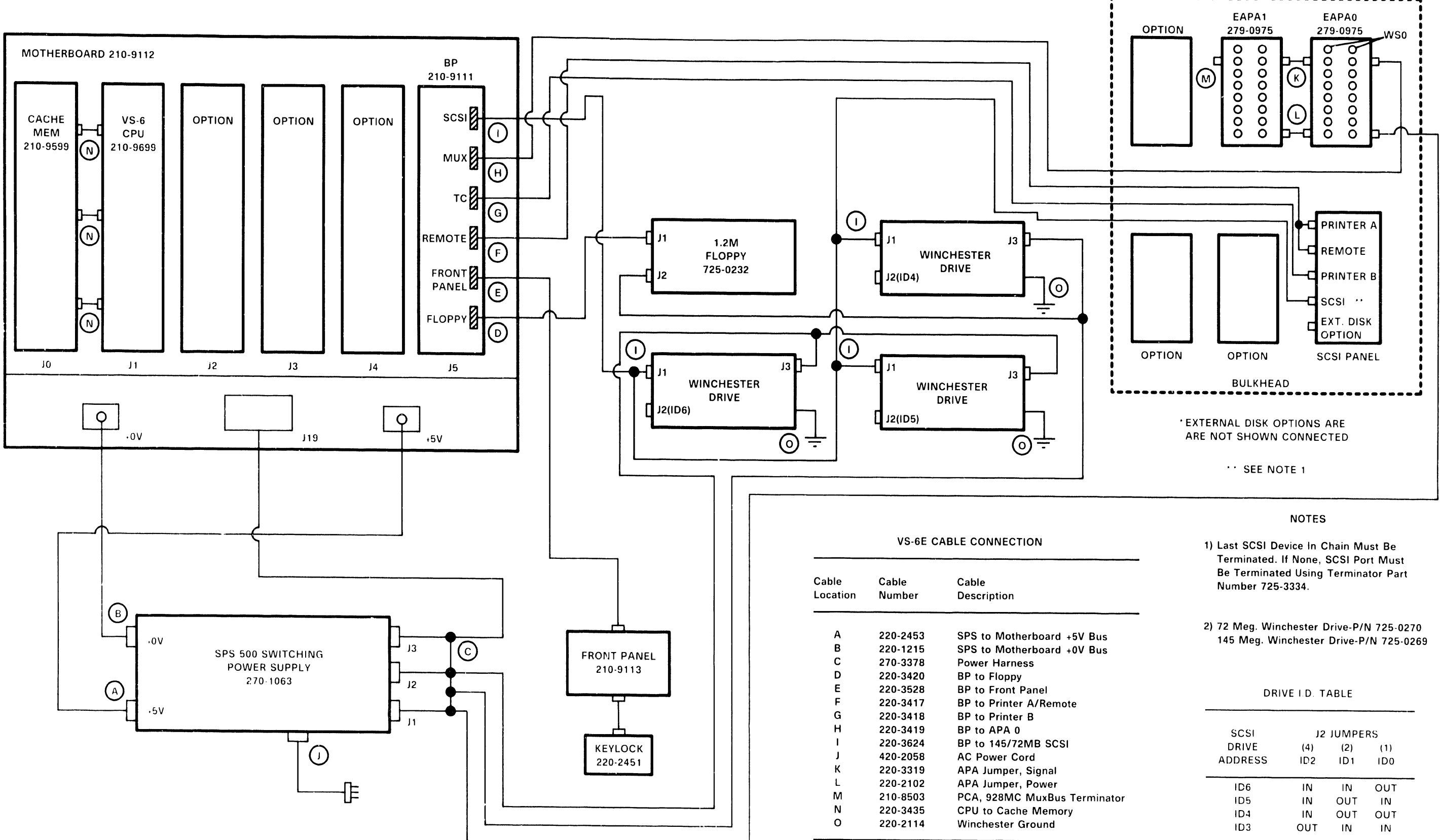

**VS-6E INTERCONNECT DIAGRAM** 

| DRIVE I.D. TABL | E |
|-----------------|---|
|-----------------|---|

| SCSI              | J2             | JUMPE            | RS               |  |
|-------------------|----------------|------------------|------------------|--|
| DRIVE             | (4)            | (2)              | (1)              |  |
| ADDRESS           | ID2            | ID1              | ID0              |  |
|                   |                |                  |                  |  |
| ID6               | IN             | IN               | OUT              |  |
| ID6<br>ID5        | IN<br>IN       | IN<br>OUT        | OUT<br>IN        |  |
| ID6<br>ID5<br>ID4 | IN<br>IN<br>IN | IN<br>OUT<br>OUT | OUT<br>IN<br>OUT |  |

6.0.86, 1.87,

### COMPANY CONFIDENTIAL

# REPAIR

•

# A.6.2.1 72MB WINCHESTER DRIVE REMOVAL

The Repair section of the VS-5E/6E Computer System is the same as the Repair section of the VS-5/6 Computer System,  $\rightarrow$  A.6.1.1, A.6.1.2, and 7.5.

VS-5E/6E differences are as follows:

- 67.5MB Winchester Drive replaced by 72MB Winchester Drive,  $\rightarrow$  11.1.
- Drive I.D.'s changed to ID 3, 4, 5 and 6, → A.6.1.1, A.6.1.2 Interconnect Diagrams.
- Drive cable changed to accomodate up to three Winchester Drives,
   → 11.1.
- BP Board (P/N 210-9111, 256K) with latest PROM revision:

PROM REVISION: 5754

PROM P/N: A) 379-2095-R2 B) 379-2096-R2

# A.6.2.2 145MB WINCHESTER DRIVE REMOVAL

The Repair section of the VS-5E/6E Computer System is the same as the Repair section of the VS-5/6 Computer System,  $\rightarrow$  A.6.1.1, A.6.1.2, and 7.5.

VS-5E/6E differences are as follows:

- New 145MB Winchester Drive added,  $\rightarrow$  11.1.
- Drive I.D.'s changed to ID 3, 4, 5 and 6, → A.6.1.1, A.6.1.2 Interconnect Diagrams.
- Drive cable changed to accomodate up to three Winchester Drives,  $\rightarrow$  11.1.
- BP Board (P/N 210-9111, 256K) with latest PROM revision:

PROM REVISION: 5754 PROM P/N: A) 379-2095-R2 B) 379-2096-R2

# A.6.3.1 VS-5E/6E BUS PROCESSOR (BP) REMOVAL (1 of 3)

Before removing VS-5E/6E BP PCB from backplane slot J5, perform following:

- 1) Remove 34-pin cable from Floppy connector,  $\rightarrow$  A.6.3.1.
- 2) Remove 26-pin cable from Remote connector,  $\rightarrow$  A.6.3.1.
- 3) Remove 20-pin cable from TC connector,  $\rightarrow$  A.6.3.1.
- 4) Remove 34- $\mu$ in cable from MUX connector,  $\rightarrow$  A.6.3.1.
- 5) Remove 50-pin cable from SCSI connector,  $\rightarrow$  A.6.3.1.
- 6) Remove BP Board, ( $\rightarrow$  7.3) by easing BP out of card cage three inches, and removing 30-pin cable from Front Panel connector,  $\rightarrow$  A.6.3.1.
- 7) Check jumper positions and switch settings,  $\rightarrow$  A.6.3.1.

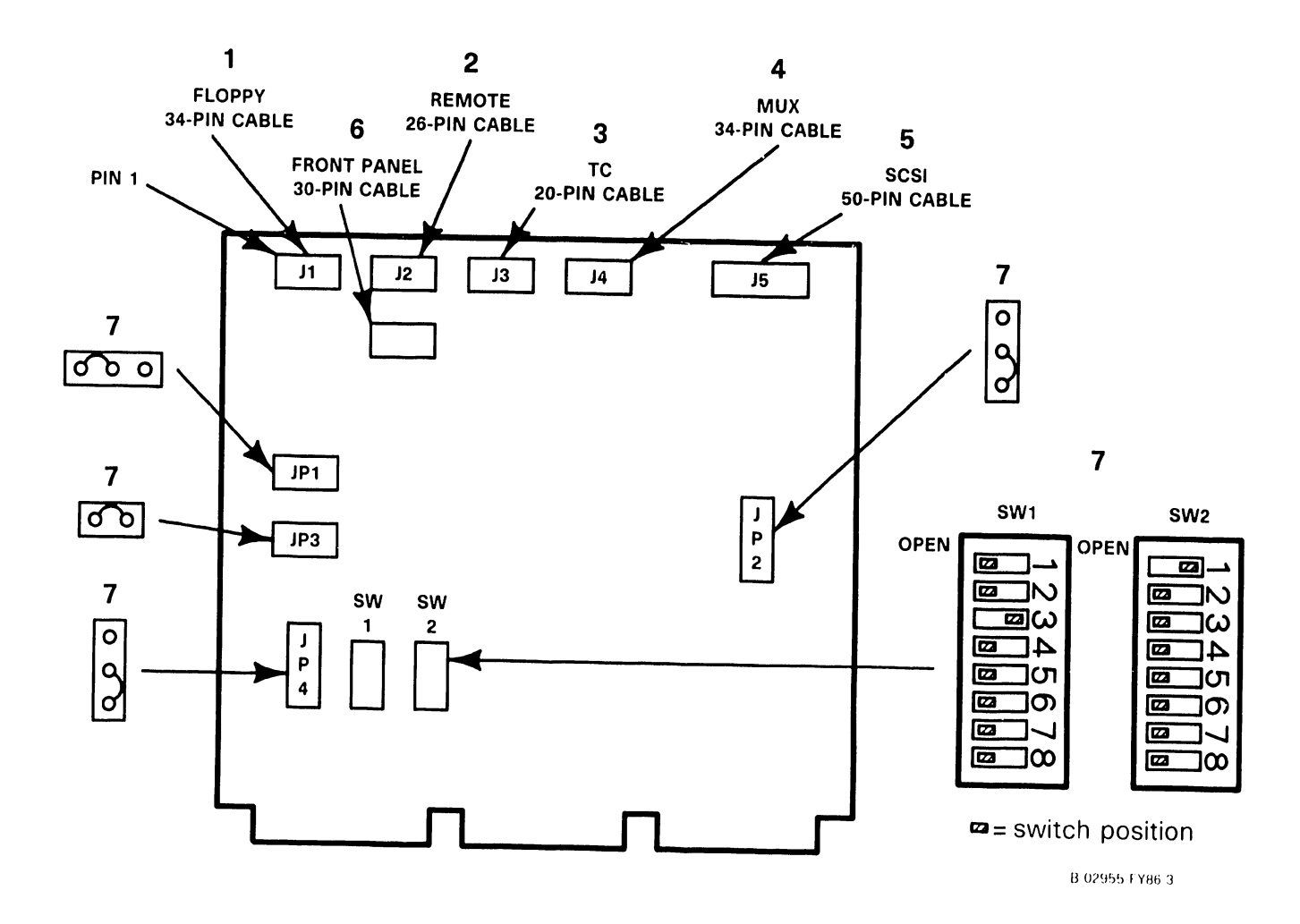

# A.6.3.1 VS-5E/6E BUS PROCESSOR (BP) REMOVAL (2 of 3)

- 8) Install new BP board half way into card cage by reversing steps of 7.3.
- 9) Reconnect 30 pin cable to Front Panel connector by reversing steps of A.6.3.1.
- 10) Install BP completely into motherboard and reconnect all cables,  $\rightarrow$  A.6.3.1, steps 1 thru 5.

SWITCH BANK SW1 SETTINGS:

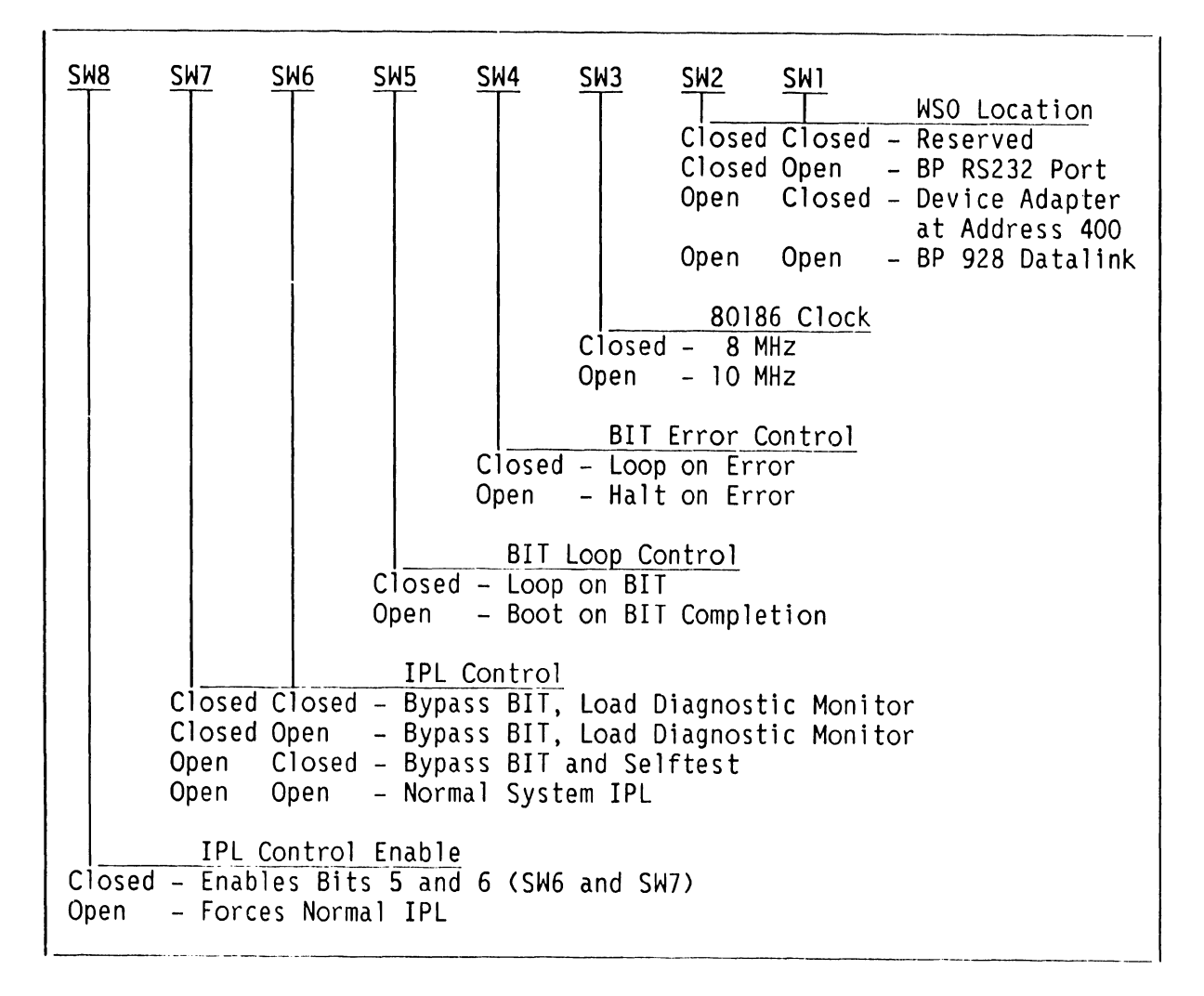

### NOTE

SWITCH SW1 SWITCH POSITIONS ARE NOT USED BY BP MICROCODE.

COMPANY CONFIDENTIAL

1-----

# A.6.3.1 VS-5E/6E BUS PROCESSOR (BP) REMOVAL (3 of 3)

SWITCH BANK SW2 SETTINGS:

| <u>SW8</u> | <u>SW</u> | <u>7</u> <u>S</u> | <u>W6 S</u> | <u>₩5</u> | <u>SW4</u> | <u>SW3</u> | <u>SW2</u> | <u>SW1</u> |           |        |      |
|------------|-----------|-------------------|-------------|-----------|------------|------------|------------|------------|-----------|--------|------|
|            |           |                   |             |           |            |            |            |            | Floppy    | Drive  | Туре |
|            |           |                   |             |           |            |            | Closed     | Closed     | - Keserv  | /ed    | • •  |
|            |           |                   |             |           |            |            | Closed     | Open       | - 720K,   | (NOTE  | ()   |
|            |           |                   |             |           |            |            | Open       | Closed     | - 1.2M,   |        | 2)   |
|            |           |                   |             |           |            |            | open       | Open       | - 36UK,   | 5-1/4  | 10   |
|            |           |                   |             |           |            |            | SCSI       | Device     | ID = 6    | Гуре   |      |
|            |           |                   |             |           | Closed     | Closed     | - Resei    | rved       |           |        |      |
|            |           |                   |             |           | Closed     | Open       | - ACB-!    | 5500       |           |        |      |
|            |           |                   |             |           | Open       | Closed     | - WD-10    | )03A (NO   | DTE 3)    |        |      |
|            |           |                   |             |           | Open       | Open       | - Self     | Identi     | fying (NC | DTE 4) |      |
|            |           |                   |             |           |            | <b>-</b> . |            | _          |           |        |      |
|            |           | 0                 | ļ           | ļ         | SCSI       | Device     | ID = 5     | Туре       |           |        |      |
|            |           | C                 | losed C     | losed     | - Reser    | ved        |            |            |           |        |      |
|            |           | C                 | losed 0     | pen       | – ACB–5    | 500        |            |            |           |        |      |
|            |           | 0                 | pen C       | losed     | - WD-10    | )03A       |            |            |           |        |      |
|            |           | 0                 | pen O       | pen       | - Self     | Identif    | ying (I    | OTE 4)     |           |        |      |
|            |           |                   | 600T 5      |           |            | -          |            |            |           |        |      |
|            |           |                   | SCSI D      | evice     | ID = 4     | lype       |            |            |           |        |      |
|            | ed Cl     | osed -            | Reserv      | ed        |            |            |            |            |           |        |      |
| Clos       | ed Op     | en –              | ACB-55      | 00        |            |            |            |            |           |        |      |
| Open       | n C1      | osed –            | WD-100      | 3A        |            |            |            |            |           |        |      |
| Open       | ı Op      | en –              | Self I      | dentif    | ying (N    | IOTE 4)    |            |            |           |        |      |
|            |           |                   |             |           |            |            |            |            |           |        |      |

### NOTES

- 1) 720K 3-1/2 inch Floppy Drive is not supported by BP Microcode.
- 2) 1.2M 5-1/4 inch and 3-1/2 inch Floppy Drive is supported by BP Microcode.
- 3) WD-1003A is SCSI-to-ST506 Winchester Interface (part number 278-4076) presently used in VS-5/6.
- 4) VS-5E/6E Winchester Disk Drives use drive mounted Imbedded SCSI PCBS and incorporate self-identifying SW2 switch settings.

# ADJUSTMENTS

.

• •

# A.7 ADJUSTMENTS

The Adjustments section of the VS-5E/6E Computer System is the same as the Adjustments section of the VS-5/6 Computer System,  $\rightarrow$  8.3.

# UNPACKING AND SETUP

# A.8.1 VS-5E/6E UNPACKING (1 of 6)

The VS-5E/6E Unpacking section of the VS-5E/6E Computer System is similar to the VS-5E/6E Unpacking section of the VS-5/6 Computer System,  $\rightarrow$  9.4. The VS-5E/6E differences are explained below.

1) Remove power cord and small box containing documents and installation tools from top of carton.

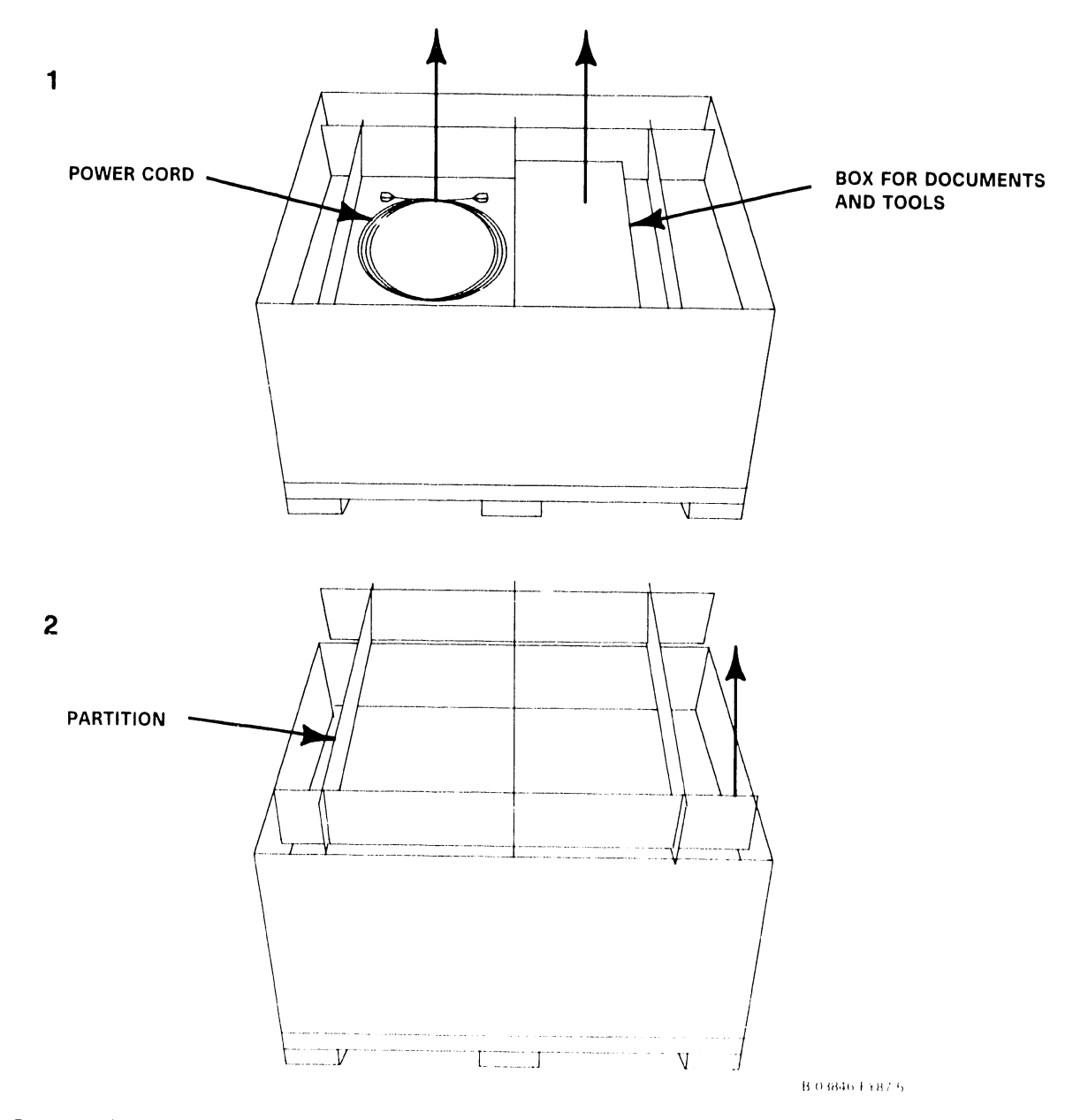

2) Remove box partition.

# A.8.1 VS-5E/6E UNPACKING (2 of 6)

3) Remove cushion from inside of box.

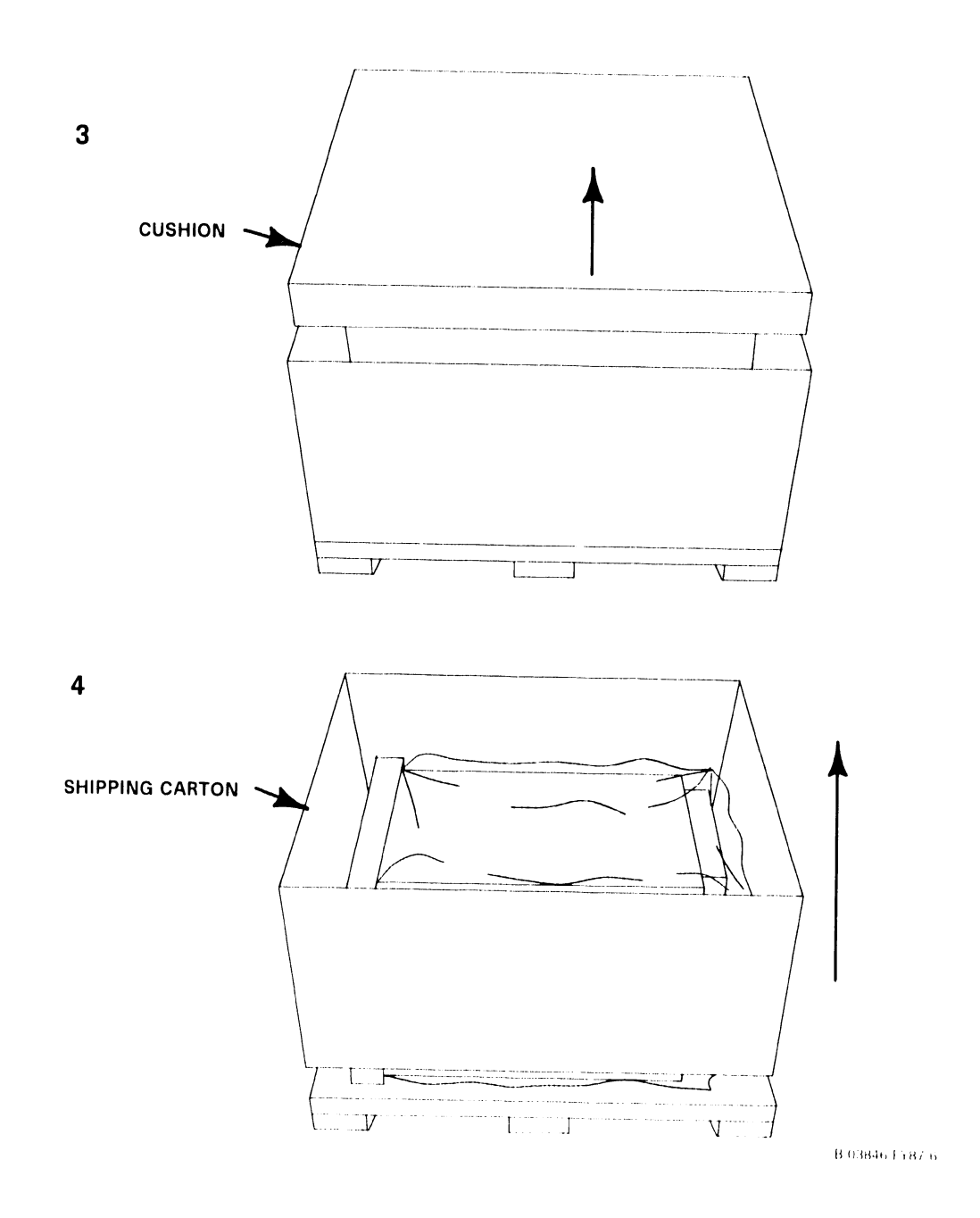

4) Remove shipping carton from VS-5E/6E Computer.

# A.8.1 VS-5E/6E UNPACKING (3 of 6)

5) Remove cushion surrounding bottom front of VS-5E/6E Computer.

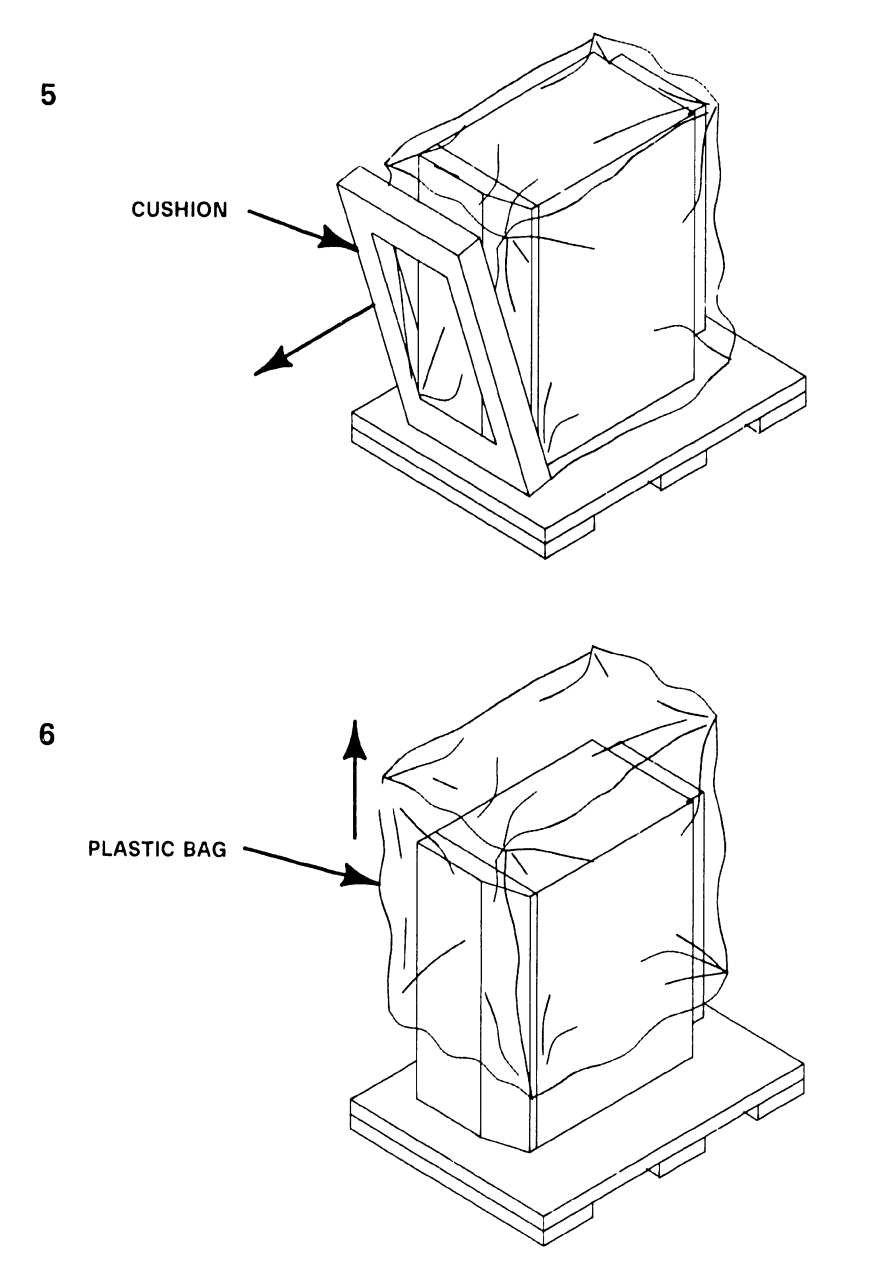

B 03846 FY87 7

6) Lift off antistatic plastic bag from VS-5E/6E Computer.

# A.8.1 VS-5E/6E UNPACKING (4 of 6)

- 7) If pallet does not have a non-removable pallet end piece, remove VS-5E/6E Computer in following manner.
  - A) Lift VS-5E/6E Computer up and off pallet.

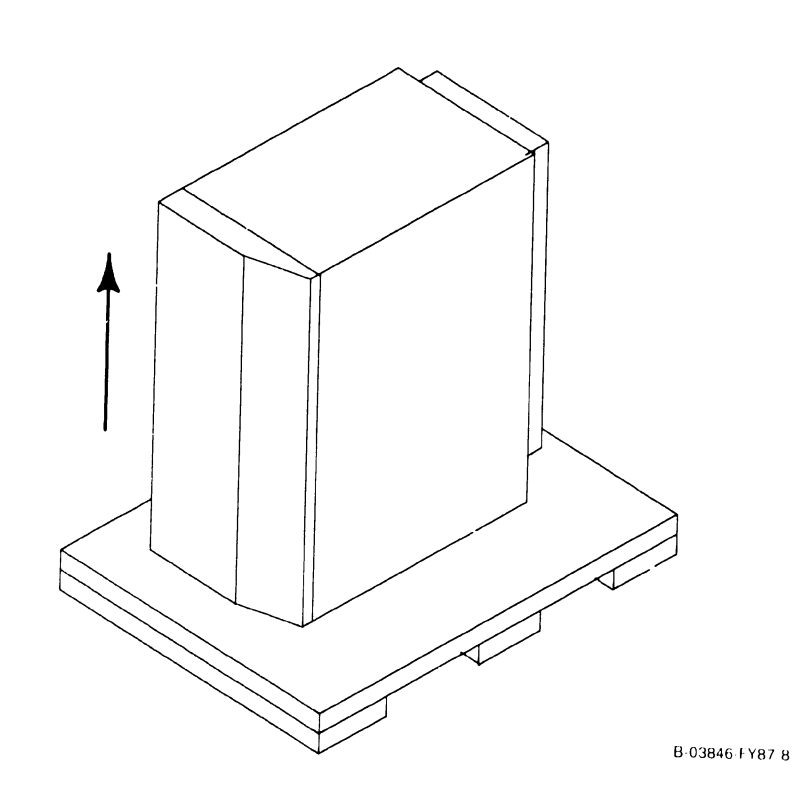

7

# A.8.1 VS-5E/6E UNPACKING (5 of 6)

- 8) If pallet has a removable pallet end piece, remove VS-5E/6E Computer in following manner.
  - A) Remove two (2) bolts as shown.

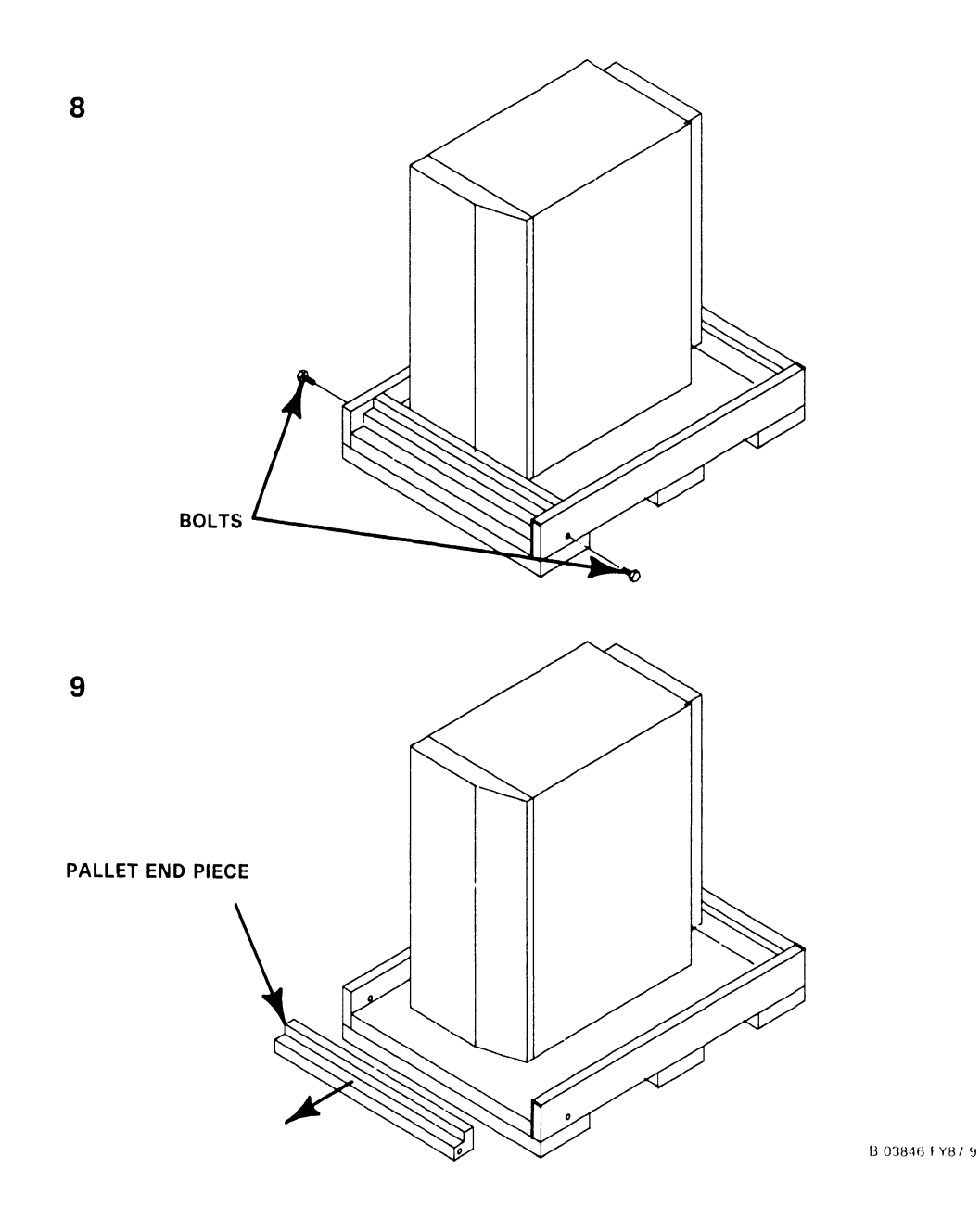

9) Remove pallet end.

# A.8.1 VS-5E/6E UNPACKING (6 of 6)

10) Slide VS-5E/6E Computer off pallet.

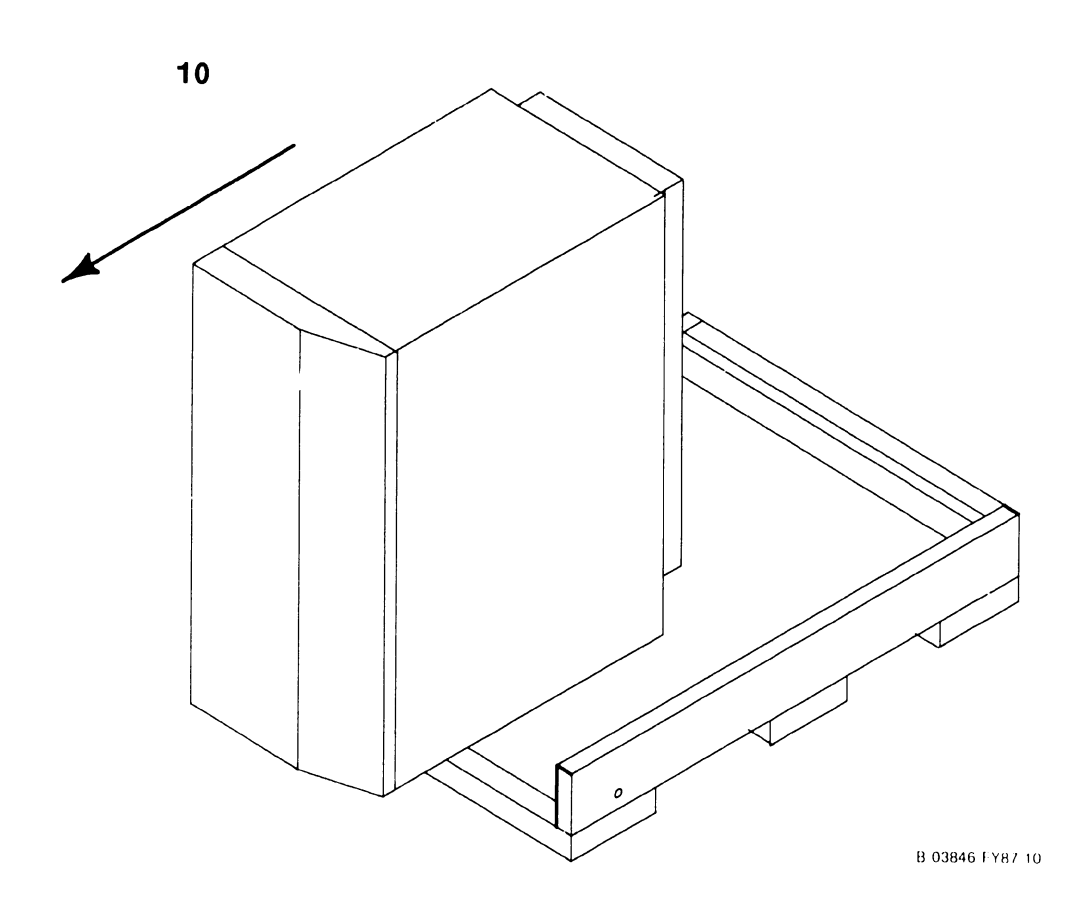

### A.8.2.1 FIRST-TIME IPL PROCEDURE (1 of 9)

The following procedure contains the steps required to IPL the VS-5E/6E mainframe from a disk containing the operating system. If not, perform the Stand-Alone Utilities as described,  $\rightarrow$  A.3.1.1. Be sure to perform the steps in the sequence given.

- Power-On Workstation 0 (operator console), → 4.1. Workstation 0 raster should be displayed in a few seconds. Power-On any other workstations or printers on the system. If the system has external SMD drives attached to the 4-Port SMD Controller, power on the drives.
- 2) Position the Local/Remote Key Switch in the Local position,  $\rightarrow$  4.1.
- 3) Press the DC Power-On switch to the On (1) position,  $\rightarrow$  4.1.
- 4) Power-On indicator and Not Ready indicator illuminates,  $\rightarrow$  4.1.
- 5) Ready external SMD drives (if any). Press the Control Mode pushbutton then the Initialize pushbutton, → 4.2.1.2. The system first looks at the floppy drive for a bootable diskette. If no diskette is inserted in the floppy drive, the system will look for the bootstrap file on the external SCSI drive (address 6). Once the file is found, the following message will be displayed on WS-0.

### IPL MONITOR

### Initialization in Progress

6) The IPL process starts. The diagnostic Hex display begins a countdown from FFFF while the power-up diagnostics are being run. This will be completed in approximately 45 seconds. In the event the diagnostic code countdown stops and an error code is displayed, refer to Appendix A for error code information.

If error code 402A or 403A (floppy), or 40AA or 40BA (SCSI) is displayed, these error codes denote that the system disk does not contain the pointer to the bootstrap file (@MCBOOT@). This pointer must be regenerated. Perform the following:

a) Load the Stand Alone Utility (SAU), → 4.2. Using SAU Copy function, copy files @MCBOOT@ and @MCIPL@ from the SAU diskette to the system disk. Copying the bootstrap file, the SAU automatically regenerates the pointer. Once regenerated, the IPL procedure can be continued.

### A.8.2.1 FIRST-TIME IPL PROCEDURE (2 of 9)

7) Upon successful completion of the BIT diagnostics, the Small VS BP2 Class Self-Test Package IPL Drive Selection screen is displayed.

> Small VS BP2 Class Self-Test Package Version R2xxx IPL Drive Selection Bootstrap Volume = SYSTEM

| Device   | Capacity | Туре  | Volume | Status |  |
|----------|----------|-------|--------|--------|--|
| 22701/7  | 1 2 MB   | Dskat |        |        |  |
| ■ 2269V3 | 72 MB    | Dsket | SYSTEM |        |  |
| 2269V4   | 145 MB   | Dsket | DATA   |        |  |

Default Test and IPL in several Seconds

Position Cursor to Indicated Device and Select:

(ENTER) Test & IPL (PF1) IPL Only (PF8) Stand-Alone Diagnostic Monitor

- 8) Position the cursor next to drive from which the operating system is to be loaded and perform one of the following:
  - Press ENTER to IPL and run Self-Test
  - Press PF1 to IPL Only
  - Press PF8 to run Stand-Alone Diagnostic Monitor

For First-Time IPL, Press ENTER to IPL and Run Self-Test. The VS-5E/6E Self-Test Package Screen will be displayed. The VS-5E System Hardware Self-Test Screen is displayed.

Small VS BP2 Class Self-Test Monitor Package VersionRxxxx<br/>System hardware Status<br/>System Volume = SYSTEMStatusDiagnosticPassed(SIO) Serial Data Link Test<br/>Passed<br/>RunningCertication Test<br/>(CP5) CM/Communications Test<br/>(CP5) Operational Test<br/>(CP5) Integrity Test<br/>(MM) Main Memory Integrity Test<br/>(BP) BP DMA & MARS Test

## A.8.2.1 FIRST-TIME IPL PROCEDURE (3 of 9)

The VS-6E System Hardware Self-Test Screen is displayed.

| Small VS BP2 Class Se<br>Sy<br>Sy                                                                                                    | elf-Test Monitor Package Version Rxxxx<br>vstem hardware Status<br>vstem Volume = SYSTEM                                                                                                    |
|----------------------------------------------------------------------------------------------------|----------------------------------------------------------------------------------------------------|
| Status                                                                                                    | Diagnostic                                                                                                    |
| Passed (S)<br>Passed (Bf<br>Running (Cf<br>(Cf<br>(Mf<br>(Bf<br>(Mf))<br>(Mf))<br>(Mf)<br>(Mf))<br>(Mf))<br>(Mf | <ul> <li>Serial Data Link test</li> <li>USART Loopback Verification Test</li> <li>CM/Communications Test</li> <li>Operational Test</li> <li>Integrity Test</li> <li>CPU/Cache/Main Memory Test</li> <li>BP/Main Memory DMA Test</li> <li>Dual Processor M/M Test</li> </ul> |

- 9) This screen indicates that the VS-5E/6E is testing system components. The results of each test is displayed with the message sequence: 'Loading', 'Running", 'Passed', 'Non-Fatal Error', 'Fatal Error'. If the status is 'Passed', the system is ready to begin initialization. A Non-Fatal Error message and Fatal Error Message will display an error code of the failure. → A.5.1 Troubleshooting and Appendix A Error Codes for error code definition.
- 10) Once the diagnostics pass, the prompt "Loading System Microcode" is displayed and system initialization begins. In about 60 seconds, the following message appears on WSO and the Not Ready LED turns off.

Loading Complete, Begin System Initialization

# A.8.2.1 FIRST-TIME IPL PROCEDURE (4 of 9)

11) The SYSGEN screen appears. The SYSGEN screen displays the name of the configuration file last used (SYSFILE Field). NOTE: During Initial IPL, the SYSGEN configuration screen does not display a default value for the name of the system configuration file. Enter a valid configuration file name in the field 'SYSFILE', if known. If the system is using communications, specify the communications configuration file name and library.

### NOTE

If a configuration file has not been created, the system should be IPL'ed as one workstation and one disk (PF1 key) to allow system configuration file creation using GENEDIT.

\*\*\* MESSAGE MOO1 BY SYSGEN

INFORMATION REQUIRED BY PROGRAM @SYSGEN@

Active Subprogram is @SYSGEN@

Copyright, Wang Laboratories, INC. 1985

Specify the name of the system configuration file and press (ENTER) - or -Press (1) to use one workstation and one disk.

> SYSFILE = <u>@CONFIG@</u> SYSLIB = <u>@SYSTEM@</u>

Specify the communications configuration file to be used, if any

COMMFILE = **DEFINITION** COMMLIB = **@**SYSTEM@

| Inhibit logons at all workstations? | LOGONS = NO       |
|-------------------------------------|-------------------|
| Load Microcode to all Devices?      | LMCODE = NO       |
| Inhibit Dumping Continuable Halts?  | $CNDUMP = NO\Box$ |

# A.8.2.1 FIRST-TIME IPL PROCEDURE (5 of 9)

12) Respond to the prompts as follows:

'Inhibit Logons at all workstations? Logons =  $NO\Box$ '; This prompt offers the option to inhibit logon operations for all workstations. If YES is answered, all workstations except WSO will be inhibited from logon operations. The default value is NO.

'Load Microcode to all Devices? LMCODE =  $NO\Box$ '; This prompt allows optional loading of microcode to all devices on the system with loadable microcode, including remote workstations. (Note that most devices load microcode when the device is first powered-on). If YES is selected, the system loads microcode to all microcode loadable devices, thus slowing down the IPL process significantly. The default value is NO.

'Inhibit Dumping Continuable Halts? CNDUMP = NOD'. This prompt enables or disables continuable dumps. If YES is selected, the system does not run continuable dumps, the error remains and system operation may be affected. The default value is NO.

13) Press 'ENTER' to select the configuration file displayed or press PF1 to use one workstation (workstation 0) and one disk. The <u>I</u>nitial <u>Program Load</u> (IPL) screen will be displayed.

# A.8.2.1 FIRST-TIME IPL PROCEDURE (6 of 9)

| *****                 | ~ ^                                                                               |                                |                                                     |                           |                                      |                                                      |                                   |                                              |                         |                  |           |           |                                          |     |   |
|-----------------------|-----------------------------------------------------------------------------------|--------------------------------|-----------------------------------------------------|---------------------------|--------------------------------------|------------------------------------------------------|-----------------------------------|----------------------------------------------|-------------------------|------------------|-----------|-----------|------------------------------------------|-----|---|
|                       | A                                                                                 | A                              | AA                                                  |                           | NN                                   | N                                                    |                                   |                                              | NN                      | N.               |           | ລວວ       | ລວວ                                      |     |   |
| WW WW                 |                                                                                   | AA                             | AA                                                  |                           | NN                                   | NN                                                   |                                   |                                              | NN                      | ·                | G         | aaa<br>C  | 000                                      | 20  |   |
| WW WW                 |                                                                                   | AA                             | AA                                                  |                           | NN                                   | N I                                                  | N                                 |                                              | NN                      |                  | ົລລ       | u         |                                          | 20  |   |
| MM MM MM              | A                                                                                 | A                              | A                                                   | A                         | NN                                   | N I                                                  | <br>N                             |                                              | NN                      |                  | GG        |           |                                          | uu  |   |
| MM MM MM              | A/                                                                                | AAAA                           | AAAA                                                | A                         | NN                                   | N.                                                   |                                   | Ν                                            | NN                      |                  | GG        |           | G                                        | າລະ |   |
| MM MMMM MM            | A                                                                                 | A                              | A                                                   | Α                         | NN                                   | Ň                                                    |                                   | N                                            | NN                      |                  | GG        |           | (                                        | 300 |   |
| WMMM MMMM             | A                                                                                 | A                              | A                                                   | А                         | NN                                   | 1                                                    |                                   |                                              | NNN                     |                  | GG        |           | G                                        | 30  |   |
| MM MM                 | AA/                                                                               | AA                             | AA                                                  | AA                        | NNN                                  | 1                                                    |                                   |                                              | NNN                     |                  |           | GGG       | GGĞ                                      |     |   |
| ~ ~ ~ ~ ~ ~           | * *                                                                               | *                              | * *                                                 | *                         | *                                    | *                                                    | *                                 | *                                            | *                       | *                | *         | *         | *                                        | *   | * |
| © C(                  | pyrigh:                                                                           | *<br>t Wa                      | * *<br>ng L                                         | *<br>abor                 | *<br>ator                            | *<br>ie:                                             | *<br>S,                           | *<br>Inc                                     | *<br>. 19               | *<br>985         | *         | *         | *                                        | *   | * |
| © Ca<br>0.S. xx.xx.xx | * *<br>opyright<br><b>Syste</b>                                                   | *<br>t Wa<br><b>m G</b> a      | * *<br>ng L<br>enera                                | *<br>abor<br><b>atior</b> | *<br>ator<br><b>In P</b>             | *<br>ie:<br>Prog                                     | *<br>s,<br>gres                   | *<br>Inc<br>ss                               | *<br>. 19<br>CP         | *<br>985<br>9: ) | *<br>(x.) | *<br>(X.) | *<br><                                   | *   | * |
| © Co<br>O.S. xx.xx.xx | * *<br>opyright<br><b>Syste</b><br>VVVV                                           | *<br>t Wa<br><b>m G</b> a      | * *<br>ng L<br>enera<br>VVV                         | *<br>abor<br><b>atior</b> | *<br>ator<br><b>i In P</b>           | *<br>ie:<br>Prog                                     | s, a<br>gres                      | *<br>Inc<br><b>ss</b>                        | *<br>. 1 <u>9</u><br>CP | *<br>985<br>9: ) | *<br>(X.) | *<br>(X.) | *<br><x< td=""><td>*</td><td>*</td></x<> | *   | * |
| © Co                  | * *<br>Opyright<br>Syster<br>VVVV<br>VVV                                          | *<br>t Wa<br><b>m G</b> a<br>V | * *<br>enera<br>VVV<br>VV                           | *<br>abor<br><b>atior</b> | *<br>ator<br><b>i In P</b><br>S      | *<br>ie:<br>Prog<br>SSS                              | *<br>gres                         | *<br>Inc<br>ss<br>SS<br>SS                   | *<br>. 19<br>CP         | *<br>985<br>9: ) | *<br>(X.) | *<br>(X.) | *<br>(X                                  | *   | * |
| © Co                  | * *<br>Opyright<br>Syster<br>VVVV<br>VV<br>VV<br>VV                               | *<br>mG<br>V                   | * *<br>enera<br>VVV<br>VV<br>VV                     | *<br>abor<br>atior        | *<br>ator<br><b>i In P</b><br>S<br>S | *ie:<br>Prog<br>SSS<br>SSS                           | s,<br>gres                        | *<br>Inc<br>SS<br>SS<br>SS                   | *<br>. 1 <u>9</u><br>CP | *<br>985<br>9: ) | *<br>(X.) | *<br>(X.) | *<br>(X                                  | *   | * |
| © Co                  | x x<br>opyright<br>Syster<br>VVVV<br>VV<br>VV<br>VV<br>VV                         | *<br>mG<br>V                   | * *<br>ng L<br>enera<br>VVV<br>VV<br>VV<br>VV<br>VV | *<br>abor<br><b>atior</b> | *<br>n In P<br>S<br>S                | *<br>ie:<br>Prog<br>SSS<br>SSS<br>SSS                | *<br>gres<br>SSSS                 | *<br>Inc<br>ss<br>SS<br>SS                   | *<br>CP                 | *<br>985<br>7: 7 | *<br>(X.) | *<br>(X.) | *<br><x< td=""><td>*</td><td>*</td></x<> | *   | * |
| © Co                  | * *<br>Opyright<br>Syster<br>VVVV<br>VV<br>VV<br>VV<br>VV<br>VV<br>VV             | *<br>m G<br>V<br>V             | * *<br>ng L<br>enera<br>VVV<br>VV<br>VV<br>VV<br>VV | *<br>abor<br>atior        | *<br>n In P<br>S<br>S                | *<br>• i e:<br>• rog<br>• SS<br>• SS<br>• SS<br>• SS | *<br>gres<br>SSSS<br>SSS<br>SSS   | *<br>Inc<br>SS<br>SS<br>SSS                  | *<br>CP                 | *<br>985<br>9: ) | *<br>(x.) | *<br>(x.) | *<br><x< td=""><td>*</td><td>*</td></x<> | *   | * |
| © Co                  | x x<br>opyright<br>Syster<br>VVVV<br>VV<br>VV<br>VV<br>VV<br>VV<br>VV<br>VV<br>VV | t Wa<br>mG<br>V<br>V           | * *<br>ener:<br>VVV<br>VV<br>VV<br>VV<br>VV         | *<br>abor<br>atior        | *<br>n In P<br>S<br>S                | *<br>Prog<br>SSS<br>SSS<br>SSS                       | s,<br>gres<br>SSS<br>SSS<br>SSS   | *<br>Inc<br>SS<br>SS<br>SS<br>SSS            | *<br>CP<br>5            | *<br>}85<br>': ) | *<br>(X.) | *<br>(X.) | *<br>«X                                  | *   | * |
| © Co                  | x x<br>opyright<br>Syster<br>VVV<br>VV<br>VV<br>VV<br>VV<br>VV<br>VV<br>VV<br>VV  | *<br>m G<br>V<br>V<br>VV<br>VV | * *<br>ng L<br>enera<br>VVV<br>VV<br>VV<br>VV<br>VV | *<br>abor<br>atior        | *<br>n In P<br>S<br>S                | *<br>Proc<br>SSS<br>SSS<br>SSS                       | s, s<br>gres<br>SSS<br>SSS<br>SSS | *<br>Inc<br>SS<br>SS<br>SS<br>SS<br>SS<br>SS | *<br>CP                 | *<br>985<br>': ) | *<br>(X.) | *<br>(X.) | *<br>< X                                 | *   | * |

14) The prompt 'System Generation In Progress' is displayed in the center of the screen. In about one minute, the Time and Date Screen is displayed.

# A.8.2.1 FIRST-TIME IPL PROCEDURE (7 of 9)

| *** MESSAGE            | WN3 BY IPL                |                         |
|------------------------|---------------------------|-------------------------|
|                        | INFORMATION REQUIRED      | BY PROGRAM @SYSGEN@     |
| SET DATE AND           | TIME                      |                         |
| YEAR = YY<br>HOUR = HH | MONTH = MM<br>MINUTE = MM | DAY = DD<br>SECOND = SS |
| Memory Size =          | 02048 K                   |                         |

15) Enter the date in the YY/MM/DD format. Enter the current time using the 24-hour clock format and press ENTER. The screen will now display the following prompt:

# System Initialization In Progress

### A.8.2.1 FIRST-TIME IPL PROCEDURE (8 of 9)

16) When system initialization is completed successfully (approximately one minute), the Operator's Console screen is displayed.

> \*\*\* Wang VS Operator's Console \*\*\* 10:12 AM Tuesday April 01, 1987

Position to (\*) and Press (ENTER) to Provide Immediate Operator Service:

\*MSG from QVR: Queue Verification Routine Complete . . . . . . 10:12

Press (1) to Return to User Mode - or --Use the Function Keys to Manage:

- 2) PRINT Queue
- 3) PROCEDURE Queue
- 4) TRANSMIT Queue
- 5) RETRIEVE Queue
- 6) INTERACTIVE Tasks
- 7) NON-INTERACTIVE Tasks
- 9) PRINTERs 10) DISKs
- 11) TAPES 12) TELECOMMUNICATIONS
- 13) WORKSTATIONs
- 14) SYSTEM Options

Press (HELP) at Any Time to Return to the Operator Console Menu

17) When the message 'Queue Verification Routine Complete' appears (approx. 20 to 30 seconds), acknowledge the message by positioning the cursor next to the message and press RETURN. Press PF1 to enter user mode. The VS Logon Screen is displayed.

Wang VS Logon

Workstation 0

10:13 AM Tuesday April 01, 1987

Hello new user Welcome to Wang VS

Please identify yourself by supplying the following information

Your userid = Your password =

and press (ENTER) to logon

or press (PF11) to enter operator mode immediately

### A.8.2.1 FIRST-TIME IPL PROCEDURE (9 of 9)

18) Enter the default three-letter user ID, CSG. No password is required. Press ENTER. The Command Processor screen is displayed.

\*\*\* WANG VS COMMAND PROCESSOR \*\*\* Copyright, Wang Laboratories, INC. 1985 Workstation 0 Ready 10:15 AM Monday April 01, 1987 Hello Welcome to the Wang VS Press (HELP) at any time to interrupt your program or to stop processing of current command. Use function keys to select a command: (1) RUN Program or Procedure (2) Set USAGE Constraints (11) Enter OPERATOR Mode (12) Submit PROCEDURE (3) Show PROGRAM Completion Report (4) Manage QUEUES (13) Send MESSAGE to Operator (5) Manage FILES/Libraries (15) PRINT Command Screen (6) Manage DEVICES (16) LOGOFF

- 19) When the Command Processor screen appears, the system is in user mode. Run program 'GENEDIT' and configure the system. → 8.2.2 for differences in the GENEDIT procedures. → VS-5E/6E Processor Handbook for complete GENEDIT description and procedures.
- 20) After saving the new GENEDIT Configuration File, log-off the system and RE-IPL. Perform the IPL procedures, → A.8.2.1, steps 1-11. When the SYSFILE Screen is displayed, enter the name of the configuration file created in GENEDIT and press ENTER. Continue with the IPL procedures until the VS Log-on Screen is displayed.

### A.8.2.2 GENEDIT PROCEDURES (1 of 7)

### NOTE

Note this manual contains only 'GENEDIT' information that differs from other VS mainframes. For information pertaining to programs and features, refer to the 'VS-5E/6E Processor Handbook'.

1) From the Command Processor screen, select RUN Program or Procedure (PF1).

\*\*\* WANG VS COMMAND PROCESSOR \*\*\* Copyright, Wang Laboratories, INC. 1985 Workstation O Ready 10:16 AM Monday April 01, 1987 Hello Welcome to the Wang VS Press (HELP) at any time to interrupt your program or to stop processing of current command. Use function keys to select a command: (1) RUN Program or Procedure (2) Set USAGE Constraints (11) Enter OPERATOR Mode (3) Show PROGRAM Completion Report (12) Submit PROCEDURE (4) Manage QUEUES (13) Send MESSAGE to Operator (5) Manage FILES/Libraries (15) PRINT Command Screen (6) Manage DEVICES (16) LOGOFF

### A.8.2.2 GENEDIT PROCEDURES (2 of 7)

2) The RUN Program Screen is displayed. Enter 'GENEDIT' next to the 'PROGRAM' prompt and leave the other fields blank. Press 'EalER' to accept the entry. The GENEDIT 'Select CONFIG File Screen' is displayed.

GENEDIT x.xx.xx Copyright, Wang Laboratories, Inc. 1985 Select CONFIG File

This program is used to create or modify a system configuration (CONFIG) file.

To edit an old CONFIG file, enter the file, library and volume:

VOLUME: SCSIID LIBRARY: @SYSTEM@ FILE: COULTION

– or –

To create a new CONFIG file, enter the VS model number:

To upgrade the CONFIG File to a higher VS model, enter the CONFIG file name and the higher VS model number.

Press (32) from any screen to exit GENEDIT.

PRESS: (ENTER) to continue (9) to see list of VS Model Numbers (16) to exit GENEDIT

- 3) Enter the volume name, library, and file name, of the CONFIG file to modify or enter the model number of VS model (5 for VS-5E, 6 for VS-6E) in the 'To create a new CONFIG file, enter the VS model number: DDD' field to create a new CONFIG file. Press ENTER to continue.
- 4) The GENEDIT Initialization screen is displayed. In about 30 seconds the GENEDIT Main Menu screen is displayed.

GENEDIT

Main Menu Model VS□

Select the function you wish to perform by pressing the corresponding PFKey:

- (2) Examine/Modify System Options
- (3) Examine/Modify the DA and Device Configurations
- (4) Display summary and Save/Create/Print the modified CONFIG File
- Press: (16) to edit a new CONFIG File (32) to Exit GENEDIT

### A.8.2.2 GENEDIT PROCEDURES (3 of 7)

5) Press PF3 to Examine/Modify the DA and Device Configurations. The VS□ Device Adapter Screen is displayed.

GENEDIT

VSD Device Adapters Model VSD

| Ju      | nper | 1     | st     |         |        |       |          |           |       |   |
|---------|------|-------|--------|---------|--------|-------|----------|-----------|-------|---|
| Ad      | dres | s PD  | A      | Dev     | DA     | Туре  | DA De    | escriptic | on    |   |
|         |      |       |        |         |        |       |          |           |       | - |
|         | 000  | 2800  | 0      |         | 28V01  |       | BP/SIO   | Device A  | Adapt |   |
|         | 000  | 2000  | 32     |         | 28V02  |       | BP/Flop  | ppy DA    | •     |   |
|         | 000  | 2010  | 33     |         | 28V03  |       | BP/RS-2  | 232 Async | : DA  |   |
|         | 000  | 2020  | 35     |         | 28V04  |       | BP/SCS1  | I DA      |       |   |
|         | 300  | 2C00  |        |         |        |       |          |           |       |   |
|         | 500  | 3000  |        |         |        |       |          |           |       |   |
|         | 100  | 3400  | 40     |         | 25V50  |       | Disk De  | evice Ada | apter |   |
|         | 600  | 3800  |        |         |        |       |          |           |       |   |
|         | 400  | 3C00  |        |         |        |       |          |           |       |   |
|         |      |       |        |         |        |       |          |           |       |   |
|         |      |       |        |         |        |       |          |           |       |   |
| TA      | B to | Devid | e Type | and F   | PRESS: |       |          |           |       |   |
|         | (E   | NTER) | to edi | t the   | devic  | es or | n the De | evice Ada | apter |   |
|         |      | (9)   | to sho | w vali  | id Dev | ice / | Adapter  | s for the | slot  |   |
|         |      |       |        |         |        |       |          |           |       |   |
| or PRES | S:   | (13)  | to mod | lifv th | he Dev | ice / | Adapter  | types:    |       |   |
|         | -    | (14)  | to mod | ifv th  | he sta | rtin  | a device | e number: | s:    |   |
|         |      | (16)  | to ret | urn to  | o main | men   | U        |           | - ,   |   |
|         |      |       |        |         |        |       |          |           |       |   |

6) The Bus Processor (jumper address 0000) has four Physical Device Addresses (PDA) assigned to it. PDA 2800 contains the BP/SIO Device adapter, PDA 2000 contains the BP/Floppy DA, PDA 2010 contains the RS-232 Async DA, and PDA 2020 contains the SCSI DA. Each of these DAs are described in the following text with the exception of the RS-232 Async DA.

### A.8.2.2 GENEDIT PROCEDURES (4 of 7)

7) Tab to 28V01 BP/SIO Device Adapter and press ENTER to display the Devices on IOP screen. The first device (device 0, Port 0) must be a serial workstation, enter the appropriate workstation model number.

# NOTE

If a device other than a serial workstation is entered, the message 'Device O must be a workstation' is displayed.

| GENEDIT D                | evices on    | IOP        |        | Mode                | el VSD            |                |                    |
|--------------------------|--------------|------------|--------|---------------------|-------------------|----------------|--------------------|
| 28V01                    | BP/          | SIO Device | Adapte | r IOP#2             | 2                 |                |                    |
| Dev#                     | Port#        | Туре       | Desc   | ription             |                   | l              | NP?                |
| 0                        | 0 225        | 6C Combi   | ned WS | (64K)               |                   |                |                    |
|                          |              |            |        |                     |                   |                |                    |
|                          | 223          |            |        |                     |                   |                |                    |
|                          | 4 4          |            |        |                     |                   |                |                    |
|                          | 5 5          |            |        |                     |                   |                |                    |
|                          | 6 6          |            |        |                     |                   |                |                    |
|                          | 7 7          |            |        |                     |                   |                |                    |
|                          | 8 8<br>0 0   |            |        |                     |                   |                |                    |
| 1                        | 0 10         |            |        |                     |                   |                |                    |
| 1                        | 1 11         |            |        |                     |                   |                |                    |
| 1                        | 2 12         |            |        |                     |                   |                |                    |
| 1                        | 3 13         |            |        |                     |                   |                |                    |
| 1                        | 4  4<br>5 15 |            |        |                     |                   |                |                    |
| I                        | JIJ          |            |        |                     |                   |                |                    |
| TAB to Dev               | ice Type     | and PRESS: |        | or PRESS:           | (5)               | Next           |                    |
| (ENTER) Re<br>(12) Shift | serve clu    | ster devic | e s    | (9) Val<br>(13) Mod | id Devices<br>ify | s (16)<br>(†1) | Return<br>Main men |
# A.8.2.2 GENEDIT PROCEDURES (5 of 7)

8) Press PF16 to return to the VS Device Adapters Screen. Select 28V02 BP/Floppy DA and press ENTER. The Disks on DA screen is displayed.

The 1.2 MB Floppy is provided on the VS-5E and VS-6E Computer System. Enter the the drive type (2270V7) and press ENTER. Press PF16 to return to the VS Device Adapters Screen.

| IOP#2                      |
|----------------------------|
| Description Attach?        |
|                            |
| 1.2MB 5–1/4'' Floppy       |
| or PRESS:                  |
| (9) Valid Disk (16) Return |
| 01<br>()                   |

9) Select 28V04 BP/SCSI DA and press ENTER. The Disks on DA screen is displayed.

# A.8.2.2 GENEDIT PROCEDURES (6 of 7)

A sample 'Disks on DA" GENEDIT Screen is shown below:

| GENEDIT |        |           | Disks on<br>Mode | DA<br>1 VSD                 |               |
|---------|--------|-----------|------------------|-----------------------------|---------------|
|         |        |           |                  | TOP#3                       |               |
|         | Dev#   | Port#     | Туре             | Description                 | Attach?       |
|         | 35     | 6         | 2269V4           | 145MB SCSI Fixed Dk         |               |
|         | 36     | 6         |                  |                             |               |
|         | 37     | 6         |                  |                             |               |
|         | 38     | 6         |                  |                             |               |
|         | 39     | 5         | 2269V3           | 72MB SCSI Fixed Dk          |               |
|         | 40     | 5         |                  |                             |               |
|         | 41     | 5         |                  |                             |               |
|         | 42     | 5         |                  |                             |               |
|         | 43     | 4         | 2269V3           | 72MB SCSI Fixed Dk          |               |
|         | 44     | 4         |                  |                             |               |
|         | 45     | 4         |                  |                             |               |
|         | 46     | 4         |                  |                             |               |
|         | 47     | 3         | 2269V4           | 145MB SCSI Fixed Dk         |               |
|         | 48     | 3         |                  |                             |               |
|         | 49     | 3         |                  |                             |               |
|         | 50     | 3         |                  |                             |               |
| TAB to  | a devi | ce and Pf | RESS:            | or PRESS:<br>(9) Valid Disk | (16) Return   |
| (12) Sh | ift de | vices up/ | /down            | (13) Modify                 | (11) Main men |

# A.8.2.2 GENEDIT PROCEDURES (7 of 7)

10) The SCSI drive that contains the IPL Bootfiles must be assigned to port 6. Additional SCSI drives must be assigned to either port 5, 4, or 3, → A.8.2.2 'Disks on DA' GENEDIT Screen.

#### NOTES

- 1) The SCSI drive that contains the boot files (IPL Text) must be assigned to port 6.
- 2) Only one SCSI disk drive device type can be assigned per port. If a second SCSI disk drive is assigned, the prompt 'The device specified is not a cluster device, it requires a unique part number' is displayed.
- 11) Configure the SCSI disk drives and press ENTER, → A.8.2.2 'Disks on DA' GENEDIT Screen. Press PF16 to return to the VS Device Adapters Screen and complete the configuration.

#### A.8.3 VS-5E/6E UPGRADES

The VS-5E/6E Upgrades section of the VS-5E/6E Computer System is similar to the VS-5/6 Upgrades section of the VS-5/6 Computer System,  $\rightarrow$  9.13. The VS-5E/6E differences are explained below.

| Model   | WLI/P/N      | Description                         |
|---------|--------------|-------------------------------------|
| UJ-3436 | 205/206-3436 | VS5E 1MB to 2MB Main Memory Upgrade |
| UJ-3437 | 205/206-3437 | VS6E 1MB to 2MB Main Memory Upgrade |
| UJ-3438 | 205/206-3438 | VS6E 1MB to 4MB Main Memory Upgrade |
| UJ-3439 | 205/206-3439 | VS6E 2MB to 4MB Main Memory Upgrade |
| UJ-3498 | 205/206-3498 | VS5E to VS6E 1CM/DM 1MB Mem.Upgrade |
| UJ-3499 | 205/206-3499 | VS5E to VS6E 1CM/DM 2MB Mem.Upgrade |

# VS-5E 1MB to 2MB Main Memory Upgrade

 This VS-5E 2MB Memory Upgrade Kit allows VS-5E CPU/Memory PCB memory size to be upgraded from 1MB to 2MB. This upgrade contains four 256K SIMMS Modules that are installed in VS-5 CPU/Memory PCB. → 8.3.1 Upgrade Procedures.

#### VS-6E 1MB to 2MB Main Memory Upgrade

- 2) This VS-6E 2MB Memory Upgrade Kit allows VS-6E Cache Memory size to be upgraded from 1MB to 2MB.  $\rightarrow$  8.3.1 Upgrade Procedures.
- VS-5E 1MB to 4MB Main Memory Upgrade
- 3) This VS-5E 4MB Memory Upgrade Kit allows VS-5E CPU/Memory size to be upgraded from 1MB to 4MB.  $\rightarrow$  8.3.1 Upgrade Procedures.

#### VS-5E 2MB to 4MB Main Memory Upgrade

4) This VS-5E 4MB Memory Upgrade Kit allows VS-5E CPU/Memory size to be upgraded from 2MB to 4MB. → 8.3.1 Upgrade Procedures.

#### VS-5E to VS-6E 1CM/DM 1MB Upgrade

5) This VS-5E to VS-6E Upgrade Kit allows the VS-5E to be upgraded to a VS-6E. → 8.3.1 Upgrade Procedures.

#### VS-5E to VS-6E 1CM/DM 2MB Upgrade

6) This VS-5E to VS-6E Upgrade Kit allows the VS-5E to be upgraded to a VS-6E.  $\rightarrow$  8.3.1 Upgrade Procedures.

# A.8.3.1 VS-5E/6E UPGRADE PROCEDURES (1 of 3)

# SOFTWARE REQUIREMENTS:

| <u>CP TYPE</u> | VS SYSTEM CONFIGURATION | REQUIREMENTS                                                                  |
|----------------|-------------------------|-------------------------------------------------------------------------------|
| CP5            | VS5/5E                  | CPU Microcode Versicn 5.70.20<br>or later (included with 7.13<br>OS release). |
| CP7            | VS-6/6E                 | CPU Microcode Version 7.70.22<br>or later (included with 7.13<br>OS release). |

# SAU HARDWARE PREREQUISITES:

CP5: None CP7: None

# SAU SOFTWARE PREREQUISITES:

CP5: VS-5 BP Boot PROM Revision 5630 or later CP7: VS-6 BP Boot PROM Revision 5630 or later

GENEDIT PREREQUISITES:

GENEDIT Version 7.13.90

HARDWARE REQUIREMENTS:

VS-5/5E/6/6E with either a 360KB or 1.2MB Floppy Diskette Drive. Need one (1) Workstation (16K or greater) to act as Workstation Zero (0) System Console.

A-141

# A.8.3.1 VS-5E/6E UPGRADE PROCEDURES (2 of 3)

UPGRADE PURPOSE: Add a new second drive to VS-5/6.

**UPGRADE INSTRUCTIONS:** 

- 1) Remove all cables connected to TC Device Adapter (DA) Board,  $\rightarrow$  7.3.
- 2) Remove all cables connected to BP Board,  $\rightarrow$  7.3.
- 3) Remove BP Board,  $\rightarrow$  7.3.2.
- 4) Remove both BP Board PROMS at locations L183 and L184.
- 5) Install new BP Board PROM's at locations L183 and L184 as follows:
  - A) VS-5/6 (256K BP Board P/N 210-9111) PROM Part Numbers: (PROM REV. 5694)
    - 379-2095R1
       379-2096R1

#### NOTE

BP PCB switches SWI and SW2 must be set for new self identifying disk drives as indicated,  $\rightarrow$  6.3.1.

- 6) Install updated BP Board,  $\rightarrow$  reverse steps of 7.3.2.
- 7) Remove Data Cable connections from Winchester Disk Drive,  $\rightarrow$  7.5.
- 8) Remove Winchester Disk Drive power cable,  $\rightarrow$  7.5.
- 9) Remove Winchester Disk Drive,  $\rightarrow$  7.5.
- 10) Remove cable from terminator connection on VS-5/6 Rear Panel,  $\rightarrow$  7.12.3.
- Set jumpers on new second Winchester Disk Drive to I.D.6 (depends on jumper setting of first Winchester Disk Drive).

# A.8.3.1 VS-5E/6E UPGRADE PROCEDURES (3 of 3)

# UPGRADE INSTRUCTIONS, (CONT'D):

- 12) Install new power cable and power cable extension (P/N 220-2307) on Winchester Disk Drive,  $\rightarrow$  reverse steps of 7.5.
- 13) Connect Data cable to new second Winchester Disk Drive,  $\rightarrow$  7.5.
- 14) Install new replacement Winchester Disk Drive, → reverse steps of 7.5.
- 15) Install new upgrade (5E/6E) cable through rear panel toward front of VS-5/6 through the cable channel,  $\rightarrow$  7.5.
- 16) Connect new upgrade cable terminator to rear panel using old hardware,  $\rightarrow$  7.12.3.
- 17) Connect other end of new cable to Data connection of new second Winchester Disk Drive,  $\rightarrow$  7.5.
- 18) Connect other end of upgrade cable to SCSI connector on BP Board,  $\rightarrow$  reverse steps of 7.3 and 7.3.2.
- 19) Re-IPL System,  $\rightarrow$  4.2.
- 20) Reinitialize new second Winchester Disk Drive,  $\rightarrow$  4.2 and 4.2.1.
- 21) Run GENEDIT and install new Winchester Disk Drive Model # and the new Drive I.D. # on GENEDIT Utility,  $\rightarrow$  4.2.

# A.8.3.2 VS-5E FIELD REPLACEABLE UNITS

MODEL NUMBERS: VS-5E-1CM, -2CM, -2DM:

| PART NUMBER | : | DESCRIPTION                |
|-------------|---|----------------------------|
| 210-9110-A  | : | CPU/MM PCB                 |
| 210-9111    | : | BP PCB                     |
| 725-0232    | : | FLOPPY DRIVE 1.2MB         |
| 725-0270    | : | WINCHESTER DRIVE 72MB      |
| 725-0269    | : | WINCHESTER DRIVE 145MB     |
| 278-0975    | : | EAPA                       |
| 270-1063    | : | SWITCHING POWER SUPPLY     |
| 210-9113    | : | FRONT PANEL                |
| 220-2451    | : | KEYLOCK ASSEMBLY           |
| 210-9112    | : | MOTHERBOARD                |
| 220-2453    | : | SPS to MB +5V BUS          |
| 220-1215    | : | SPS to MB +0V BUS          |
| 270-3378    | : | POWER HARNESS              |
| 220-3420    | : | BP to FLOPPY               |
| 220-3528    | : | BP to FRONT PANEL          |
| 220-3417    | : | BP to PTR A/REMOTE         |
| 220-3418    | : | BP to PTR B                |
| 220-3419    | : | BP to APA O                |
| 420-2058    | : | AC POWER CORD              |
| 220-3624    | : | BP to 147/72MB SCSI        |
| 220-3319    | : | APA SIGNAL JUMPER          |
| 220-2102    | : | APA POWER JUMPER           |
| 725-3334    | : | SCSI TERMINATOR (external) |
| 210-8503    | : | 928 TERMINATOR             |

CP5 CPU PCB USAGE:

| PART NUMBER | : | DESCRIPTION | : | CURRENT E-REV |
|-------------|---|-------------|---|---------------|
| 210-9110-A  | : | CPU/MM PCB  | : | 2             |
| 210-9111    | : | BP PCB      | : | 7             |
| 270-1063    | : | SPS         | : |               |
| 210-8565    | : | SPS PCB     | : | 7             |
| 210-8563    | : | SPS PCB     | : | 6             |
| 210-9112    | : | MB          | : | 0             |

#### A.8.3.3 VS-6E FIELD REPLACEABLE UNITS

MODEL NUMBERS: VS-6E-1CM, -2CM, -2DM, -4CM, -4DM:

| PART NUMBER | : | DESCRIPTION                |
|-------------|---|----------------------------|
| 210-9699-A  | : | CPU PCB                    |
| 210-9111    | : | BP PCB                     |
| 725-0232    | : | FLOPPY DRIVE 1.2MB         |
| 725-0270    | : | WINCHESTER DRIVE 72MB      |
| 725-0269    | : | WINCHESTER DRIVE 145MB     |
| 278-0975    | : | EAPA                       |
| 270-1063    | : | SWITCHING POWER SUPPLY     |
| 210-9113    | : | FRONT PANEL                |
| 220-2451    | : | KEYLOCK ASSEMBLY           |
| 210-9112    | : | MOTHERBOARD                |
| 220-2453    | : | SPS to MB +5V BUS          |
| 220-1215    | : | SPS to MB +OV BUS          |
| 270-3378    | : | POWER HARNESS              |
| 220-3420    | : | BP to FLOPPY               |
| 220-3528    | : | BP to FRONT PANEL          |
| 220-3417    | : | BP to PTR A/REMOTE         |
| 220-3418    | : | BP to PTR B                |
| 220-3419    | : | BP to APA O                |
| 210-9599-1  | : | CACHE/MM -1A, 2MB          |
| 420–2058    | : | AC POWER CORD              |
| 220-3624    | : | BP to 147/72MB SCSI        |
| 210-9599-A  | : | CACHE/MM (1MB)             |
| 220-3435    | : | CABLE (3 required)         |
| 210-9599-2  | : | CACHE/MM -2A, 4MB          |
| 220-2102    | : | APA POWER JUMPER           |
| 725-3334    | : | SCSI TERMINATOR (external) |
| 210-8503    | : | 928 TERMINATOR             |
| 220-3319    | : | APA SIGNAL JUMPER          |

# CP7 CPU PCB USAGE:

| PART NUMBER | : | DESCRIPTION    | : | CURRENT E-REV |
|-------------|---|----------------|---|---------------|
| 210-9699-A  | : | CPU PCB        | : | 0             |
| 210-9111    | : | CPU PCB        | : | 7             |
| 210-9599    | : | MM PCB -A 1MB  | : | 1             |
| 210-9599    | : | MM PCB -1A 2MB | : | 1             |
| 210-9599    | : | MM PCB -2A 4MB | : | 1             |
| 270-1063    | : | SPS            | : |               |
| 210-8565    | : | SPS PCB        | : | 7             |
| 210-8563    | : | SPS PCB        | : | 6             |
| 210-9112    | : | MB             | : | 0             |

#### A.8.3.4 VS-5E/6E MODELS

| Model    | MEI #        | CEI #        | Description                      |
|----------|--------------|--------------|----------------------------------|
| VS5E-1CM | 157/177-7485 | 167/187-7485 | VS5E 1MB M.M. 72MB Winch. Drive  |
| VS5E-1DM | 157/177-7533 | 167/187-7506 | VS5E 1MB M.M. 145MB Winch. Drive |
| VS5E-2CM | 157/177-7486 | 167/187-7485 | VS5E 2MB M.M. 72MB Winch. Drive  |
| VS5E-2DM | 157/177-7506 | 167/187-7506 | VS5E 2MB M.M. 145MB Winch. Drive |
| VS6E-1CM | 157/177-7487 | 167/187-7487 | VS6E 1MB M.M. 72MB Winch. Drive  |
| VS6E-2CM | 157/177-7488 | 167/187-7487 | VS6E 2MB M.M. 72MB Winch. Drive  |
| VS6E-1DM | 157/177-7534 | 167/187-7490 | VS6E 1MB M.M. 145MB Winch. Drive |
| VS6E-2DM | 157/177-7490 | 167/187-7490 | VS6E 2MB M.M. 145MB Winch. Drive |
| VS6E-4CM | 157/177-7489 | 167/187-7497 | VS6E 4MB M.M. 72MB Winch. Drive  |
| VS6E-4DM | 157/177-7491 | 167/187-7490 | VS6E 4MB M.M. 145MB Winch. Drive |

#### NOTES

Part number prefix 157 = 50Hz ac line frequency mainframes.

Part number prefix 177 = 60Hz ac line frequency mainframes.

VS-5/5E/6/6E DIFFERENCES:

VS-5/6

- 1) Uses Western Digital PCB
- 2) Limit of two drives
- 3) Uses SCSI Interface cable with Terminator, BP connector and Drive connector
- Drive

VS-5E/6E

- 1) Western Digital PCB not used
- 2) Can add third drive
- 3) Uses latest SCSI Interface cable with connectors for three imbedded SCSI drives, and BP connector
- 4) Uses only 67.5MB Winchester 4) Uses either 72MB or 145MB Winchester Drives

# A.8.3.5 WINCHESTER DISK DRIVE OPTIONS/UPGRADES

| Mode 1    | MEI #    | CEI #        | Description                         |
|-----------|----------|--------------|-------------------------------------|
| 2269V-3B  | 289-0911 | 157/177-7503 | 72MB 5 1/4" Winch. Dr. Option Kit   |
| 2269V-4B  | 289-0912 | 257/177-7505 | 145MB 5 1/4" Winch. Dr. Option Kit  |
| 2269VR-3B | 289-0951 | 157/177-7543 | 72MB 5 1/4" Winch. Dr. Upgrade Kit  |
| 2269VR-4B | 289-0952 | 257/177-7544 | 145MB 5 1/4" Winch. Dr. Upgrade Kit |

# A.8.3.6 CPU INSTALLABLE OPTIONS

| Mode 1   | MEI #    | CEI #        | Description                        |
|----------|----------|--------------|------------------------------------|
| 25V36-B  | 289-0572 | 157/177-7430 | 8 Port Asynchronous I/O Controller |
| 25V50-2B | 289-0570 | 157/177-7426 | 2 Port SMD I/O Controller          |
| 25V50-4B | 289-0578 | 157/177-7427 | 4 Port SMD I/O Controller          |
| 22V98-4A | 289-0785 | 157/177-7501 | 4 Port SMD I/O Controller          |
| 25V76-1B | 289-0568 | 157/177-7428 | 1 Port TC I/O Controller           |
| 25V76-2B | 289-0569 | 157/177-7429 | 2 Port TC I/O Controller           |
| VS-PA-8C | 289-0621 | 157/177-7431 | 8 Port Serial APA                  |
| 2270V5   | 289-0622 | 157/177-7440 | VS-5/6 360K Floppy Kit             |

# A.8.4 REMOTE MAINTENANCE

The VS-5E/6E Remote Maintenance section of the VS-5E/6E Computer System is the same as the VS-5/6 Remote Maintenance section of the VS-5/6 Computer System,  $\rightarrow$  9.11 of the VS-5/6 Computer System Product Maintenance Manual.

# FUNCTIONAL DESCRIPTION

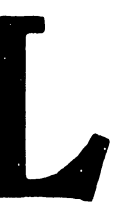

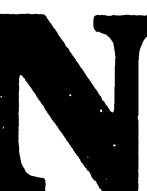

# A.9 FUNCTIONAL DESCRIPTION

The VS-5E/6E Functional Description section of the VS-5E/6E Computer System is similar to the VS-5/6 Functional Description section of the VS-5/6 Computer System, → 10.1. No VS-5E/6E differences exist.

# SPECIFICATIONS

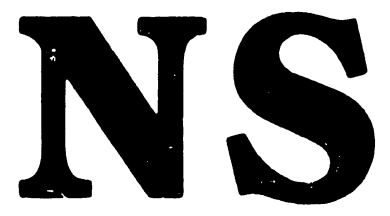

# A.10 SPECIFICATIONS

#### A.10.1 WINCHESTER DISK DRIVES

The Hardware Specifications section of the VS-5E/6E Computer System is similar to the Hardware Specifications section of the VS-5/6 Computer System,  $\rightarrow$  11.1.1. The VS-5E/6E differences are listed below.

72MB WINCHESTER DRIVE:

Drive Performance:

Capacity: 72MB Formatted

Transfer Rate: 10MB/Second

Seek Time:

| Track-to-Track: | 5 Milliseconds  |
|-----------------|-----------------|
| Average:        | 23 Milliseconds |
| Maximum:        | 50 Milliseconds |

#### 145MB WINCHESTER DRIVE:

Drive Performance:

- Capacity: 145MB Formatted
- Transfer Rate: 10MB/Second

Seek Time:

| Track-to-Track: | 5 Milliseconds  |
|-----------------|-----------------|
| Average:        | 23 Milliseconds |
| Maximum:        | 50 Milliseconds |

A-151

# A.10 SPECIFICATIONS

#### A.10.2.1 VS-5E MINIMUM SOFTWARE REQUIREMENTS

The VS-5E Software Specifications section of the VS-5E/6E Computer System is similar to the VS-5 Software Specifications section of the VS-5/6 Computer System,  $\rightarrow$  11.1.2. The VS-5E/6E differences are listed below.

| Software            | Version | Comments               | WLI P/N                                        |
|---------------------|---------|------------------------|------------------------------------------------|
| System<br>Software* | 7.13    | See explanations below | 195-5560-C**,<br>195-5560-E**,<br>195-5560-G** |

- \* = Includes Operating System 7.13
- \*\* = -C = Cartridge Tape
   -E = 1.2MB 5 1/4 inch Diskette
   -G = Streamer Tape

#### A.10 SPECIFICATIONS

#### A.10.2.2 VS-6E MINIMUM SOFTWARE REQUIREMENTS

The VS-6E Software Specifications section of the VS-5E/6E Computer System is similar to the VS-5 Software Specifications section of the VS-5/6 Computer System,  $\rightarrow$  11.1.2. The VS-5E/6E differences are listed below.

| Software            | Version | Comments               | WLI P/N                                        |
|---------------------|---------|------------------------|------------------------------------------------|
| System<br>Software* | 7.13    | See explanations below | 195-5561-C**,<br>195-5561-E**,<br>195-5561-G** |

- \* = Includes Operating System 7.13
- \*\* = -C = Cartridge Tape
   -E = 1.2MB 5 1/4 inch Diskette
   -G = Streamer Tape

# A.10 SPECIFICATIONS

#### A.10.3.1 VS-5E/6E BUILT-IN TEST (BIT)

The Diagnostics Specifications section of the VS-5E/6E Computer System is similar to the Diagnostics Specifications section of the VS-5/6 Computer System,  $\rightarrow$  11.3. The VS-5E/6E differences are listed below.

| Diagnostic Name                                  | PROM Version | Location/PROM P/N                       | Package P/N |
|--------------------------------------------------|--------------|-----------------------------------------|-------------|
| VS-5/5E/6/6E<br>Bus Processor<br>Power-Up (BP-2) | 5754         | High - 379-2095-R2<br>Low - 379-2096-R2 | 195-4995-D* |

\* = Includes hardcopy documentation only

# A.10 SPECIFICATIONS

#### A.10.4.1 VS-5E/6E DIAGNOSTICS

The Diagnostics Specifications section of the VS-5E/6E Computer System is similar to the Diagnostics Specifications section of the VS-5/6 Computer System,  $\rightarrow$  11.3. The VS-5E/6E differences are listed below.

| Diagnostic Name                            | Revision | Package P/N |
|--------------------------------------------|----------|-------------|
| Small VS BP-2 System<br>Diagnostic Package | 2763     | 195-5084-0* |

# NOTE

Complete 195 package part numbers include Diagnostic Monitor diskette(s) and documentation.

# ILUSTRATED PARTS

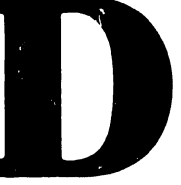

# A.11 ILLUSTRATED PARTS

# A.11.1 COMPONENTS (1 of 2)

The I.P.B. Components section of the VS-5E/6E Computer System is similar to the I.P.B. Components section of the VS-5/6 Computer System,  $\rightarrow$  12.3. The VS-5E/6E differences are shown below.

| Item | Part Number | Description                              |  |
|------|-------------|------------------------------------------|--|
| 1    | 725-0270    | Winchester Disk Drive, 72MB, 5 1/4 inch  |  |
| 2    | 725-0269    | Winchester Disk Drive, 145MB, 5 1/4 inch |  |

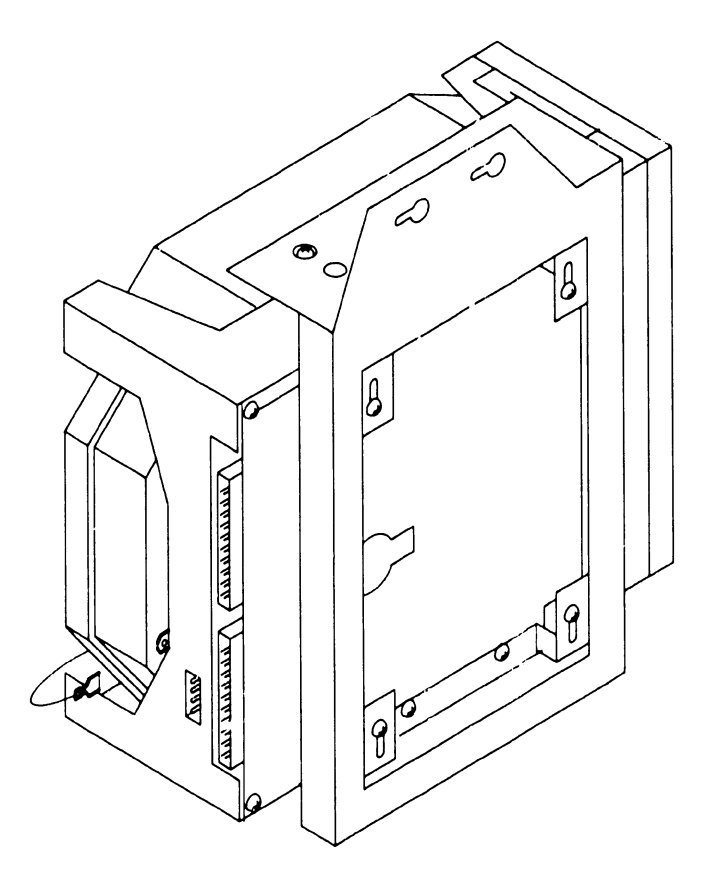

B 03846 FY87 16

#### A.11 ILLUSTRATED PARTS

#### A.11.1 COMPONENTS (2 of 2)

The I.P.B. Components section of the VS-5E/6E Computer System is similar to the I.P.B. Components section of the VS-5/6 Computer System,  $\rightarrow$  12.3. The VS-5E/6E differences are shown below.

| Item | Part Number | Description                               |
|------|-------------|-------------------------------------------|
| 1    | 220-3624    | SCSI Interface Cable, Winch. Drive, 72MB  |
| 2    | 220-3624    | SCSI Interface Cable, Winch. Drive, 145MB |

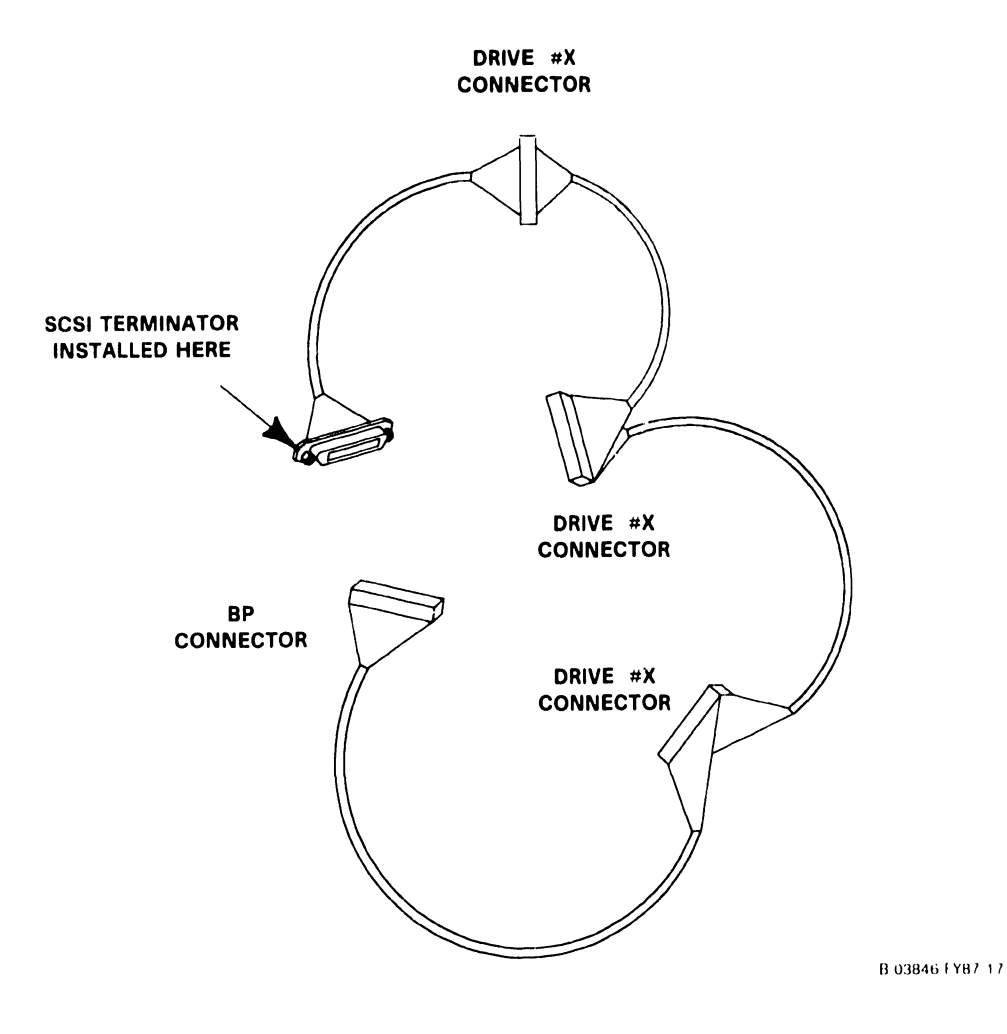

# COMPANY CONFIDENTIAL

# APPENDIX B

# APPENDIX B

# ENHANCED ASYNCHRONOUS DEVICE CONTROLLER BOARD

| <u>Section</u>                                                                                 | Title                                                                                                    | Page                                                                      |
|------------------------------------------------------------------------------------------------|----------------------------------------------------------------------------------------------------|---------------------------------------------------------------------------|
| B.1<br>B.1.1<br>B.2<br>B.2.1<br>B.3<br>B.3.1<br>B.4<br>B.4.1<br>B.4.2<br>B.4.3<br>B.5<br>B.5.1 | CONTROLS AND INDICATORS<br>Enhanced Asynchronous Device Controller (EADC)<br>TROUBLESHOOTING<br>Enhanced Asynchronous Device Controller B.I.T. Failure<br>REPAIR<br>Enhanced Asynchronous Device Controller Removal<br>UNPACKING AND SETUP<br>Enhanced Asynchronous Device Controller Installation<br>VS-5E/6E Options<br>Rear Connector Panel Assembly Removal/Replacement<br>ILLUSTRATED PARTS<br>Components | B-1<br>B-2<br>B-2<br>B-3<br>B-3<br>B-5<br>B-5<br>B-7<br>B-8<br>B-9<br>B-9 |

# CONTROLS AND INDICATORS

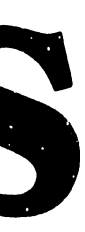

# B.1 CONTROLS AND INDICATORS

# **B.1.1 ENHANCED ASYNCHRONOUS DEVICE CONTROLLER (EADC)**

The Service Indicators section of the VS-5E/6E Computer System is similar to the Service Indicators section of the VS-5/6 Computer System,  $\rightarrow$  3.2 of the VS-5/6 Computer System Product Maintenance Manual. The VS-5E/6E differences are explained below.

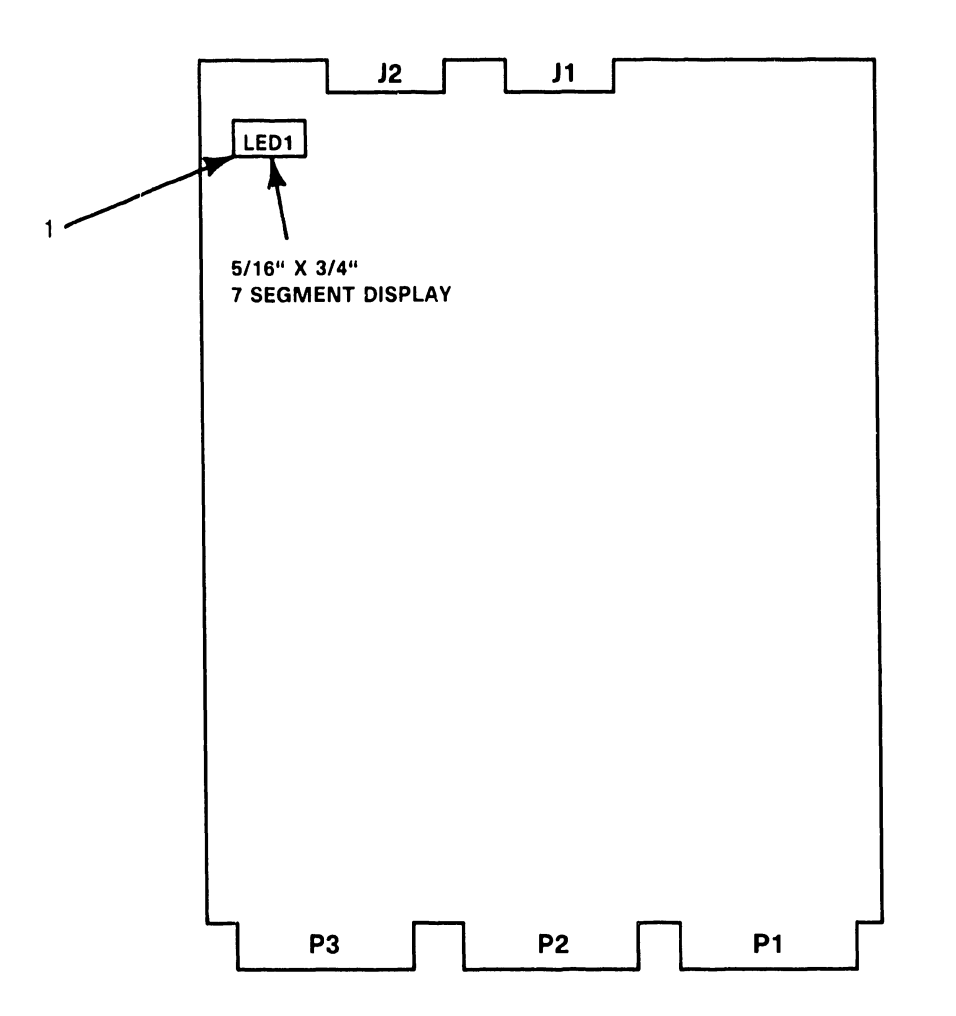

\*NOTE: J11, J13, J15, AND J19 SHOULD NOT HAVE JUMPERS.

B-03846-FY87-3

| Item | Type and Function |                                                                                                    |
|------|-------------------|----------------------------------------------------------------------------------------------------|
| 1    | Diagnostic LED1   | LED; Red, Indicates GO/NO-GO status on 7<br>segment HEX Display (LED1). Displays a<br>value of zero (O) when BIT Test passes, or a<br>value higher than zero (O) when BIT Test<br>failure occurs during power-up. |

# TROUBLESHOOTING

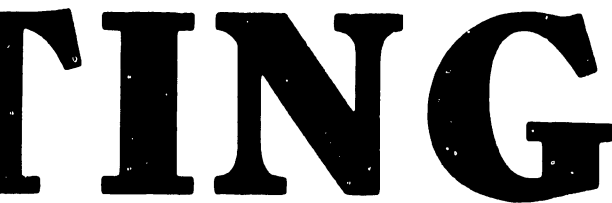

# **B.2 TROUBLESHOOTING**

# B.2.1 ENHANCED ASYNCHRONOUS DEVICE CONTROLLER B.I.T. FAILURE

The Enhanced Asynchronous Device Controller (EADC) Power-Up B.I.T. diagnostics run concurrently with other VS-5E/6E system Power-Up diagnostics. The B.I.T. provides a go/no-go evaluation of the EADC board. The B.I.T. does not check each 'T' module nor the drive circuitry for each channel going to the back panel. If the EADC Power-Up diagnostics fail, the EADC LED1 displays something other than "0".

# REPAIR

· · ·

·

#### **B.3 REPAIR**

# B.3.1 ENHANCED ASYNCHRONOUS DEVICE CONTROLLER REMOVAL (1 of 2)

The Repair section of the VS-5E/6E Computer System is similar to the Repair section of the VS-5/6 Computer System,  $\rightarrow$  7.3 of the VS-5/6 Computer System Product Maintenance Manual. The VS-5E/6E differences are explained below.

 Before removing EADC Board (212-3114) from backplane option slot, disconnect J1 and J2 (50-pin Rear Panel Connector) cables from top of board.

| 1 3                                                                                                    | 1/0               | SHUNT CO | NNECTOR BLC                                  | OCK IDEN                                     | TIFICATION                                                                   |
|----------------------------------------------------------------------------------------------------|-------------------|----------|----------------------------------------------|----------------------------------------------|------------------------------------------------------------------------------|
|                                                                                                    | DECODE<br>ADDRESS | J21      | J16,J17,J18<br>J20,J23                       | J14,<br>J22                                  | J11,J13,<br>J15,J19                                                          |
| J2 J1<br>LED1 'J11<br>J12 ••• 1<br>J12 ••• 2<br>J12 ••• 2<br>J12 ••• 2<br>J12 ••• 2<br>J12 ••• 2<br>J1           | DECODE<br>"01XX"  | 123450   | •• 6<br>•• 5<br>•• 4<br>•• 3<br>•• 2<br>•• 1 | ••6<br>••5<br>••4<br>••3<br>••2<br>••1       | <ul> <li>1</li> <li>2</li> <li>3</li> <li>4</li> <li>5</li> <li>6</li> </ul> |
| 5/16" X 3/4"<br>7 SEGMENT DISPLAY<br>J18 J17 J16                                                                 | DECODE<br>"02XX"  | 123450   | •• 6<br>•• 5<br>•• 4<br>•• 3<br>•• 2<br>•• 1 | ••6<br>••5<br>••4<br>••3<br>••2<br>••1       | <ul> <li>1</li> <li>2</li> <li>3</li> <li>4</li> <li>5</li> <li>6</li> </ul> |
| $ \begin{array}{cccccccccccccccccccccccccccccccccccc$                                                            | DECODE<br>"03XX"  | 123450   | ••6<br>••5<br>••4<br>••3<br>••2<br>••1       | ••6<br>••5<br>••4<br>••3<br>••2<br>••1       | <ul> <li>1</li> <li>2</li> <li>3</li> <li>4</li> <li>5</li> <li>6</li> </ul> |
| *J15 J14<br>J21<br>DECODE I/O ADDDRESS<br>"03XX"<br>1 2 3 4 5 6<br>*J21<br>• • • • • • • • • • • • • • • • • • • | DECODE<br>"04XX"  | 123450   | ••6<br>••5<br>••4<br>••3<br>••2<br>••1       | ••6<br>••5<br>••4<br>••3<br>••2<br>••1       | <ul> <li>1</li> <li>2</li> <li>3</li> <li>4</li> <li>5</li> <li>6</li> </ul> |
| $\begin{array}{c ccccccccccccccccccccccccccccccccccc$                                                            | DECODE<br>"05XX"  | 123450   | ●● 6<br>●● 5<br>●● 4<br>●● 3<br>●● 2<br>●● 1 | •• 6<br>•• 5<br>•• 4<br>•• 3<br>•• 2<br>•• 1 | <ul> <li>1</li> <li>2</li> <li>3</li> <li>4</li> <li>5</li> <li>6</li> </ul> |
| $\begin{array}{c ccccccccccccccccccccccccccccccccccc$                                                            | DECODE<br>"06XX"  | 123450   | ••6<br>••5<br>••4<br>••3<br>••2<br>••1       | ••6<br>••5<br>••4<br>••3<br>••2<br>••1       | ● 1<br>● 2<br>● 3<br>● 4<br>● 5<br>● 6                                       |

\*NOTE: J11, J13, J15, AND J19 SHOULD NOT HAVE JUMPERS.

B-03846-FY87-4

# B.3 REPAIR

# B.3.1 ENHANCED ASYNCHRONOUS DEVICE CONTROLLER REMOVAL (2 of 2)

- 2) Remove EADC Board,  $\rightarrow$  7.3.
- 3) Check jumper locations/positions,  $\rightarrow$  B.3.1.
- 4) Install new EADC Board into card cage by reversing steps of 7.3.
- 5) Reconnect all cables by reversing step 1 of B.3.1.

#### NOTE

No preferred jumper address exists for EADC Board. Configure jumper address for EADC Board use,  $\Rightarrow$  B.3.1.

# UNPACKING AND SETUP

#### B.4.1 ENHANCED ASYNCHRONOUS DEVICE CONTROLLER INSTALLATION (1 of 2)

The VS-5E/6E Options section of the VS-5E/6E Computer System is similar to the VS-5/6 Options section of the VS-5/6 Computer System,  $\rightarrow$  9.12 of the VS-5/6 Computer System Product Maintenance Manual. No VS-5E/6E differences exist.

The Enhanced Asynchronous Device Controller (25V36AE) is a modular communications subsystem designed for use in existing VS CP5 and CP7 family computers. This allows use of non-intelligent asynchronous terminals such as the Wang 2110 and DEC VT100 to communicate with a VS Host over RS-232C lines.

#### PCB INSTALLATION

- 1) Power-down mainframe,  $\rightarrow$  4.4.
- 2) Remove mainframe covers,  $\rightarrow$  7.2.1, 7.2.2, and 7.2.3.
- 3) Remove PCB holddown device and turn TC Control panel to left,  $\rightarrow$  7.3.
- 4) Inspect PCB for damage,  $\rightarrow$  9.4.
- 5) Set Enhanced Asynchronous Device Controller address for EADC PCB use,  $\rightarrow$  B.3.1.
- 6) Install Enhanced Asynchronous Device Controller in any available option slot (slot J2, J3, or J4), → 7.3.

#### NOTE

JI on Rear Connector Panel Assembly connects to JI on EADC PCB Assembly.

J2 on Rear Connector Panel Assembly connects to J2 on EADC PCB Assembly.

# B.4.1 ENHANCED ASYNCHRONOUS DEVICE CONTROLLER INSTALLATION (2 of 2)

- 7) Connect Enhanced Asynchronous Device Controller to the Rear Connector Panel Assembly (WLI P/N 272-0056) as follows:
  - A) Connect J1 on EADC PCB to J1 on Rear Connector Panel.
  - B) Connect J2 on EADC PCB to J2 on Rear Connector Panel.

#### NOTE

EADC PCB is labeled with J1 and J2 visible.

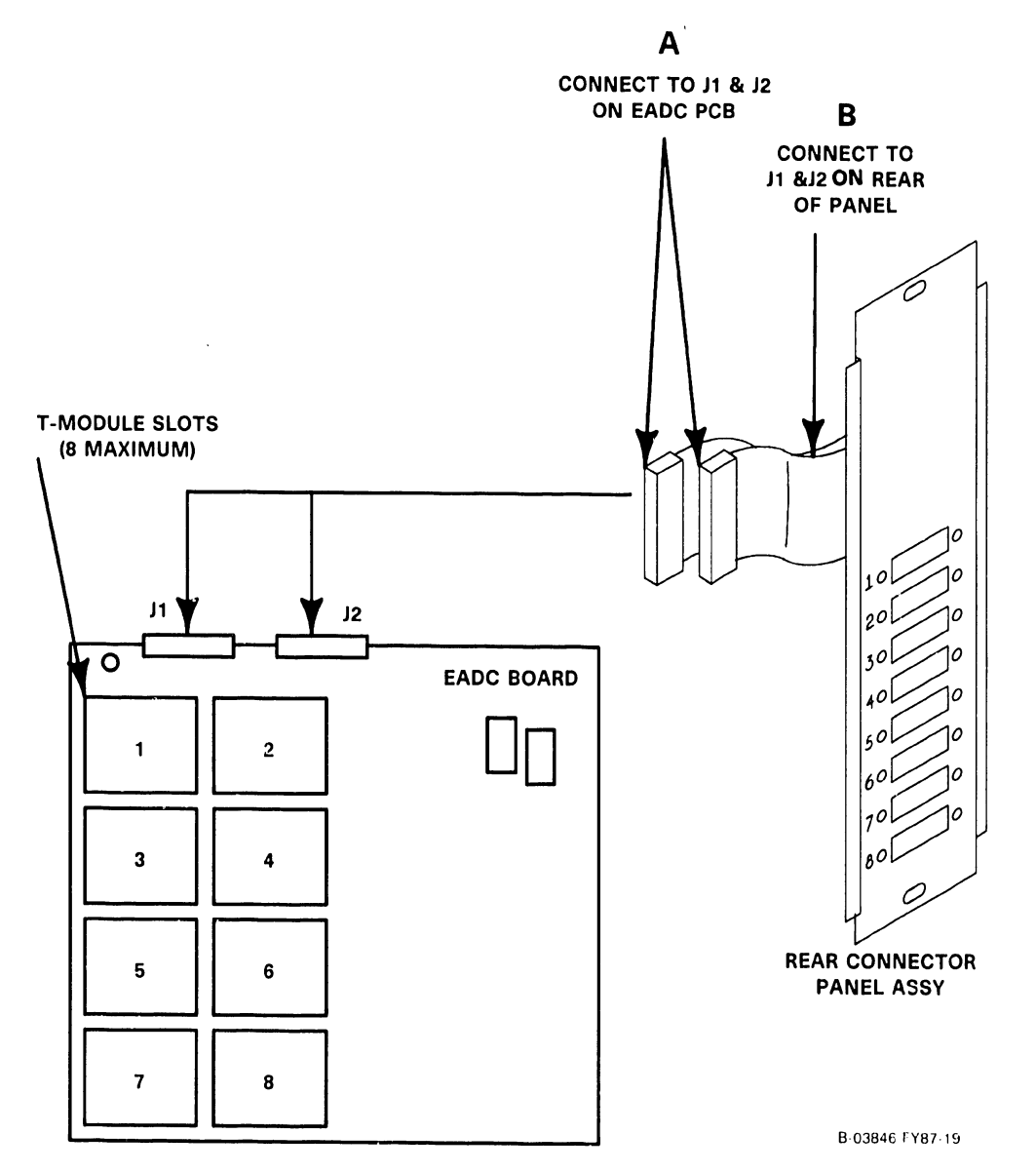
### **B.4 UNPACKING AND SETUP**

### B.4.2 VS-5E/6E OPTIONS

The VS-5E/6E Options section of the VS-5E/6E Computer System is similar to the VS-5/6 Options section of the VS-5/6 Computer System,  $\rightarrow$  9.12 of the VS-5/6 Computer System Product Maintenance Manual. No VS-5E/6E differences exist.

### VS-5E/6E OPTION PCB MODEL

| MODEL NUMBER | WLI/P/N  | DESCRIPTION                                |
|--------------|----------|--------------------------------------------|
| 25V36AE      | 212-3114 | Enhanced Asynchronous<br>Device Controller |

1

### B.4 UNPACKING AND SETUP

## B.4.3 REAR CONNECTOR PANEL ASSEMBLY REMOVAL/REPLACEMENT

The VS-5E/6E Options section of the VS-5E/6E Computer System is similar to the VS-5/6 Options section of the VS-5/6 Computer System,  $\rightarrow$  9.12 of the VS-5/6 Computer System Product Maintenance Manual. The VS-5E/6E differences are explained below.

- 1) Power-down mainframe,  $\rightarrow$  4.4.
- 2) Remove top cover of mainframe,  $\rightarrow$  7.2.1, 7.2.2, 7.2.3.
- 3) Remove cables from Rear Connector Panel Assembly connectors J1 and J2.
- Remove and save hardware used to secure Rear Connector Panel Assembly to mainframe.
- 5) To replace Rear Connector Panel Assembly, reverse removal procedure, steps 1 thru 4 of 9.5.

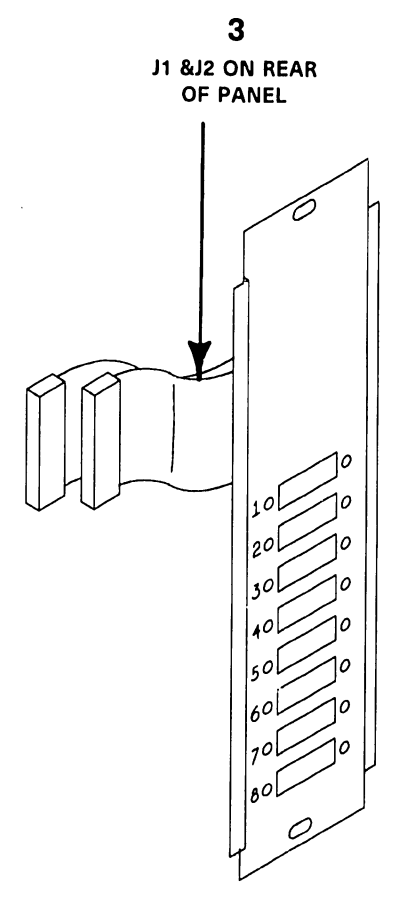

B-03846-FY87-20

# ILLUSTRATED PARTS

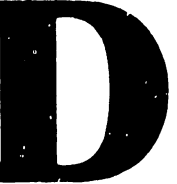

### **B.5 ILLUSTRATED PARTS**

### **B.5.1 COMPONENTS**

The VS-5E/6E Illustrated Parts section of the VS-5E/6E Computer System is similar to the VS-5/6 Illustrated Parts section of the VS-5/6 Computer System,  $\Rightarrow$  12.3 of the VS-5/6 Computer System Product Maintenance Manual. The VS-5E/6E differences are explained below.

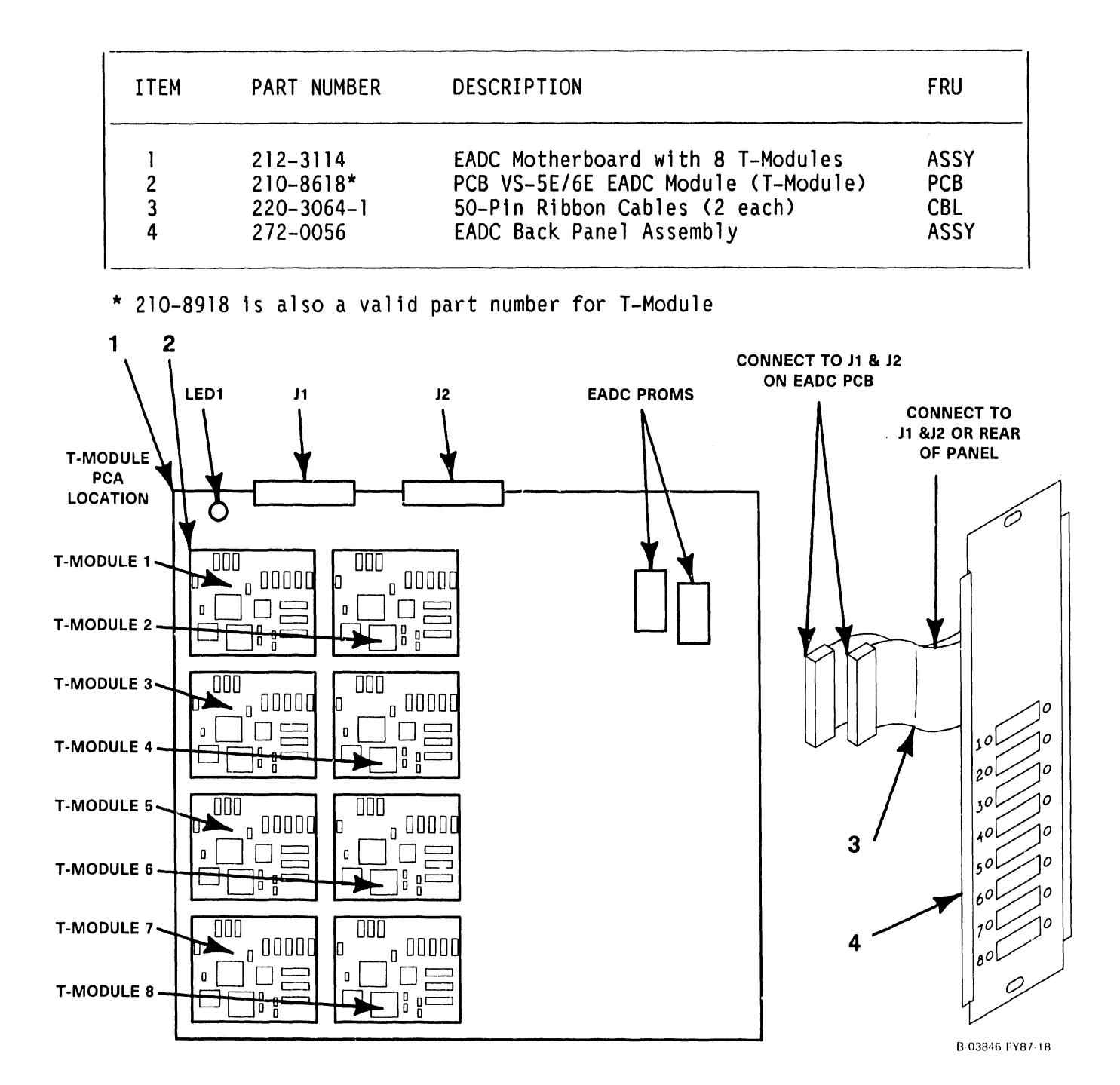

### COMPANY CONFIDENTIAL

# SCHEMATICS

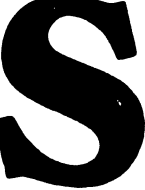

# SCHEMATICS

|     | <u>P/N</u> | E-REV. | BOARD NAME                                          |
|-----|------------|--------|-----------------------------------------------------|
|     |            |        | n na hanna an ann an an an ann an ann an            |
| 1)  | 210-8563   | 3      | Control Board                                       |
| 2)  | 210-9699   | 1      | CPU Board                                           |
| 3)  | 210-9110   | 2      | CPU Board (Multi-laver)                             |
| 4)  | 210-9111   | 7      | Bus Processor Board (Multi-laver)                   |
| 5)  | 210-9112   | 0      | Motherboard (Multi-laver)                           |
| 6)  | 210-9113   | 0      | Front Panel Board (Multi-laver)                     |
| 7)  | 210-9313   | 0      | Disk Drive Interface SMD 2 Port Board (Multi-laver) |
| 8)  | 210-9315   | 0      | Disk Drive Interface SMD 4 Port Board (Multi-laver) |
| 9)  | 210-9337   | 4      | Single Port TC Board (Multi-laver)                  |
| 10) | 210-9355   | 3      | Asynchronous Control Device Board                   |
| 11) | 210-9599-1 | 1      | Cache Memory Board 2MB (Multi-laver)                |
| 12) | 210-9599-2 | 1      | Cache Memory Board 4MB (Multi-laver)                |
| 13) | 210-9637   | 2      | 2 Port TC Board (Multi-laver)                       |
| 14) | 210-7785   | 2      | TC Light Panel Board                                |
| 15) | 210-8489   | 5      | UISIO Board                                         |

### NOTE

The Schematics included in this manual are the latest revisions available at the time of printing.

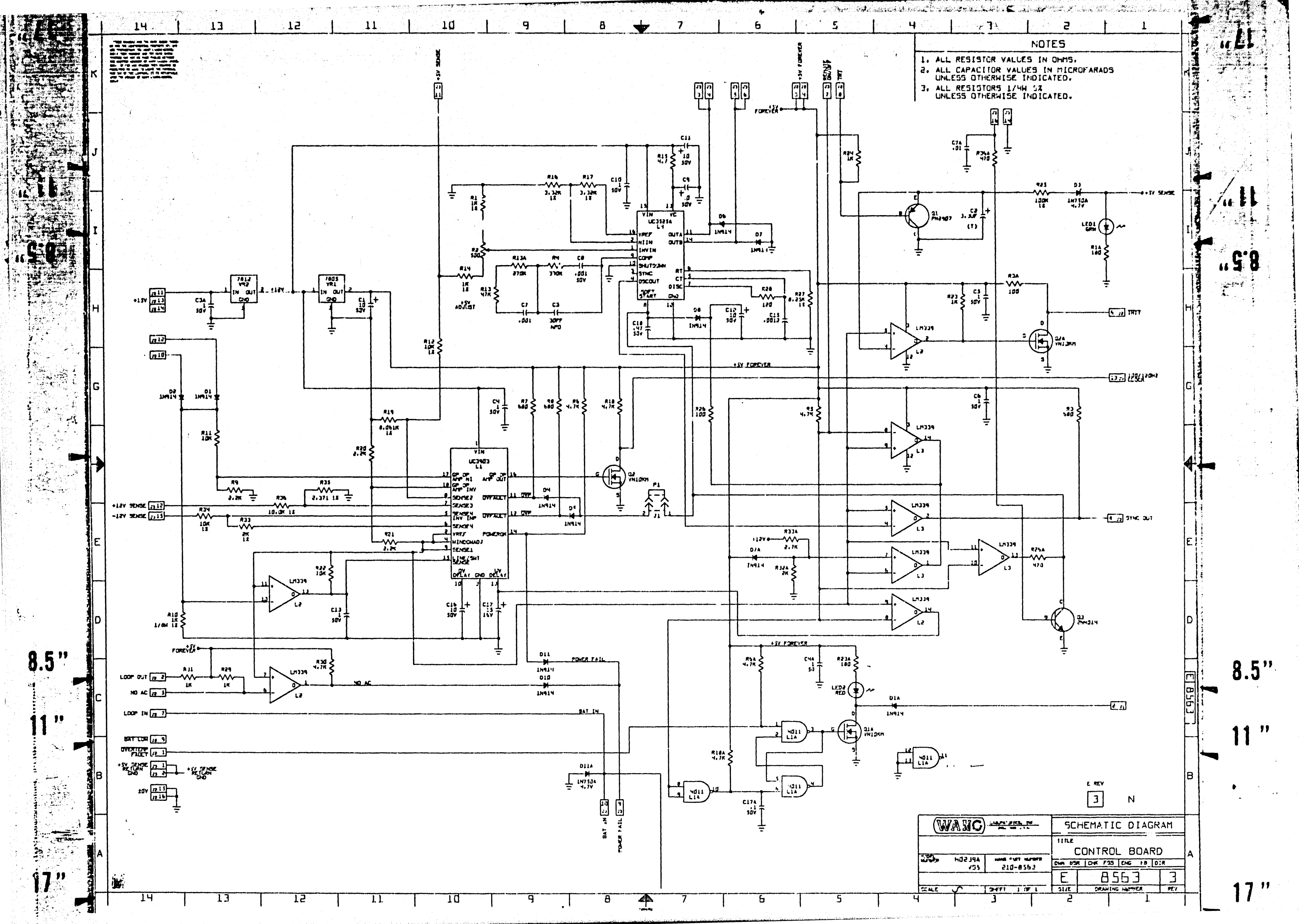

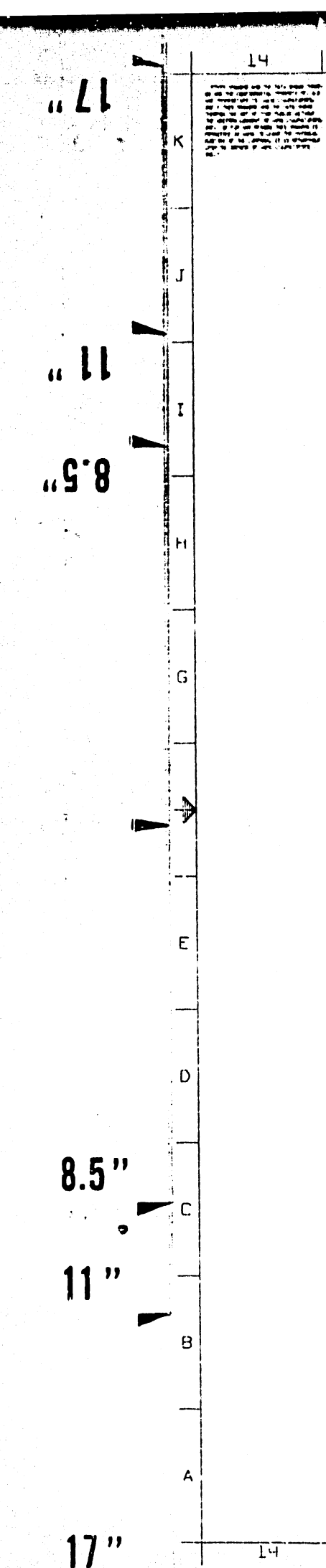

1.5

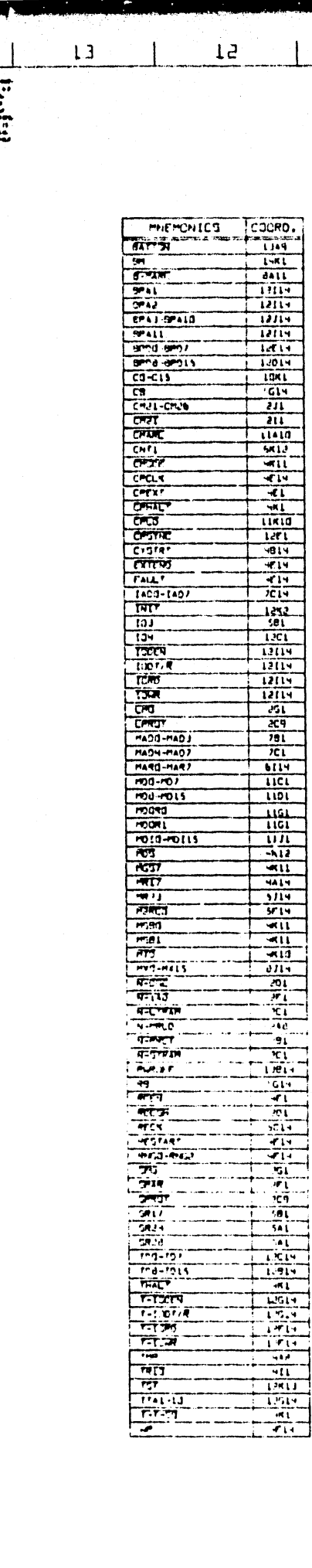

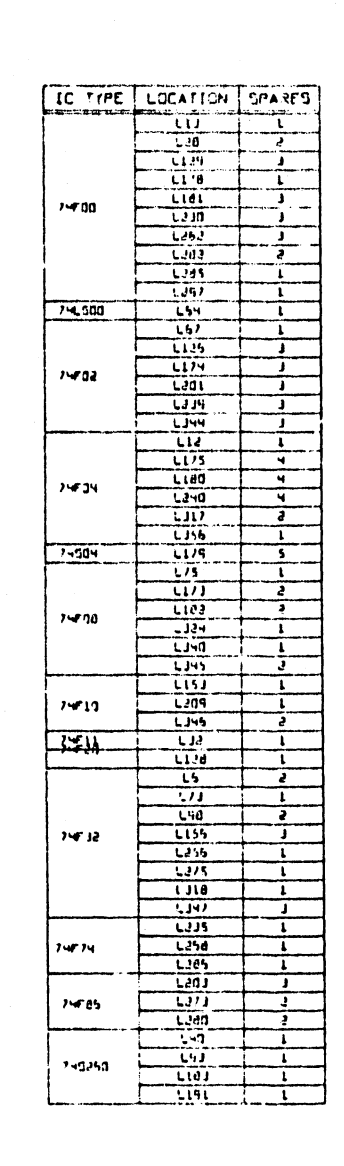

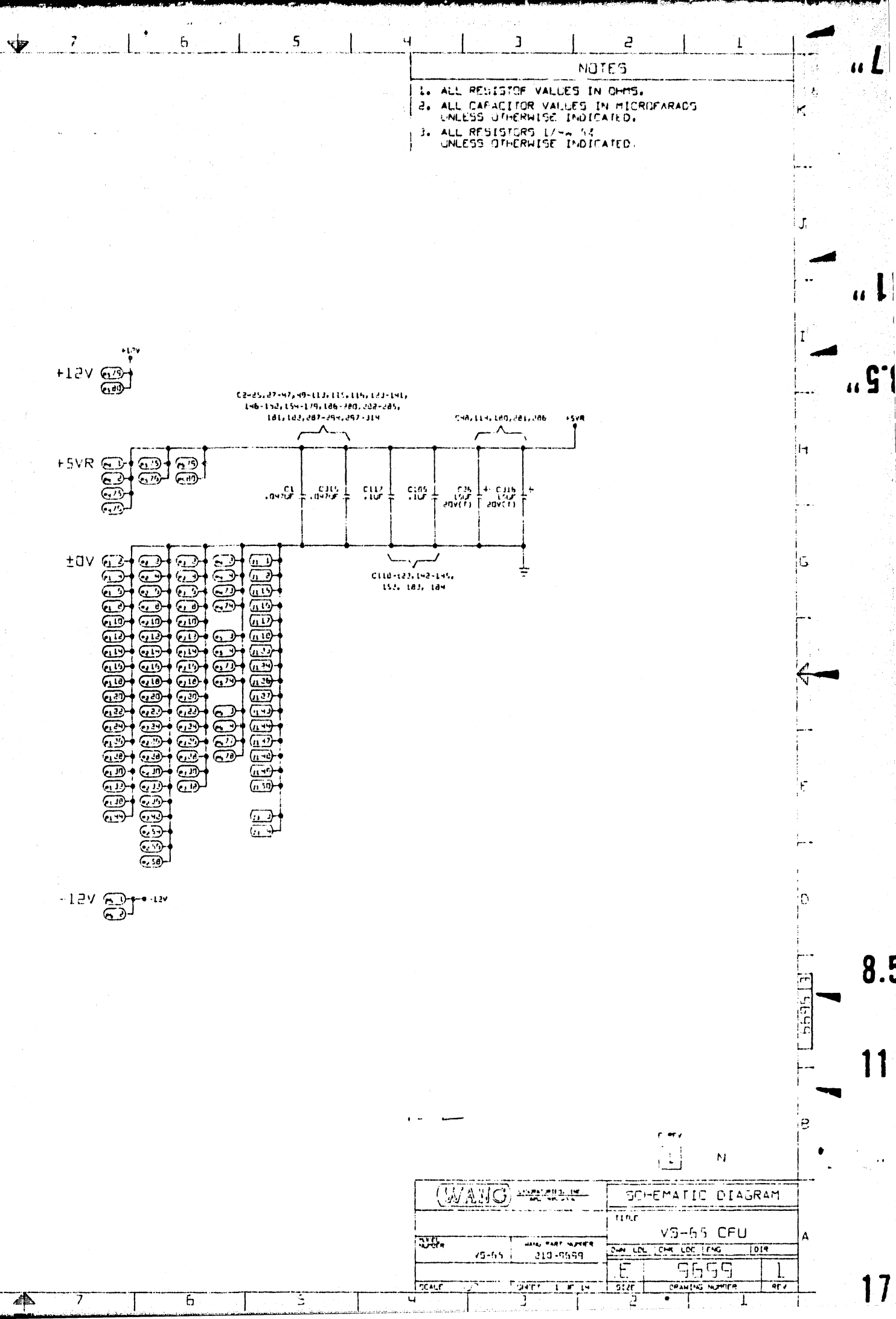

В

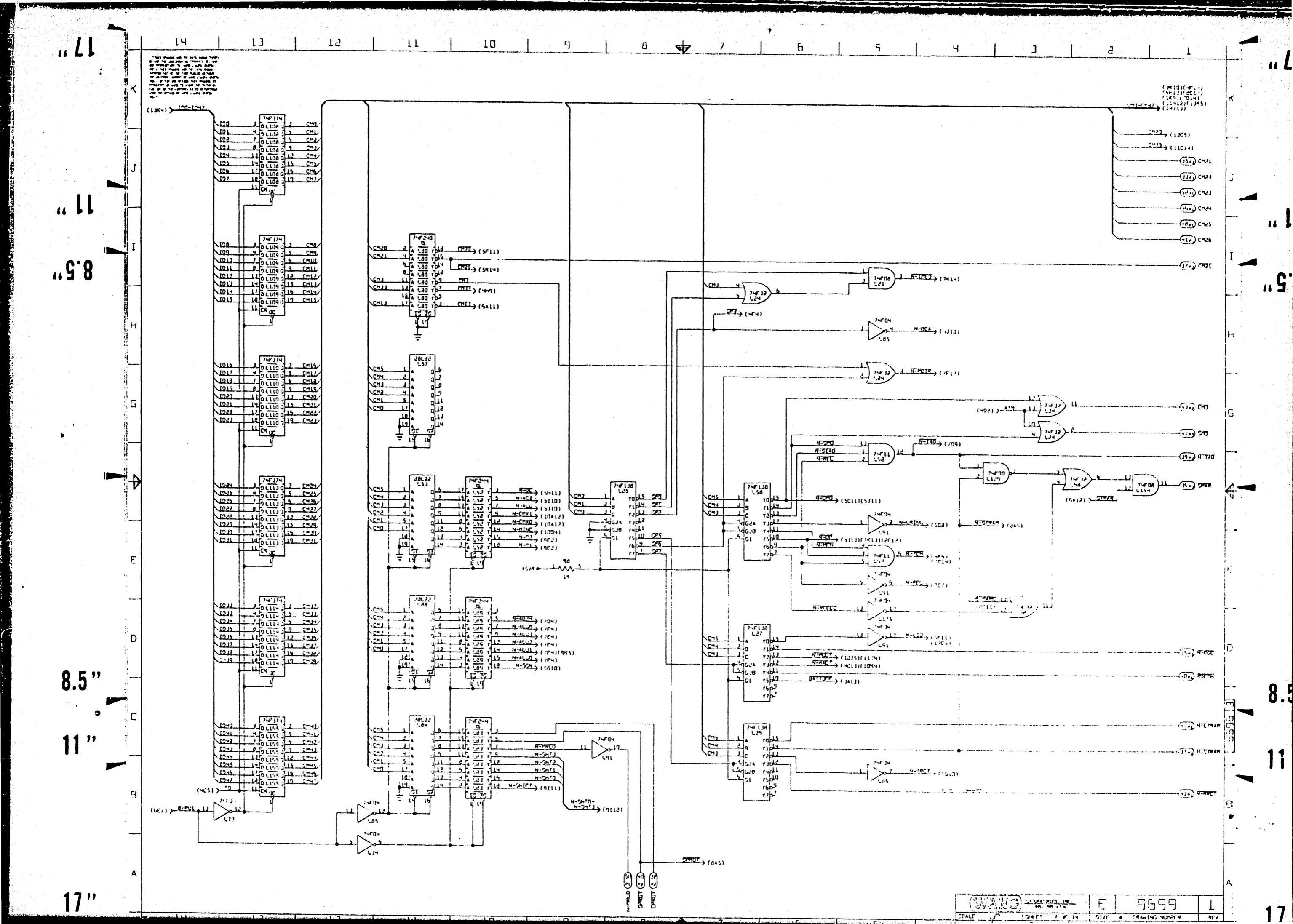

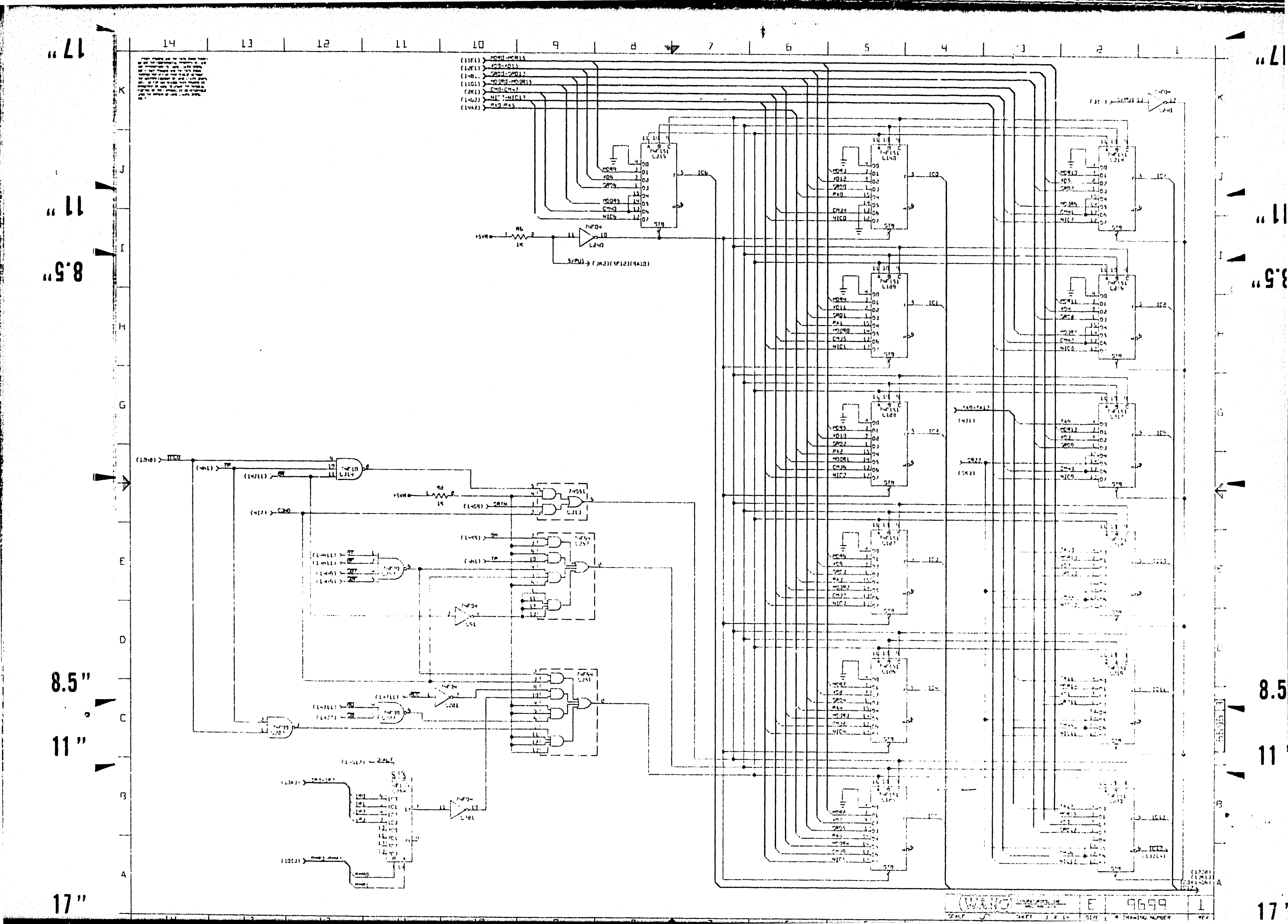

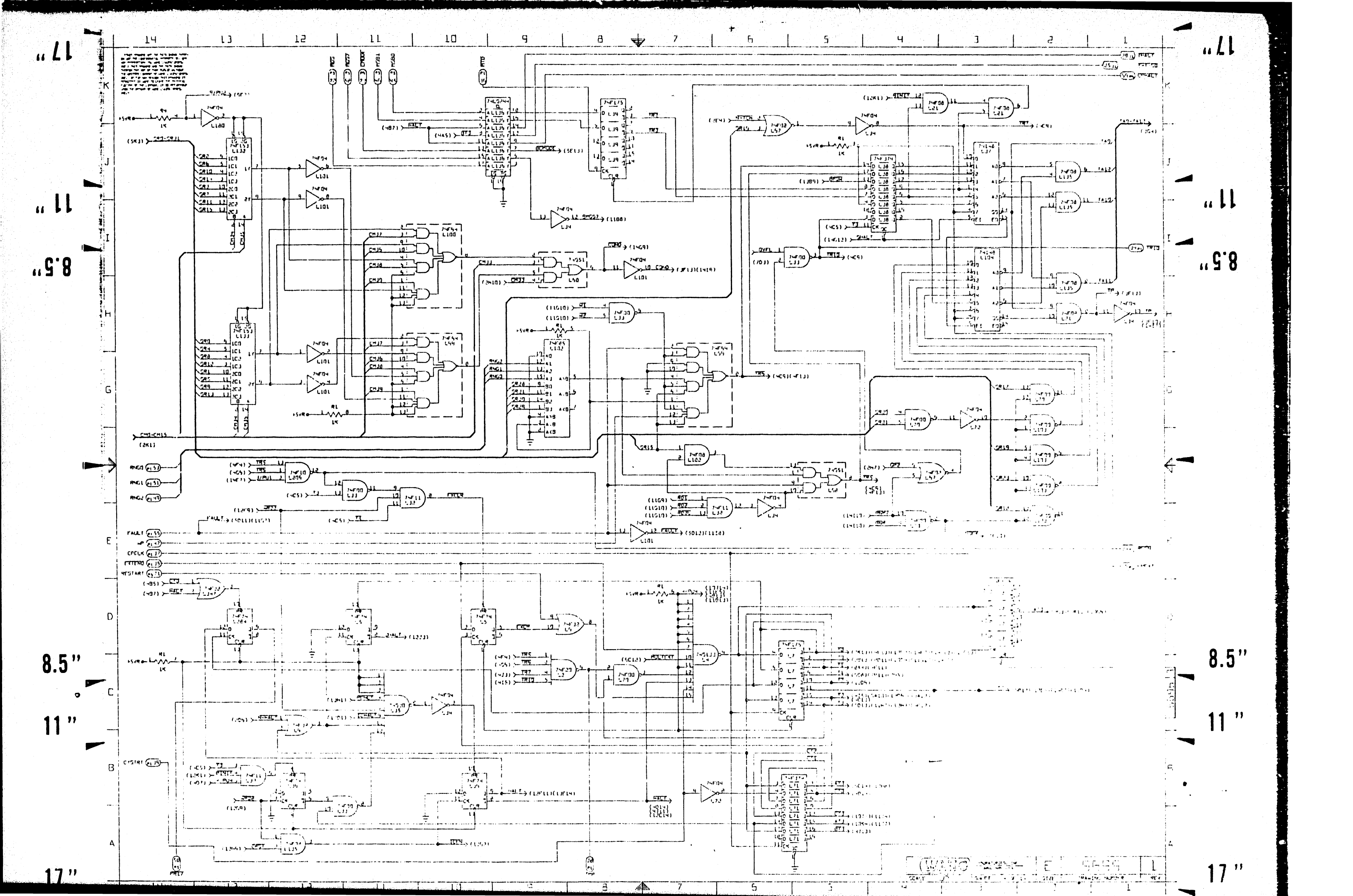

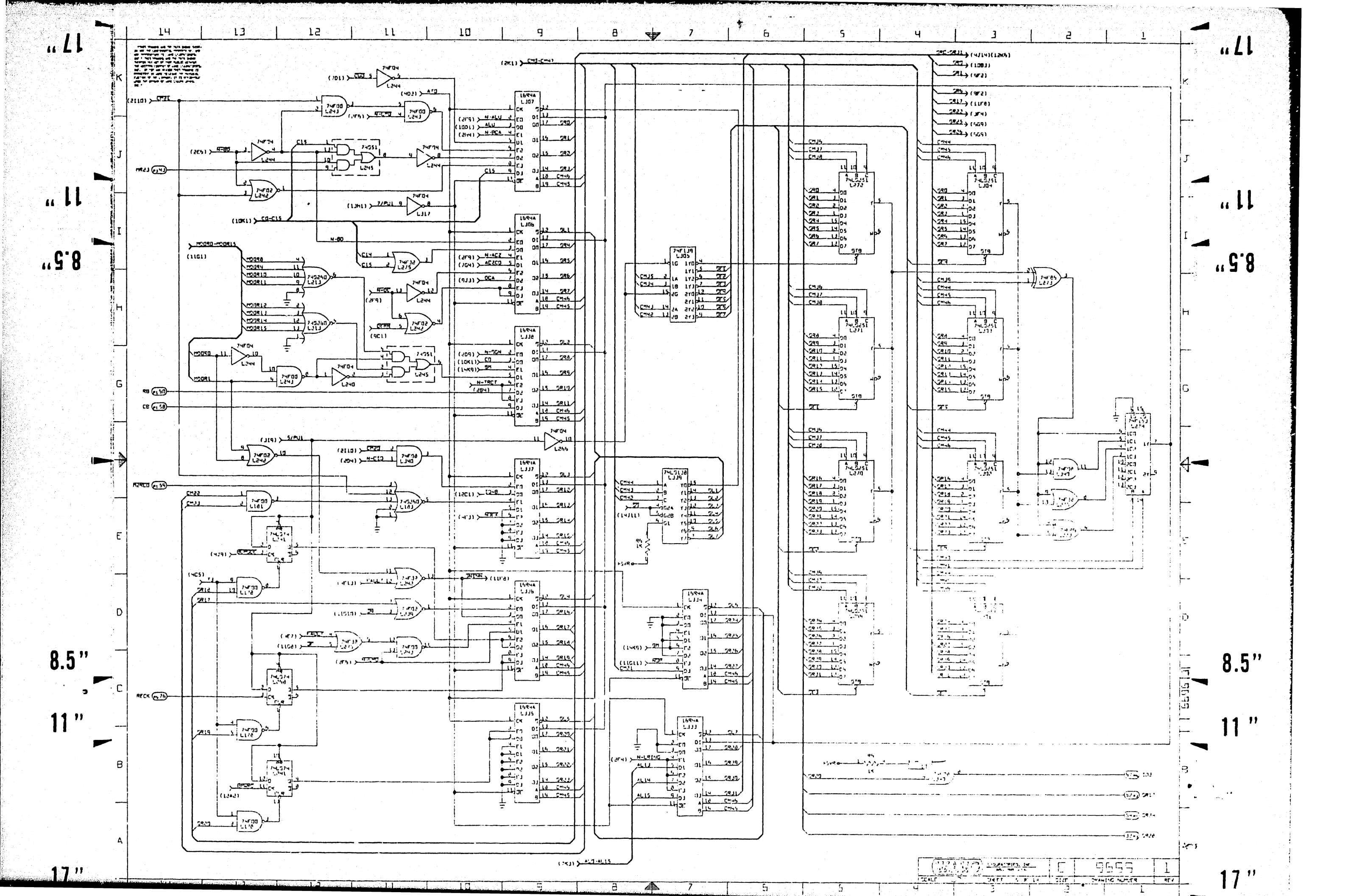

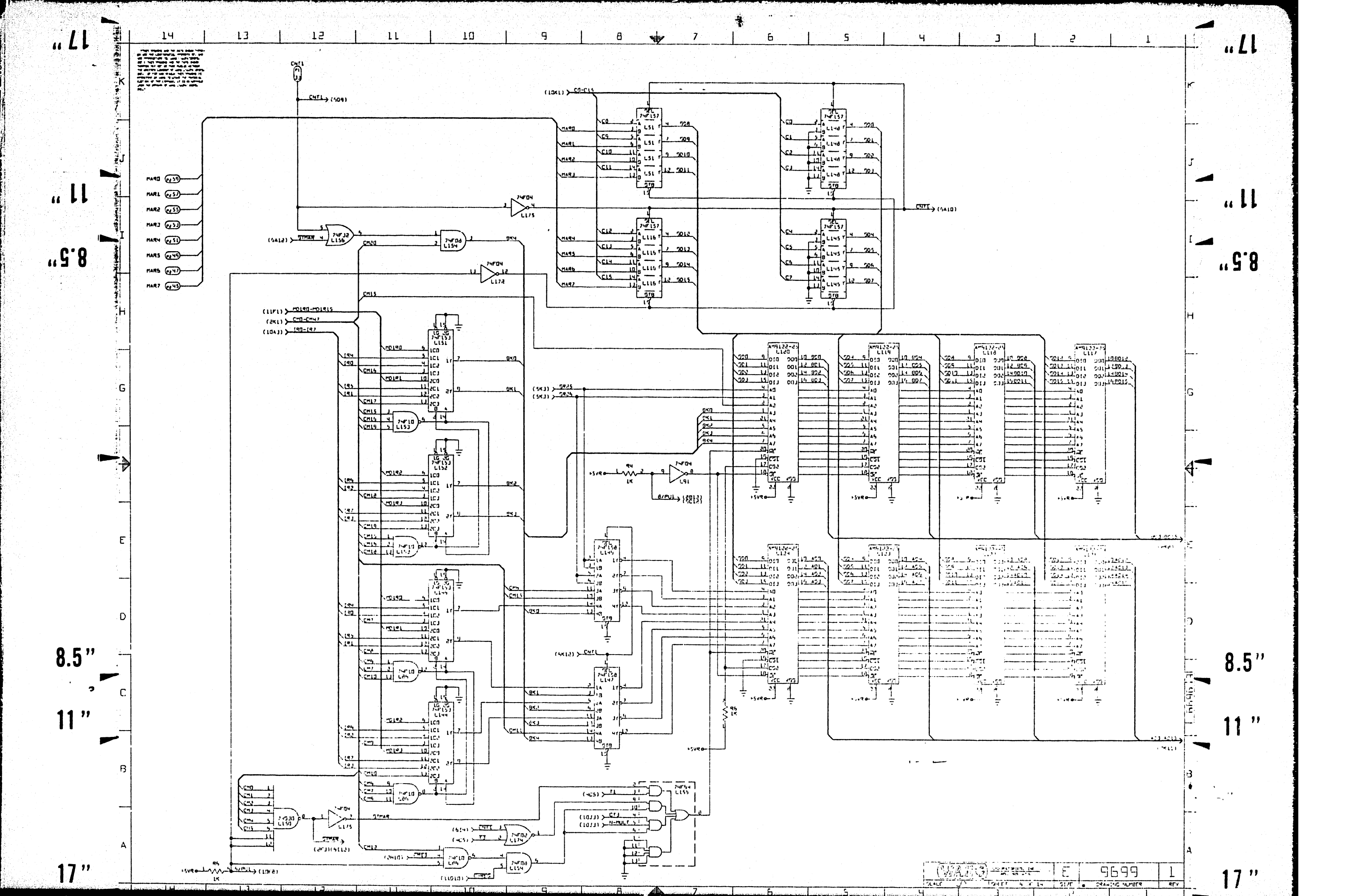

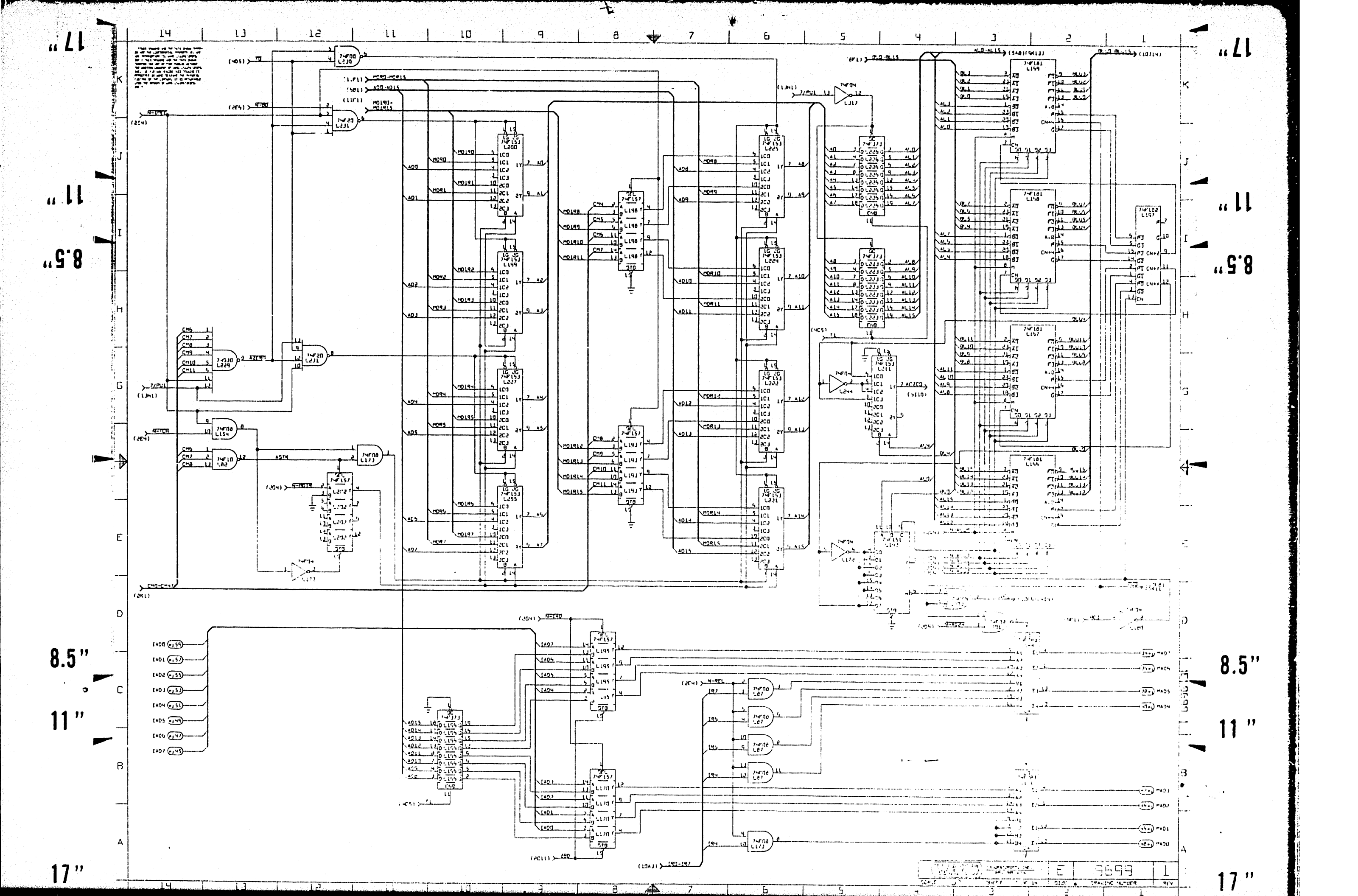

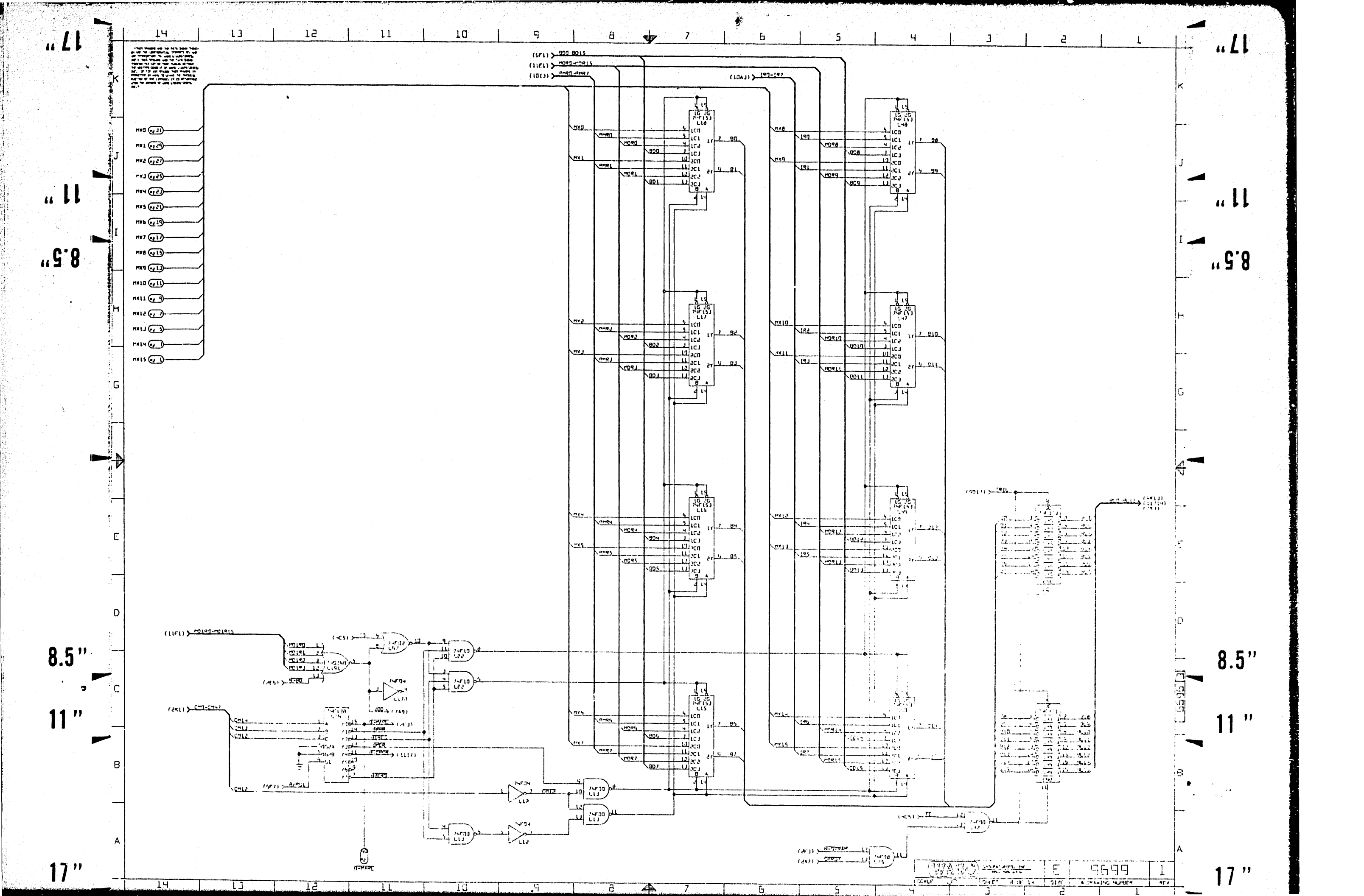

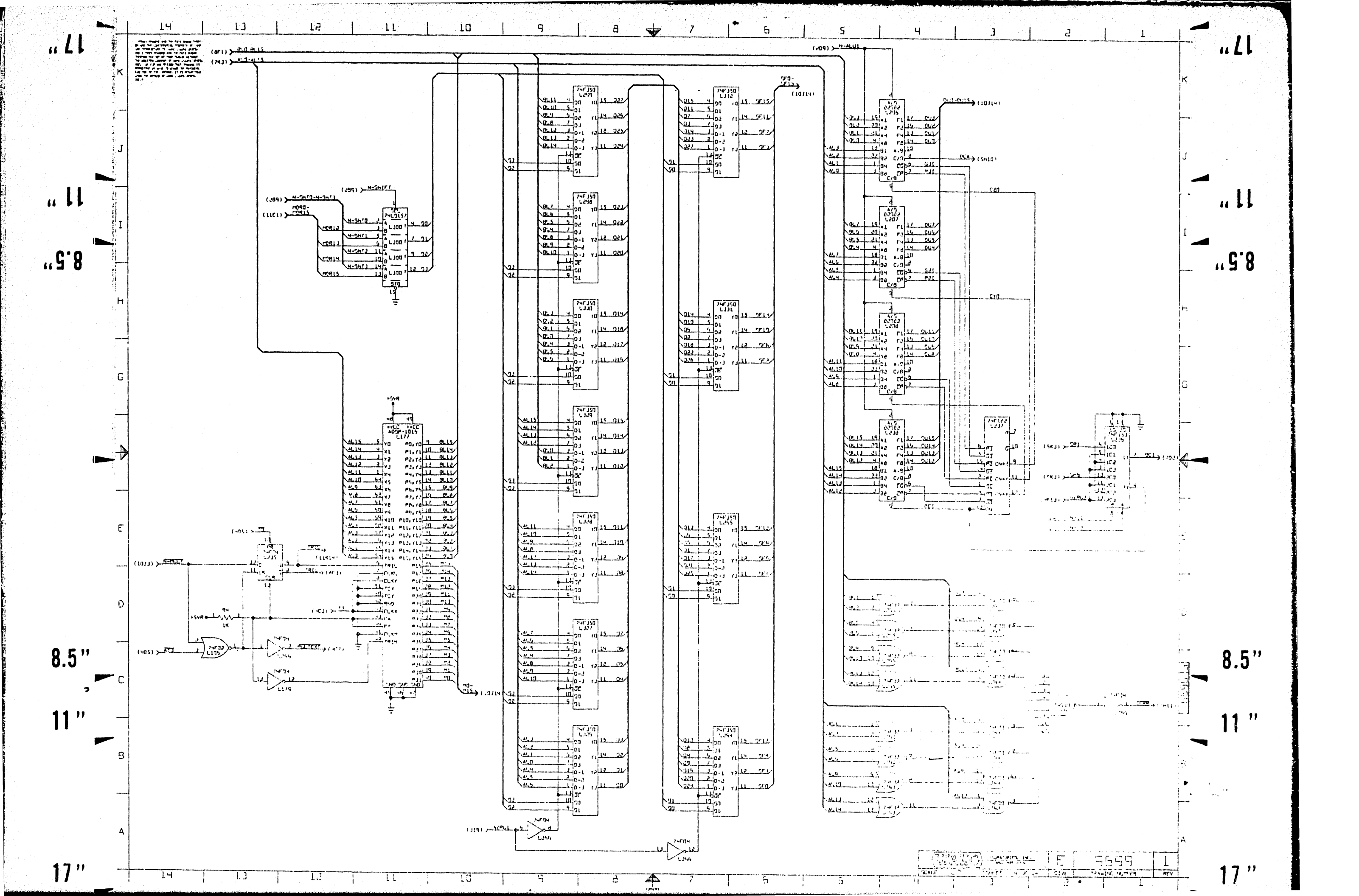

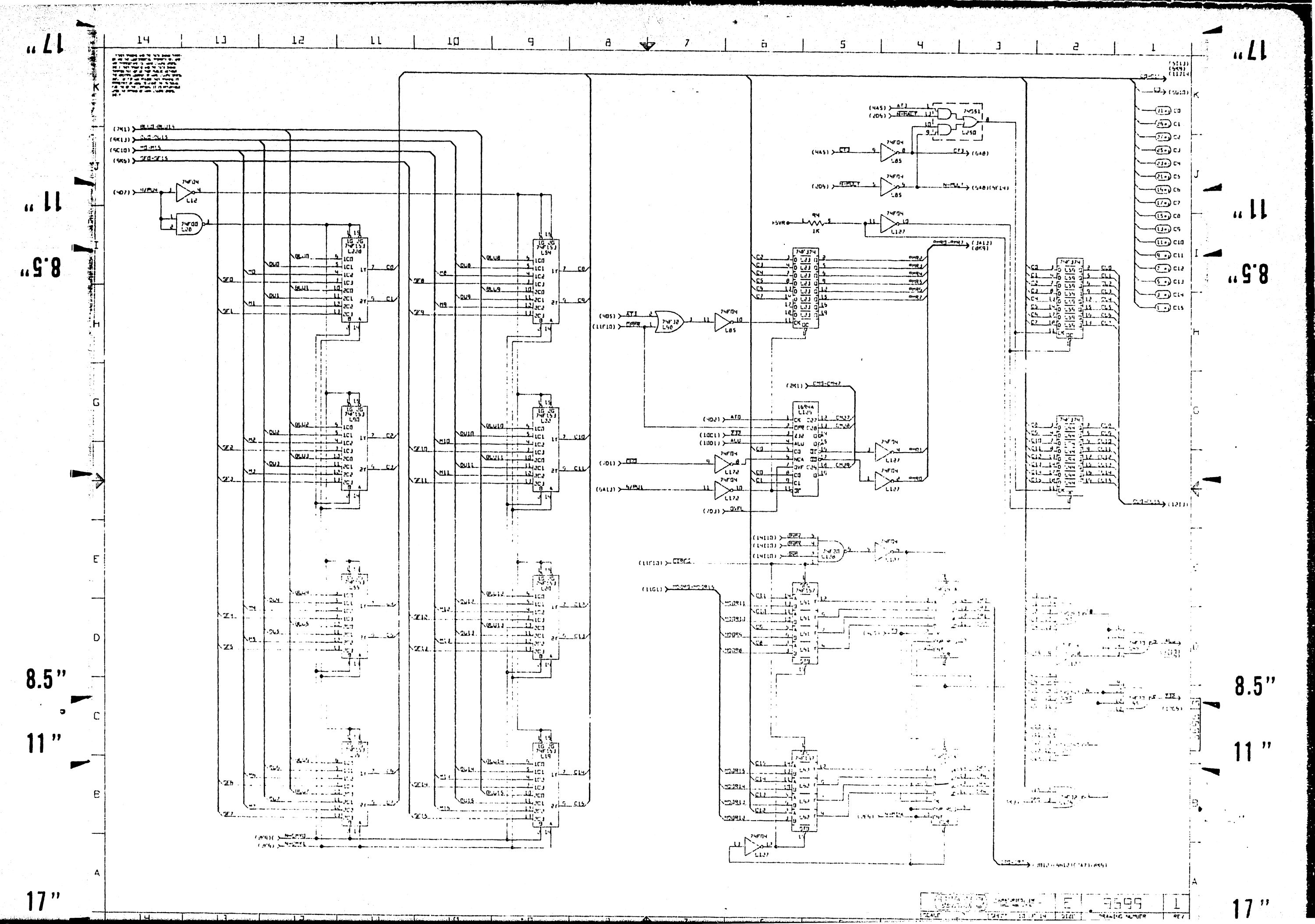

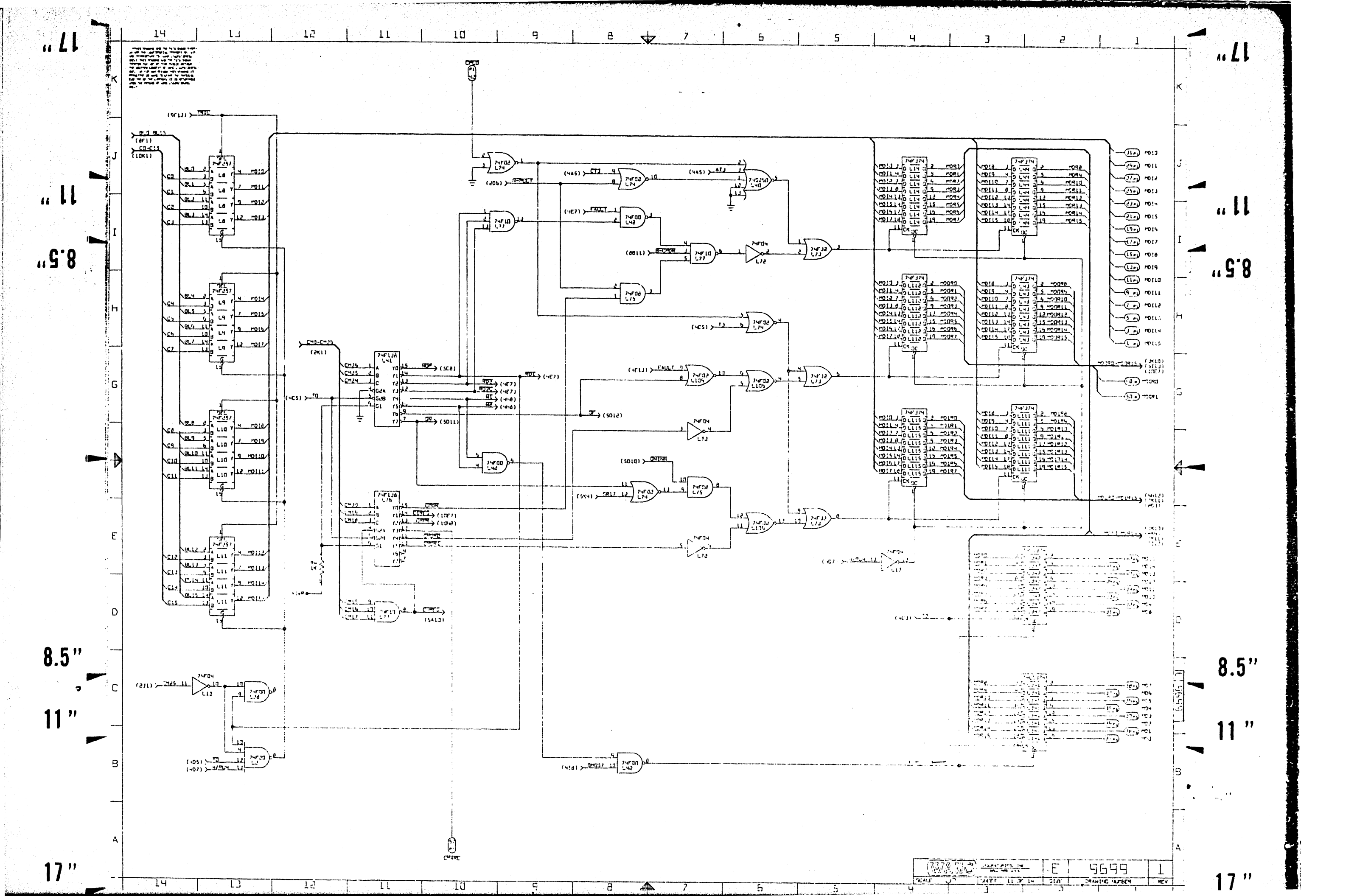

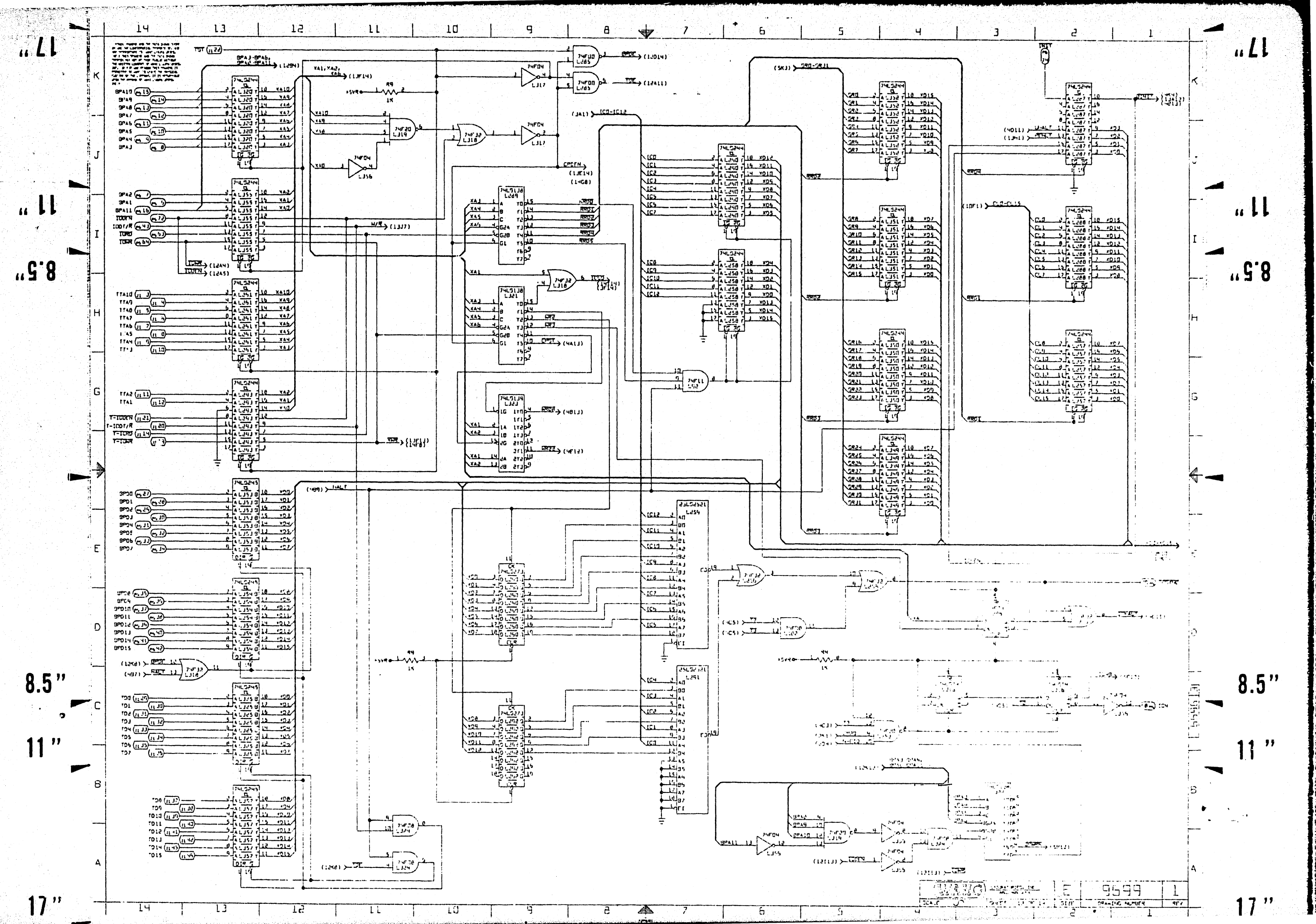

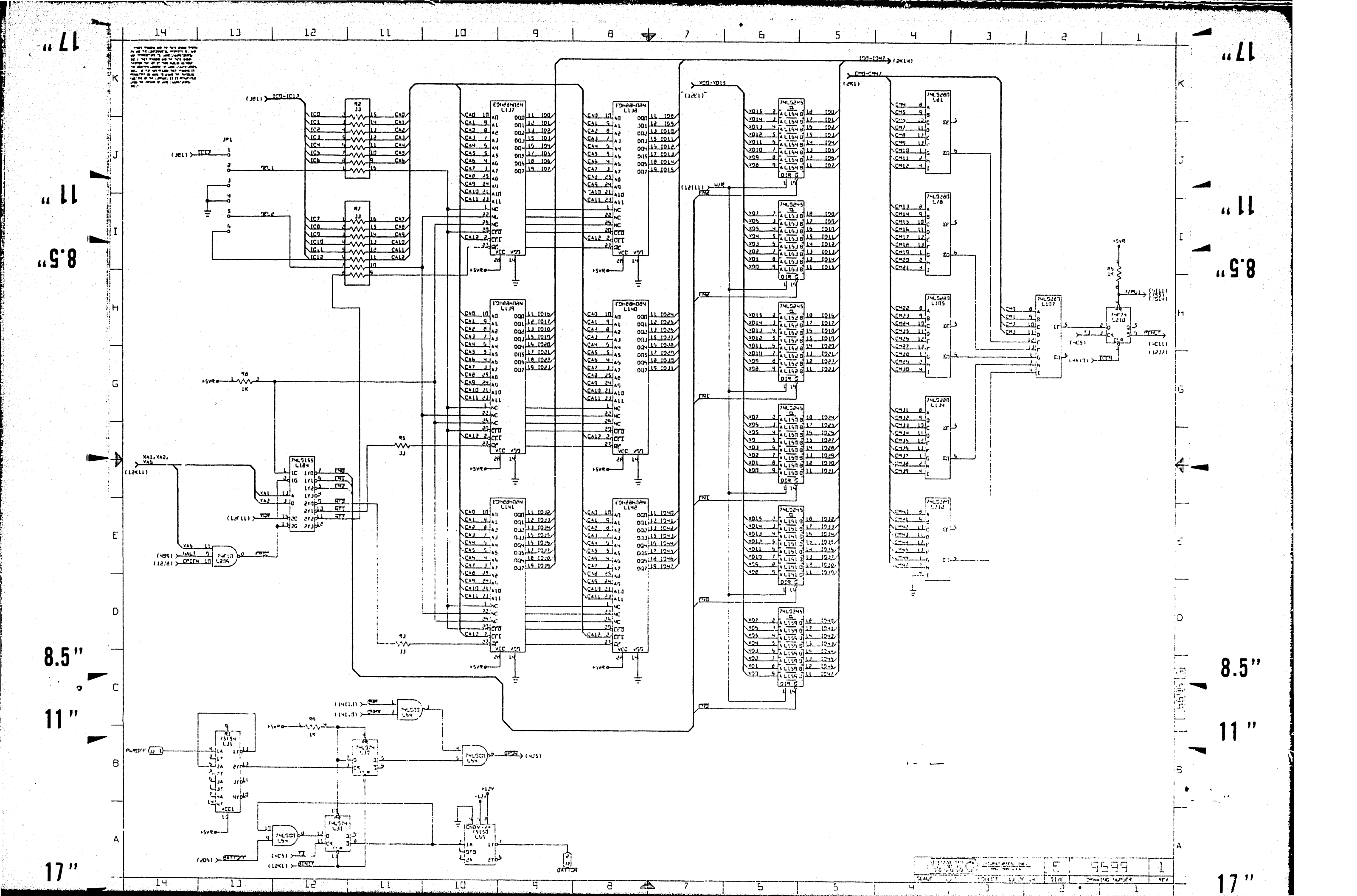

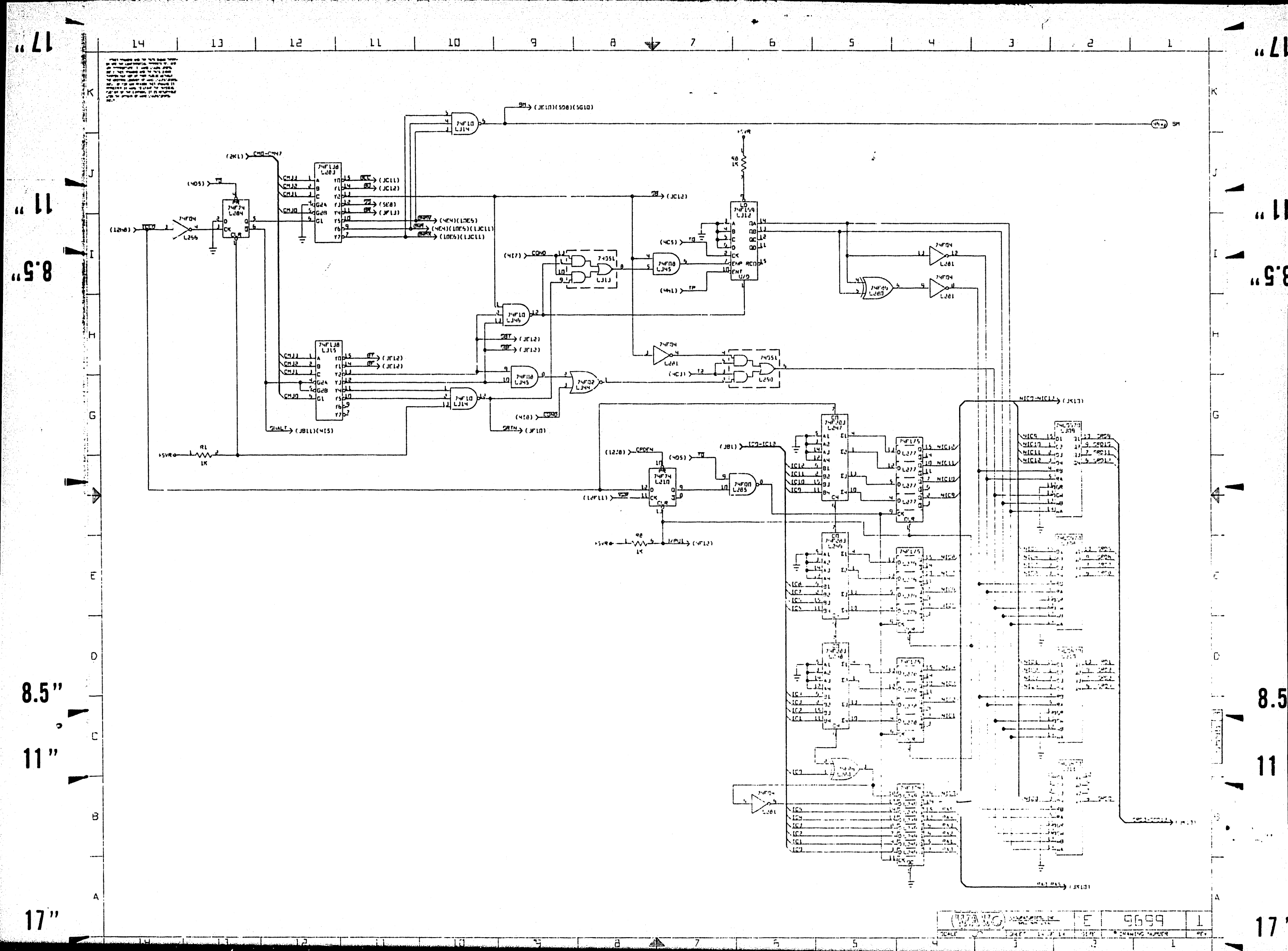

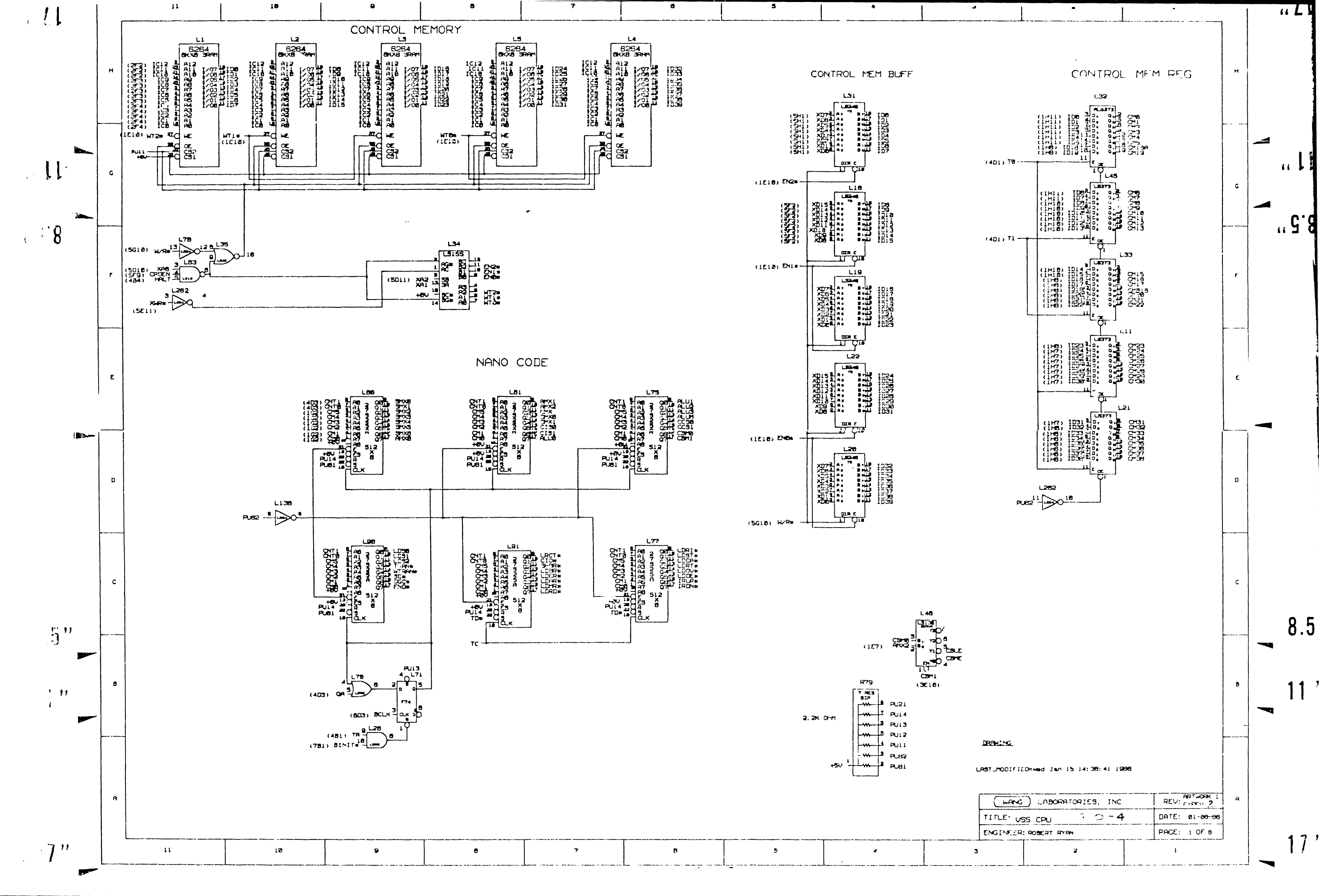

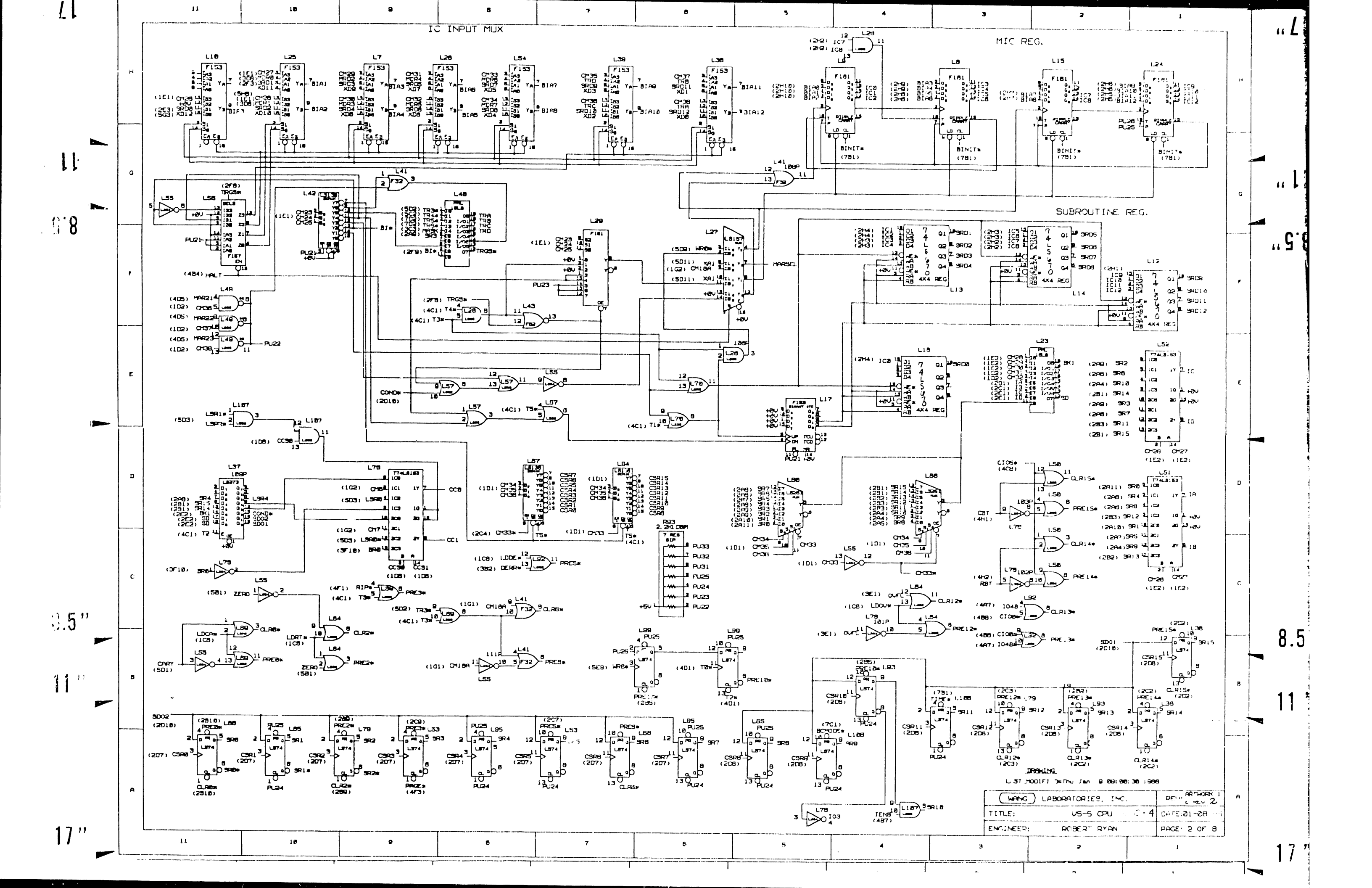

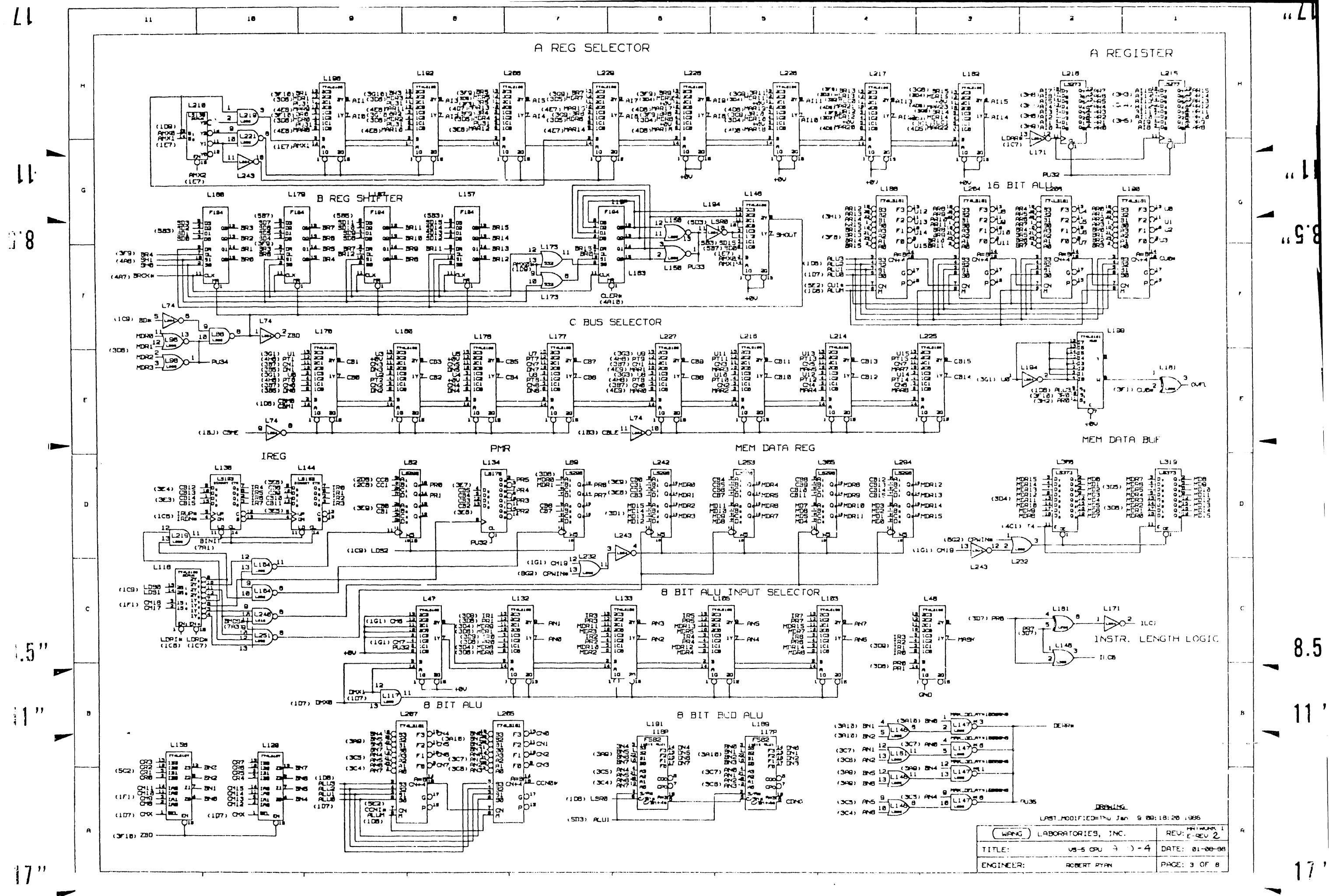

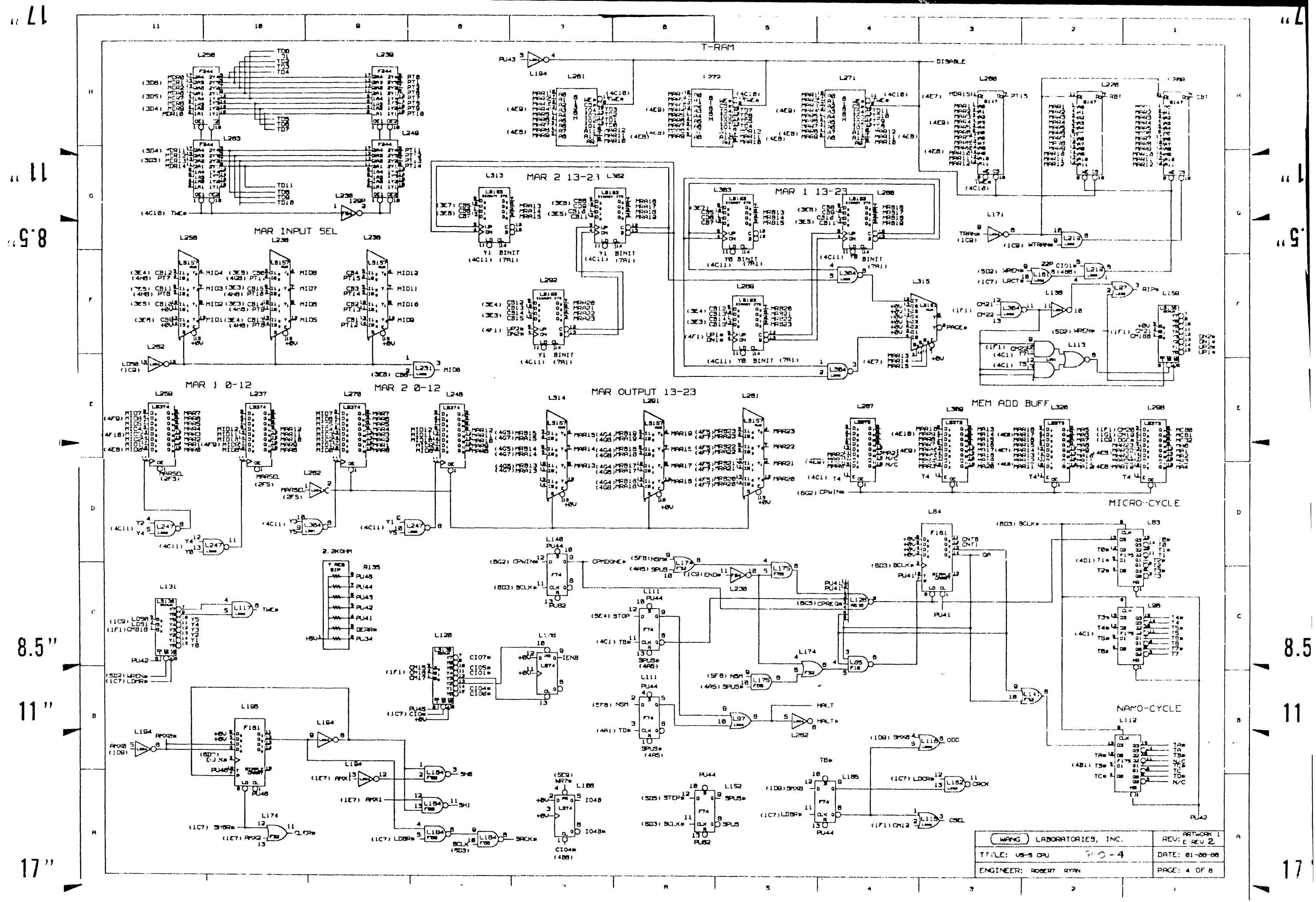

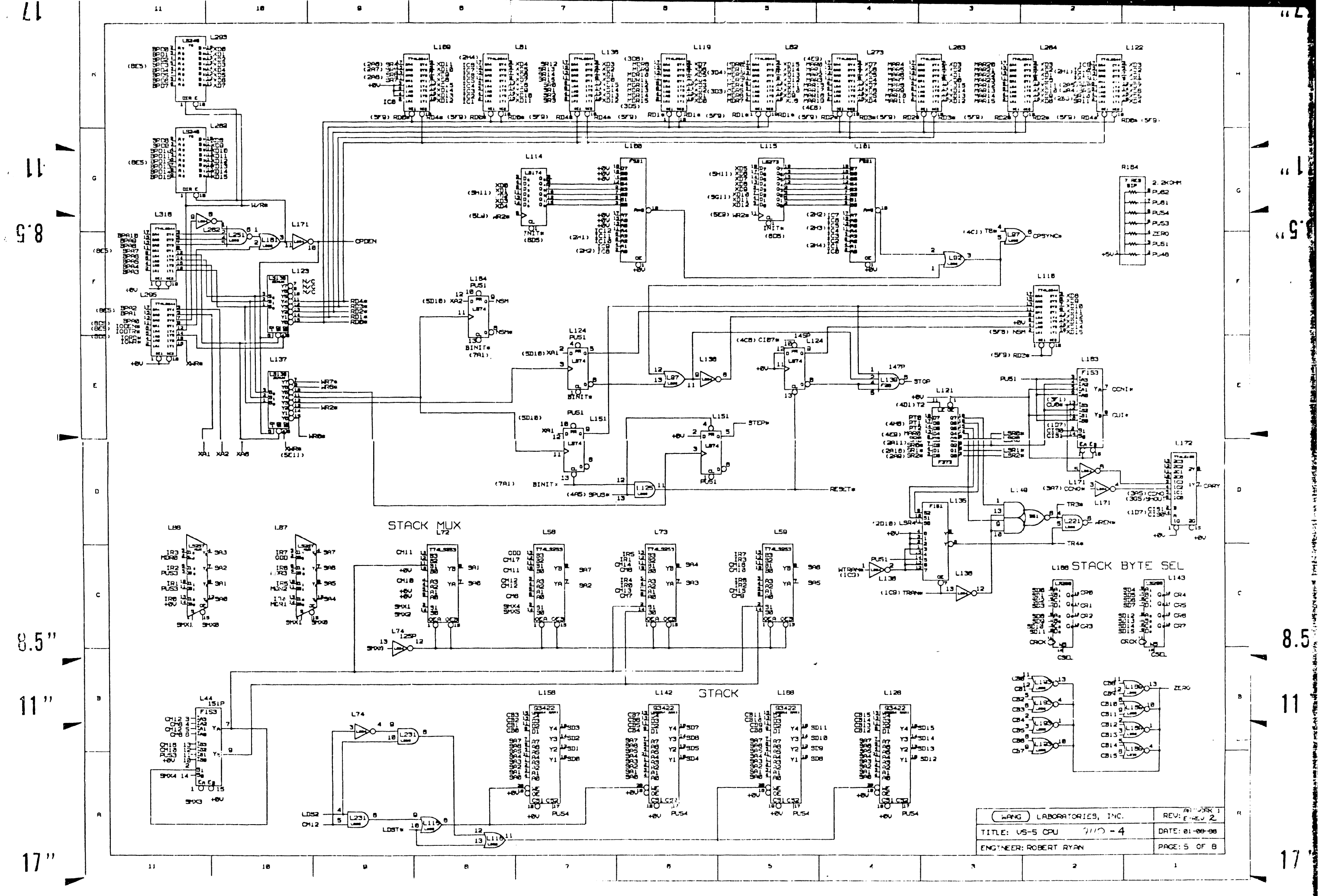

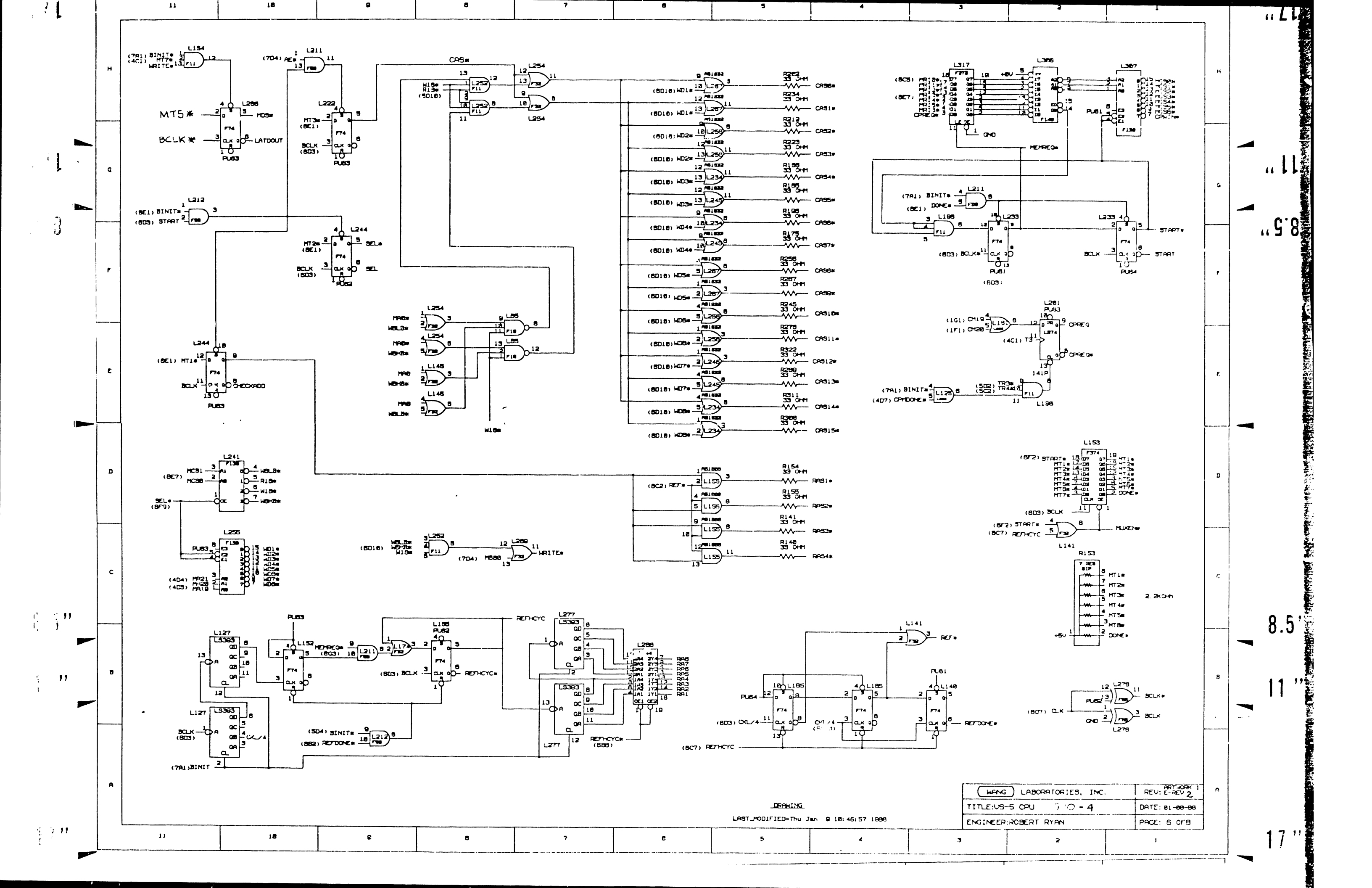

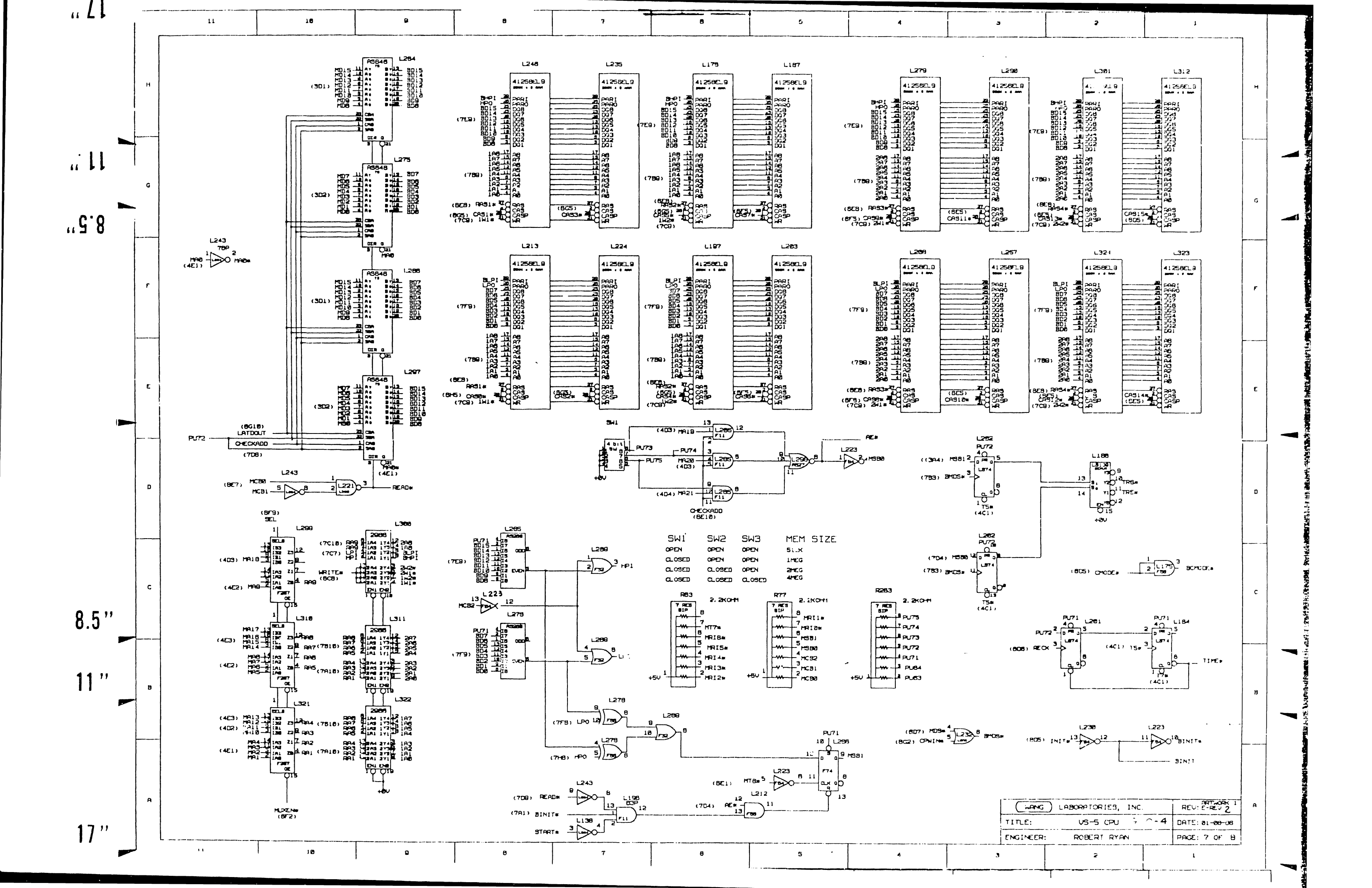

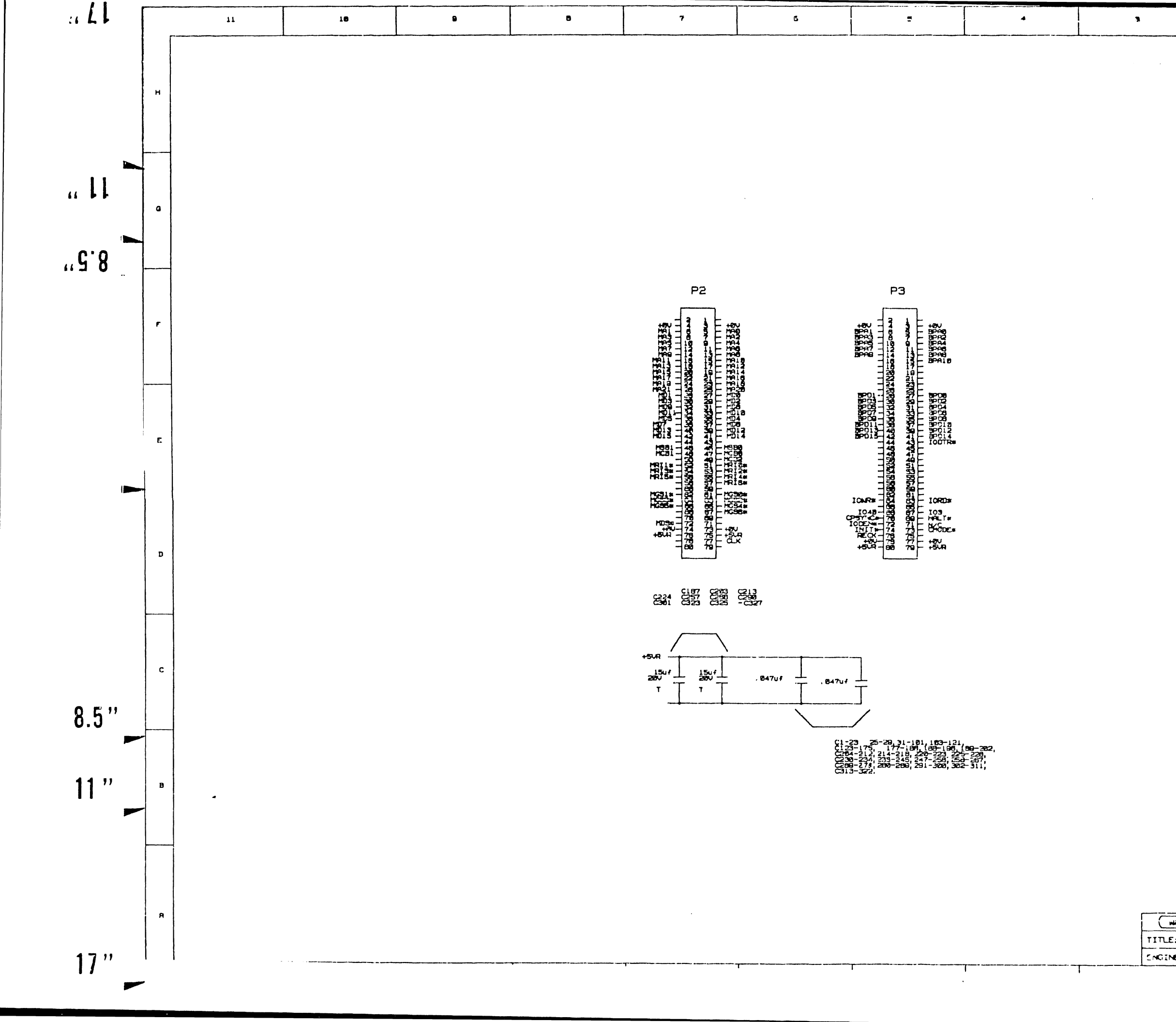

|               |          | 2           |            | 1            |          | 1. |
|---------------|----------|-------------|------------|--------------|----------|----|
|               | L        |             | L          |              |          |    |
|               |          |             |            |              | н        |    |
|               |          |             |            |              |          |    |
|               |          |             |            |              |          |    |
|               |          |             |            |              |          | 61 |
|               |          |             |            |              | G        |    |
|               |          |             |            |              |          | 66 |
|               |          |             |            |              |          |    |
|               |          |             |            |              | ſ        |    |
|               |          |             |            |              |          |    |
|               |          |             |            |              |          |    |
|               |          |             |            |              | E        |    |
|               |          |             |            |              |          |    |
|               |          |             |            |              |          |    |
|               |          |             |            |              | D        |    |
|               |          |             |            |              |          |    |
|               |          |             |            |              |          |    |
|               |          |             |            |              | c        |    |
|               |          |             |            |              |          |    |
|               |          |             |            |              |          |    |
|               |          |             |            |              |          | 1  |
|               |          |             |            |              | В        | 1  |
|               |          |             |            |              | <b>.</b> |    |
|               |          |             |            |              |          |    |
| <b>1</b> 2140 | ) LAJORA | TORIES, INC |            | REU: E-REU   | A        |    |
|               | AS-S OPU | 9 🗇 – 4     | <b>1</b> D | ATE: 01-00-0 | 8        |    |
|               |          |             | ΓΓ         | 1            |          | 1  |

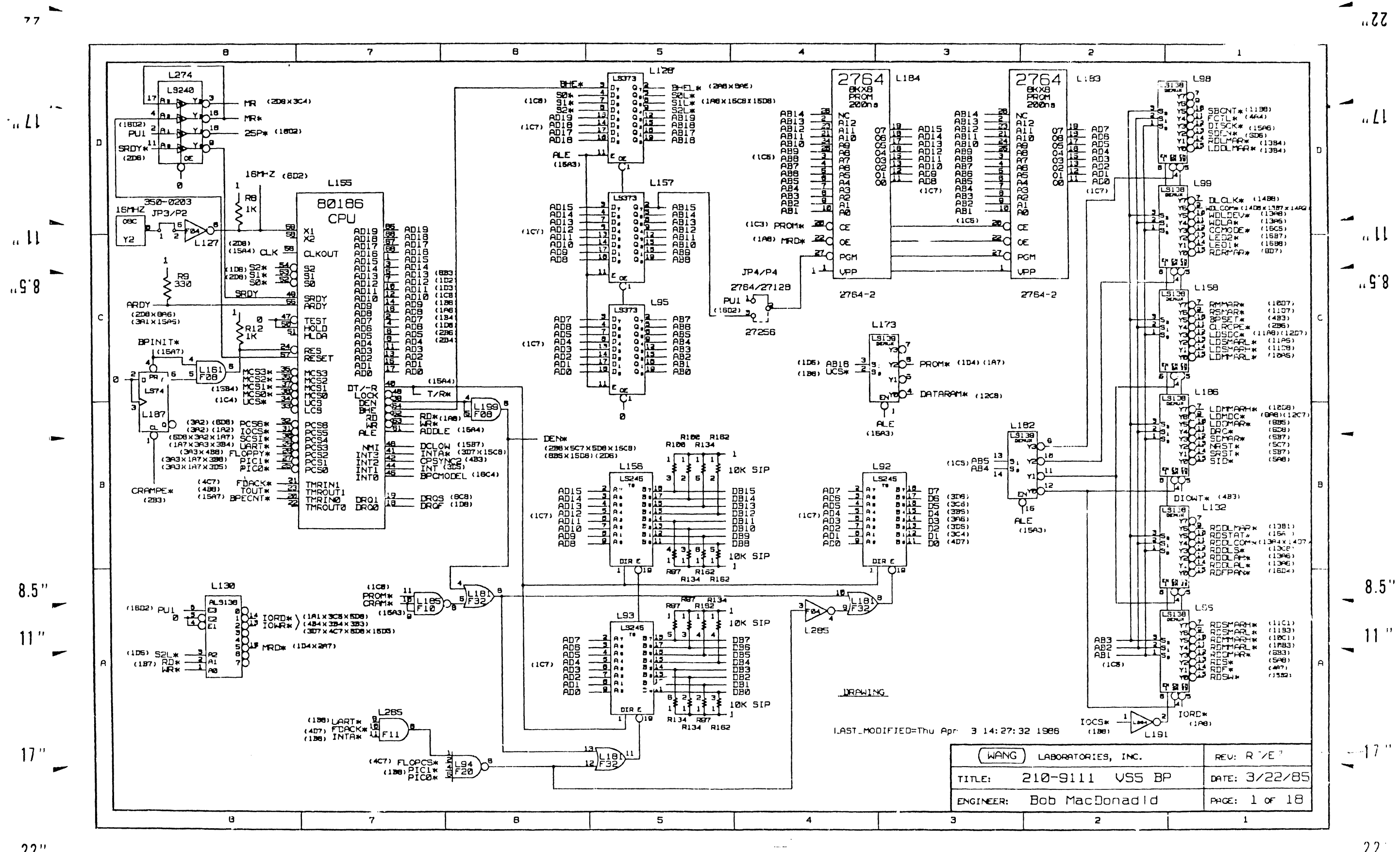

22"

22

~

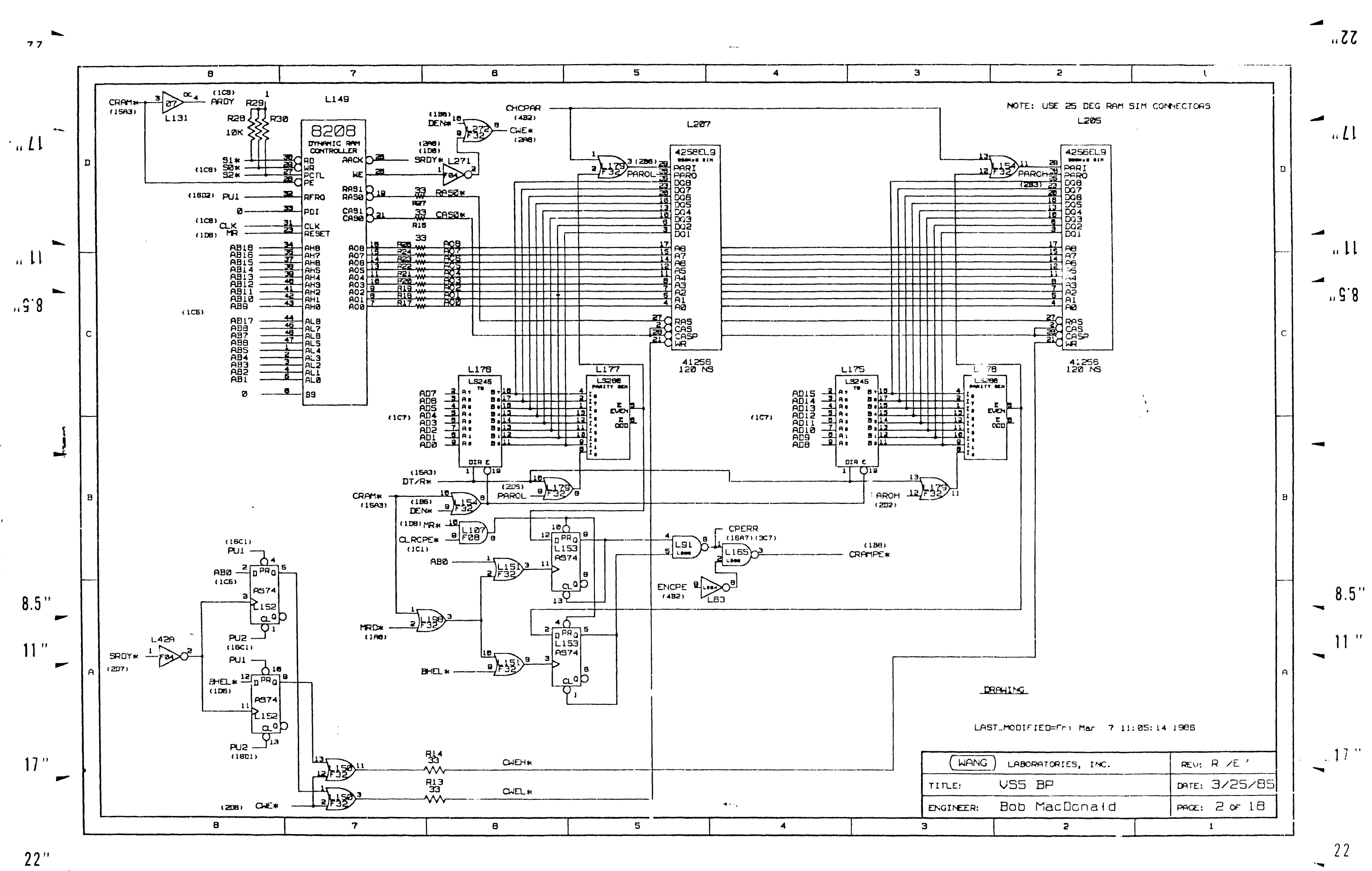

.

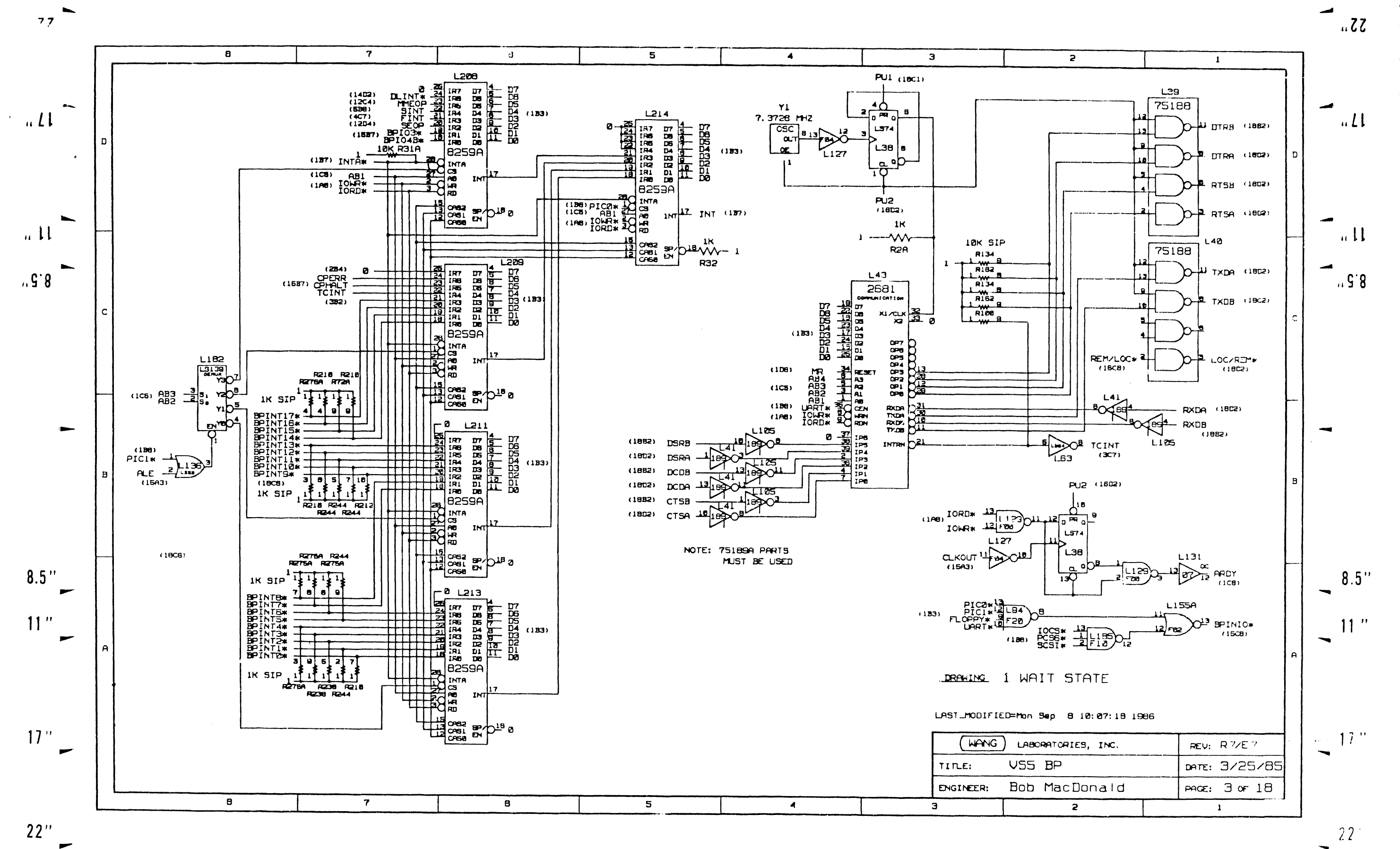

-

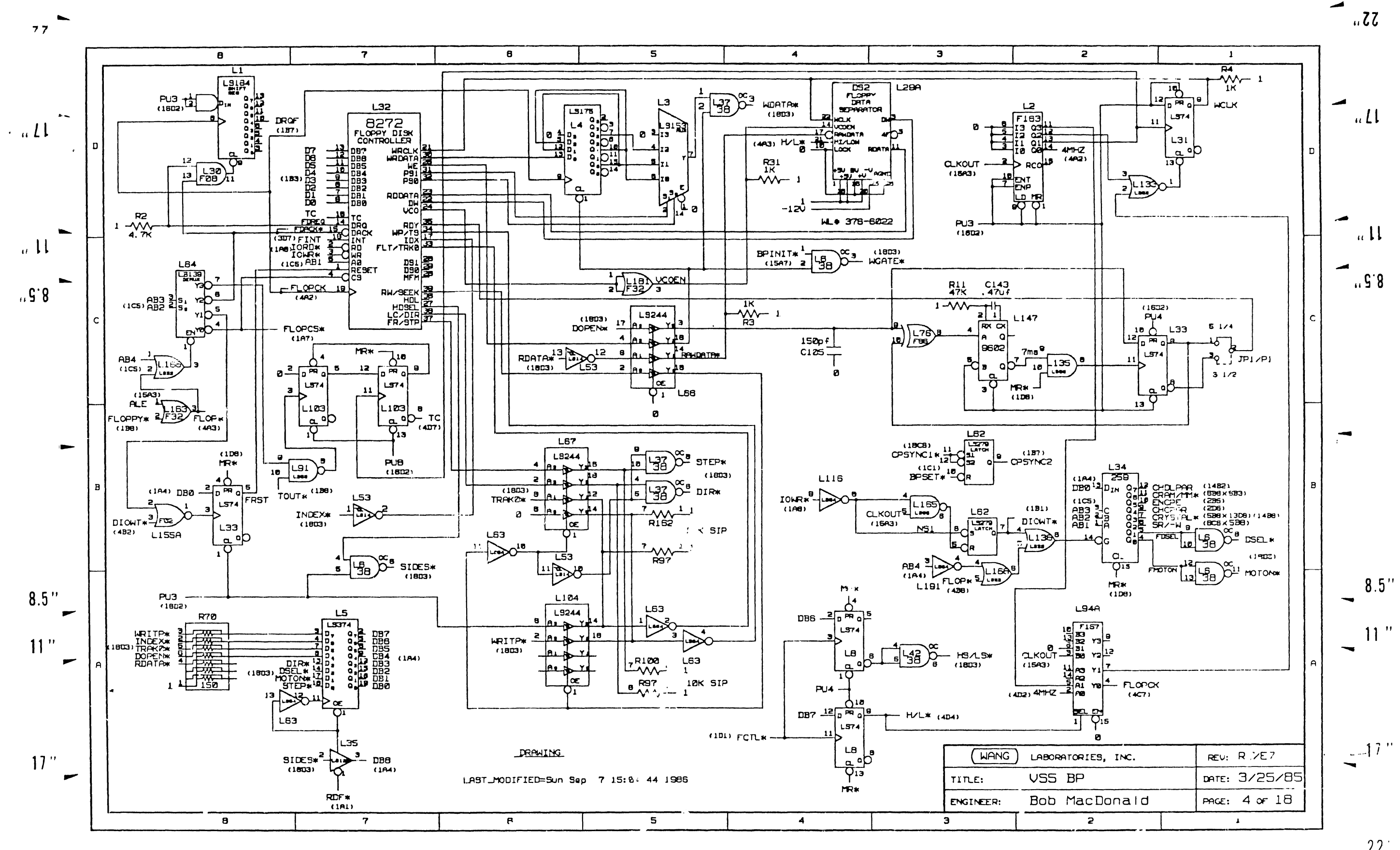

22" -

22 -

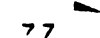

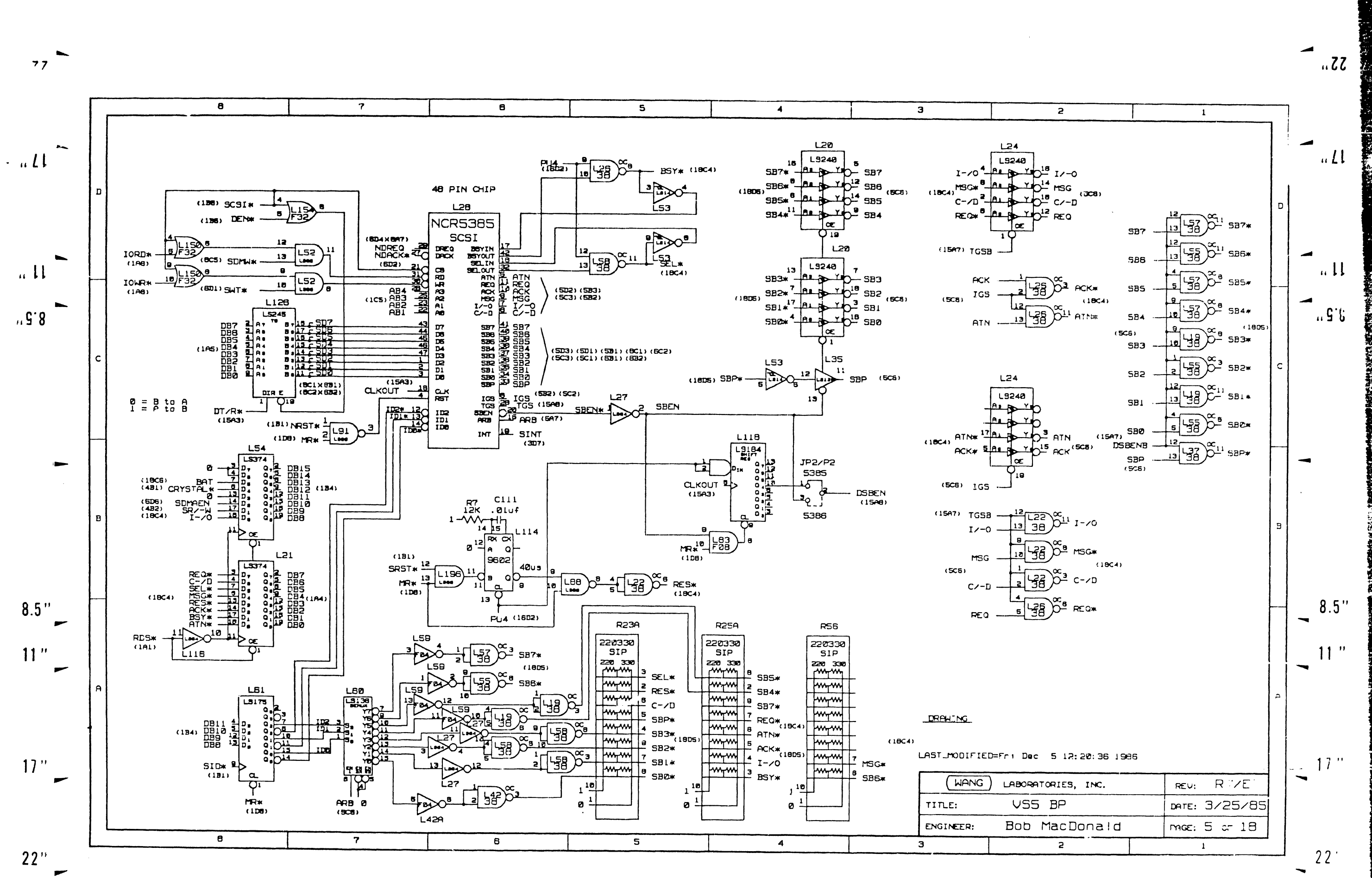

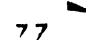

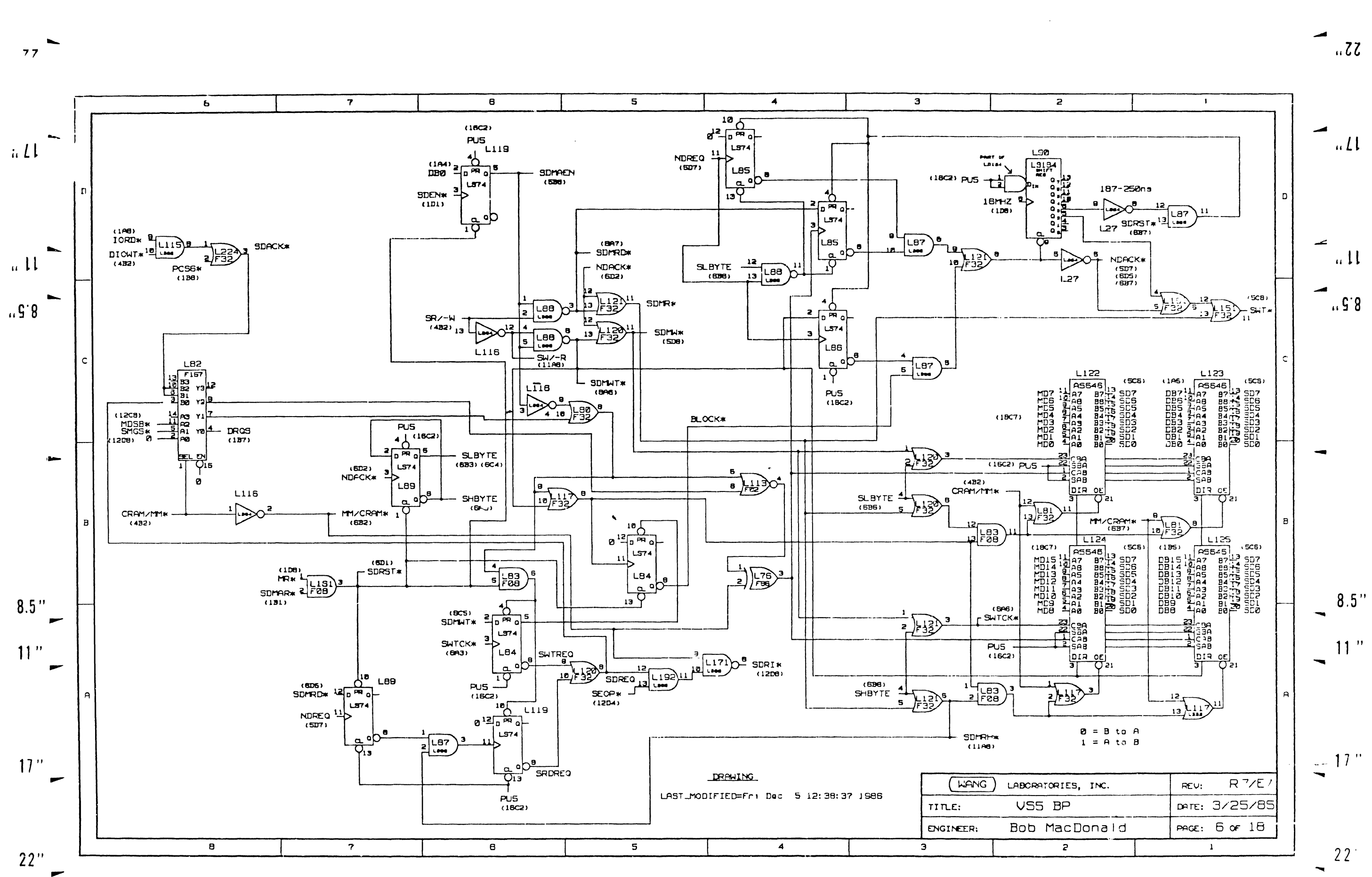

.

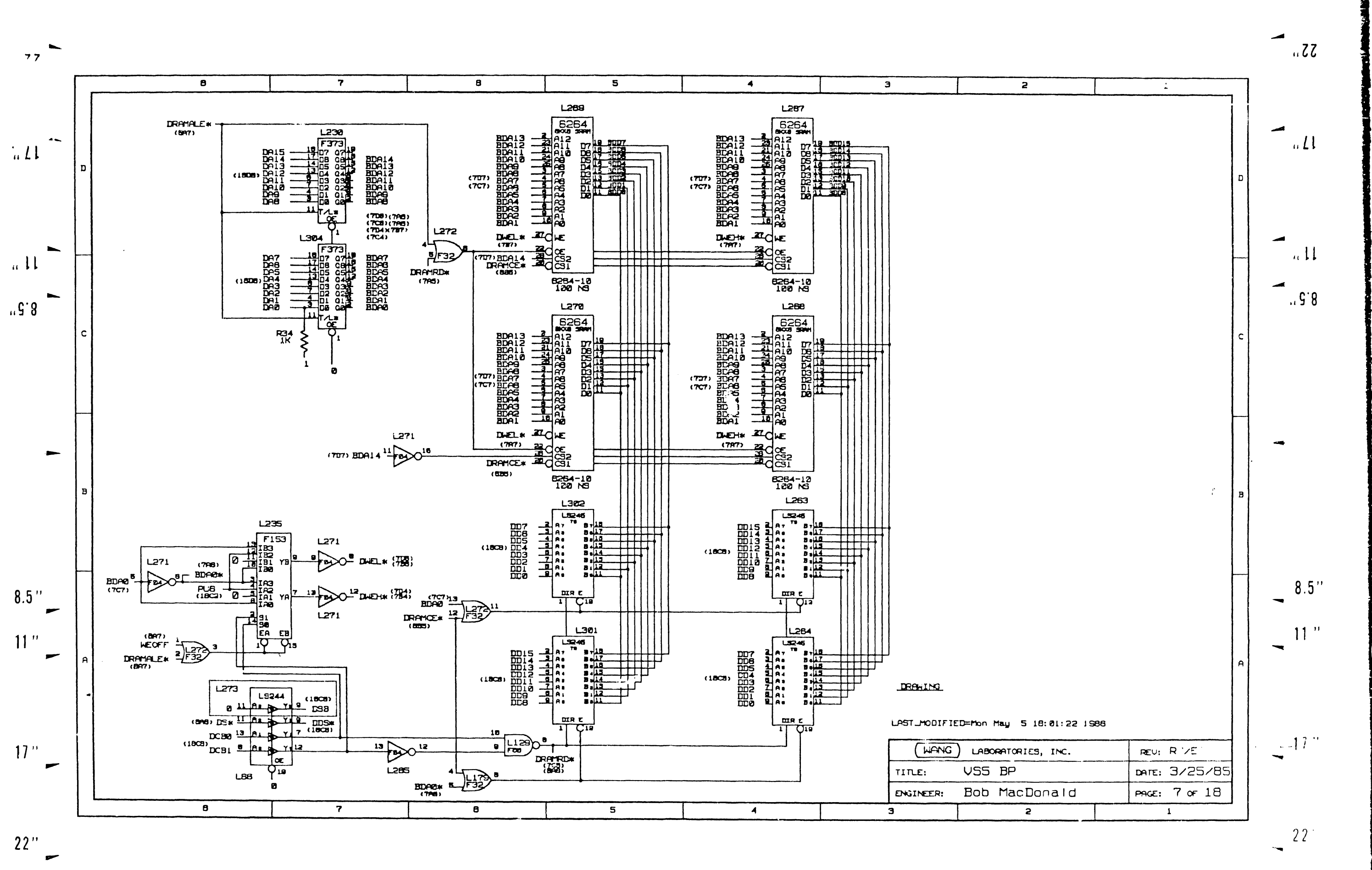
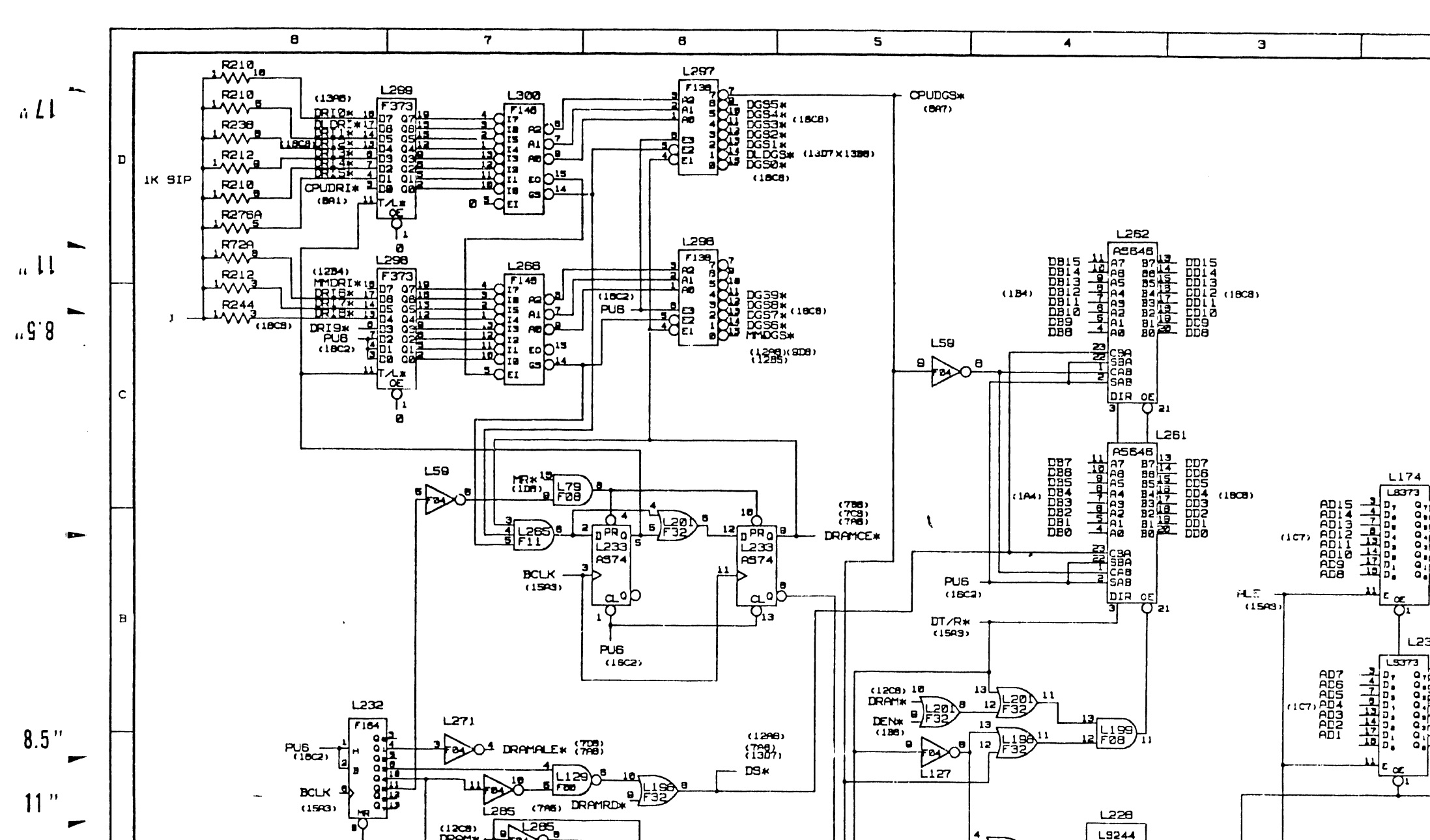

8

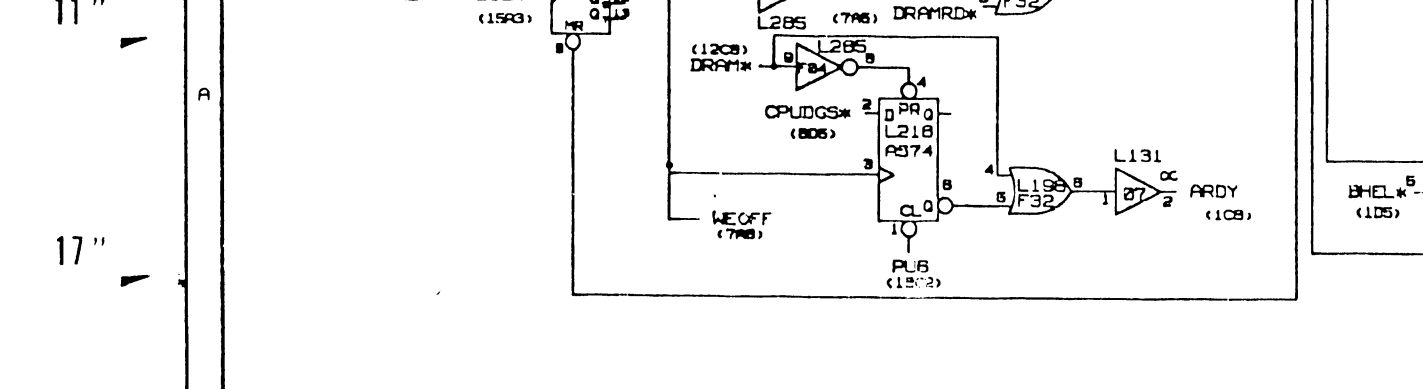

7

8

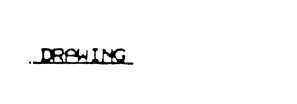

LAST\_MODIFIED=Mon Sep 8 09:48:56 1986

L231

|   |     | فيرتبعها والمتحد والمتحد والمتحد والمتحد والمتحد والمتحد والمتحد والمحاد |                      |  |
|---|-----|--------------------------------------------------------------------------|----------------------|--|
| 5 | 4   | 3                                                                        | 2                    |  |
|   | ••• | ENGINEER:                                                                | Bob MacDonald        |  |
|   | -   | TITLE:                                                                   | VSS BP               |  |
|   |     | ( WANC                                                                   | ) LABORATORIES, INC. |  |

DC 8/4 (1808

DA0 (70.3)

Yel2 DCB1 (1808)

Œ

les &

5 L111

9 

ABØ

(105)

22"

.

77

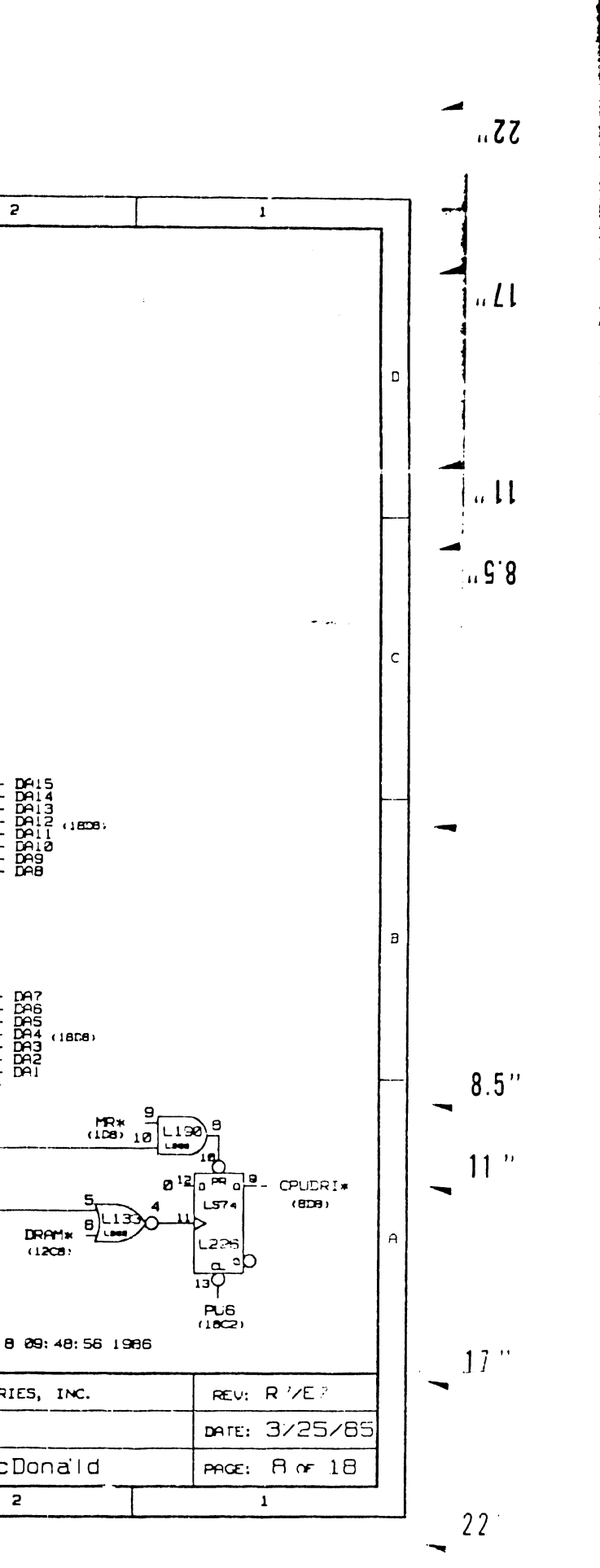

此品 建脂 深风 NAME AND A

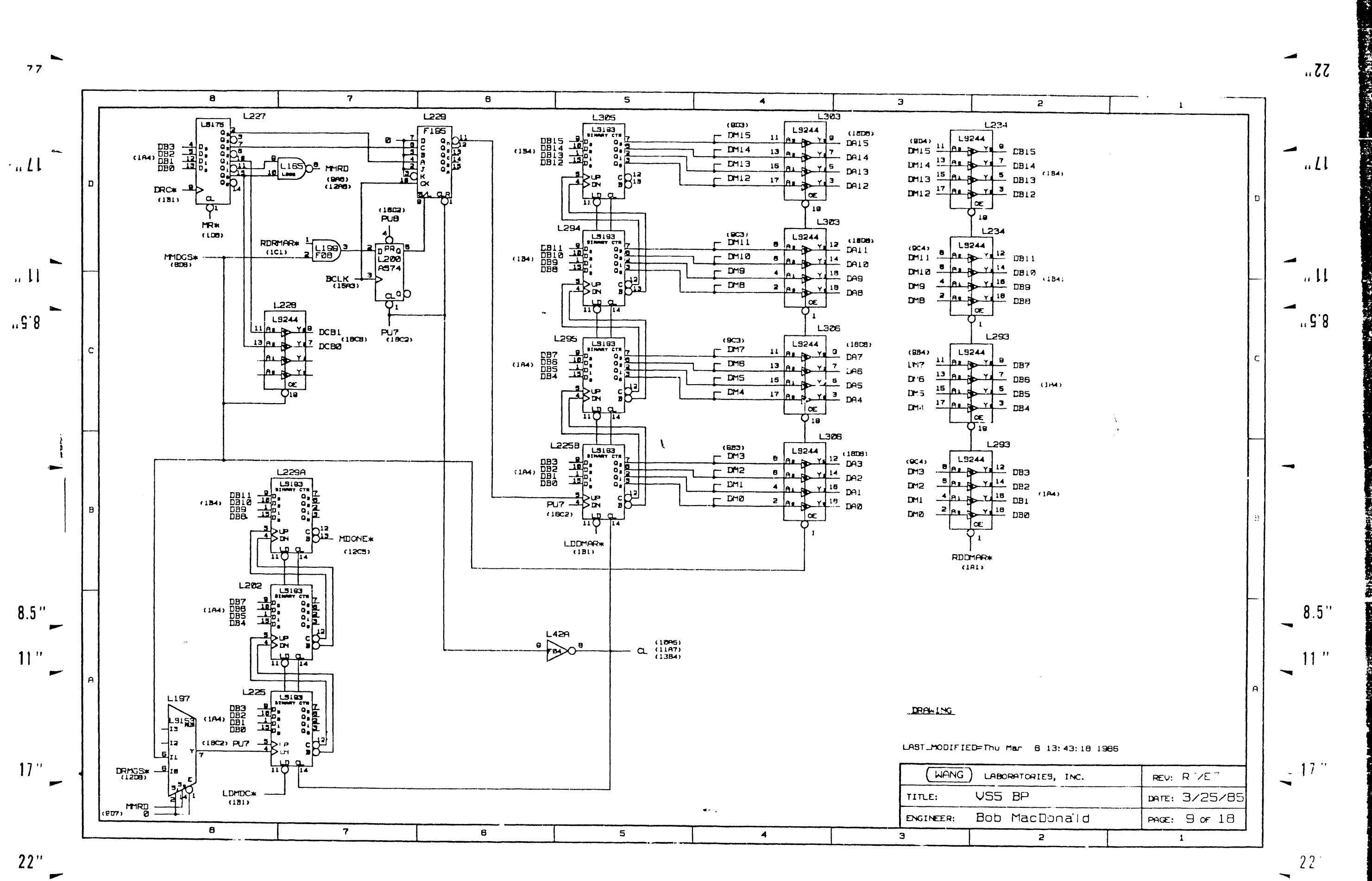

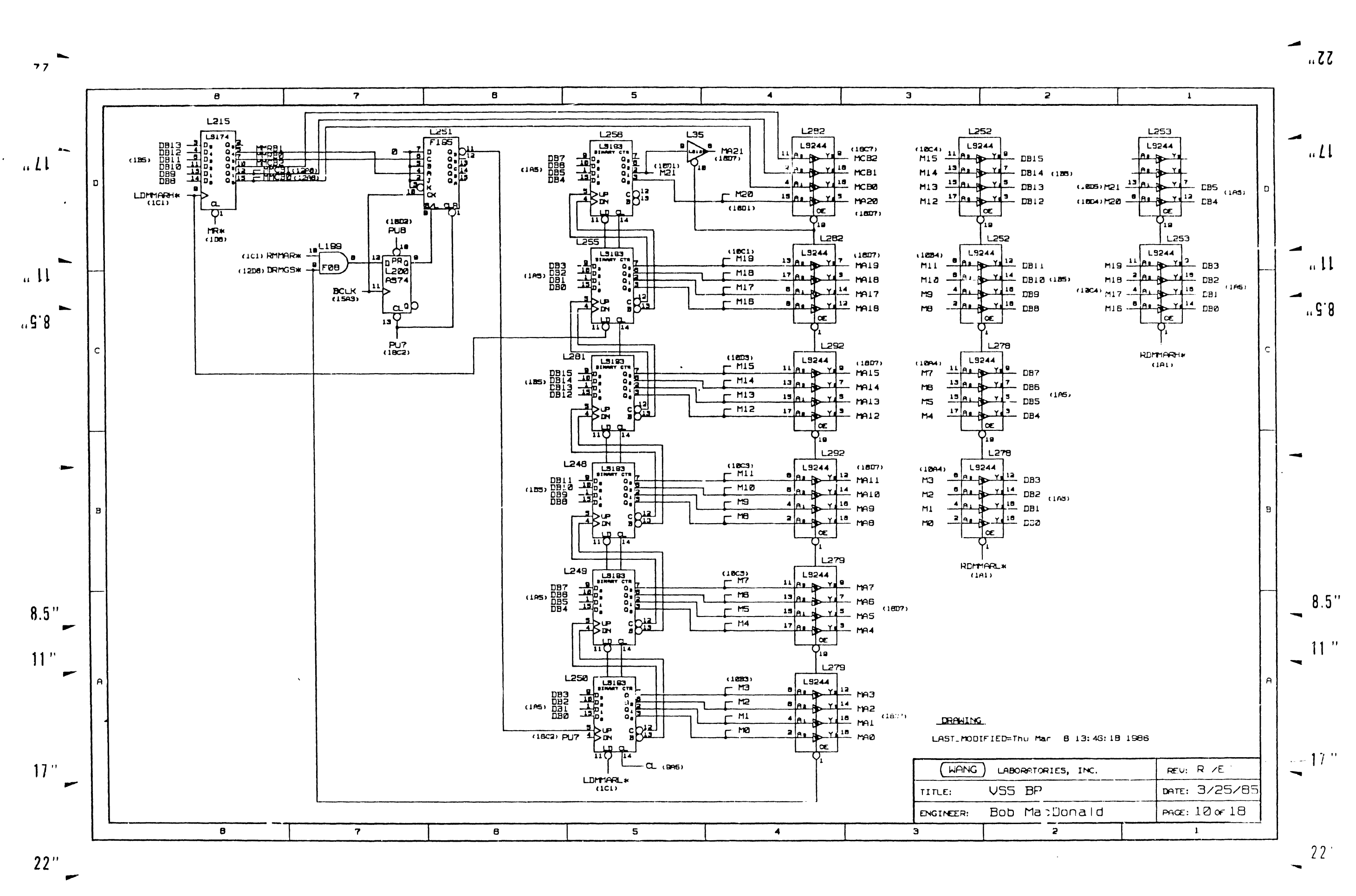

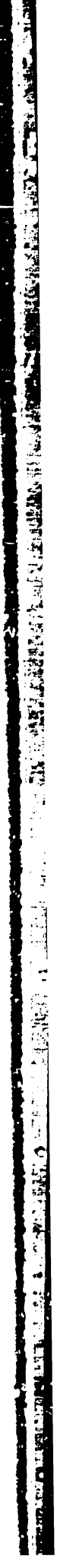

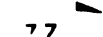

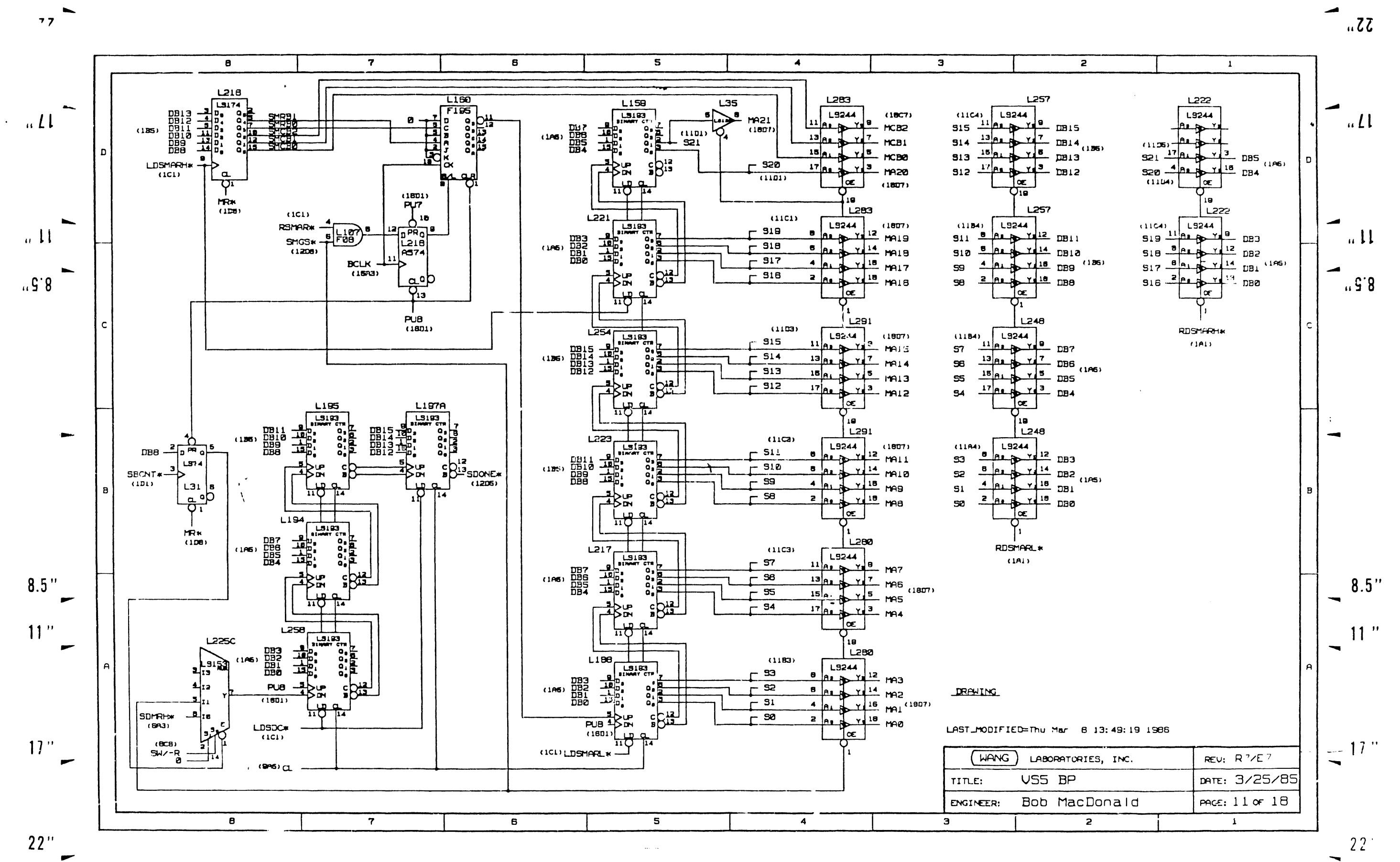

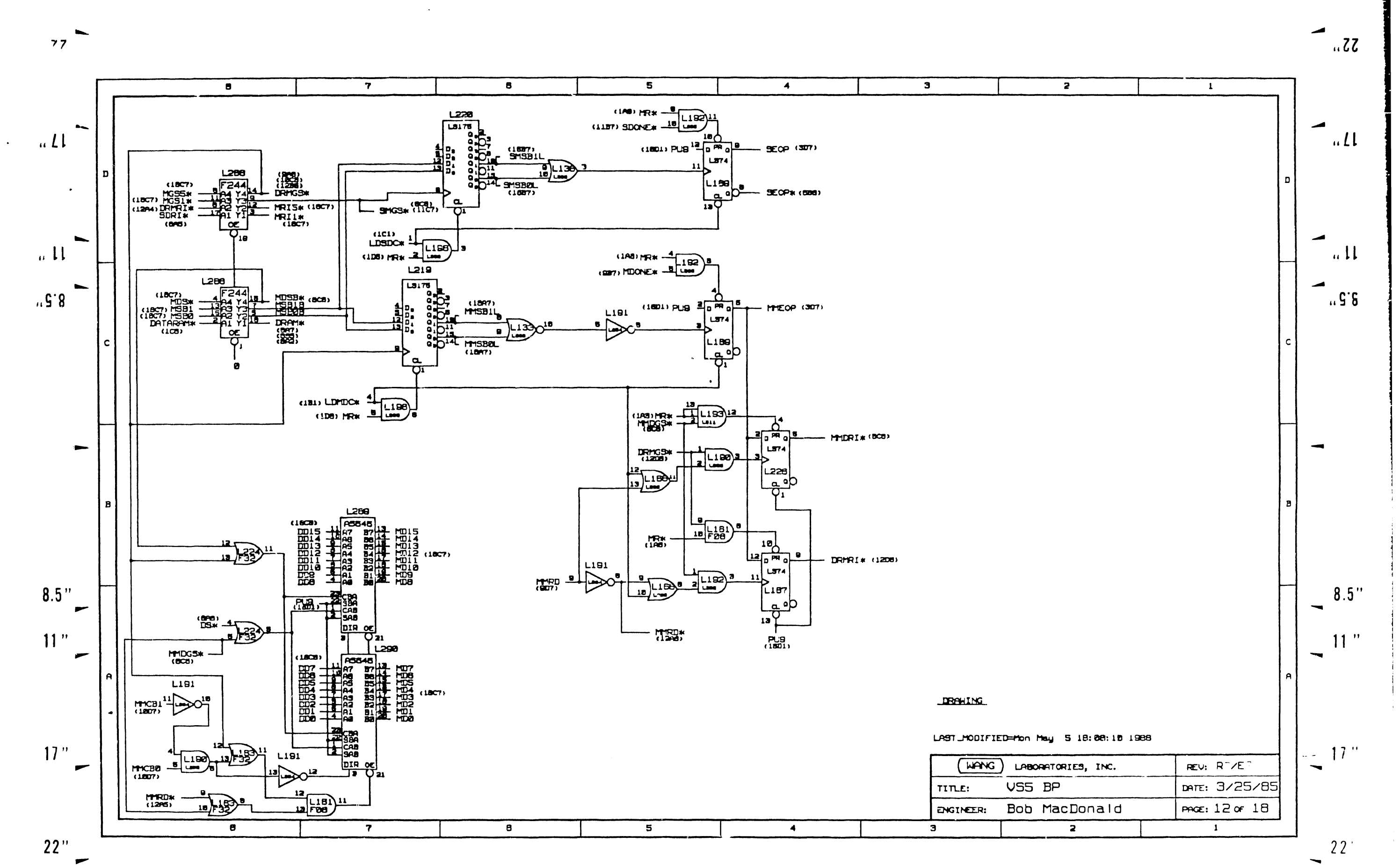

![](_page_473_Figure_0.jpeg)

![](_page_473_Figure_4.jpeg)

![](_page_474_Figure_0.jpeg)

22''

![](_page_474_Figure_3.jpeg)

-

![](_page_475_Figure_0.jpeg)

国家のためにはないで、「「「「「」」 <u>.</u> 13 ć 5 

![](_page_476_Figure_0.jpeg)

![](_page_476_Figure_1.jpeg)

![](_page_477_Figure_0.jpeg)

![](_page_477_Figure_1.jpeg)

States and a state of the state of the state -

![](_page_478_Figure_1.jpeg)

![](_page_479_Figure_0.jpeg)

CALL ST. 1 S

![](_page_480_Figure_0.jpeg)

![](_page_481_Figure_0.jpeg)

![](_page_482_Figure_0.jpeg)

![](_page_483_Figure_0.jpeg)

![](_page_484_Figure_0.jpeg)

| 12 18 1                                                                                                    |                                                                                                    | 7 um um j + 6                                                                                                    | 3                                                                                                    | 4 1 3                                                                                                    | 2 1                                                                                                    |          |
|----------------------------------------------------------------------------------------------------|----------------------------------------------------------------------------------------------------|----------------------------------------------------------------------------------------------------|----------------------------------------------------------------------------------------------------|----------------------------------------------------------------------------------------------------|----------------------------------------------------------------------------------------------------|----------|
| J 3<br>() (A) - + SERVE CLR<br>- JERNO CLR () ()<br>- ETRO OTTA<br>- ETRO OTTA<br>() (A) - + SERVE CLR<br>- ETRO OTTA<br>() (A) - + SERVE CLR<br>- ETRO OTTA<br>() (A) - + SERVE CLR<br>- ETRO OTTA<br>() (A) - + SERVE CLR<br>() (A) - + SERVE CLR<br>() (A) - + SERVE C                            | J Z<br>- 500140 CLZ - (1) (3) - + 328740 CLA<br>- 6540 OM3 - (1) (3) - + 0040 CLZ<br>- 8840 CLZ - (1) (3) - + 0040 CLZ<br>- 8840 CLZ - (1) (3) - + 0040 CLZ<br>- 8840 CLZ - (1) (3) - + 0040 CLZ<br>- 8840 CLZ - (1) (3) - + 0040 CLZ<br>- 8840 CLZ - (1) (3) - + 0040 CLZ<br>- 8840 CLZ - (1) (3) 0017 SLZ CT<br>- 5042 SWP - (1) (3) 0017 SLZ CT<br>- 5042 SWP - (1) (3) - + 5042 SWD<br>(1) (3) - + 5042 SWD                                                                                                    | $J = \frac{1}{100} + \frac{1}{100} + $ | $P_{3}$ $\uparrow \circ \vee - [] \qquad \qquad \qquad \qquad \qquad \qquad \qquad \qquad \qquad \qquad \qquad \qquad \qquad \qquad \qquad \qquad \qquad \qquad $                                                                                                    |                                                                                                    | $P I$ $F I$ $F I = 15 \times 10^{-1}$ $F I = 15 \times 10^{-1}$ $F I = 15 \times 10^{-$                                                                                                    |          |
| $- INPAY - O G G - SECTOR$ $- SECTOR - SECTOR$ $\frac{MHEMOM(CS)}{PRIC} CORPO + SECTOR$ $\frac{MHEMOM(CS)}{PRIC} CORPO + SECTOR$ | - 50092 - 00 00 00 - + 58CFOR                                                                                                    | - 8/19 - 10 - +8/13<br>- 8/19 - 10 - +8/13<br>- 8/19 - 10 - +8/13<br>- 8/19 - 10 - +10<br>- 70 - 10 - 10 - +10<br>- 70 - 10 - +00 - +00 - +00<br>- 100 - +00 - +00 - +00 - +00<br>- 100 - +00 - +00 - +00 - +00<br>- 100 - +00 - +00 - +00 - +00<br>- 100 - +00 - +00 - +00 - +00<br>- 100 - +00 - +00 - +00 - +00<br>- 100 - +00 - +00 - +00 - +00<br>- 570 - 10 - 10 - +00 - +00 - +00<br>- 570 - 10 - 10 - +00 - +00 -                                                                                                    | $\begin{array}{c} (1) & (2) \\ (2) & (2) \\ (3) & (2) \\ (3) & (2) \\ (3) & (2) \\ (3) & (2) \\ (3) & (2) \\ (3) & (2) \\ (3) & (2) \\ (3) & (2) \\ (3) & (2) \\ (3) & (2) \\ (3) & (2) \\ (3) & (2) \\ (3) & (3) \\ (3) & (3) \\$ | $     \begin{array}{ccccccccccccccccccccccccccccccccc$                                                                                                    | рии – (1)<br>(1)<br>(1)<br>(1)<br>(1)<br>(1)<br>(1)<br>(1)                                                                                                    |          |
| $\begin{array}{c} -3 & E  R & B  M D & \left[ \begin{array}{c} 1 & M & 0 \\ 1 & M & 0 \\ \end{array} \\ \hline \\ DA_{0} - PA_{1T} & 3 & F  I \\ \hline \\ DC & 0 & 2 \\ \end{array} \\ \hline \\ DC & 0 & 2 \\ \end{array} \\ \hline \\ DC & 0 & 2 \\ \end{array} \\ \hline \\ DC & 0 & 2 \\ \end{array} \\ \hline \\ DC & 0 & 2 \\ \end{array} \\ \hline \\ DC & 0 & 2 \\ \end{array} \\ \hline \\ DC & 0 & 2 \\ \end{array} \\ \hline \\ DC & 0 & 2 \\ \end{array} \\ \hline \\ DC & 0 & 2 \\ \end{array} \\ \hline \\ DC & 0 \\ \hline \\ DC & 0 \\ \end{array} \\ \hline \\ DC & 0 \\ \end{array} \\ \hline \\ DC & 0 \\ \end{array} \\ \hline \\ DC & 0 \\ \end{array} \\ \hline \\ DC & 0 \\ \end{array} \\ \hline \\ DC & 0 \\ \end{array} \\ \hline \\ DC & 0 \\ \end{array} \\ \hline \\ DC & 0 \\ \end{array} \\ \hline \\ DC & 0 \\ \end{array} \\ \hline \\ DC & 0 \\ \end{array} \\ \hline \\ DC & 0 \\ \end{array} \\ \hline \\ DC & 0 \\ \end{array} \\ \hline \\ DC & 0 \\ \end{array} \\ \hline \\ CC & 0 \\ \end{array} \\ \hline \\ \hline \\ DC & 0 \\ \end{array} \\ \hline \\ CC & 0 \\ \end{array} \\ \hline \\ \hline \\ DC & 0 \\ \end{array} \\ \hline \\ CC & 0 \\ \end{array} \\ \hline \\ \hline \\ DC & 0 \\ \end{array} \\ \hline \\ \hline \\ DC & 0 \\ \end{array} \\ \hline \\ \hline \\ CC & 0 \\ \end{array} \\ \hline \\ \hline \\ \hline \\ CC & 0 \\ \end{array} \\ \hline \\ \hline \\ CC & 0 \\ \end{array} \\ \hline \\ \hline \\ CC & 0 \\ \end{array} \\ \hline \\ \hline \\ \hline \\ \hline \\ CC & 0 \\ \end{array} \\ \hline \\ \hline \\ \hline \\ CC & 0 \\ \end{array} \\ \hline \\ \hline \\ \hline \\ \hline \\ CC & 0 \\ \end{array} \\ \hline \\ \hline \\ \hline \\ \hline \\ \hline \\ \hline \\ CC & 0 \\ \end{array} \\ \hline \\ \hline \\ \hline \\ \hline \\ \hline \\ \hline \\ \hline \\ \hline \\ \hline$                                                                                                    | -                                                                                                    | SECTOR - (3) (3) - + SECTOR<br>SEL2 - (3) (3) - + SEL2<br>1464 - (1) (3) - + TAG4<br>WETTS PROTECT - (2) (3) - + TAG4<br>WETTS PROTECT - (2) (3) - + TAG5<br>7 AG5 - (3) (4) - + TAG5                                                                                                    | $\begin{array}{c} \begin{array}{c} \begin{array}{c} \end{array} \\ \end{array} \\ \end{array} \\ \end{array} \\ \end{array} \\ \end{array} \\ \begin{array}{c} \end{array} \\ \end{array} \\ \end{array} \\ \end{array} \\ \end{array} \\ \end{array} \\ \begin{array}{c} \end{array} \\ \end{array} \\ \end{array} \\ \end{array} \\ \end{array} \\ \begin{array}{c} \end{array} \\ \end{array} \\ \end{array} \\ \end{array} \\ \begin{array}{c} \end{array} \\ \end{array} \\ \end{array} \\ \end{array} \\ \begin{array}{c} \end{array} \\ \end{array} \\ \end{array} \\ \end{array} \\ \begin{array}{c} \end{array} \\ \end{array} \\ \end{array} \\ \end{array} \\ \begin{array}{c} \end{array} \\ \end{array} \\ \end{array} \\ \end{array} \\ \begin{array}{c} \end{array} \\ \end{array} \\ \end{array} \\ \end{array} \\ \begin{array}{c} \end{array} \\ \end{array} \\ \end{array} \\ \end{array} \\ \begin{array}{c} \end{array} \\ \end{array} \\ \end{array} \\ \end{array} \\ \begin{array}{c} \end{array} \\ \end{array} \\ \end{array} \\ \end{array} \\ \begin{array}{c} \end{array} \\ \end{array} \\ \end{array} \\ \end{array} \\ \end{array} \\ \begin{array}{c} \end{array} \\ \end{array} \\ \end{array} \\ \end{array} \\ \begin{array}{c} \end{array} \\ \end{array} \\ \end{array} \\ \end{array} \\ \begin{array}{c} \end{array} \\ \end{array} \\ \end{array} \\ \end{array} \\ \end{array} \\ \begin{array}{c} \end{array} \\ \end{array} \\ \end{array} \\ \end{array} \\ \end{array} \\ \end{array} \\ \end{array} \\ \end{array} \\ \end{array} \\ \end{array} $                                                                                                    | $M = I_{1} = \{0, 0\} = M = I_{1}$ $M = I_{1} = \{0, 0\} = \{0, 0\} = M = I_{1}$ $M = I_{1} = \{0, 0\} = \{0, 0\} = \{0, 0\} = \{0, 0\}$ $M = I_{1} = \{0, 0\} = \{0, 0\} = \{0, 0\}$ $M = I_{1} = \{0, 0\} = \{0, 0\} = \{0, 0\}$ $M = I_{1} = \{0, 0\} = \{0, 0\}$ $M = I_{1} = \{0, 0\}$ $M = I_{1} = \{1, 0\}$ $M = I_{1} = \{1, 0\}$ $M = I_{1} = \{1, 0\}$ $M = I_{$ | $\frac{1}{10} \frac{1}{10} \frac{1}{10} = \frac{1}{10} \frac{1}{10} \frac{1}{10} = \frac{1}{10} \frac{1}{10} \frac{1}{1$ |          |
| $\begin{array}{c ccccccccccccccccccccccccccccccccccc$                                                                                                    | - 548 (F)<br>- 141<br>- 141 |                                                                                                    | $\frac{1}{2} OV - \frac{1}{2} OV - \frac{1}{2} OV - \frac{1}{2} OV - \frac{1}{2} OV - \frac{1}{2} OV + 5 V A$                                                                                                    | <u>+</u> ov<br>+ <del>5</del> v <del>R</del><br><del>3</del> <del>5</del> - <del>0</del><br><del>0</del><br><del>0</del><br><del>0</del><br><del>0</del><br><del>0</del><br><del>0</del><br><del>0</del>                                                                                                    |                                                                                                    | F        |
| + READ CLA 3 EIG<br>- READ CLA 3 IIG<br>+ MANE CLOCK 3 AIG<br>+ MANE CLOCK 3 AIG<br>+ MANE CLOCK 3 AIG<br>+ MANE CLOCK 3 AIG<br>+ MANE CLOCK 3 AIG<br>+ MANE CLOCK 3 AIG<br>- JAINE TE CLOCK 3 AIG<br>- JAINE TE CLOCK 3 AIG<br>- JAINE 3 AIG<br>- JAINE 3 AIG                             | CONTRACTION                                                                                                    |                                                                                                    | VR<br>NOIE<br>                                                                                                    | ALL RESISTORS ARE YOM S 75 - +1 S<br>OTHERMILE SPECIFIED                                                                                                    |                                                                                                    | D E 1317 |
|                                                                                                    |                                                                                                    |                                                                                                    |                                                                                                    | (WANG) -                                                                                                    | B                                                                                                    | 2<br>    |

22''

17 " -C . .

13

14

57

\*\*\*

÷

÷

.. 5.8

t

i

Ì

.

**8**.5" • 11 " -

ł

-.

-

![](_page_486_Figure_0.jpeg)

![](_page_487_Figure_0.jpeg)

![](_page_488_Figure_0.jpeg)

![](_page_489_Figure_0.jpeg)

|                |                     | ,                    |                     |                 |                     |                           |                 |                |               |                  |          |
|----------------|---------------------|----------------------|---------------------|-----------------|---------------------|---------------------------|-----------------|----------------|---------------|------------------|----------|
|                |                     | •                    |                     |                 | JI                  |                           | P3              |                |               | PZ               |          |
|                | 1                   |                      |                     | -7461           | $( \bigcirc ) $     | - HTAGI -IZY -            | GD              | -120           | -SVA          | CO               | L.       |
|                |                     |                      |                     | - 786 2 _       | () An               | -+TAGE ION _              | 60              | 500            | sov _         |                  | L        |
|                | MNEMONICS CORAL     | AINE MONICE CONRD    | MARMONICS COURD     | - TAGE          | ଉଇ                  | TAGS SPAC                 | 6.6             |                | A 14 (        | C S              | L.       |
|                | -8/108/17 481       | - 364 2 401          | A MA . E GATAL JA 7 | - 0170 -        | ଢ଼ୖଢ଼               | - FRITO BPAS              | 6.6             | 6691           | AIAC          | 6 0              |          |
|                | SPOO BPOIS SKIS     | + SEL I ICI          | + 4A 18 2000 3A9    | - 8171          | ଭୂଜ୍                |                           |                 |                |               |                  | L        |
|                | BHAD - BPA4 JRII    | - Sec P 4CI          | -wa te cotta 344    | <b>1</b> (1)    | 66                  | 4 #IT 2                   |                 |                |               | 00               | Γ.       |
|                | BPA + BAAIO JAII    | + 586 2 401          | + 24. 8 2414, 1.48  |                 |                     | +#/T1                     | 000             | 61.39          |               | 60               | Γ.       |
|                | 8P.NT 7 447         | 16.4                 | -2018 (218) 340     | - <b>A</b> /TA  |                     |                           | 122             |                |               | 60               | F. 7     |
|                | + 8U SY 4J14        | + SERVO CLA JUA      |                     |                 | ତ ହ                 |                           | 100             |                | MAIO          | $\odot \odot$    | 1        |
|                | -8034               | 3614                 |                     |                 | 09                  |                           | (1) (1)         |                | MAI2          | $\Theta \Theta$  | +1       |
|                | 0080 301            | 37.4<br>37.4         |                     |                 | ର୍ ଭ                | _ +8//6                   | (1)')           |                | AT A 4        | $(\cdot, \cdot)$ | 1.       |
|                | Dcai sui            | 3H/4<br>3G/4         |                     |                 | $\bigcirc \odot$    | - +8/1 /                  | 60.60           |                | MA16          | (y (y)           | 1        |
|                | 040-04/5 3FI        | 1.J.1.4              |                     |                 | ର କ                 |                           | 00              |                | MAIS _        | $\odot$          | +^       |
|                | 033 347             | + SEEK END IFIA      |                     | - #119          | ର ତ                 | -+ 8// 7                  | 190             |                | 0430          | $\odot \odot$    | - ^      |
|                | 0050-0053 347       | 1014                 |                     |                 | લ્ટ લ               | DETELT BPDO               | 60              | L 8+01         | *:00 _        | 00               | +1       |
|                | UNTO DATA JEI       | - SEEK END INIA      |                     | - FAULT         | ଡ୍ୟ                 | - FAULT BEDZ_             | 00              | - 600          | M02           | 60               | +1       |
|                |                     | 1014                 |                     | - 3868 62.00A   | 69 69               | _ + SHAR EAROR BPD4 _     | $\mathbb{D}$    | - 5005         | m08 _         | 60               | ٢í       |
| •              | F40L7 + 424         | - SEEK EREOR 4HI4    |                     | - ON CYLWDER -  | 00                  | - tan CYUNDAA BPD6 -      | 100 🕑           | - 6PO 7        | MCN -         | U) ()            | 1-1      |
|                | FAULT - 41.4        | 1014                 |                     | -INDEY          | @ 🔁                 | - +INDEX BPOS_            | 60              | - 8009         | M04 _         | Ś                | +1       |
|                |                     | + SECTOR INIA        |                     | - LANT READY _  | 1 🐨                 | _ +UNIT BLACY BPDIG_      | 100 10          | - 80011        | M06 _         | 00               | ŀ        |
|                | INDEX + III+        | i Di4                |                     | -STATUS _       | 🕑 🔊                 | _ +STATUS BPOIL _         | 100 100         | - 6PD13        | MOIZ _        | $\odot$          | 1-1      |
|                | 1014                | - SECTOR INT         |                     | - BUSY          | Q) (D)              | - + BUSY BPOIS            | 102             | BPOIS          | MDIA          | $\odot$          | 1-1      |
|                | 18.4                | 1014                 |                     | · 546 746 _     | @ 🕲                 | _ + SEL THE TOOTIR_       | 109             | ]              |               | DD               |          |
|                | 1014                | - SEL TA6 481        |                     | - SeLO          | 39                  | _+SELO EPINTO_            | 10.             | - 8P INT (     | m500          | 00 1             | . 1      |
|                | 1717 3K1            | + SPARE 4JIA         |                     | - 38L,          | 39                  |                           | $  \odot \odot$ | - BPINT 3      | mc            | (A) (A)          | 1- 1     |
|                | 14.7 6.+            | - SPARE 4114         |                     | - SACION        | ନ୍ତ କ୍ର             | -+ SECTOR BP WIT 4        | 190             |                |               | 6) 6)            |          |
|                | 1.0EN 149           |                      |                     | - 3EL 2 -       | 3                   | - +SEL? BPINT6 _          | 600             | - BP INT 7     | ATATO         | 60.00            | F        |
|                | 100 T.A. 34.2       | - TAGI 411           |                     | - 7464 -        | ହ ତ                 | +7464                     | 09              |                | MAI? _        | 00               | + 1      |
|                | 1-AD JA9            | + "462 4NI           |                     | · WRATE PROTECT | I 🕑 🕑               | - + WATTE PROTECT         | 5 5             |                | •             | 6 3              |          |
|                |                     | - TAG 2 4HI          |                     |                 | Ð 9                 |                           | 00              |                |               | <b>()</b>        |          |
|                | IIE OSAM. · CAM     | - TA'S 3 411         |                     | -7465           | 3                   | _ / TAGS                  | <b>9</b>        |                |               | 00               |          |
|                | MC80 MC82 3K1       | + TAG 4 4K1          |                     |                 |                     |                           | 00              |                | M650          | Ю                | -        |
|                | 403 JAL             | AG 4 4K1             |                     |                 | 12                  | 10-01                     | 1000            | - IOWA         | MOTE          | 00               | 1.       |
|                | MG50-MG51 346       | - TAS 5 41           |                     |                 | $\odot \odot$       | + SERIO CLE               | 60              |                |               | 636              |          |
| IJCATION PANES | 4AT3- MAL3 381      |                      |                     | SERVO LLK_      | $\odot$             |                           | 6               |                |               | 6                |          |
| <u> </u>       | M 501 3K7           | AUNT SUCT INIA       |                     | - READ DATA _   | 30                  | _ + EEAD DATA             | $\odot$         | {              |               | କ୍ର ନ୍ତ          |          |
|                |                     | 1614                 |                     |                 | $\odot$             | - + REMO CLE              | 00              | _ TODEN        |               | 00               | +*       |
| + 1189 3       | ON CICLAUVER - 4HI4 | N14-                 |                     | - KTAD CLE -    | 60                  |                           | 00              | INIT           | ±00           | (1)              |          |
| <u>142 I</u>   | UPE V CABLE IAI3    | -UNIT SELECT IEIA    |                     | - WAITE CLOCK   | $\odot \odot$       | _ + WERE CLOCK.           | 00              | }              | 1: JR         | (5 <b>)</b>      | $\vdash$ |
|                | DETECT              |                      |                     |                 | 1 2                 | - + WEITE CHER . tov.     | 100             | - tov          | <b>∦</b> s    | 0) 🕅             |          |
| . 209 2        | 3J14                | · UP 'E DAIN, 3A!    |                     | - WAITE DATA    | 80                  | +SVA -                    | $\odot$         | +5+A           |               | •                |          |
| / 1/39 1       | 3614                | FUR E CUNCEL SAID    |                     | + UNIT SELECT _ | 6 6                 | -UNIT SELECT              |                 |                |               |                  |          |
| 1115 1         | - READ CLK 3.14     | - WHITE SLOCK & 3A10 |                     | ··· SEEK END    | $\odot$             | + SEEK ENO                |                 |                |               |                  |          |
| 2 1168 1       | 3614                | FORITE CATA, JAIO    |                     |                 | $(m) \oplus (m)$    | _ + INDEY                 |                 |                |               |                  |          |
| 1216 3         | + HEHD DATA BEI4    | INHITE JUCK, JAID    |                     |                 | ତ୍ର ତ୍ର             | 4                         |                 |                |               |                  |          |
| 1208 2         | 3F:4                | -WAITE CLOCK, JAY    |                     | - 30L 10L       | ତ ନ୍ଦ୍ର             | - 1 20.102                |                 |                |               |                  |          |
|                | 3014                | · ware clock, 1A9    |                     |                 |                     |                           |                 |                |               |                  |          |
| 122 1          |                     |                      |                     |                 | J.3                 |                           |                 |                |               |                  |          |
| -15 1          |                     |                      | C1-C20              |                 | 1) 🕢                | PAVO CLA                  |                 |                |               |                  |          |
| L123 I         |                     |                      | .047-4              | - STR 10 C44 _  | $\bigcirc \bigcirc$ |                           |                 |                |               |                  |          |
|                |                     | · sva (23)           |                     | READ DATA_      | 30                  | - +READ ON TA             |                 |                |               |                  |          |
|                |                     | C/43                 | $\frac{1}{4}$       |                 | <b>@</b> 🕖          | - + LEAD CLA              |                 |                |               |                  |          |
|                |                     | 20V •                | C21-C140            | -READ CLE       | © @                 |                           | .19             |                |               | 14               |          |
|                |                     | CCCCCCC-             |                     | WRITE CLOCK,    | $\odot \odot$       | - I WAITE CLOCK,          |                 | 1 + 14 00 11 - | ſ             |                  | 1        |
|                | tov                 | <u>odeced</u>        |                     | -               | 1) 🕹                | + WEITE DATA, - STEVE CIX |                 |                | SEAVO         |                  | Г        |
|                |                     | C142<br>15UF         | TISET T TRAVE       | WEITE DATA,     | 30                  | - READ DATA               |                 | + READ CATA    | FEAD DATE     | 60               | L.       |
|                |                     | 20.(7)               |                     | +LWIT SELECT -  | 00                  | - UNIT STLECT             |                 | + READ CLE     | 1             |                  | Ľ        |
|                |                     | +SUR CATTON          | ••                  | - 344 K 840 _   | @ &                 | _+ SHE END -READ CLE_     | 686             | 1              | READ CLE      | 60               | Γ        |
|                |                     |                      |                     |                 | 1 🕑 🕑               | - + INDER . WRITE CLOCK . | 66              | LIWRITE CLOCK2 | WEITE LOCK    | 50               | L.       |
|                |                     |                      |                     | - IVDAX -       | 66                  |                           | 6<br>6<br>6     | + WEITS DATA,  | 7             | 66               | Ŀ        |
|                |                     |                      |                     | - SECTOR _      | $(\mathfrak{G})$    | WRITE DATAL               | ର ଜ             |                |               | 30               |          |
|                |                     |                      |                     |                 |                     | I JAIT SELECT             | ଉଁଜ             | - WIT SELECT   | + UNIT SELECT | ő a              | L.       |
|                |                     |                      |                     |                 |                     | -SEEK END                 | (1) (1)         | + SEER END     | SELL AND      | ଭୂଭ              | Ŀ        |
|                |                     |                      |                     |                 |                     |                           | ي<br>آن آن      | - + IND .      | [,            | i a              | F        |
|                |                     |                      |                     |                 |                     |                           | ãã              |                |               | 2 2              | i i      |

3

.

7 .....

•

1 3 3 - + SESTOR

5

e ...

Ä

ALL RES ARE 1/4 # 5% JALESS OT-EAHISE SPECIFIED

| IC THE | IJCATION | PARE S |
|--------|----------|--------|
| 7400   | 63       | 1      |
| 741502 | L118     | 1      |
|        | L124     | 1      |
| 741504 | 1189     | 3      |
| 741409 | 142      | 1      |
| 741508 | LIGI     | 2      |
|        |          |        |
| 146511 | 1209     | 2      |
| -4:521 | 4/34     | L '    |
| ,      | 1191     | 1      |
|        | 1115     | 1      |
| 746532 | 1168     | 1      |
|        | L149     | 1      |
|        | 1 216    | 3      |
| 74F32  | 1208     | 2      |
| 741551 | - 65     | 1      |
| 741574 | 1 - 4    |        |
|        | :122     | 1      |
| -4.:36 | .95      | 1      |

.

12

13

14

.

11

10

| IC THRE  | IJCATION | PARE |
|----------|----------|------|
| 7400     | 63       | 1    |
| 741502   | L118     | 1    |
|          | L124     | 1    |
| 741504   | 1189     | 3    |
| 744 ( 00 | L42      | 1    |
| 741508   | LIGI     | 1    |
|          |          | Ι    |
| 146511   | 1 209    | 2    |
| -4:521   | 1134     |      |
|          | 1191     | 1    |
|          | 1115     | 1    |
| 746532   | 1168     | 1    |
|          | L149     | 1    |
|          | 1 216    | 3    |
| 74F32    | 1208     | 2    |
| 741551   | - 15     | 1    |
| 741574   | 1.4      | 1    |

34

-

2

H -

-

G

- F

8.5"

11 " -

÷

17 "

-

22'' 📕 '

....

-

D

7,7

:

:

.. L1

...11

"Z.8

![](_page_490_Figure_8.jpeg)

![](_page_491_Figure_0.jpeg)

![](_page_492_Figure_0.jpeg)

![](_page_493_Figure_0.jpeg)

![](_page_494_Figure_0.jpeg)

![](_page_495_Figure_0.jpeg)

| 146306    | 2100  | ' |
|-----------|-------|---|
| 74502     | 130   | 2 |
| 746500    | 611   | 1 |
|           | - 41  | 1 |
| 721512    | L112  | 2 |
| 7414      | 1.37  | 5 |
| 146521    | 1110  | 1 |
| 746511    | 1145A |   |
|           |       |   |
| 7 . 1 . 1 |       | 1 |
|           | A     | 1 |
| 716586    | 6+1   | 2 |
| 7+123     | L100  | 1 |
| 7415125   | 175   | 1 |
| 745241    | 1150  | 1 |
| 145260    | 1120  | 1 |
|           |       |   |
| 74504     | LISIA | 3 |
| 741.104   | 62    | 1 |
|           |       |   |
| 746.04    | LZE   | 1 |
|           |       |   |
|           |       |   |

I.C. TIPE LOC SPALLS

<u>.</u>\_\_\_

للماريمين محمور الأهروات

° 3.

LG+ 165,103 166 1101,102

371-0313 371-0411 371-0368 371-0571

22" -

| MAR HOAICS | C 0 0 H' B |
|------------|------------|
| RIAI       | 3 # 8      |
| 9(4)       | 145        |
| AC         | 3 * 6      |
| RO (A)     | 387        |
| AG (8)     | 347        |
| RL         | 161+       |
| # # (A)    | 14.8       |
| RA (8)     | 3# 8       |
| R S (A)    | 141        |
| R5 (8)     | 141        |
| RT (A)     | 386        |
| AT (B)     | 386        |
|            |            |
| 5 (A)      | ] * *      |
| 5 (8)      | 3 # 4      |
| 5 C        | 1214       |
| 50(4)      | 3 K I      |
| SD (8)     | 3 K        |
| SF/SR      | 3 11 1     |
| 56         | 1014       |
| SGD        | 1814       |
| 52         | 1014       |
| 510-547    | 911        |
| 55         | 1 6 14     |
| STIAL      | 385        |
| sriBi      | 385        |
| 59         | 1014       |
|            |            |
| T (A)      | 3 11       |
| T (B)      | 721        |
| TM         | 3 * 6      |
| TRIA)      | 3 1 1      |
| TR(8)      | 3 1 1      |
| TT(A)      | 341        |
| 77(8)      | 311        |

. . . . . . . . 

|                                                                                                    | •                                                                                                    |
|----------------------------------------------------------------------------------------------------|----------------------------------------------------------------------------------------------------|
| MAEMONICS                                                                                                    | C                                                                                                    |
| AA -                                                                                                    | 1814                                                                                                    |
| A 0                                                                                                    | 1014                                                                                                    |
| ACR                                                                                                    | 241                                                                                                    |
| ACTIVE                                                                                                    | • • •                                                                                                    |
| 8 ( 4 )                                                                                                    | 100                                                                                                    |
| A (A)                                                                                                    | 145                                                                                                    |
| 8.4                                                                                                    | 3 #1                                                                                                    |
|                                                                                                    | 1 1 1                                                                                                    |
| BPAO                                                                                                    | 314                                                                                                    |
| DPAI-OPAT                                                                                                    | 3014                                                                                                    |
| Bras                                                                                                    | 3614                                                                                                    |
| BPAT                                                                                                    | 3 + 14                                                                                                    |
| BPAID                                                                                                    | 3814                                                                                                    |
| BPO3- OPDis                                                                                                    | 3114                                                                                                    |
| PPINTO - BPINTI,                                                                                                    | 4 A 12                                                                                                    |
|                                                                                                    |                                                                                                    |
| C (A)                                                                                                    | 311                                                                                                    |
|                                                                                                    | 321                                                                                                    |
| CB                                                                                                    | 3.63                                                                                                    |
| 66                                                                                                    | 3 4 9                                                                                                    |
| CD                                                                                                    | 3 #1                                                                                                    |
| < E                                                                                                    | 3 1 10                                                                                                    |
| C F                                                                                                    | 3 K 10                                                                                                    |
| CLKO                                                                                                    | 361                                                                                                    |
| cos                                                                                                    | 4614                                                                                                    |
| CRA                                                                                                    | 448                                                                                                    |
| C 5 (A)                                                                                                    | 7 × 0                                                                                                    |
| 25 (8)                                                                                                    | 3 8 0                                                                                                    |
| DR - DAIS                                                                                                    | 3 4 /5                                                                                                    |
| Dida + Dide                                                                                                    | 347                                                                                                    |
| DU                                                                                                    | 2 8 3                                                                                                    |
| DUN - DRIF                                                                                                    | 4:1                                                                                                    |
| 503                                                                                                    | 4 F 14                                                                                                    |
| Sal- PGIE                                                                                                    | 2014                                                                                                    |
| DISC                                                                                                    | 382                                                                                                    |
| 610                                                                                                    | + 6 14                                                                                                    |
| C.M. AL                                                                                                    | JAC                                                                                                    |
| SM ( B)                                                                                                    | 31.9                                                                                                    |
| DHA                                                                                                    | 4 4 4                                                                                                    |
| CHEO . DHIS                                                                                                    | 4 4 10                                                                                                    |
| F (+ D)                                                                                                    | + 0 / P                                                                                                    |
| FGRN                                                                                                    | 1 6 14                                                                                                    |
|                                                                                                    |                                                                                                    |
| [ .A]                                                                                                    | 385                                                                                                    |
| 1 (B)                                                                                                    | JKS                                                                                                    |
| 10                                                                                                    | 386                                                                                                    |
| INIT                                                                                                    | 3 # 14                                                                                                    |
| LODEN                                                                                                    | SEI4                                                                                                    |
| 10 DT/R                                                                                                    | 3614                                                                                                    |
| IORD                                                                                                    | 3814                                                                                                    |
| L J WA                                                                                                    | 1014                                                                                                    |
| • ·                                                                                                    |                                                                                                    |
|                                                                                                    | 1614                                                                                                    |
|                                                                                                    |                                                                                                    |
| NAg- MALO                                                                                                    | 201                                                                                                    |
| NA2- MALO<br>M(H M:51                                                                                                    | 301                                                                                                    |
| NA3- MA10<br>M(H0- M:81<br>MC0- MD15                                                                                                    | 2 DI<br>3 BI<br>4 FI                                                                                                    |
| NA3 - MA10<br>M(ha-M:81<br>MC3 - MD15<br>M=5                                                                                                    | 3 DI<br>3 BI<br>4 FI<br>4 EI4                                                                                                    |
| MA3- MA20<br>M(H0- M:81<br>MC0 - MD15<br>M-5<br>M-50 - MG55                                                                                                    | 2 D1<br>3 81<br>4 F1<br>4 E14<br>+ E14<br>+ C14                                                                                                    |
| MA1- MA20<br>M(A0- M281<br>M20- MD15<br>M25<br>M250- M655<br>MR10- MR15                                                                                                    | 2 D1<br>3 81<br>4 61<br>4 61<br>4 614<br>4 614<br>4 4 3                                                                                                    |
| MA3- MA20<br>M(Ha- M:82<br>M20 - MD15<br>M35<br>M350 - M655<br>M810 - M815<br>M523, M581                                                                                                    | 2 D1<br>3 81<br>4 81<br>4 81<br>4 814<br>4 614<br>4 4 3<br>4 8 M                                                                                                    |
| M 43- M410<br>M 43- M 281<br>M 60- M 0 15<br>M 25<br>M 250- M 655<br>M 210- M 815<br>M 210- M 815<br>M 210- M 815<br>M 210- M 80<br>M 81- M 80<br>M 81- M 80<br>M 81- M 80<br>M 81- M 80<br>M 81- M 80<br>M 81- M 81<br>M 82- M 81<br>M 82- M 81<br>M 81- M 81<br>M 81- M 81 | 3 D1<br>3 B1<br>4 F1<br>3 E14<br>4 G14<br>4 A3<br>4 BM                                                                                                    |
| NA2 - MA20<br>MING - MISI<br>MIGO - MDIS<br>MISO - MOIS<br>MISO - MOSS<br>MISO - MISS<br>MISO - MISS<br>MISO - MISS<br>MISO - MISS<br>MISO - MISS<br>MISO - MISS                                                                                                    | 3 D1<br>3 B1<br>4 F1<br>4 E14<br>4 C14<br>4 A3<br>4 BM                                                                                                    |
| MA2 - MALO<br>MA2 - MALO<br>MC0 - MC15<br>MC50 - MC15<br>MC50 - MC55<br>MRL - MRL1<br>MSB , MSB,<br>VB,<br>MB4<br>MB4                                                                                                    | 3 D1<br>3 B1<br>4 E1<br>4 E1<br>4 C14<br>4 A3<br>4 A3<br>4 A3<br>4 A3<br>4 A3<br>4 A3<br>4 A3                                                                                                    |
| MA2 - MALO       ML0 - M.SL       MC0 - MDIF       MC3       MC3       MC3       MC3       MC3       MC3       MC3       MC3       MC3       MC3       MC3       MC3       MC3       MC3       MC3       MC3       MC3       MC3       MC3       MC3       MC3                                                                                                    | 3 D1<br>3 D1<br>3 B1<br>4 E1<br>4 E1<br>4 C14<br>4 A3<br>4 A3<br>4 A3<br>4 A7<br>4 A7<br>4 A7                                                                                                    |
| MA2 - MA20<br>MA2 - MA20<br>MC0 - MOIS<br>MOS0 - MOIS<br>MOS0 - MGS5<br>MAS0 - MGS5<br>MAS0 - MAS1<br>NB2<br>NB4<br>NB4<br>NB4<br>NB4<br>NB4<br>NB4<br>NB4<br>NB4                                                                                                    | 3 D1<br>3 B1<br>4 A1<br>4 E16<br>4 C16<br>4 A3<br>4 A3<br>4 A7<br>4 A7<br>4 A7<br>1 C14                                                                                                    |
| NA2 - MA20<br>M(Pg-M:81<br>MC20 - MD15<br>MC50 - MG55<br>MC50 - MG55<br>MC10 - MC15<br>MS20 - MG55<br>MS20 - MG55<br>MS20 - MG55<br>NS4<br>NS4<br>NS4<br>NS4<br>NS6<br>NS                                                                                                    | 2 D1<br>3 81<br>4 #1<br>+ E14<br>+ C14<br>+ C14<br>+ 4 A1<br>+ 8 m<br>+ A1<br>+ A7<br>+ A7<br>+ A7<br>+ A7<br>+ A7<br>+ C14                                                                                                    |
| MA2 - MA10<br>MA2 - MA10<br>ME2 - ME35<br>ME2 - ME35<br>ME3 - ME35<br>ME1 - MET<br>ME1 - MET<br>ME4<br>ME4<br>NE4<br>NE4<br>NE4<br>NE4<br>NE4<br>NE4<br>NE4<br>N                                                                                                    | 2 D1<br>3 B1<br>4 A1<br>+ E14<br>+ C14<br>+ C14<br>+ A7<br>+ A7<br>+ A7<br>+ A7<br>+ A7<br>+ A7<br>+ C1+<br>+ C1+<br>+ C1+                                                                                                    |
| MA2 - MALO       ML0 - ML0       MC0 - MD15       MC50 - MG55       MRL - MRL5       MSB.       MB4       MG0       NS       PL.       PL.                                                                                                    | 2 D1<br>3 B1<br>4 A1<br>4 C14<br>4 C14<br>4 A 7<br>4 A 7<br>7 A 7<br>4 A 7<br>4 A 7<br>7 A 7<br>4 A 7<br>7 A 7<br>4 A 7<br>7 A 7<br>4 A 7<br>7 A 7<br>4 A 7<br>7 A 7<br>4 A 7<br>7 A 7<br>4 A 7<br>7 A 7<br>4 A 7<br>7 A 7<br>4 A 7<br>7 A 7<br>4 A 7<br>7 A 7<br>4 A 7<br>7 A 7<br>4 A 7<br>7 A 7<br>4 A 7<br>7 A 7<br>7 A 7 |

·····

1

| ALL RESISTORS ARE YOU SHUTLESS SHEELE | ED ATHERWISE |
|---------------------------------------|--------------|
|                                       |              |
| EREV                                  | •            |
| 4                                     |              |

| L             |            | L           |              |      |             |     |
|---------------|------------|-------------|--------------|------|-------------|-----|
| QA 86 PART 00 |            | BESC BUTTOR |              |      | •           |     |
|               |            |             | 87           | DATE | APPROVED BY | JAR |
| I WANG        | TANK LARON | COMPARINC.  | Dow + L. EF- | 1    | L DIGR      |     |
|               | 7          |             | CHE          |      | M ENGR      |     |
| MATERIAL      | HOTEL NO   |             |              |      | W/G EHGR    |     |
|               | 15-15      | 7           | TITLE CELL   | Tr   | CATA        |     |

![](_page_496_Figure_0.jpeg)

![](_page_497_Figure_0.jpeg)

![](_page_498_Figure_0.jpeg)

![](_page_499_Figure_0.jpeg)

![](_page_500_Figure_0.jpeg)

![](_page_501_Figure_0.jpeg)

![](_page_502_Figure_0.jpeg)

![](_page_503_Figure_0.jpeg)
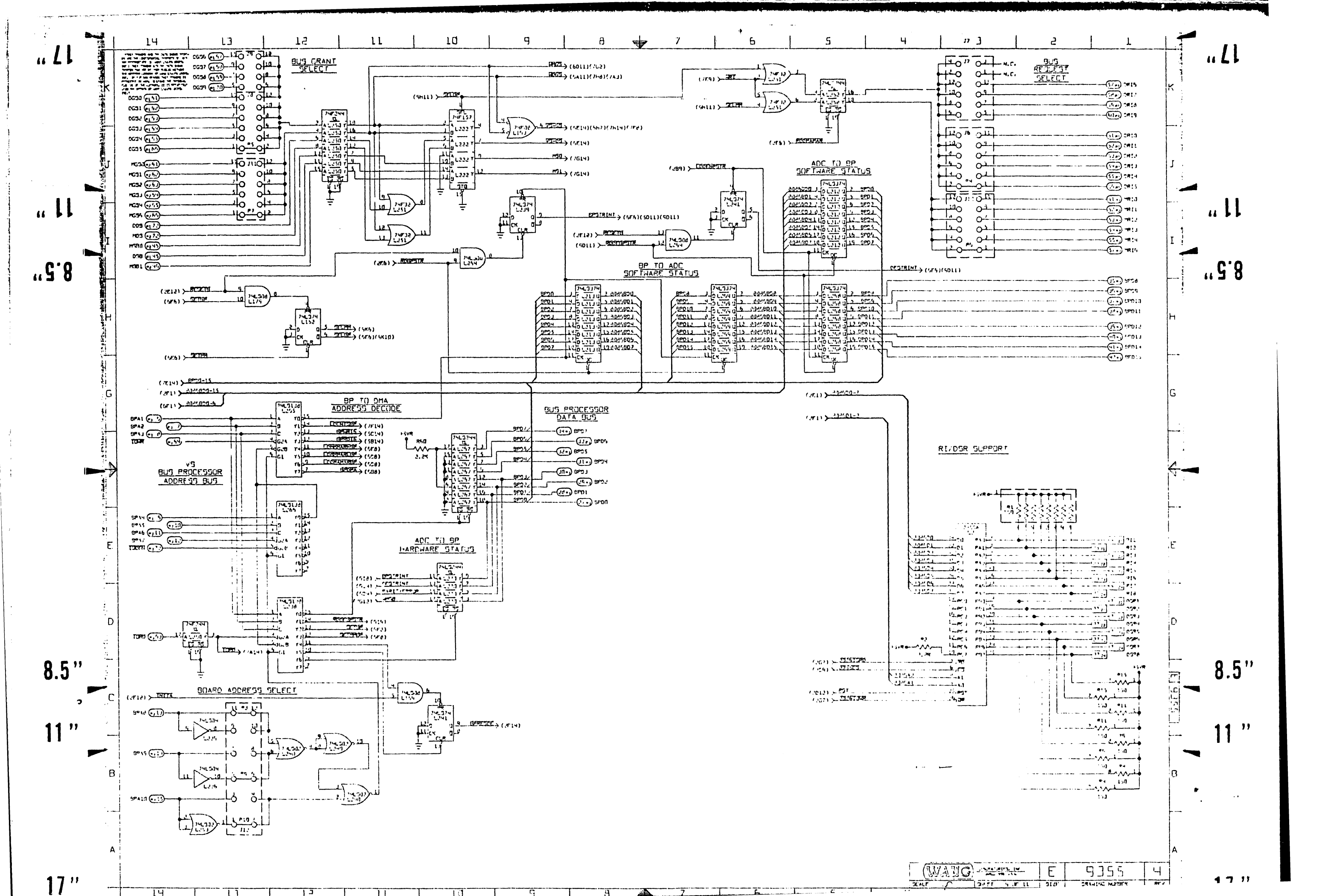

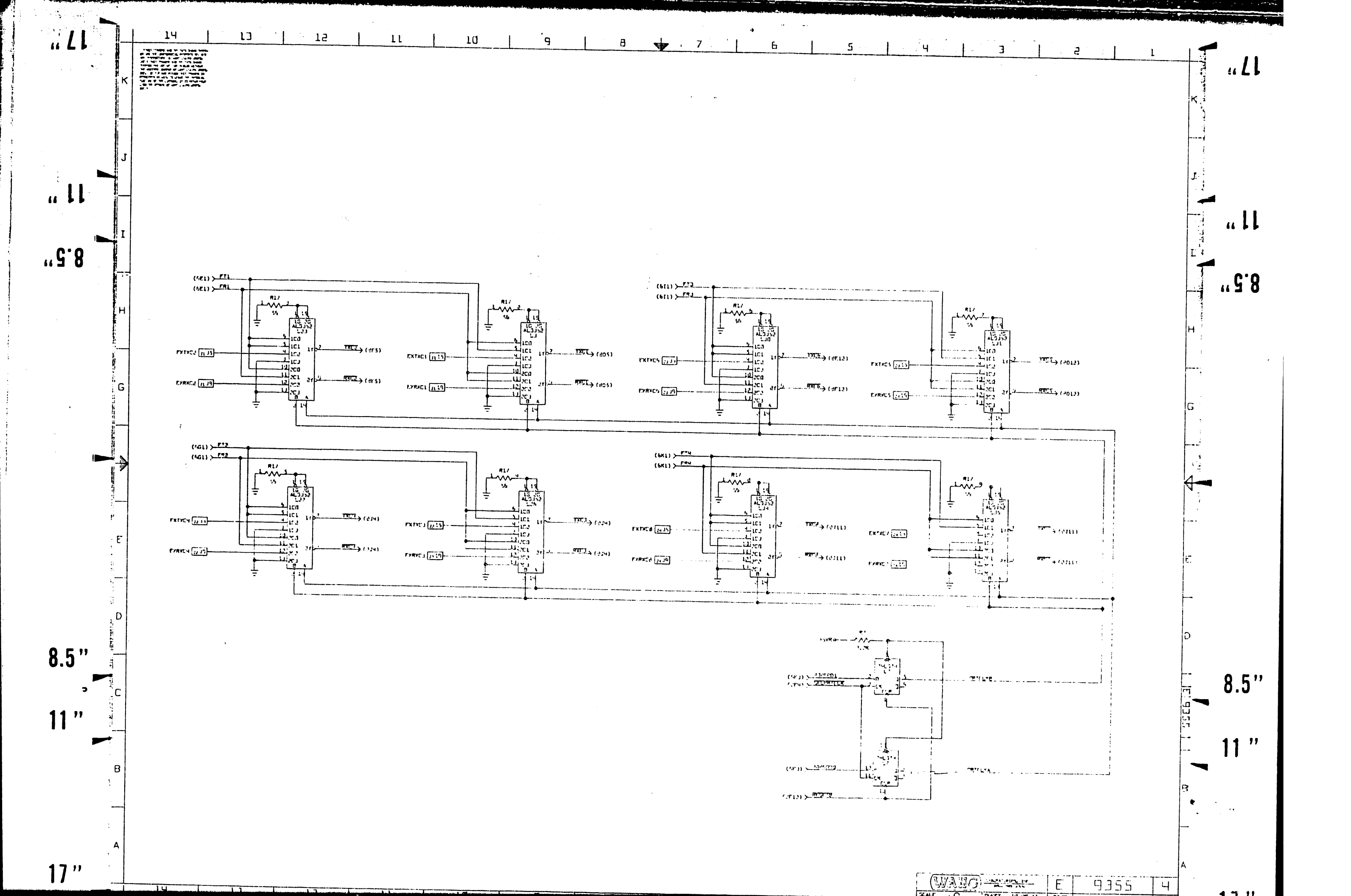

|          | 14 | 13 | 1- 12     | 11 | 10                                                                                                    | 4                                                                                                    | 8 7                                                                                                    | + 5                                                                                                    | 5                                                                                                    | ч                        | E<br>E |
|----------|----|----|-----------|----|----------------------------------------------------------------------------------------------------|----------------------------------------------------------------------------------------------------|----------------------------------------------------------------------------------------------------|----------------------------------------------------------------------------------------------------|----------------------------------------------------------------------------------------------------|--------------------------|--------|
| LL<br>LL |    |    | · · · · · |    |                                                                                                    | J1<br>TTOT                                                                                                    | 13       130       130       130       130       130       130       130       130       130       130       130       130       130       130       130       130       130       130       130       130       130       130       130       130       130       130       130       130       130       130       130       130       130       130       130       130       130       130       130       130       130       130       130       130       130       130       130       130       130       130       130       130       130       130       130       130       130       130       130       130       130       130       130 <th>13         135         135         135         135         135         135         135         135         135         135         135         135         135         135         135         135         135         135         135         135         135         135         136         137         136         137         136         137         136         137         137         137         137         137         137         137         137         137         137         137         137         137         137         137         137         137         137         137         137         137         137         137         13</th> <th>74       7207       0107       81/1       9587       1       9587       1       9587       1       9587       1       9587       1       9587       1       9587       1       9587       1       9587       1       9587       1       9587       1       9587       1       1       1       1       1       1       1       1       1       1       1       1       1       1       1       1       1       1       1       1       1       1       1       1       1       1       1       1       1       1       1       1       1       1       1       1       1       1        1</th> <th></th> <th></th>                                                                                                    | 13         135         135         135         135         135         135         135         135         135         135         135         135         135         135         135         135         135         135         135         135         135         135         136         137         136         137         136         137         136         137         137         137         137         137         137         137         137         137         137         137         137         137         137         137         137         137         137         137         137         137         137         137         13 | 74       7207       0107       81/1       9587       1       9587       1       9587       1       9587       1       9587       1       9587       1       9587       1       9587       1       9587       1       9587       1       9587       1       9587       1       1       1       1       1       1       1       1       1       1       1       1       1       1       1       1       1       1       1       1       1       1       1       1       1       1       1       1       1       1       1       1       1       1       1       1       1       1        1 |                          |        |
|          |    |    |           |    | $\begin{array}{c} P \\ +5 YR \\ +5 YR \\ +0 Y \\ +0 Y \\ +0 $ | $P = \frac{1}{2} = \frac{1}{2} = $ | $\begin{array}{c} P \\ P \\ -12V \\ + 12V \\ + 12V \\ $ |                                                                                                    |                                                                                                    |                          |        |
| 8.5 "    |    |    |           |    | 1     1     1     1     1       0531     1     1     1     1     1       0531     1     1     1     1     1       0531     1     1     1     1     1       0531     1     1     1     1     1       0531     1     1     1     1     1       0531     1     1     1     1     1       0531     1     1     1     1     1       0532     1     1     1     1     1       0532     1     1     1     1     1       0532     1     1     1     1     1       0532     1     1     1     1     1       0532     1     1     1     1     1       0533     1     1     1     1     1       1     1     1     1     1     1       1     1     1     1     1     1       1     1     1     1     1     1       1     1     1     1     1     1       1     1     1     1     1     1       1                                                                                                    | rG3U - 90 00 - rG31<br>rG32 - 90 00 - rG31<br>rG34 - 00 00<br>rG35 - 90 00<br>00 00 - rO3<br>10V - 0200 - r508<br>00 00<br>r12V - 0200 - r508<br>00 00<br>r12V - 0200 - r12V                                                                                                    |                                                                                                    |                                                                                                    |                                                                                                    | <b>1</b> • • • • • • • • |        |

(WANG)-Yeard

17 "

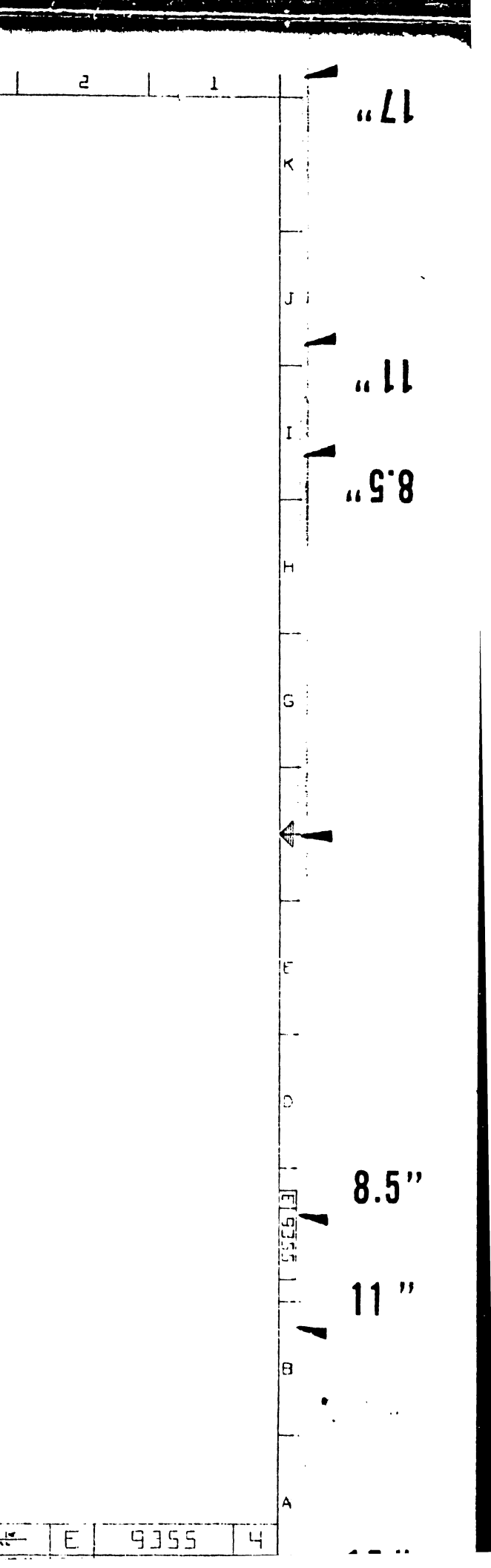

|      |       | · · · · · · · · · · · · · · · · · · ·                                                                                                    |                                                                                                    |                                                                                                    |
|------|-------|----------------------------------------------------------------------------------------------------|----------------------------------------------------------------------------------------------------|----------------------------------------------------------------------------------------------------|
|      | ĸ     |                                                                                                    |                                                                                                    | 1. ALL RESISTOR VALUE<br>2. ALL CAPACITOR VALUE<br>UNLESS OTHERWISE T<br>3. ALL RESISTORS 1/74                                                                                                    |
|      | J     | MMCMONICS         CORP.           97         Lu814           CRIM:         Lu714           CRIM:         Lu714           CRIM:         Lu714           CRIM:         Lu714           CRIM:         Lu714           CRIM:         Lu714           CRIM:         Lu714           CRIM:         Lu714           CRIM:         CRIM:           CRIM:         201           CRIM:         201                                                                                                    | PMICHONICS     COMPTO       NOGC     Letin       N-CTRER     15(1)       N-MRID     L-VTL4       NARCT     L3(2)       RCL1     RC2       RC1     RC3       RC5TART     L3(1)       RNC1-RNG2     15412                                                                                                    | UNCESS OTHERWISE T                                                                                                    |
| .G.8 | I<br> | CSRMS         L2014           C1STAT         201           C3-C1S         14314           CU(3)         12C1           C#21         2014           CMT         2411           F97F30         1281           F432;         15412                                                                                                    | CRIX     13114       SRG     1-614       SRL7     1-614       SR44     15F14       SR86     15614       SR87     13114       TR86     1-614                                                                                                    |                                                                                                    |
|      | н<br> | 735         13+14           (a01-(a07))         1446           7401         2-14           (a01-(a07))         1-46           (a01-(a07))         1-46 | N®         15412         C49, 39, 75, 75, 69, 62,           C1 - c6, 31 - 50, 52, 73, 64, 67,         95, 95, 100, 103, 115,           C5 - 72, 65 - 91,         96 - 93, 100, 103, 115,           C6 - 72, 65 - 91,         96 - 93, 100, 103, 115,           C6 - 72, 65 - 91,         96 - 93, 100, 103, 115,           C6 - 72, 65 - 91,         96 - 93, 100, 103, 115,           C6 - 72, 65 - 91,         96 - 93, 100, 103, 115,           C6 - 72, 65 - 91,         96 - 93, 100, 103, 115,           C6 - 72, 65 - 91,         96 - 93, 100, 103, 115,           C6 - 72, 65 - 91,         96 - 93, 100, 103, 115,           C6 - 72, 65 - 91,         96 - 93, 100, 103, 105, | $ \begin{array}{cccccccccccccccccccccccccccccccccccc$                                                                                                    |
|      | A     | Na*6-maxim         2F1+           MCB0-mCB2         12411           AD51-mCB2         12411           AD55         2410           InD1-mD15         1511           MD37-mD15         1114           MCM1#         13814           MD57-MCT         211           MD57-MCT         211           MD574         14514           MD574         14514                                                                                                    |                                                                                                    | 5-<br>-364<br>12<br>-364<br>14<br>-364<br>14<br>-364<br>14<br>-364<br>14<br>-364<br>14<br>-364<br>14<br>-364<br>14<br>-364<br>14<br>-366<br>14<br>-366<br>14<br>-366<br>-366 |
|      | E     | PA(17-1877)         2114           M21         14(1)           M21         14(1)           M01         2411           M01         2411           M10         2411           M10         2411           M11         2411           M10         2411           M11         2411           M11         2411           M11         2411           M20         2411           M20         2411           M20         2411                                                                                                    |                                                                                                    |                                                                                                    |
| 8.5" | D<br> |                                                                                                    |                                                                                                    |                                                                                                    |
| 11 " | B     |                                                                                                    | لـرويين ــرويين                                                                                                    |                                                                                                    |
|      |       |                                                                                                    |                                                                                                    |                                                                                                    |

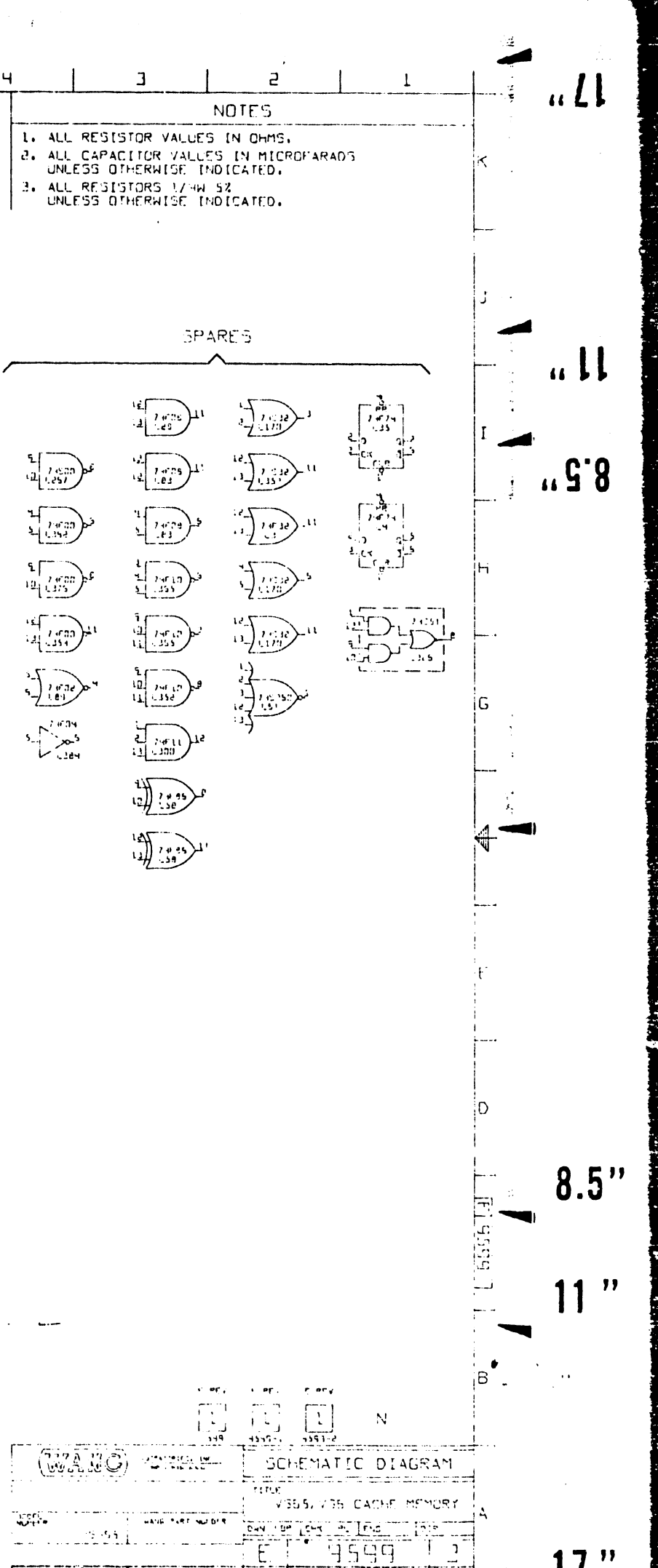

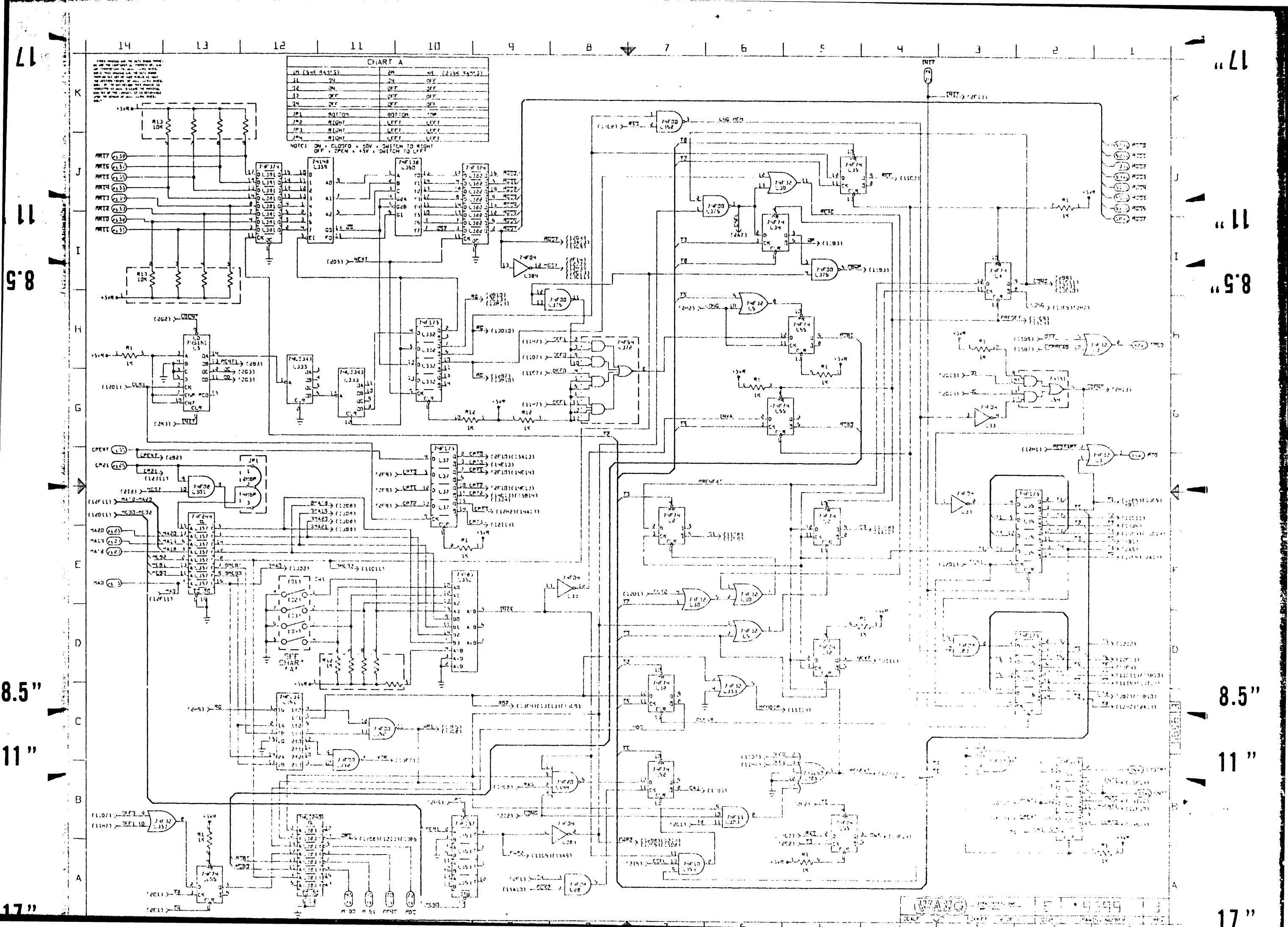

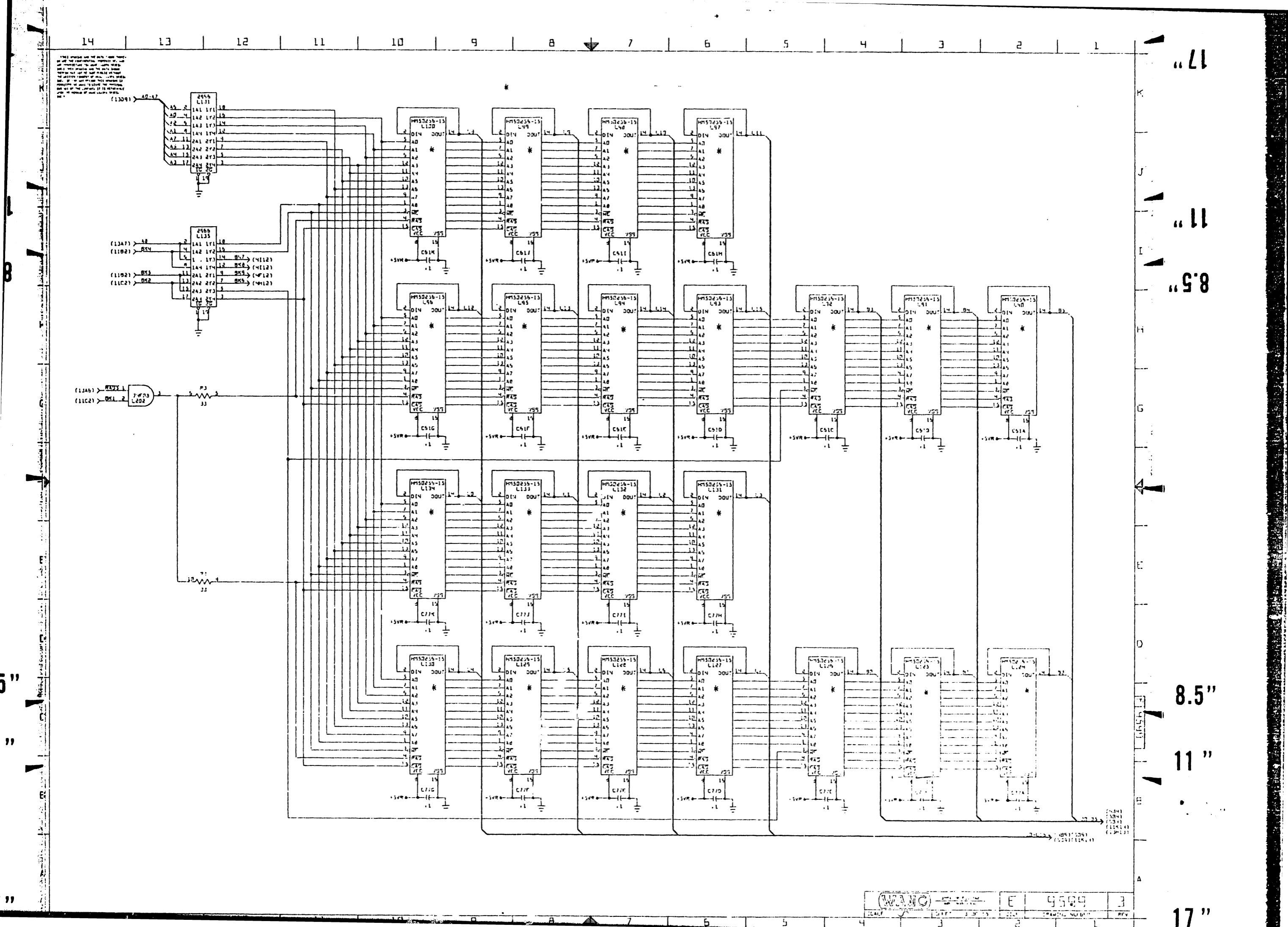

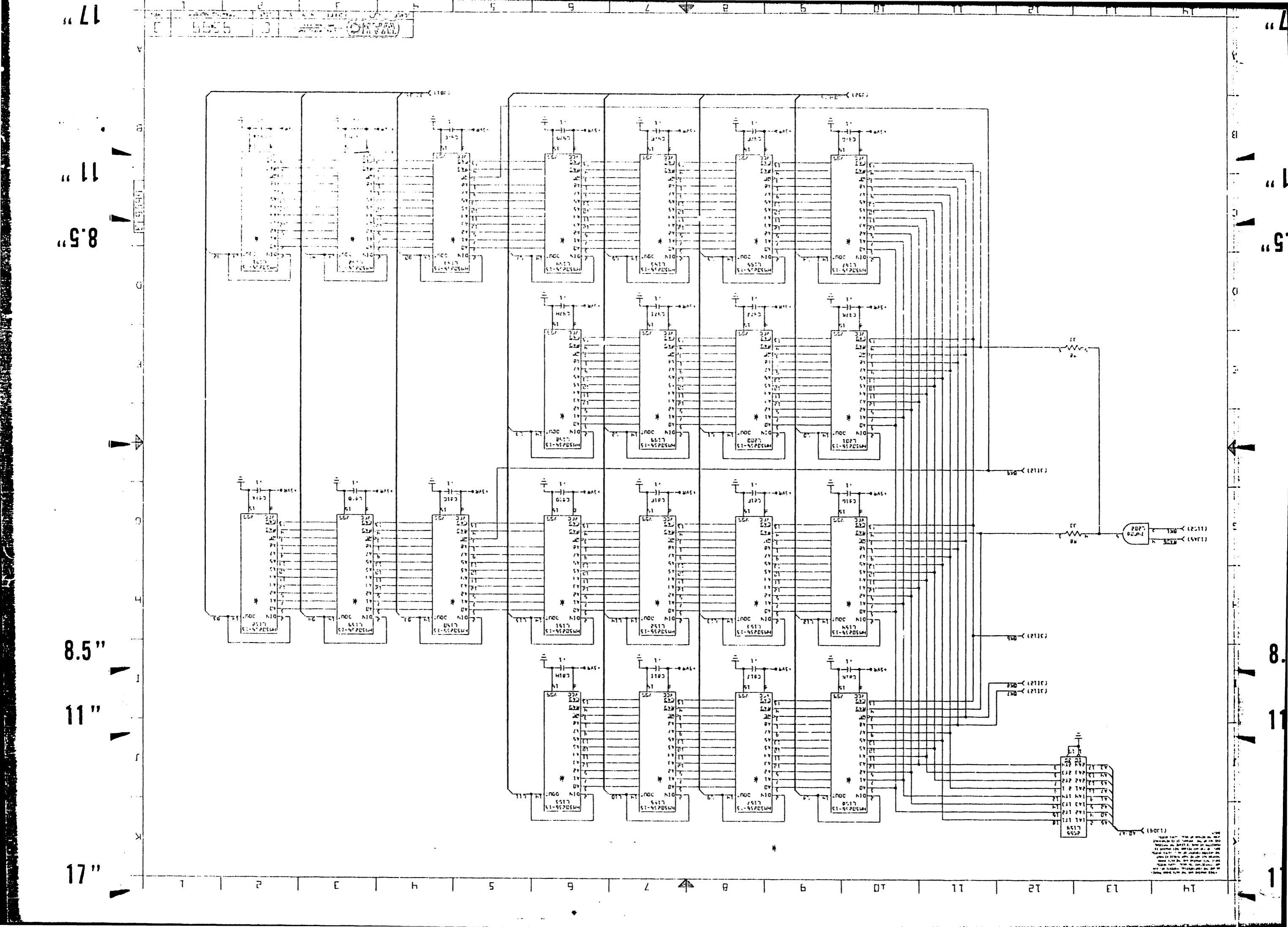

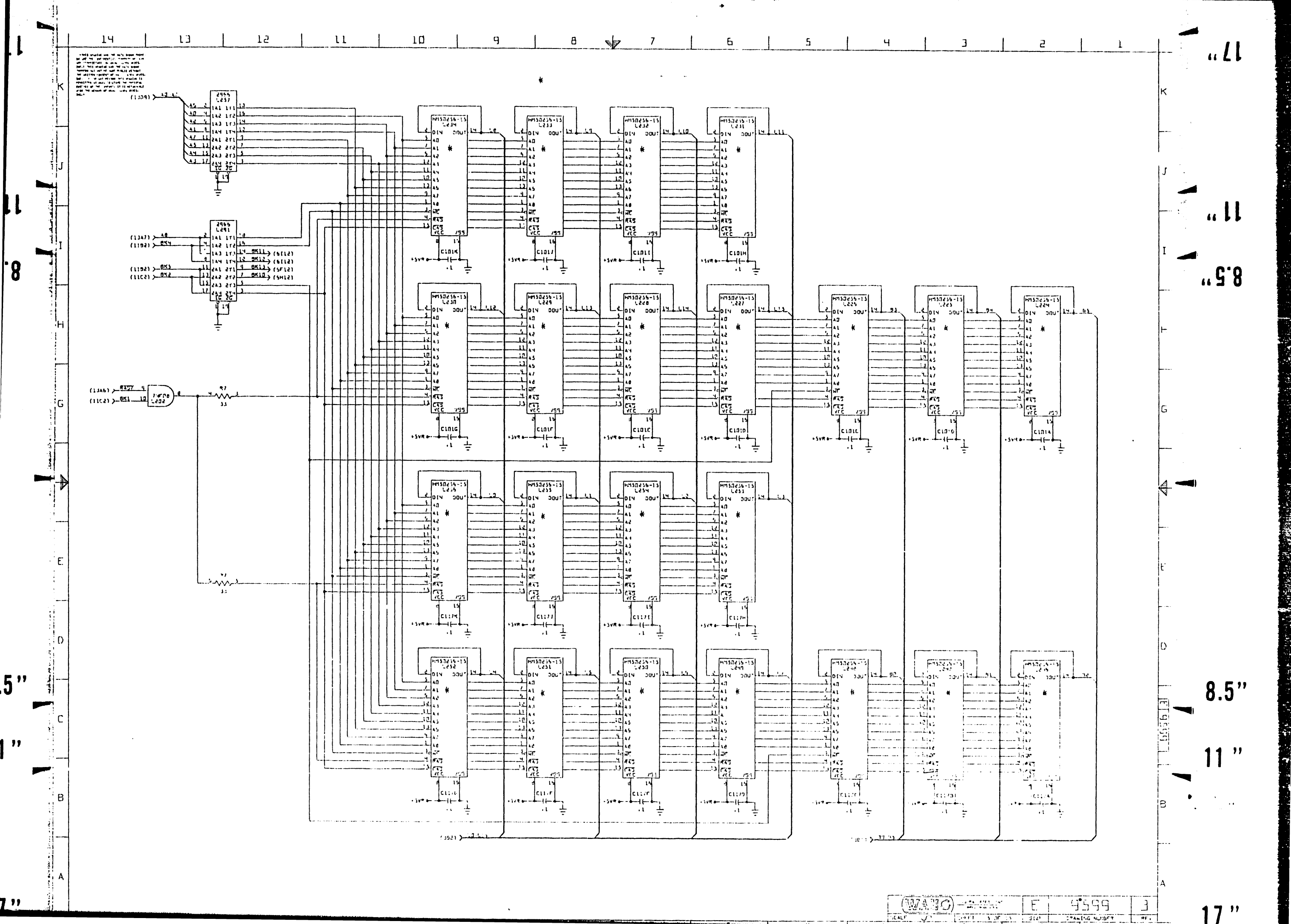

"

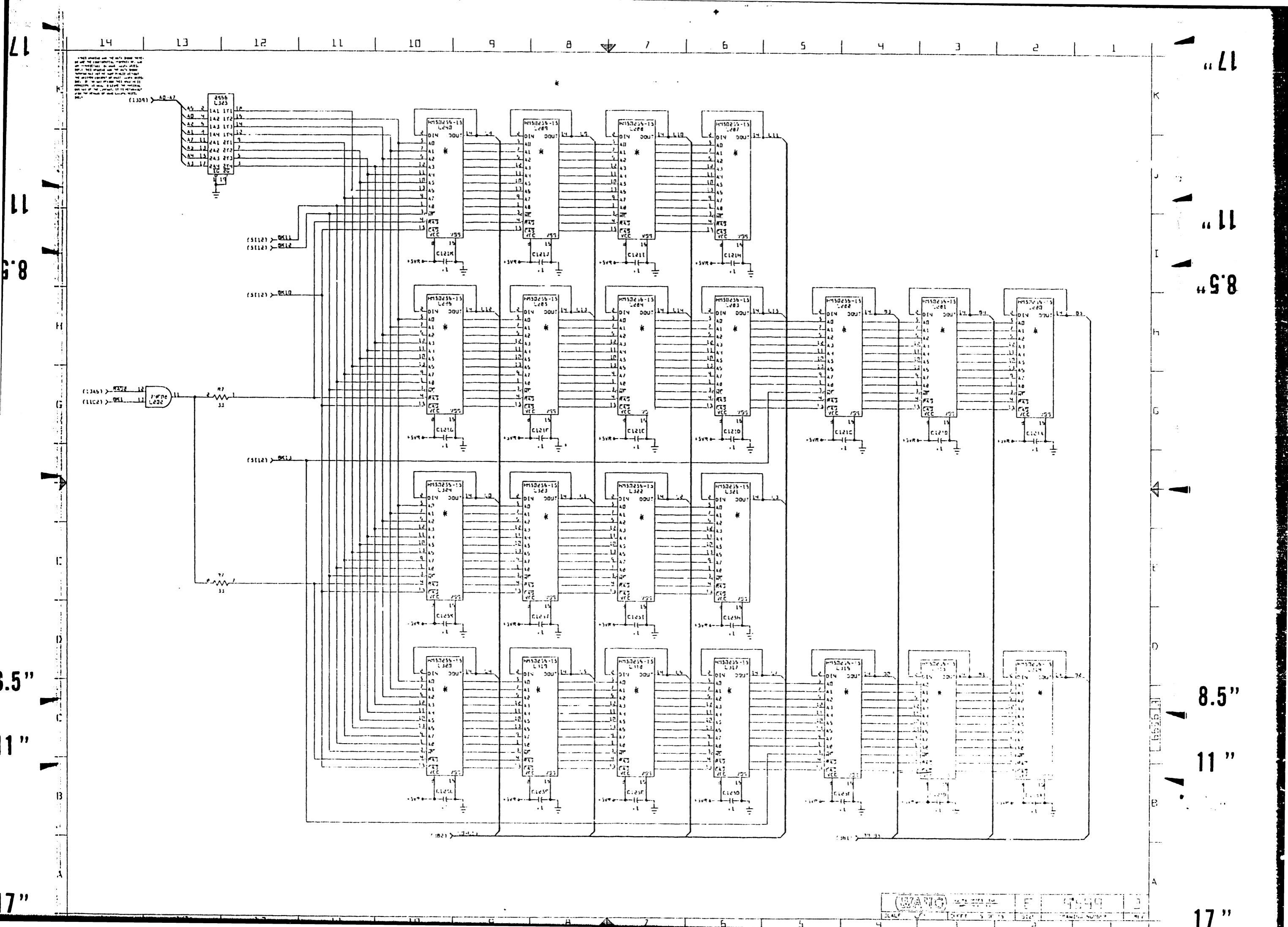

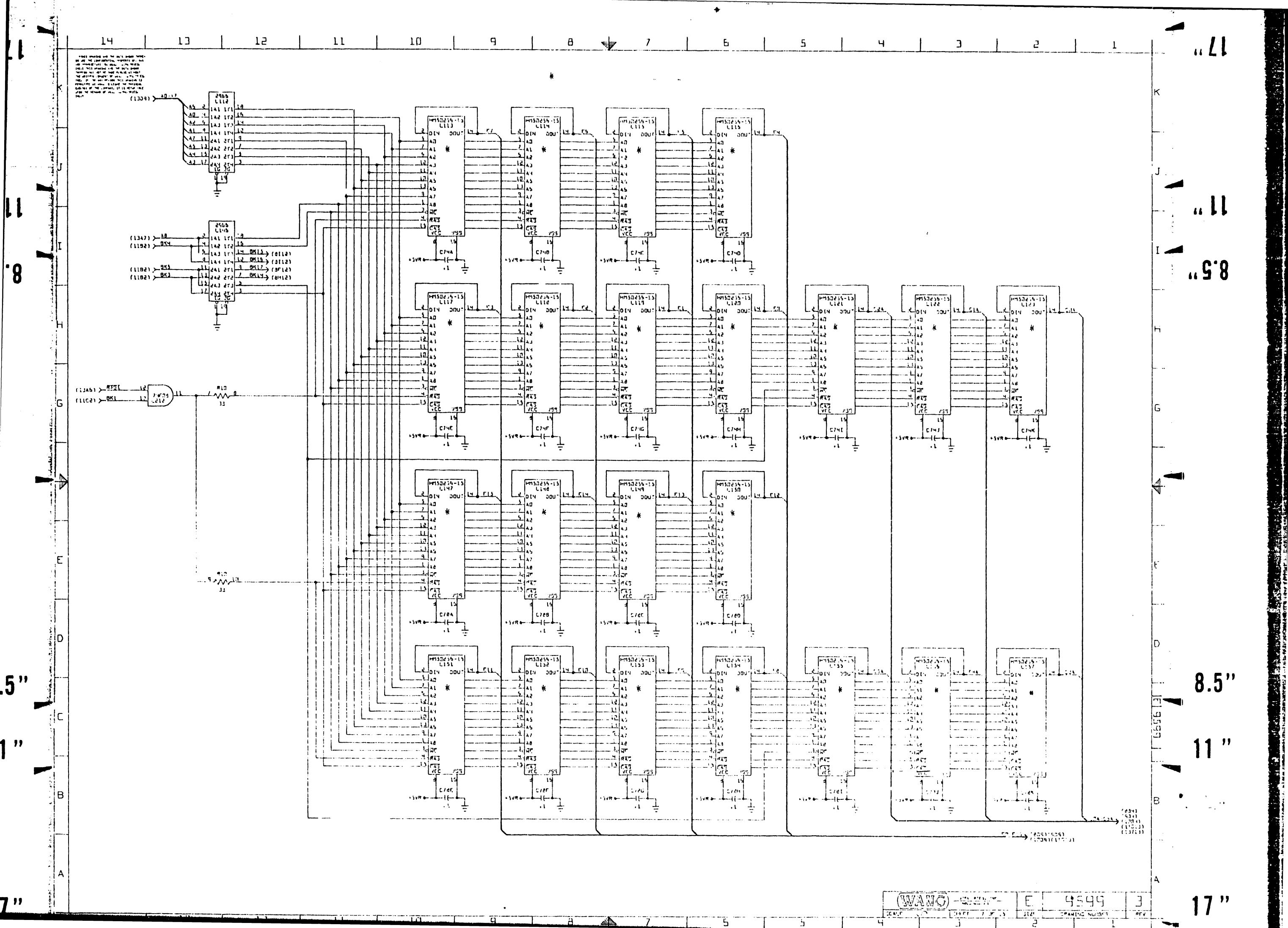

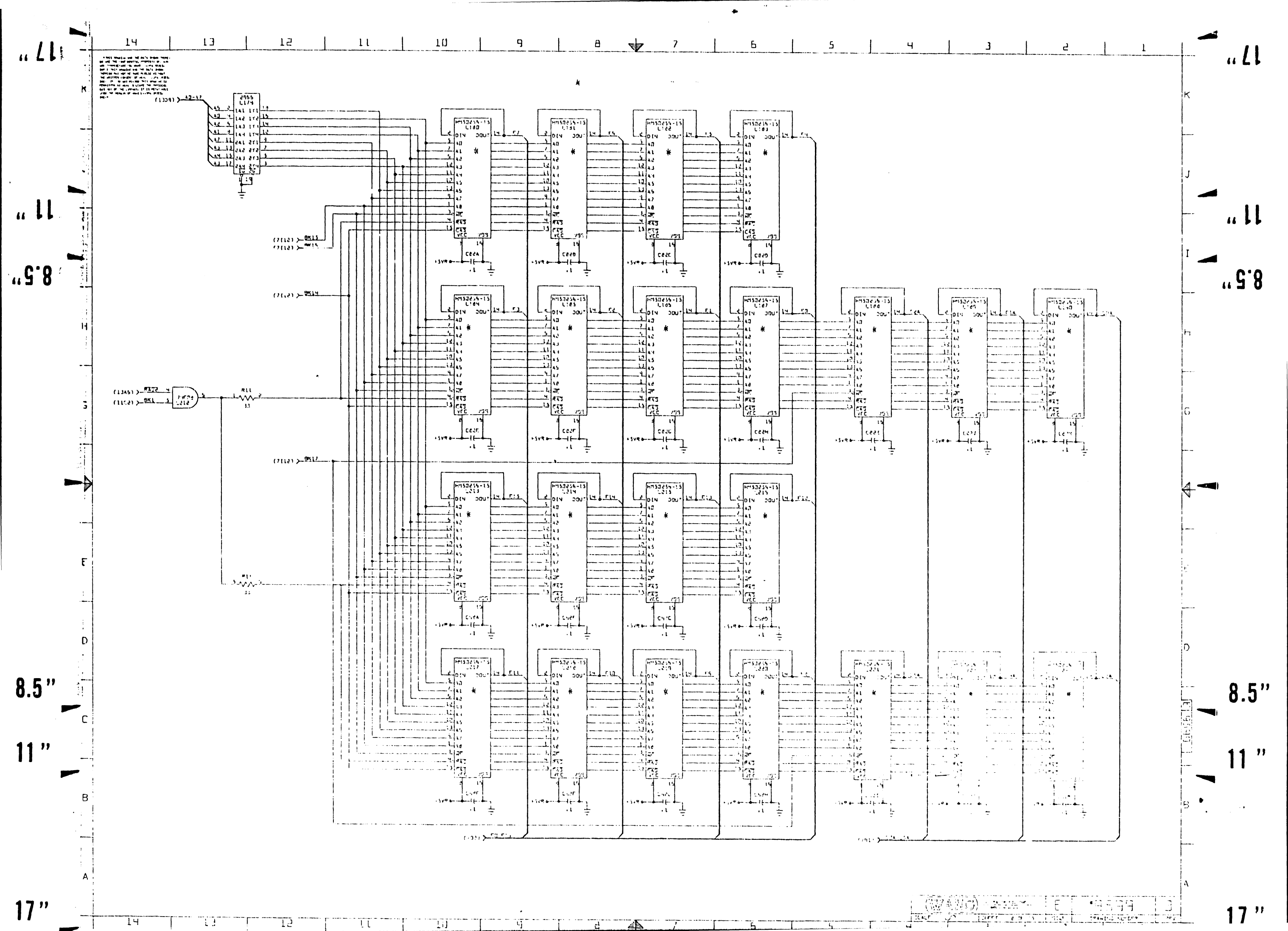

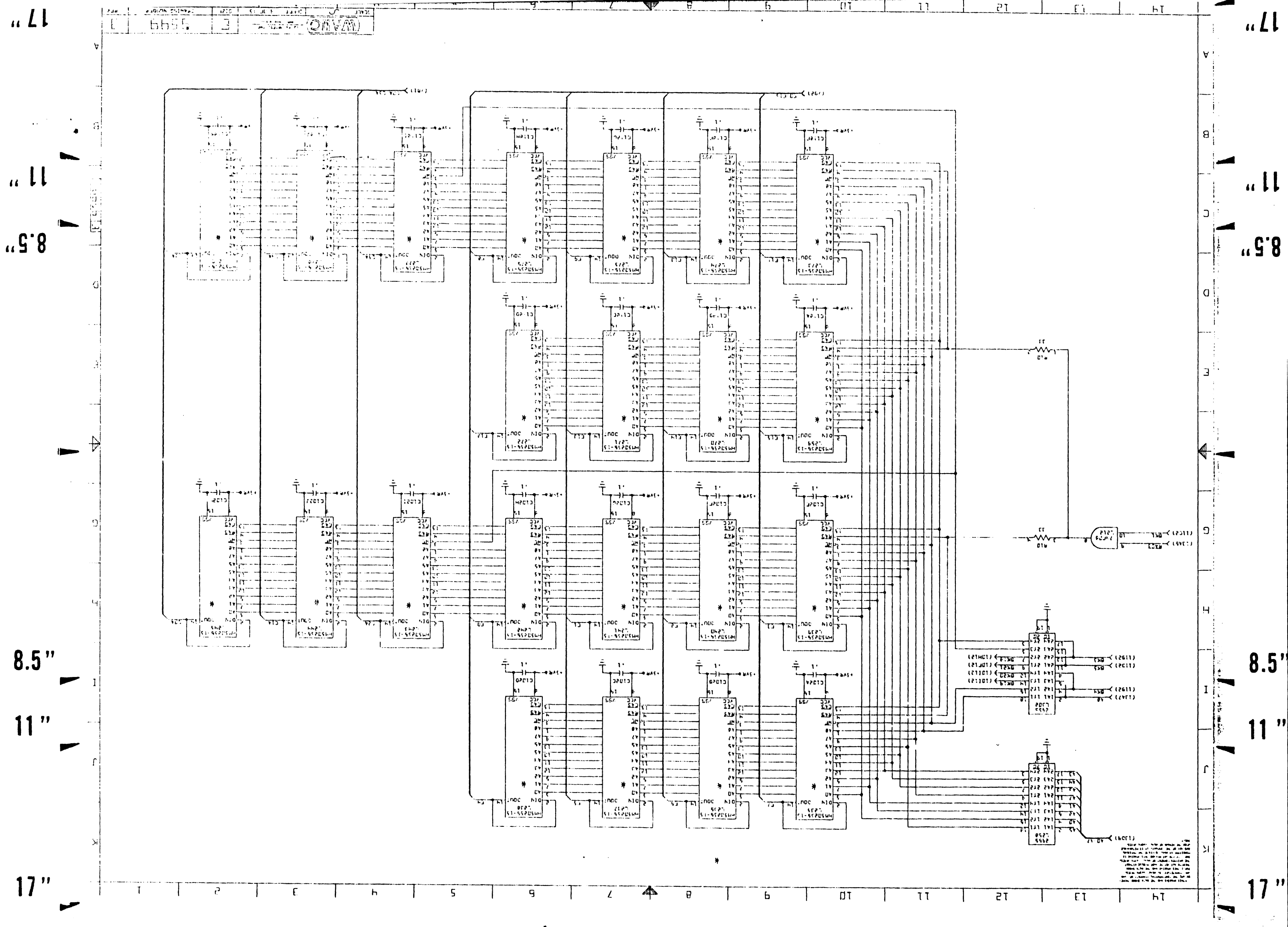

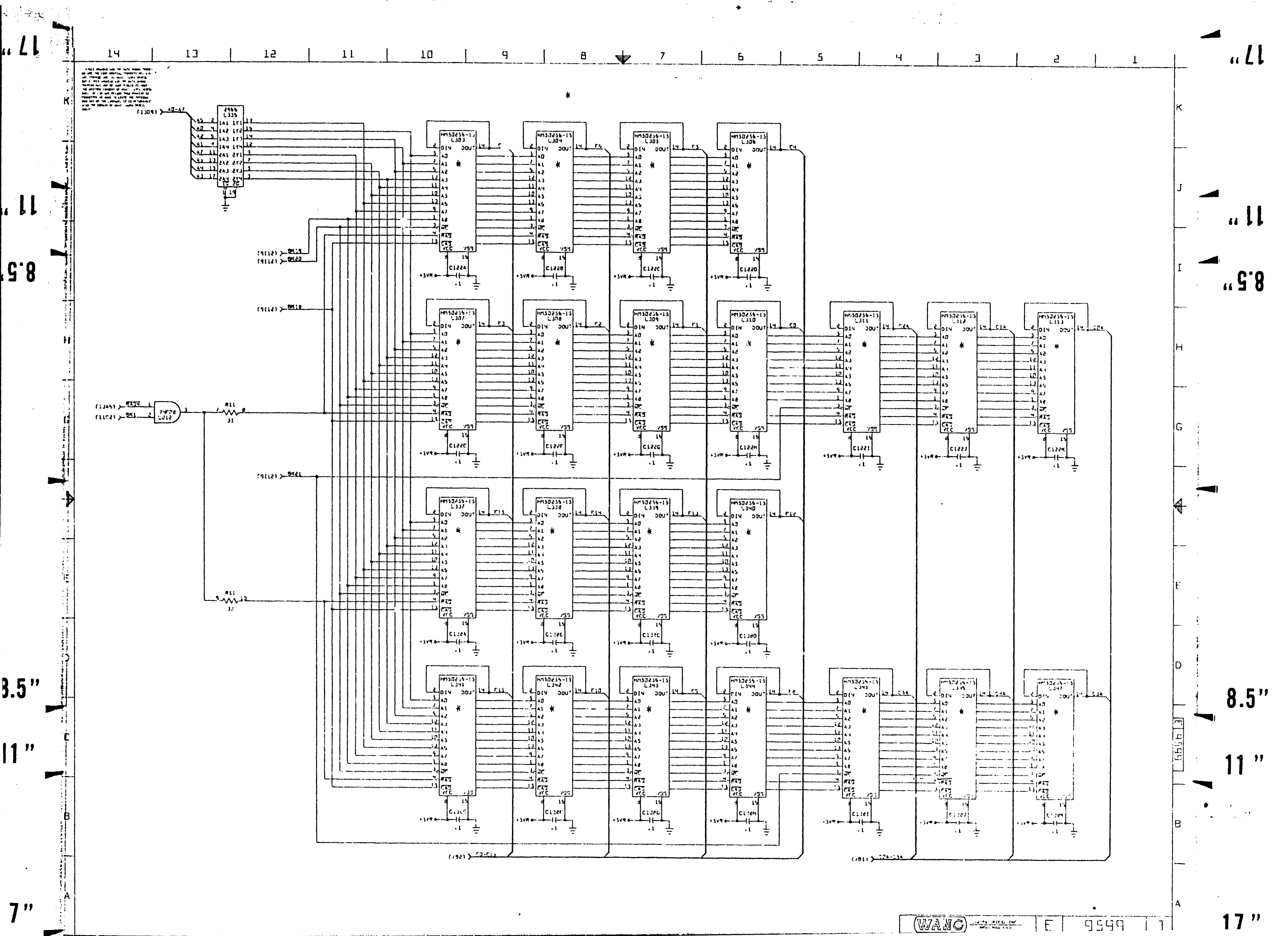

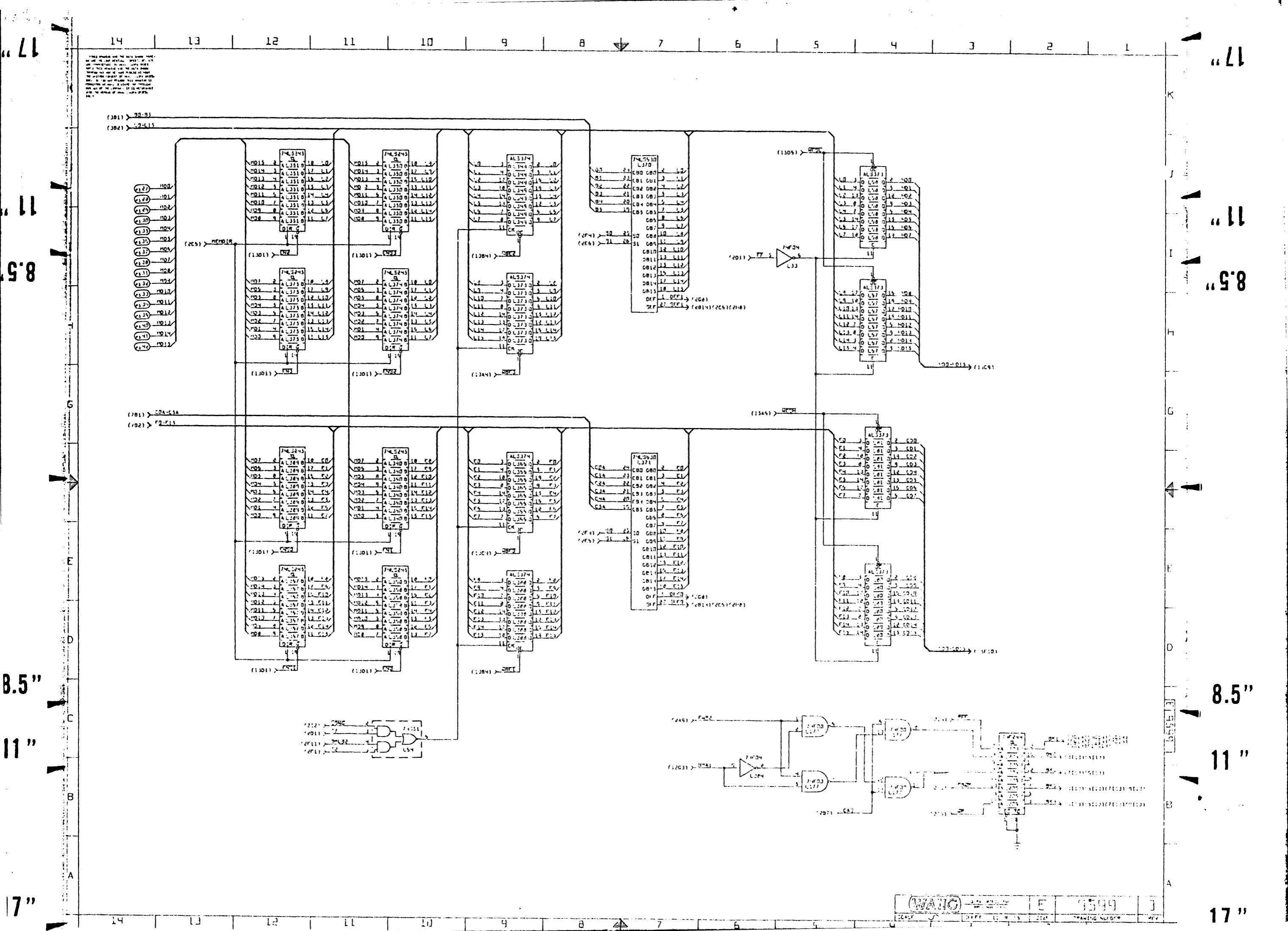

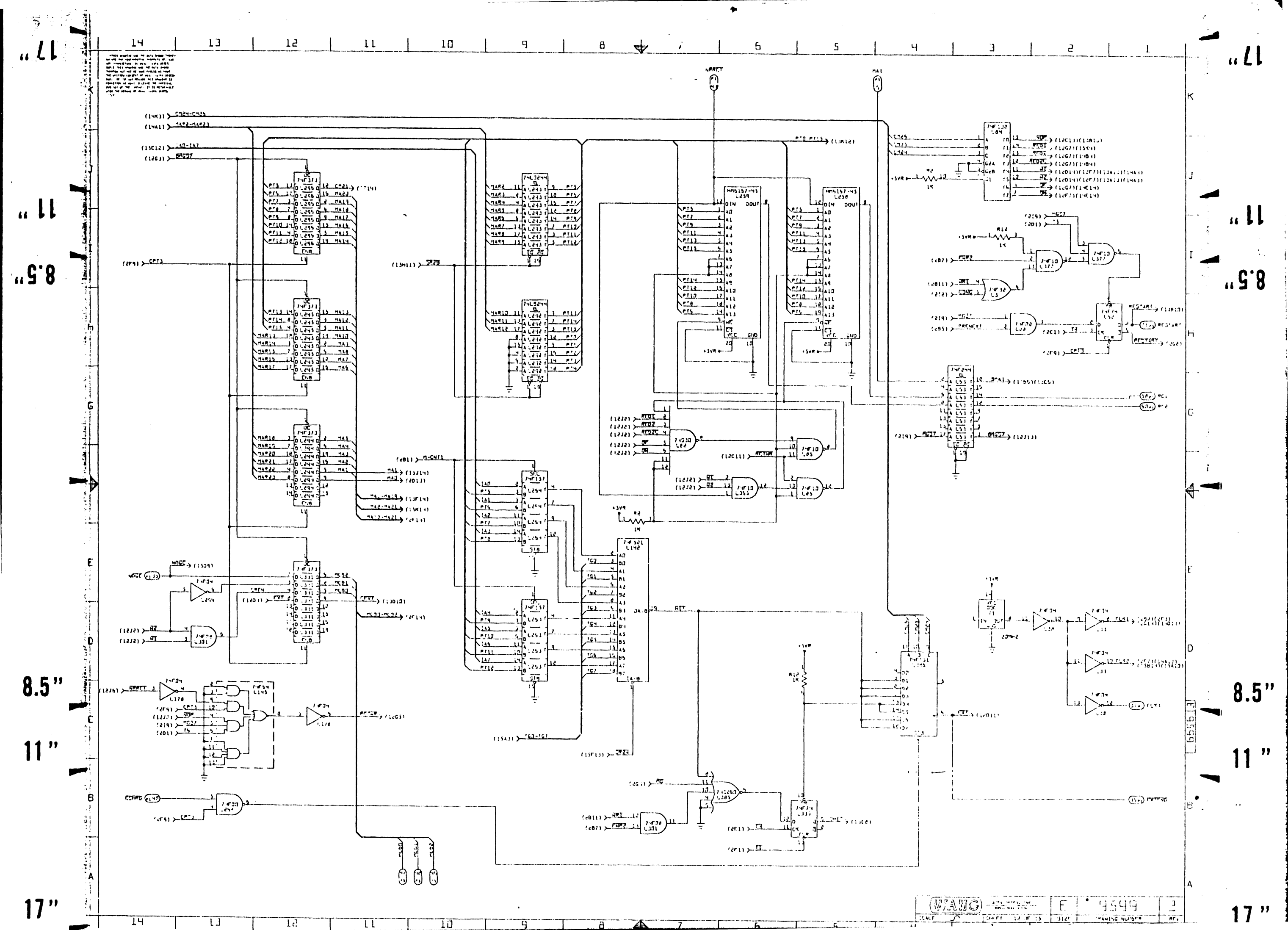

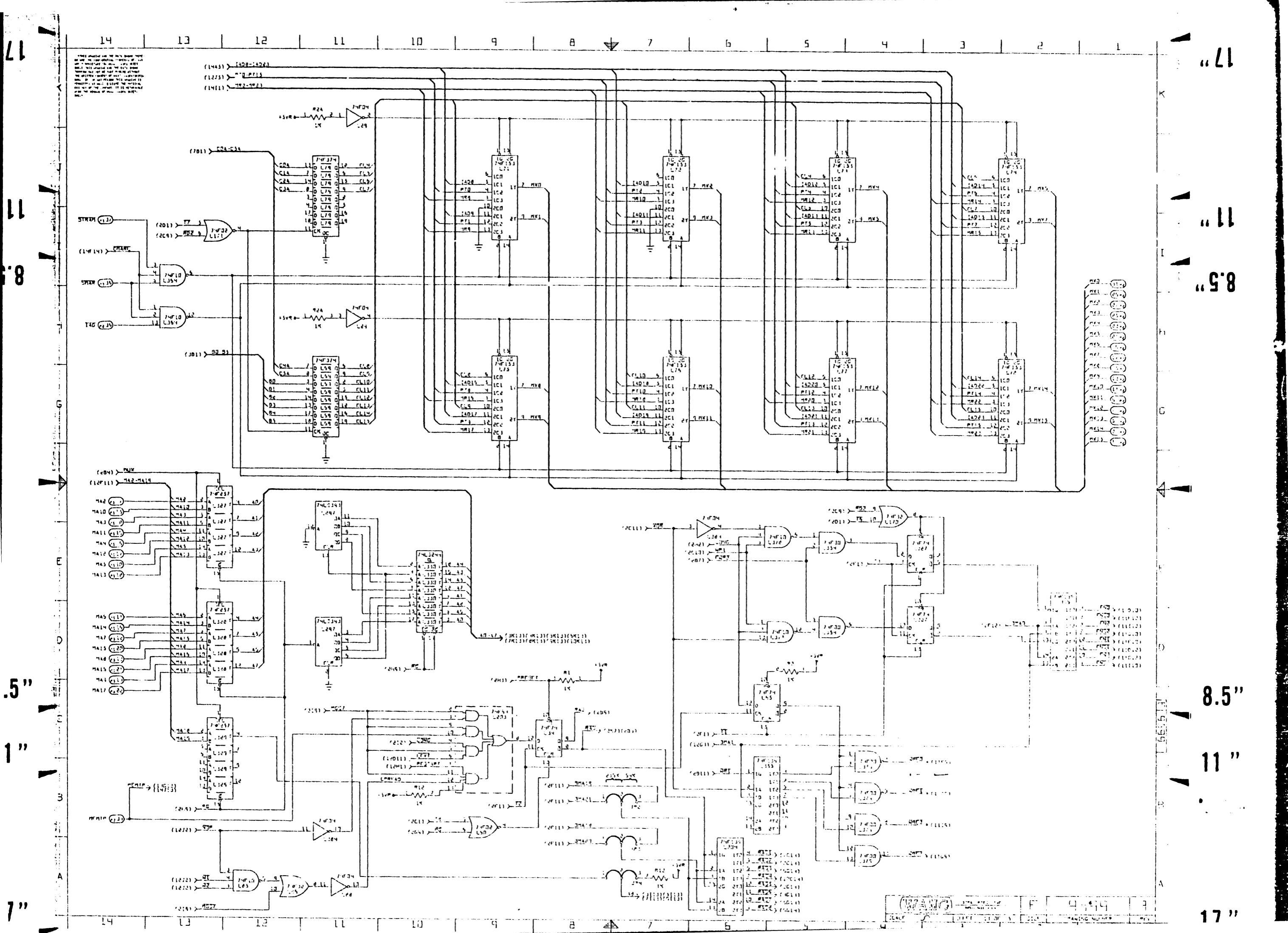

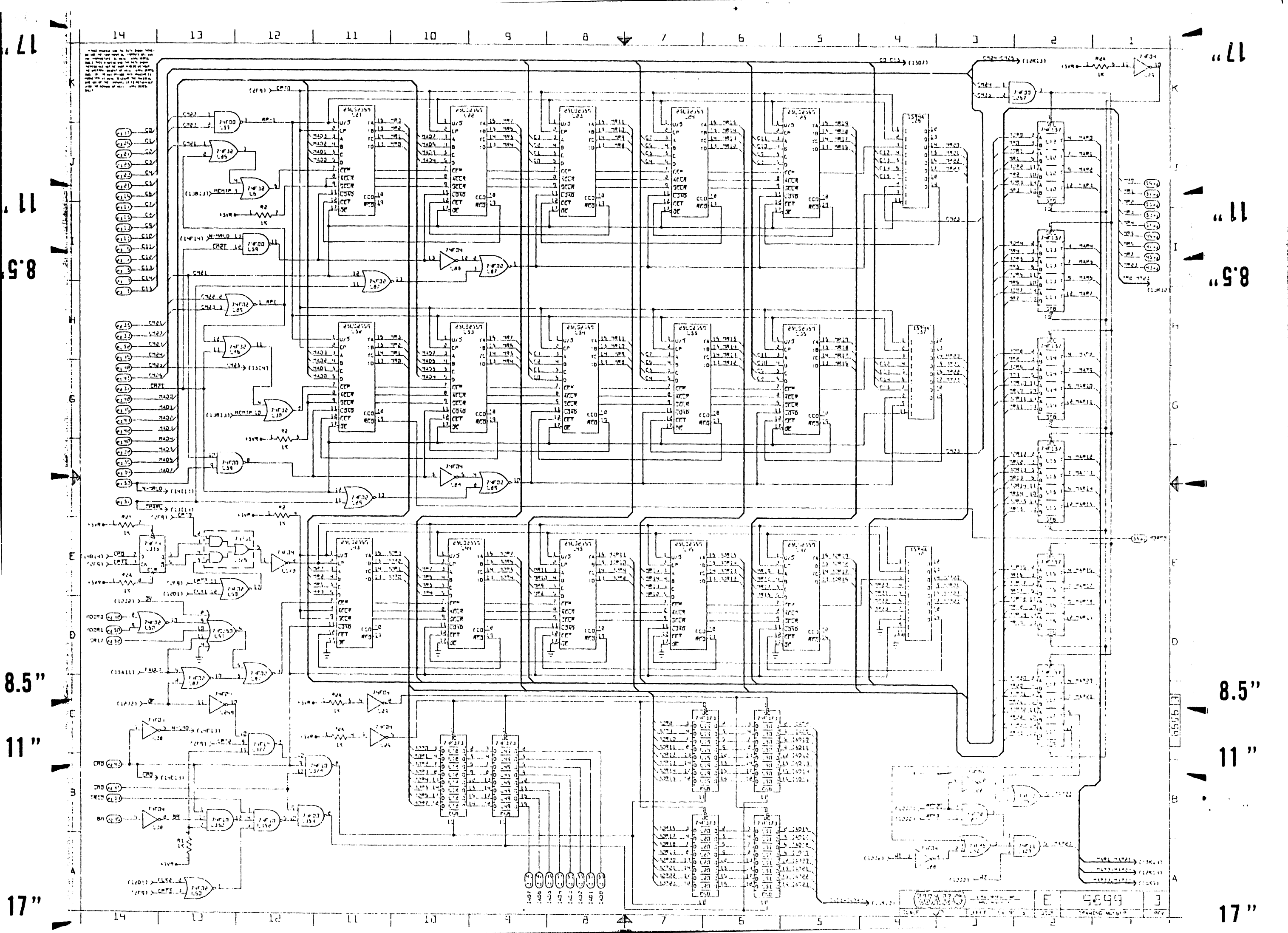

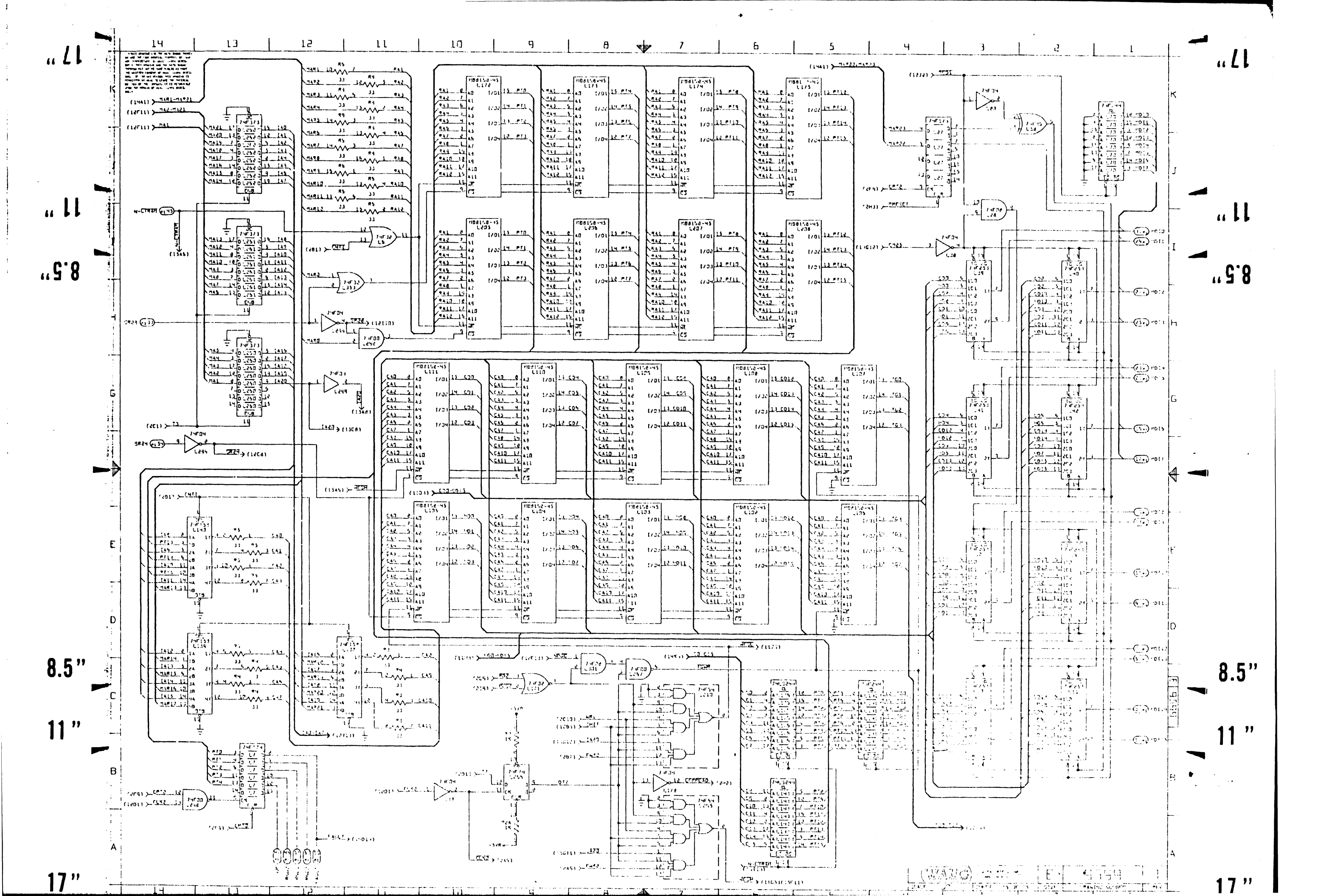

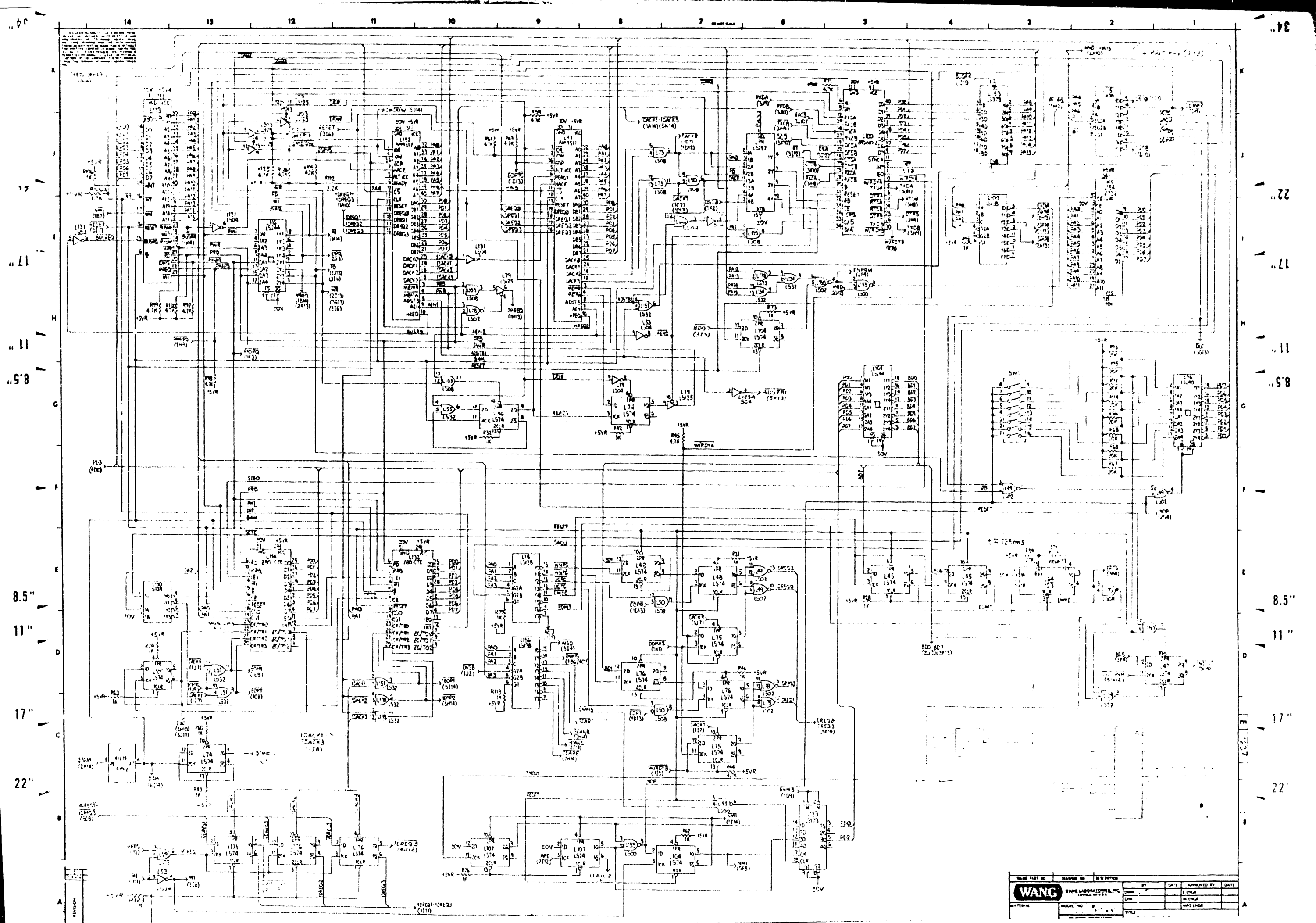

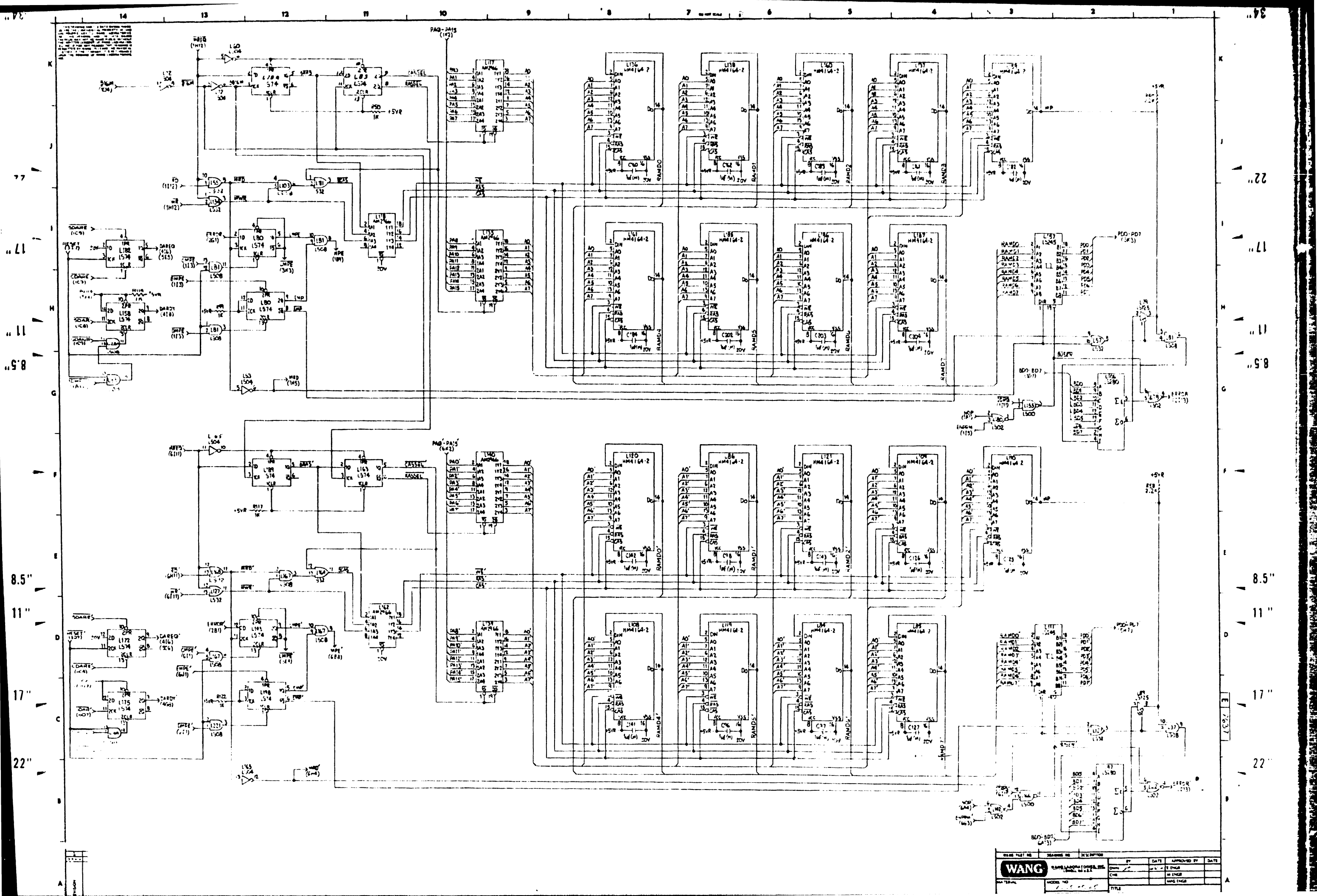

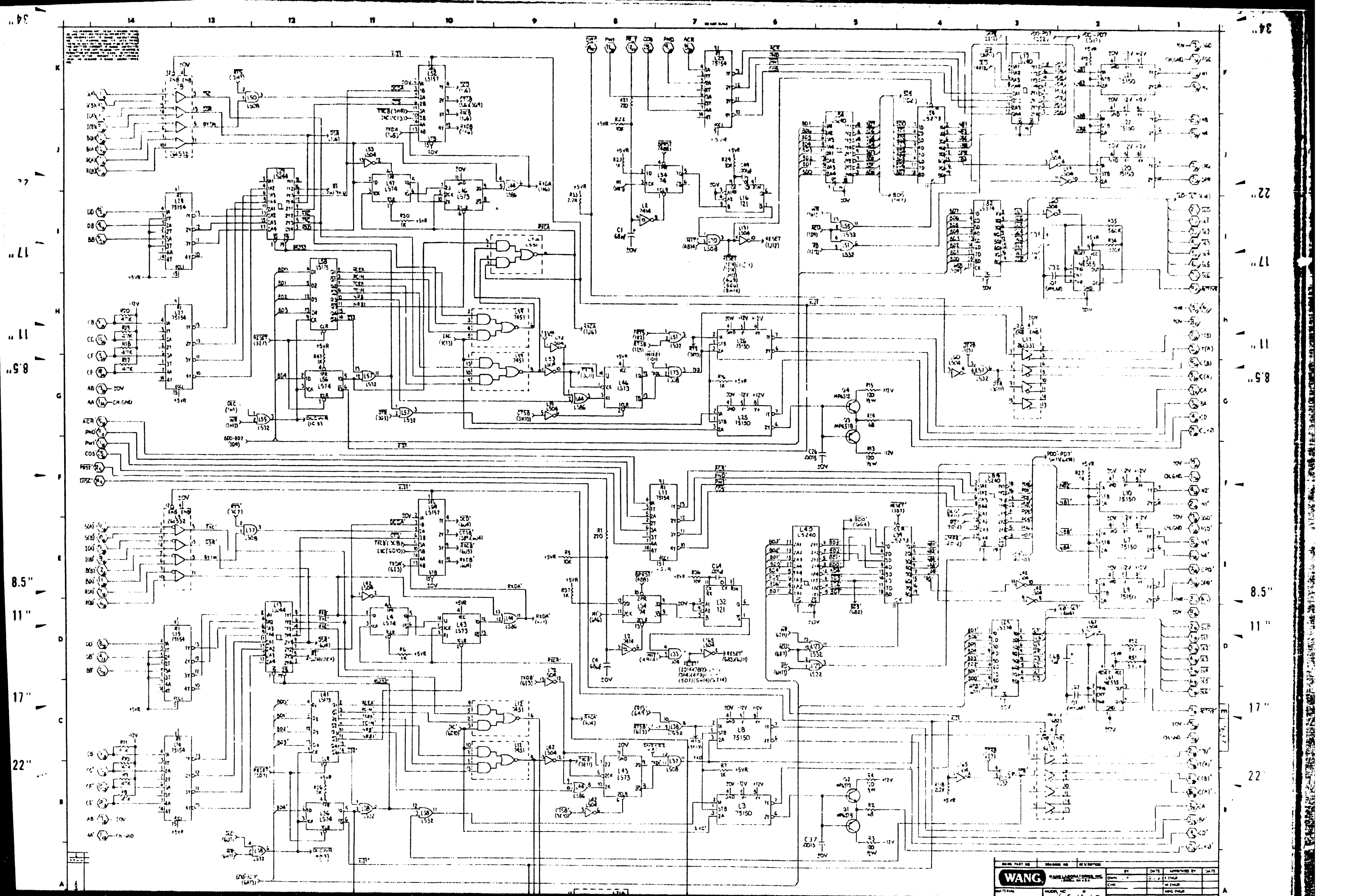

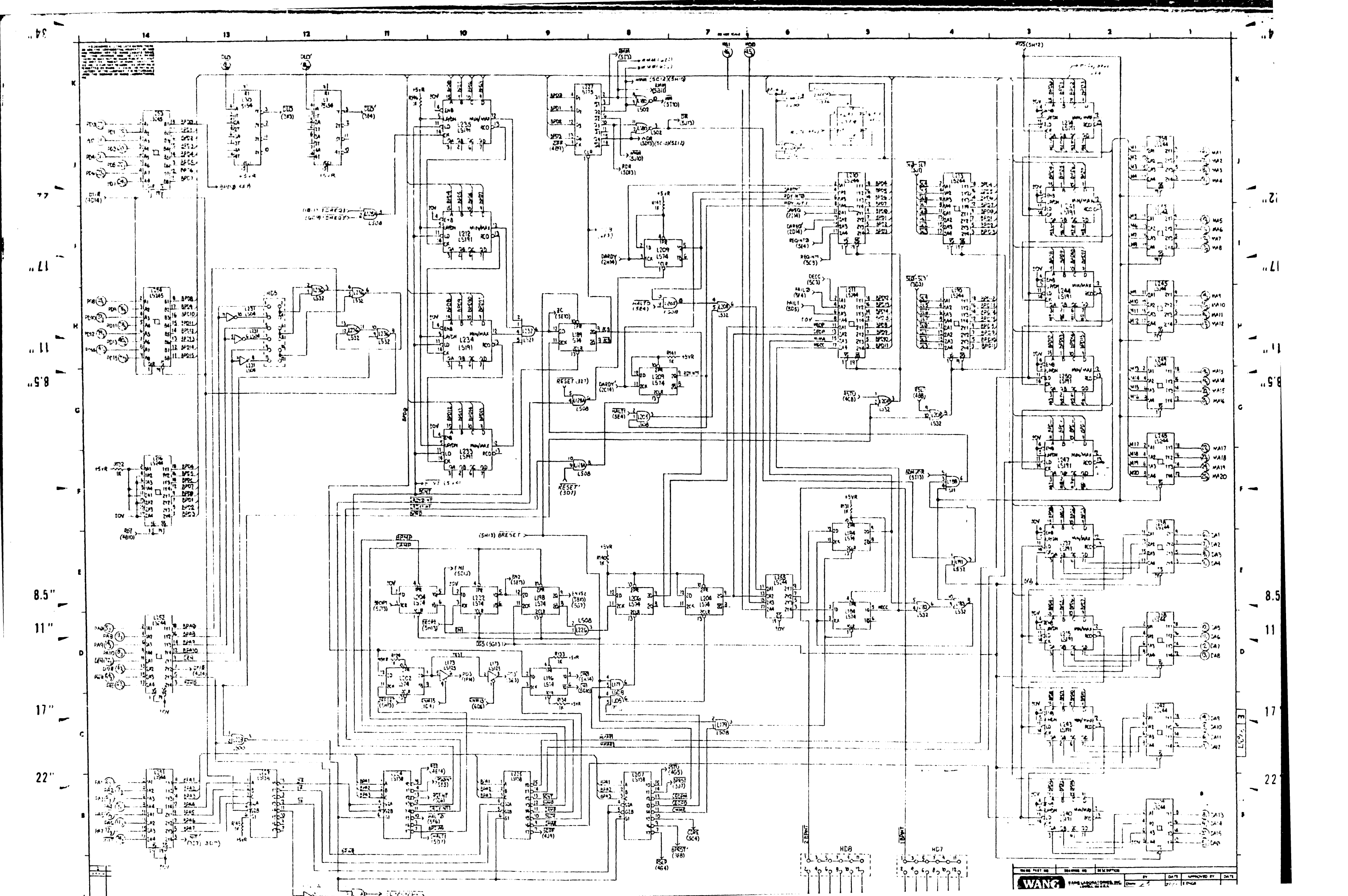

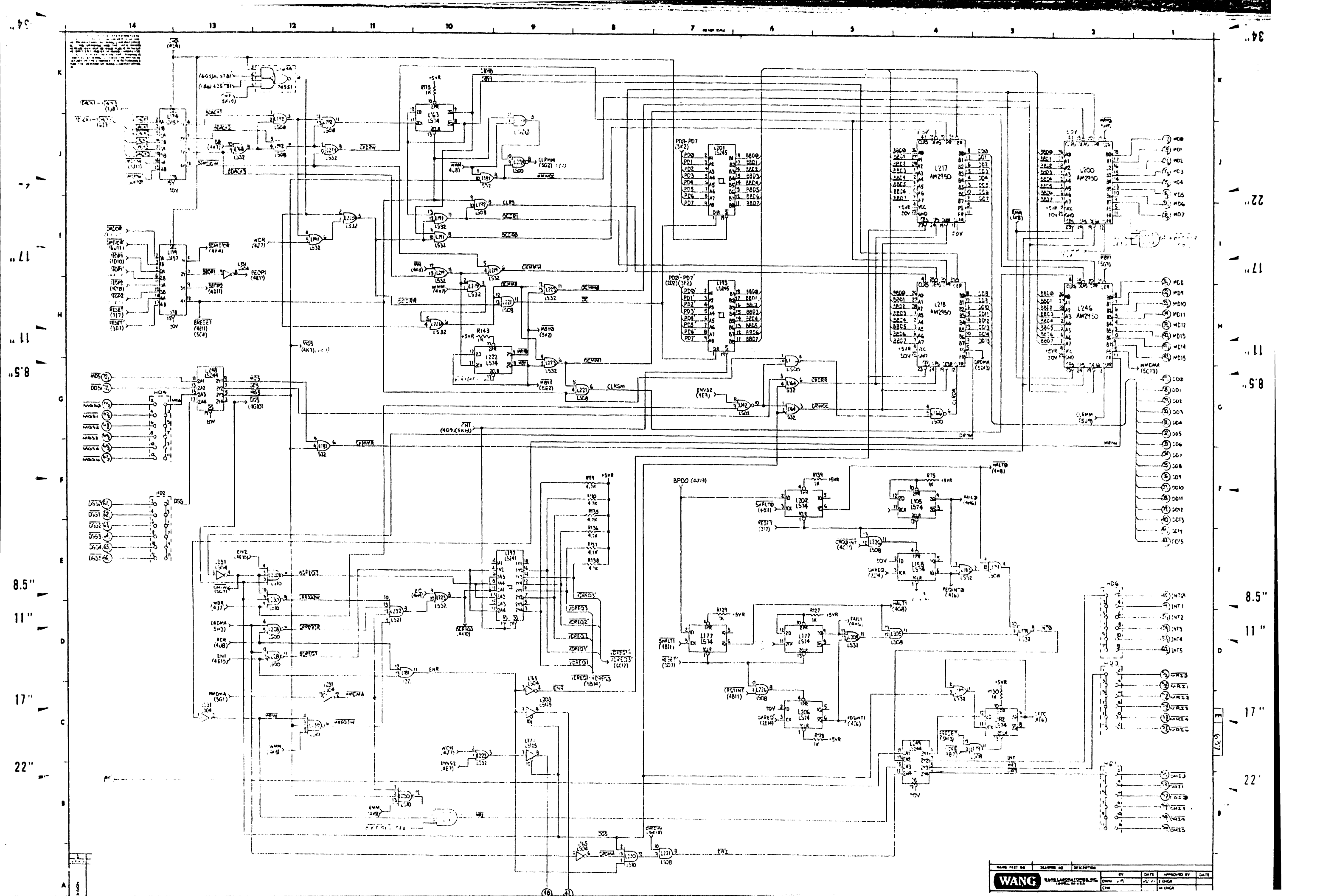

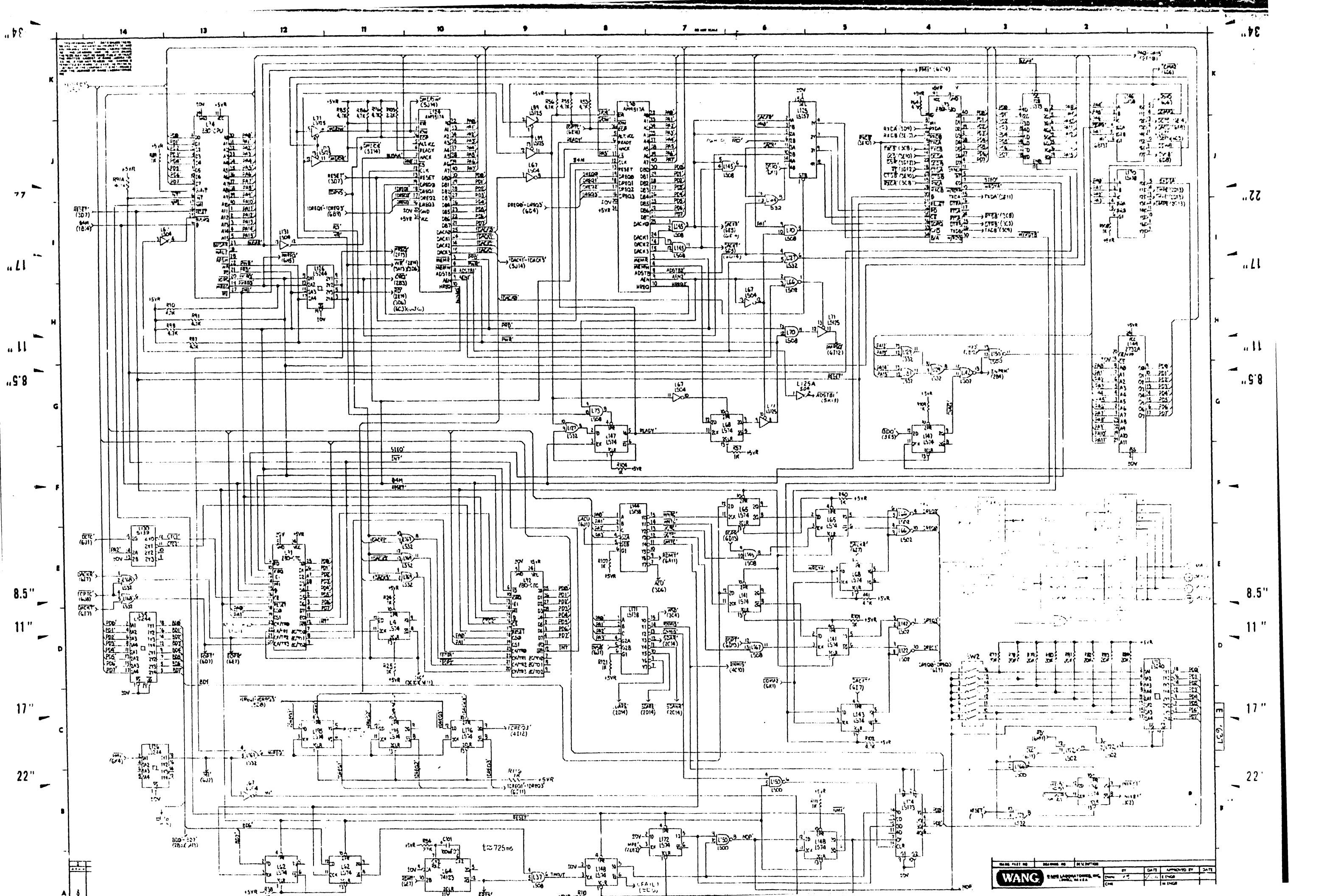

| Τ. | 14                                                                                                    | 13 | 12 | 11 | 10                                                                                                    | •                                                                                                    |                                                                                              |                          | 7                                                                                    | •                                                                                                    | 5 4                                                                                                    | , <b>3</b>                                                                                                    |
|----|----------------------------------------------------------------------------------------------------|----|----|----|----------------------------------------------------------------------------------------------------|----------------------------------------------------------------------------------------------------|----------------------------------------------------------------------------------------------|--------------------------|--------------------------------------------------------------------------------------|----------------------------------------------------------------------------------------------------|----------------------------------------------------------------------------------------------------|----------------------------------------------------------------------------------------------------|
|    | A set of a product of a constrained results<br>of a set of a constrained results<br>of a set of a constrained results<br>of a set of a constrained results<br>of a set of a constrained results<br>of a set of a constrained result. A set of a<br>result of a constrained results of a set of a<br>result of a constrained results of a set of a<br>result of a constrained results of a set of a<br>result of a constrained results of a set of a<br>result of a constrained results of a set of a<br>result of a constrained results of a set of a<br>result of a constrained results of a set of a<br>result of a constrained results of a set of a set of a<br>result of a constrained results of a set of a set of a<br>result of a constrained results of a set of a set of a set of a<br>result of a set of a set of a set of a set of a set of a<br>result of a set of a set of a set of a set of a set of a<br>result of a set of a set of a set of a set of a set of a<br>result of a set of a set of a set of a set of a set of a<br>result of a set of a set of a set of a set of a set of a<br>result of a set of a set of a set of a set of a set of a set of a<br>result of a set of a set of a set of a set of a set of a set of a set of a<br>result of a set of a set of a set of a set of a set of a set of a set of a<br>result of a set of a set of a set of a set of a set of a set of a set of a set of a<br>result of a set of a set o |    |    |    |                                                                                                    |                                                                                                    |                                                                                              |                          | P1<br>+5ve-00-+5ve                                                                   | r<br>QQ                                                                                                    | P3<br>                                                                                                    | )2A<br>(2)(2)                                                                                                    |
| R  |                                                                                                    |    |    |    | WENCHES COOPD                                                                                                    | MIEMONICS (2000)<br>MA / - MA28 4,1                                                                      |                                                                                              |                          | $\begin{array}{c} 1 \\ 1 \\ 2 \\ 0 \\ 0 \\ 0 \\ 0 \\ 0 \\ 0 \\ 0 \\ 0 \\ 0$          |                                                                                                    | ± 07 - (3)(1) - ± 37<br>M39 - (5) (5) - + 41<br>H42 - (0) (3) - 345                                             | 60<br>90<br>90<br>90<br>90<br>90                                                                                                    |
| -  |                                                                                                    |    |    |    | AA 3614<br>AA' 3814<br>AB 30 M<br>AB 30 M                                                                                                    | MDD - MDIS 5,11<br>MDS 5614<br>MS-20-MDS 5614<br>MS-20-MDS 5614<br>MB10-MB16 501                         |                                                                                              |                          | 246 - (1) (2) - 247<br>248 - (1) (2) - 249<br>2410 - (1) (2) - 2411                  | 141 1 1 1 1 1 1 1 1 1 1 1 1 1 1 1 1 1 1                                                                                                     |                                                                                                    | a                                                                                                    |
| J  |                                                                                                    |    |    |    | 420 347<br>ALR' 354<br>ACTIVE' 3H1<br>ACTIVE 301                                                                                                    | 460-M51 447<br>467, 441 447<br>467, 441 44<br>467, 441 44                                                |                                                                                              |                          | 2412-000-5413<br>244-000-5414<br>0000-5414                                           | MAT2 - (1) (1)- MAT3<br>MA14 - (1) (2)- MA15<br>MA16 - (1) (2)- MA17<br>MA16 - (1) (2)- MA17                                                                                                    | 0 0<br>0 0<br>0 0                                                                                               | # -۩<br>∞-0.004<br>€€                                                                                                    |
| -  |                                                                                                    |    |    |    | 84 361<br>84' 381<br>8(4) 394                                                                                                    | 1-16' 3F1<br>P40-24'0 4C14<br>200-20'5 4U14                                                              |                                                                                              |                          | 0000 - 001<br>1000 - 001<br>1000 - 003                                               | MA20-129 &<br>Ma20-129 &<br>Ma20-129 & | PC2 - (3) (3) - PD1<br>PC2 - (3) (3) - PD1<br>PC2 - (3) (3) - PD3                                               | 128<br>128                                                                                                    |
| 1  |                                                                                                    |    |    |    | 80 314<br>80 314<br>86' 304<br>8(8) 314<br>8(8) 314                                                                                                    | PMD         387           PMD'         3G14           FR5         40%4           PR57'         3F14      |                                                                                              |                          | 004 - (1) (2)- (03<br>006 - (1) (9)- (07<br>008 - (1) (9)- (07<br>008 - (1) (9)- (01 | MC8 - (1) (2) - MD9<br>MC10 - (3) (3) - MC11<br>MC4 - (2) (3) - MC1<br>MC4 - (2) (3) - MC1<br>MC4 - (2) (3) - MC1                                                                                                    | PD4 - (1) (2) - 205<br>PD4 - (1) (2) - 205<br>PD4 - (1) (2) - 207<br>PD6 - (1) (2) - 207<br>PD6 - (1) (2) - 207 | 86)<br>80)-44<br>80)                                                                                                    |
| -  |                                                                                                    |    |    |    | 67:NT1 445<br>67:NT2 446<br>67:NT4 445<br>87:NT5 446<br>67:NT5 446                                                                                                    | Pwi 148<br>Pwi 3P4<br>Pwi 3D4                                                                            |                                                                                              |                          | 1012 - (9) (9) - 6013<br>1014 - (9) (9) - 6015<br>(9) (9)                            | MD12-000-mD13<br>MD14-000-mD15<br>000                                                                                                    | ÷ει≥-(3) (2)                                                                                                    | (1°-0)<br>(1°-0)<br>( |
| H  |                                                                                                    |    |    |    | 6511173 446<br>8511175 444<br>8511171 445                                                                                                    | A(A)         3_14           2(A)'         3E'4           P(B)         3_114           R(B)'         3C14 |                                                                                              |                          | 154 - (1) (1)<br>154 - (1) (1)<br>(1)<br>(1)<br>(1)<br>(1)<br>(1)<br>(1)<br>(1)      | M50 - (C) (C)51<br>M552 - (P) (D)751<br>M532 - (P) (D)<br>MATO - (S) (D)741                                                                                                    | 1767-04 (1)-57671<br>57672-04 (1)-1771<br>77673-04 (1)-1775<br>1777-04 (1)-1775<br>1872-10 (1)-1775             | 20−100<br>10−00<br>10−100<br>10−100                                                                                                    |
| -  |                                                                                                    |    |    |    | BFINTIA         4A5           BFINTIA         4A5           BFINTIA         4A5                                                                                                | 9(4)<br>3(4)<br>3(4)'<br>3(14<br>5(8)<br>3(14                                                            |                                                                                              |                          | 2792 - 000- 2792<br>2782 - 0000- 2792<br>000                                         | ARTE - 00 00-ARTS<br>ARTA - 00 00<br>ARTE - 01 00                                                                                                    | 1414-00-00-00-00<br>1414-00-00-00-00<br>1414-00-00-00-00-00-00<br>1414-00-00-00-00-00-00-00-00-00-00-00-00-00   | ая, ЭЭ-ри,<br>-90-тач,<br>-34                                                                                                    |
| G  |                                                                                                    |    |    |    | CA         3G1           CA         381           C(A)         361           C(A)         361           C(A)         361           C(A)         361           C(A)         361 | 5(9)' 3814<br>560' 36'<br>520' 36' 311<br>520' 526' 311                                                  |                                                                                              |                          | 00 (9)<br>1731 - (2) (0) - 673<br>2737 - (2) (0) - 573<br>2737 - (2) (0) - 573       | (2) (2)<br>FREE - CO (2) - FREE<br>REE - CO (2) - FREE<br>REE - CO (2) - FREE<br>FREE - CO (2) - FREE                                                                                                    | 2111-420 (P)- 2771476<br>17714702-420 (P)- 27714768<br>9777-420 (P) (P)- 276                                    | 999- 34<br>899<br>899                                                                                                    |
| -  |                                                                                                    |    |    |    | CB'         3C 14           C130         3G1           C4Ar'         321           CC         3x144           CC         3x144           CC         3x144                      | T(A) 3HI<br>T(A)' 3C1<br>T(B) 3HI                                                                        |                                                                                              |                          | ©©<br>©©<br>©©                                                                       | С<br>С<br>С<br>С<br>С<br>С<br>С<br>С<br>С<br>С<br>С<br>С<br>С<br>С<br>С<br>С<br>С<br>С<br>С                                                                                                    | 000<br>000<br>000<br>000                                                                                        | 0000                                                                                                    |
| F  |                                                                                                    |    |    |    | CD 301<br>CD 381<br>CE 304<br>CE 3014                                                                                                    | T(8)' 3C1                                                                                                |                                                                                              |                          | 00<br>00<br>00                                                                       | 200 - (138) - 200<br>1348 - (38) - 1348<br>(79)<br>124 - (79)<br>124 - (79)<br>124 - 124                                                                                                    | الالا<br>الالال<br>2014 - 1900 - 2014<br>2014 - 1900 - 2014<br>2015 - 1900 - 2014                               | ଜି – କା<br>ଭତ୍ତି – କା<br>ଜୁ – କୁ ପ୍ରତି – କା                                                                                                    |
| -  | -                                                                                                    |    |    |    | CF 38M<br>CU2 3G1<br>CU2 3G1<br>CU2 3B1<br>CO5 3FB                                                                                                    |                                                                                                    |                                                                                              |                          | ()                                                                                   | ت - <u>ور</u><br>ن م - <u>(0</u> (0 - تر)<br>ن م - (0 (0 - تر)                                                                                                    | 50-00-30<br>97-00-50                                                                                            | MA - C (S) - AC<br>M2 - (A) (S) - SM<br>M1 - (C) (- F/SD                                                                                                    |
| E  |                                                                                                    |    |    |    | CR3 JUI<br>CR3 JUI<br>CRC JEI                                                                                                    |                                                                                                    |                                                                                              |                          |                                                                                      | 514 - 556 - 55<br>75 () () () - 50<br>75 () () () () () () () () () () () () ()                                                                                                    | 514 - (3) (3) - 515<br>72 - (7) (3) - 504<br>72 - (7) (3) - 504<br>707 - (7) (3)                                |                                                                                                    |
| -  | -                                                                                                    |    |    |    | DAD-(A15 4E1<br>28 11:4<br>28' 30:4<br>XBD 5A1                                                                                                    | ,                                                                                                    |                                                                                              |                          |                                                                                      | (1)(@)-##ST<br>(3)④-#ST<br>•EVR-(3)▲6-*5VR<br>(1)(3)                                                                                                    | 1000000000000000000000000000000000000                                                                           |                                                                                                    |
| D  |                                                                                                    |    |    |    | CD         )114           CD'         2D14           DD4-CD15         SG1           CEN         4D46           CES-2016/55         FEIA                                        | රට ය. එ<br>එම-මය<br>කම-ල                                                                                 | :- ・ 2、 ・ 4 - ・ 7 , : 9 - 25 ,<br>3 キー ・ 3 , 5 -  に 3 , 5 5<br>, 7 2 -  # 5 , 9 3 -  い 5 つ ・ | 27-30,<br>5-66,<br>1-22- |                                                                                      | ଷ୍ଟି<br>ଅଭି<br>ଅଭି                                                                                                    | 00<br>00<br>00<br>00                                                                                            |                                                                                                    |
| -  |                                                                                                    |    |    |    | 5" <u>4</u> ' 1#3<br>6" <u>X</u> <u>¥</u> 14<br>010' 4412<br>015' 4412                                                                                                    | 24, 12<br>81, 5<br>51, 5                                                                                 | 8-140, 44-153)<br>3-221, 225-247                                                             | ′a3-                     | <b>.</b>                                                                             |                                                                                                    |                                                                                                    |                                                                                                    |
| ſ  |                                                                                                    |    |    |    | SUT         SUT           CPR*         3E1           CPR0-ORTS         5B1           C53         5214           C778         4014                                              | 10470-                                                                                                   |                                                                                              |                          | - C268 + C260 + C2<br>1547 - S47 - S5<br>204(7) - 204(1) - 254                       |                                                                                                    |                                                                                                    |                                                                                                    |
| •  |                                                                                                    |    |    |    | ÷50 3x1                                                                                                    |                                                                                                    |                                                                                              |                          |                                                                                      |                                                                                                    |                                                                                                    |                                                                                                    |
| -  |                                                                                                    |    |    |    | (*4) 3 )*4<br>[(A) 2 E4<br>[(B) 3 )*4                                                                                                    |                                                                                                    |                                                                                              |                          |                                                                                      |                                                                                                    | 1 · · · · · · · ·                                                                                               |                                                                                                    |
| 8  |                                                                                                    |    |    |    | (B) 3E'4<br>IN 3-INTS 5D1                                                                                                    |                                                                                                    |                                                                                              |                          |                                                                                      |                                                                                                    |                                                                                                    |                                                                                                    |

1. 2 5

77

.. Ll

.. 11

"Z.8

8.5"

11 "

17 "

**2**2''

....

Ağ

ĸ

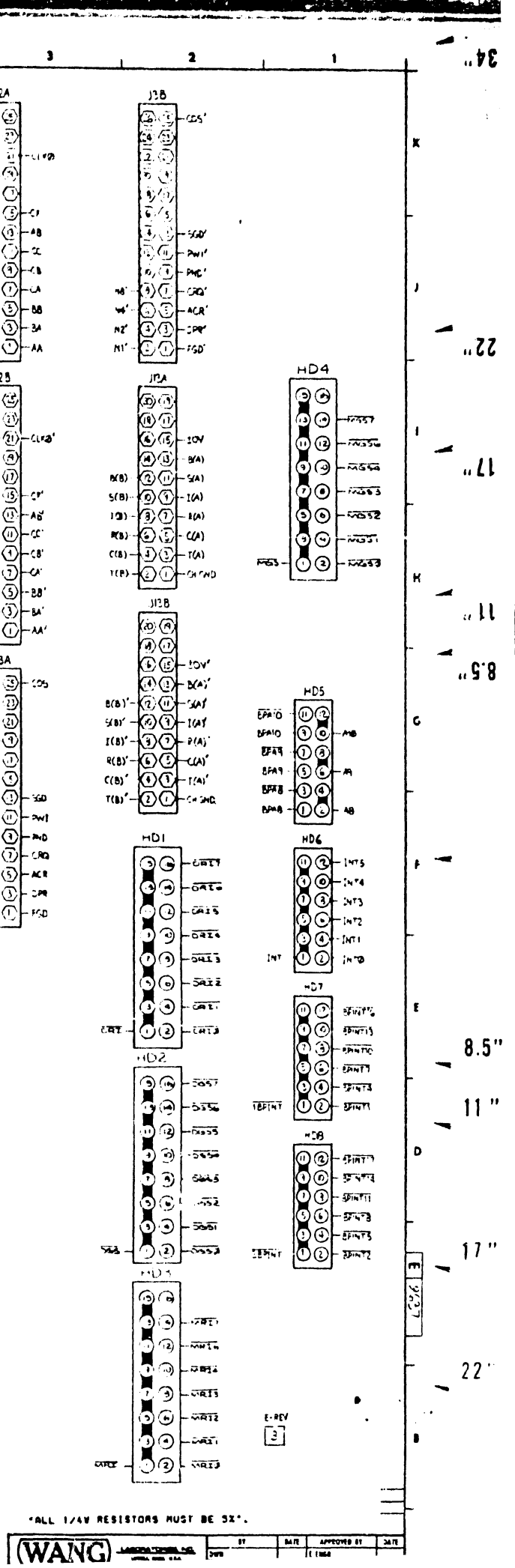

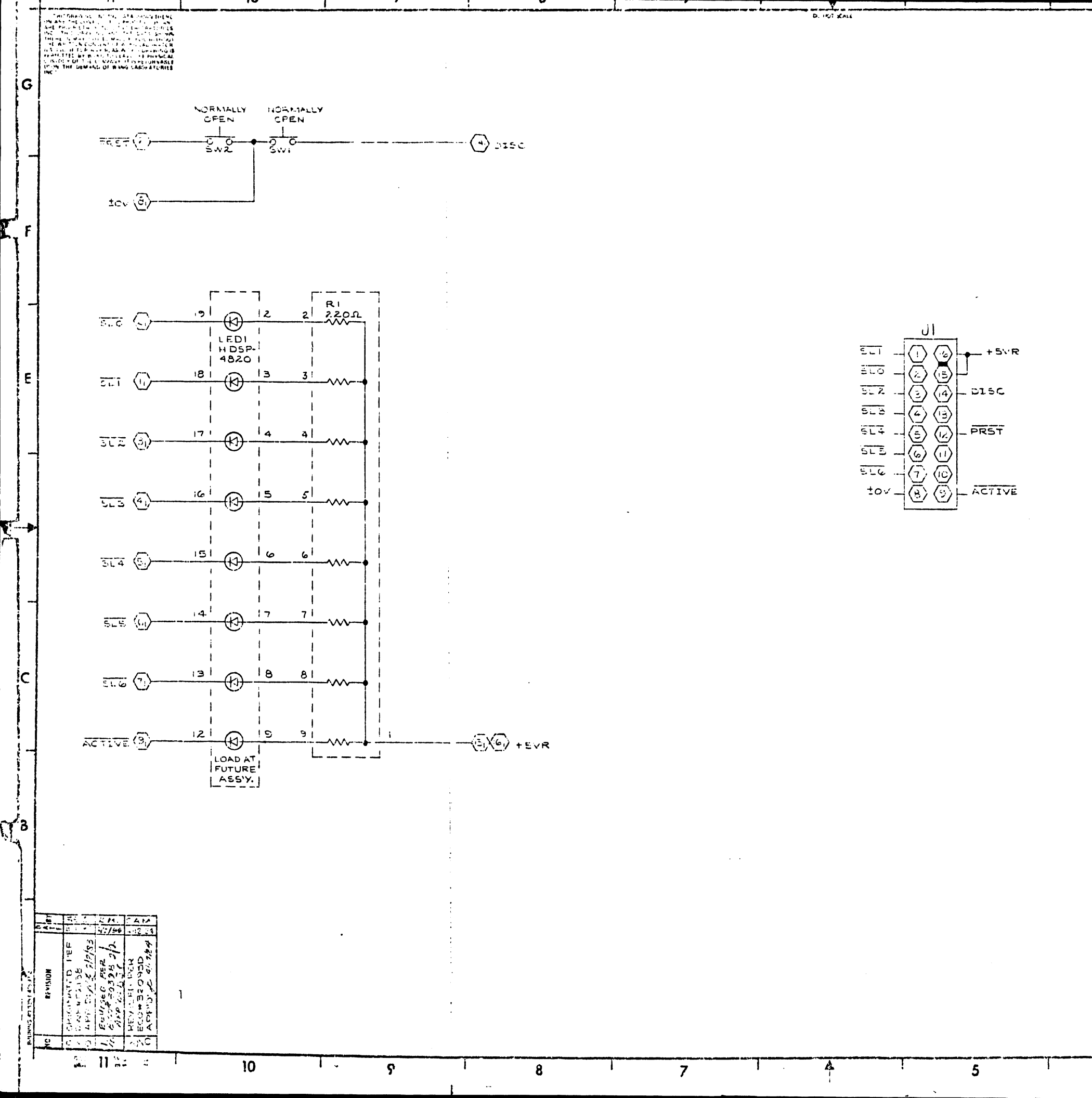

COMPONENT P.I LEDI JI 5W1,7.

| 2:0=2  | 03+ 57 |
|--------|--------|
| 210    | 209    |
| 7785-0 | 7795   |
|        |        |

| LED:<br>370-1069 |
|------------------|
| 370-1069         |
| 1                |
| 1                |

E-REV

4

|          |                          | ET    | DATE     | AFFROVED BY    | DATE  |
|----------|--------------------------|-------|----------|----------------|-------|
| E TANK   | WANG LABORATORIES INC    | LWN   |          | ELNORA - NY    | 1.164 |
|          | ICALL VION               | (H1 1 |          | : W ENGP       |       |
| MATERIAL | MOULE NO C. L. M. L.     |       |          | IN'S INDR      |       |
|          |                          | 10.1  |          |                |       |
|          | SEE ENGLO SPECIFICATIONS | LIGH  | 1 =      | 574×5          |       |
| t'N.Sn   | 10 12 #1 #0100           |       | D        |                | 2     |
|          | 113 - 446 - 514          |       |          |                |       |
|          |                          |       | i 1.5024 | CLANCE, NUMBER |       |

| TYPE       | N.L. PART NO |
|------------|--------------|
| ARGA SIP   | 1180-2E      |
| 20 PIN SOL | 376-2020     |
| & PIN SOC. | 376-3005     |
|            |              |
| 20-01-     | 525-2251     |

G

Ê

В

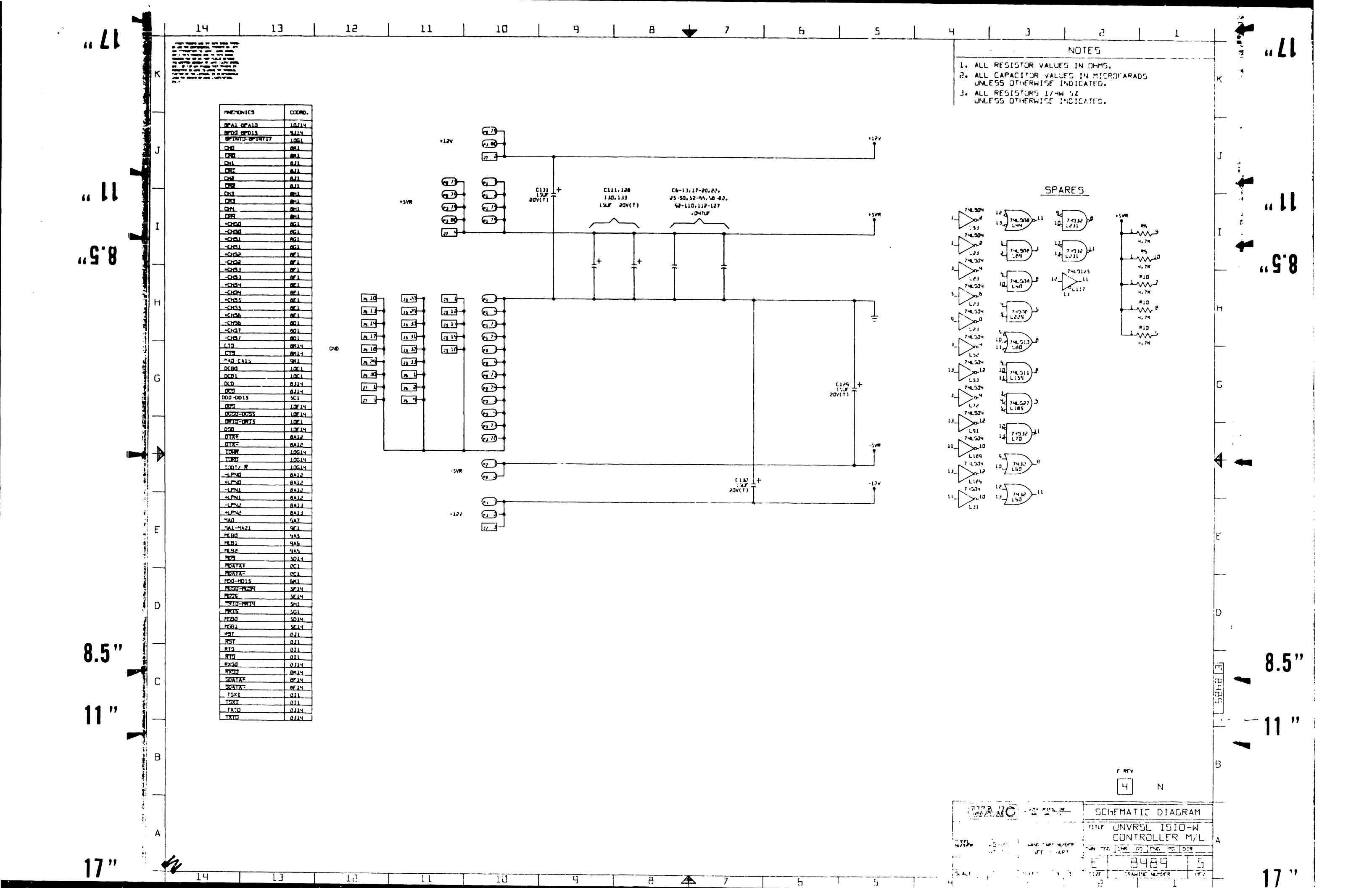

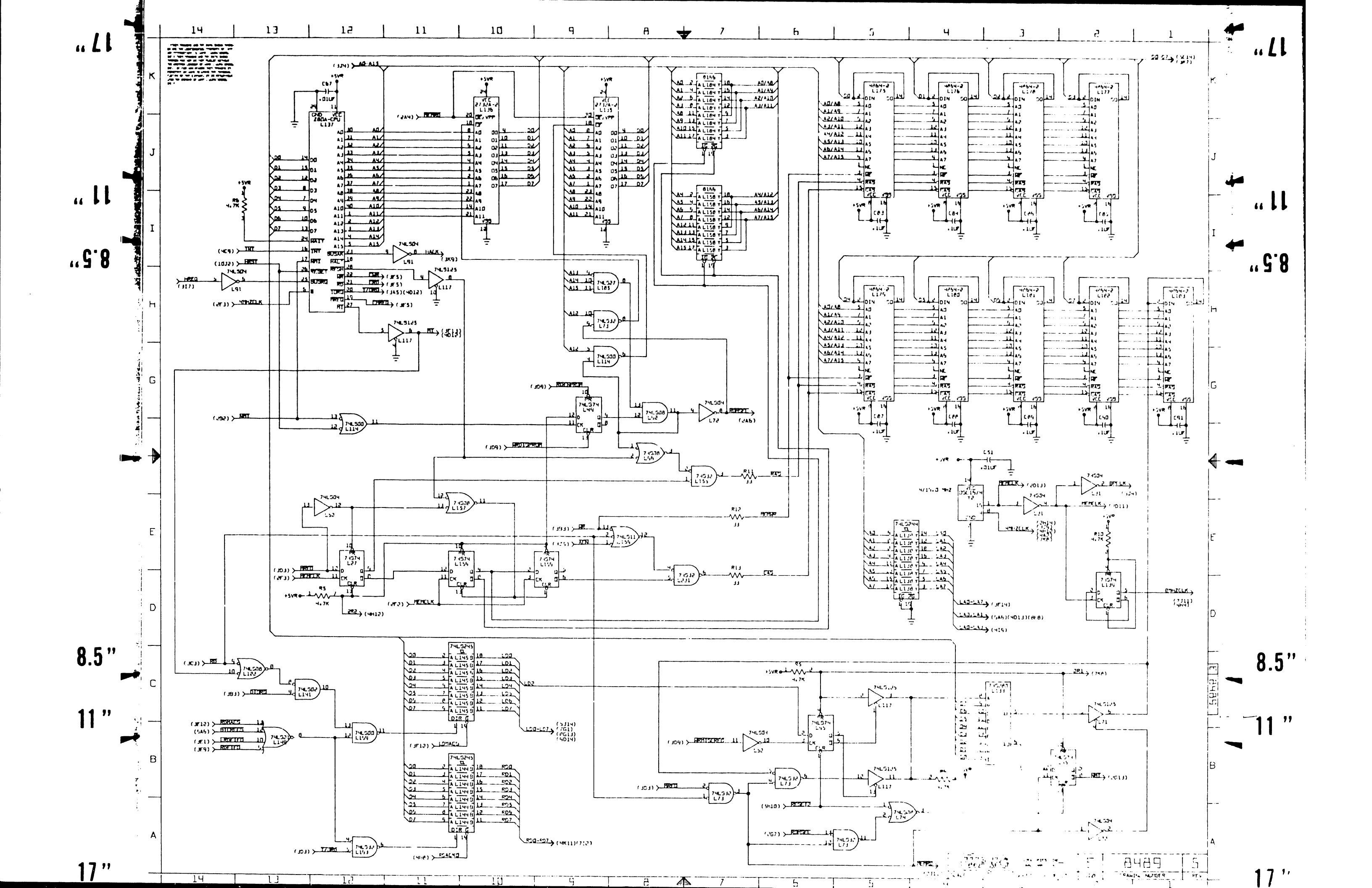

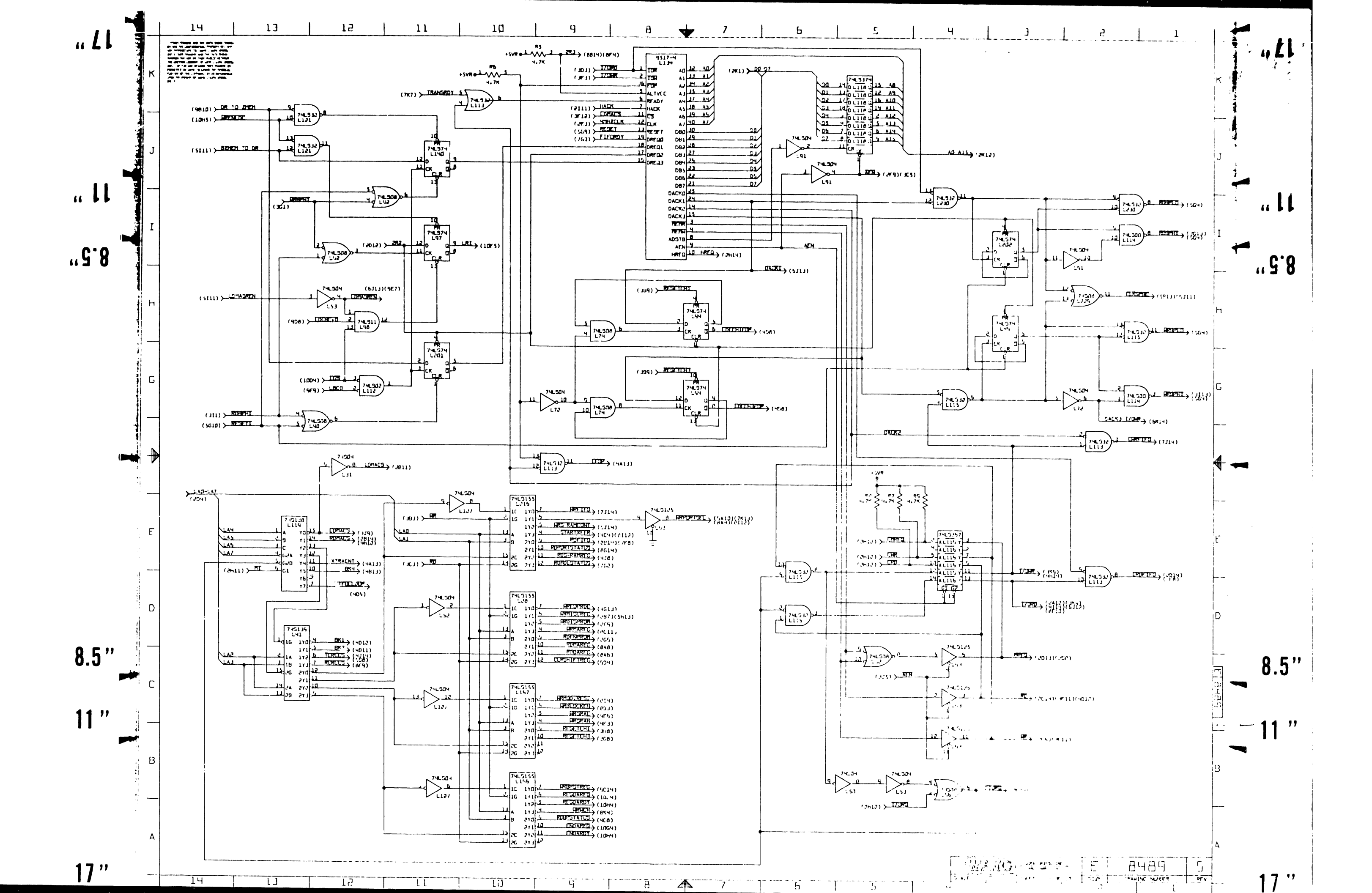

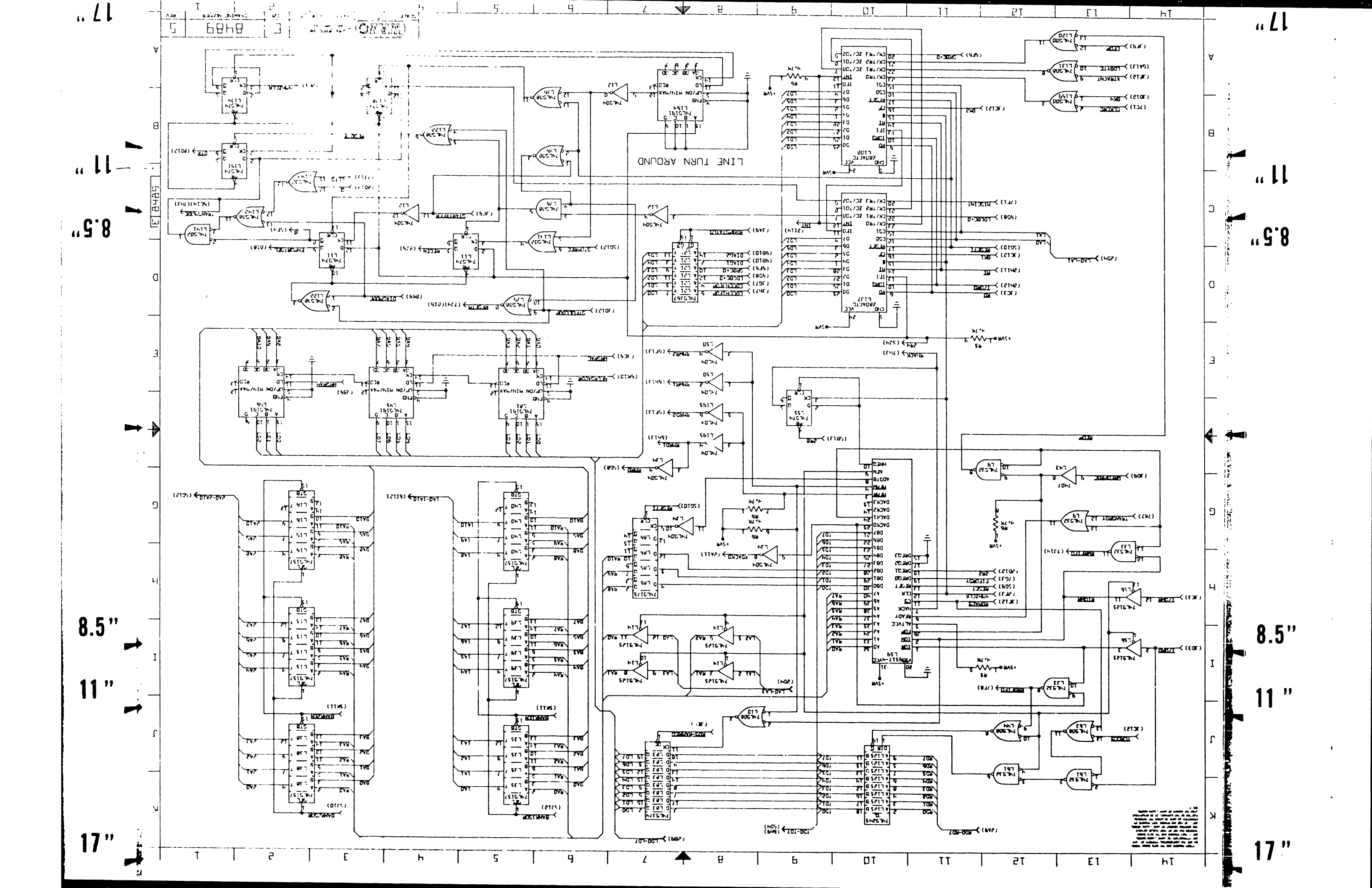

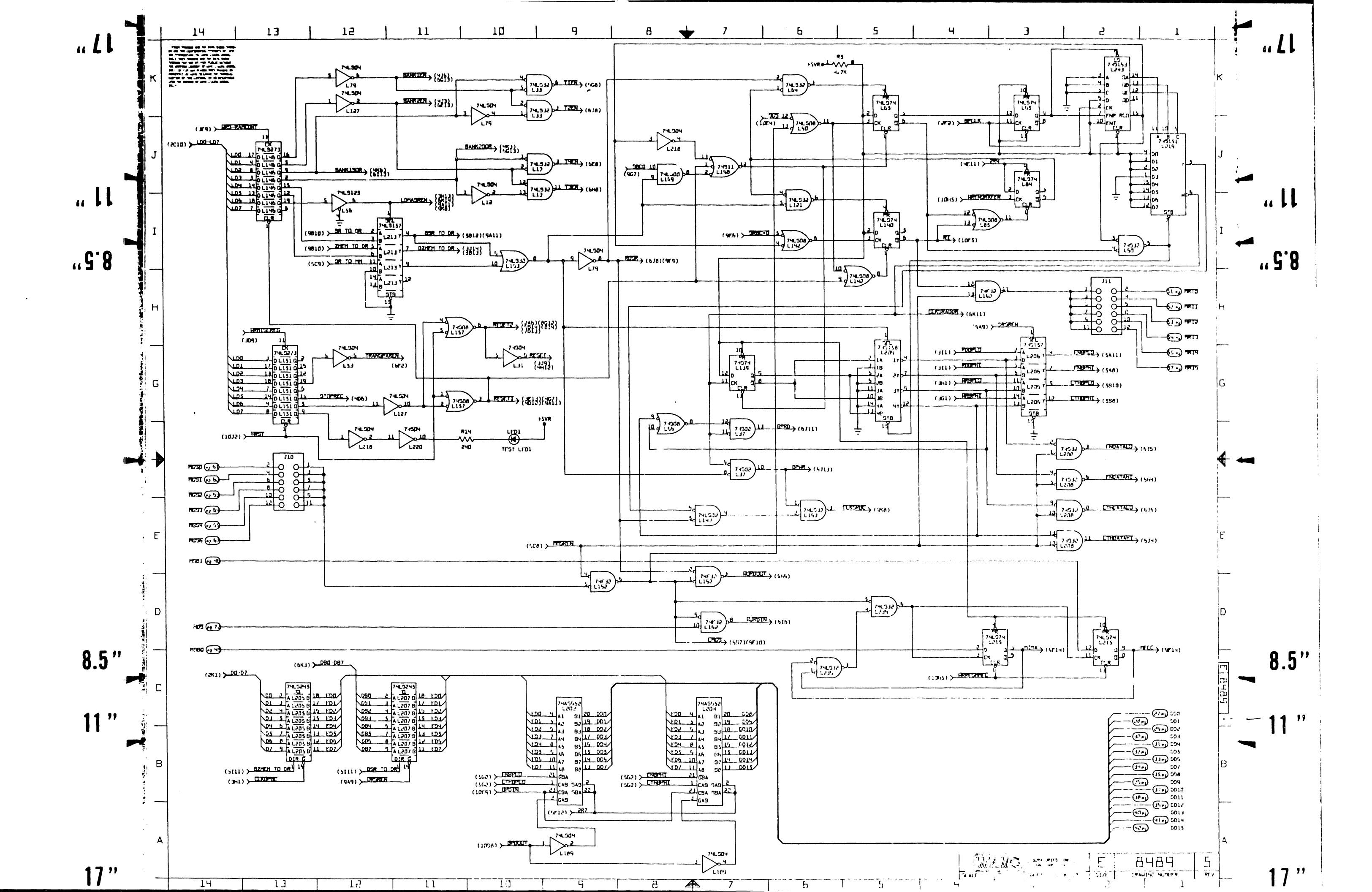

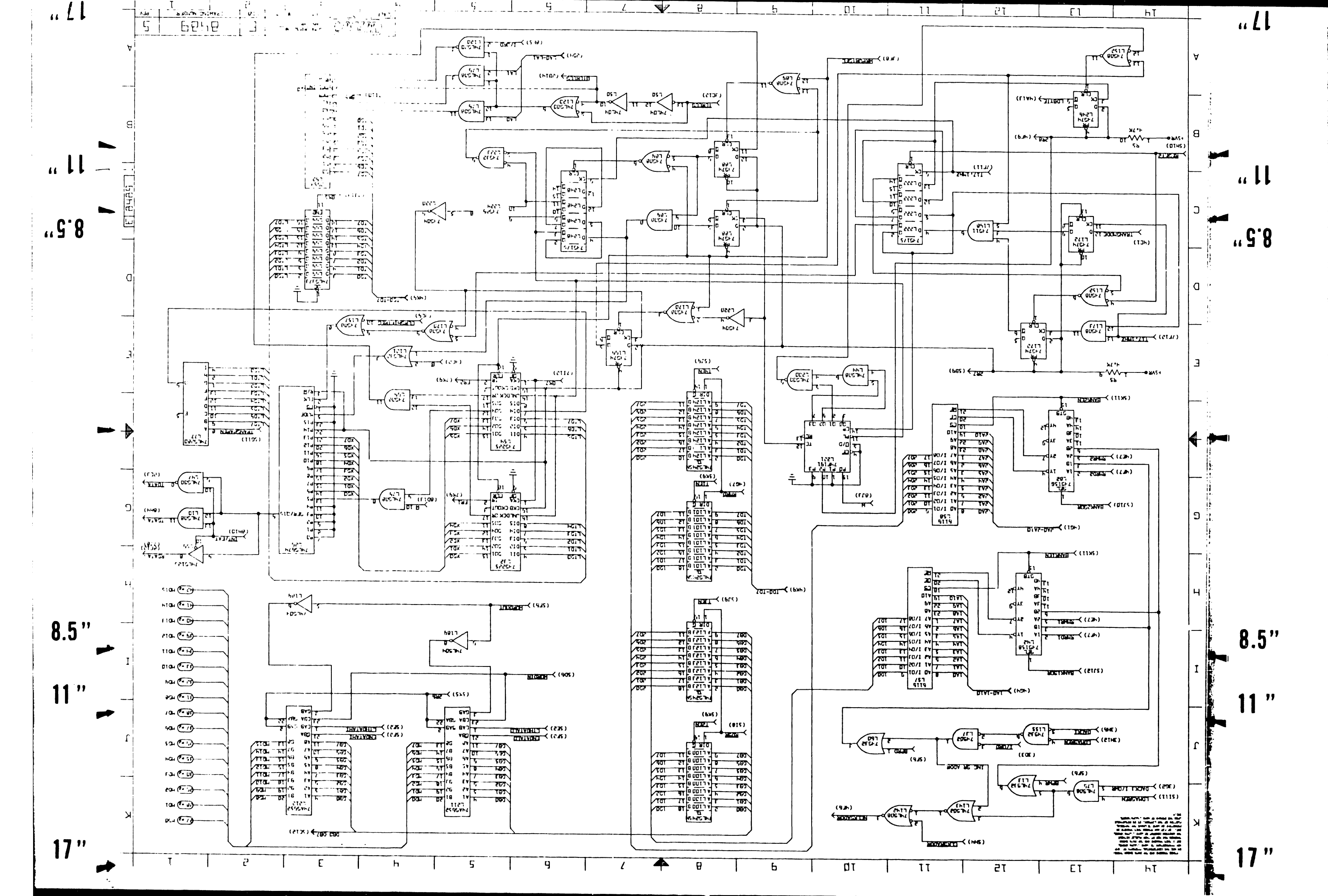

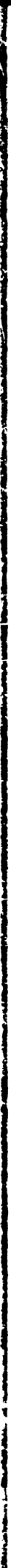

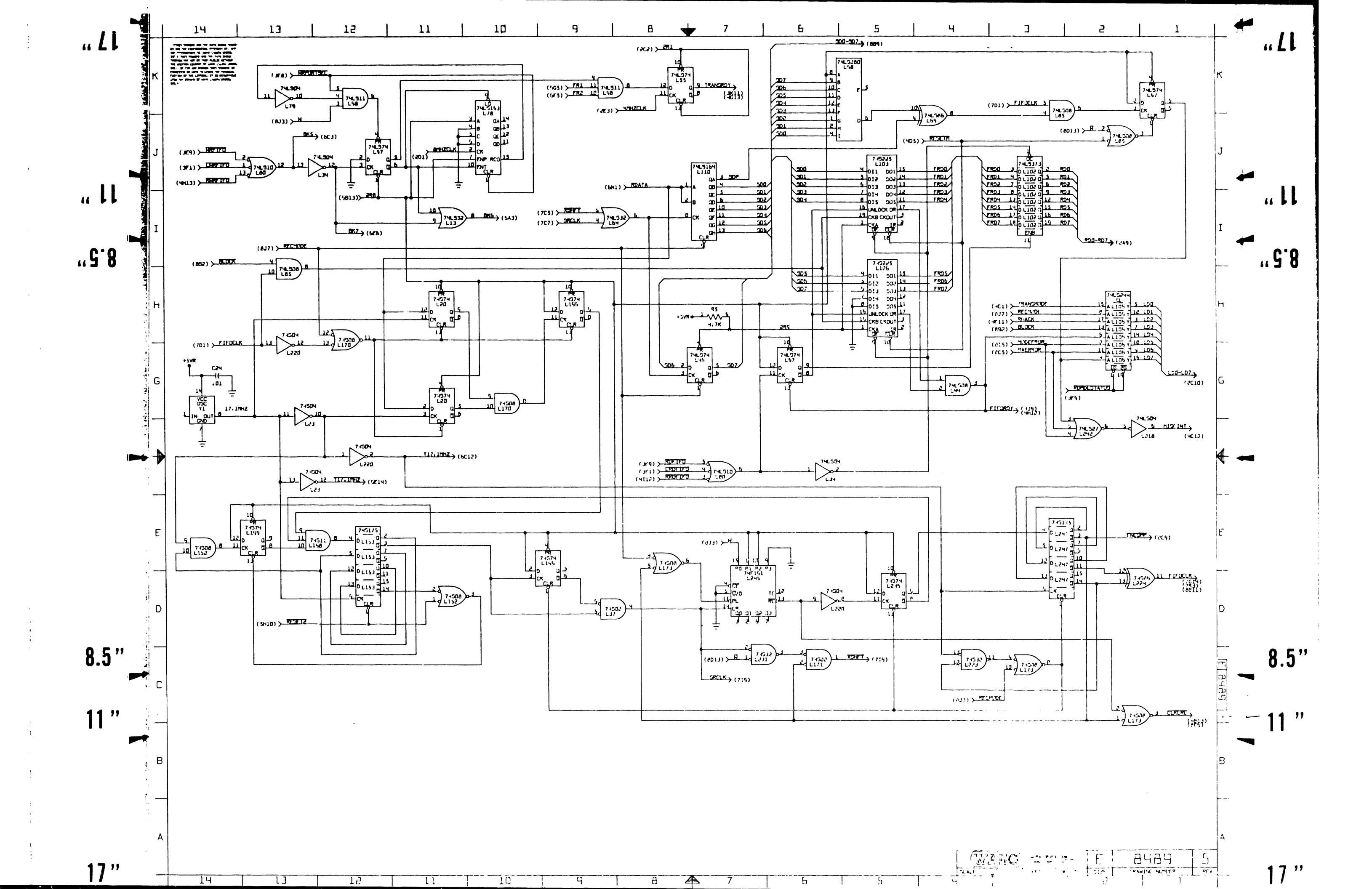

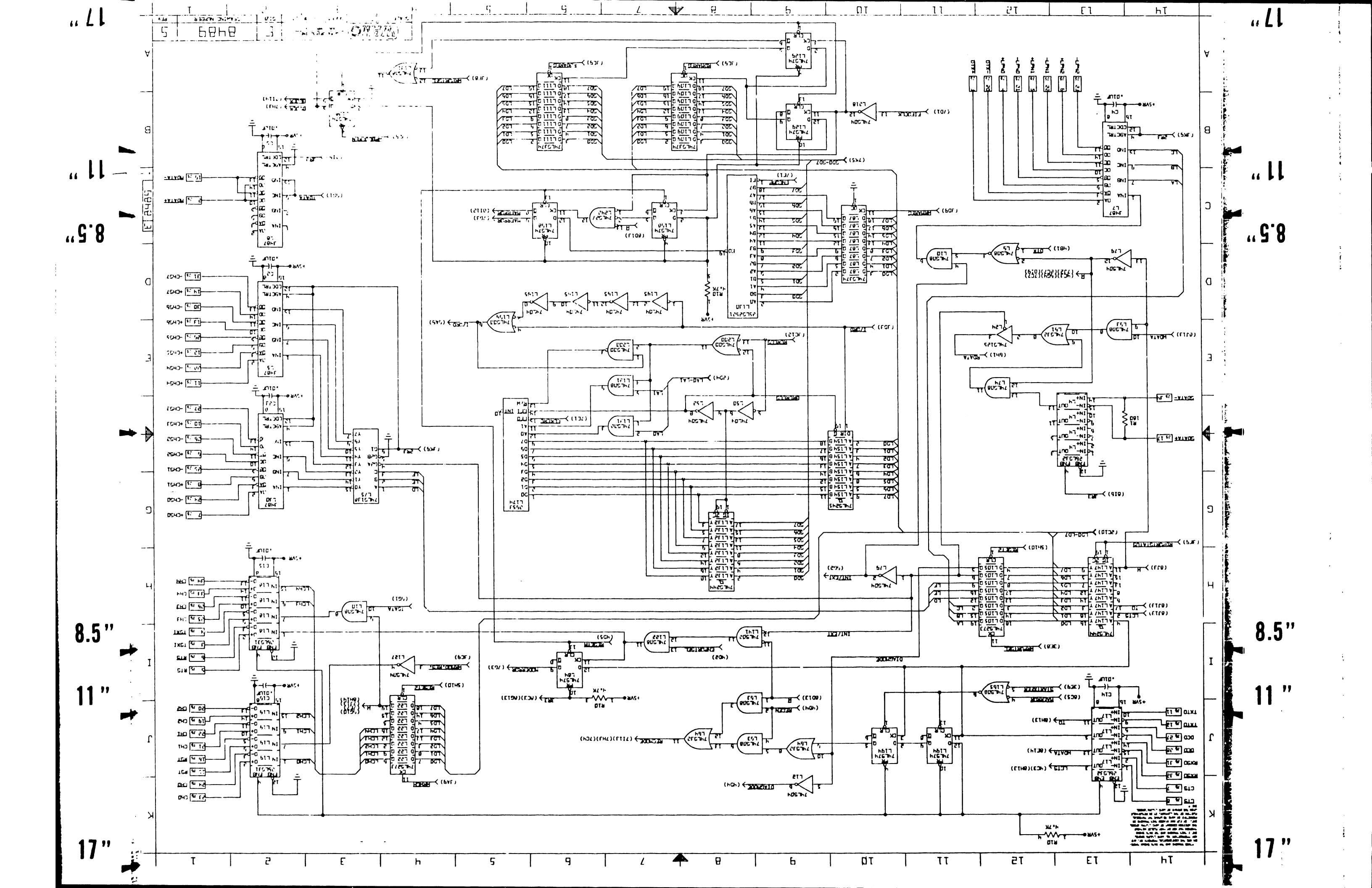

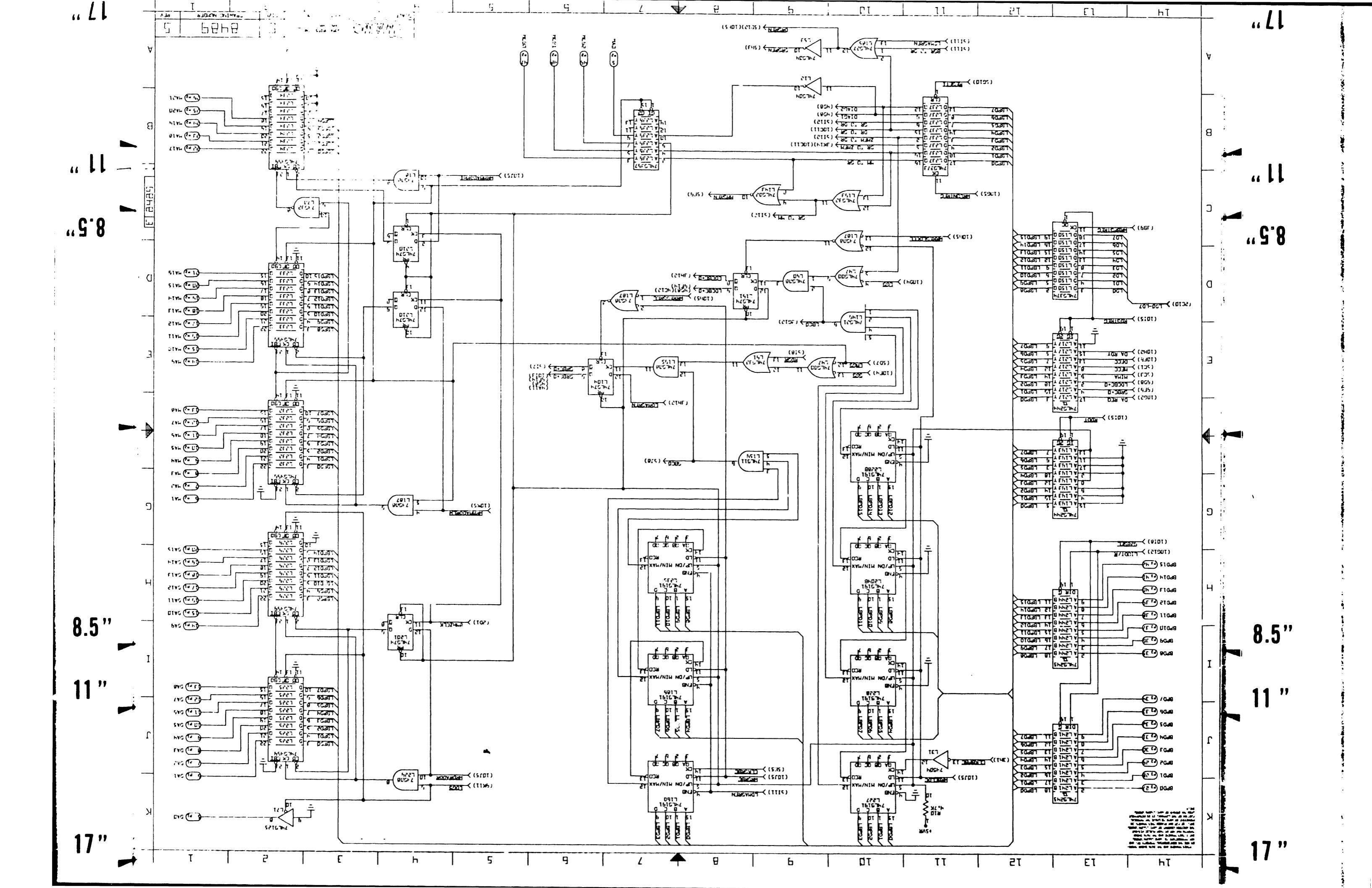

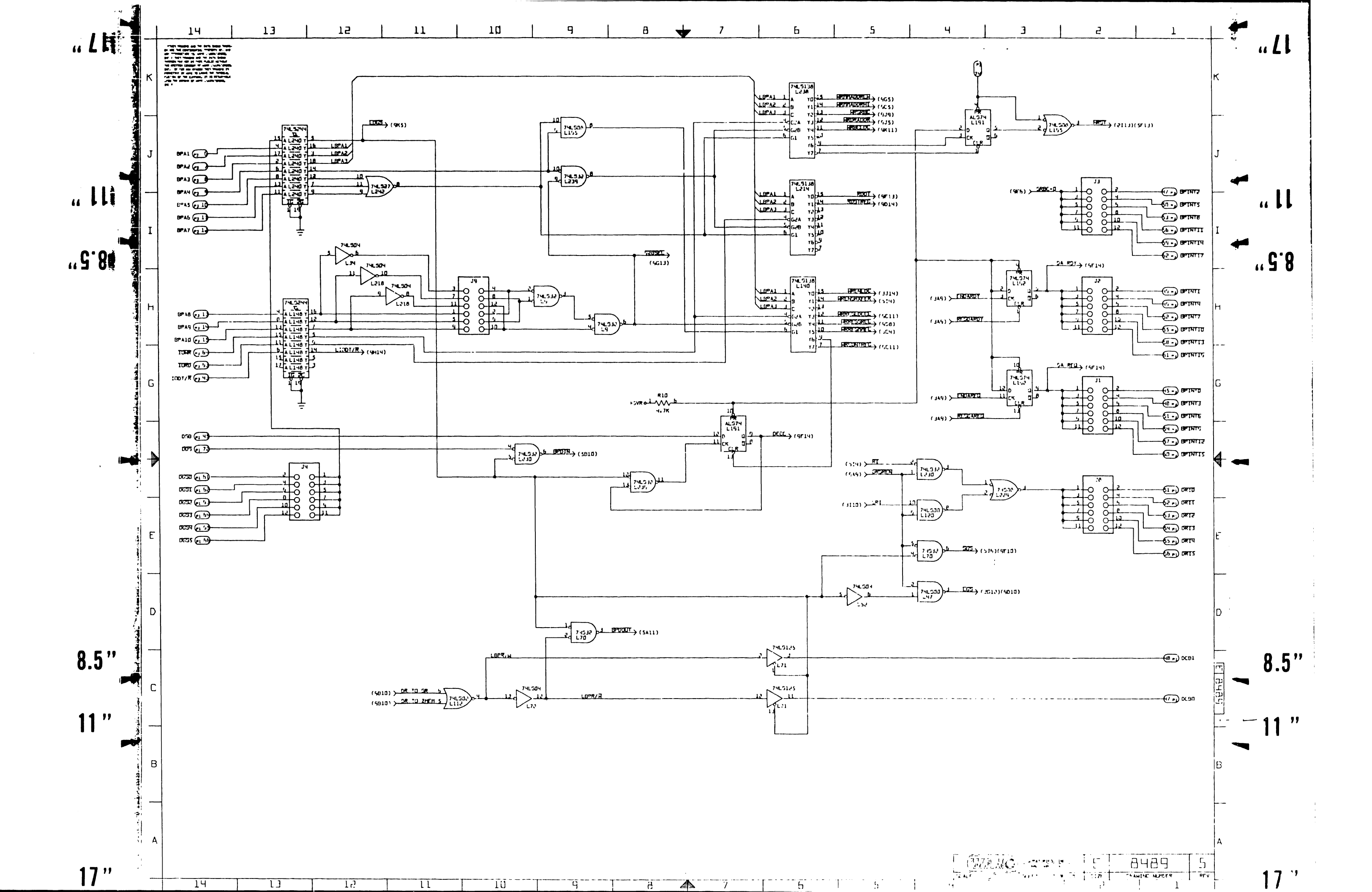
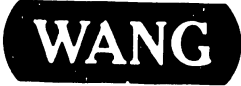

WANG LABORATORIES, INC. ONE INDUSTRIAL AVENUE, LOWELL, MASSACHUSETTS 01851, TEL (617) 459-5000, TWX 710 343-6769, TELEX 94-7421

PRINTED IN U.S.A.

## END